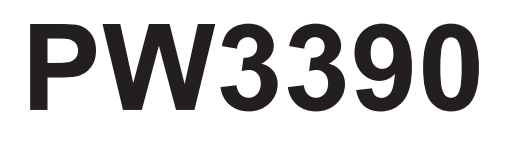

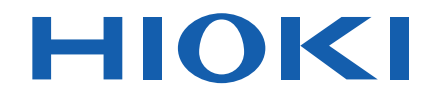

PW3390-01 PW3390-02 PW3390-03

Bedienungsanleitung

# LEISTUNGSANALYSATOR POWER ANALYZER

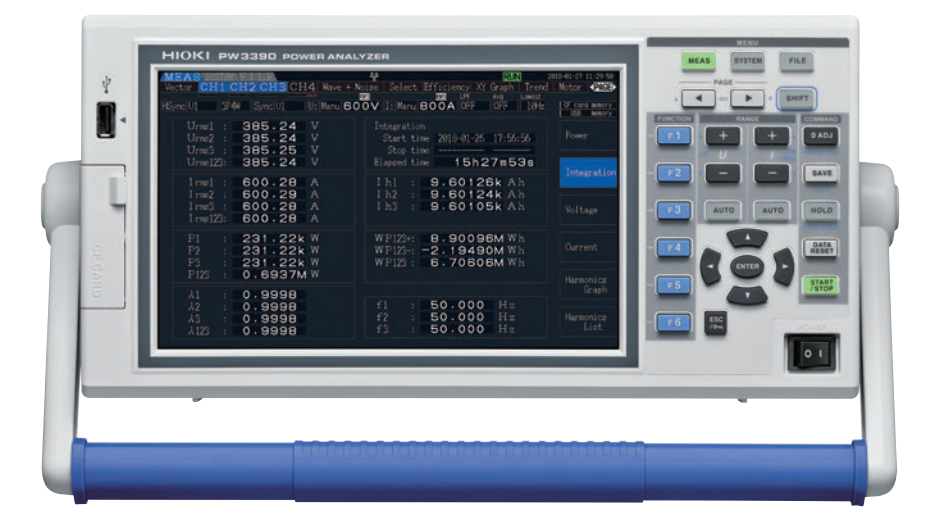

#### Video

Für Info-Videos, scannen Sie den QR-Code. Es können Betreiberkosten anfallen.

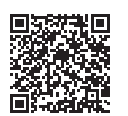

Neueste Ausgabe der Bedienungsanleitung

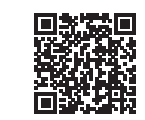

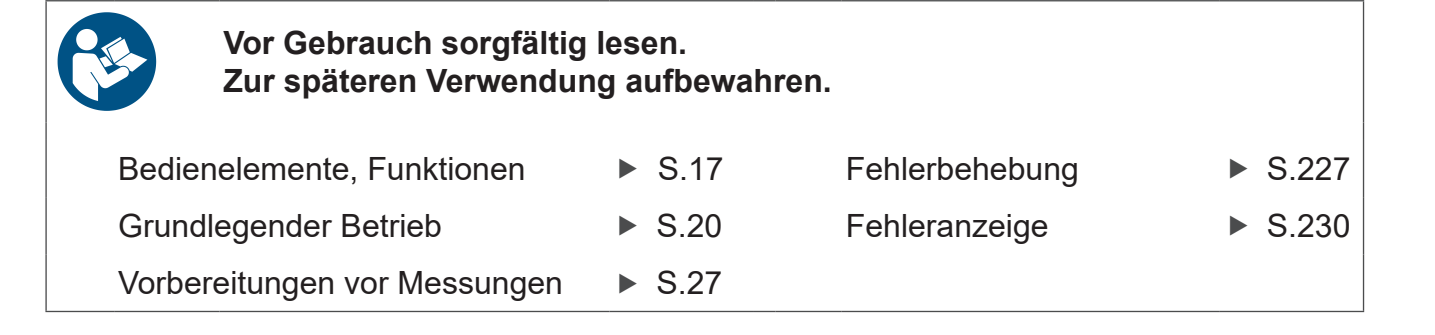

Mar. 2025 Revised edition 8 PW3390A963-08 (A961-08)

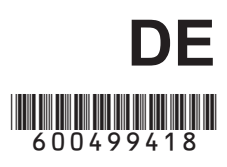

13

i

# Inhalt

| Einleitung                 | 1 |
|----------------------------|---|
| Prüfen des Packungsinhalts | 2 |
| Sicherheitshinweise        | 5 |
| Anwendungshinweise         | 8 |

### Kapitel 1 Übersicht

| 1.1 | Produktübersicht  | 13 |
|-----|-------------------|----|
| 1.2 | Funktionen        | 14 |
| 1.3 | Betriebsübersicht | 16 |

### Kapitel 2 Bedienelemente, Funktionen, & Anzeige\_\_\_\_\_17

| 2.1                                     | Bedie | nelemente, Funktionen          | 17 |
|-----------------------------------------|-------|--------------------------------|----|
| 2.2                                     | Grund | dlegender Betrieb              | 20 |
| 2.3 Anzeigeelemente und Bildschirmtypen |       | geelemente und Bildschirmtypen | 21 |
|                                         | 2.3.1 | Allgemeine Anzeigeelemente     | 21 |
|                                         | 2.3.2 | Messbildschirm                 | 22 |
|                                         | 2.3.3 | Bildschirmtypen                | 23 |

# Kapitel 3Vorbereitungen vor Messungen27

| 3.1  | Allgemeiner Betrieb                     | 27 |
|------|-----------------------------------------|----|
| 3.2  | Erste Vorbereitungen am Instrument      | 28 |
| 3.3  | Inspektion vor dem Betrieb              | 30 |
| 3.4  | Anschließen des Netzkabels              | 31 |
| 3.5  | Erden der Funktionserde des Instruments |    |
|      | (bei Messungen mit Störsignalen)        | 31 |
| 3.6  | Anschließen der Spannungsmessleitungen  | 32 |
| 3.7  | Anschließen der Stromzangen             | 33 |
| 3.8  | Ein- und Ausschalten des Instruments    | 36 |
| 3.9  | Auswählen des Verkabelungsmodus         | 37 |
| 3.10 | Einstellen der Stromzangen              | 41 |

| 3.11             | Anscl          | hließen der zu messenden<br>ngen und Nulleinstellung          | 44 |
|------------------|----------------|---------------------------------------------------------------|----|
| 3.12             | Siche<br>(Verb | erstellen der korrekten Verdrahtung<br>indungsprüfung)        | 46 |
| Kapite<br>Anzeig | el 4<br>gen c  | ler Messwerte                                                 | 47 |
| 4.1              | Vorge          | ehensweise zum Anzeigen der Messwerte                         | 47 |
| 4.2              | Anze<br>Mess   | igen von Leistungsmessungen und Ändern der konfiguration      | 51 |
|                  | 4.2.1          | Anzeigen von Leistungsmessungen                               | 51 |
|                  | 4.2.2          | Auswählen von Bereichen                                       | 53 |
|                  | 4.2.3          | Auswählen der Synchronisationsquelle                          | 58 |
|                  | 4.2.4          | Einstellungen zur Frequenzmessung                             | 00 |
|                  | 4.2.5<br>4.2.6 | Einstellen der Skalierung (bei Verwendung von VT(PT) oder CT) | 62 |
|                  | 4.2.7          | Einstellen des Tiefpassfilters                                | 64 |
| 4.3              | Beob           | achten des Integrationswerts                                  | 65 |
|                  | 4.3.1          | Anzeigen von Integrationswerten                               | 65 |
|                  | 4.3.2          | Einstellen des Integrationsmodus                              | 68 |
|                  | 4.3.3          | Manuelle Integrationsmethode                                  | 69 |
|                  | 4.3.4          | Integration mit Zeitsteuerung                                 | 71 |
| 4.4              | Anze           | igen der Oberschwingungsmesswerte                             | 74 |
|                  | 4.4.1          | Anzeigen der Oberschwingungsgrafik                            | 74 |
|                  | 4.4.2          | Anzeigen der Oberschwingungsliste                             | 76 |
|                  | 4.4.3          | Anzeigen von Oberschwingungsvektoren                          | 77 |
|                  | 4.4.4          | Auswählen der harmonischen Synchronisationsquelle             | 79 |
|                  | 4.4.5          | Auswählen der THD-Berechnungsmethode                          | 80 |
| 4.5              | Anze           | igen von Schwingungsformen                                    | 81 |
|                  | 4.5.1          | Anzeigen von Schwingungsformen                                | 81 |
|                  | 4.5.2          | Ändern der Größe von Schwingungsformen                        | 84 |
| 4.6              | Anze           | igen von Störsignalmesswerten (FFT-Funktion)                  | 85 |
|                  | 4.6.1          | Anzeigen von Störspannung und -strom                          | 85 |
|                  | 4.6.2          | Einstellen der Abtastfrequenz und -punkte                     | 87 |
|                  | 4.6.3          | Einstellen der minimalen Störsignalfrequenz                   | 88 |
|                  | 4.6.4          | Einstellen des Messkanals und der Fensterfunktion             | 90 |
| 4.7              | Anze           | igen von Effizienz- und Verlustmesswerten                     | 91 |
|                  | 4.7.1          | Anzeigen von Effizienz und Verlust                            | 91 |
|                  | 4.7.2          | Auswählen der Berechnungsformel                               | 92 |
|                  | 4.7.3          | Messbeispiele                                                 | 93 |

| Anzei  | gen von Motormesswerten                    |                                                                                                    |
|--------|--------------------------------------------|----------------------------------------------------------------------------------------------------|
| (nur N | /lodell PW3390-03)                         | 96                                                                                                    |
| 4.8.1  | Motoreingangseinstellungen                 | 98                                                                                                    |
| 4.8.2  | Messen des elektrischen Winkels des Motors | . 104                                                                                                    |
| 4.8.3  | Bestimmen der Rotationsrichtung des Motors | . 107                                                                                                    |
|        | Anzei<br>(nur N<br>4.8.1<br>4.8.2<br>4.8.3 | <ul> <li>Anzeigen von Motormesswerten</li> <li>(nur Modell PW3390-03)</li> <li>4.8.1 Motoreingangseinstellungen</li> <li>4.8.2 Messen des elektrischen Winkels des Motors</li> <li>4.8.3 Bestimmen der Rotationsrichtung des Motors</li> </ul> |

### Kapitel 5 Betriebs-funktionen

| etrie | ebs-funktionen                      | 109 |
|-------|-------------------------------------|-----|
| 5.1   | Zeitsteuerungsfunktionen            | 109 |
| 5.2   | Durchschnittsfunktion               | 112 |
| 5.3   | Daten- und Spitzenwerthaltefunktion | 114 |
|       | 5.3.1 Datenhaltefunktion            | 114 |
|       | 5.3.2 Spitzenwerthaltefunktion      | 115 |
| 5.4   | X-Y-Zeichenfunktion                 | 117 |
| 5.5   | Delta Star Transformationsfunktion  | 118 |
| 5.6   | Auswählen der Berechnungsmethode    | 120 |
| 5.7   | Trendfunktion                       | 121 |

## Kapitel 6 Ändern der Systemeinstellung\_\_\_\_\_ 129

| 6.1 | Initialisieren des Instruments |     |
|-----|--------------------------------|-----|
|     | (System Reset)                 | 132 |
| 6.2 | Werkseinstellungen             | 133 |

### Kapitel 7 Speichern von Daten und Dateivorgängen \_\_\_\_\_ 135

| 7.1 | Einlegen und Entfernen von Speichermedien 136           |
|-----|---------------------------------------------------------|
| 7.2 | Der Dateivorgangsbildschirm 138                         |
| 7.3 | Medienformatierung 139                                  |
| 7.4 | Speichervorgänge 140                                    |
| 7.5 | Speichern von Messdaten 14                              |
|     | 7.5.1 Manuelles Speichern von Messdaten                 |
|     | 7.5.2 Automatisches Speichern von Messdaten             |
|     | 7.5.3 Auswählen der zu speichernden Messelemente        |
| 7.6 | Speichern von Störsignal- und Schwingungsformdaten. 148 |
|     | 7.6.1 Speichern von Störsignaldaten 14                  |
|     | 7.6.2 Speichern von Schwingungsformdaten                |
| 7.7 | Speichern von Screenshots 150                           |
|     |                                                         |

| 7.8  | Bildschirmschnappschüsse laden                 | 151 |
|------|------------------------------------------------|-----|
| 7.9  | Speichern von Einstellungskonfigurationen      | 152 |
| 7.10 | Erneutes Laden von Einstellungskonfigurationen | 154 |
| 7.11 | Datei- und Ordnervorgänge                      | 155 |
|      | 7.11.1 Erstellen von Ordnern                   | 155 |
|      | 7.11.2 Kopieren von Dateien und Ordnern        | 156 |
|      | 7.11.3 Löschen von Dateien und Ordnern         | 158 |
|      | 7.11.4 Umbenennen von Dateien und Ordnern      | 159 |
|      |                                                |     |

| Kapite<br>Ansch | el 8<br>nließe             | en externer Geräte                                                                                        | 161                      |
|-----------------|----------------------------|----------------------------------------------------------------------------------------------------|--------------------------|
| 8.1             | Verbi<br>(Sync             | nden mehrerer Instrumente des Modells P<br>chronisierte Messungen)                                        | W3390<br>161             |
| 8.2             | Integ                      | rationssteuerung mit externen Signalen                                                                    | 165                      |
| 8.3             | Verwo<br>Schw<br>8.3.1     | enden von analogen und<br>ingungsform-D/A-Ausgängen<br>Verbinden von anwendungsspezifischen               | 168                      |
|                 | 8.3.2<br>8.3.3<br>8.3.4    | Geräten mit dem Instrument<br>Auswählen des Ausgabeelements<br>Ausgangswert<br>D/A-Ausgangsbeispiele      | 168<br>170<br>173<br>174 |
| 8.4             | Anschli<br>LR8410<br>8.4.1 | ießen des Instruments an einen<br>D Link-kompatiblen Logger<br>Konfigurieren und Anschließen des Adapters |                          |
| 8.5             | Verw                       | enden des Eingangsmoduls                                                                                  | 178                      |
| 8.6             | Anscl                      | nließen des VT1005                                                                                        | 180                      |

### Kapitel 9 Betrieb mit einem Computer \_\_\_\_\_\_183

| 9.1 | Steuerung und Messung über die<br>Ethernetschnittstelle ("LAN")184 |                                                                 |  |
|-----|--------------------------------------------------------------------|-----------------------------------------------------------------|--|
|     | 9.1.1                                                              | Konfiguration der LAN-Einstellungen und<br>Netzwerkumgebung 184 |  |
|     | 9.1.2                                                              | Anschließen des Instruments 186                                 |  |
| 9.2 | Ferns                                                              | steuerung des Instruments über den Webbrowser. 188              |  |
|     | 9.2.1                                                              | Verbinden mit dem Instrument 188                                |  |
|     | 9.2.2                                                              | Bedienvorgang 189                                               |  |
| 9.3 | Steue                                                              | erung und Messung über die USB-Schnittstelle 190                |  |
|     | 9.3.1                                                              | Verbinden mit dem Instrument 190                                |  |
|     | 9.3.2                                                              | Nach dem Verbinden 190                                          |  |

| 9.4 | Steue | rung und Messung über die RS-232C-Schnittstelle      | 191 |
|-----|-------|------------------------------------------------------|-----|
|     | 9.4.1 | Verbinden mit dem Instrument                         | 191 |
|     | 9.4.2 | Einstellen der RS-232C-Kommunikationsgeschwindigkeit | 192 |

# Kapitel 10 Spezifikationen\_\_\_\_\_195

| 10.1 | Allgemeine Spezifikationen                        | 195 |
|------|---------------------------------------------------|-----|
| 10.2 | Grundlegende Spezifikationen                      | 196 |
| 10.3 | Funktionsspezifikationen                          | 205 |
| 10.4 | Einstellungsspezifikationen                       | 210 |
| 10.5 | Angaben zu Messelementen                          | 213 |
| 10.6 | Spezifikationen der Berechnungsformel             | 216 |
| 10.7 | Schaltplanspezifikationen der Verkabelungssysteme | 224 |

## Kapitel 11 Instandhaltung und Wartung \_\_\_\_\_ 227

| 11.1 | Reinigung                 | 227 |
|------|---------------------------|-----|
| 11.2 | Fehlerbehebung            | 227 |
| 11.3 | Fehleranzeige             | 230 |
| 11.4 | Entsorgen des Instruments | 234 |

| Anhang                               | <b>A1</b> |
|--------------------------------------|-----------|
| Anhang 1Blockschaltbild              | A1        |
| Anhang 2Speicherformat der Messdaten | A2        |
| Anhang 3Physische Darstellung        | A5        |
| Anhang 4Stativmontage                | A6        |
|                                      |           |

# Index \_\_\_\_\_\_ i

# Einleitung

Vielen Dank, dass Sie sich für den PW3390 Leistungsanalysator von Hioki entschieden haben. Bitte lesen Sie zunächst diese Bedienungsanleitung und bewahren Sie sie für spätere Bezugnahme griffbereit auf, um den maximalen Nutzen aus dem Produkt zu ziehen.

Für die Strommessung mit dem Leistungsanalysator sind Stromzangen oder AC/DC-Stromzangen erforderlich (Optionales Zubehör, (S.3), nachfolgend als "Stromzangen" bezeichnet). Weitere Informationen finden Sie in der Bedienungsanleitung Ihrer Stromzange (current sensor).

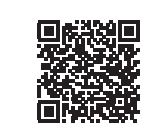

#### Produktregistrierung

Registrieren Sie dieses Produkt, um wichtige Produktinformationen zu erhalten. <u>https://www.hioki.com/global/support/myhioki/registration/</u>

#### Markenzeichen

- CompactFlash ist eine eingetragene Handelsmarke der Sandisk Corporation (USA).
- Excel und Windows sind Handelsmarken der Microsoft-Unternehmensgruppe.
- Adobe und Adobe Reader sind entweder Markenzeichen oder registrierte Markenzeichen von Adobe in den USA und anderen Ländern.
- Die Bluetooth<sup>®</sup>-Wortmarke und -Logos sind eingetragene Marken im Besitz von Bluetooth SIG, Inc. und jede Verwendung dieser Marken durch Hioki E.E. Corporation geschieht unter Lizenz. Andere Marken und Markennamen sind Eigentum der jeweiligen Inhaber.

### Produktmodellnummern

Rückseite

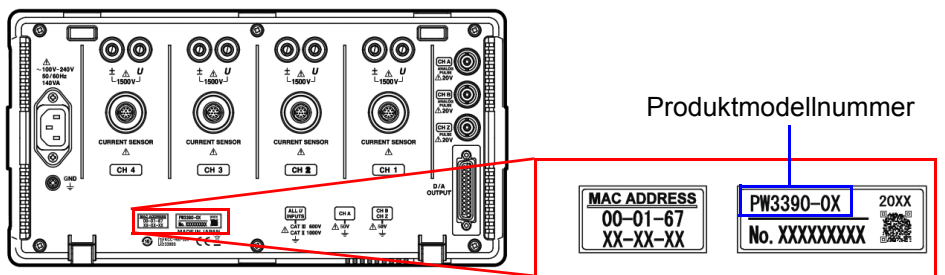

Die Produktmodellnummer ist je nach Herstellungsdatum wie unten angegeben.

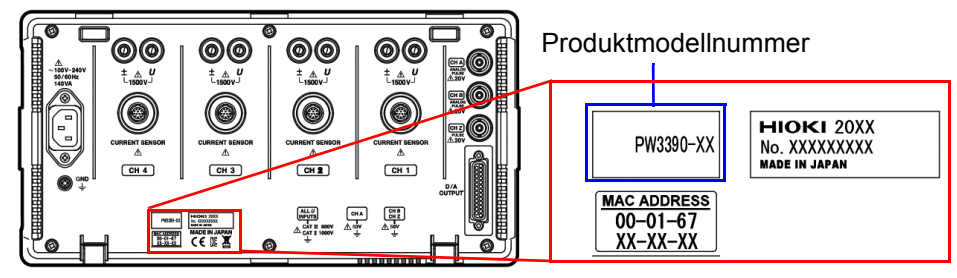

| Produktmodellnummer | Funktion                                               |
|---------------------|--------------------------------------------------------|
| PW3390-01           | Basismodell (Modell ohne Motoranalyse und D/A-Ausgang) |
| PW3390-02           | Modell mit D/A-Ausgang                                 |
| PW3390-03           | Modell mit Motoranalyse und D/A-Ausgang                |

In diesem Dokument wurden die in den früheren Ausgaben verwendeten Begriffe "Master" und "Slave" durch "primär" bzw. "sekundär" ersetzt.

# Prüfen des Packungsinhalts

Untersuchen Sie das Instrument nach dem Erhalt sorgfältig, um sicherzugehen, dass es auf dem Versandweg nicht beschädigt wurde. Prüfen Sie insbesondere Zubehörteile, Bedienschalter und Steckverbinder. Bei offensichtlichen Schäden oder wenn das Gerät nicht spezifikationsgemäß funktioniert, wenden Sie sich bitte an Ihren Hioki Händler oder Großhändler.

Überprüfen Sie, dass die folgenden Teile in der Packung enthalten sind.

#### Hauptinstrument

□ PW3390 Leistungsanalysator ×1

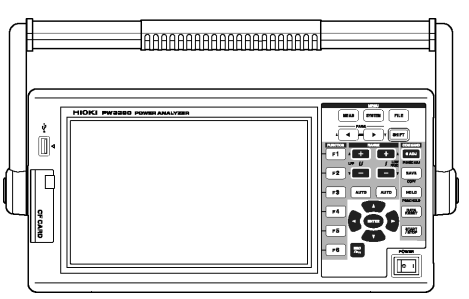

#### Zubehör

□ Geerdetes Netzkabel ×1

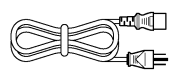

USB-Kabel ×1

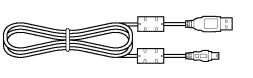

 D-Sub-Steckverbinder ×1 (wird nur mit dem PW3390-02 oder PW3390-03 mit D/A-Ausgang-Funktion verwendet)

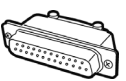

Bedienungsanleitung (Dieses Dokument) ×1

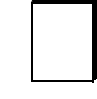

□ Messanleitung ×1

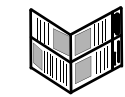

Eingangskabelaufkleber (zur Identifizierung der Kanäle der Spannungskabel und der Stromzangen) ×2

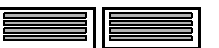

Vor der Verwendung des Instruments mit dem Instrument verbinden. (S.28)

### Optionen

Für das Produkt ist das folgende optionale Zubehör erhältlich. Zum Bestellen wenden Sie sich bitte an Ihren autorisierten Hioki-Händler oder Großhändler.

Das optionale Zubehör kann geändert werden. Besuchen Sie unsere Website für aktualisierte Informationen.

#### **Optionen zur Spannungsmessung**

- L9438-50 Spannungskabel (Bananen/Bananen; jeweils 1 rot und schwarz; mit Krokoklemmen/Ca.3 m) CAT III 1000 V, 10 A / CAT IV 600 V, 10 A
- L1000 Spannungskabel (Bananen/Bananen; jeweils 1 rot, gelb, blau und grau, 4 schwarz; mit Krokoklemmen/Ca.3 m) CAT III 1000 V, 10 A / CAT IV 600 V, 10 A
- L4931 Verlängerungssatz (Bananen/Bananen; jeweils 1 rot und schwarz/Ca.1,5 m f
  ür die Verlängerung des L9438-50 oder L1000) CAT III 1000 V, 10 A / CAT IV 600 V, 10 A
- L1021-01 Patchkabel (Verzweigte Bananenstecker/Banananstecker; 1 rot/ca. 0,5 m, zum Verzweigen von L9438-50 oder L1000) CAT III 1000 V, 10 A / CAT IV 600 V, 10 A
- L1021-02 Patchkabel (Verzweigte Bananenstecker/Banananstecker; 1 schwarz/ca. 0,5 m, zum Verzweigen von L9438-50 oder L1000) CAT III 1000 V, 10 A / CAT IV 600 V, 10 A
- L9243 Greifkelmmen (jeweils 1 rot und schwarz) CAT II 1000 V, 1 A
- PW9000 Installations-Adapter (für dreiphasige, dreiadrige) CAT III 1000 V, 1 A / CAT IV 600 V, 1 A (S.32)
- PW9001 Installations-Adapter (für dreiphasige, vieradrige) CAT III 1000 V, 1 A / CAT IV 600 V, 1 A (S.32)
- VT1005 AC/DC Hochspannungsteiler

#### **Optionen zur Strommessung**

- CT6830 AC/DC Stromzange (2 A)
- CT6831 AC/DC Stromzange (20 A)
- CT6833 AC/DC Stromzange (200 A, Kabellänge 5 m)
- CT6833-01 AC/DC Stromzange (200 A, Kabellänge 10 m)
- CT6834 AC/DC Stromzange (500 A, Kabellänge 5 m)
- CT6834-01 AC/DC Stromzange (500 A, Kabellänge 10 m)
- CT6841 AC/DC Stromzange (20 A)
- CT6843 AC/DC Stromzange (200 A)
- CT6844 AC/DC Stromzange (500 A)
- CT6845 AC/DC Stromzange (500 A)
- CT6846 AC/DC Stromzange (1000 A)
- CT6841-05 AC/DC Stromzange (20 A)
- CT6843-05 AC/DC Stromzange (200 A)
- CT6844-05 AC/DC Stromzange (500 A)
- CT6845-05 AC/DC Stromzange (500 A)
- CT6846-05 AC/DC Stromzange (1000 Å)
- CT6841A AC/DC Stromzange (20 A)
- CT6843A AC/DC Stromzange (200 Å)
- CT6844A AC/DC Stromzange (500 A)
- CT6845A AC/DC Stromzange (500 A)
- CT6846A AC/DC Stromzange (1000 Å)
- 9272-05 Stromzange (20 A/200 A AC)
- 9709-05 AC/DC Stromzange (500 A)
- CT6862 AC/DC Stromzange (50 A)
- CT6863 AC/DC Stromzange (200 A)
- CT6865 AC/DC Stromzange (1000 A)
- CT6872 AC/DC Stromzange (50 A, Kabellänge 3 m)
- CT6872-01 AC/DC Stromzange (50 A, Kabellänge 10 m)
- CT6873 AC/DC Stromzange (200 A, Kabellänge 3 m)
- CT6873-01 AC/DC Stromzange (200 A, Kabellänge 10 m)
- CT6862-05 AC/DC Stromzange (50 A)
- CT6863-05 AC/DC Stromzange (200 Å)
- CT6865-05 AC/DC Stromzange (1000 Å)
- CT6875 AC/DC Stromzange (500 A, Kabellänge 3 m)
- CT6875-01 AC/DC Stromzange (500 A, Kabellänge 10 m)
- CT6876 AC/DC Stromzange (1000 A, Kabellänge 3 m)
- CT6876-01 AC/DC Stromzange (1000 A, Kabellänge 10 m)
- CT6877 AC/DC Stromzange (2000 A, Kabellänge 3 m)

#### Prüfen des Packungsinhalts

- CT6877-01 AC/DC Stromzange (2000 A, Kabellänge 10 m)
- CT6904 AC/DC Stromzange (500 A)
- CT6875A AC/DC Stromzange (500 A, Kabellänge 3 m)
- CT6875A-1 AC/DC Stromzange (500 A, Kabellänge 10 m)
- CT6876A AC/DC Stromzange (1000 A, Kabellänge 3 m)
- CT6876A-1 AC/DC Stromzange (1000 A, Kabellänge 10 m)
- CT6877A AC/DC Stromzange (2000 A, Kabellänge 3 m)
- CT6877A-1 AC/DC Stromzange (2000 A, Kabellänge 10 m)
- CT6904A AC/DC Stromzange (500 A)
- PW9100-03 AC/DC-Stromkasten (50 A, 3 Kanäle)
- PW9100-04 AC/DC-Stromkasten (50 A, 4 Kanäle)
- PW9100A-3 AC/DC-Stromkasten (50 A, 3 Kanäle)
- PW9100A-4 AC/DC-Stromkasten (50 A, 4 Kanäle)
- CT9557 Sensoreinheit (Sensor-Stromversorgung mit 4-Kanal-Zusatzfunktion)
- CT9900 Konvertierungskabel (PL23-Buchse-ME15W-Stecker)
- CT9904 Anschlusskabel (zum Anschließen des CT9557)
- CT9920 Konvertierungskabel (PL14-Buchse-ME15W-Stecker)
- Spezielle Bestellung: Version des PW9100 AC/DC-Stromkasten mit Nennwert 5 A
- Spezielle Bestellung: Version des 9709-05 AC/DC Stromzange für hohe Genauigkeit
- Spezielle Bestellung: Version des CT6862-05 AC/DC Stromzange für hohe Genauigkeit
- Spezielle Bestellung: Version des CT6863-05 AC/DC Stromzange für hohe Genauigkeit
- Spezielle Bestellung: CT6904-01 AC/DC Stromzange (500 A, Kabellänge 10 m)
- Spezielle Bestellung: CT6904-60 AC/DC Stromzange (800 A, Kabellänge 3 m)
- Spezielle Bestellung: CT6904-61 AC/DC Stromzange (800 A, Kabellänge 10 m)
- Spezielle Bestellung: CT6904A-1 AC/DC Stromzange (500 A, Kabellänge 10 m)
- Spezielle Bestellung: CT6904A-2 AC/DC Stromzange (800 A, Kabellänge 3 m)
- Spezielle Bestellung: CT6904A-3 AC/DC Stromzange (800 A, Kabellänge 10 m)
- CT7742 AC/DC Stromzange mit automatischer Nulleinstellung (2000 A)
- CT7642 AC/DC Stromzange (2000 A)

- CT7046 AC Flexible Wechselstromzange (6000 A, 6254 mm)

#### Anschlussoptionen

- L9217 Prüfleitung (isolierter BNC/isolierter BNC; 1,6 m; für Motoranalyseeingang) CAT II 600 V, 0,2 A / CAT III 300 V, 0,2 A
   Siehe, 8.5 Verwenden des Eingangsmoduls" (S.178)
- Spezielle Bestellung: D/A-Ausgangskabel (25-Pin D-Sub/BNC-Stecker; 16-Kanalkonvertierung/2,5 m)
- 9683 Anschlusskabel (f
  ür Synchronisierung /1,5 m) Siehe, Verbinden mehrerer Instrumente des Modells PW3390 (Synchronisierte Messungen)" (S.161)
- 9642 LAN-Kabel (5 m, mit ungekreuztem und gekreuztem Konvertierungsstecker)
- 9637 RS-232C-Kabel (9-Pin-9-Pin/1,8 m, Crossover-Kabel)

#### Weitere Optionen

- 9728 PC-Karte 512M (512 MB CF-Karte)
- 9729 PC-Karte 1G (PC-Karte 1 GB)
- 9830 PC-Karte 2G (PC-Karte 2 GB)
- 9794 Hartschalenkoffer (PW3390 harter Spezialtyp)
- Spezielle Bestellung: Rahmenmontagehardware (EIA/JIS)

# Sicherheitshinweise

IEC Das Instrument wurde in Übereinstimmung mit den 61010 / WARNUNG Sicherheitsnormen konstruiert und vor dem Versand gründlichen Sicherheitsprüfungen unterzogen. Durch Bedienungsfehler während der Verwendung besteht jedoch Verletzungs- oder Todesgefahr und die Gefahr von Sachschäden am Instrument. Sofern Sie allerdings bei der Nutzung des Instruments nicht die Anweisungen dieser Bedienungsanleitung beachten, können die integrierten Sicherheitsfunktionen wirkungslos werden. Stellen Sie sicher, dass Sie die Anweisungen und Sicherheitshinweise in der Bedienungsanleitung verstanden haben, bevor Sie das Instrument verwenden. Wir lehnen jegliche Verantwortung für Unfälle oder Verletzungen ab, die nicht direkt von Mängeln des Instruments herrühren.

Diese Bedienungsanleitung enthält Informationen und Warnungen, die wichtig für einen sicheren Betrieb des Produkts und die Aufrechterhaltung seines sicheren Betriebszustands sind. Lesen Sie die folgenden Sicherheitshinweise sorgfältig durch, bevor Sie dieses Produkt verwenden.

#### Sicherheitssymbole

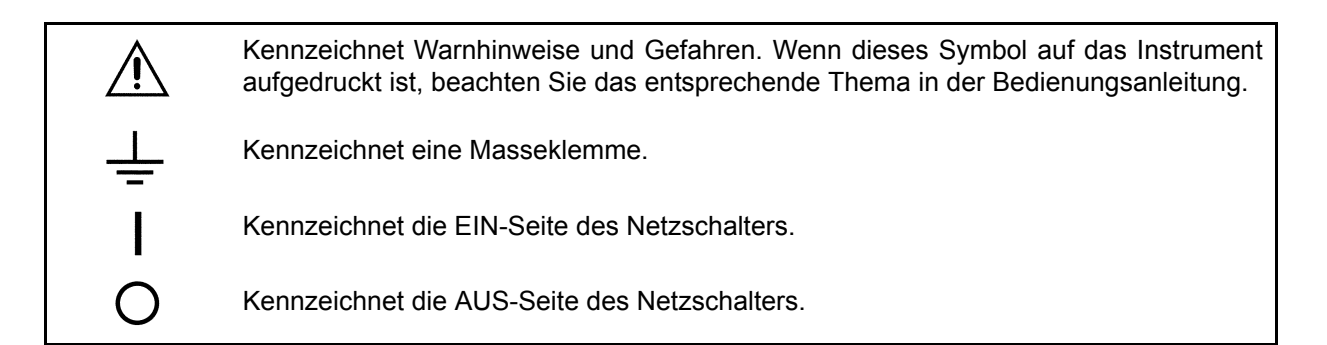

Die folgenden Symbole in dieser Bedienungsanleitung weisen auf die relative Bedeutung der Hinweise und Warnungen hin.

| GEFAHR  | Weist darauf hin, dass unsachgemäße Bedienung eine beträchtliche Gefahr darstellt, die zu schweren Verletzungen oder zum Tod des Benutzers führen könnte. |
|---------|----------------------------------------------------------------------------------------------------|
|         | Weist darauf hin, dass unsachgemäße Bedienung eine beträchtliche Gefahr darstellt, die zu schweren Verletzungen oder zum Tod des Benutzers führen könnte. |
|         | Weist darauf hin, dass unsachgemäße Bedienung die Möglichkeit der Verletzung des Benutzers oder der Beschädigung des Produkts darstellt.                  |
| HINWEIS | Weist auf Hinweiselemente in Bezug auf die Leistung oder den korrekten Betrieb des Produkts hin.                                                          |

#### Symbol für verschiedene Normen

(F

Kennzeichnet die Richtlinie über Elektro- und Elektronik-Altgeräte (WEEE-Richtlinie) in EU-Mitgliedsländern.

Weist darauf hin, dass das Produkt den Vorschriften der EU-Richtlinie entspricht.

### Sonstige Symbole

### Symbole in dieser Bedienungsanleitung

| $\bigcirc$            | Kennzeichnet ein Verbot.                                                                                                    |
|-----------------------|----------------------------------------------------------------------------------------------------|
| (S. )                 | Kennzeichnet einen Verweis auf Referenzinformationen.                                                                                              |
| <b>@</b>              | Kennzeichnet Kurzinformationen zum Betrieb und Abhilfemaßnahmen zur Fehlerbehebung.                                                                |
| *                     | Kennzeichnet, dass weiter unten erläuternde Informationen zu finden sind.                                                                          |
| []]                   | Menüs, Befehle, Dialogfelder, Schaltflächen und weitere Bezeichnungen auf dem Bildschirm und den Tasten sind durch eckige Klammern gekennzeichnet. |
| CURSOR<br>(Fettdruck) | Fett gedruckter Text kennzeichnet Bedientasten.                                                                                                    |
| Windows               | Wenn nicht anders angegeben, steht "Windows" für Windows 7, Windows 8 oder Windows 10.                                                             |
| Dialogfeld            | Dialogfeld bezeichnet ein Dialogfeld unter Windows.                                                                                                |

### Terminologie zur Bedienung der Maus

| -              | -                                                                                                    |
|----------------|----------------------------------------------------------------------------------------------------|
| Anklicken:     | Die linke Maustaste drücken und schnell loslassen.                                                                                                    |
| Rechtsklicken: | Die rechte Maustaste drücken und schnell loslassen.                                                                                                    |
| Doppelklicken: | Die linke Maustaste zweimal schnell nacheinander drücken.                                                                                                    |
| Ziehen:        | Die linke Maustaste gedrückt halten und dabei die Maus bewegen. Die linke Maustaste loslassen, um das jeweilige Element an der gewünschten Position abzulegen. |
| Aktivieren:    | Auf ein Fenster auf dem Bildschirm klicken, um dieses zu aktivieren.                                                                                           |

#### Genauigkeit

Die Messtoleranzen werden in f.s. (volle Skalenlänge), rdg. (Anzeigewert) und dgt. (Auflösung, digit) angegeben, denen die folgenden Bedeutungen zugrunde liegen:

| f.s. | (maximaler Anzeigewert oder Skalenlänge)                                                                                                    |
|------|----------------------------------------------------------------------------------------------------|
|      | Der maximal anzeigbare Wert bzw. Skalenlänge. Dies ist normalerweise der Name des aktuell ausgewählten Bereichs.                                                                                  |
| rdg. | (Anzeigewert oder angezeigter Wert)<br>Der aktuell gemessene und auf dem Messinstrument angezeigte Wert.                                                                                          |
| dgt. | (Auflösung)<br>Die kleinste anzeigbare Einheit auf einem Messinstrument, also der Eingangswert,<br>bei dem auf der digitalen Anzeige eine "1" als kleinste signifikante Ziffer angezeigt<br>wird. |

#### Messkategorien

Dieses Instrument entspricht den Sicherheitsanforderungen der Kategorie CAT II (1000 V) und CAT III (600 V).

Um den sicheren Betrieb von Messinstrumenten zu gewährleisten, werden in IEC 61010 Sicherheitsnormen für unterschiedliche elektrische Umgebungen, die in die als Messkategorien bezeichneten Kategorien CAT II bis CAT IV aufgeteilt wurden, aufgestellt.

| CAT II  | Primärstromkreis von Geräten, die über ein Netzkabel mit einer Wechselstromsteckdose<br>verbunden sind (Handwerkzeuge, Haushaltsgeräte usw.) CAT II deckt direkte Messungen<br>an den Anschlussbuchsen des Primärstromkreises ab.<br>CAT II deckt direkte Messungen an den Anschlussbuchsen des Primärstromkreises ab. |
|---------|----------------------------------------------------------------------------------------------------|
| CAT III | Primärstromkreise von schweren Maschinen (festen Anlagen), die direkt mit dem Verteilerkasten verbunden sind, und Zuleitungen vom Verteilerkasten zu Anschlussbuchsen.                                                                                                    |
| CAT IV  | Der Stromkreise zwischen Netzanschlusspunkt und Hauptanschlusspunkt, zum Stromzähler und dem primären Überstromschutz (Verteilerkasten).                                                                                                    |

Ein Messinstrument in einer Umgebung zu verwenden, die einer höheren Kategorie zugeordnet ist als diejenige, für die das Instrument ausgelegt ist, könnte schwere Unfälle verursachen und ist sorgfältig zu vermeiden.

Das Verwenden eines Messinstruments ohne CAT-Einstufung bei Messungen von CAT II bis CAT IV könnte zu einem schweren Unfall führen und ist sorgfältig zu vermeiden.

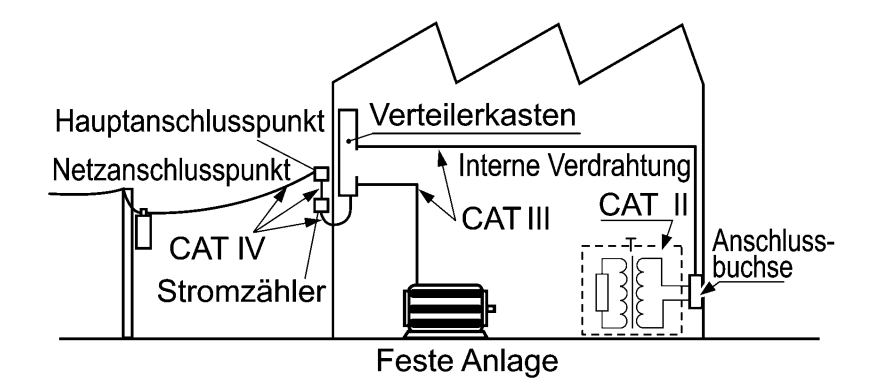

# Anwendungshinweise

Halten Sie diese Sicherheitsmaßnahmen ein, um einen sicheren Betrieb zu gewährleisten und die verschiedenen Funktionen des Instruments optimal nutzen zu können.

#### Vor der Verwendung

Vor dem ersten Einsatz des Instruments sollten Sie es auf normale Funktionsfähigkeit prüfen, um sicherzustellen, dass keine Schäden während der Lagerung oder während des Transports aufgetreten sind. Wenn Sie eine Beschädigung bemerken, wenden Sie sich an Ihren Hioki Händler oder Großhändler.

## **∕ GEFAHR**

Stellen Sie vor der Verwendung des Instruments sicher, dass die Isolierung der Spannungskabel unbeschädigt ist und keine nicht isolierten Leiter unsachgemäß freiliegen. Die Verwendung des Instruments unter solchen Bedingungen könnte einen elektrischen Schlag verursachen. Wenden Sie sich daher an Ihren Hioki Händler oder Großhändler zwecks Ersatzteile.

#### Installation des Instruments

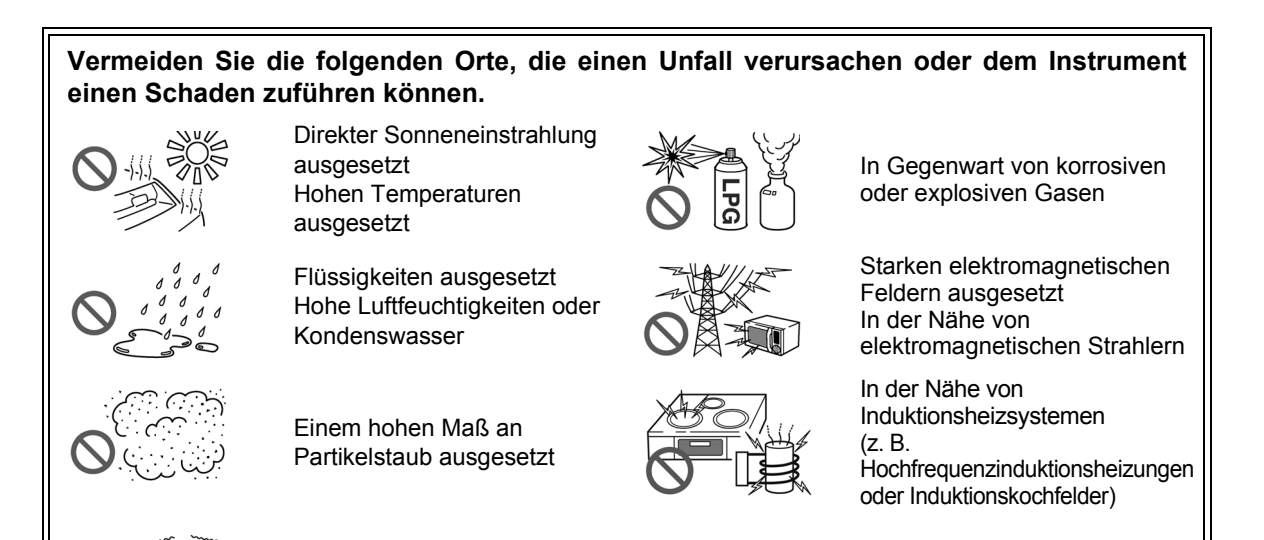

#### Installation

- Das Instrument sollte nur mit der Unter- oder Rückseite nach unten betrieben werden.
- Belüftungsschlitze (an der rechten Instrumentseite) dürfen nicht blockiert werden.

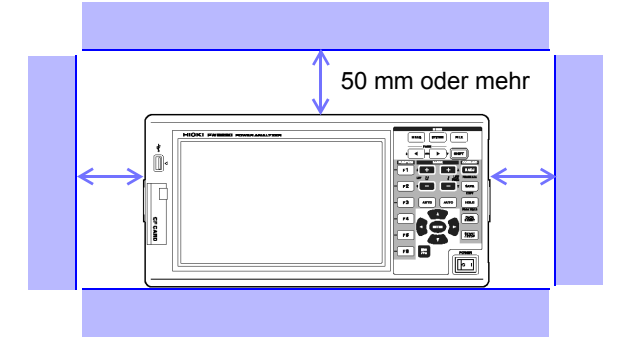

Vibrationen ausgesetzt

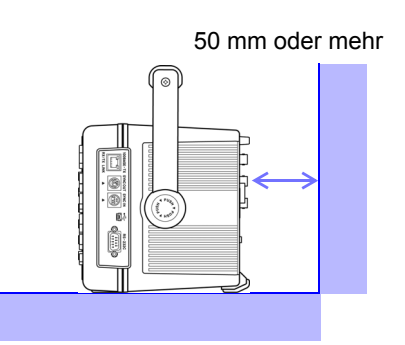

## Handhabung des Instruments

| ⚠̀GEFAHR          | Um Stromschläge zu vermeiden, entfernen Sie nicht das Gehäuse des<br>Instruments. Die Komponenten im Inneren des Instruments führen hohe<br>Spannungen und können während des Betriebs hohe Temperaturen entwickeln                                                                                                    |
|-------------------|----------------------------------------------------------------------------------------------------|
|                   |                                                                                                    |
| <b>▲ VORSICHT</b> | <ul> <li>Wenn das Instrument anormalen Betrieb oder Anzeigeelemente aufweist, überprüfen Sie die Informationen in den Abschnitten zur Fehlerbehebung "11.2 Fehlerbehebung" (S.227) und Fehleranzeige "11.3 Fehleranzeige" (S.230), bevor Sie sich an Ihren Hioki Händler oder Großhändler wenden.</li> <li>Um Schäden am Instrument zu vermeiden, schützen Sie es bei Transport und Handhabung vor Erschütterungen. Achten Sie besonders darauf, Erschütterungen durch Fallenlassen zu vermeiden.</li> <li>Vor dem Bewegen des Instruments entfernen Sie zunächst alle Kabel, die CF-Karte und USB-Speichergeräte, und tragen Sie das Instrument am Handgriff.</li> <li>Drücken Sie das Instrument nicht stark nach unten, wenn der Standfuß aufgestellt ist. Ansonsten könnte der Standfuß beschädigt werden.</li> <li>Siehe, Verwenden des Handgriffs als Ständer" (S.17)</li> <li>Verwenden Sie eine gemeinsame Erdung für das Instrument und alle zu verbindenden Geräte. Die Verwendung unterschiedlicher Erdungsstromkreise führt zu einer Potentialdifferenz zwischen der Erdung des Instruments und der Erdung des Computers. Falls das Kommunikationskabel angeschlossen wird, während eine solche Potentialdifferenz besteht, kann dies zu einem Gerätefehler oder -ausfall führen.</li> <li>Schalten Sie stets das Instrument und alle zu verbindenden Geräte aus, bevor Sie das Kommunikationskabel angeschlossen wird, während eine solche Potentialdifferenz besteht, kann dies zu einem Gerätefehler oder -ausfall führen.</li> <li>Ziehen Sie nach dem Anschließen des Kommunikationskabels die Schrauben an dem Steckverbinder an. Wenn der Steckverbinder nicht befestigt wird, könnte es zu Gerätefehlern oder Schäden kommen.</li> </ul> |
| HINWEIS           | Bei der Verwendung in Wohngebieten kann dieses Instrument zu Interferenzen führen.<br>Daher müssen für die Verwendung in Wohngebieten spezielle Maßnahmen ergriffen<br>werden, um Interferenzen mit Radio- und TV-Signalen zu vermeiden.                                                                                                    |

## Handhabung der Kabel und Stromzangen

| GEFAHR         | <ul> <li>Verbinden Sie die Stromzangen oder Spannungskabel zuerst mit dem Instrument<br/>und danach mit den aktiven Leitungen, die gemessen werden sollen. Beachten<br/>Sie die folgenden Hinweise, um Stromschläge und Kurzschlüsse zu vermeiden.</li> <li>Achten Sie darauf, dass die Klammern der Spannungskabel niemals zwei<br/>Drähte auf einmal berühren. Niemals die Kante der Metallklammern berühren.</li> <li>Achten Sie darauf, dass nach dem Öffnen der Stromzange kein Metallteil der<br/>Zange mit offen liegenden Metallteilen in Berührung kommt oder ein<br/>Kurzschluss zwischen zwei Leitungen entsteht. Nicht über nicht isolierten<br/>Leitern verwenden.</li> <li>Um Kurzschlüssen und potentiell lebensbedrohlichen Gefahren vorzubeugen,<br/>verbinden Sie die Stromzange niemals mit einem Stromkreis, der mehr als die<br/>maximale Erdungsspannung führt. (Die Höchstwerte finden Sie in der<br/>Bedienungsanleitung Ihrer Stromzange.)</li> <li>Stromzangen und Spannungskabel sollten nur an die Sekundärseite eines<br/>Trennschalters angeschlossen werden, damit der Trennschalter im Falle eines<br/>Kurzschlüsse einen Unfall verhindern kann. Es sollte niemals die Primärseite<br/>eines Trennschalters angeschlossen werden, da der uneingeschränkte<br/>Stromfluss im Falle eines Kurzschlüsses einen schweren Unfall verursachen<br/>könnte.</li> <li>Schließen Sie nur die zur Messung erforderlichen Spannungskabel an.</li> <li>Um einen Unfall durch Stromschlag zu vermeiden, überprüfen Sie, dass der<br/>weiße und rote Teil (Isolationsschicht) im Kabelinneren nicht freiliegt. Wenn<br/>farbige Teile des Kabels freiliegen, verwenden Sie das Kabel nicht.</li> </ul> |
|----------------|----------------------------------------------------------------------------------------------------|
| <b>MARNUNG</b> | <ul> <li>Um die CT6862 AC/DC Stromzange zu verwenden, muss die zu messende<br/>Leitung vorübergehend getrennt werden.<br/>Um Stromschläge und Kurzschlüsse zu vermeiden, schalten Sie die<br/>Stromversorgung der zu messenden Leitungen aus, bevor Sie die zu<br/>messenden Anschlüsse verbinden und das Instrument einschalten.</li> <li>Um Stromschläge zu vermeiden, überschreiten Sie nie den untersten<br/>Nennwert, der auf dem Instrument und den Messleitungen angegeben ist.</li> </ul>                                                                                                    |
| VORSICHT       | <ul> <li>Um Unfälle durch Stromschläge und Kurzschlüsse zu vermeiden, verwenden Sie<br/>nur das angegebene Spannungskabel, um die Eingangsanschlüsse des Instruments<br/>mit dem zu messenden Stromkreis zu verbinden.</li> <li>Verwenden Sie für Messungen aus Sicherheitsgründen nur das optionale<br/>Spannungskabel. Nicht auf Leitungen treten und Einklemmen vermeiden, da dies<br/>die Isolierung des Kabels beschädigen könnte.</li> <li>Biegen sie die Kabel nicht und ziehen Sie nicht daran, um Brüche zu vermeiden.</li> <li>Um Schäden am Netzkabel zu vermeiden, greifen Sie es am Stecker und nicht am<br/>Kabel, um es aus der Steckdose zu ziehen.</li> <li>Halten Sie die Kabel weit entfernt von Wärmequellen, da blanke Leiter freigelegt<br/>werden könnten, wenn die Isolierung schmilzt.</li> <li>Achten Sie darauf, die Stromzangen nicht fallen zu lassen oder anderen<br/>mechanischen Erschütterungen auszusetzen, da dadurch die Berührungsflächen<br/>des Kerns beschädigt werden und die Messung beeinträchtigt werden könnte.</li> <li>Gehen Sie bei der Handhabung der Kabel vorsichtig vor, da der gemessene Leiter<br/>sehr heiß werden kann.</li> <li>Achten Sie beim Trennen des Steckverbinders darauf, vor dem Abziehen des<br/>Steckverbinder ohne Lösen der Verriegelung oder das Ziehen an dem Kabel kann<br/>den Steckverbinder beschädigen.</li> <li>Um Schäden am Instrument und an den Stromzangen zu vermeiden, verbinden und<br/>trennen Sie die Stromzange nicht an einen Leiter angeklemmt ist.</li> </ul>                                                                                                    |

Vor dem Anschließen der Messleitungen

| <b>∱GEFAHR</b>   | <ul> <li>Verwenden Sie das Instrument nicht mit Schaltkreisen, die ihre Ratings oder<br/>Spezifikationen überschreiten. Dies kann das Instrument beschädigen oder<br/>erhitzen, was zu Verletzungen führt.</li> <li>Der Eingangsstromwert der Stromzangen darf nie überschritten werden. Ein<br/>Zuwiderhandeln kann Schäden am Instrument und Verletzungsgefahr<br/>verursachen.</li> </ul>                                                                                              |
|------------------|----------------------------------------------------------------------------------------------------|
| <b>A</b> WARNUNG | <ul> <li>Vor dem Einschalten des Instruments stellen Sie sicher, dass die<br/>Quellenspannung der auf dem Netzteil des Instruments angegebenen<br/>Spannung entspricht. Das Verbinden mit einer falschen Versorgungsspannung<br/>kann zu Schäden am Produkt und zu elektrischen Gefahr führen.</li> <li>Um Elektrounfälle zu vermeiden und die Sicherheitsspezifikationen des<br/>Instruments einzuhalten, schließen Sie das mitgelieferte Netzkabel nur an<br/>Steckdosen an.</li> </ul> |
|                  | Trennen Sie aus Sicherheitsgründen die Stromversorgung, wenn das Instrument nicht verwendet wird.                                                                                                    |

Vor dem Anschließen an die zu messenden Leitungen

| <b>∕</b> GEFAHR  | Um elektrische Gefahren und Schäden am Instrument zu vermeiden, legen Sie<br>keine Spannung an den externen Eingangsanschlüssen an, die den maximalen<br>Nennwert überschreitet.                                                                                                    |
|------------------|----------------------------------------------------------------------------------------------------|
| <b>A</b> WARNUNG | <ul> <li>Um Elektrounfälle zu vermeiden, überprüfen Sie, dass alle Anschlüsse sicher<br/>sind. Durch den erhöhten Widerstand bei losen Anschlüssen kann es zu<br/>Überhitzung und Feuer kommen.</li> <li>Stellen Sie sicher, dass der Eingang nicht die maximale Eingangsspannung<br/>oder den maximalen Eingangsstrom überschreitet, um Schäden am<br/>Instrument, Kurzschlüsse und Stromschläge aufgrund der Hitzeentwicklung zu<br/>vermeiden.</li> </ul> |
|                  |                                                                                                    |
|                  | <ul> <li>Wenn das Instrument ausgeschaltet ist, legen Sie an den Eingangsanschlüssen für<br/>Spannung oder Strom und an den Stromzangen keine Spannung oder Strom an. Dies<br/>kann Schäden am Instrument verursachen.</li> <li>Wenn die angelegte Spannung oder Strom den Messbereich überschreiten, kann<br/>das Instrument beschädigt werden.</li> </ul>                                                                                                  |

Während der Messung

Wenn Anormalitäten wie Rauch, auffällige Geräusche oder extreme Gerüche auftreten, halten Sie die Messung sofort an, trennen Sie die Messleitungen, schalten Sie das Instrument aus, trennen Sie das Netzkabel von der Stromversorgung und machen Sie ggf. zuvor vorgenommene Änderungen der Verkabelung rückgängig. Wenden Sie sich sobald wie möglich an Ihren Hioki Händler oder Großhändler. Die weitere Verwendung des Instruments kann zu Feuer und Stromschlägen führen.

# Übersicht

# **Kapitel 1**

# **1.1 Produktübersicht**

Der Hioki PW3390 Leistungsanalysator bietet höchste Genauigkeit und Bandbreite zur Strommessung von Gleichstrom- bis hin zu Wechselrichterfrequenzen. Zur Messung von Einphasen- und Dreiphasen-Systemmessungen von Wechselrichtermotoren.

#### Zur Entwicklung und Bewertung hocheffizienter Wechselrichtermotoren

- Einfach reproduzierbare Leistungsmessungen durch höchste Präzision und Stabilität
- Messung des elektrischen Phasenwinkels für Analyse des Motors unabdingbar
- Messung der Motorleistung durch Anschluss an einen hochpräzisen Drehmomentmesser oder Encoder.

# Zur Entwicklung und Bewertung alternativer Energiequellen, wie Solartechnik, Windkraft oder Brennstoffzellen

- Gleichzeitige Messung von Wechselstrom und Gleichstrom
- Separate Messung des Stroms, der zugeführt, verkauft, verbraucht und erzeugt wurde, anhand des Gleichstrommodus und des Stroms und integrierten Stroms (elektrische Energie) im Effektivwertmodus.
- Speicherung von langfristigen Messdaten auf Speichermedien mit hoher Kapazität.

#### Zur Wartung des Wechselrichtermotors

- Einfache Messung des Stroms an der Sekundärseite des Wechselrichters vor Ort.
- Gleichzeitige Messung an Primär- und Sekundärseite eines Wechselrichters.
- Messung des Wechselrichterstörsignals.

# 1.2 Funktionen

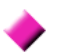

#### Unterstützung mehrerer Stromsystemkonfigurationen

- Vier isolierte Eingangskanäle für Spannung und Strom ermöglichen die gleichzeitige Messung mehrerer Systeme, wie Primär- und Sekundärstrom des Wechselrichters.
- Messung von Stromsystemkonfigurationen von Einphasen- bis Dreiphasen-, vieradrig.
- Breiter Frequenzbereich (0,5 Hz bis 5 kHz Grundfrequenz) unterstützt Gleichstrom- und Wechselrichterfrequenzen.

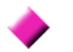

#### Hohe Genauigkeit über weiten Bereich

- Grundgenauigkeit liegt bei ±0,04% rdg. ±0,05% f.s. bei Gleichstrom von 0,5 Hz bis 200 kHz.
- Genaue Messungen in einem weiten Bereich von Wechselrichterträgerfrequenzen: ±0,2% rdg. ±0,1% f.s. bei 10 kHz, und ±1,5% rdg. ±0,5% f.s. bei 100 kHz.

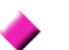

#### Phasenkorrekturfunktion der Stromzange (Standardfunktion)

• Diese Funktion verwendet virtuelles Oversampling eine neue Technologie zum Korrigieren von Stromzangen-Phasenfehlern bei einer Auflösung von 0,01° und ermöglicht die genaue Messung der Hochfrequenz-Niedrigstromkomponenten, die in der den wechselnden Frequenzen der Ausgangsleistung eines Wechselrichters enthalten sind.

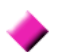

#### Bietet schnelle Datenverarbeitung und hohe Genauigkeit

- Unter Erhalt der hohen Genauigkeit werden die Werte der Leistungsmessungen und Analyse der Oberschwingungen alle 50 ms aktualisiert.
- Bei der Messung niedriger Frequenzen werden die Daten automatisch synchron mit der Frequenz aktualisiert, sodass beim Wechsel von niedrigen zu hohen Drehzahlen kein Wechsel der Aktualisierungsrate (Datenaktualisierungsrate) erforderlich ist.

#### ٠

#### Umfassende Funktionen zur Datenanalyse gehören zu den Standardfunktionen

- Gleichzeitige Messung von Effektivwert, Mittelwert, AC- und DC-Komponenten und Grundschwingungsformen.
- Analyse von Oberschwingungen bis zur 100. Ordnung und von Wechselrichterstörsignalen (FFT) von bis zu 200 kHz.
- Anzeige von im Abstand von 500 kS/s gemessenen Hochgeschwindigkeitsschwingungsformen.
- Vielflächige Analysen mit X-Y-Diagrammfunktionen.

#### **Gleichzeitige Analyse aller Parameter**

• Analysiert gleichzeitig Oberschwingungen und Störsignale, während der Ausführung der Integration und zeigt, Schwingungsformen und ein Trenddiagramm an.

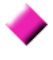

# Messungen mit benutzerfreundlichen Stromzangen oder hochpräzisen eindringenden Sonden

- Auswahl an verschiedenen AC- und AC/DC-Stromzangen mit Bereichen von 20 A bis 1000 A.
- Messung hoher Ströme mit hoher Genauigkeit mit Stromzangen.
- Stromzangen machen den direkten Kontakt mit den Leitungen überflüssig.
- Phasengleiche Effekte auf die Wechselrichtermessungen werden durch die Isolation zwischen den Stromzangen und dem Messobjekt stark reduziert.

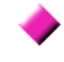

Ideal für tragbare und ständermontierte Anwendungen, da nur ein einziges Gerät

- Kompakt und geringes Gewicht (ca. 4,6 kg), mit praktischem Tragegriff (S.17).
- Auf Stativ in vertikaler Höhe von 170 mm (EIA 4U) montierbar.

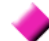

- Verschiedene Schnittstellen standardmäßig enthalten
- Umfasst 100 Mbps-Ethernet- und USB 2.0-Hochgeschwindigkeits-Kommunikationsschnittstellen.
- Unterstützt Hochgeschwindigkeitssysteme zur Datenkommunikation.
- Bietet USB-Anschluss und CF-Kartensteckplatz auf der Gerätevorderseite für mobile Speichergeräte.
- Unterstützt Speichermedien mit hoher Kapazität für extrem schnelle Datenspeicherung.

#### PC-Programm zur Fernsteuerung und Datenerfassung (S.183)

- Durch eine Verbindung per LAN, USB-Kabel oder RS-232C zwischen dem Instrument und einem Computer können mit dem PC-Programm Daten auf dem Computer erfasst und das Instrument aus der Ferne gesteuert werden. Das PC-Programm steht auf der Website von Hioki zum Download zur Verfügung. (https://www.hioki.com)
- Auch ohne einen PC können dieselben Funktionen durch Zugriff auf die HTTP-Serverfunktionen über einen Browser ausgeführt werden.

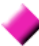

Vermeiden von Verkabelungsfehler durch die Verkabelungsprüffunktion (S.46)

• Mit der Vektoranzeige können Verkabelungsfehler vermieden werden, indem auch komplizierte Dreiphasen-Verkabelungen überprüft werden.

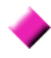

# Synchronisierungsfunktion mehrerer Instrumente ermöglicht zusätzliche Messkanäle (S.161)

- Gleichzeitige Messung mit bis zu 8 Instrumenten.
- Sekundäre Instrumente (untergeordnet) führen Messungen und die Aufzeichnung von Daten synchron mit dem primäres Instrument (übergeordnet) durch.
- Mit dem PC-Programm können Daten auf bis zu 8 Instrumenten gleichzeitig erfasst und aufgezeichnet werden.

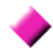

#### Unterstützt optionales Zubehör zur Motorbewertung (S.178)

- Motorleistung kann anhand der Drehmomentmesserausgabe und der Drehzahl bestimmt werden.
- Unterstützt Drehmomentmesseingänge des analog-DC- und Frequenzausgangstyps.
- Unterstützt analoge DC- und Drehzahlimpulsausgänge als Messeingänge.
- Unterstützt Z-Phasen-Encodersignale zur Phasenmessung mit Standard-Encoderimpulsen.

#### D/A-Ausgangsmodul für Schwingungsformausgabe (S.168)

- Gibt bis zu 16 analoge Messparameter über 16 D/A-Ausgangskanäle aus.
- Im Schwingungsformausgabemodus bei 500 kHz gemessene Spannungs- und Stromschwingungsformen bieten sicher isolierte Spannungs- und Stromschwingungsformen für andere Schwingungsformmessinstrumente.

#### Gut einsehbare Farb-LCD-Anzeige (S.17)

- 9-Zoll-Farb-TFT-LCD-Anzeige
- $\bullet$  Einfache Ansicht von Schwingungsformen und Grafiken auf dem breiten Display mit 800  $\times$  480 Pixel.

# 1.3 Betriebsübersicht

#### Vor dem Ausführen von Messungen lesen Sie unbedingt den Abschnitt

#### "Anwendungshinweise" (S.8).

Zum Ausführen von Messungen befolgen Sie die nachfolgenden Vorgehensweisen. Die Daten können ggf. auf einem Computer gespeichert und analysiert werden.

| Erste Vorbereitunge                | n am Instrument            |                                                           |                                                                 |
|------------------------------------|----------------------------|-----------------------------------------------------------|-----------------------------------------------------------------|
| Siehe 3.2 ( S.28)                  |                            | ,                                                         |                                                                 |
| Inspektion vor dem Betrieb         |                            | Führen Sie diese Überprüfungen immer vol                  |                                                                 |
| Siehe 3.3 ( S.30)                  |                            | dem Anschließen und beim Einschalten des Instruments aus. |                                                                 |
| Installation des Instr             | uments                     |                                                           |                                                                 |
| Siehe "Installation des            | Instruments" (S.8)         |                                                           |                                                                 |
| Anschließen von Kabe               | eln und Messfühlern        | Für maximale Gena                                         | uigkeit der Messung lassen                                      |
| und Einschalten des Ir             | nstruments                 | Sie das Instrument                                        | nach dem Einschalten vor                                        |
| Siehe 3.4 (S.31) bis 3.8 (S.36)    |                            | der Nulleinstellung mindestens 30 Minuten aufwärmen.      |                                                                 |
| Konfigurieren von                  |                            | Phasenkorrektur der                                       | Stromzange konfigurieren,                                       |
| Verkabelungseinste                 | llungen und                | um eine genauere Me                                       | essung zu erreichen.                                            |
| Siehe 3.9 ( S.37) bis 3.12 ( S.46) |                            | immer die Nulleinstellung aus.                            |                                                                 |
| Anzeigen der Messwerte             |                            | Drücken Sie die MEAS-Taste, um mit den Tasten             |                                                                 |
| Siehe Kapitel 4 (S.47)             |                            | ■ ► und F Bild<br>Siehe "2.2 Grundlege                    | schirminhalte auszuwählen.<br>ender Betrieb" (S. 20)            |
| Speichern                          |                            |                                                           |                                                                 |
|                                    |                            |                                                           |                                                                 |
| Manuelles                          | Speichern mit              | Speichern mit                                             | Speichern mit                                                   |
| Drücken Sie SAVE.                  | Nach dem Drücken von       | Drücken Sie (START<br>/stop),                             | Drücken Sie (/stop), um zu                                      |
| Siehe Kapitel 7 (S.135)            | Speichern zur festgelegten | festgelegten Zeitraum zu                                  | Festgelegten Zeitraum                                           |
|                                    | Startzeit.                 | speichern.                                                | starten.                                                        |
|                                    | Stoppt automatisch bei der | Stoppt automatisch, wenn                                  | Drücken Sie <b>START</b><br>/stop, um das                       |
|                                    | festgelegten Stoppzeit.    | die festgelegte Zeitspanne<br>abgelaufen ist.             | Speichern zu stoppen.<br>Wenn der Zeitgeber und die             |
|                                    | Taste, um das Stoppen zu   | Drücken Sie die START                                     | Echtzeitsteuerung eingestellt                                   |
|                                    | erzwingen.                 | Taste, um das Stoppen zu erzwingen.                       | sind, stoppt das Speichern zum<br>festgelegten Zeitpunkt.       |
| Analysieren gespeicherter D        | aten auf einem Computer    | Verbinden Sie das Instru                                  | ment über das mitgelieferte USB-                                |
| Siehe Kapitel 9 (S.183)            |                            | oder Ethernetkabel mit e<br>Sie mit dem PC-Program        | einem Computer, und übertragen<br>Inm Daten zur Analyse auf den |
|                                    | ')                         |                                                           | ,                                                               |
|                                    | )                          | Computer. Auf diese Wei<br>aus der Ferne bedient u        | ise kann das Instrument außerdem<br>nd gesteuert werden.        |
| Ausschalten des Str                | roms                       | Computer. Auf diese Wei<br>aus der Ferne bedient un       | ise kann das Instrument außerdem<br>nd gesteuert werden.        |

# Bedienelemente, Funktionen, & Anzeige

# **Kapitel 2**

# 2.1 Bedienelemente, Funktionen

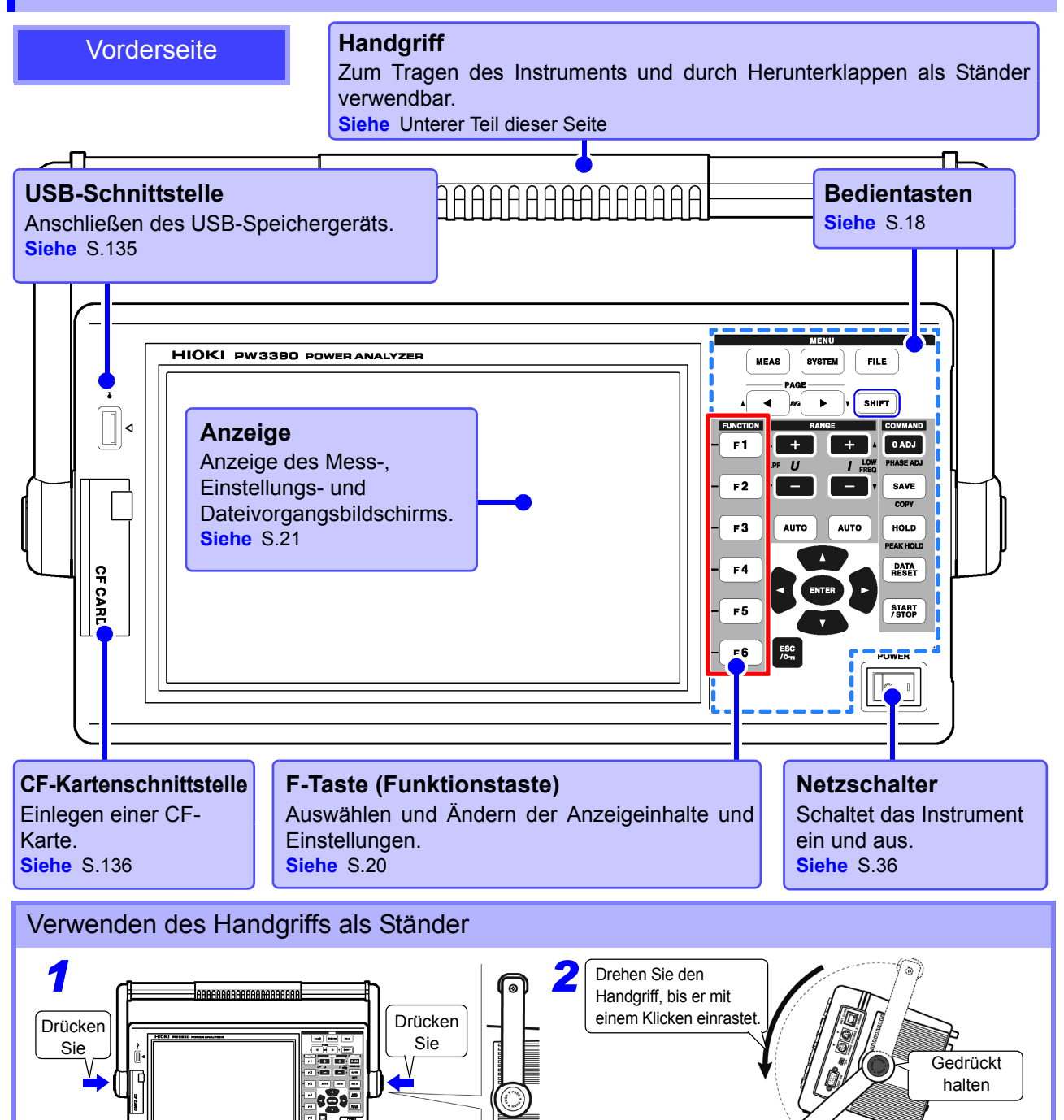

#### Bedientasten

#### MENU-Tasten (Bildschirmauswahl)

Drücken Sie eine Taste zur Auswahl eines Bildschirms (die aktuelle Auswahl wird durch das Leuchten der Taste angezeigt).

| MEAS   | Zeigt den Messbildschirm zur Einsicht der Messwerte an. Spannungs- und Strom-<br>bereiche können ausgewählt und Tiefpassfiltereinstellungen können geändert<br>werden.(S.23)     |
|--------|----------------------------------------------------------------------------------------------------|
| SYSTEM | Zeigt den Einstellungsbildschirm für die Messkriterien, den Verkabelungsmodus<br>(Phasensystem), die Verkabelungsprüfung und zur Konfiguration der Systemumge-<br>bung an.(S.24) |
| FILE   | Zeigt den Dateivorgangsbildschirm zur Handhabung von Dateien auf Speicher-<br>medien und zur Auswahl der Datendateiformate an. (S.25)                                            |

#### **PAGE-Tasten**

 Ändert die Bildschirmseite.
 Ermöglicht das Konfigurieren des Durchschnitts (S.112).

#### **RANGE-Tasten**

- Die Tasten U + und ändern den Spannungsmessbereich, und die Tasten I + und – ändern den Strommessbereich.
- Durch Drücken der AUTO-Taste wird die automatische Messbereichswahl (S.54) aktiviert.
- Mit diesen Tasten werden außerdem der Tiefpassfilter (S.64) und die untere Messgrenze eingestellt (S.60).

#### **ENTER-Taste**

Bestätigt die Auswahl und wechselt zu den Einstellungen.

#### **CURSOR-Tasten**

Bewegt den Cursor.

#### **ESC-Taste**

Macht die zuletzt vorgenommene Einstellung rückgängig und setzt sie auf ihren Ausgangswert zurück.

(Tastensperre)

Drei Sekunden lang gedrückt halten, um die Tastensperre zu deaktivieren. Der Status der Tastensperre wird am oberen Bildschirmrand angezeigt (S.21).

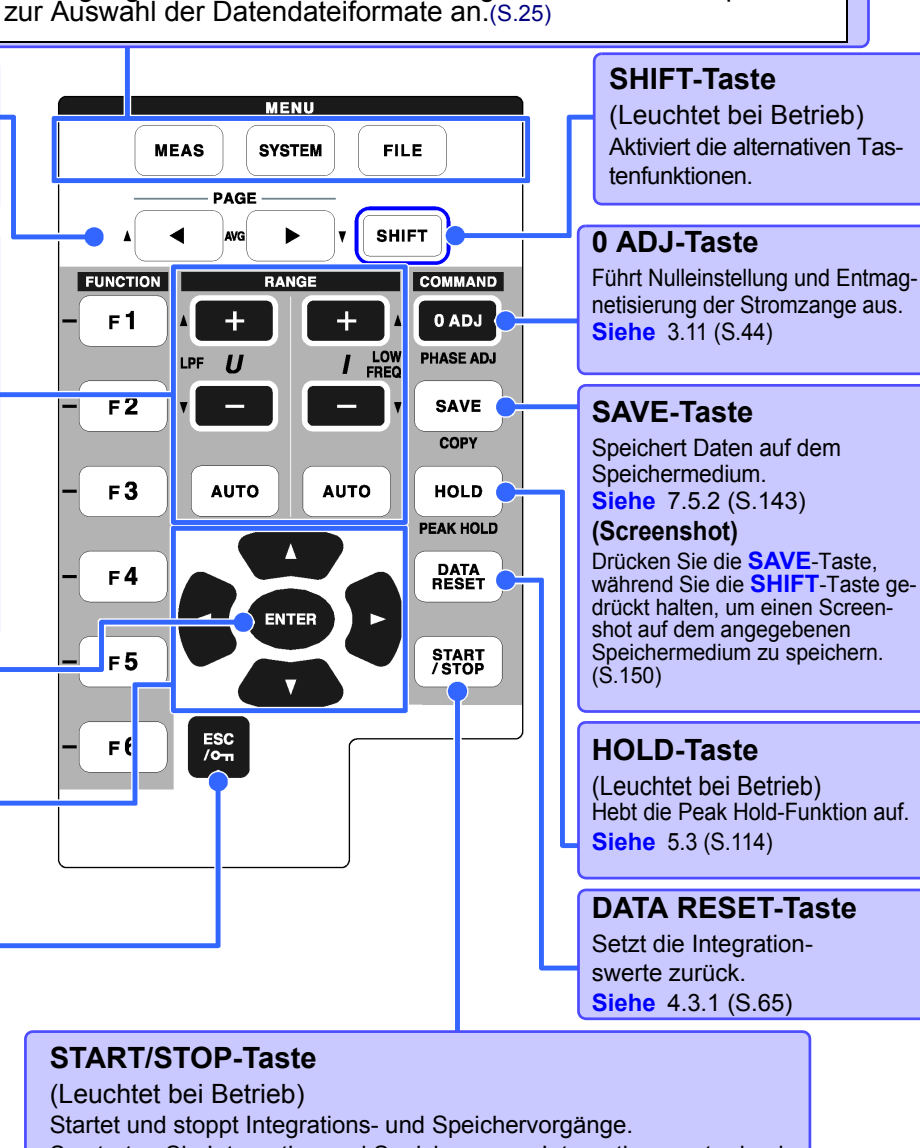

So starten Sie Integration und Speichern neu: Integrationswerte durch Drücken der **DATA RESET**-Taste zurücksetzen, und dann diese Taste drücken. (Drücken Sie die **START/STOP**-Taste ohne vorheriges Zurücksetzen des Integrationswerts, wenn Sie das Integrationsergebnis zum vorherigen Ergebnis hinzufügen möchten.)

**HINWEIS** • Bei aktivierter Tastensperrfunktion ist der Betrieb aller anderen Tasten deaktiviert. • Selbst nach dem Ausschalten des Instruments bleibt die Tastensperre aktiviert.

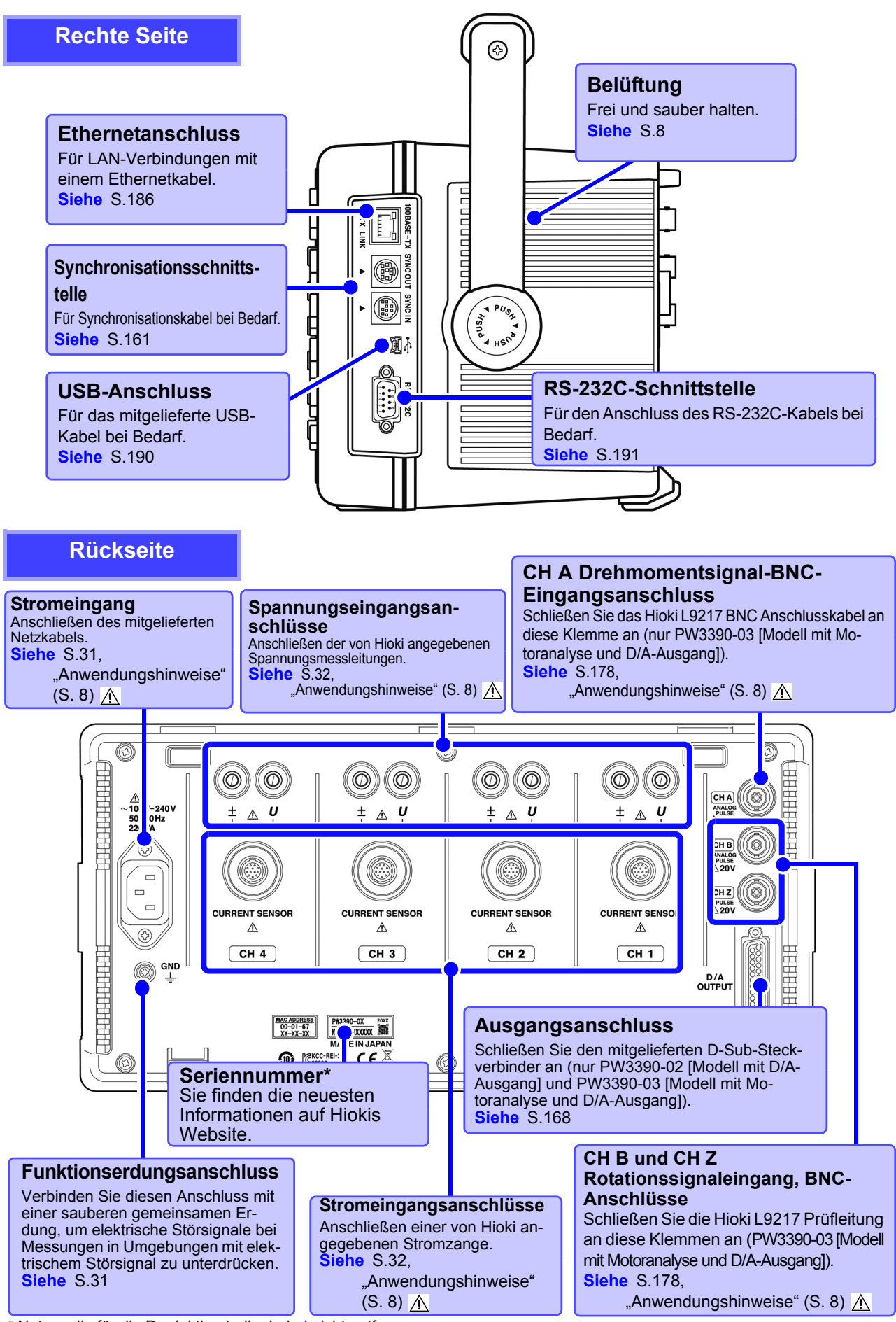

\* Notwendig für die Produktkontrolle. Label nicht entfernen.

[AUTO] einstellen.

integ mode

Freq measure

# 2.2 Grundlegender Betrieb

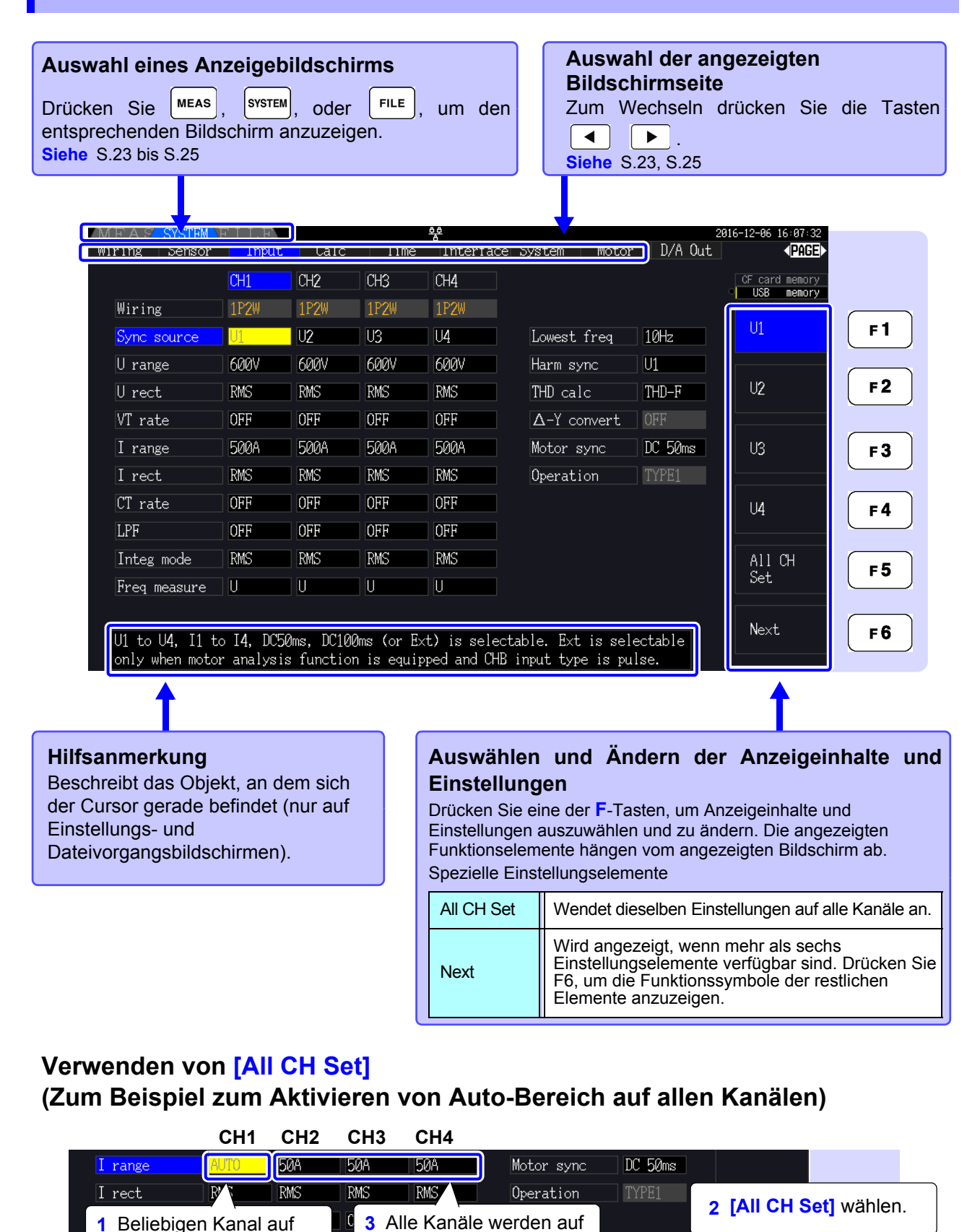

[AUTO] eingestellt.

KW>

U

RM

U

U

All CH Set

F 5

# 2.3 Anzeigeelemente und Bildschirmtypen

# 2.3.1 Allgemeine Anzeigeelemente

Diese Elemente werden auf allen Bildschirmen angezeigt.

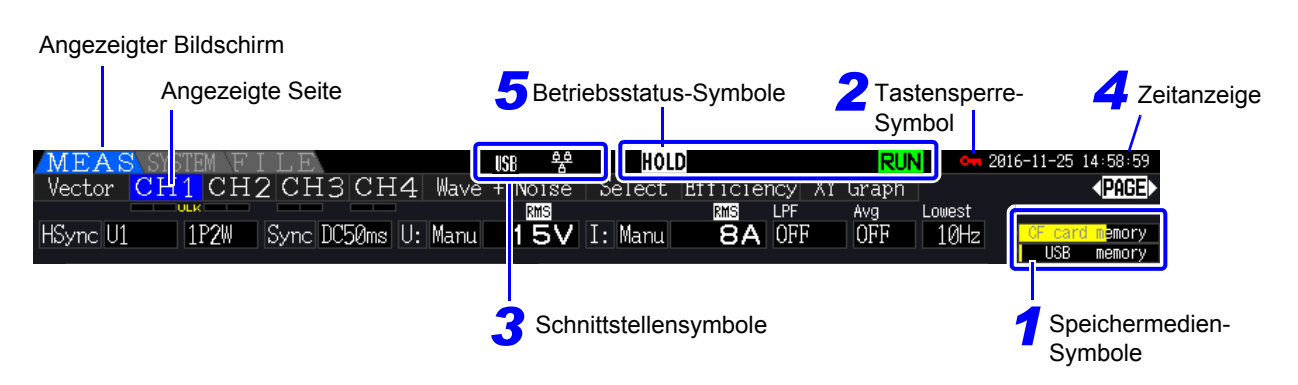

#### 7 Speichermedien-Symbole

Anzeige des Speicherplatzes der CF-Karte und des USB-Speichersticks. Der verwendete Speicherplatz wird gelb angezeigt. Wenn 95% des Speichers voll ist, wird die Anzeige rot.

### 2 Tastensperre-Symbol

| 0 | Leuchtet auf, wenn die Tastensperre aktiv ist (Tasten gesperrt), nachdem |
|---|--------------------------------------------------------------------------|
|   | die Esc Taste drei Sekunden lang                                         |
|   | gedrückt gehalten wurde.                                                 |

#### **3** Schnittstellensymbole

| USB | Leuchtet, wenn das Instrument über<br>ein USB-Kabel mit einem Computer<br>verbunden ist (und der Computer<br>eingeschaltet ist). |
|-----|----------------------------------------------------------------------------------------------------|
|     | Leuchtet, wenn das Instrument mit einem LAN-Netzwerk verbunden ist.                                                              |

### **4** Zeitanzeige

Zeigt das aktuelle Datum und Uhrzeit an. Zum Einstellen der Uhr: (S.131)

### 5 Betriebsstatus-Symbole

| WAIT | Weist darauf hin, dass das Instrument<br>im Integrations-Standby-Status ist. |
|------|------------------------------------------------------------------------------|
| RUN  | Zeigt an, dass Integration ausgeführt wird.                                  |
| STOP | Zeigt an, dass Integration angehalten ist.                                   |
| HOLD | Zeigt an, dass das Halten von Daten aktiviert ist.                           |
| PEAK | Zeigt an, dass die<br>Spitzenwerthaltefunktion aktiv ist.                    |

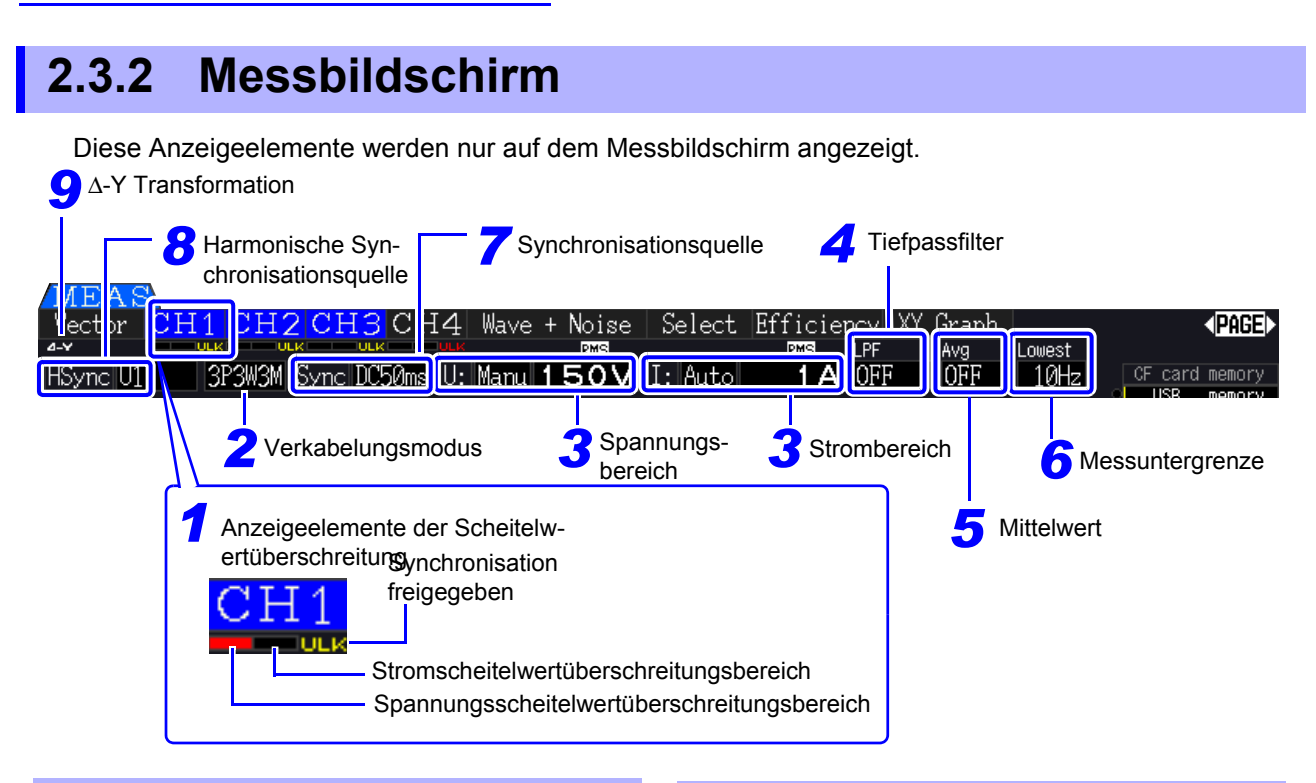

# **1** Anzeigeelemente der Scheitelwertüberschreitung

Diese Symbole werden in Rot am unteren Rand aller Registerkarten der Kanalseiten angezeigt (CH1 bis CH4). Sie zeigen (von links angefangen) an, wenn die Spannungs- und

Stromscheitelwertbereiche überschritten werden (S.50)und wenn die Synchronisation freigegeben ist (S.59).

### 2 Verkabelungsmodus

Zeigt den ausgewählten Verkabelungsmodus an (S.37). Der Verkabelungsmodus

(Phasensystemauswahl) muss passend zu den tatsächlichen Messverbindungen eingestellt werden.

### **3** Spannungs-/Strombereich

- Zeigt die Spannungs- und
   Strembergiebegingtellungen er
- Strombereichseinstellungen an.
- Die Einstellungen werden mit den **RANGE**-Tasten (S.54)vorgenommen.
- Wenn der Bereich manuell eingestellt wurde, wird
  [MANU] angezeigt.
- Wenn Auto-Bereich aktiviert ist, wird [AUTO] angezeigt (S.53).

## **4** Tiefpassfilter

Zeigt die Tiefpassfiltereinstellung an (S.64).

Zum Ändern der Einstellung halten Sie die SHIFT-Taste gedrückt und drücken Sie gleichzeitig eine

LPF-Taste (eine der **E** oder **E** RANGE-Tasten ganz links).

### **5** Durchschnitt

Zeigt den Einstellungsstatus der Durchschnittsfunktion an (S.112).

Zum Ändern der Einstellung halten Sie die [swift]-Taste, während Sie die AVG-Taste drücken

entweder  $\bigcirc$  oder  $\bigcirc$  der PAGE-Taste.

#### **6** Messuntergrenze

Zeigt die Einstellung der unteren Messgrenze an

(S.60). Zum Ändern halten Sie die suir - Taste gedrückt und drücken Sie gleichzeitig eine LOW

**FREQ** -Taste (eine der **H** oder **RANGE**-Tasten ganz rechts).

### 7 Synchronisationsquelle

Zeigt das Synchronisationsquellsignal an, das den Zeitraum (zwischen Nulldurchgang) bestimmt, der als Basis aller Berechnungen verwendet wird (S.58). Die Einstellung wird auf der Eingangseinstellungsseite des

Einstellungsbildschirms vorgenommen.

#### **8** Harmonische Synchronisationsquelle

Zeigt die für Oberschwingungsmessungen verwendete Synchronisationssignalquelle an (S.79). Die Einstellung wird auf der Eingangseinstellungsseite des Einstellungsbildschirms vorgenommen.

### **9** $\Delta$ -Y Transformation

Zeigt an, ob  $\Delta$ -Y Transformation aktiviert oder deaktiviert ist (ON/OFF)(S.118). Die Einstellung wird auf der Eingangseinstellungsseite des Einstellungsbildschirms vorgenommen.

# 2.3.3 Bildschirmtypen

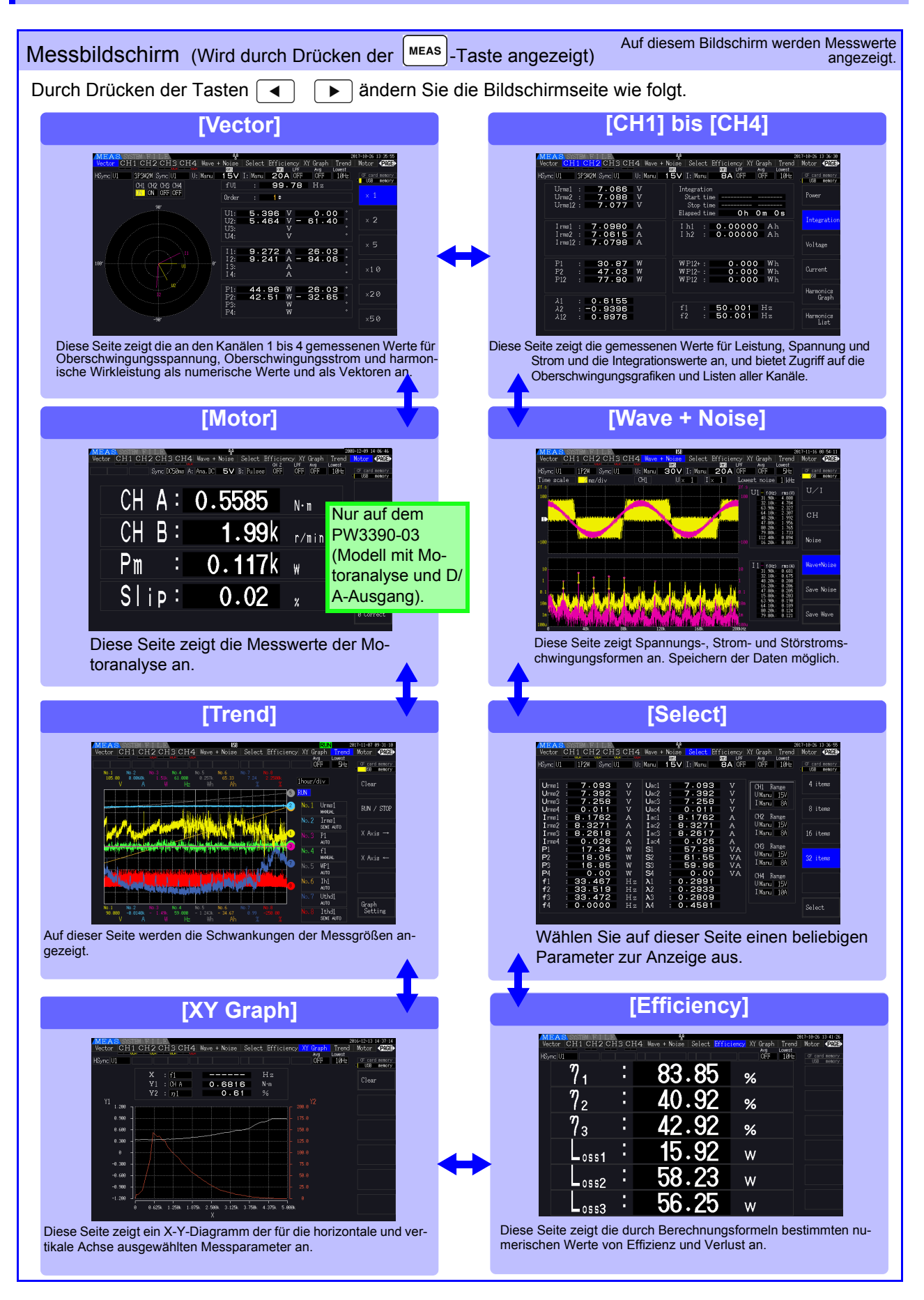

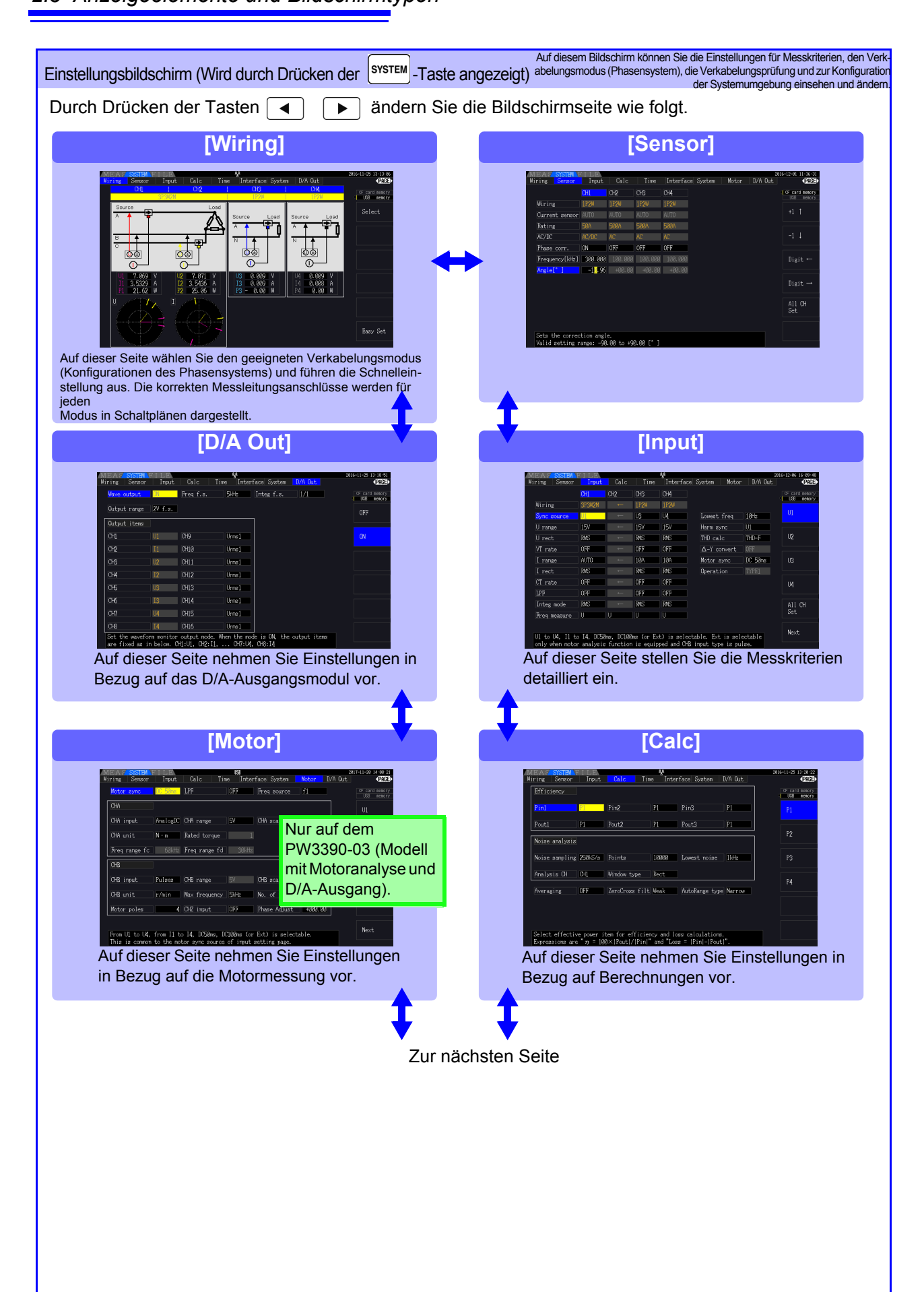

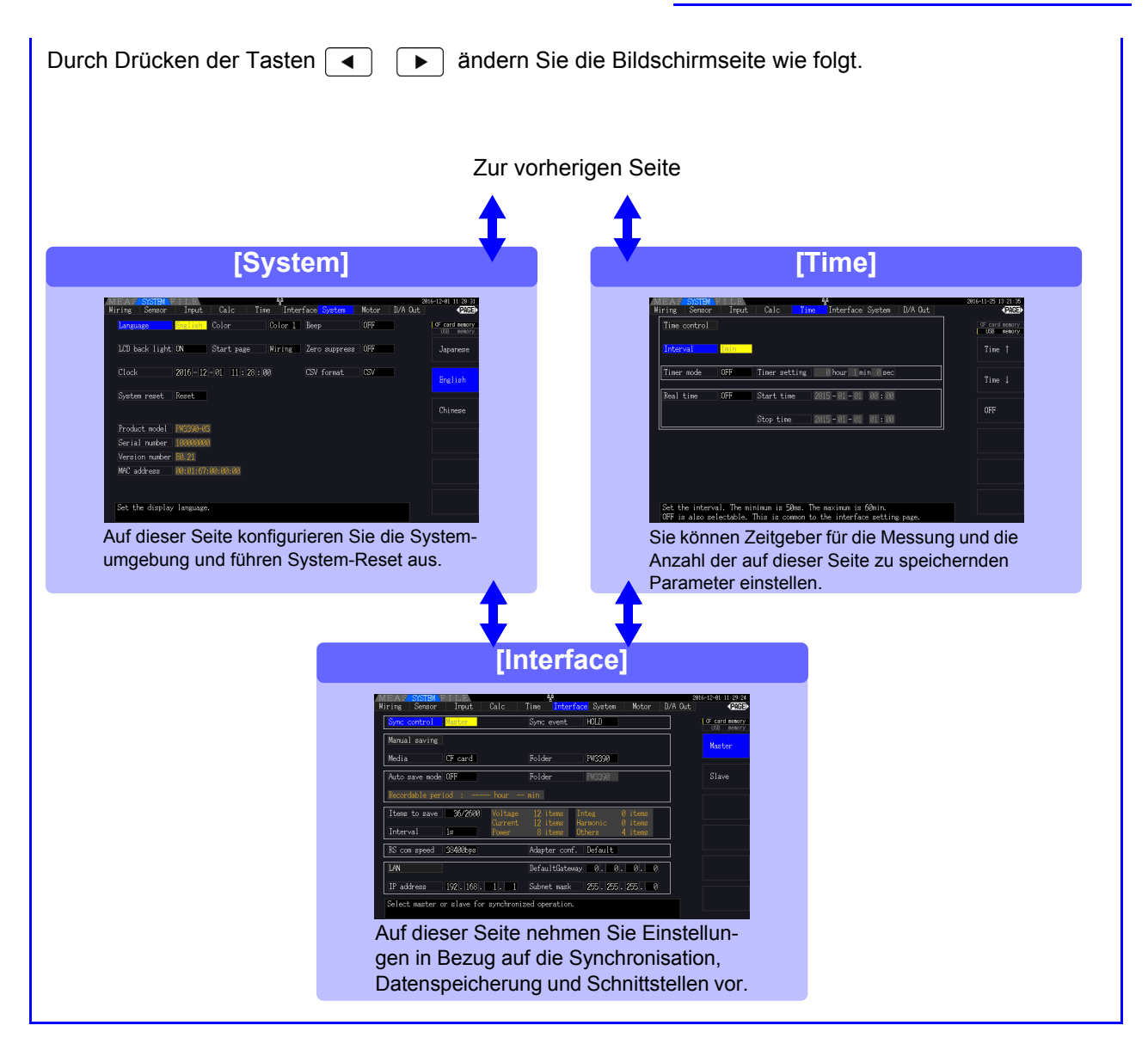

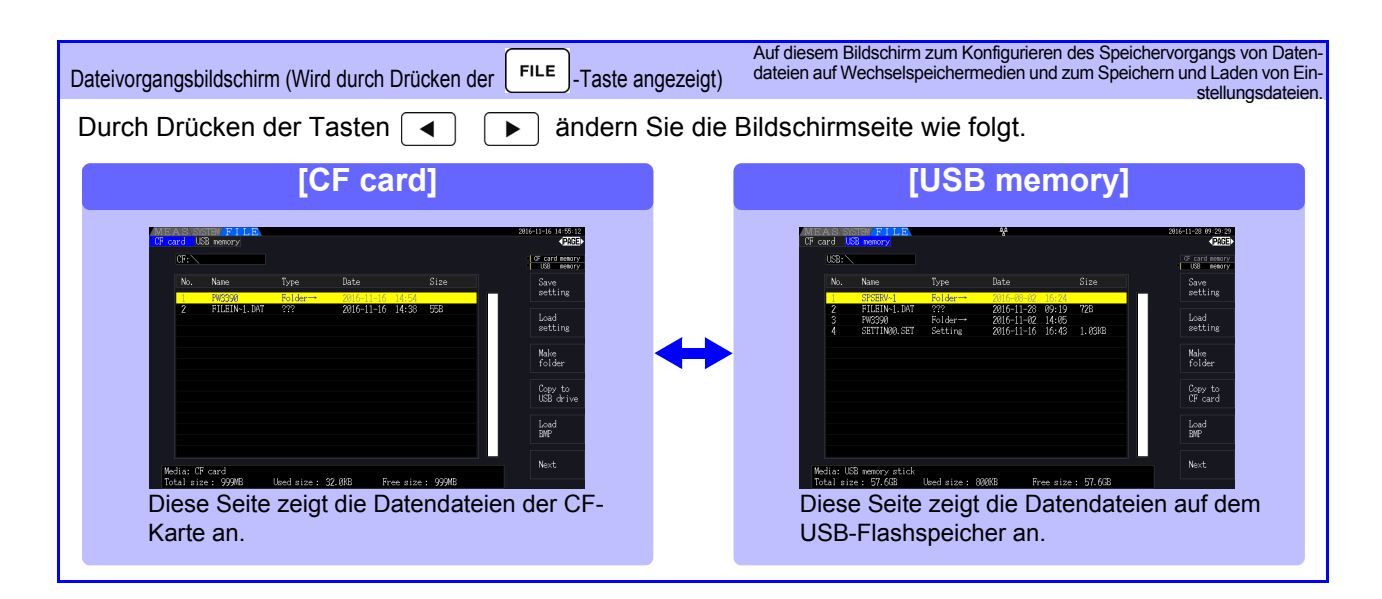

# Vorbereitungen vor Messungen

# **Kapitel 3**

# 3.1 Allgemeiner Betrieb

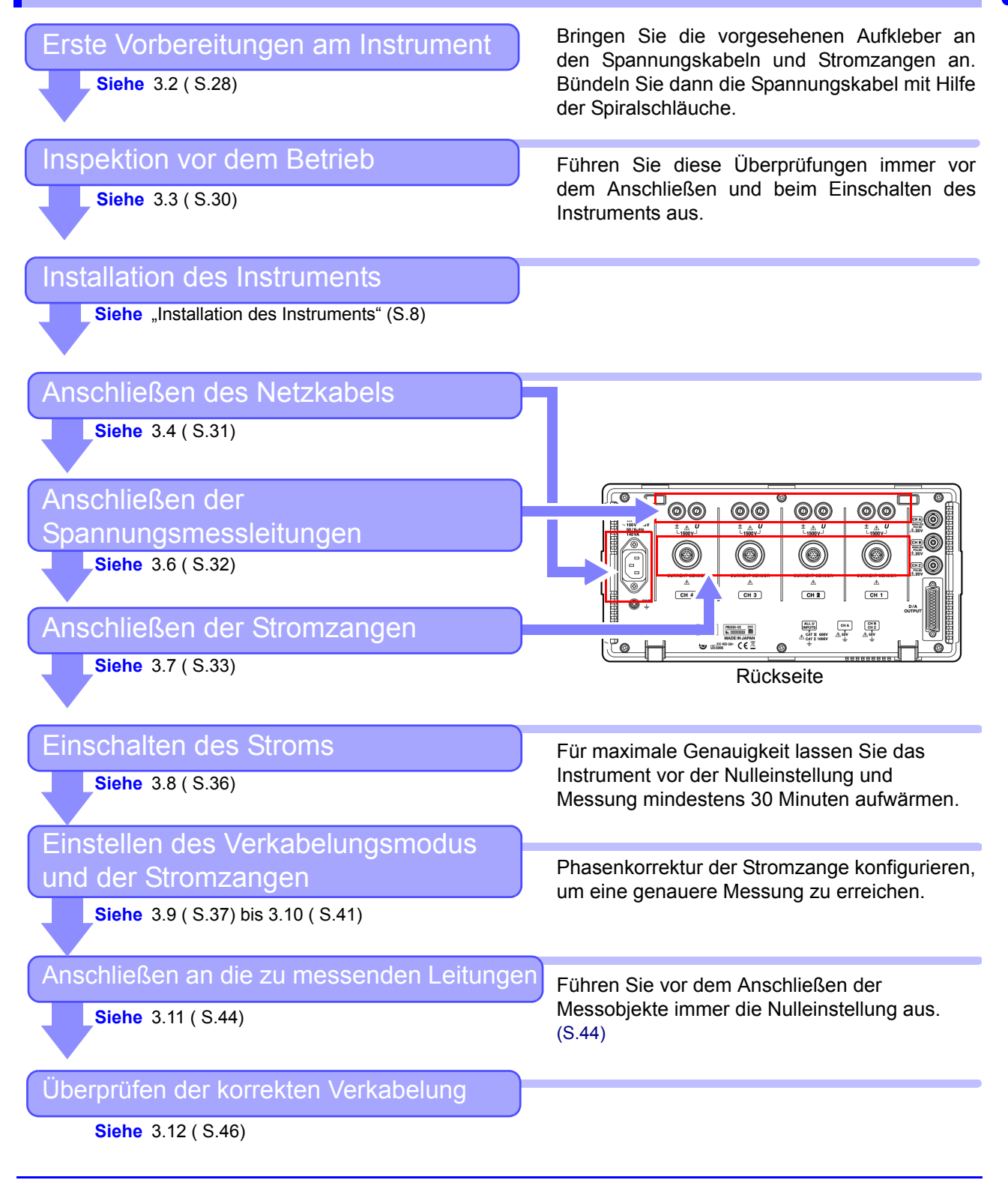

# 3.2 Erste Vorbereitungen am Instrument

Führen Sie vor dem Start der ersten Messung folgende Schritte aus.

#### Anbringen der Aufkleber an Spannungskabeln und Stromzangen

Die Aufkleber dienen der genauen Kennzeichnung der Kabel und der zugehörigen Eingangsbuchse.

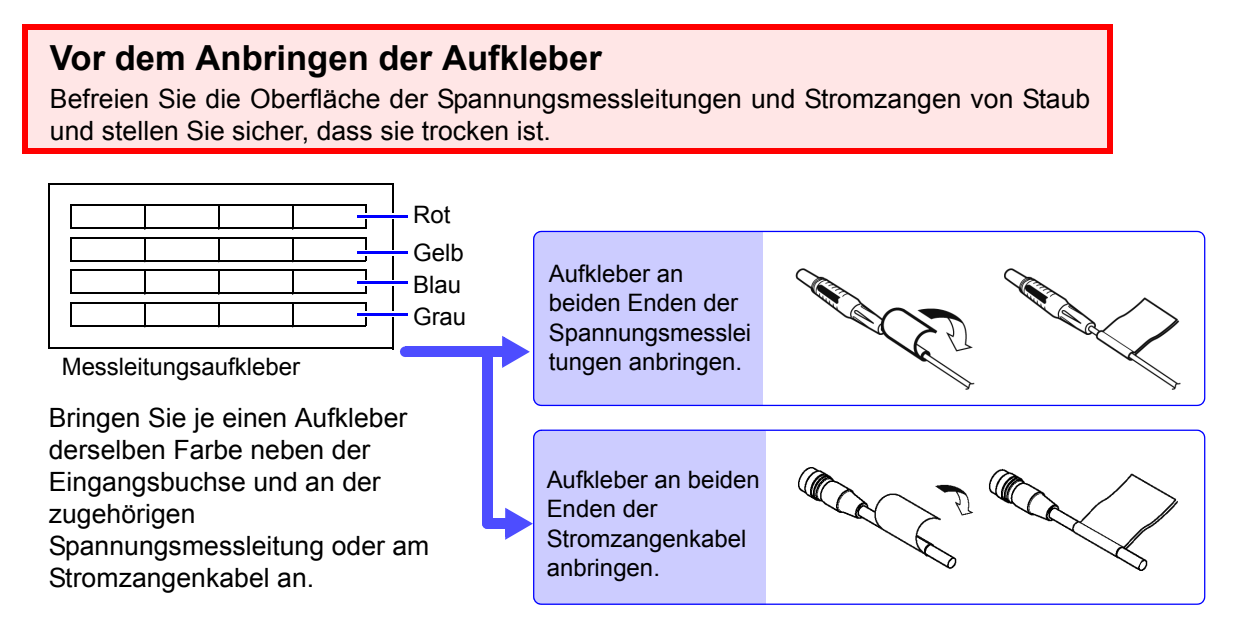

### Bündeln der Spannungsmessleitungen mit Hilfe der Spiralschläuche

Mit dem Spannungskabel des Modells L9438-50 werden fünf Spiralschläuche mitgeliefert. Verwenden Sie die Spiralschläuche, um die roten und schwarzen Leitungen zusammen zu umwickeln.

#### Benötigte Teile zur Vorbereitung

L9438-50 Spannungskabel

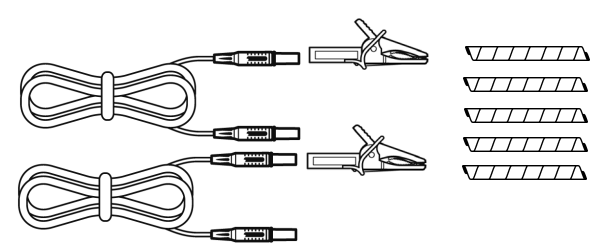

Krokoklemmen ×2 (zwei, je eine rot und schwarz) Bananensteckerleitungen ×2 (je eine rot und schwarz) Spiralschläuche ×5 (zum Bündeln der Kabel)
### Vorgehensweise

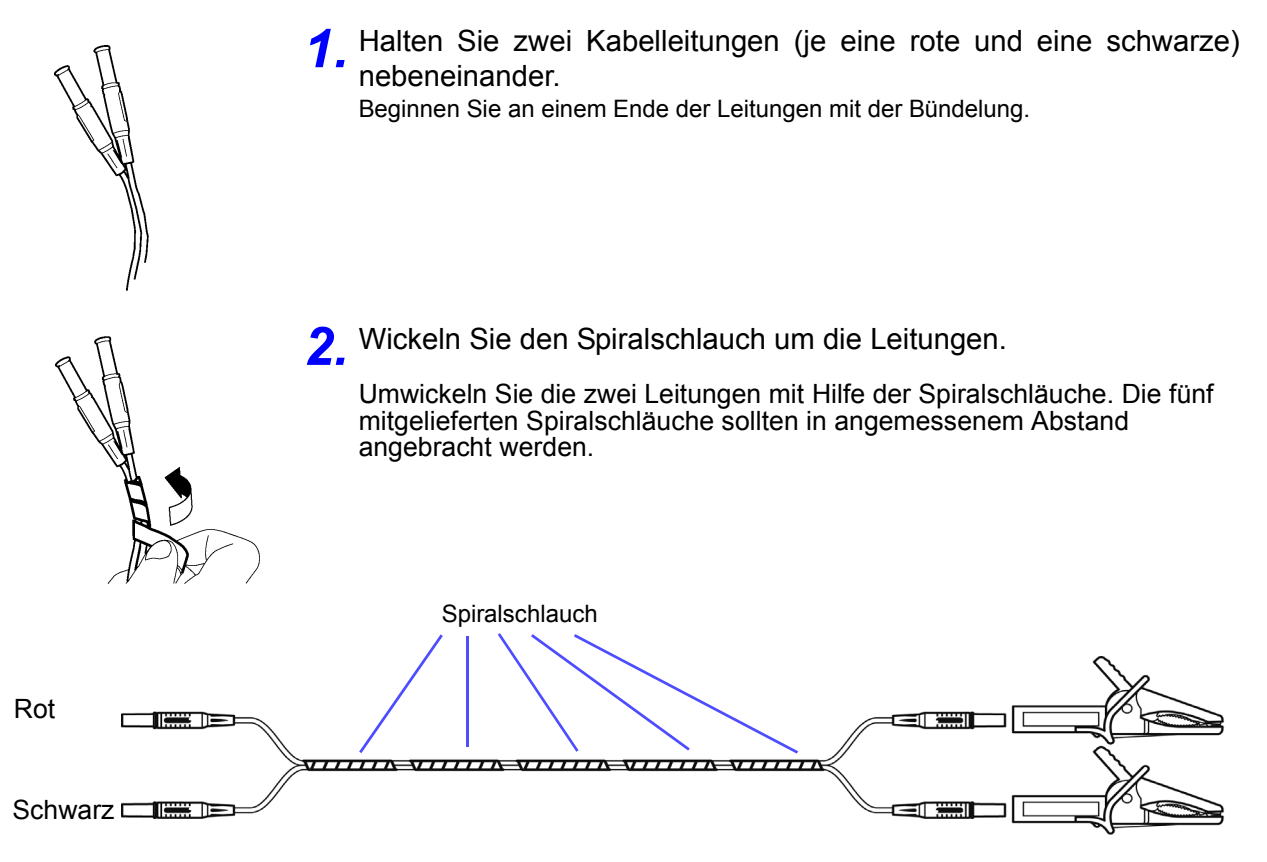

## 3.3 Inspektion vor dem Betrieb

Vor dem ersten Einsatz des Instruments sollten Sie es auf normale Funktionsfähigkeit prüfen, um sicherzustellen, dass keine Schäden während der Lagerung oder während des Transports aufgetreten sind. Wenn Sie eine Beschädigung bemerken, wenden Sie sich an Ihren Hioki Händler oder Großhändler.

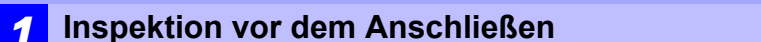

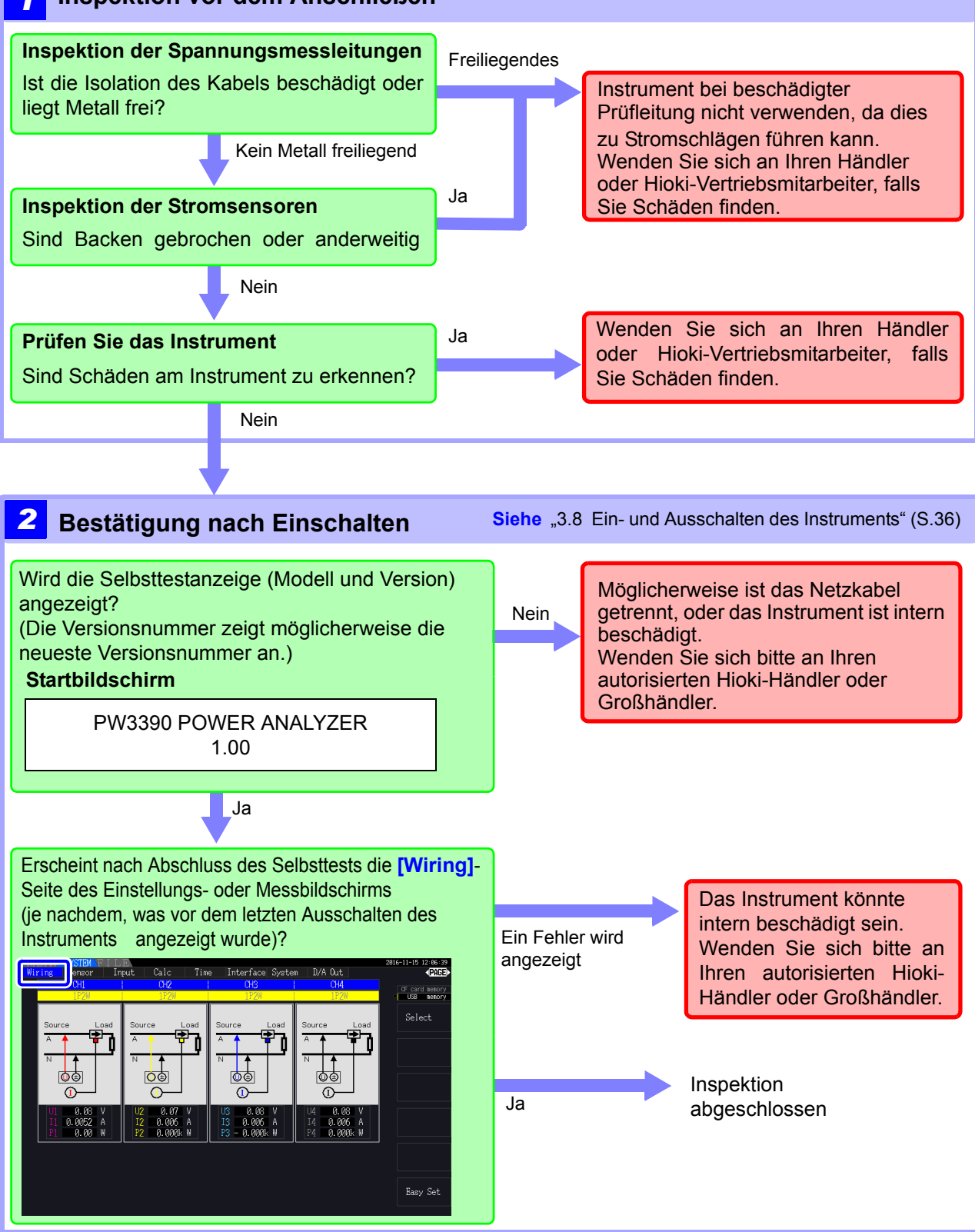

## 3.4 Anschließen des Netzkabels

Vor dem Anschließen des Netzkabels lesen Sie unbedingt den Abschnitt "Anwendungshinweise" (S.8). Verbinden Sie das Netzteil mit dem Stromeingang am Instrument, und schließen Sie es an eine Steckdose an.

### Vorgehensweise zum Anschließen

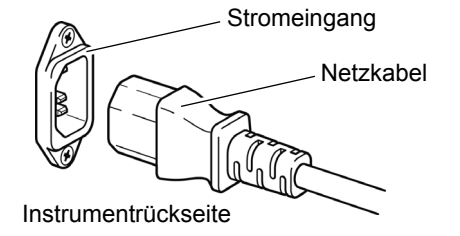

Vor dem Entfernen des Netzkabels schalten Sie das Instrument aus.

- Überprüfen Sie, dass der Netzschalter des Instruments ausgeschaltet ist.
- Überprüfen Sie, dass die Leitungsspannung den Anforderungen des Instruments entspricht, und stecken Sie das Netzteil am Stromeingang des Instruments ein.
- **3.** Stecken Sie das andere Ende des Netzkabels in die Steckdose.

## 3.5 Erden der Funktionserde des Instruments (bei Messungen mit Störsignalen)

Erden Sie die Funktionserde des Instruments.

Verbinden Sie den Funktionserdungsanschluss mit einer reinen gemeinsamen Erde, um Störsignaleffekte bei Messungen in Umgebungen mit elektrischem Störsignal zu unterdrücken.

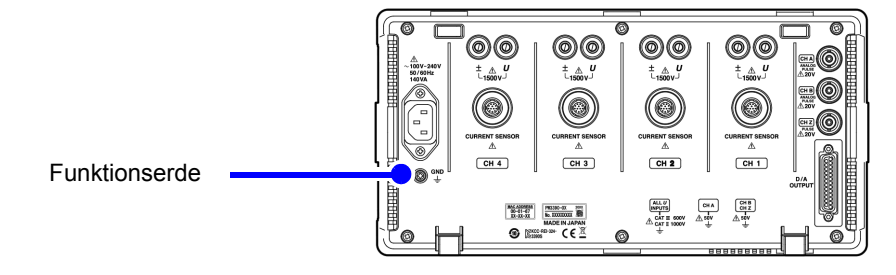

## 3.6 Anschließen der Spannungsmessleitungen

Vor dem Anschließen der Messleitungen lesen Sie unbedingt den Abschnitt "Anwendungshinweise" (S.8). Verbinden Sie die Spannungsmessleitungen mit den Spannungsmessanschlüssen am Instrument (die Anzahl der Verbindungen variiert je nach zu messenden Leitungen und ausgewähltem Verkabelungsmodus).

### Vorgehensweise zum Anschließen

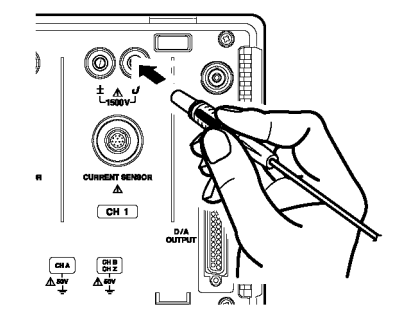

Führen Sie jedes Spannungskabel in die Buchse mit der selben Farbe wie die des angegebenen Kanals ein. Führen Sie die Stecker vollständig in die Anschlüsse ein.

### Anschließen des Installations-Adapters

Die Verwendung des PW9000/PW9001 Installations-Adapters kann die Anzahl der Spannungskabel, die für die Messverkabelung verwendet werden, reduzieren.

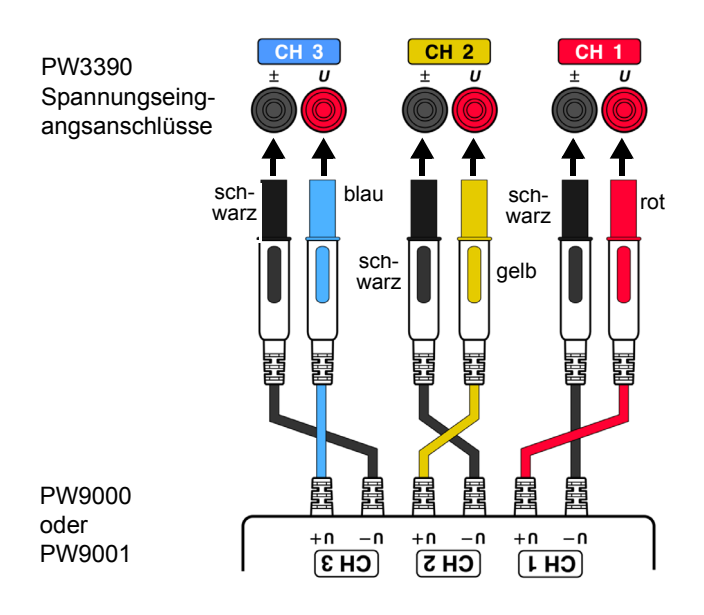

Bei der Messung des dreiadrigen Dreiphasen-Systems (3P3W3M) kann die Verwendung des PW9000 die Anzahl der Spannungskabel von sechs auf drei reduzieren.

Bei der Messung des vieradrigen Dreiphasen-Systems (3P4W) kann die Verwendung des PW9001 die Anzahl der Spannungskabel von sechs auf vier reduzieren.

### Anschließen des Patchkabels

Durch Verwendung des L1021 Patchkabels kann eine eingegebene Spannung an mehrere Kanäle verteilt werden.

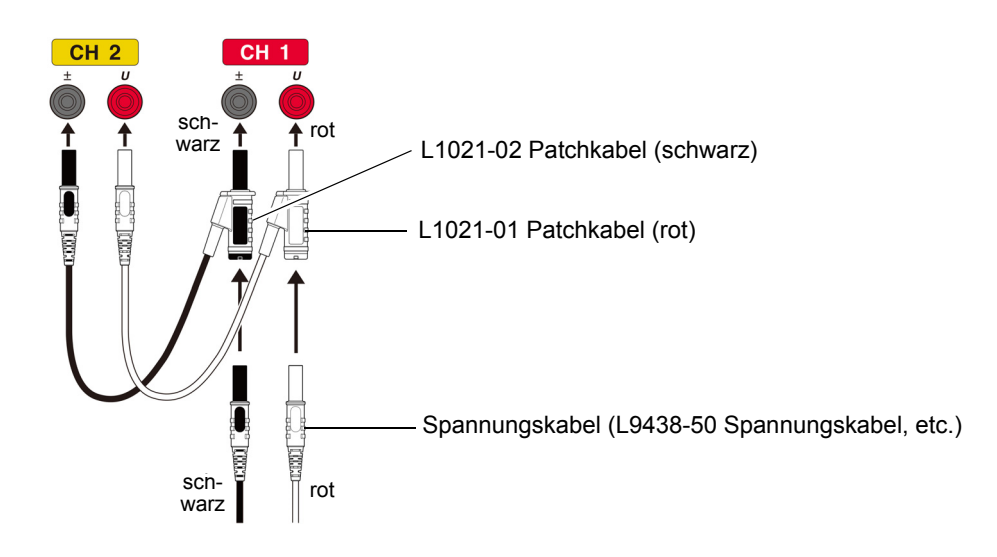

## Anschließen der Stromzangen

1

Vor dem Anschließen der Messleitungen lesen Sie unbedingt den Abschnitt "Anwendungshinweise" (S.8). Verbinden Sie die Stromzangenkabel mit den Strommessanschlüssen am Instrument (die Anzahl der Verbindungen variiert je nach zu messenden Leitungen und ausgewähltem Verkabelungsmodus). Informationen zu den Spezifikationen und zur Verwendung finden Sie in der Bedienungsanleitung der Stromzange.

### Vorgehensweise zum Anschließen

So ausrichten, dass das dicke Band auf der Oberseite des Instruments positioniert ist (nach oben zeigend).

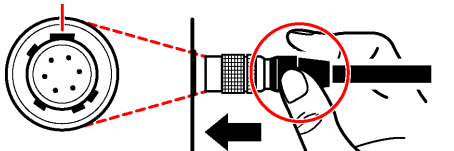

Halten Sie den metallischen Teil oben fest.

### Trennen der Stromzangen

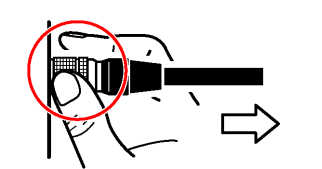

Halten Sie den metallischen Teil fest.

- Richten Sie die Führungsmarkierung auf den Steckverbindern aus.
- Schieben Sie den Steckverbinder gerade ein, bis er 2 einrastet.

Das Instrument erkennt automatisch den verwendeten Stromzangentyp.

- Halten Sie den Steckverbinder am metallischen Teil fest und schieben Sie ihn zum Entriegeln in Ihre Richtung.
- Ziehen Sie den Steckverbinder heraus. 2

Stromzangen der Serie 9709, 9272, CT6860 und CT6840 sind in zwei Varianten erhältlich: eine Version mit metallischem Anschluss, in welchem Fall die Modellnummer mit -05 endet, und eine andere Version mit einem schwarzen Plastikanschluss, in welchem Fall das -05 ausgelassen wird. Sensoren mit einem metallischen Anschluss können direkt an den Stromeingangsanschluss des Instruments angeschlossen werden.

Stromzangen mit einem schwarzen Plastikanschluss (deren Modellnummern kein -05 beinhaltet) können unter Verwendung des optionalen CT9900 Konvertierungskabels mit dem Stromeingangsanschluss des Instruments angeschlossen werden.

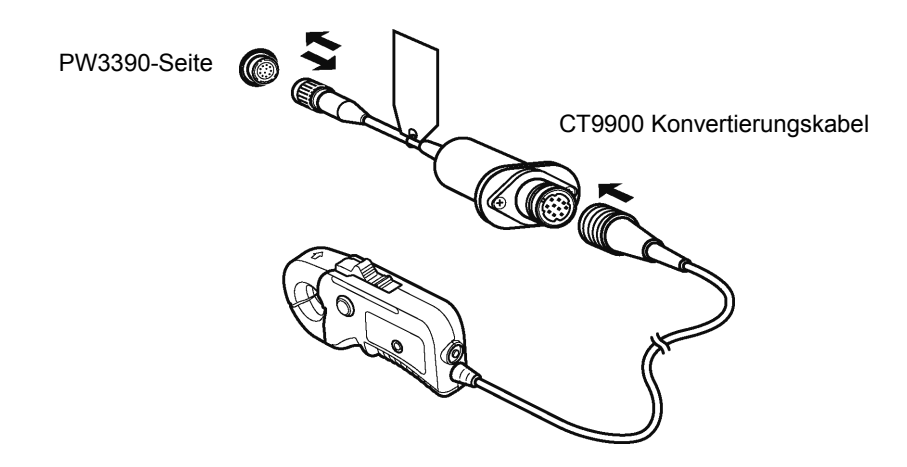

Beim Anschließen des CT6865 (mit Nennwert 1000 A) oder CT6846 (mit Nennwert 1000 A) mit dem CT9900 Konvertierungskabel wird der Sensor als 500 A AC/DC-Senor erkannt. Verwenden Sie eine CT-Verhältniseinstellung von 2.00.

### Anschließen von Stromzangen der Serie CT7000

Die Stromzangen CT7642, CT7742, CT7044, CT7045 und CT7046 können zum Messen von großen Strömen von 1000 A und verwendet werden. Bei Verwendung dieser Stromzangen schließen Sie sie mit dem CT9920 Konvertierungskabel an das Instrument.

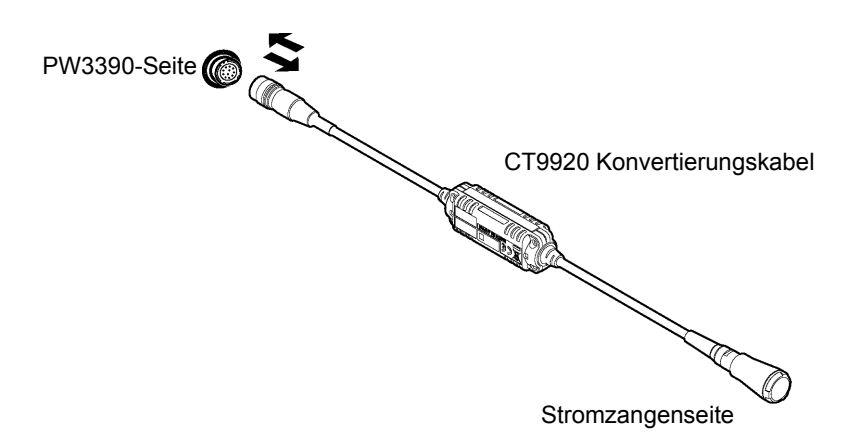

Wenn ein Sensor über das CT9920 Konvertierungskabel angeschlossen wird, muss eine Einstellung zur Auswahl der verwendeten Stromzange verwendet werden. **Siehe** "3.10 Einstellen der Stromzangen" (S.41)

## Messung von Spannung und Strom außerhalb des Bereichs des Instruments oder der Stromzange

Verwenden Sie einen externen Spannungs- oder Stromwandler. Durch Festlegen des VT- oder CT-Verhältnisses am Instrument kann der Eingangswert an der Primärseite direkt abgelesen werden. **Siehe** "4.2.6 Einstellen der Skalierung (bei Verwendung von VT(PT) oder CT)" (S.63)

Berühren Sie während des Verkabelns nicht die VT (PT)-, CT- oder Eingangsanschlüsse. Frei liegende stromführende Anschlüsse können zu Stromschlägen oder anderen Unfällen mit Verletzungen oder Todesfolge führen.

- Bei der Verwendung eines Spannungswandlers vermeiden Sie Kurzschlüsse an der Sekundärwicklung. Falls Spannung an der Primärwicklung angelegt wird, während die Sekundärwicklung kurzgeschlossen ist, kann es durch hohen Stromfluss an der Sekundärwicklung zu Durchbrennen und Feuer kommen.
  - Bei der Verwendung eines Stromwandlers vermeiden Sie Unterbrechungen des Stromkreises an der Sekundärwicklung. Falls Strom durch die Primärwicklung fließt, während die Sekundärwicklung unterbrochen ist, dann führt die hohe Spannung in der Sekundärwicklung zu einem Sicherheitsrisiko.

**HINWEIS** • Phasenunterschiede des externen Spannungs- oder Stromwandlers kann zu Fehlern bei der Strommessung führen. Für maximale Genauigkeit bei der Strommessung verwenden Sie einen Spannungs- oder Stromwandler mit minimaler Phasendifferenz bei Betriebsfrequenz.

• Bei der Verwendung eines Spannungs- oder Stromwandlers sollte aus Sicherheitsgründen eine Seite der Sekundärwicklung geerdet werden.

## 3.8 Ein- und Ausschalten des Instruments

Vor dem Einschalten des Instruments lesen Sie unbedingt den Abschnitt "Anwendungshinweise" (S.8). Vor dem Einschalten des Instruments schließen Sie das Netzkabel und das Spannungs- und Strommesskabel an.

### Einschalten des Instruments

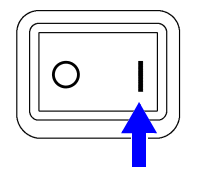

Schalten Sie den Netzschalter ein (

Das Instrument führt einen 10 Sekunden langen Selbsttest aus. Siehe 3.3 (S.30) Das Instrument führt einen 10 Sekunden langen Selbsttest aus.

Nach Abschluss des Selbsttests wird die Seite **[Wiring]** des Einstellungsbildschirms angezeigt (Startbildschirm). Wenn **[Start page]** auf **[Last Screen]** (S.131) eingestellt wird, wird der zuletzt angezeigte Messbildschirm angezeigt.

### **HINWEIS**

Wenn der Selbsttest fehlschlägt, stoppt der Betrieb auf dem Selbsttestbildschirm. Wenn der Fehler nach dem Aus- und wieder Einschalten des Instruments erneut auftritt, ist das Instrument möglicherweise beschädigt. Führen Sie folgende Schritte aus:

- 1. Brechen Sie die Messung ab, trennen Sie die Messleitungen vom Messobjekt und schalten Sie das Instrument aus.
- 2. Trennen Sie das Netzkabel und alle weiteren Kabel vom Instrument.
- 3. Wenden Sie sich an Ihren autorisierten Hioki Händler oder Großhändler.

Für maximale Genauigkeit lassen Sie das Instrument nach dem Einschalten 30 Minuten lang aufwärmen, bevor Sie den Nullabgleich ausführen. (S.44)

### Ausschalten des Instruments

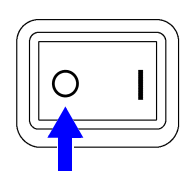

Stellen Sie den Netzschalter aus ( $\bigcirc$ ).

## 3.9 Auswählen des Verkabelungsmodus

Wählen Sie den Verkabelungsmodus aus, der dem/den zu messenden Phasensystem/en entspricht. Es stehen acht Verkabelungsmodi zur Auswahl.

### So öffnen Sie die Seite [Wiring]

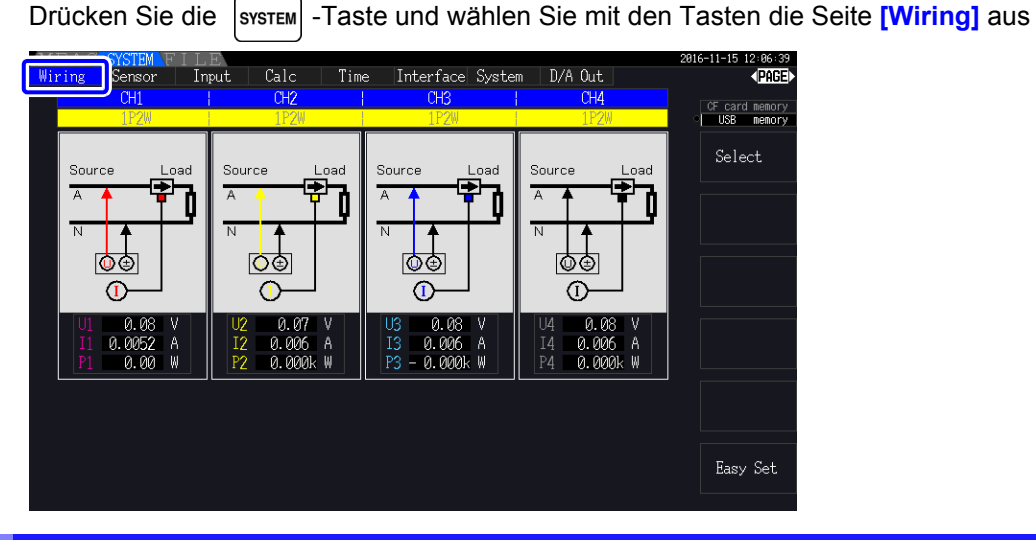

### So wählen Sie den Verkabelungsmodus aus

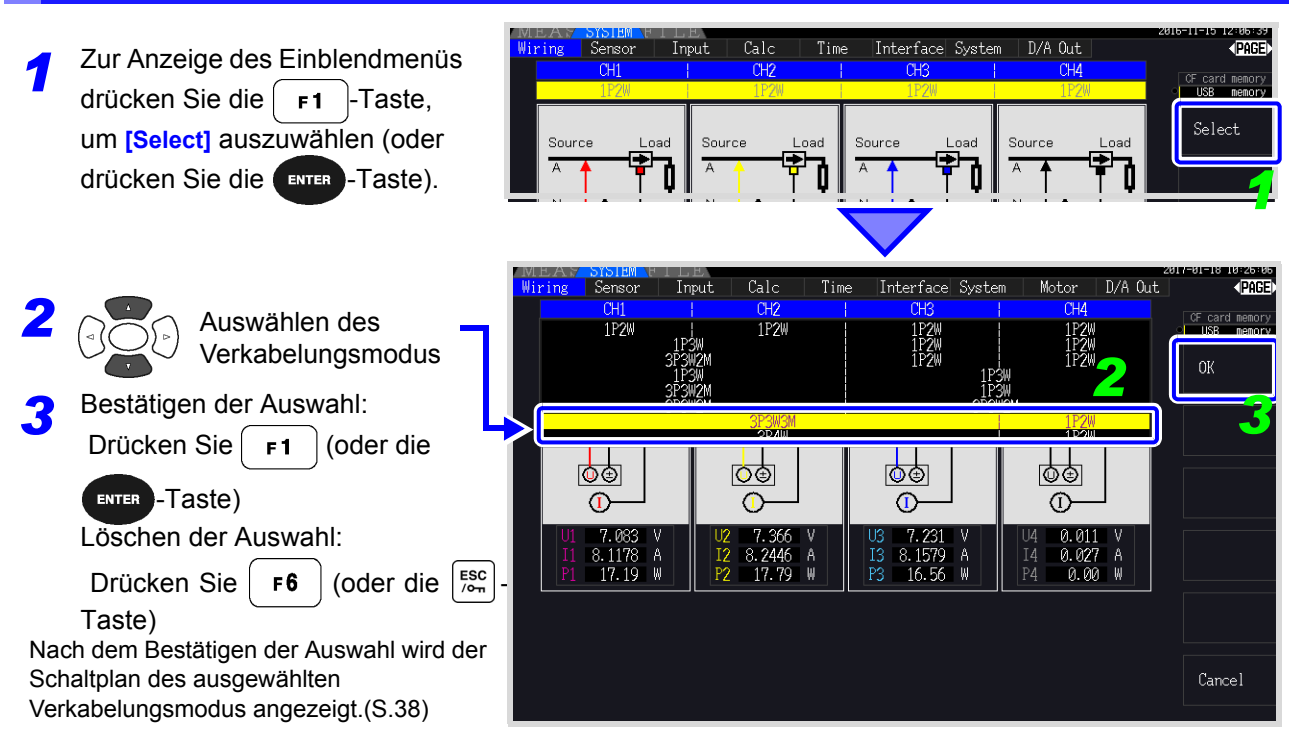

### **HINWEIS**

- Zur Messung von Mehrphasenstrom verwenden Sie an jeder Phasenleitung den gleichen Stromzangentyp. Beispielsweise zur Messung von vieradrigem Dreiphasenstrom verwenden Sie an den Kanälen 1 bis 3 das gleiche Stromzangenmodell.
- Wenn die Sensorleistung der verwendeten Stromzange anpassbar ist (wie bei Modell 9272-05), stellen Sie die Sensorleistung so ein, dass sie der Leistung der Leitung entspricht.
- Wenn im ausgewählten Verkabelungsmodus mehrere Kanäle verwendet werden, sind die kanalspezifischen Einstellungen (wie Spannungsbereich) mit den Einstellungen des ersten Kanals verknüpft.

### Schaltplan

### Verkabelungsmodus 1. Einphasen-, zweiadrig (1P2W) × 4

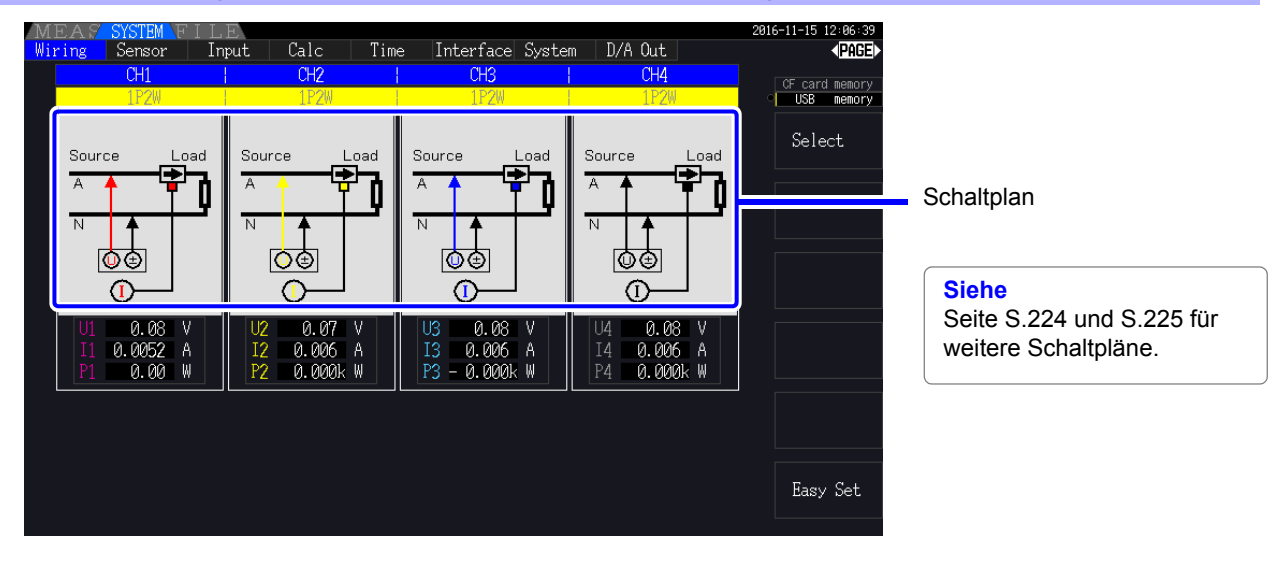

Verkabelungsmodus 2. Einphasen-, dreiadrig (1P3W) + Einphasen-, zweiadrig (1P2W) × 2

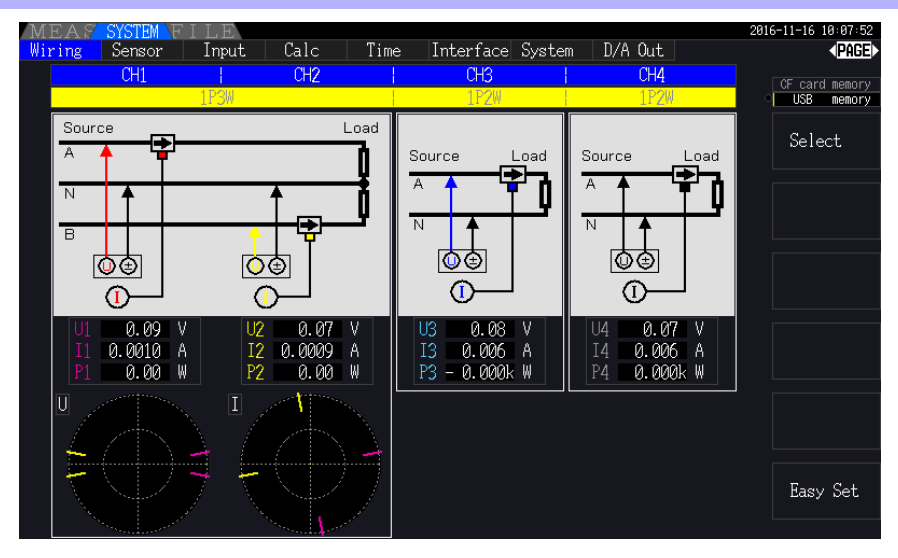

### Verkabelungsmodus 3. Dreiphasen-, dreiadrig (3P3W2M) + Einphasen-, zweiadrig (1P2W) × 2

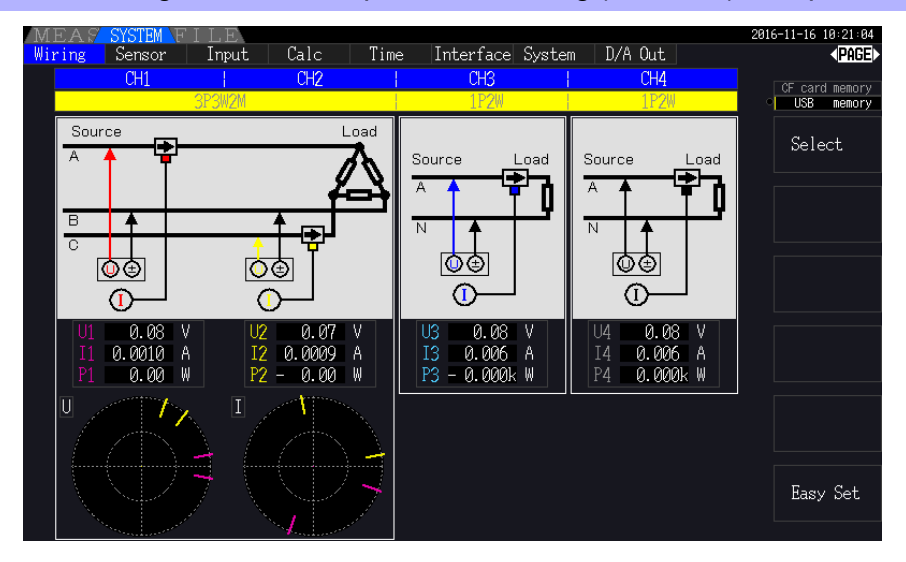

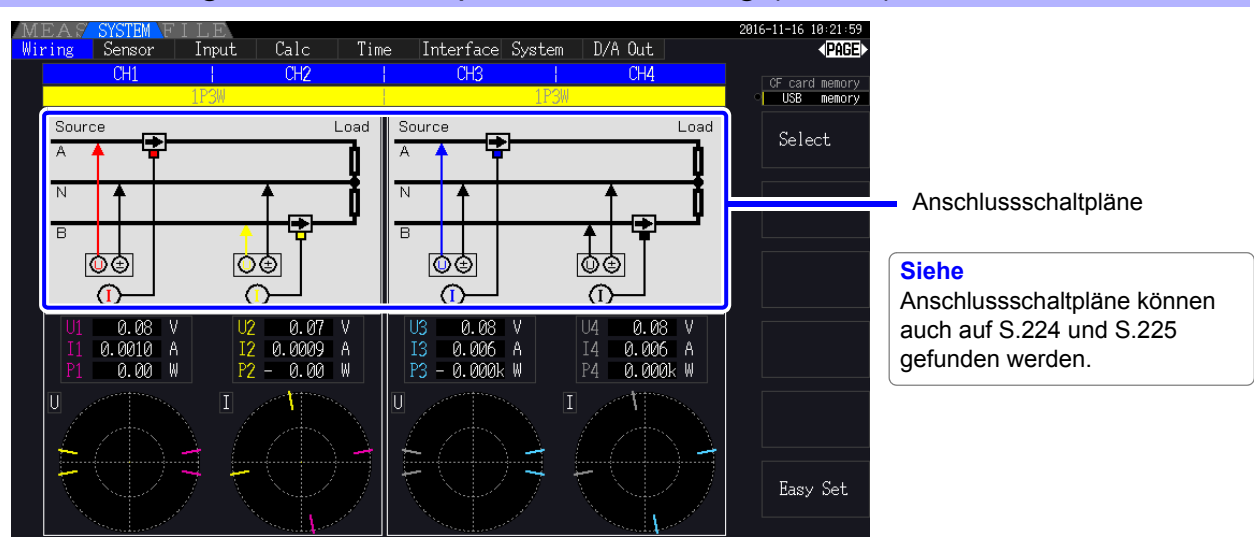

### Verkabelungsmodus 4. Einphasen-, dreiadrig (1P3W) × 2

Verkabelungsmodus 5. Dreiphasen-, dreiadrig (3P3W2M) + Einphasen-, dreiadrig (1P3W)

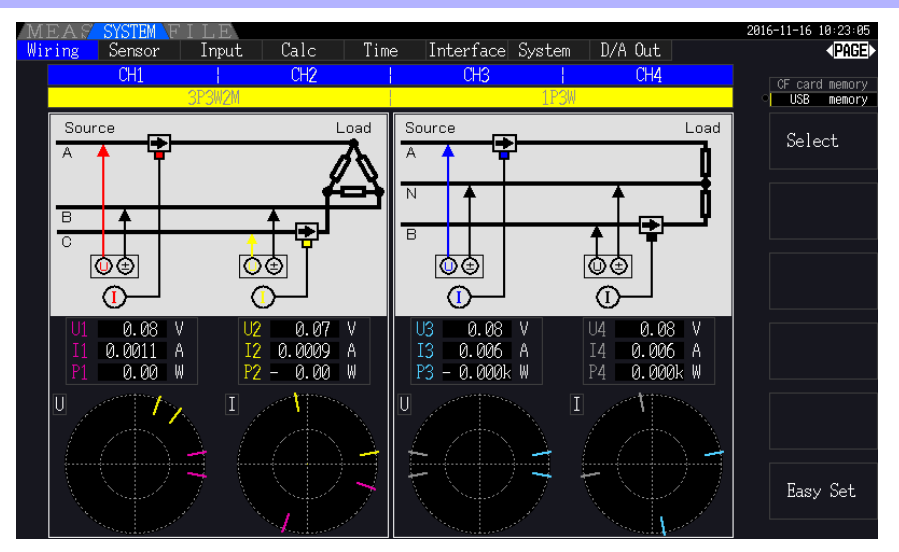

### Verkabelungsmodus 6. Dreiphasen-, dreiadrig (3P3W2M) × 2

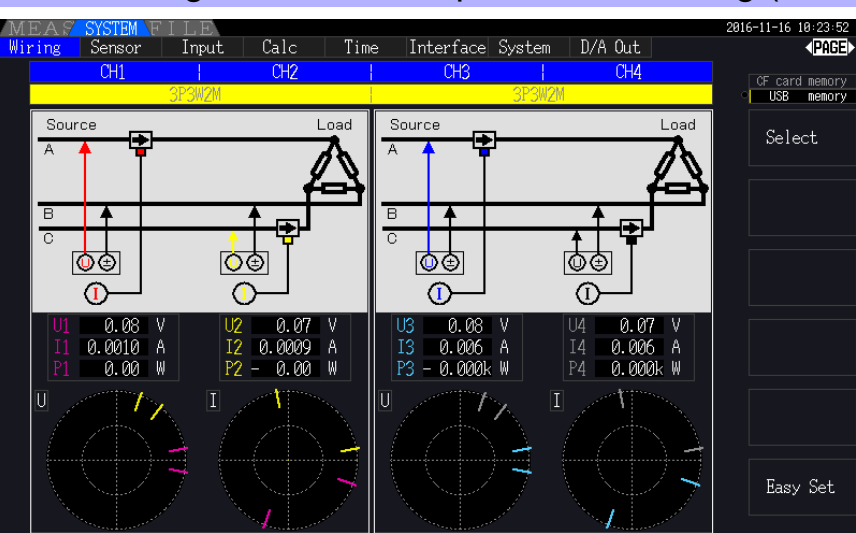

Verkabelungsmodus 7. Dreiphasen-, dreiadrig (3P3W3M) + Einphasen-, zweiadrig (1P2W)

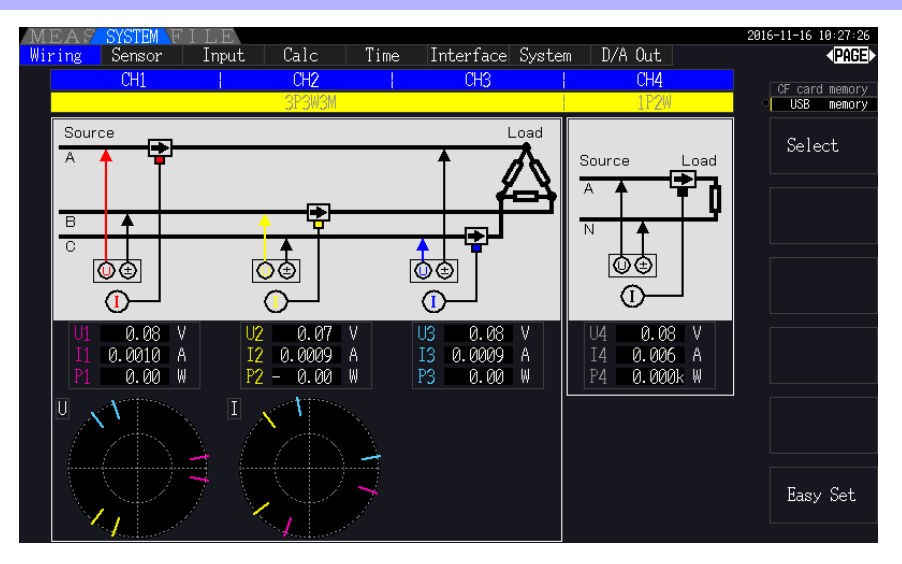

Verkabelungsmodus 8. Dreiphasen-, vieradrig (3P4W) + Einphasen-, zweiadrig (1P2W)

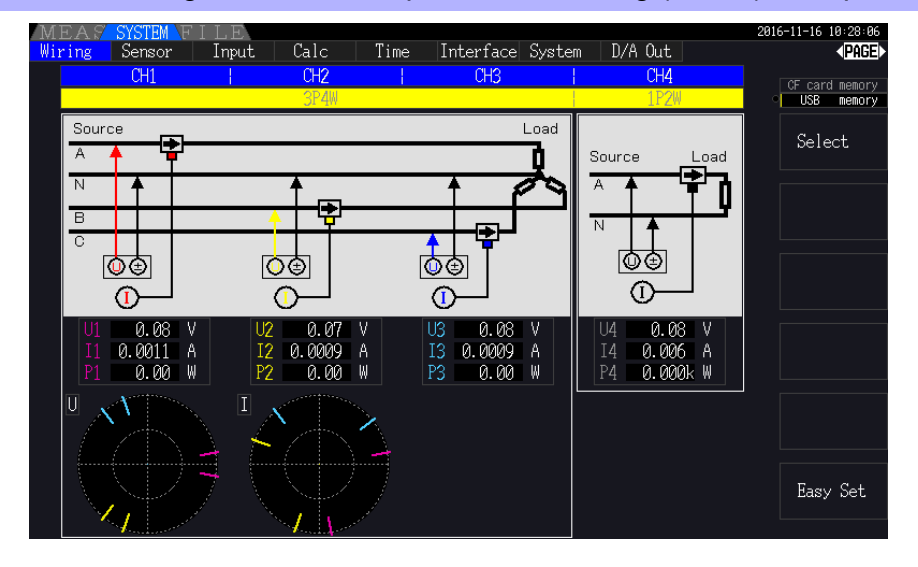

|        | Verkabelung           | Beschreibung                                                                                                    |
|--------|-----------------------|----------------------------------------------------------------------------------------------------|
| 1P2W   | Einphasen-, zweiadrig | Wählen Sie diesen Verkabelungsmodus beim Messen von DC-<br>Leitungen.                                                                                                    |
| 1P3W   | Einphasen-, dreiadrig | -                                                                                                    |
| 3P3W2M | Dreiphasig, dreiadrig | Dieser Verkabelungsmodus wird für 2-Meter-Messungen zum Messen<br>von Dreiphasen-Delta-Leitungen mit zwei Kanälen verwendet. Er<br>ermöglicht eine genaue Messung der Wirkleistung auch bei<br>asymmetrischen und verzerrten Schwingungsformen. Scheinleistungs-,<br>Blindleistungs- und Leistungsfaktorwerte von asymmetrischen Leitungen<br>können sich von den Werten aus anderen Instrumenten unterscheiden.<br>Verwenden Sie in diesem Fall den 3P3W3M-Verkabelungsmodus. |
| 3P3W3M | Dreiphasig, dreiadrig | Dieser Verkabelungsmodus wird für 3-Meter-Messungen zum Messen von Dreiphasen-Delta-Leitungen mit drei Kanälen verwendet.                                                                                                    |
| 3P4W   | Dreiphasig, vieradrig | Dieser Verkabelungsmodus wird für 3-Meter-Messungen zum Messen von Dreiphasen-Y (Star)-Leitungen mit drei Kanälen verwendet.                                                                                                    |

## 3.10 Einstellen der Stromzangen

### Auswählen der gebrauchten Stromzangen

Falls eine große Stromzange CT7044, CT7045, CT7046, CT7642 oder CT7742 unter Verwendung des CT9920 Konvertierungskabels mit dem Stromeingangsanschluss des Instruments verbunden wird, stellen Sie das Modell oder die Ausgangsrate der verwenden Stromzange ein.

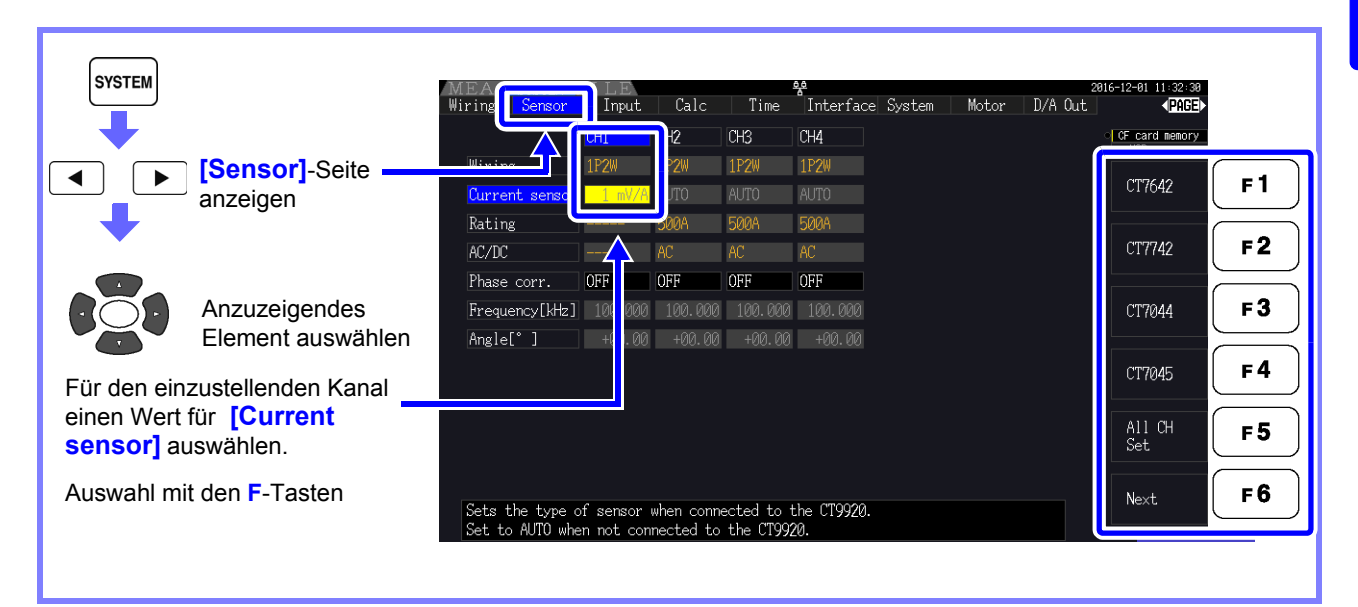

### **HINWEIS**

Falls ein Sensor mit hoher Präzision, der nicht das CT9920 Konvertierungskabel benötigt, direkt an einen der Stromeingangsanschlüsse des Instruments angeschlossen wurde, braucht die Stromzange nicht ausgewählt werden, da das Instrument sie automatisch erkennen wird.

### Konfigurieren der Phasenkorrektur der Stromzange

Bei Phasenfehlern steigt üblicherweise die Tendenz stufenweise bei Stromzangen im Hochfrequenzbereich des Frequenzbereichs an (siehe illustrierende Abbildung unten). Strommessungsfehler im Hochfrequenzbereich können reduziert werden, indem die Informationen zu den einzigartigen Phaseneingenschaften des Sensors zum Korrigieren von Phasenfehlern verwendet werden.

Illustrierende Abbildung

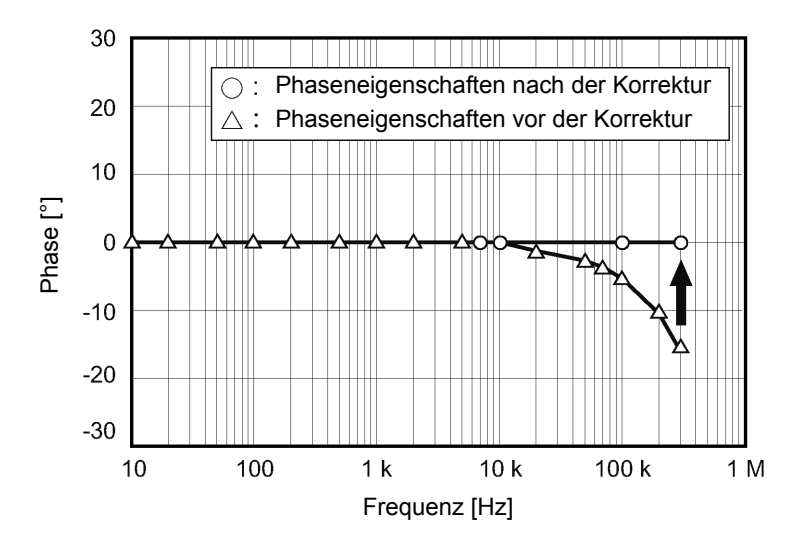

### Repräsentative Werte für Phaseneigenschaften von Stromzangen

Sie finden die repräsentativen Werte der Phaseneigenschaften für die Stromzangen, die nicht in der Tabelle aufgelistet sind, auf Hiokis Webseite. Suchen Sie "Typical Values of Current Sensor's Phase Characteristics" auf https://www.hioki.com/

| Modell                     | Frequenz (kHz) | Repräsentativer Wert des Phasenunterschieds<br>zwischen Eingang und Ausgang (°) |
|----------------------------|----------------|---------------------------------------------------------------------------------|
| CT6830                     | 10,0           | -6,90                                                                           |
| CT6831                     | 10,0           | -4,40                                                                           |
| CT6833, CT6833-01          | 1,0            | -0,64                                                                           |
| CT6834, CT6834-01          | 1,0            | -0,64                                                                           |
| CT6841, CT6841-05          | 100,0          | -1,82                                                                           |
| CT6841A                    | 100,0          | -3,59                                                                           |
| CT6843, CT6843-05          | 100,0          | -1,68                                                                           |
| CT6843A                    | 100,0          | -3,96                                                                           |
| CT6844, CT6844-05          | 50,0           | -1,29                                                                           |
| CT6844A                    | 100,0          | -3,92                                                                           |
| CT6845, CT6845-05          | 20,0           | -0,62                                                                           |
| CT6845A                    | 10,0           | -0,94                                                                           |
| CT6846, CT6846-05          | 20,0           | -1,89                                                                           |
| CT6846A                    | 10,0           | -1,05                                                                           |
| CT6862, CT6862-05          | 300,0          | -10,96                                                                          |
| CT6863, CT6863-05          | 100,0          | -4,60                                                                           |
| CT6865, CT6865-05          | 1,0            | -1,21                                                                           |
| CT6872                     | 100,0          | -1,28                                                                           |
| CT6872-01                  | 100,0          | -2,63                                                                           |
| CT6873                     | 100,0          | -0,75                                                                           |
| CT6873-01                  | 100,0          | -2,10                                                                           |
| CT6875, CT6875A            | 200,0          | -10,45                                                                          |
| CT6875-01, CT6875A-1       | 200,0          | -12,87                                                                          |
| CT6876, CT6876A            | 200,0          | -12,96                                                                          |
| CT6876-01, CT6876A-1       | 200,0          | -14,34                                                                          |
| CT6877, CT6877A            | 100,0          | -2,63                                                                           |
| CT6877-01, CT6877A-1       | 100,0          | -3,34                                                                           |
| Serie CT6904 <sup>*1</sup> | 300,0          | -9,82                                                                           |
| 9709-05                    | 20,0           | -1,11                                                                           |
| Serie PW9100 <sup>*2</sup> | 300,0          | -2,80                                                                           |
| 9272-05 (20 A)             | 50,0           | -3,34                                                                           |
| 9272-05 (200 A)            | 50,0           | -4,18                                                                           |
| CT7044                     | 5,0            | -11,18                                                                          |
| CT7045                     | 5,0            | -11,90                                                                          |
| CT7046                     | 5,0            | -13,02                                                                          |
| CT7642                     | 1,0            | -8,17                                                                           |
| CT7742                     | 1,0            | -18,62                                                                          |

\*1. CT6904, CT6904-01, CT6904-60, CT6904-61, CT6904A, CT6904A-1, CT6904A-2, CT6904A-3 \*2. PW9100-03, PW9100-04, PW9100A-3, PW9100A-4

Die repräsentativen Werte für alle Sensoren richten sich nach fol g e nden Bedingungen:

Standardkabellänge (keine Verwendung eines Verlängerungskabel)
Gemessener Leiter in Mitte des Sensors positioniert

Bei Verwendung des VT1005 werden verschiedene repräsentative Werte der Phasendifferenz für die Ein-

stellung verwendet. Siehe "8.6 Anschließen des VT1005" (S.180)

Bestimmen Sie anhand der Tabelle der Phaseneigenschaften von Stromzangen die Frequenz und den Phasenunterschied für den Sensor, für welchen die Korrektur angewendet wird (Referenz: "Konfigurieren der Phasenkorrektur der Stromzange" (S.41)). (Siehe Spalte "Frequenz" für die Frequenz und Spalte "Repräsentativer Wert des Phasenunterschieds zwischen

(Siehe Spalte "Frequenz" für die Frequenz und Spalte "Repräsentativer Wert des Phasenunterschieds zwischen Eingang und Ausgang" für den Phasenunterschied.)

Beispiel für das Modell CT6862:

Zum Einstellen einer Frequenz von 300,000 kHz und eines Phasenunterschieds von -10,96°.

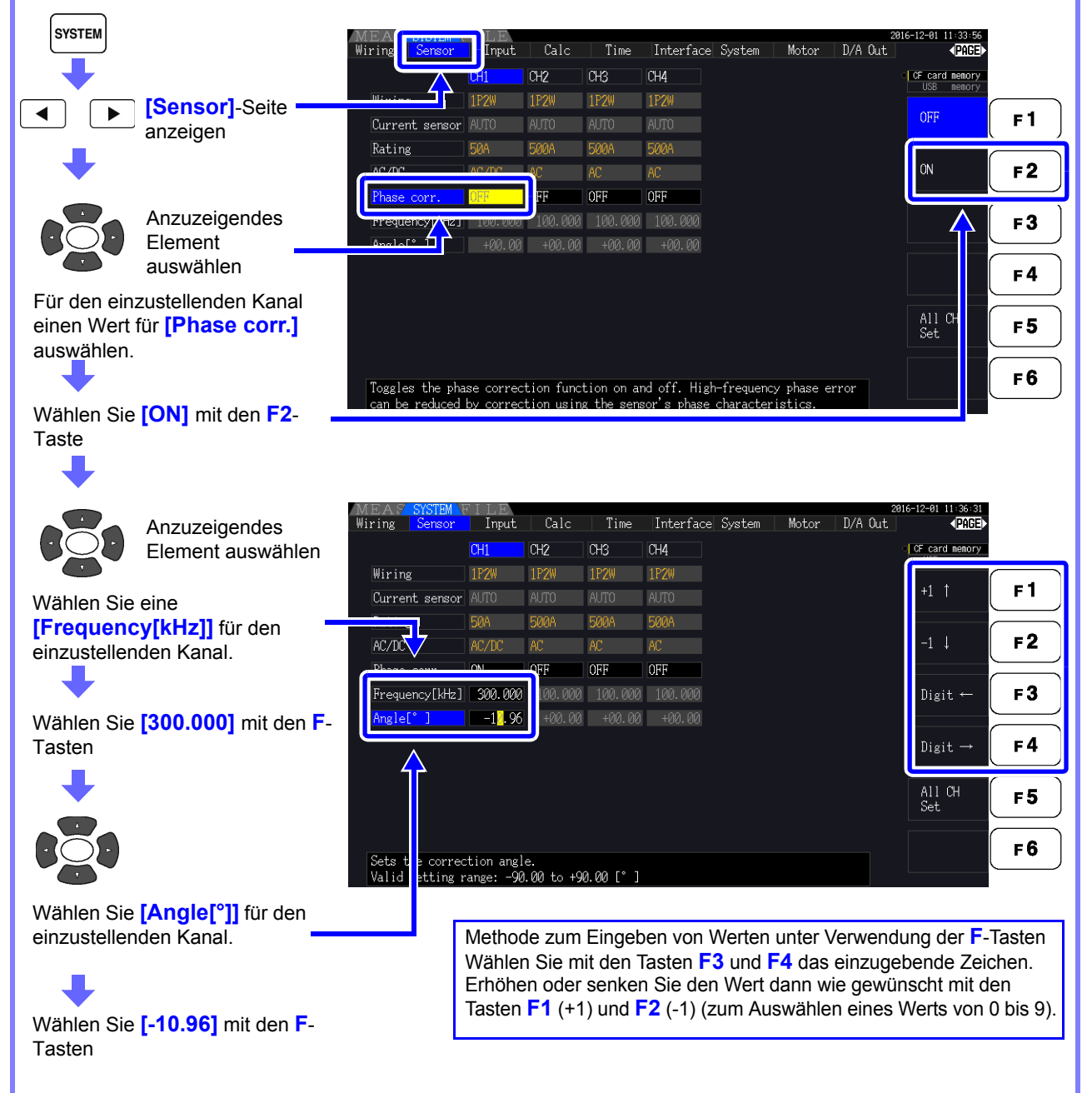

### **HINWEIS**

- Der gültige Einstellungsbereich für die Winkeleinstellung [°] ist -90° Grad bis +90° Grad. Der aus dem Frequenz und Phasenunterschied berechnete Zeitunterschied ist jedoch auf einen Höchstwert von -200 μs bis 200 μs eingeschränkt und Phasenkorrekturberechnungen werden mit einer Auflösung von f 5 ns ausgeführt.
- Stellen Sie Frequenz und Phasenunterschied entsprechend für die verwendete Stromzange ein.
- Die Verwendung einer ungenauen Einstellung könnte zu fehlerhaften Korrekturen führen, die wiederum zu einer Vergrößerung des Messfehlers führen könnten. Achten Sie darauf, die Einstellungen genau einzugeben.

## 3.11 Anschließen der zu messenden Leitungen und Nulleinstellung

Vor dem Anschließen der Leitungen lesen Sie unbedingt den Abschnitt "Anwendungshinweise" (S.8). Vor dem Anschließen der Leitungen führen Sie immer die Nulleinstellung aus.

Danach bringen Sie die Spannungsmessklemmen und Stromzangen gemäß den angezeigten Schaltplänen an den Messleitungen an. Für maximale Genauigkeit schließen Sie die Leitungen genau wie im Schaltplan dargestellt an.\*

\* Der Schaltplan wird nach der Auswahl des Verkabelungsmodus angezeigt.(S.37)

## ⚠ GEFAHR Obwohl das Instrument mehrere Leitungen gleichzeitig messen kann, schließen Sie keine unnötigen Kabel an, um Unfälle durch Stromschläge und Kurzschlüsse zu vermeiden.

### **HINWEIS**

Die Phasen werden im Schaltplan als A, B und C bezeichnet. Ersetzen Sie die Bezeichnungen auf Wunsch durch R,S und T oder U,V und W.

### Nulleinstellung und Entmagnetisierung

Um die angegebene Genauigkeit zu erzielen, lassen Sie das Instrument 30 Minuten lang aufwärmen und führen Sie dann die Nulleinstellung an Spannungs- und Strommesskanälen aus. Bei Verwendung einer AC/DC Stromzange, führen Sie gleichzeitig mit der Nulleinstellung die Entmagnetisierung aus.

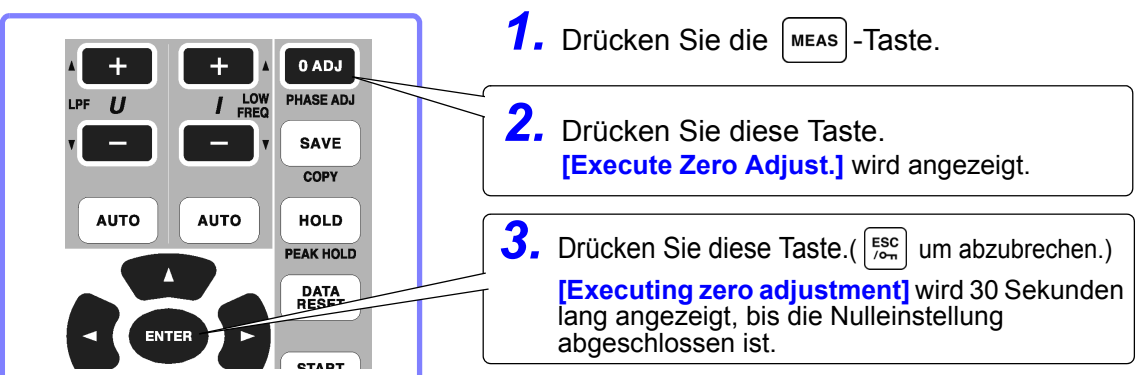

### **HINWEIS**

Führen Sie die Nulleinstellung erst aus, wenn die Stromzange am Instrument angeschlossen wurde (für die korrekte Einstellung muss die Stromzange angeschlossen sein).

- Führen Sie die Nulleinstellung aus, bevor Sie das Instrument an die zu messenden Leitungen anschließen (für die korrekte Einstellung darf keine Eingangsspannung oder -strom anliegen).
- Für maximale Messgenauigkeit sollten die Umgebungstemperaturen während der Nulleinstellung innerhalb des angegebenen Bereichs liegen.
- Die Bedientasten sind während der Nulleinstellung deaktiviert.
- Falls das Instrument mit einer Motoranalysefunktion ausgestattet ist, ist die Nulleinstellung für den analogen DC-Eingang an den Kanälen A und B nicht anwendbar. Führen Sie die spezielle Nulleinstellung über den Bildschirm "Motor" aus. Siehe "4.8 Anzeigen von Motormesswerten (nur Modell PW3390-03)" (S.96)

### Anbringen der Spannungsmessleitungen an den Messleitungen

### Beispiel: Sekundärseite des Trennschalters

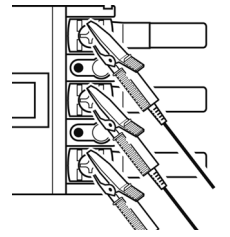

Klemmen Sie die Leitungen sicher an <u>Metallteilen</u> wie den Schraubenanschlüssen oder Sammelschienen der Lastseite fest.

L9438-50 Spannungskabel

### Anbringen der Stromzangen an den Messleitungen

(Beispiel: 9272-05)

Stellen Sie sicher, dass Sie jede Zange nur um einen Leiter befestigen. Die Messung kann nicht korrekt ausgeführt werden, wenn die Zange um mehrere Leiter befestigt wird.

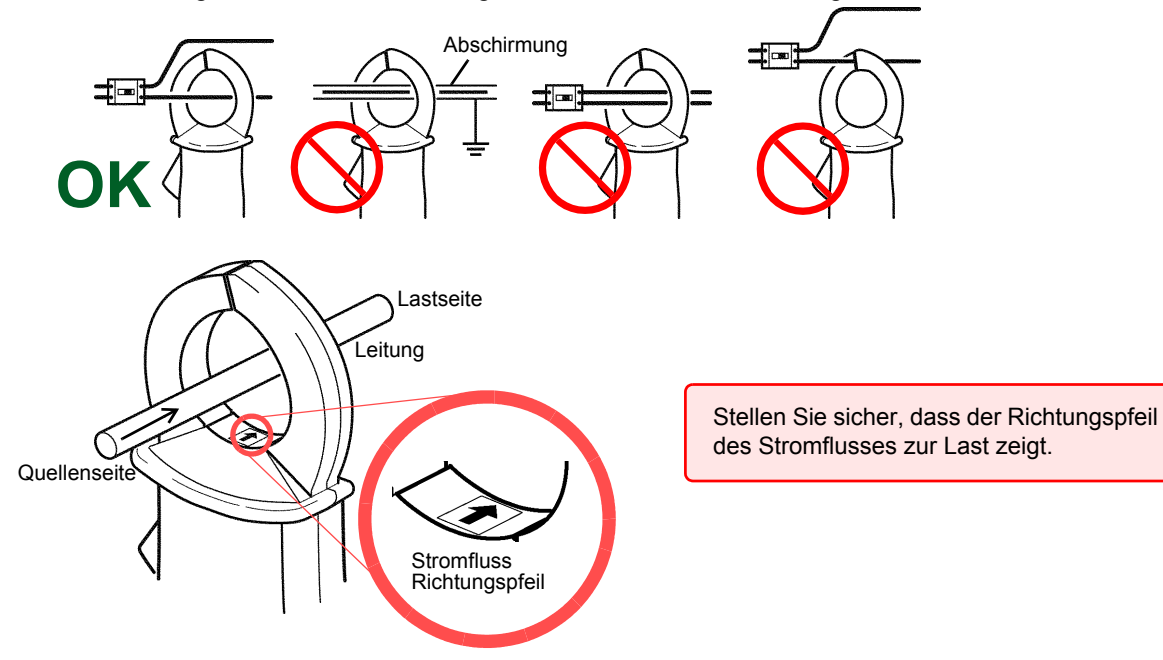

### Easy set

HINWEIS Wenn die Stromzufuhr der Messleitungen ausgeschaltet ist, schalten Sie sie vor der Schnelleinstellung ein.

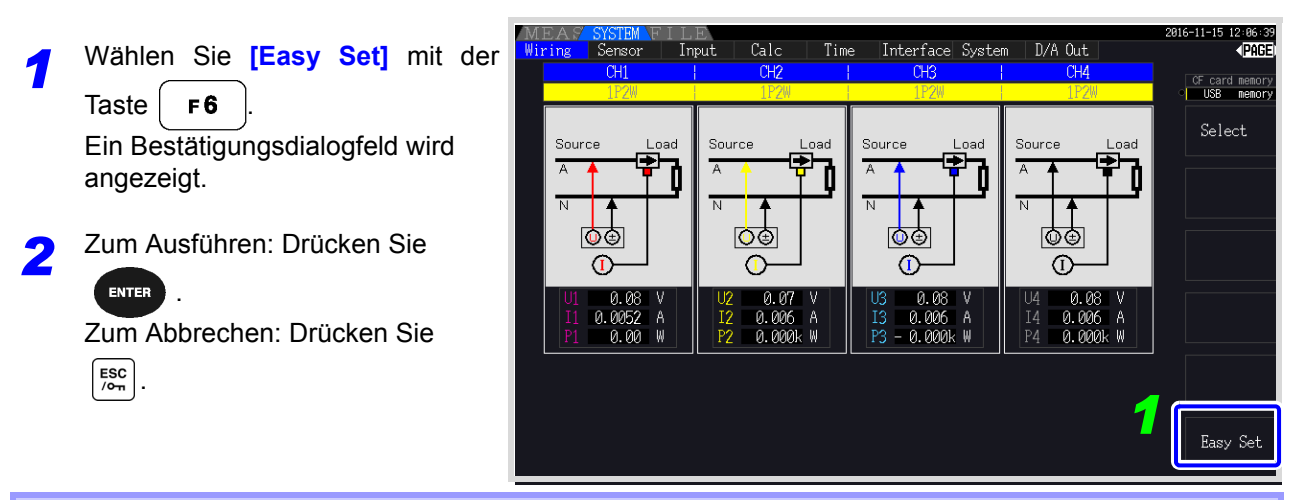

Welche Einstellungen sind von der Schnelleinstellung betroffen? Für genaue Messungen müssen Werte wie der Bereich und Synchronisationsquelle korrekt eingestellt werden. Durch die Schnelleinstellung werden die folgenden Einstellungen automatisch auf die von Hioki für den ausgewählten Verkabelungsmodus (Phasensystem) empfohlenen Werte konfiguriert: Spannungs- und Strombereiche, Synchronisationsquelle, Messfrequenzuntergrenze, Integrationsmodus, harmonische Synchronisationsquelle und Korrektursystem.

**HINWEIS** Führen Sie die Schnelleinstellung bei der ersten Verwendung des Instruments und beim Wechsel auf eine neue Leitungskonfiguration aus.

# 3.12 Sicherstellen der korrekten Verdrahtung (Verbindungsprüfung)

Für genaue Messungen müssen die Leitungen korrekt angebracht sein. Ob die Messleitungen korrekt angebracht sind, kann anhand der Messwerte und Vektoranzeigen abgelesen werden.

Für andere Systeme als 1P2W

### Für 1P2W-Systeme

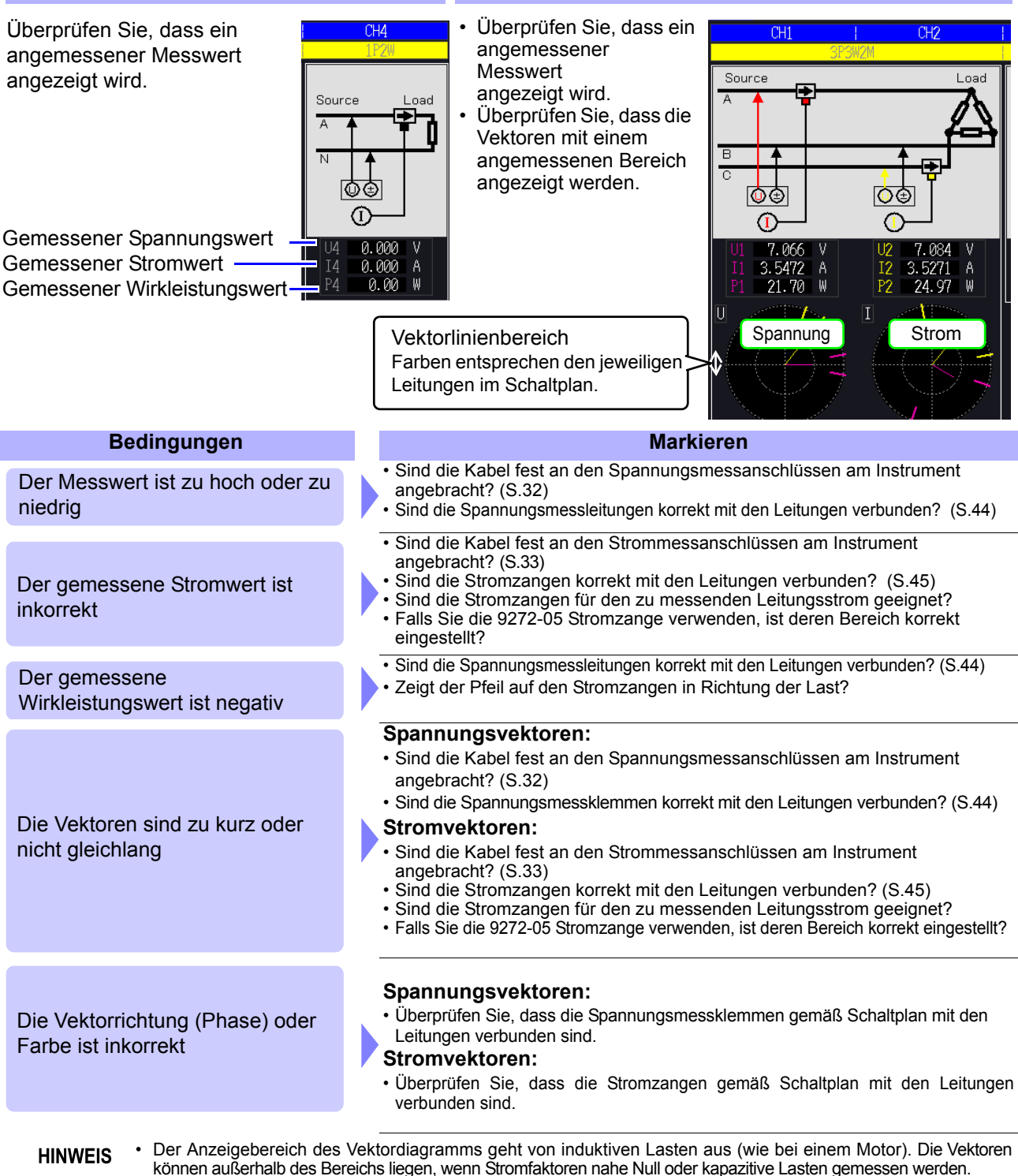

- Bei der gleichzeitigen Messung mehrerer 1P3W- oder Dreiphasenleitungen werden die Vektoren nicht korrekt angezeigt, wenn sich die Frequenz der harmonischen Synchronisationsquelle von der zu messenden Leitung unterscheidet.
- Bei der Messung von 3P3W2M-Systemen kann die an jedem Kanal gemessene Wirkleistung (P) negativ sein.

## Anzeigen der Messwerte

# **Kapitel 4**

## 4.1 Vorgehensweise zum Anzeigen der Messwerte

Messwerte können wie nachfolgend beschrieben angezeigt werden.

## Vorgehensweise zum Anzeigen (nachfolgend ist 1P2W-Verkabelungsmodus dargestellt)

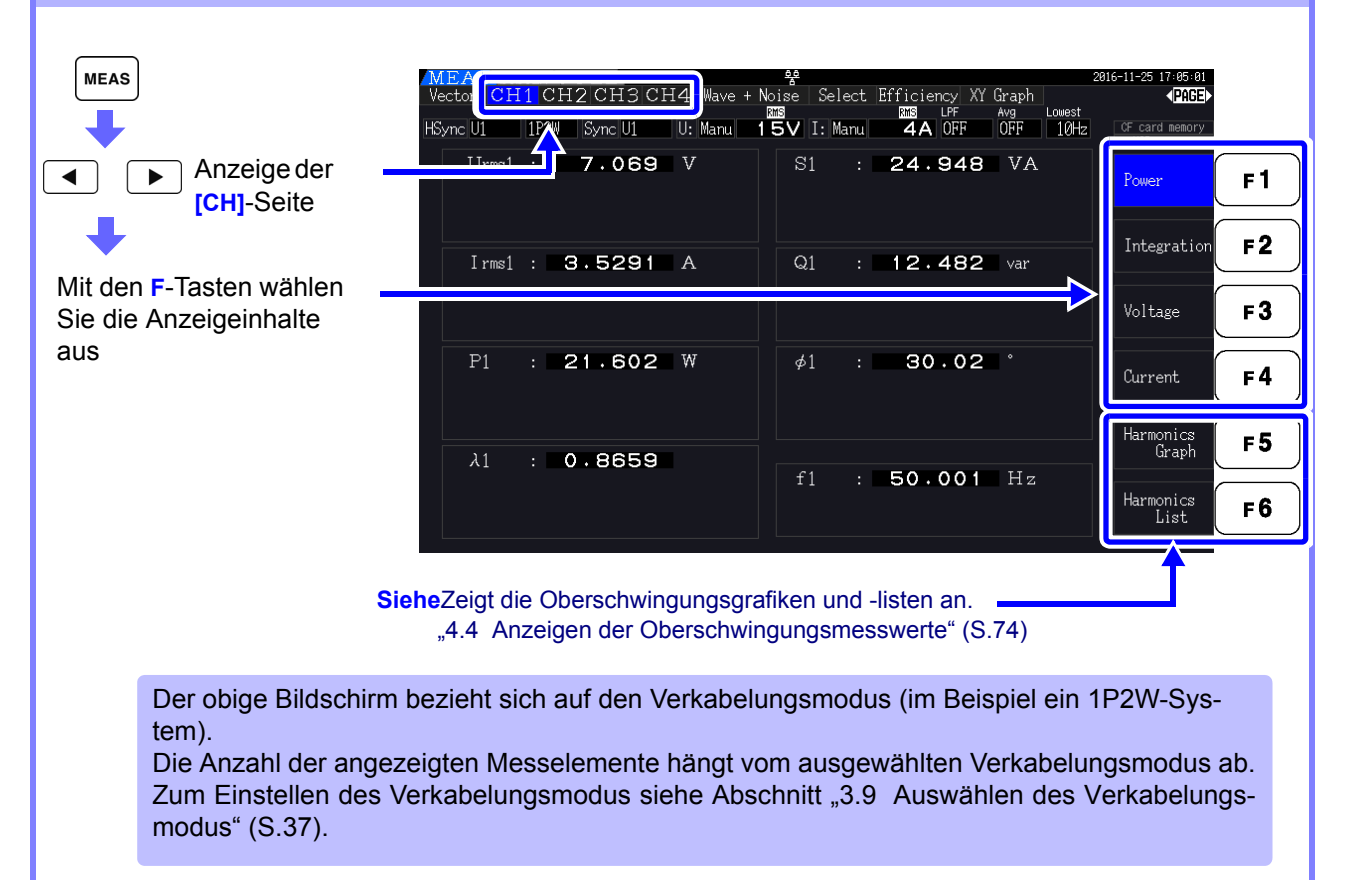

### 4.1 Vorgehensweise zum Anzeigen der Messwerte

### Auswählen der anzuzeigenden Messelemente

Wählen Sie aus allen Messelementen diejenigen aus, die Sie auf einem Bildschirm anzeigen möchten.

Drücken Sie | ◀ | ▶ , um die [Select]-Seite anzuzeigen.

Wählen Sie zunächst durch Drücken einer F-Taste die Anzahl der anzuzeigenden Elemente aus.

Anzeige mit 4 Elementen

| MEAS SYSTEM I                  | FILE                                 |                                                         | 20                                         | 17-01-18 10:29:54             |
|--------------------------------|--------------------------------------|---------------------------------------------------------|--------------------------------------------|-------------------------------|
| Vector CH1 CI<br>HSync U1 1P2W | H2 CH3 CH4 Wave +<br>Sync U1 U: Manu | Noise Select Efficiency<br>ISS IF<br>ISV I: Manu BA OFI | XY Graph Motor<br>Avg Lowest<br>F OFF 10Hz | CF card nenory     USP accord |
|                                | : 7.09                               | <b>32</b> v                                             | CH1 Range<br>UManu 15V                     | 4 items                       |
| T                              |                                      |                                                         | I Manu 8A<br>CH2 Range                     | 8 items                       |
| lrms1                          | · 8.16                               | <b>38</b> A                                             | UManu 15V<br>IManu 8A                      | 16 items                      |
| P <sub>1</sub>                 | : 17.3                               | <b>30</b> w                                             | CH3 Range<br>UManu 15V<br>IManu 8A         | 32 items                      |
| $\lambda_1$                    | : 0.298                              | 36                                                      | CH4 Range<br>U Manu 15V<br>I Manu 10A      |                               |
|                                |                                      |                                                         |                                            | Select                        |

Anzeige mit 8 Elementen

| MEAS SIST         | EM FILE    |            |         | 7                 |              | 2017-01-18 10:31:35 |
|-------------------|------------|------------|---------|-------------------|--------------|---------------------|
| Vector CH1        | снусн      | 3 CH4 Wave | + Noise | Balect Efficiency | Ava Lowest   | < PRICE>            |
| HSync U1          | P2W Sync I | U1 U: Manu | 15V I   | : Manu 🛛 🛛 🗛 OFF  | OFF 10Hz     | CF card nenory      |
|                   |            |            |         |                   |              | US8 nenory          |
| U <sub>rms1</sub> |            | 7.1        | 06      | V                 | CH1 Range    | 4 items             |
|                   |            | ~ 1 ~      | 70      | ٨                 | UManu 15V    |                     |
| rms1              |            | 8.IY       | 13      | A                 | I Manu 8A    | 8 items             |
| D                 |            | 17         |         | W                 | CH2 Range    | 0.1000              |
| $ \mathbf{P}_1 $  |            | <u> </u>   | 45      | W                 | UManu 15V    |                     |
| $\sim$            |            | EO         | OE      | V A               | I Manu 🛛 8A  | 16 items            |
| $\mathbf{S}_1$    |            | 58.        | 20      | ٧A                |              |                     |
| $\mathbf{O}$      |            | 55         | F 0     | Var               | UH3 Kange    |                     |
|                   | •          | 55.        | 00      | ¥ Q I             | T Manuel 159 | 32 items            |
| Э.                | •          | n 20       | 96      |                   | A manu Cm    |                     |
| <b>^</b> 1        |            | 0. Z 3     | 30      |                   | CH4 Range    |                     |
| ø.                |            | 72         | 57      |                   | U Manu 15V   |                     |
|                   |            | 72.        | 07      |                   | I Manu 10A   |                     |
| f 1               | : .        | 33 4       | .85     | Hz                |              | C.1                 |
|                   |            |            | 00      |                   |              | Select              |

Anzeige mit 16 Elementen

| MEAS           | S  | (STEM FILE |        |                   |     |                          |           |                          | 2017-01-18 10:33:20                   |
|----------------|----|------------|--------|-------------------|-----|--------------------------|-----------|--------------------------|---------------------------------------|
| Vector         | CI | 41 CH2 CH  | I3 CH4 | Wave +            | Noi | se <mark>Select</mark> B | fficiency | XY Graph   Moto          | • • • • • • • • • • • • • • • • • • • |
| HSync U1       |    | 1P2W Sync  | U1 U:  | Manu              | 15  | S∨ I: Manu               | BA OFF    | Avg Lowest<br>OFF 10Hz   | CF card nenory<br>US8 nenory          |
| $U_{\rm rms1}$ | :  | 7.112      |        | U <sub>rms2</sub> | :   | 7.420                    | v         | CH1 Range                | 4 items                               |
| $I_{\rm rms1}$ | :  | 8.2299     | А      | Irms2             | :   | 8.3801                   | А         | I Manu 8A                | 8 items                               |
| $P_1$          | :  | 17.56      | W      | $P_2$             | :   | 18.26                    | W         | CH2 Range<br>U Manu 15V  |                                       |
| $S_1$          | :  | 58.53      | VA     | S <sub>2</sub>    | :   | 62.18                    | VA        | I Manu 8A                | 16 items                              |
| $Q_1$          | :  | 55.83      | var    | Q2                | :   | 59.44                    | var       | UManu 15V                | 32 items                              |
| $\lambda_1$    | :  | 0.3000     |        | $\lambda_2$       | :   | 0.2937                   |           | CH4 Range                |                                       |
| $\phi_1$       | :  | 72.54      |        | ø <sub>2</sub>    | :   | 72.92                    |           | U Manu 15V<br>I Manu 10A |                                       |
| $f_1$          | :  | 33.485     | Ηz     | f <sub>2</sub>    | :   | 33.535                   | Hz        |                          | Select                                |
|                |    |            |        |                   |     |                          |           |                          |                                       |

### Anzeige mit 32 Elementen

| MEAS       | S  | (STEM FILE) |       |            |     |                           |           |                  | 2017-01-18 10 29 17 |
|------------|----|-------------|-------|------------|-----|---------------------------|-----------|------------------|---------------------|
| Vector     | CI | 41 CH2 CH   | 3 CH4 | Wave +     | Noi | se <mark>Select</mark> Et | fficiency | XY Graph   Motor | PAGE                |
| HSyme III  |    | 1P26 Sync I | 1     | Mami       | 1 5 | V T. Marci                |           | AVG LOWEST       | CF card nenory      |
| 16016-01   |    |             | u (), | marmar     |     | V I. Hara                 | on m      | 011 1012         | US8 nenory          |
|            |    |             |       |            |     |                           |           |                  |                     |
| Urms1      | :  | 7.093       |       | Uac1       |     | 7.093                     |           | CH1 Range        | 4 items             |
| Urms2      | :  | 7.392       |       | Uac2       |     | 7.392                     |           | U Manu 15V       |                     |
| Urms3      | :  | 7.258       |       | Uac3       | :   | 7.258                     |           | I Manu 8A        |                     |
| Urms4      |    | 0.011       |       | Uac4       | :   | 0.011                     |           |                  | 8 items             |
| Irms1      | :  | 8.1762      | А     | I ac1      |     | 8.1762                    | Α         | CH2 Range        |                     |
| Irms2      | ;  | 8.3271      | А     | I ac2      |     | 8.3271                    | А         | U Manu 15V       |                     |
| Irms3      | :  | 8.2618      | А     | I ac3      |     | 8.2617                    | А         | I Manu 8A        | 16 items            |
| Irms4      |    | 0.026       | А     | Iac4       |     | 0.026                     | А         | ano ano          |                     |
| P1         |    | 17.34       | W     | S1         |     | 57.99                     | VA        | UNS Mange        |                     |
| P2         | ;  | 18.05       | W     | S2         |     | 61.55                     | VA        | T Manuel SA      | 32 items            |
| P3         | :  | 16.85       | W     | <b>S</b> 3 |     | 59.96                     | VA        | I manu on        |                     |
| P4         |    | 0.00        | W     | <b>S</b> 4 |     | 0.00                      | VA        | CH4 Range        |                     |
| <b>f</b> 1 |    | 33.467      | Ηz    | <b>λ</b> 1 |     | 0.2991                    |           | U Manu 15V       |                     |
| f2         |    | 33.519      | Ηz    | <b>λ</b> 2 |     | 0.2933                    |           | I Manu 10A       |                     |
| f3         |    | 33.472      | Ηz    | <b>X</b> 3 |     | 0.2809                    |           |                  |                     |
| f4         |    | 0.0000      | Ηz    | λ4         |     | 0.4581                    |           |                  | Select              |
|            |    |             |       |            |     |                           |           |                  |                     |

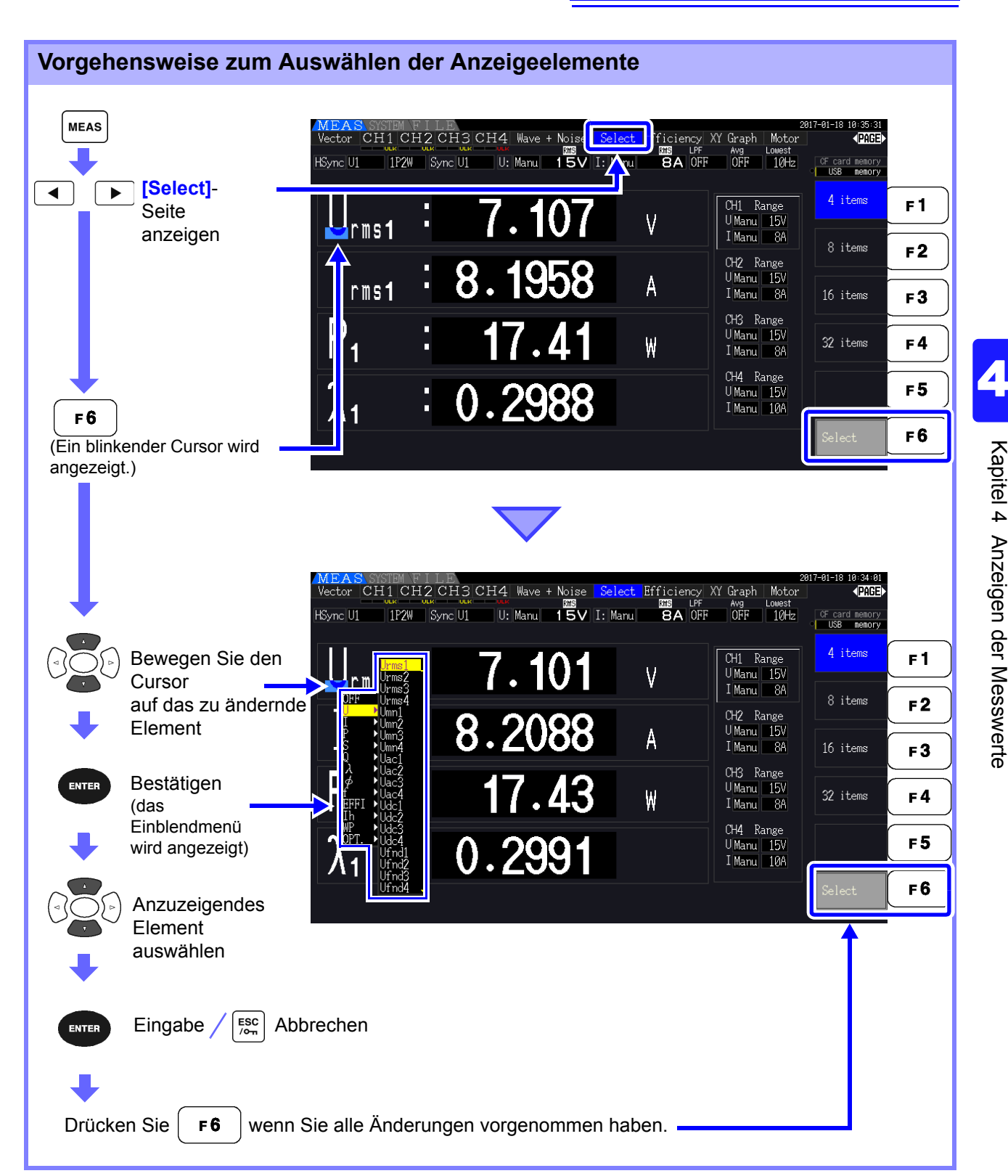

### 4.1 Vorgehensweise zum Anzeigen der Messwerte

### Über gültige und anzeigbare Bereiche

Der gültige Messbereich (der Bereich mit garantierter Genauigkeit) liegt zwischen 1% und 110% des Vollbereichs (nur die gültige Spannung ist im 1500-V-Bereich auf 1000 V begrenzt).

Der Anzeigebereich dieses Instruments liegt zwischen der Nullunterdrückungsstufe und 120% des Messbereichs.

Die folgende Anzeige weist auf eine bereichsüberschreitende Messung hin.

Die Daten von bereichsüberschreitenden Messungen werden als "+9999.9E+99"\* gespeichert und nicht zu dem Integrationswert hinzugefügt.

#### Siehe "Datenformat der Messwerte" (S. A4)

Falls ein Eingang bei oder unterhalb der Nullunterdrückungseinstellung für den Messbereich gemessen wird, wird der Messwert nicht von Null geändert. Zum Anzeigen auch von niedrigen Eingangspegeln schalten Sie die Nullunterdrückungseinstellung aus oder stellen Sie sie auf 0,1%.

#### Siehe Nullunterdrückungsstufe: OFF (Anfangseinstellung), 0.1%f.s., 0.5%f.s. (S.131)

\* Wenn die Daten mit einem Tabellenkalkulationsprogramm wie Excel geöffnet werden, können die bereichsüberschreitenden Messungen beispielsweise als "9.9999E+102" angezeigt werden.

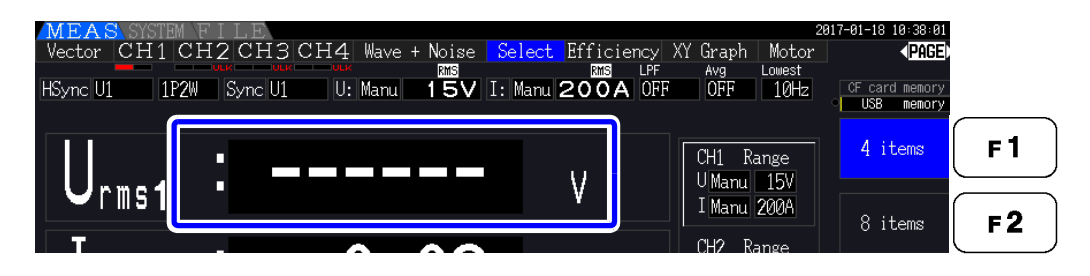

### Über die Hinweisanzeige der Spitzenwertüberschreitung

Die Hinweisanzeige der Spitzenwertüberschreitung leuchtet auf, wenn eine Eingangsspannung oder ein Scheitelwert einer Stromschwingungsform dreimal denn Vollbereich überschreitet (nicht wenn die Spannung im 1500-V-Bereich ±2000 V überschreitet, siehe Abbildung unten). Die Hinweisanzeigen werden auf allen Bildschirmen angezeigt, sodass auch eine Spitzenwertüberschreitung auf derzeit nicht ausgewählten Kanälen erkannt werden kann.

Beispiel: Die folgende Anzeige weist darauf hin, dass die Spannung auf CH 1 und der Strom auf CH 3 die Spitzenwerte überschreiten.

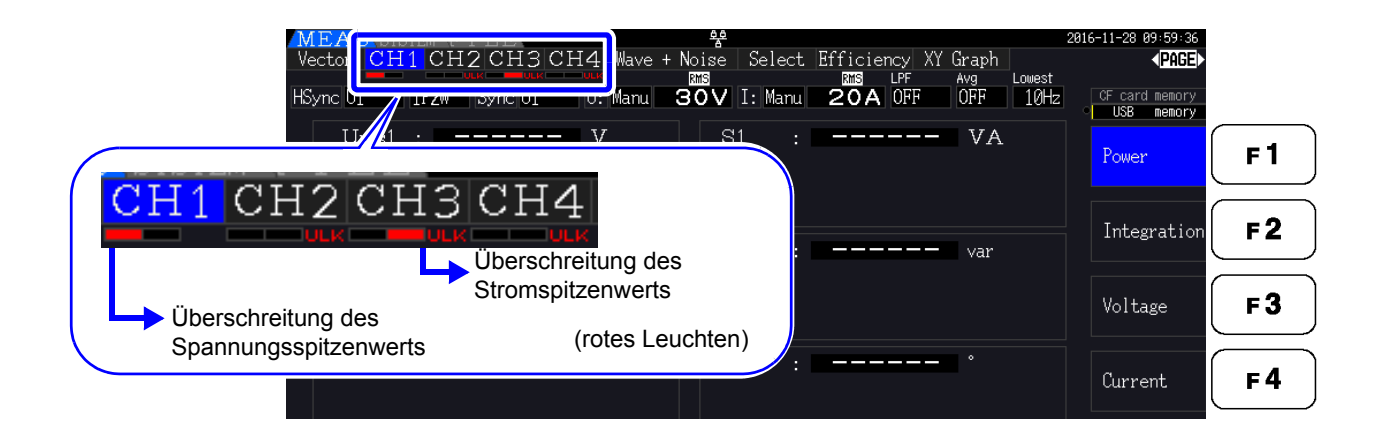

## 4.2 Anzeigen von Leistungsmessungen und Ändern der Messkonfiguration

## 4.2.1 Anzeigen von Leistungsmessungen

Beim Anzeigen von Leistungsmessungen werden **[Power]**, **[Voltage]** und **[Current]** angezeigt, sodass die Messwerte überprüft werden können. Zeigen Sie den Messbildschirm durch Drücken von **MEAS** an, und wählen Sie mit den **•** -Tasten die gewünschte **[CH]**-Seite. Leistungsmessungen können zusammen mit detaillierten Spannungs- und Stromwerten in einer Liste angezeigt werden.

Anzeigen des Leistungswerts

Drücken Sie **F1**. (Dieser Bildschirm zeigt Werte für den Verkabelungsmodus 1, vier 1P2W-Systeme.)

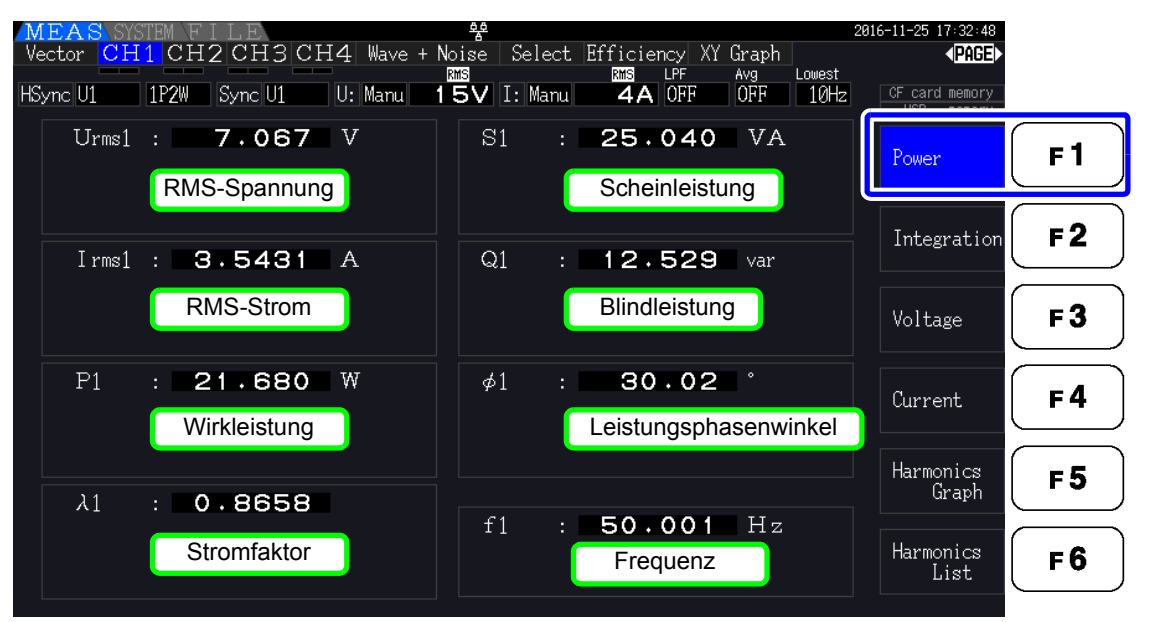

### **HINWEIS**

- Für Urms oder Irms wird der durchschnittskorrigierte RMS-konvertierte Wert gemäß Korrektureinstellungen angezeigt.
   Siehe "4.2.5 Auswählen der Korrekturmethode" (S.62)
  - Polarität des Stromfaktors (λ), Blindleistung (Q) und Leistungsphasenwinkel (φ) zeigen die vor- und nacheilenden Phasen an. Kein Polaritätszeichen signalisiert die nacheilende und "-" die voreilende Phase.
  - Die Polarität von Stromfaktor, Blindleistung und Stromphasenwinkel ist möglicherweise nicht stabil, wenn ein großer Unterschied zwischen Spannung und Strom besteht oder der Stromphasenwinkel um den Wert Null herum liegt.
  - Während der 3P3W2M-Messung werden für Wirkleistung (P), Blindleistung (Q), Scheinleistung (S), Leistungsfaktor ( $\lambda$ ) und Stromphasenwinkels ( $\phi$ ) jedes Kanals sofortige Messergebnisse angezeigt. Verwenden Sie die Gesamtwerte (P12, P34, etc.) für abschließende Bewertungen, etc.

### Anzeigen des Spannungswerts

Drücken Sie **F3**. Auf dem Bildschirm werden Einstellungen für Verkabelungsmodus 7, (dreiphasen-, dreiadrig (3P3W3M)+ einphasen-, zweiadrig (1P2W)) angezeigt.

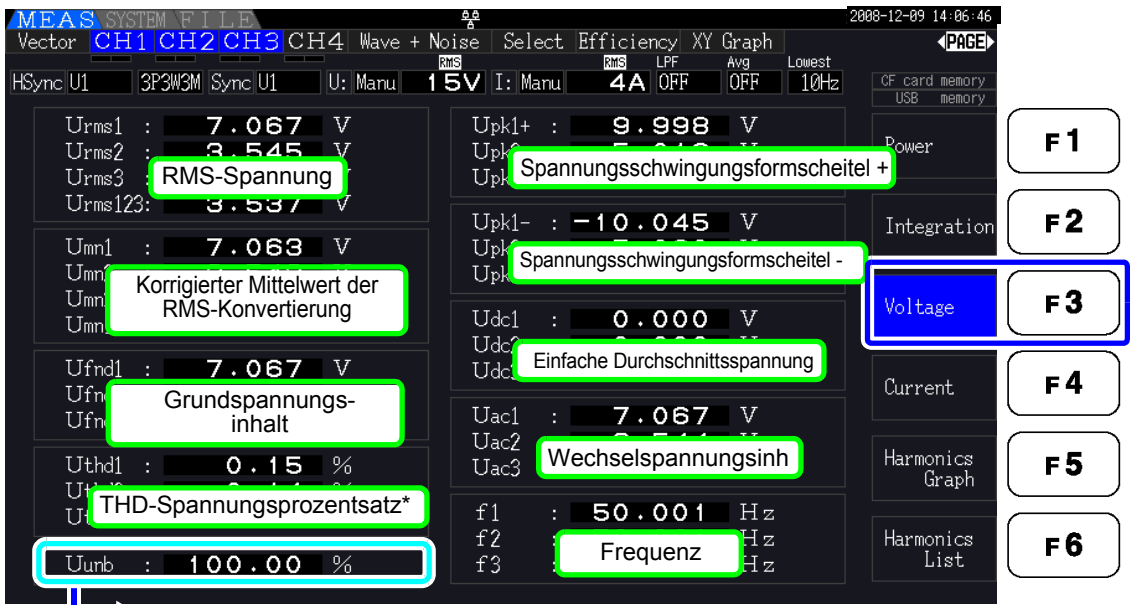

 Wenn der Verkabelungsmodus 3P3W3M oder 3P4W ist, wird die Spannungsunsymmetrie Uunb [%] angezeigt.

\* Wenn der Integrationsmodus auf DC gestellt ist wird der Brummspannungswert Urf [%] anstelle der gesamten harmonischen Spannungsverzerrung angezeigt.

### Anzeigen des Stromwerts

Drücken Sie **F4**. Auf dem Bildschirm werden Einstellungen für Verkabelungsmodus 7, (dreiphasen-, dreiadrig (3P3W3M)+ einphasen-, zweiadrig (1P2W)) angezeigt.

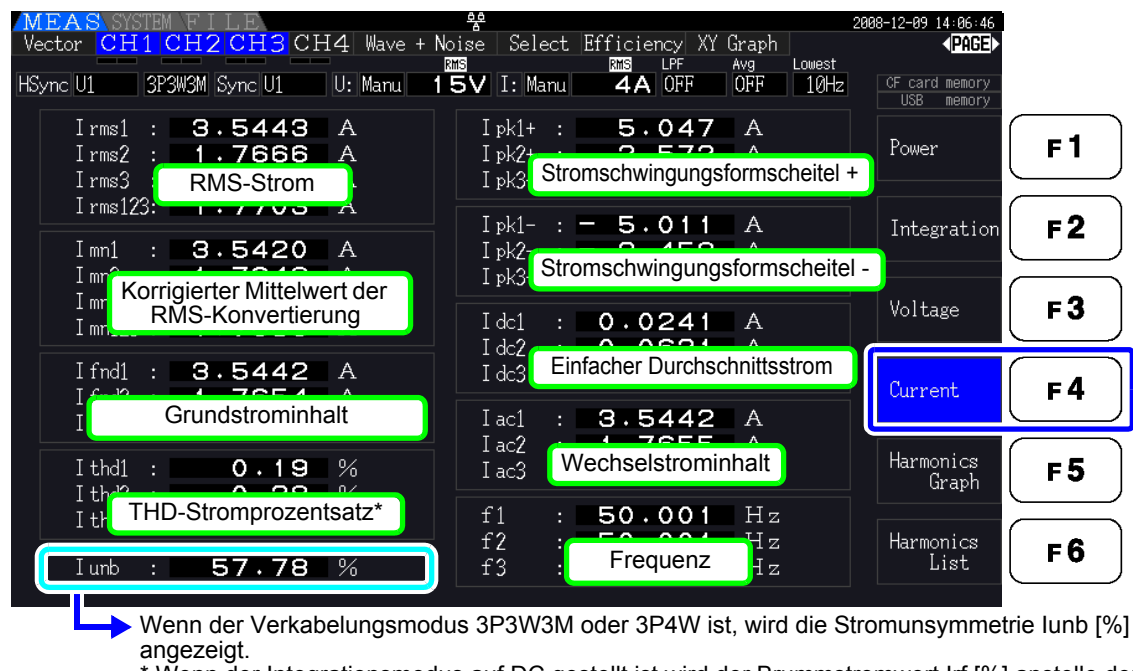

\* Wenn der Integrationsmodus auf DC gestellt ist wird der Brummstromwert Irf [%] anstelle der gesamten harmonischen Stromverzerrung angezeigt.

## 4.2.2 Auswählen von Bereichen

Die Messbereiche werden wie nachfolgend beschrieben ausgewählt.

| <b>∕</b> GEFAHR | <ul> <li>Wenn der maximale Spannungs- oder Stromwert überschritten wird, beenden<br/>Sie sofort die Messung, schalten Sie die Stromversorgung der Messleitungen<br/>ab und trennen Sie diese vom Messobjekt.</li> </ul> |
|-----------------|----------------------------------------------------------------------------------------------------|
|                 | <ul> <li>Wenn die Messung bei Überschreitung der Höchstwerte fortgesetzt wird, kann<br/>es zu Schäden am Instrument und zu Verletzungen oder tödlichen Unfällen<br/>führen.</li> </ul>                                  |
|                 |                                                                                                    |
|                 | <ul> <li>Die maximale Eingangsspannung beträgt 1500 V, ±2000 V Scheitelwert. Um<br/>Schäden am Instrument und Verletzungen zu vermeiden, verwenden Sie keine<br/>höheren Spannungen.</li> </ul>                         |
|                 | <ul> <li>Überschreiten Sie niemals den maximalen Eingangsstrom zur Stromzange, da<br/>dies zu Schäden am Instrument oder zu Unfällen mit Verletzungen oder<br/>Todesfolge führen kann.</li> </ul>                       |

### Arten der Bereichseinstellung

Messbereiche können auf zwei Weisen ausgewählt werden:

| Manuelle            | Sie wählen den Bereich manuell aus.                                                                                                    |
|---------------------|----------------------------------------------------------------------------------------------------|
| Bereichseinstellung | (Drücken Sie die Tasten + oder - der RANGE-Tasten zur Auswahl des gewünschten Bereichs.)                                                                            |
| Auto-Bereich        | Jeder Spannungs- und Strombereich wird gemäß den Messeingängen automatisch für jedes Verkabelungssystem eingestellt. (Drücken Sie die Auto-Taste der RANGE-Tasten.) |

### Bereichsanzeige

Der ausgewählte Bereich wird wie unten dargestellt auf dem Messbildschirm angezeigt (außer auf den Seiten [Efficiency], [XY Graph] und [Motor]). Manuell ausgewählte Bereiche werden durch [Manu] gekennzeichnet, und automatisch ausgewählte Bereiche durch [Auto].

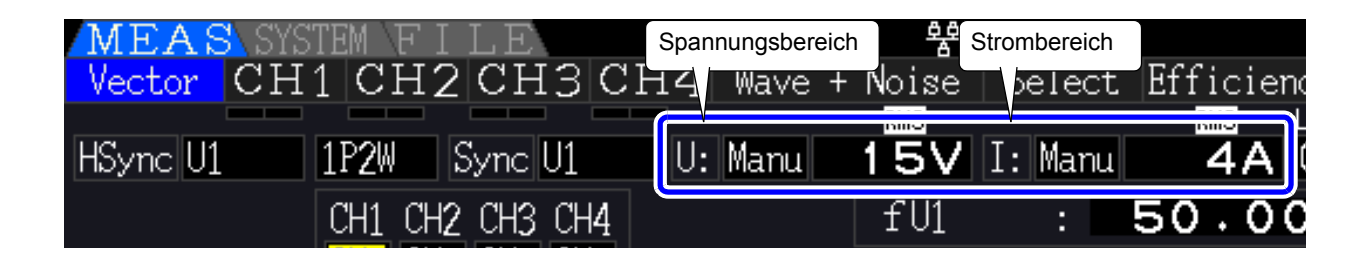

### 4.2 Anzeigen von Leistungsmessungen und Ändern der Messkonfiguration

### Vorgehensweise zum Einstellen des Bereichs

Die Bereiche können auf den folgenden Seiten des Messbildschirms eingestellt werden: [Vector], [CH] (alle), [Wave + Noise], [Select] und [Input]. Ändern Sie den Bereich mit den Tasten RANGE.

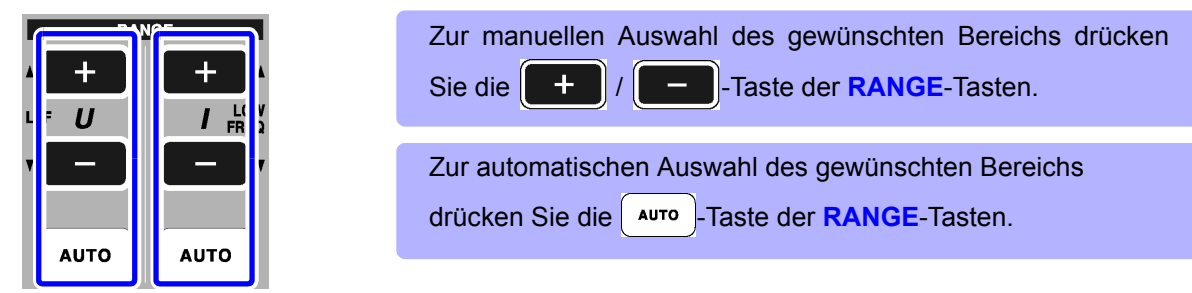

Spannungsbereich Strombereich

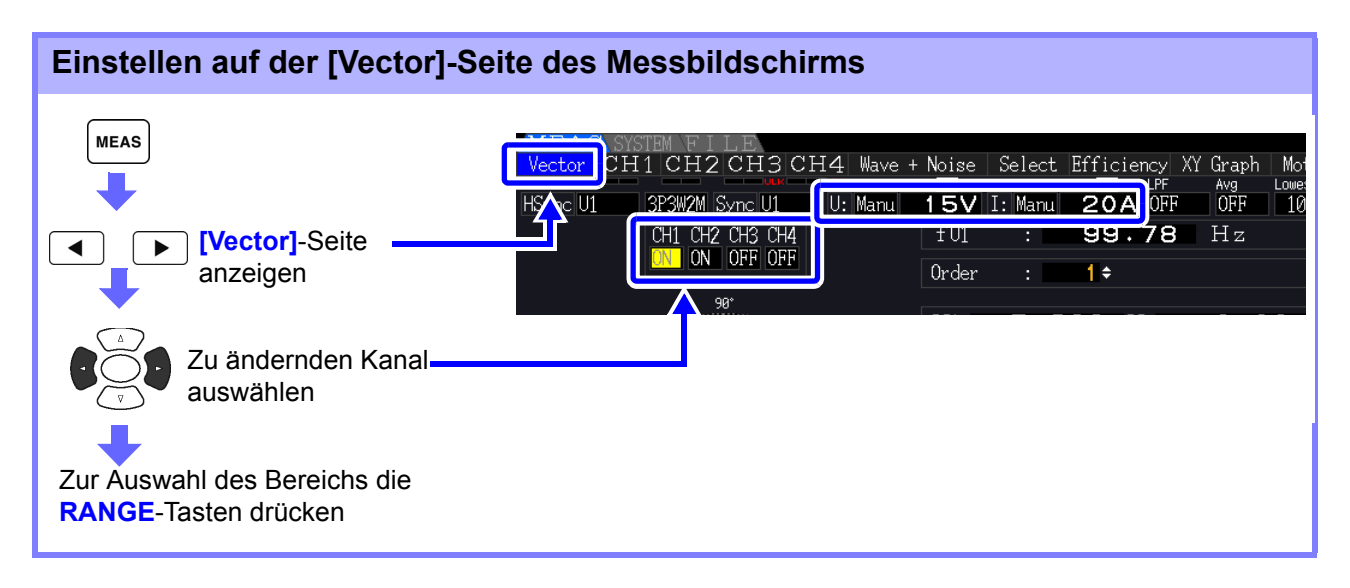

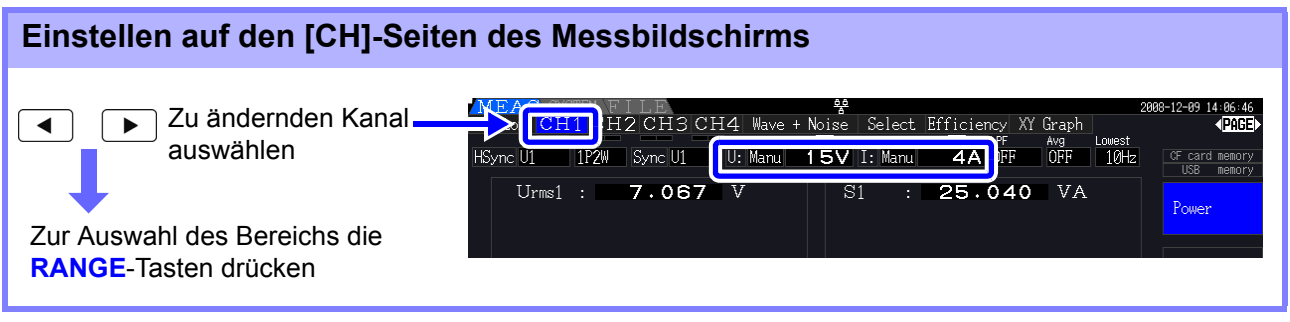

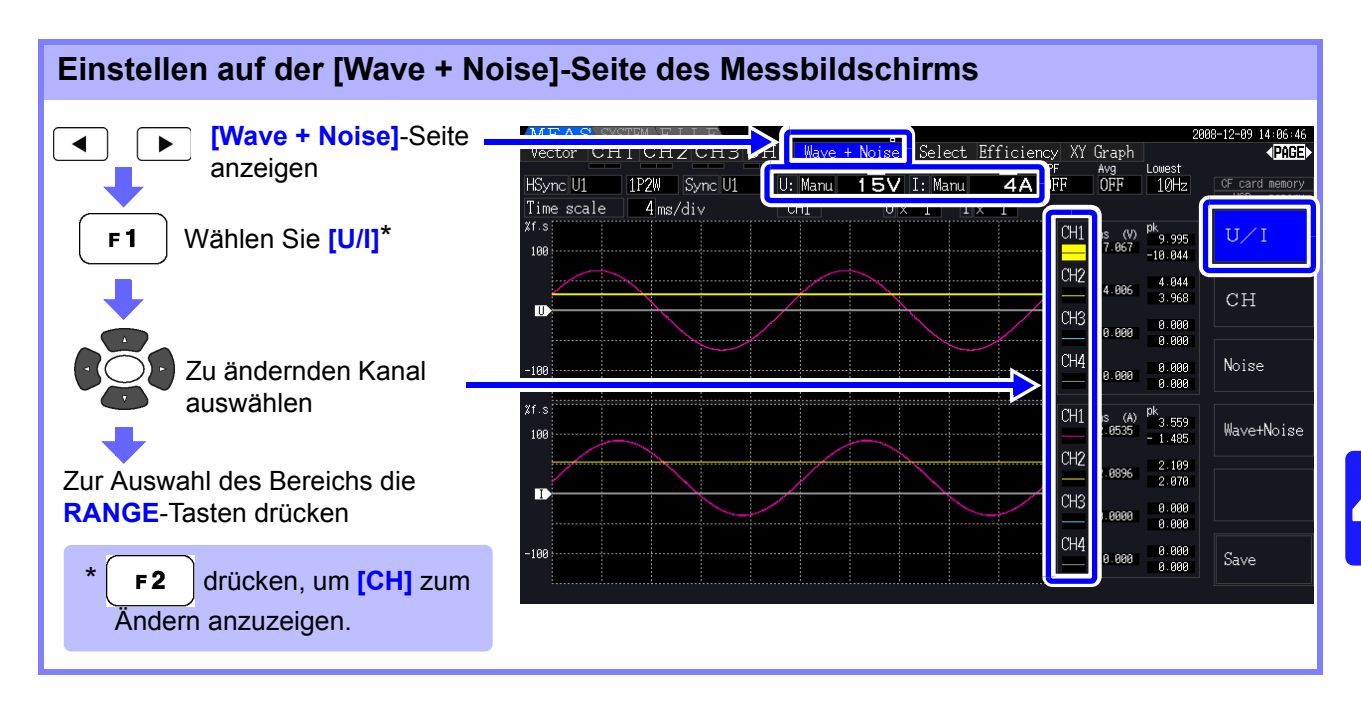

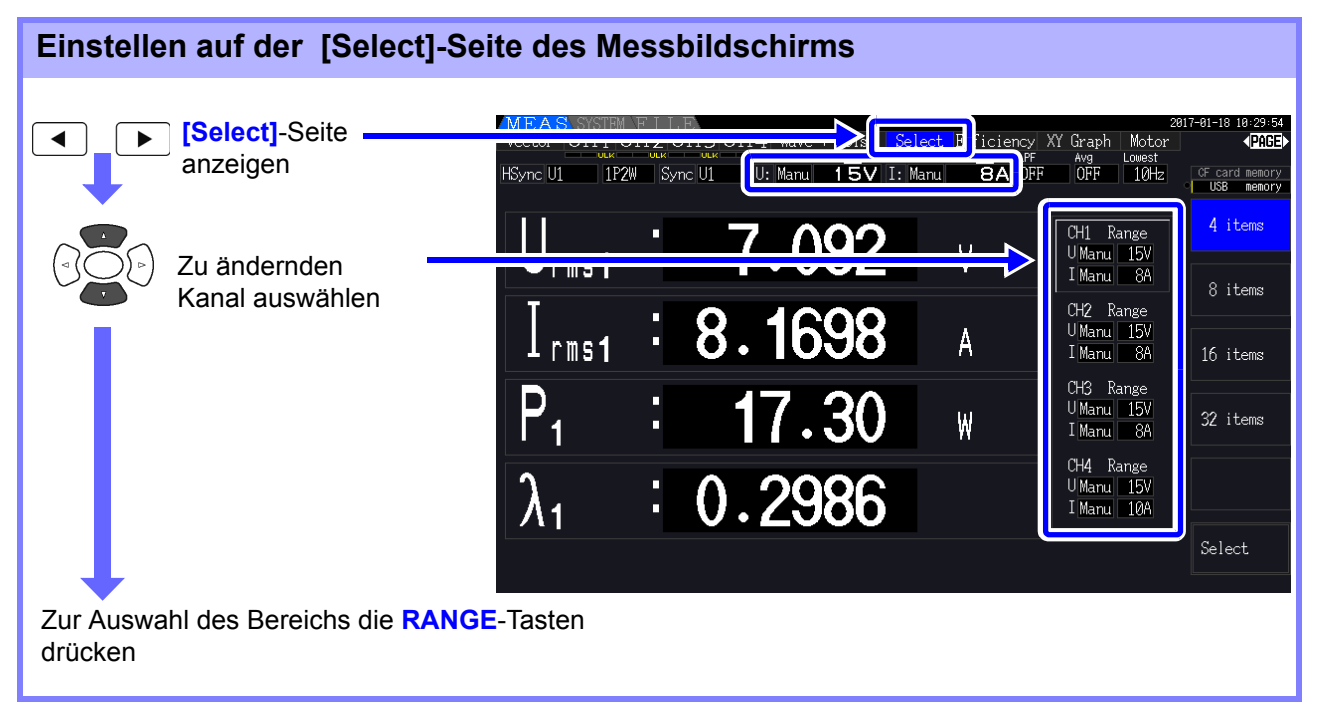

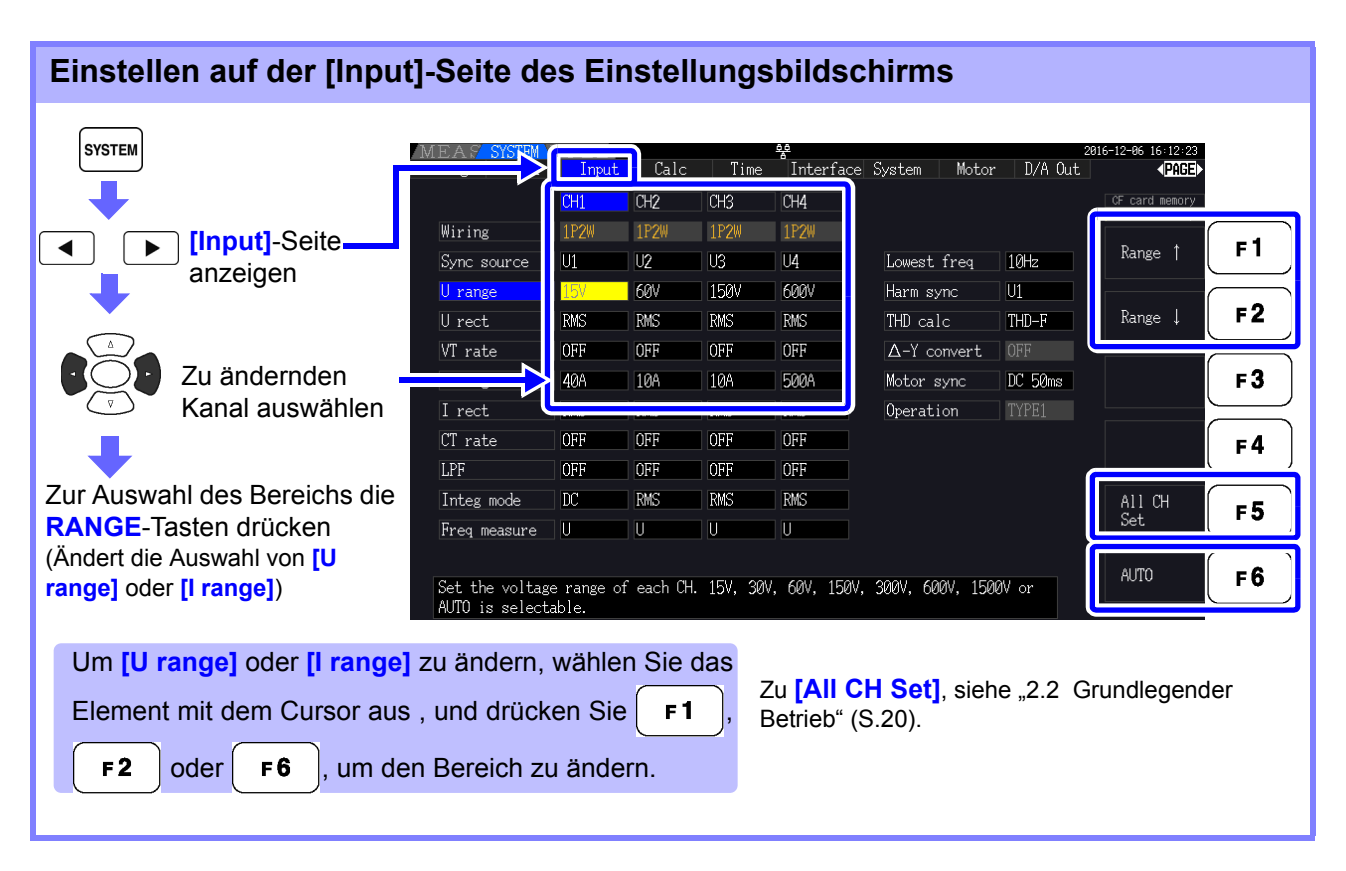

### **HINWEIS**

Bei der Messung mehrerer Kanäle mit einem anderen Verkabelungsmodus als 1P2W, wird für alle Kanäle der gleiche Bereich eingestellt. In diesem Fall wird der Bereich eines jeden Kanals so eingestellt, dass er der Einstellung des niedrigsten Bereichs entspricht.

### Auto-Ranging Span

Diese Einstellung konfiguriert die automatische Bereichsbestimmung und kann für jedes Verkabelungssystem spezifisch eingestellt werden. Wählen Sie [Wide], wenn sich der Bereich aufgrund starker Schwankungen häufig ändert.

| Narrow | <ul> <li>Der Messbereich steigt um den Wert eins an, wenn ein Spitzenwert überschritten wird oder wenn ein Effektivwert 105% f.s. überschreitet.</li> <li>Der Messbereich sinkt um den Wert eins, wenn alle Effektivwerte unter 40% f.s. sinken (außer, wenn eine Spitzenwertüberschreitung zu einem niedrigeren Bereich führen würde). Dies ist die Standardeinstellung.</li> </ul> |
|--------|----------------------------------------------------------------------------------------------------|
| Wide   | <ul> <li>Der Messbereich steigt um den Wert eins an, wenn ein Spitzenwert überschritten wird oder wenn ein Effektivwert 110% f.s. überschreitet.</li> <li>Der Messbereich sinkt um den Wert zwei, wenn alle Effektivwerte unter 10% f.s. sinken (außer, wenn eine Spitzenwertüberschreitung zu einem niedrigeren Bereich führen würde).</li> </ul>                                   |

### HINWEIS

Wenn  $\Delta$ -Transformation aktiviert ist (S.118), ist die Bereichsverringerungsspannung |/  $\sqrt{3}$  (ca. 0,57735) f.s.

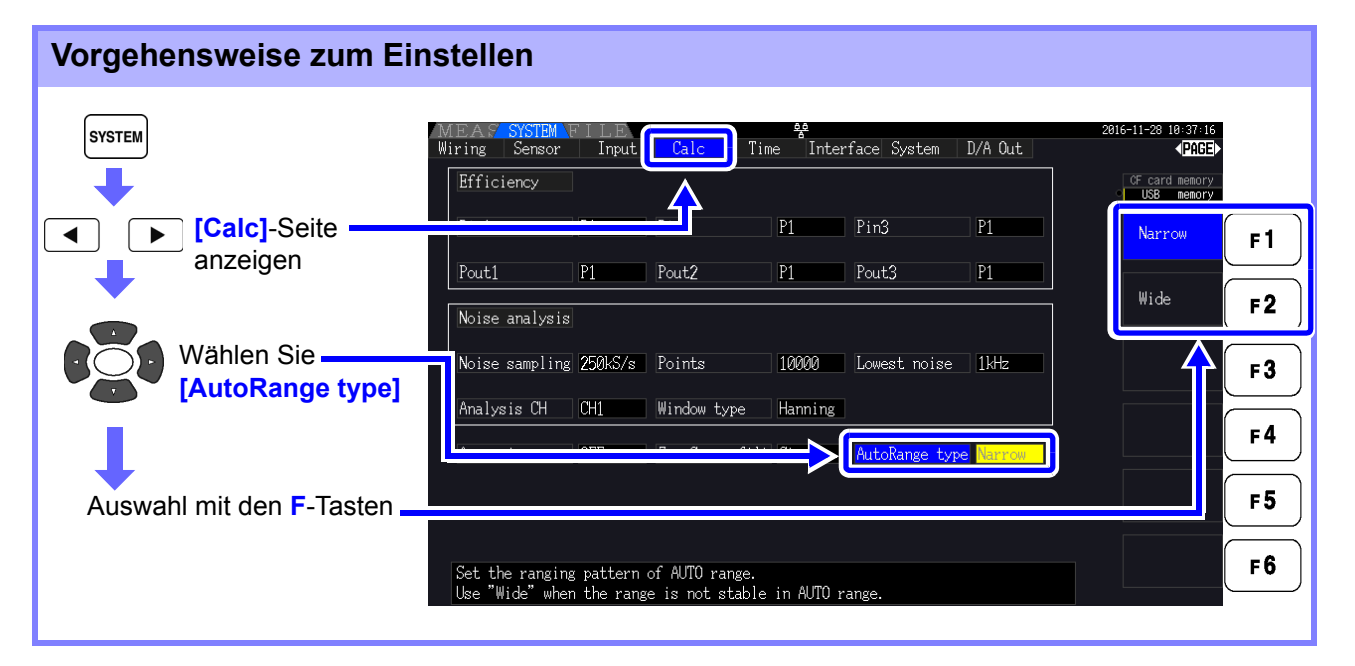

### HINWEIS

 Wenn der Bereich häufig wechselt, auch wenn die [Wide]-Einstellung für [AutoRange type] ausgewählt ist, dann wird empfohlen, den Bereich manuell einzustellen.

- Siehe "4.2.2 Auswählen von Bereichen" (S.53)
- Beim Integrationsstart wird der aktuell ausgewählte Bereich festgelegt, und Auto-Bereich deaktiviert.

## 4.2.3 Auswählen der Synchronisationsquelle

Wählen Sie die Quelle für den Grundzyklus (zwischen Nulldurchgängen), auf dem verschiedene Berechnungen basieren sollen.

Bei einer allgemeinen Verwendung wählen Sie für jede Verkabelung die Spannung des Messkanals für den Kanal, der den Wechselstrom misst, und 50 msDC für den Kanal, der den Gleichstrom misst.

Bei der Messung verzerrter Wechselstromschwingungsformen mit starkem Störsignal, wie PWM-Schwingungsformen, werden präzise Messungen durch die Kombination der Einstellungen unter "Einstellen des Nulldurchgangsfilters" (S. 59) erreicht.

Wählen Sie für jeden Verkabelungsmodus eines der folgenden 11 Elemente aus. Drücken Sie (SYSTEM), um die Einstellung auf dem Einstellungsbildschirm vorzunehmen.

### U1 bis U4 (Standardeinstellung), I1 bis I4, DC 50 ms, DC 100 ms, Ext\*

Die ausgewählte Synchronisationsquelle wird auf dem Messbildschirm als **[Sync]** angezeigt. Verwenden Sie die Einstellung **[Ext]** beim Ausführen von impulsbasierten Messungen während der Motoranalyse oder beim Messen des elektrischen Winkels.

\* Eingangsmodul ist installiert und CH B ist nur auf Impulseingang eingestellt.

### Vorgehensweise zum Einstellen der Synchronisationsquelle

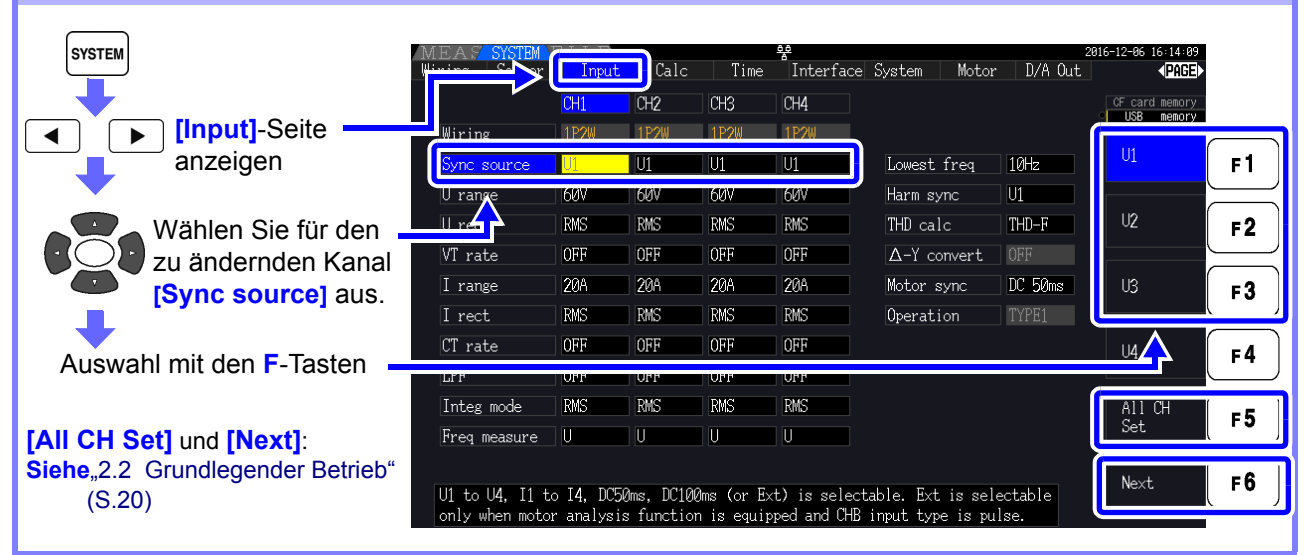

### **HINWEIS**

- Wenn der Wechselstromeingang mit den Einstellungen [DC 50 ms] und [DC 100 ms] gemessen wird, schwanken die Anzeigewerte und eine korrekte Messung ist nicht möglich. Wählen Sie eine Option aus [U1] bis [U4] oder [I1] bis [I4] aus.
- Spannung und Strom teilen auf jedem Kanal dieselbe Synchronisationsquelle.
- [DC 50 ms] ist das schnellste Berechnungsintervall für Gleichstrommessungen.
   Wenn die Eingangsinterferenz (50/60-Hz-Stromleitungsstörsignal) jedoch zu schwankenden Messwerten führt, wählen Sie [DC 100 ms] aus.
- Wenn U oder I als Synchronisationsquelle ausgewählt wird, sollte die Amplitude mindestens 30% f.s. sein.
- Wenn außerdem U oder I als Synchronisationsquelle ausgewählt wird und eine Frequenz über 5 kHz oder unter der minimalen Messfrequenz angelegt wird, dann kann die angezeigte Frequenz von der Eingangsfrequenz abweichen.

Wählen Sie für die Synchronisationsquelle einen Eingang mit einer Grundfrequenz zwischen 0,5 Hz bis 5 kHz, und geben Sie die entsprechende minimale Messfrequenz an.

• Die Messwerte können bei einer Frequenz um die niedrigste messbare Frequenz herum instabil werden, da die Synchronisation freigegeben ist.

### Einstellen des Nulldurchgangsfilters

Wenn U oder I ausgewählt wird, stellen Sie die Stufe des Nulldurchgangsfilters ein.

| OFF    | Von "0" auf Anzeigeschwingungsform einstellen.<br>Wenn [OFF] ausgewählt wird, ist die Genauigkeit unbestimmt.<br>HINWEIS Wählen Sie daher für die Anzeige von Messwerten immer die<br>Einstellung Weak oder Strong.                       |
|--------|----------------------------------------------------------------------------------------------------|
| Weak   | Der Filter sollte normalerweise auf [Weak] oder [Strong] eingestellt sein.                                                                                                    |
| Strong | Wählen Sie diese Einstellung, wenn die Synchronisation abbricht, da Eingangsgrundfrequenz und Trägerfrequenz zu nah beieinander liegen, wie beispielsweise bei der Messung der Sekundärseite eines Wechselrichters (Standardeinstellung). |

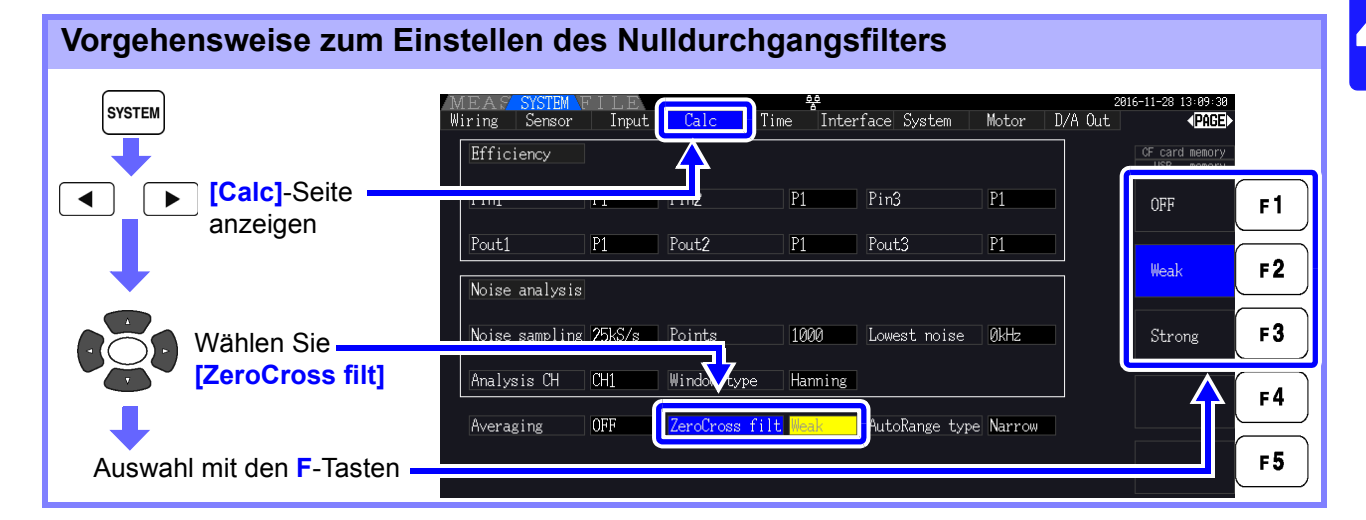

### Über die Hinweisanzeigen der Synchronisationsfreigabe

Wenn ein Synchronisationssignal nicht erfasst werden kann,\* wird die Hinweisanzeige seiner Synchronisationsfreigabe angezeigt (siehe Abbildung unten). Die Hinweisanzeigen aller Kanäle werden auf allen Bildschirmen angezeigt, sodass Synchronisationsfreigabeereignisse auch für Kanäle sichtbar sind, die derzeit nicht zur Anzeige ausgewählt sind.

| Vector       CH1 CH2 CH3 CH4         ULK       ULK         ULK       ULK         ULK </th <th>MEAS<br/>HICH2CH3CH4<br/>HSyncU2<br/>Ury<br/>: 7.068 V</th> <th>ve + Noise<br/>1999<br/>14 15V</th> <th>Select Efficiency XY Graph Motor</th> | MEAS<br>HICH2CH3CH4<br>HSyncU2<br>Ury<br>: 7.068 V                                                                          | ve + Noise<br>1999<br>14 15V | Select Efficiency XY Graph Motor                                                                                                    |
|----------------------------------------------------------------------------------------------------|----------------------------------------------------------------------------------------------------|------------------------------|----------------------------------------------------------------------------------------------------|
| gesamten narmonischen Verzerrung (Uthd und Ithd)<br>ausgeführt werden.<br>Beispiel: Wenn die Frequenz der harmonischen<br>Synchronisationsquelle 50 Hz beträgt und die Frequenz de<br>Synchronisationsquellkanals bei 49,5 Hz oder niedriger ode<br>bei 50,5 Hz oder höher liegt.<br>Harmonische Synchronisationsquelle freigegeben                                                                                                    | Harmonische Synchronisationsquelle freigegeben<br>Siehe, 4.4.4 Auswählen der harmonischen<br>Synchronisationsquelle" (S.79) | Rot<br>Gelb                  | Zeigt an, dass die Synchronisation freigegeben ist.<br>Eine präzise Messung des Kanals ist nicht möglich.<br>"ULK" leuchtet gelb, wenn die Frequenz eines<br>Synchronisationskanals auf oder unter 99% (oder auf<br>oder über 101%) der harmonischen<br>Synchronisationsquelle liegt. In diesem Fall können<br>keine korrekten Messungen der Oberschwingungen der<br>Messwerte, des Grundinhalts (Ufnd und Ifnd) und der<br>gesamten harmonischen Verzerrung (Uthd und Ithd)<br>ausgeführt werden.<br>Beispiel: Wenn die Frequenz der harmonischen<br>Synchronisationsquelle 50 Hz beträgt und die Frequenz des<br>Synchronisationsquellkanals bei 49,5 Hz oder niedriger oder<br>bei 50,5 Hz oder höher liegt.<br>Harmonische Synchronisationsquelle freigegeben |

\* Wenn die Frequenz der ausgewählten Synchronisationsquelle (Eingang) nicht zwischen 0,5 Hz und 5 kHz liegt, oder wenn kein Synchronisationsquelleneingangssignal vorliegt, oder wenn die Eingangsamplitude zu niedrig ist (unter 30% f.s.)

### 4.2.4 Einstellungen zur Frequenzmessung

Durch die Konfiguration der U- oder I-Einstellungen für jeden Eingangskanal kann das Instrument mehrere Frequenzen in verschiedenen Verkabelungssystemen gleichzeitig messen.

### Anzeigesystem der Frequenzmessung

- 0,5000 Hz →9,9999 Hz →10,000 Hz →99,999 Hz →100,00 Hz →999,99 Hz → 1,0000 kHz → 5,0000 kHz
- 0,5000 Hz <br/>  $\leftarrow$ 9,8999 Hz <br/>  $\leftarrow$ 9,900 Hz <br/>  $\leftarrow$ 98,999 Hz <br/>  $\leftarrow$ 99,00 Hz <br/>  $\leftarrow$ 989,99 Hz <br/>  $\leftarrow$ 0,9900 kHz <br/>  $\leftarrow$  5,0000 kHz
- Für andere Messeingangsfrequenzen (nicht zwischen 0,5 Hz und 5 kHz): "0,0000 Hz" wird für Frequenzen unter 0,5 Hz angezeigt, und "----- Hz" für 5 kHz und höher.

| Vorgehensweise zum Einstellen der Frequenzmessquelle        |                              |              |                   |             |                         |                                        |              |                    |            |
|-------------------------------------------------------------|------------------------------|--------------|-------------------|-------------|-------------------------|----------------------------------------|--------------|--------------------|------------|
| SYSTEM                                                      | MEAS SYSTEM<br>Wiring Sensor | Input<br>CH/ | Calc<br>CH2       | Time<br>CH3 | दूह<br>Interface<br>CH4 | e System Motor                         | 2<br>D/A Out | 016-11-28 13:17:35 |            |
| (Input]-Seite                                               | Wiring<br>Sync source        |              | 1P2W<br>U1        | 1P2W<br>U1  | 1P2W<br>U1              | Lowest freq                            | 10Hz         | U                  | <b>_F1</b> |
|                                                             | U range<br>U rect            | 60V<br>RMS   | 60V<br>RMS        | 60V<br>RMS  | 60V<br>RMS              | Harm sync<br>THD calc                  | U1<br>THD-F  | I                  | <b>F2</b>  |
| Wählen Sie                                                  | VI rate                      | 20A<br>RMS   | OFF<br>20A<br>RMS | 20A<br>RMS  | OFF<br>20A<br>RMS       | Δ-ï convert<br>Motor sync<br>Operation | DC 50ms      |                    | <b>F3</b>  |
|                                                             | CT rate                      | OFF          | OFF               | OFF         | OFF                     | of or a store                          |              |                    | <b>F4</b>  |
| Auswahl mit den <b>F</b> -Tasten                            | Integ mode<br>Freq measure   | RMS<br>U     |                   | RMS<br>U    | RMS<br>U                |                                        |              | All CH<br>Set      | F5         |
| Zu <b>[All CH Set]</b> ,<br>siehe "2.2 Grundlegender Betrie | eb" (S.20).                  |              |                   |             |                         |                                        |              |                    | F6         |

Legen Sie die unterste (Grenz-) Messfrequenz für Frequenzmessungen fest. Stellen Sie die Untergrenze der Messfrequenz je nach Eingangsfrequenz ein. Die Einstellung wird auf dem Messbildschirm als [Lowest]-Wert angezeigt.

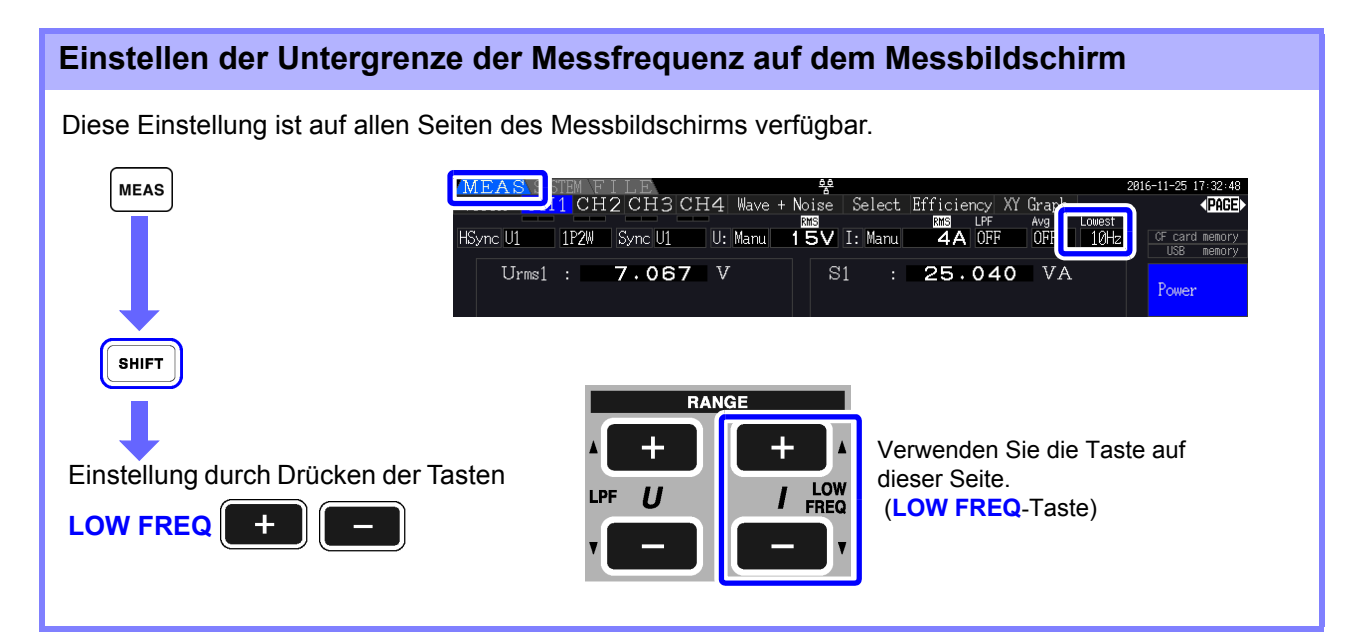

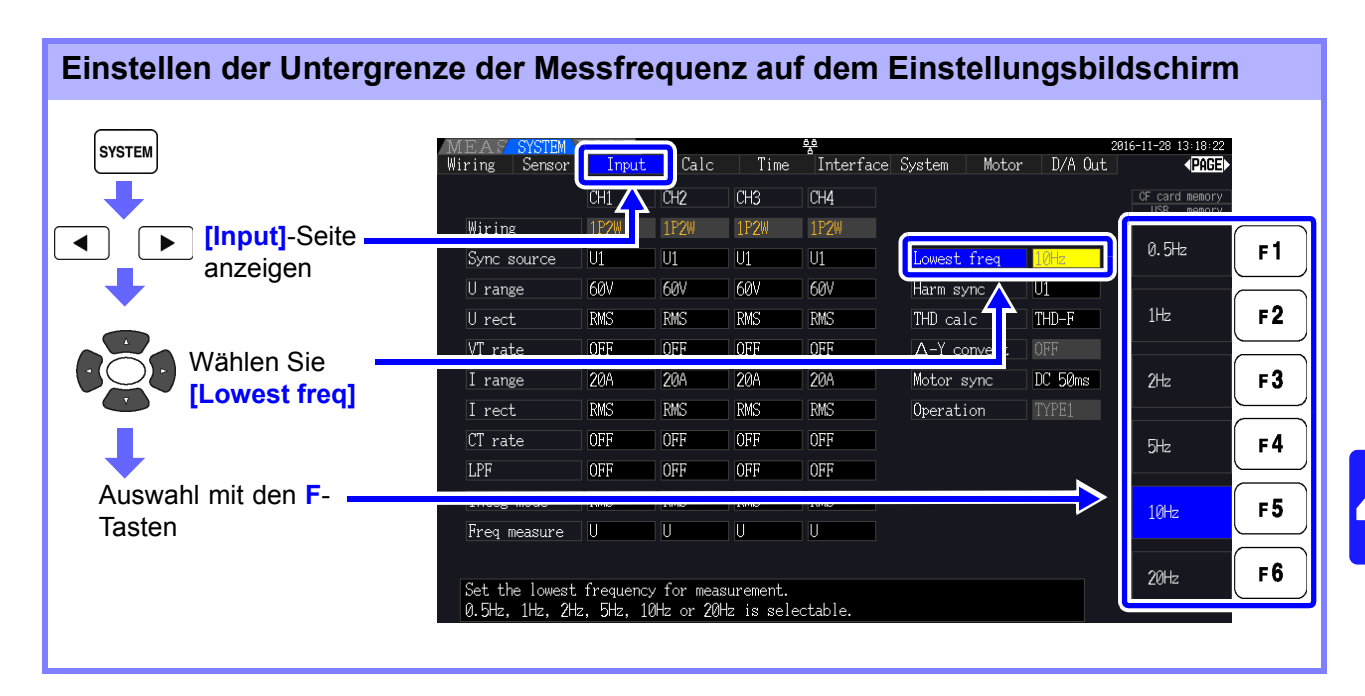

### **HINWEIS**

- Der Frequenzmessbereich liegt zwischen 0,5 Hz bis 5 kHz (innerhalb des Synchronisationsfrequenzbereichs). Eingangsfrequenzen außerhalb dieses Bereichs können nicht gemessen werden.
- Die garantierte Genauigkeit bei Frequenzmessungen setzt einen ٠ Sinusschwingungseingang von mindestens 30% des Messbereichs der Frequenzmessquelle voraus. Mit anderen Eingangssignalen kann die Frequenzmessung möglicherweise nicht ausgeführt werden.
- · Bei Eingangssignalen von 45 Hz oder weniger hängt die Datenaktualisierungsrate von der Eingangsfrequenz ab.
- Wenn eine Frequenz über 5 kHz oder unter der minimalen Messfrequenz angelegt wird, dann kann die angezeigte Frequenz von der Eingangsfrequenz abweichen.

## 4.2.5 Auswählen der Korrekturmethode

Wählen Sie die Spannungs- und Stromkorrekturmethode aus, die für die Berechnung von Schein- und Blindleistung und des Stromfaktors verwendet werden sollen. Für jeden Spannungs- und Stromeingang sind zwei Korrekturmethoden auswählbar. Machen Sie die Auswahl vor der Messung.

| RMS  | Effektiver quadratischer Mittelwert. Normalerweise sollte diese Einstellung verwendet werden. (Standardeinstellung)                                                                                             |
|------|----------------------------------------------------------------------------------------------------|
| MEAN | Korrigierter Mittelwert der RMS-Konvertierung.<br>Wählen Sie diese Einstellung grundsätzlich nur bei der Messung der Leitungsspannung mit<br>einer PWM-Schwingungsform an der Sekundärseite des Gleichrichters. |

Die Einstellungen von [MEAN] und [RMS] für jeden Bereich werden auf den [CH]-Seiten konfiguriert.

| Vorgehensweise zum Einstellen |                       |                              |                      |                     |             |                        |                          |                  |                     |           |
|-------------------------------|-----------------------|------------------------------|----------------------|---------------------|-------------|------------------------|--------------------------|------------------|---------------------|-----------|
| System                        |                       | MEAS SYSTEM<br>Wiring Sensor | Input<br>CH1<br>1P2W | Calc<br>CH2<br>1P2W | Time<br>CH3 | ee<br>Interface<br>CH4 | System Motor             | • D/A Out        | 2016-11-28 13:22:29 |           |
|                               | anzeigen              | Sync source                  | U1<br>60V            | U1<br>60V           | U1<br>60V   | U1 60V                 | Lowest freq<br>Harm sync | 10Hz<br>U1       | RMS                 | <b>F1</b> |
|                               | Für den               | U rect<br>VT rate            | RMS<br>OFF           | RMS<br>OFF          | RMS<br>OFF  | RMS                    | THD calc<br>∆-Y convert  | THD-F<br>OFF     | MEAN                | F2        |
| Kanal [U rect]                | Kanal [U rect]        | I range<br>I rect            | 20A<br>RMS           | 20A<br>RMS          | 20A<br>RMS  | 20A<br>RMS             | Motor sync<br>Operation  | DC 50ms<br>TYPE1 |                     | F3        |
|                               | auswählen.            | CT rate<br>LPF               | OFF<br>OFF           | OFF<br>OFF          | OFF<br>OFF  | OFF<br>OFF             |                          |                  |                     | F4        |
| Auswahl i<br>Zu <b>[All C</b> | mit den F-Tasten      | Integ mode<br>Freq measure   | RMS<br>U             | RMS<br>U            | RMS<br>U    | RMS<br>U               |                          |                  | All CH<br>Set       | F 5       |
| siehe "2.2<br>(S.20).         | Grundlegender Betrieb | u                            |                      |                     |             |                        |                          |                  |                     | -         |

# 4.2.6 Einstellen der Skalierung (bei Verwendung von VT(PT) oder CT)

Stellen Sie bei Verwendung eines externen Spannungs- oder Stromwandlers das VT- oder CT-Verhältnis ein.

Wenn ein Verhältnis eingestellt wurde, wird auf den [CH]-Seiten über jeder Bereichseinstellung [VT] oder [CT] angezeigt.

| MEAS     | 🔥 SYSTE | MFI   | LE      |     |      | <u> </u> |         |          |        |        | 2      | 016-11-28 13:24:10 |
|----------|---------|-------|---------|-----|------|----------|---------|----------|--------|--------|--------|--------------------|
| Vector   | CH1     | CH2   | CH3     | CH4 | Wave | + Noise  | Select  | Ffficier | icy Xì | (Graph | Motor  | ■PAGE              |
| ULK      |         |       |         |     |      | VT RMS   |         | CT RMS   | _PF    | Avg    | Lowest |                    |
| HSync U1 | 1H      | 2₩ \$ | Sync U1 | U:  | Manu | 60V      | I: Manu | 20A      | OFF    | OFF    | 10Hz   | CF card memory     |
|          |         |       |         |     |      |          |         |          |        |        |        | USB memory         |

Folgende Bereiche können eingestellt werden.

| VT rate | OFF/ 0,01 bis 9999,99<br>(Einstellung nicht verfügbar, wenn VT × CT 1,0E+06 überschreitet.) |
|---------|---------------------------------------------------------------------------------------------|
| CT rate | OFF/ 0,01 bis 9999,99<br>(Einstellung nicht verfügbar, wenn VT × CT 1,0E+06 überschreitet.) |

**HINWEIS** Wenn [OFF] ausgewählt wird, sind VT- und CT-Verhältnis beide 1,00.

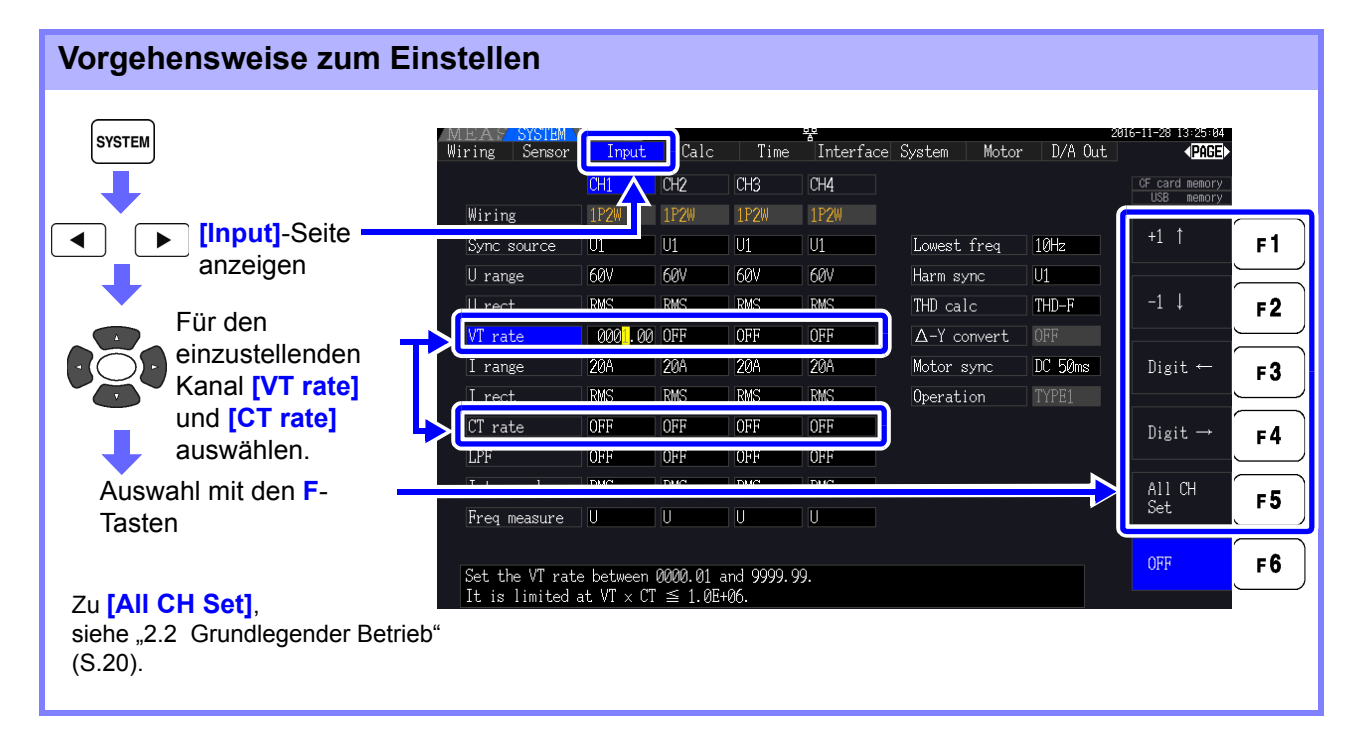

## 4.2.7 Einstellen des Tiefpassfilters

Das Instrument umfasst eine Tiefpassfilterfunktion zur Einschränkung des Messfrequenzbereichs. Aktivieren Sie den Filter, um Oberschwingungen oder Störsignale bei der Messung zu entfernen. Für die Filtergrenzfrequenz sind die folgenden vier Einstellungen verfügbar, und sie kann für jedes Verkabelungssystem unterschiedlich eingestellt werden.

| OFF     | Angegebene Genauigkeit gilt nur bei 200 kHz und weniger. (Standardeinstellung)                               |
|---------|----------------------------------------------------------------------------------------------------|
| 100 kHz | Angegebene Genauigkeit gilt nur bei 20 kHz und weniger.<br>Nur zwischen 10 kHz und 20 kHz ±1% rdg. addieren. |
| 5 kHz   | Angegebene Genauigkeit gilt nur bei 500 kHz und weniger.                                                     |
| 500 Hz  | Angegebene Genauigkeit gilt nur bei 60 kHz und weniger.<br>±0,1% f.s. addieren.                              |

Die Einstellung des Tiefpassfilters wird auf dem Messbildschirm unter [LPF] angezeigt.

HINWEIS Der Tiefpassfilter blendet Oberschwingungskomponenten aus und könnte die genaue Messung von Leistung, Effizienz und Verlust verhindern. Es wird empfohlen, den Tiefpassfilter auf [OFF] einzustellen, um genaue Messungen zu ermöglichen, sofern Sie nicht Oberschwingungskomponenten ausblenden möchten.

### Einstellen der Grenzfrequenz auf dem Messbildschirm

Die Einstellung kann über die Seiten [Vector], alle [CH], [Wave + Noise] und [Select] auf dem Messbildschirm vorgenommen werden.

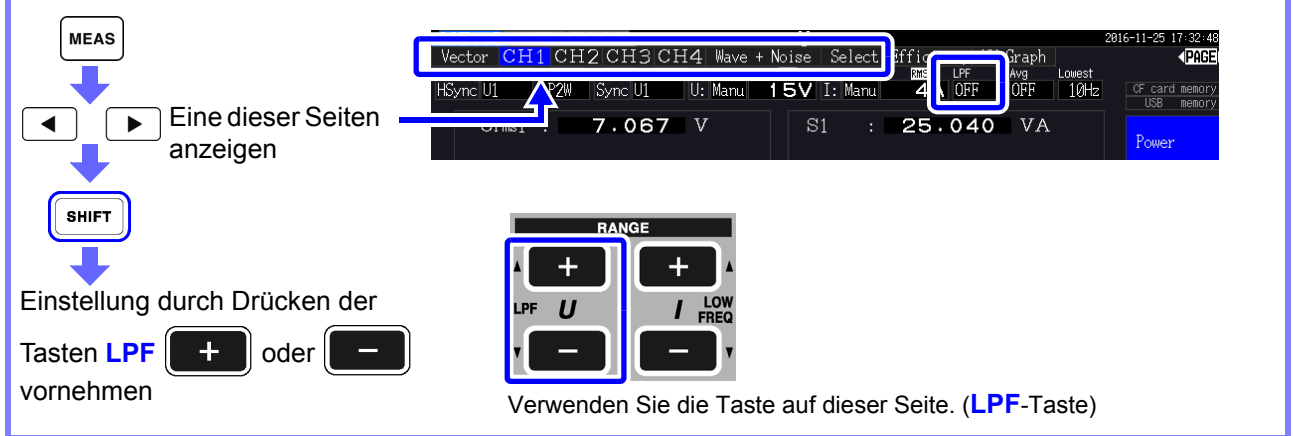

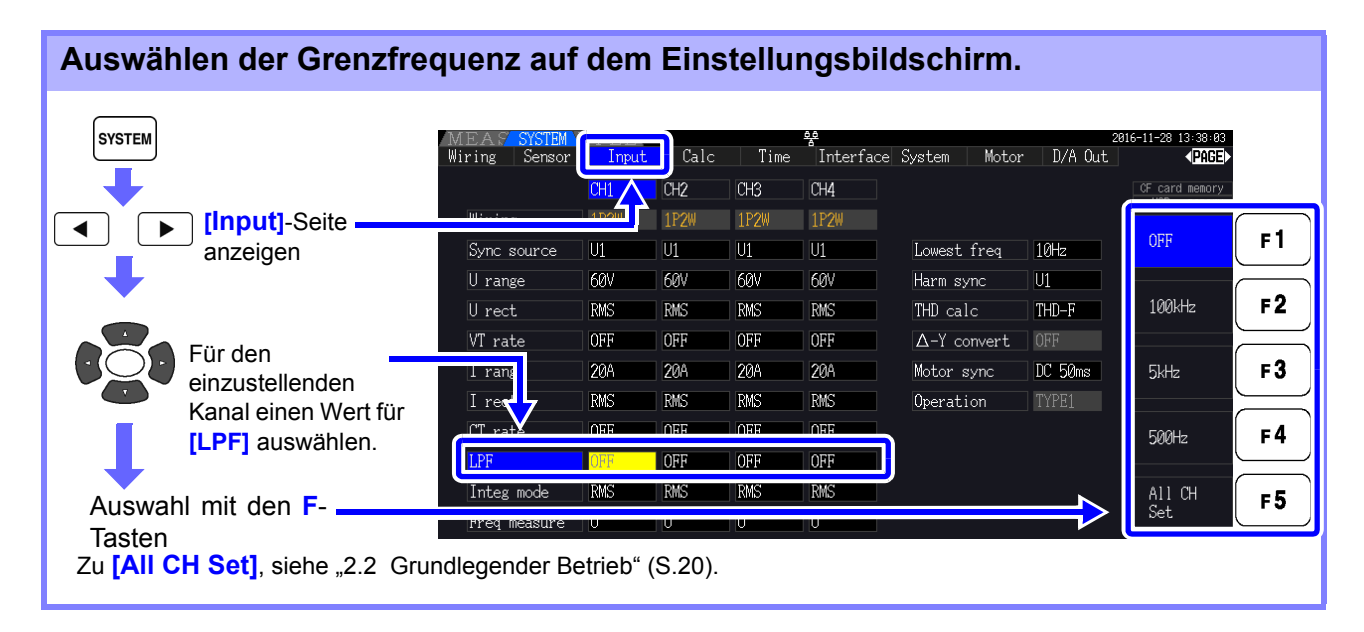
# 4.3 Beobachten des Integrationswerts

## 4.3.1 Anzeigen von Integrationswerten

Strom (I) und Wirkleistung (P) werden auf allen Kanälen gleichzeitig integriert. Es werden positive, negative und Gesamtwerte angezeigt.

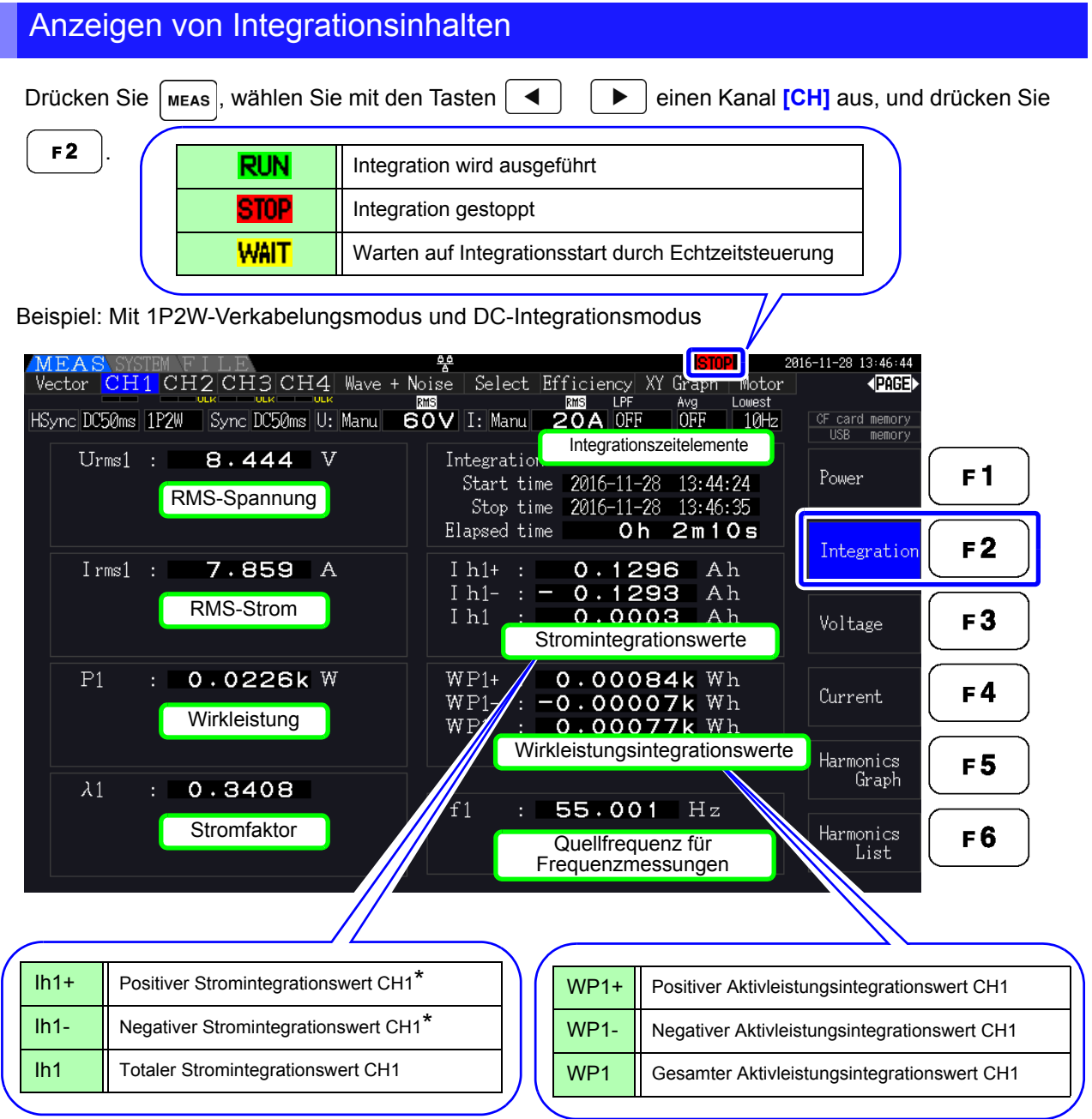

\* Nur für DC-Integrationsmodus angezeigt

HINWEIS Welche Elemente integriert werden können, ist vom ausgewählten Verkabelungs- und Integrationsmodus abhängig.

**Siehe**, 3.9 Auswählen des Verkabelungsmodus" (S.37), "4.3.2 Einstellen des Integrationsmodus" (S.68) Diese Elemente können auf dem Auswahlanzeigebildschirm ausgewählt und angezeigt werden.

### Vor dem Integrationsstart

- Überprüfen Sie, dass die Uhr korrekt eingestellt ist. Siehe "Clock" (S. 131)
- **2.** Wählen Sie den Integrationsmodus aus. Siehe 4.3.2 (S.68)
- Stellen Sie die gewünschten Zeitsteuerungsfunktionen ein (Intervall-, Zeitgeber- und Echtzeitsteuerung).
   Siehe 4.3.4 (S.71)

Stellen Sie bei manueller Integration für die Zeiteinstellungen "OFF" ein.

4. Nehmen Sie je nach Bedarf die entsprechenden Einstellungen f
ür das Speichern auf der CF-Karte und f
ür die Verwendung des D/A-Ausgangs vor.
 Siehe "7.3 Medienformatierung" (S.139), "8.3 Verwenden von analogen und Schwingungsform-D/A-Ausgängen" (S.168)

### Starten, Stoppen und Zurücksetzen der Integration

Diese Funktionen sind durch Tastenbetrieb oder Kommunikationsbefehle steuerbar.

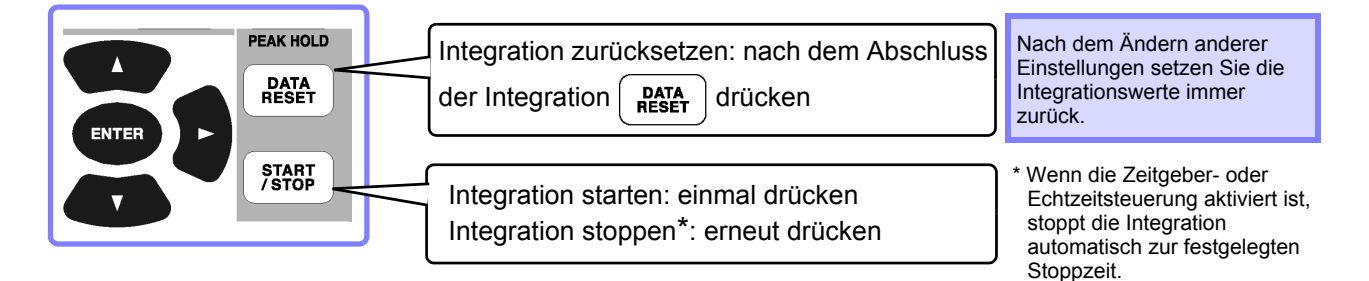

- **HINWEIS** Integrationsstart, Integrationsstopp und Zurücksetzen des Integrationswerts können nicht auf dem Einstellungs- oder Dateivorgangsbildschirm ausgeführt werden. Diese Funktionen sind nur auf dem Messbildschirm verfügbar.
  - Fernsteuerung per LAN-Kommunikation ist durch Ausführen derselben Vorgänge auf der Fernbedienung über den Internet-Browser möglich.
     Siehe "9.2 Fernsteuerung des Instruments über den Webbrowser" (S.188)

- **HINWEIS** Die maximale Integrationszeit beträgt 9999 Stunden, 59 Minuten und 59 Sekunden. Danach wird die Integration automatisch gestoppt.
  - Über die Betriebstasten und externe Steuerung ausgeführtes Starten, Stoppen und Zurücksetzen der Integration wird auf alle Integrationselemente gleichzeitig angewendet.
  - Die folgenden physikalischen Größen können durch Integration für alle Verkabelungssysteme und DC-Integrationsmodi gemessen werden.

| Modus                                     | Physikalische Größe                  |
|-------------------------------------------|--------------------------------------|
| 1P2W, DC-Modus                            | Ih+, Alh-, Ih, WP+, WP-, WP          |
| 1P2W                                      | Ih, WP+, WP-, WP                     |
| 1P3W, 3P3W2M<br>(bei CH 1 und CH 2)       | lh1, lh2, WP12+, WP12-, WP12         |
| 3P3W3M, 3P4W<br>(bei CH 1, CH 2 und CH 3) | lh1, lh2, lh3, WP123+, WP123-, WP123 |

- Die Berechnungsergebnisse werden f
  ür jeden Kanal mit einer Rate von 20 mal pro Sekunde integriert. Folglich k
  önnen sich die Integrationswerte bei Messger
  äten mit verschiedenen Reaktions- oder Abtastraten unterscheiden, sowie bei verschiedenen Berechnungsmethoden.
- Wenn für eines oder mehrere Elemente Auto-Bereich aktiviert ist, wird der tatsächliche Messbereich auf der während des Integrationsstarts vorliegenden Einstellung festgelegt. Stellen Sie den Bereich vorab ein, um Eingänge außerhalb des Bereichs zu vermeiden.
- Bei der Stromintegration wird im DC-Modus Momentanstrom und im RMS-Modus RMS-Strom integriert.
- Bei der Leistungsintegration wird im DC-Modus Momentanleistung und im RMS-Modus Wirkleistung integriert.
- Wenn Integration aktiviert ist (sowie "Wait" für die Echtzeitsteuerung), können außer dem Bildschirmwechsel und der Daten- und Spitzenwerthaltefunktion keine Einstellungen geändert werden.
- Wenn die Daten- und Spitzenwerthaltefunktion aktiviert ist, wird die Integration intern fortgesetzt, auch wenn die Anzeigewerte unverändert bleiben. Dennoch werden die angezeigten Daten an die CF-Karte und D/A-Ausgänge ausgegeben.
- Die Integrationsanzeigewerte werden durch die Spitzenwerthaltefunktion nicht beeinflusst.
- Wenn während der Integration ein Stromausfall auftritt, wird die Integration danach fortgesetzt.

# 4.3.2 Einstellen des Integrationsmodus

Wählen Sie für jeden Kanal den Integrationsmodus aus. Für jedes Verkabelungssystem stehen zwei Optionen zur Auswahl.

| RMS Mode | <ul> <li>Integriert während eines jeden Messintervalls die RMS-Strom- und Leistungsstromwerte<br/>(50 ms).</li> <li>Alle Polaritäten werden nur für die Wirkleistung integriert.</li> </ul>                                                                                                    |
|----------|----------------------------------------------------------------------------------------------------|
| DC Mode  | <ul> <li>Integriert für jede Polarität während eines jeden Abtastintervalls die Strom- und<br/>Leistungsmomentanwerte (bei einer Abtastfrequenz von 500 kHz )</li> <li>Nur für 1P2W-Verkabelung mit AC/DC Stromzangen auswählbar</li> <li>Die Integration wird gleichzeitig für drei Stromwerte (Ih+, Ih- und Ih) und drei<br/>Wirkleistungswerte (WP+, WP- und WP) ausgeführt</li> </ul> |

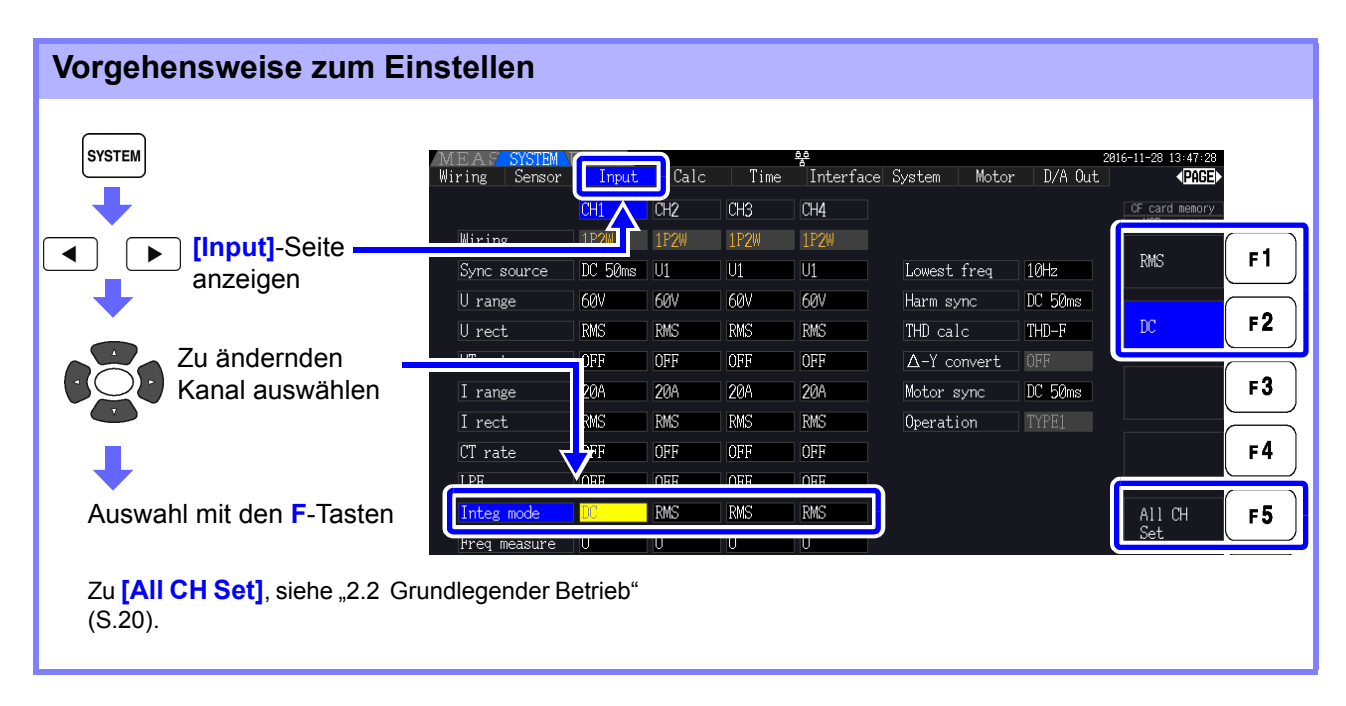

**HINWEIS** Die Anzeige von THD (Gesamte Oberschwingungsverzerrung) oder RF (Brummfaktor) des Messwerts wird je nach Integrationsmoduseinstellung bestimmt.

Wenn der RMS-Integrationsmodus ausgewählt ist, wird THD angezeigt, und wenn der DC-Modus ausgewählt ist, wird RF angezeigt.

# 4.3.3 Manuelle Integrationsmethode

Bei dieser Methode wird die Integration manuell gestartet und gestoppt.

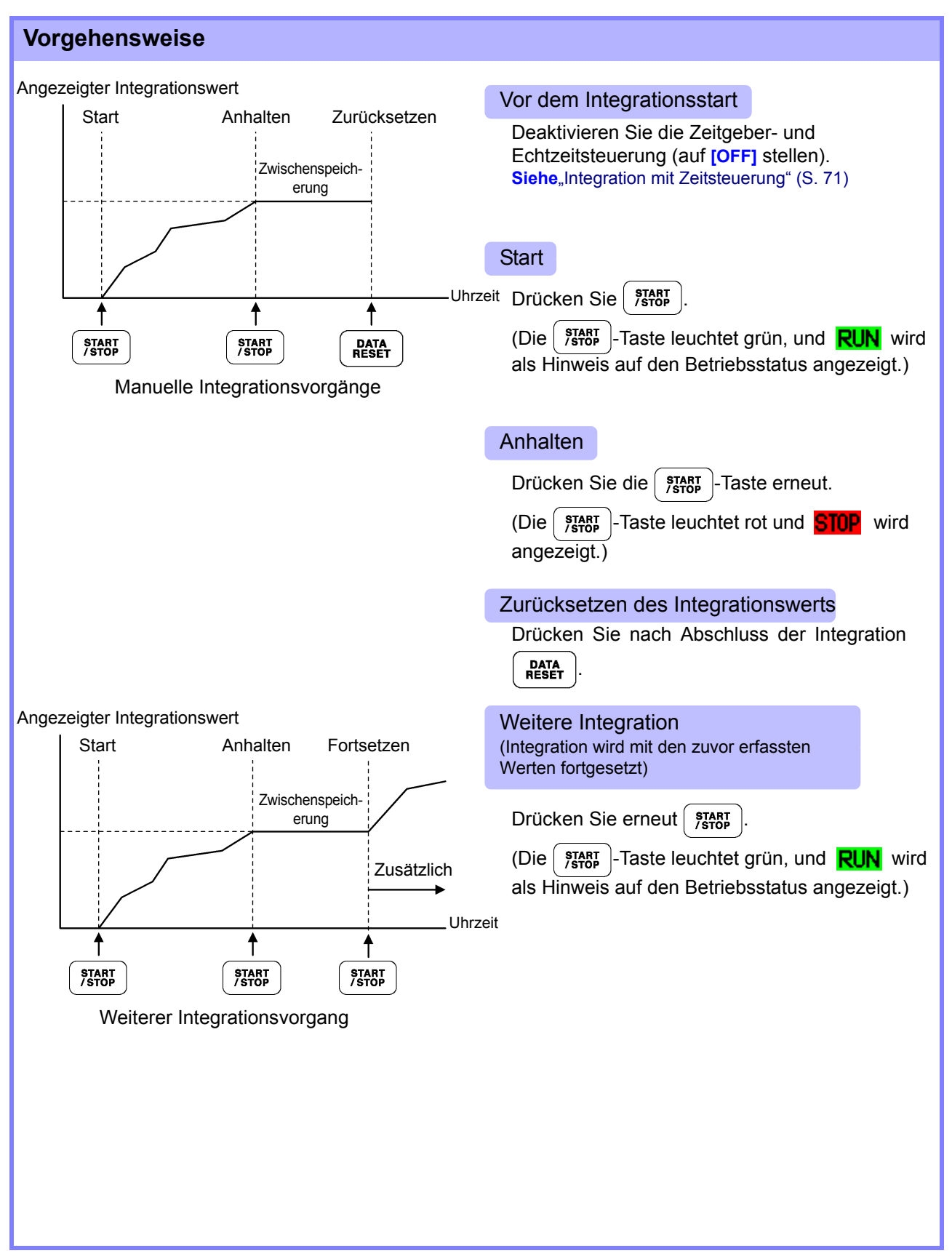

#### Speichern von Integrationsdaten bei jedem Intervall

Während der manuellen Integration können die Integrationswerte zusammen mit der Intervallzeit gespeichert werden.

Wie in Abschnitt "7.5.3 Auswählen der zu speichernden Messelemente" (S.146) beschrieben ausgewählte Messelemente können mit dem festgelegten Intervall auf der CF-Karte gespeichert werden. **Siehe**Dies kann auf der "Interface"-Seite des Einstellungsbildschirms eingestellt werden.

#### Vorgehensweise

- Wählen Sie die Integrationsdaten aus, die bei jedem Intervall gespeichert werden sollen. Siehe7.5.3 (S.146) (Drücken Sie F4 [Integ] zur Auswahl der zu speichernden Aufzeichnungsparameter.)
- 2. Stellen Sie das Speichern ein (ON/OFF), und geben Sie ggf. den Ordner an. Siehe,7.5.2 Automatisches Speichern von Messdaten" (S.143), "7.11.1 Erstellen von Ordnern" (S.155)
- **3.** Stellen Sie die Intervallzeit ein. Siehe5.1 (S.109)

## **4.** Drücken Sie [FIRE] um das Speichern mit dem ausgewählten Intervall zu starten. (Drücken

Sie ( START ) erneut, um es zu stoppen.)

**HINWEIS** Die maximale Integrationszeit beträgt 9999 Stunden, 59 Minuten und 59 Sekunden. Wenn die Daten- und Spitzenwerthaltefunktion aktiviert ist, wird die Integration intern

Wenn die Daten- und Spitzenwerthaltefunktion aktiviert ist, wird die Integration intern fortgesetzt, auch wenn die Anzeigewerte unverändert bleiben. Dennoch werden die angezeigten Daten an die CF-Karte und D/A-Ausgänge ausgegeben.

# 4.3.4 Integration mit Zeitsteuerung

Nach dem Festlegen der Zeitgeber- und Echtzeituhreinstellungen drücken Sie (), um die Integration zur festgelegten Zeit zu starten und zu stoppen. Die Integration kann mit den folgenden drei Zeitsteuerungsmethoden gesteuert werden.

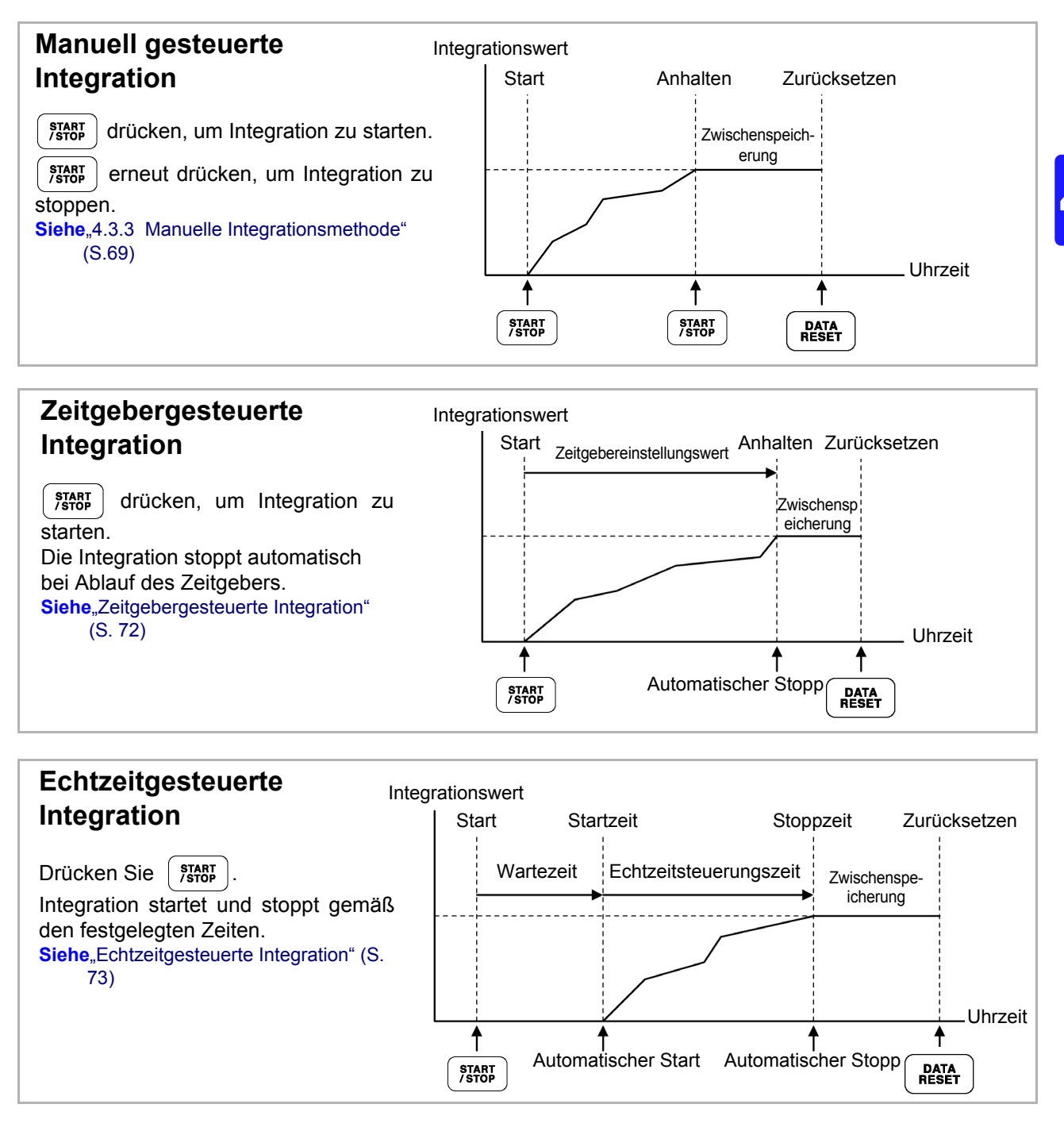

**HINWEIS** Bei aktivierter Intervallzeit führt das Aktivieren der Daten- und Spitzenwerthaltefunktion durch Drücken der HOLD-Taste dazu, dass die Anzeige bei jedem Intervall aktualisiert wird. Wenn die Zeitgeber- oder Echtzeitsteuerung aktiviert ist, werden die finalen Messdaten zur festgelegten Stoppzeit angezeigt.

#### Zeitgebergesteuerte Integration

Die Integration wird für die festgelegte Dauer ausgeführt und stoppt, wenn der Zeitgeber abläuft. Die Berechnungsergebnisse werden konstant gehalten, wenn der Zeitgeber stoppt.

Wenn automatisches Speichern aktiviert ist, werden die Integrationswerte beim Integrationsstart und stopp auf der CF-Karte gespeichert. Wenn außerdem eine Intervallzeit festgelegt ist, werden bis zu diesem Wert die Integrationsgesamtwerte bei jedem Intervall gespeichert.

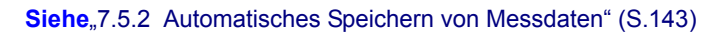

HINWEIS • Die Integration stoppt, wenn der Zeitgeber ausläuft (oder die Stoppzeit der Echtzeituhr erreicht ist). Wenn dies vor dem Ende eines Intervalls auftritt, wird das letzte Intervall ignoriert.

- Der Einstellungsbereich liegt zwischen 10 Sekunden ("0 hour 0 min 10 sec" (0 Stunden, 0 Minuten, 10 Sekunden)) und "9999 hour, 59 min 59 sec" (9999 Stunden, 59 Minuten, 59 Sekunden).
- Wenn die Einstellung der Echtzeitsteuerung die des Zeitgebers überschreiten, beginnt die Integration bei der Startzeit der Echtzeitsteuerung und stoppt, wenn der Zeitgeber abgelaufen ist (Die Stoppzeit der Zeitsteuerung wird ignoriert).
- Wenn während der zeitgebergesteuerten Integration (START) gedrückt wird, bevor der Zeitgeber abgelaufen ist, stoppt die Integration und die Integrationswerte bleiben erhalten.
   Durch erneutes Drücken von (START) wird die Integration für die eingestellte Dauer des Zeitgebers fortgesetzt (weitere Integration).

#### Echtzeitgesteuerte Integration

Nach dem Drücken von Statt wartet das Instrument bis zur festgelegten Startzeit der Echtzeituhr. Dann beginnt die Integration und wird bis zur festgelegten Stoppzeit der Echtzeituhr fortgesetzt.

Wenn automatisches Speichern aktiviert ist, werden die Integrationswerte zu den festgelegten Start- und Stoppzeiten auf der CF-Karte gespeichert. Wenn außerdem eine Intervallzeit festgelegt ist, werden bis zu diesem Wert die Integrationsgesamtwerte nach jedem Intervall gespeichert.

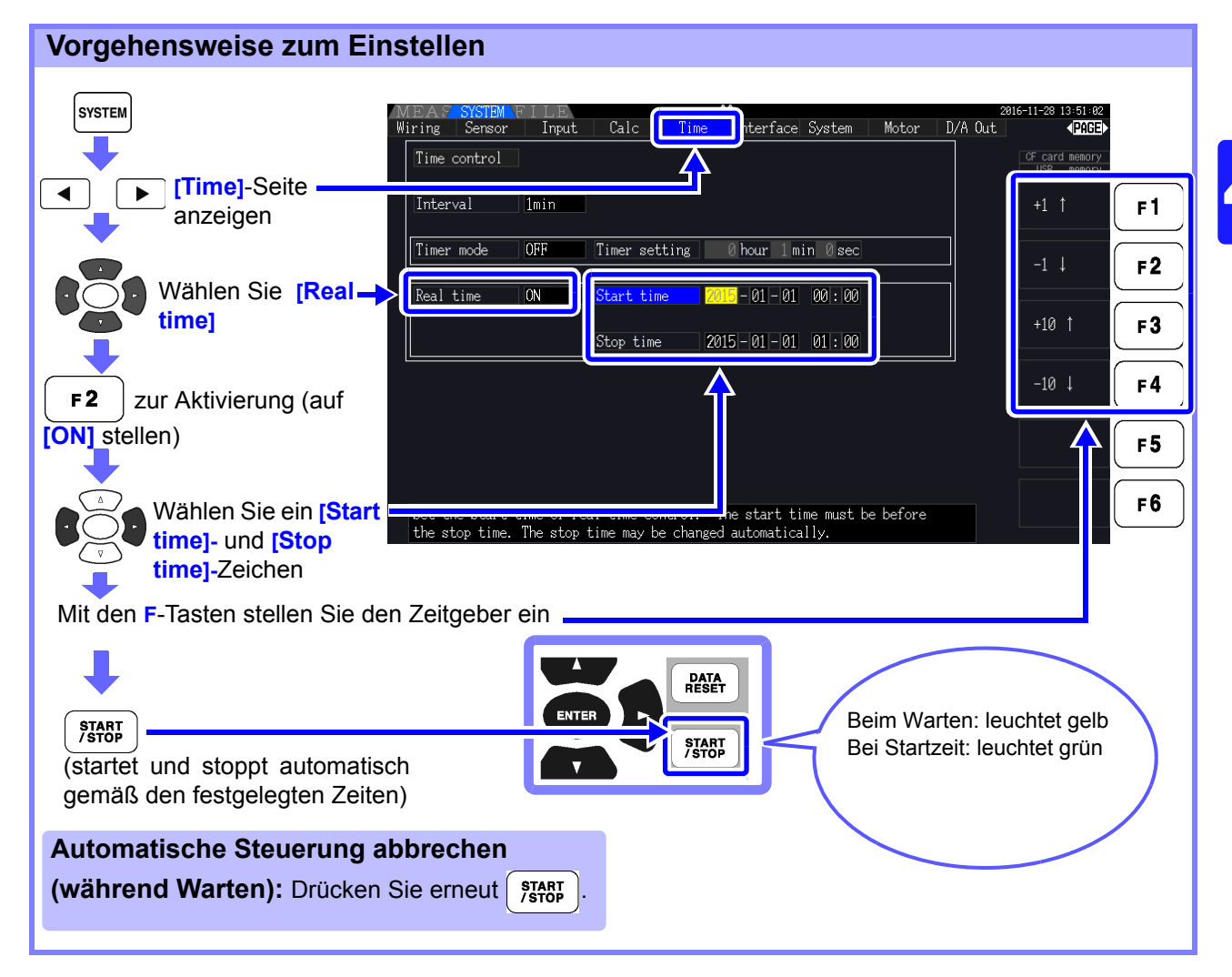

- **HINWEIS** Die Echtzeitsteuerung wird in 1-Minuten-Schritten eingestellt. Die Einstellung der Jahre der Echtzeituhr erfolgt in AD (Christliche Zeitberechnung) und im 24-Stundenformat (z. B. 06.12.2017, 10:16 abends wird als 2017-12-06 22:16 angezeigt)
  - Wenn eine festgelegte Uhrzeit bereits in der Vergangenheit liegt, wird die Echtzeitsteuerung als deaktiviert betrachtet (OFF).
  - Wenn die Integration während der Echtzeitsteuerung unterbrochen wird, wird die Echtzeitsteuerung deaktiviert (OFF).
  - Wenn die Einstellung der Echtzeitsteuerung die des Zeitgebers überschreiten, beginnt die Integration bei der Startzeit der Echtzeitsteuerung und stoppt, wenn der Zeitgeber abgelaufen ist (Die Stoppzeit der Zeitsteuerung wird ignoriert).
  - Die Integration stoppt nach 9999 Stunden, 59 Minuten und 59 Sekunden, wenn die Zeitspanne zwischen Start- und Stoppzeit der Echtzeitsteuerung diesen Wert überschreitet.

# 4.4 Anzeigen der Oberschwingungsmesswerte

# 4.4.1 Anzeigen der Oberschwingungsgrafik

Die Ergebnisse der Oberschwingungsanalyse von Spannung, Strom und Wirkleistung auf demselben Kanal können als Balkendiagramm angezeigt werden. Darüber hinaus werden numerische Daten für die mit dem Cursor ausgewählte Ordnung angezeigt.

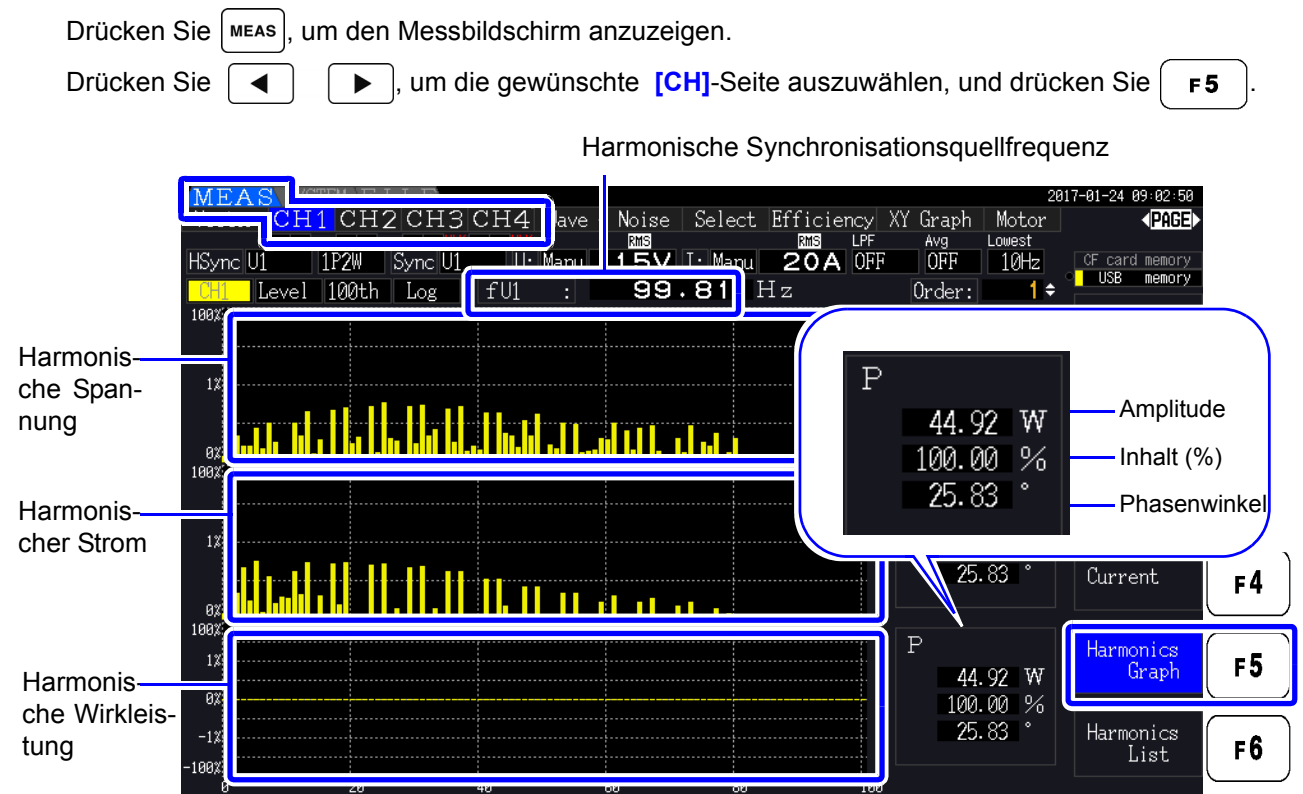

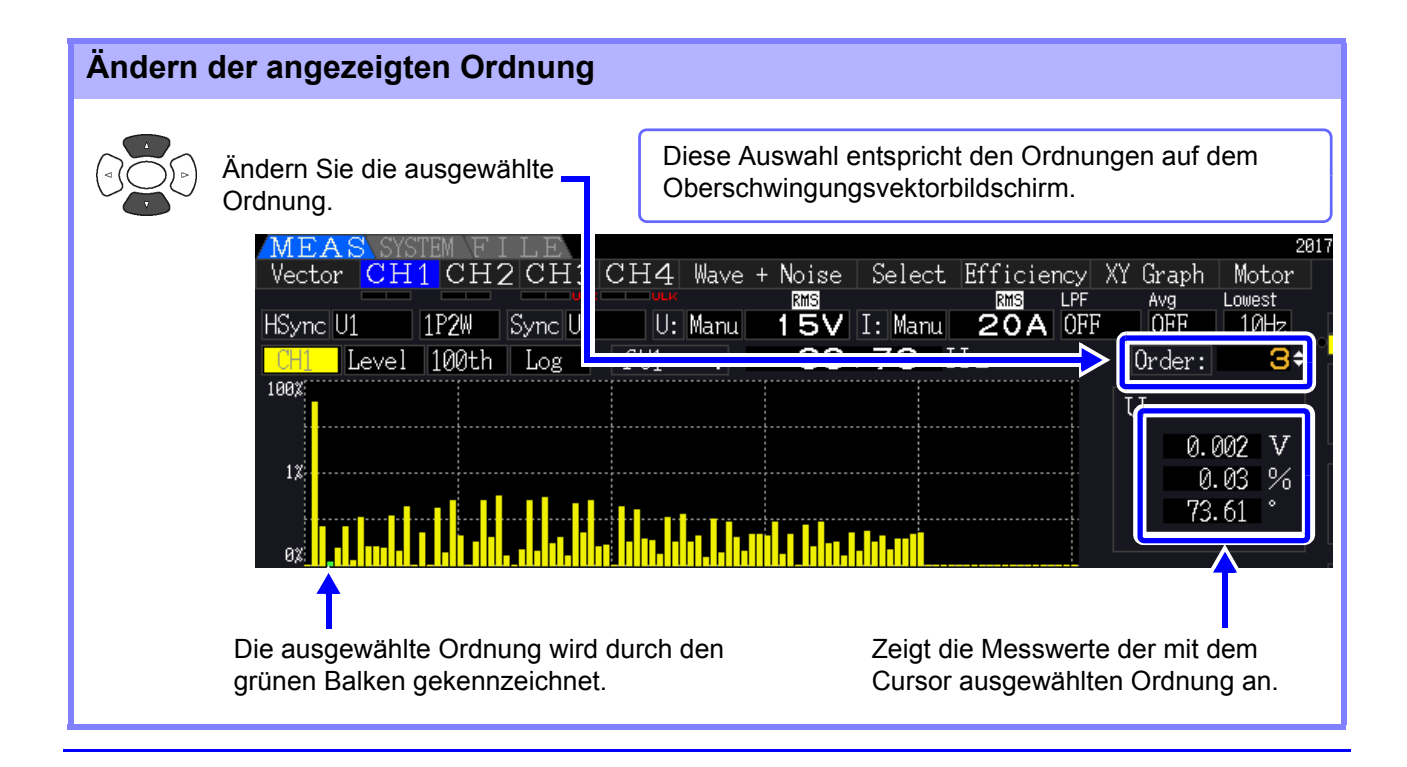

| Ändern de                                                                                                    | er Anzeig                                                             | geeinstellunge                                                 | n                                                                                                    |  |  |  |  |
|----------------------------------------------------------------------------------------------------|-----------------------------------------------------------------------|----------------------------------------------------------------|----------------------------------------------------------------------------------------------------|--|--|--|--|
|                                                                                                    | ilement<br>uswählen<br>nzeigen de                                     | s<br>nüs                                                       | AEAS SYSTEM FILE<br>ector CH1 CH2 CH3 CH4 Wave + Noise Select Efficie<br>Sync U1 3P4W Sync U1 U: Auto 30V I: Auto 20A<br>H evel 00th Log fU1 : 99.63 H z<br>H Anzeige der Vertikalachse<br>H3<br>H23<br>H23<br>H23<br>H23                                                                                                    |  |  |  |  |
|                                                                                                    | uswahl aus<br>inblendmer                                              | s dem 18<br>nü                                                 | 88     0     0     0     0     0     0     0     0     0     0     0     0     0     0     0     0     0     0     0     0     0     0     0     0     0     0     0     0     0     0     0     0     0     0     0     0     0     0     0     0     0     0     0     0     0     0     0     0     0     0     0     0     0     0     0     0     0     0     0     0     0     0     0     0     0     0     0     0     0     0     0     0     0     0     0     0     0     0     0     0     0     0     0     0     0     0     0     0     0     0     0     0     0     0     0     0     0     0     0     0     0     0     0     0     0     0     0     0     0     0     0     0     0     0     0     0     0     0     0     0     0     0     0     0     0     0     0     0     0     0     0     0     0     0     0 </th |  |  |  |  |
| ENTER                                                                                                    | ingabe / (                                                            | Abbrechen                                                      | Kanale in derselben Verkabelung                                                                                                    |  |  |  |  |
| Kanal                                                                                                    | Än<br>(Be<br>C                                                        | dert Kanäle im se<br>eispiel) In der 3P4W<br>H1, CH2, CH3, CH1 | Iben Verkabelungssystem.<br>-Verkabelung<br>123                                                                                                    |  |  |  |  |
| Anzeige<br>inhalte                                                                                                    | e- Än                                                                 | dert die Anzeigein<br>evel (Amplitude), %                      | nhalte<br>ofFnd (Inhaltsprozentsatz), Phase (Phasenwinkel)                                                                                                    |  |  |  |  |
| <ul> <li>Der Phasenwinkel der harmonischen Wirkleistung entspricht dem Phasenunters zwischen harmonischer Spannung und harmonischem Strom.</li> <li>Die Skala der Vertikalachse ist ein Prozentsatz des Bereichs der ausgewählten Amplit</li> <li>Diese Auswahl entspricht der auf dem Oberschwingungslistenbildschirm.</li> </ul> |                                                                       |                                                                |                                                                                                    |  |  |  |  |
| I                                                                                                    | HINWEIS <sup>Wer</sup><br>ang<br>(unt                                 | ın ein Phasenwi<br>ezeigt. Dieser we<br>er 0,01% f.s.).        | nkel ausgewählt wird, wird möglicherweise ein grauer Balken ist darauf hin, dass die entsprechende Amplitude sehr niedrig ist                                                                                                    |  |  |  |  |
| Anzeige                                                                                                    | der Än                                                                | dert die Anzeige                                               | der höchsten Ordnung                                                                                                    |  |  |  |  |
| höchs<br>Ordnu                                                                                                    | ng                                                                    | 00th, 50th, 20th                                               |                                                                                                    |  |  |  |  |
|                                                                                                    | Diese Auswahl entspricht der auf dem Oberschwingungslistenbildschirm. |                                                                |                                                                                                    |  |  |  |  |
| I                                                                                                    | HINWEIS <sup>Je</sup><br>max<br>Sieł                                  | nach für die Mes<br>kimale Ordnung m<br>ne"Analyse der höch    | ssung verwendeter Synchronisationsfrequenz ist die festgelegte<br>öglicherweise nicht anzeigbar.<br>Isten Ordnung und Fensterschwingungsformen" (S. 200)                                                                                                    |  |  |  |  |
| Anzeiget<br>der Ver                                                                                                    | typ Än                                                                | dert den Anzeige                                               | typ der Vertikalachse.                                                                                                    |  |  |  |  |
| lachse                                                                                                    | Li                                                                    | near Line                                                      | are Anzeige                                                                                                    |  |  |  |  |
|                                                                                                    | Lo                                                                    | og Loga                                                        | arithmische Anzeige (für einfachere Ansicht kleiner Werte)                                                                                                    |  |  |  |  |
| I                                                                                                    | HINWEIS Wei<br>kan                                                    | וn der Phasenwin<br>n nicht geändert v                         | kel der Anzeigeinhalt ist, ist die Einstellung [Linear] festgelegt und verden.                                                                                                    |  |  |  |  |

# 4.4.2 Anzeigen der Oberschwingungsliste

Die Ergebnisse der Oberschwingungsanalyse von Spannung, Strom und Wirkleistung auf demselben Kanal können als Liste angezeigt werden.

Drücken Sie [MEAS], um den Messbildschirm anzuzeigen.

| Drücken     | Sie       | ◀              | ▶ , um       | die ge       | ewünsch      | nte <mark>[C</mark> | H]-Seit      | e auszu      | ıwählen, un           | d drüc          | ken Sie               | 6.        |
|-------------|-----------|----------------|--------------|--------------|--------------|---------------------|--------------|--------------|-----------------------|-----------------|-----------------------|-----------|
|             | MEA       | S              |              |              |              |                     |              |              |                       | 28              | 816-11-30 11:24:03    |           |
|             | 10000     | LCH1 C         | CH2 CH       | 3 CH         | 4 Nave +     | •Noise              | Select       | Efficienc    | cy XY Graph<br>PF Avg | Motor<br>Lowest | < <mark>PAGE</mark> ► |           |
|             | HSyme     | 11 3P4         | ll Sync      | U1           | U: Auto      | 3 <u>0</u> V        | I: Auto      | <b>8</b> A ( | OFF OFF               | 10Hz            | CF card memory        |           |
| Anzeigeel   | <u>I1</u> | %ofFnd         | 100th _      | fU1          | : 49         | 970                 | Hz           | THD-F:       | 1.18                  | %               |                       | $\frown$  |
| ment        |           | 100.00         |              | 0 00         | 41.          | 2077                | A (1 )       | 0.00         | 01 . 0                | 01              | Power                 | F1        |
|             | 1: 2:     | 100 00<br>A 20 |              | 0.09<br>0.08 | 41 : 42 :    | 0.11<br>0.03        | 62 :         | 0.08<br>0.02 | 81 : 0<br>82 : 0      | .01<br>.00      |                       | $\square$ |
| Anzoigo     | 3:        | ē 21           | 3:           | 0.12         | 43 :         | 0.14                | 63 :         | 0.08         | 83 : Ö                | 00              | <b>T</b> 1 1 1        |           |
| inhalto     | 4:        | 0.22           | 4 :          | 0.03         | 44 :         | 0.07                | 64 :<br>65 : | 0.02         | 84:0                  | . 01            | Integration           | FZ j      |
| IIIIaite    | 6:        | 0.01           | 16 :         | 0.02         | 45 :         | 0.05                | 66 :         | 0.00         | 86 : 0                | .00             |                       | $\leq$    |
|             | 7:        | 0.30           | 17:          | 0.03         | 47 :         | 0.10                | 67 :         | 0.05         | 87 : 0                | .01             | Voltage               | F3        |
| Höchste –   | 8:        | 0.40           |              | 0.03         | 48 :<br>19 · | 0.04                | 68 :<br>69 · | 0.01         | 0 : 88<br>89 : 0      | .01             |                       |           |
| Anzeigeord- | 10 :      | 0.15           | 30 :         | 0.02         | 49.<br>50:   | 0.03                | 70 :         | 0.02         | 90 : 0                | .00             |                       | $\frown$  |
| nuna        | 11 :      | 0.31           | 31 :         | 0.15         | 51 :         | 0.03                | 71 :         | 0.03         | 91 : 0                | .01             | Current               | F4        |
| nung        | 1Z :      | 0.26<br>0.18   | 3Z :         | 0.03         | 52 :<br>53 · | 0.03                | 72 :<br>73 · | 0.03         | 92:0<br>93:0          | . 01<br>01      |                       | $\square$ |
|             | 14 :      | 0.02           | 34 :         | 0.02         | 54 :         | 0.03                | 74 :         | 0.01         | 94 : 0                | .01             | Harmonics             |           |
|             | 15 :      | 0.05           | 35 :         | 0.15         | 55 :         | 0.10                | 75 :         | 0.02         | 95 : 0                | . 05            | Graph                 | FJ        |
|             |           | 0.06           | 30 :<br>37 : | 0.01<br>0.18 | 50:<br>57:   | 0.01<br>0.00        | 70:<br>77:   | 0.03         | 96:0<br>97:0          | .01<br>.04      |                       |           |
|             | 18 :      | 0.04           | 38 :         | 0.01         | 58 :         | 0.02                | 78 :         | 0.01         | 98 : 0                | 01              | Harmonics             | F6        |
|             | 19:       | 0.11           | 39 :         | 0.03         | 59 :<br>60 : | 0.06                | 79 :         | 0.01         | 99:0                  | .01             | List                  | ر ب       |
|             | _ Z0 :    | 0.01           | 40:          | 0.05         | : 60         | 0.02                | : 00         | 0.00         | 100 : 0               | .01             |                       |           |

#### Ändern der Anzeigeeinstellungen

Für die Vorgehensweise zum Ändern der Anzeigeeinstellungen siehe S. 75.

| Anzeigeele-<br>ment            | Ändert das anzuzeigende Element (physikalische Größe).<br>(Beispiel) In der 3P4W-Verkabelung                                                                                                    |  |  |  |  |  |  |
|--------------------------------|----------------------------------------------------------------------------------------------------|--|--|--|--|--|--|
|                                | U1, I1, P1, U2, I2, P2, U3, I3, P3, P123                                                                                                    |  |  |  |  |  |  |
| Anzeige-                       | Ändert die Anzeige der höchsten Ordnung                                                                                                    |  |  |  |  |  |  |
| innaite                        | Level (Amplitude), %ofFnd (Inhaltsprozentsatz), Phase (Phasenwinkel)                                                                                                    |  |  |  |  |  |  |
|                                | <ul> <li>Der Phasenwinkel der harmonischen Wirkleistung entspricht dem<br/>Phasenunterschied zwischen harmonischer Spannung und harmonischem Strom.</li> <li>Diese Auswahl entspricht der auf dem Oberschwingungsgrafikbildschirm.</li> </ul> |  |  |  |  |  |  |
| Höchste<br>Anzeigeord-<br>nung | Ändert die Anzeige der höchsten Ordnung 100th, 50th, 20th                                                                                                    |  |  |  |  |  |  |
|                                | Diese Auswahl entspricht der auf dem Oberschwingungsgrafikbildschirm.                                                                                                    |  |  |  |  |  |  |
| HINWEIS                        | Je nach für die Messung verwendeter Synchronisationsfrequenz ist die festgelegte maximale Ordnung möglicherweise nicht anzeigbar.                                                                                                    |  |  |  |  |  |  |
|                                | Siene, Analyse der noonsten oranding und i ensterschwingungsformen (0. 200)                                                                                                    |  |  |  |  |  |  |

## 4.4.3 Anzeigen von Oberschwingungsvektoren

Spannung, Strom und Phasenwinkel aller Oberschwingungsordnungen werden in einem Vektorplan angezeigt, der den Phasenunterschied zwischen Spannung und Strom zeigt. Darüber hinaus werden numerische Werte für die ausgewählte Ordnung angezeigt.

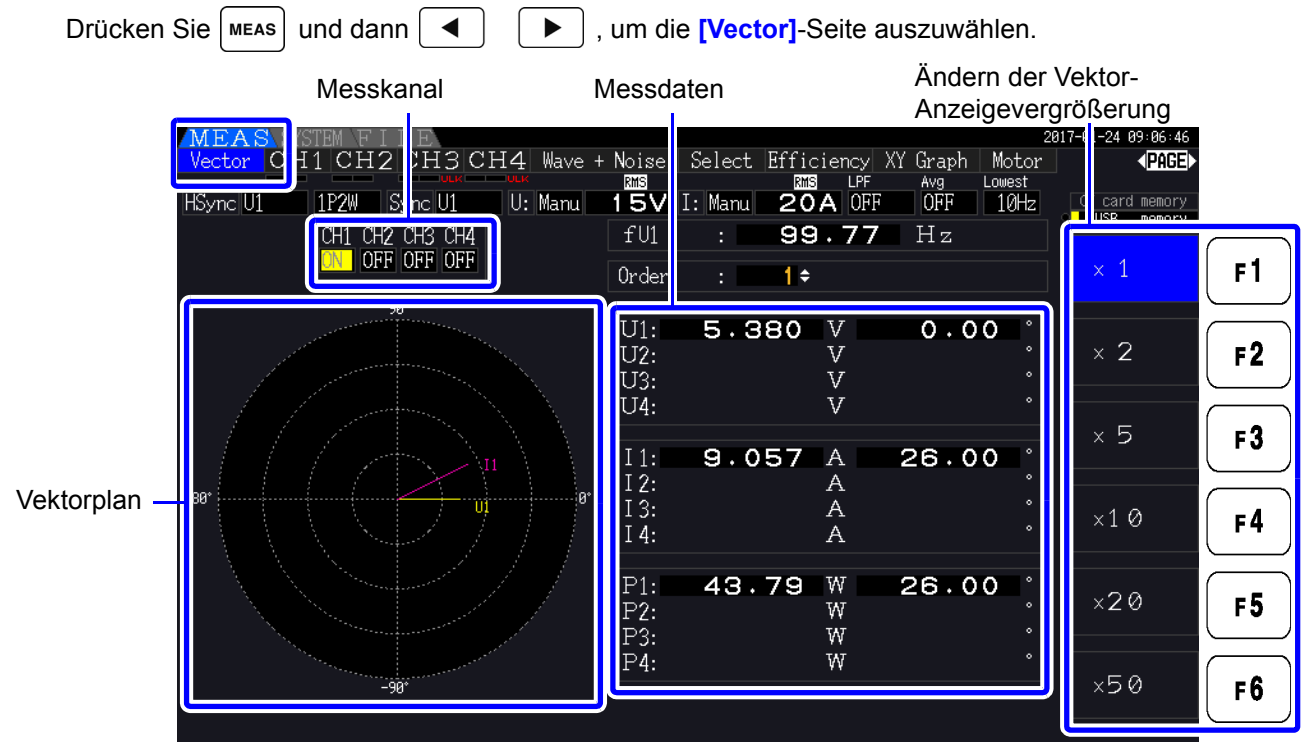

HINWEIS • Spannung und Strom aller Kanäle werden auf einem Bildschirm angezeigt.

- Spannungs-Strom-Phasenwinkel werden im Verhältnis zum (0°) Standard der Grundschwingungsform bestimmt, die als harmonische Synchronisationsquelle verwendet wird.
- Der Phasenwinkel der harmonischen Wirkleistung entspricht dem Phasenunterschied zwischen harmonischer Spannung und harmonischem Strom derselben Ordnung auf demselben Kanal.

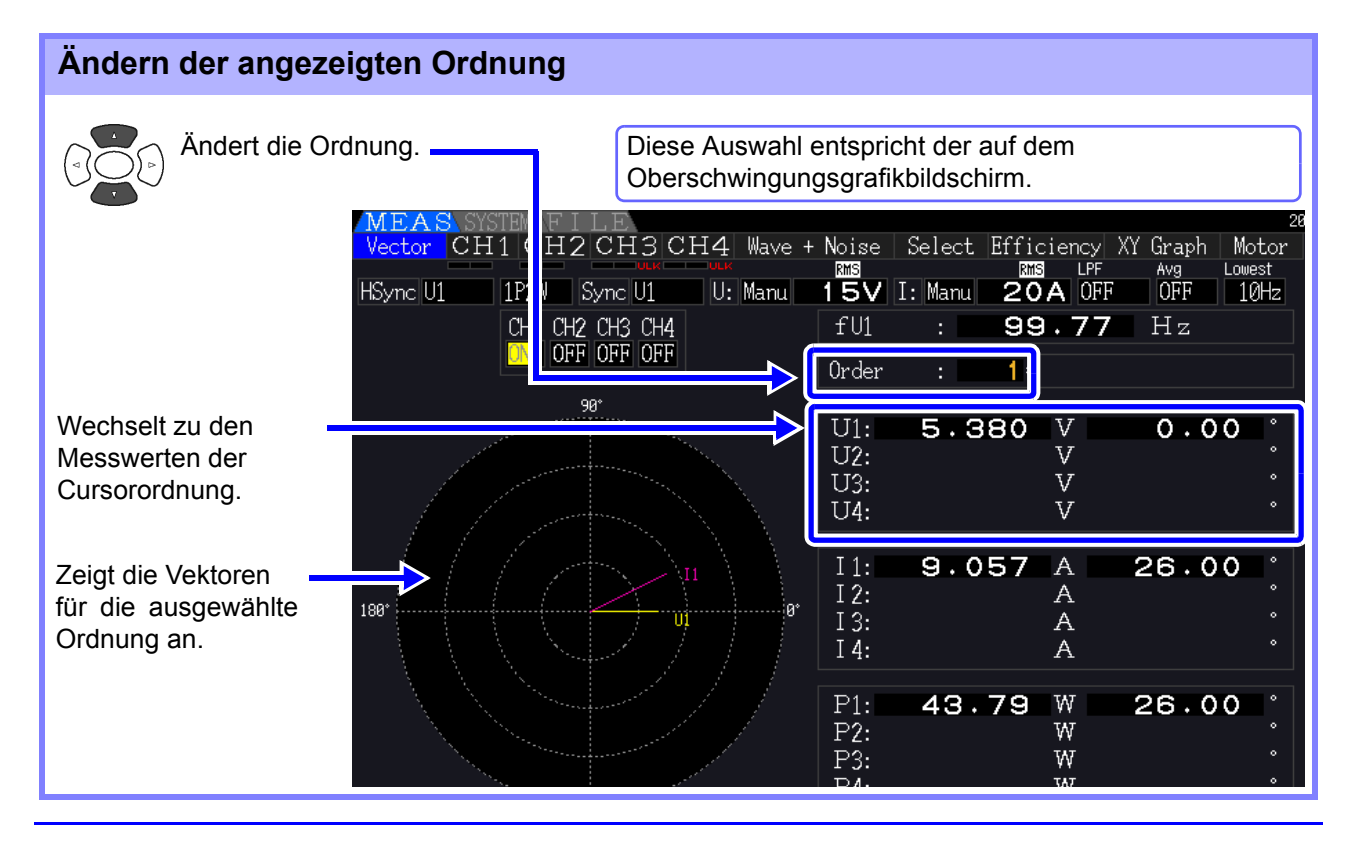

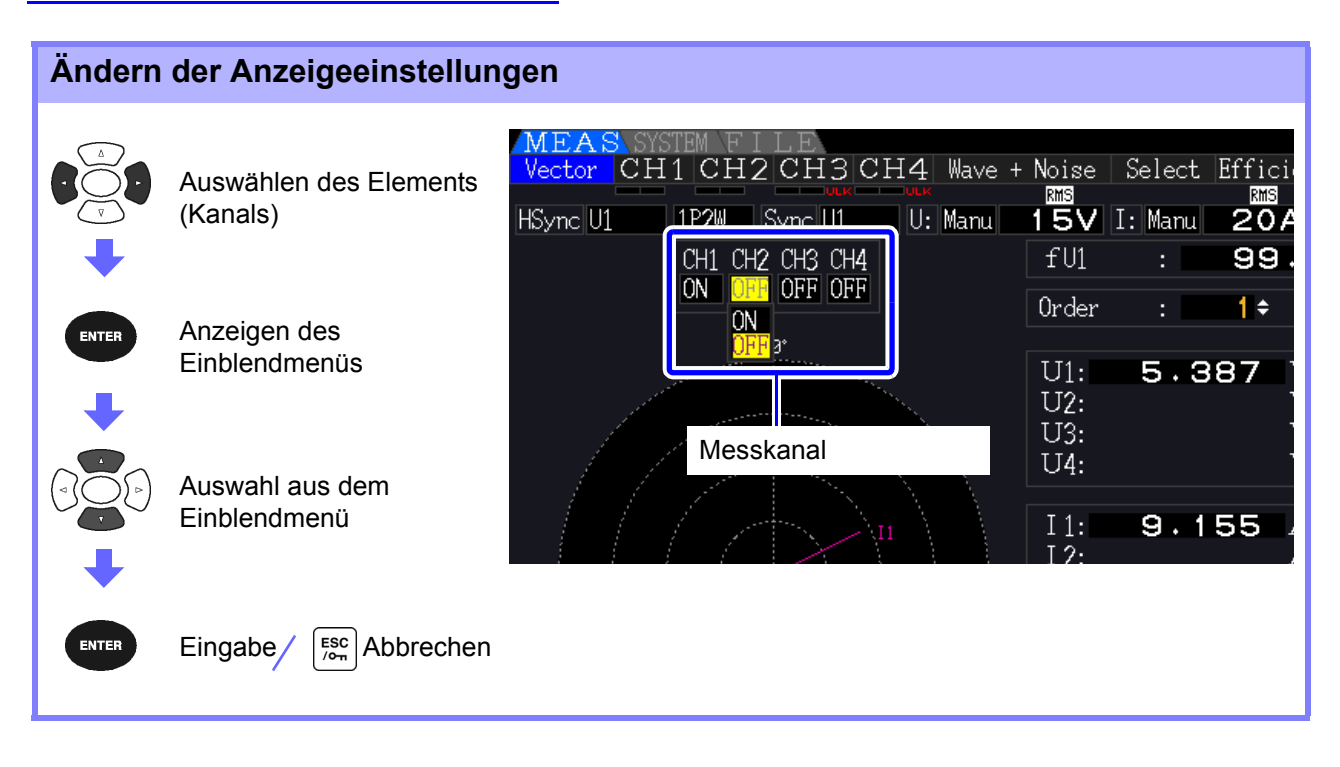

#### Messkanal

Ändern Sie die anzuzeigenden Kanäle. Das Einstellen von nicht verwendeten Kanälen auf **[OFF]** kann die Anzeige vereinfachen.

| ON  | Vektorwerte und numerische Werte werden angezeigt       |
|-----|---------------------------------------------------------|
| OFF | Vektorwerte und numerische Werte werden nicht angezeigt |

#### Auswählen der harmonischen 4.4.4 Synchronisationsquelle

Für die Oberschwingungsanalyse muss [Harm sync src] ausgewählt werden. Die verfügbaren Auswahloptionen hängen von der Eingangsquelle ab.

Messspannungs- oder Stromeingang als Synchronisationsquelle

#### U1 bis U4, I1 bis I4

Die Frequenz der Messspannungs- oder Stromschwingungsform wird für die Synchronisation der Oberschwingungsanalyse abgetastet.

Für alle Kanäle ist der Referenzpunkt (0°) für alle Phasenwinkelmessungen die Grundschwingungsform der harmonischen Synchronisationsquelle.

Interne Uhr des Instruments als Synchronisationsquelle

#### DC50 ms, DC100 ms

Schwingungsformen werden synchron mit der 50-ms-Zeiteinstellung abgetastet, die zur Datenaktualisierung und Oberschwingungsanalyse des Instruments verwendet wird. Verwenden Sie diese Quelle, wenn für die Synchronisation kein Eingangswert stabil genug ist. Wenn DC100 ms ausgewählt wird, wird 50 Hz als Oberschwingung der fünfte Ordnung und 60 Hz als Oberschwingung der sechsten Ordnung gemessen.

Externes Signal als Synchronisationsquelle nutzen (PW3390-03)

#### Ext

Diese Einstellung ist nur verfügbar, wenn die Motoranalysefunktion installiert und CH B für den Pulseingang eingestellt ist. Für die Oberschwingungsanalyse werden Schwingungsformen synchron zu den steigenden Flanken des Impulseingangs auf CH B abgetastet. Siehe "4.8.1 Motoreingangseinstellungen" (S.98)

| SYSTEM                                      | MEAS <mark>SYSTEM</mark><br>Wiring Sensor | Input                    | Calc                     | Time                     | Interfac                    | e System Moto                          | 2<br>or D/A Out   | 016-12-06 16÷15÷29<br>▲PAGE▶ |           |
|---------------------------------------------|-------------------------------------------|--------------------------|--------------------------|--------------------------|-----------------------------|----------------------------------------|-------------------|------------------------------|-----------|
| ↓ [Input]-Seite                             | Wiring                                    |                          | 1P2W                     | CH3<br>1P2W              | CH4<br>1P2W                 | Lowest free                            | 1042              | CF card memory               | F1        |
| anzeigen                                    | U range<br>U rect                         | 60V<br>RMS               | 60V<br>RMS               | 60V<br>RMS               | 60V<br>RMS                  | Harm sync                              | U1<br>THD-F       | U2                           | F2        |
| Element —                                   | VT rate<br>I range                        | OFF<br>20A               | OFF<br>20A               | OFF<br>ZØA               | OFF<br>ZUA                  | A-Y nvert                              | OFF<br>DC 50ms    | U3                           | <b>F3</b> |
| Auswahl mit den E-                          | l rect<br>CT rate                         | RMS<br>OFF               | OFF                      | RMS<br>OFF               | OFF                         | Operation                              |                   | U4                           | F4        |
| Tasten                                      | Integ mode<br>Freg measure                | RMS                      | RMS                      | RMS                      | RMS                         |                                        |                   |                              | F 5       |
| Siehe, 2.2 Grundlegender Betrieb"<br>(S.20) | U1 to U4, I1 to<br>only when moto:        | o I4, DC50<br>r analysis | Oms, DC100<br>s function | )ms (or Ex<br>n is equip | ct) is select<br>ped and CH | stable. Ext is se<br>3 imput type is p | lectable<br>ulse. | Next                         | F6        |

• Alle Kanäle teilen dieselbe harmonische Synchronisationsquelle. Die Oberschwingungsanalyse kann auf Kanälen mit einer Einzensteren auf Kanälen mit einer Eingangsfrequenz, die sich von der ausgewählten harmonischen Synchronisationsquelle unterscheidet, nicht korrekt ausgeführt werden.

- · Die hier ausgewählte harmonische Synchronisationsquelle wird auch als Synchronisationsquelle für Schwingungsformanzeigen verwendet.
- In den folgenden Fällen ist keine korrekte Analyse möglich:
  - 1. Wenn das Synchronisationsquellsignal sehr verzerrt ist
  - 2. Wenn die Frequenz des Synchronisationsquellfrequenz unter der Untergrenze des gültigen Bereichs liegt
  - 3. Wenn die Synchronisationsquellfrequenz instabil ist

# 4.4.5 Auswählen der THD-Berechnungsmethode

Wählen Sie zur Berechnung der gesamten Oberschwingungsverzerrung THD-F oder THD-R aus. Die ausgewählte Berechnungsmethode ist sowohl für harmonische Spannungen als auch für harmonischen Strom anwendbar.

| THD-F | Der Prozentsatz der gesamten Oberschwingungen im Verhältnis zur<br>Grundschwingungsform<br>Diese Einstellung wird üblicherweise bei Tests verwendet, die IEC oder anderen Standards<br>entsprechen. (Standardeinstellung)                   |
|-------|----------------------------------------------------------------------------------------------------|
| THD-R | Der Prozentsatz der gesamten Oberschwingungen im Verhältnis zur Summe aus gesamten<br>Oberschwingungen und Grundschwingungsform<br>Diese Einstellung wird bei stark verzerrten Schwingungsformen einen niedrigen Wert als<br>THD-F ergeben. |

| SYSTEM    |                 | MEAS SYSTEM<br>Wiring Sensor | Input      | Calc       | Time       | Interfac   | e System Motor | 21<br>D/A Out | 316-11-30 11∶30∶49<br><b>√PAGE</b> ► |                |
|-----------|-----------------|------------------------------|------------|------------|------------|------------|----------------|---------------|--------------------------------------|----------------|
| -         |                 |                              |            | CH2        | CH3        | CH4        |                |               | CF card memory                       |                |
|           | [Input]-Seite   | Wiring                       | 1P2W       | 1P2W       | 1P2W       | 1P2W       | I amount from  | 100-          | THD-F                                | F1             |
|           | anzeigen        | Sync source                  |            |            |            |            | Lowest Ireq    |               |                                      | $\square$      |
| -         | Ū               | U range                      | 150        | AUIU       | AUIU       | AUIU       | Harm sync      |               | די די די                             | F2             |
| •         |                 | U rect                       | RMS        | RMS        | RMS        | RMS        | THD calc       | THD-F         | IND-K                                |                |
|           |                 | VT rate                      | OFF        | OFF        | OFF        | OFF        | A-Aconvert     | OFF           |                                      |                |
|           | Element         | I range                      | 20A        | AUTO       | AUTO       | AUTO       | Mot sync       | DC 50ms       |                                      | F3             |
|           | auswählen       | I rect                       | RMS        | RMS        | RMS        | RMS        | Operation      | TYPE1         |                                      | $\equiv$       |
|           |                 | CT rate                      | OFF        | OFF        | OFF        | OFF        |                |               |                                      | F4             |
|           |                 | LPF                          | OFF        | OFF        | OFF        | OFF        |                |               |                                      | $\underline{}$ |
| Auswahl m | it den E-Tasten | Integ mode                   | RMS        | RMS        | RMS        | RMS        |                |               |                                      | ۶5 )           |
| Auswahlin |                 | Freq measure                 | U          | U          | U          | U          |                |               |                                      |                |
|           |                 |                              |            |            |            |            |                |               |                                      |                |
|           |                 | Set THD-F or T               | HD-R for t | total harr | nonic dist | ortion cal | culation.      |               |                                      | FO             |

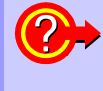

#### Was ist THD?

THD ist die Abkürzung von Total Harmonic Distortion. Das ist die gesamte Signalverzerrung, die von allen Oberschwingungen zusammen verursacht wird.

# 4.5 Anzeigen von Schwingungsformen

# 4.5.1 Anzeigen von Schwingungsformen

Es können Schwingungsformen von auf bis zu vier Kanälen gemessenen Spannungen und Strom separat angezeigt werden, je nach Spannung, Strom oder Kanal.

Schwingungsformen werden mit 500 kS/s abgetastet, wobei die Anzeigedauer je Bildschirm von der Zeitsteuerung der harmonischen Synchronisationsquelle bestimmt wird.

Die Zeitspanne der Schwingungsform, die auf einem Bildschirm angezeigt wird, wird von der Einstellung für **[Time scale]** bestimmt.

## Separates Anzeigen von Spannungs- und Stromschwingungsformen

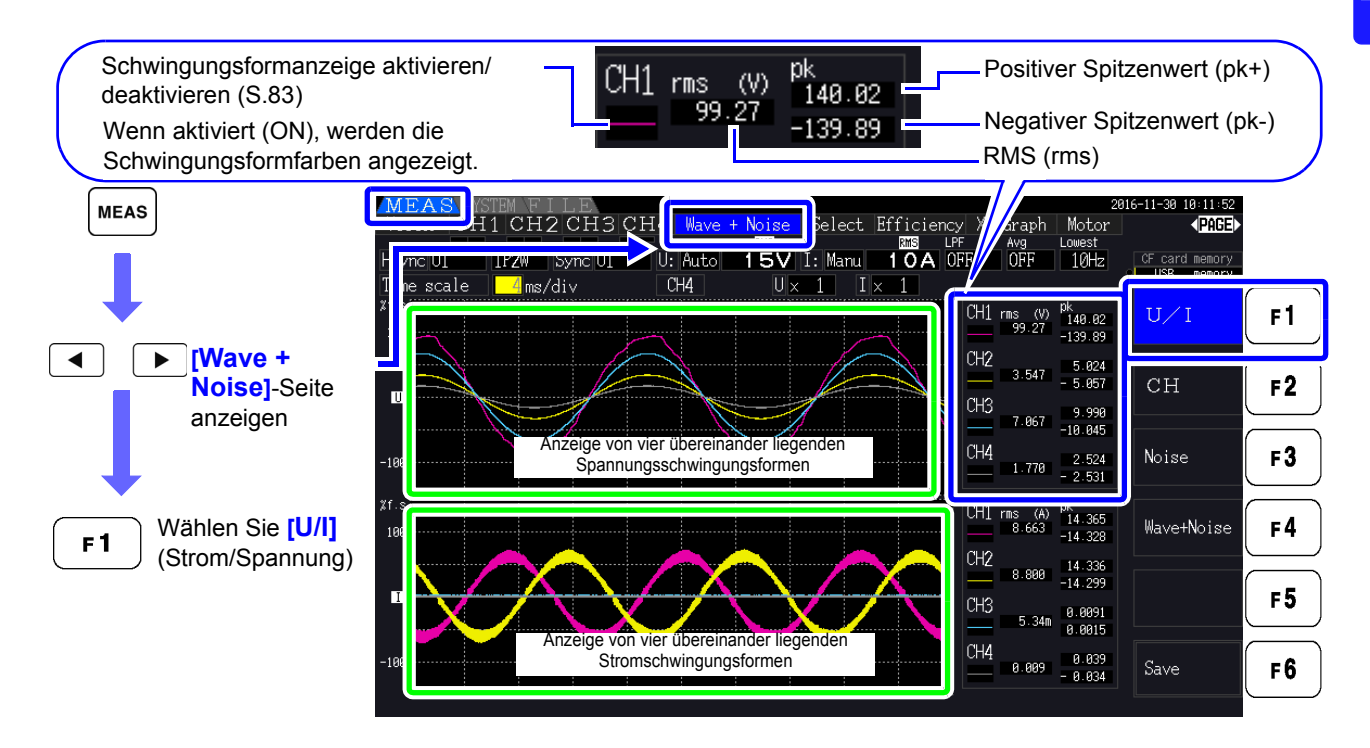

## Anzeigen von Schwingungsformen verschiedener Kanäle

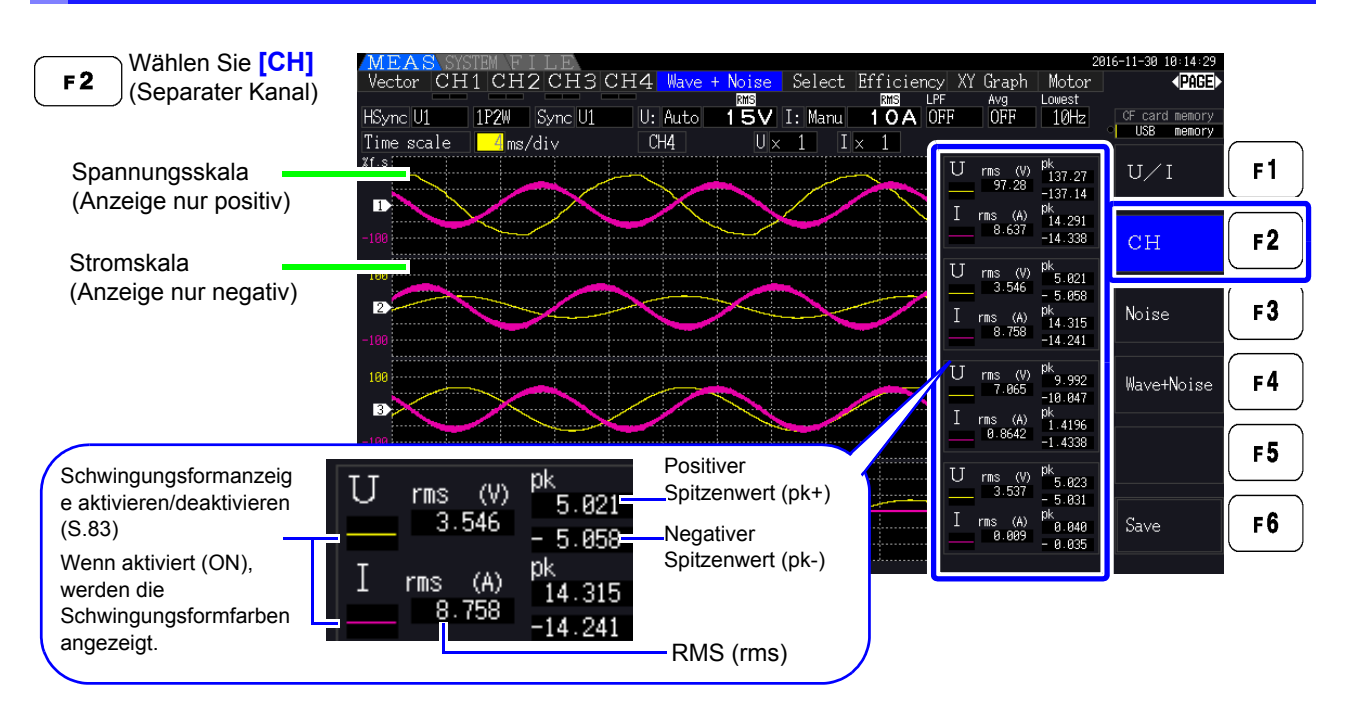

**HINWEIS** • Die rechts angezeigten Schwingungsformen und numerische Messwerte sind nicht mit den Messzeiten superpresident Messzeiten synchronisiert.

- Bei den angezeigten Schwingungsformwerten handelt es sich nicht um die berechneten RMS- und numerischen Spitzenwerte.
- Die Vertikalachse der Schwingungsform wird als Prozentsatz des Vollbereichs eines jeden Kanals angezeigt, sodass die Amplituden der verschiedenen Kanäle nicht direkt vergleichbar sind.
- · Zum Anzeigen von Schwingungsformen bei einer Amplitude von Null beginnend siehe "Vorgehensweise zum Einstellen des Nulldurchgangsfilters" (S. 59).
- Durch erneutes Drücken der HOLD-Taste wird der HOLD-Status aktiviert. Aktualisierungen der Anzeigedaten werden jedoch nicht bei der Schwingungsformanzeige funktionieren. Siehe "5.3.1 Datenhaltefunktion" (S.114).

#### Ausblenden und Anzeigen von Schwingungsformen

Wählen Sie aus, ob Schwingungsformen angezeigt oder verborgen werden sollen. Die verfügbaren Einstellungen sind **[U/I]** und **[CH]**.

| ON  | Schwingungsformen anzeigen       |
|-----|----------------------------------|
| OFF | Schwingungsformen nicht anzeigen |

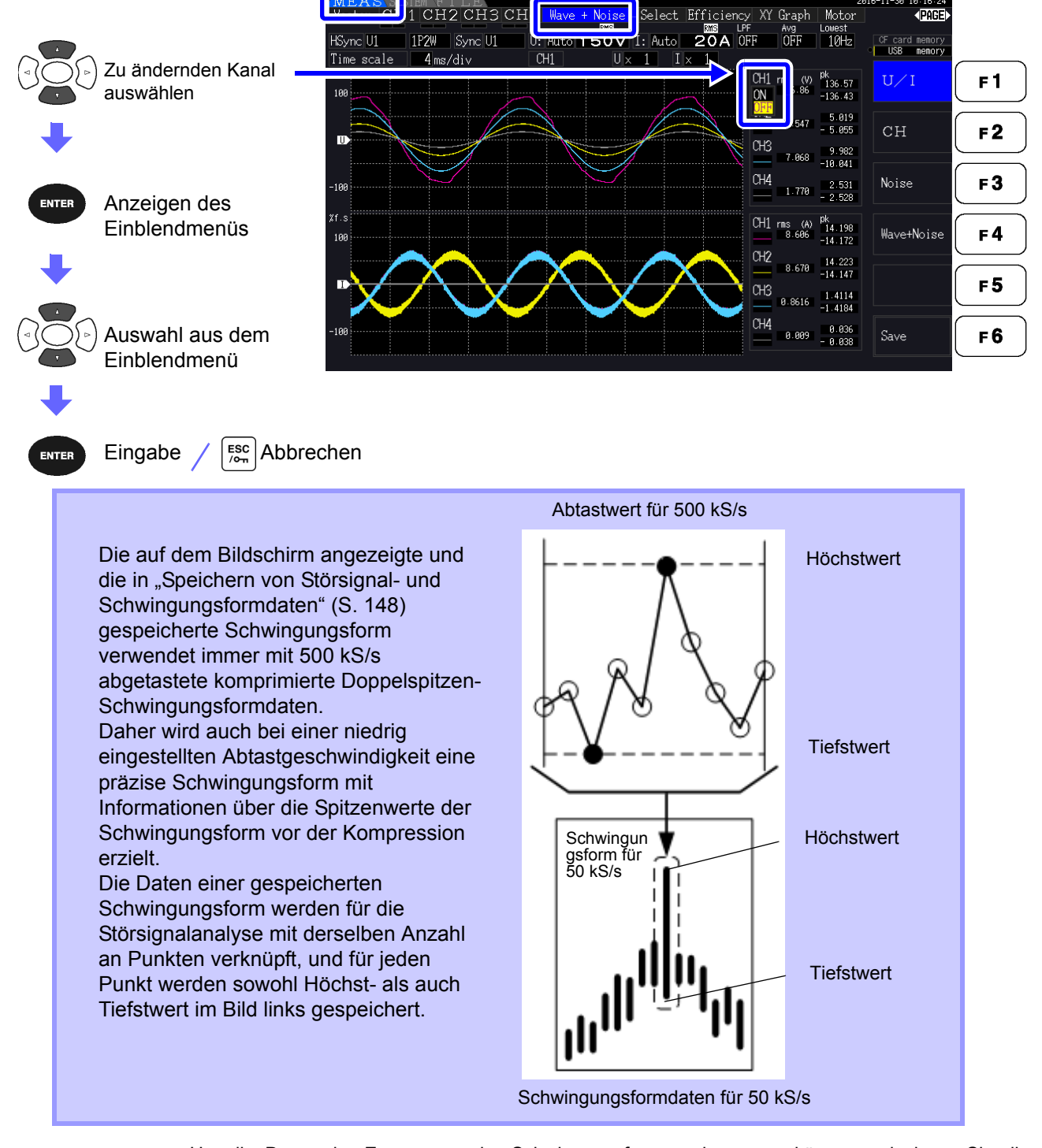

## HINWEIS

- Um die Dauer der Erneuerung der Schwingungsformanzeige zu verkürzen, reduzieren Sie die Anzahl an Punkten zur Störsignalanalyse. Am schnellsten wird die Anzeige bei 1000 Punkten erneuert. Siehe "4.6.2 Einstellen der Abtastfrequenz und -punkte" (S.87)
- Durch das Ändern der Einstellungen für die Schwingungsformanzeige und Störsignalanalyse werden der Strom oder das Abtasten von Oberschwingungen nicht beeinflusst.

#### 4.5.2 Ändern der Größe von Schwingungsformen

Schwingungsformen können für bessere Sichtbarkeit und zum Überprüfen von Details verkleinert oder vergrößert werden. Diese Einstellung nehmen Sie mit den Cursortasten auf der [Wave + Noise]-Seite vor. **Siehe**, 4.5.1 Anzeigen von Schwingungsformen" (S.81)

#### Andern der Vertikalachsenvergrößerung

Spannungs- und Stromschwingungsformen können in ihrer vertikalen Größe geändert werden (für alle Kanäle gilt dieselbe Vergrößerung).

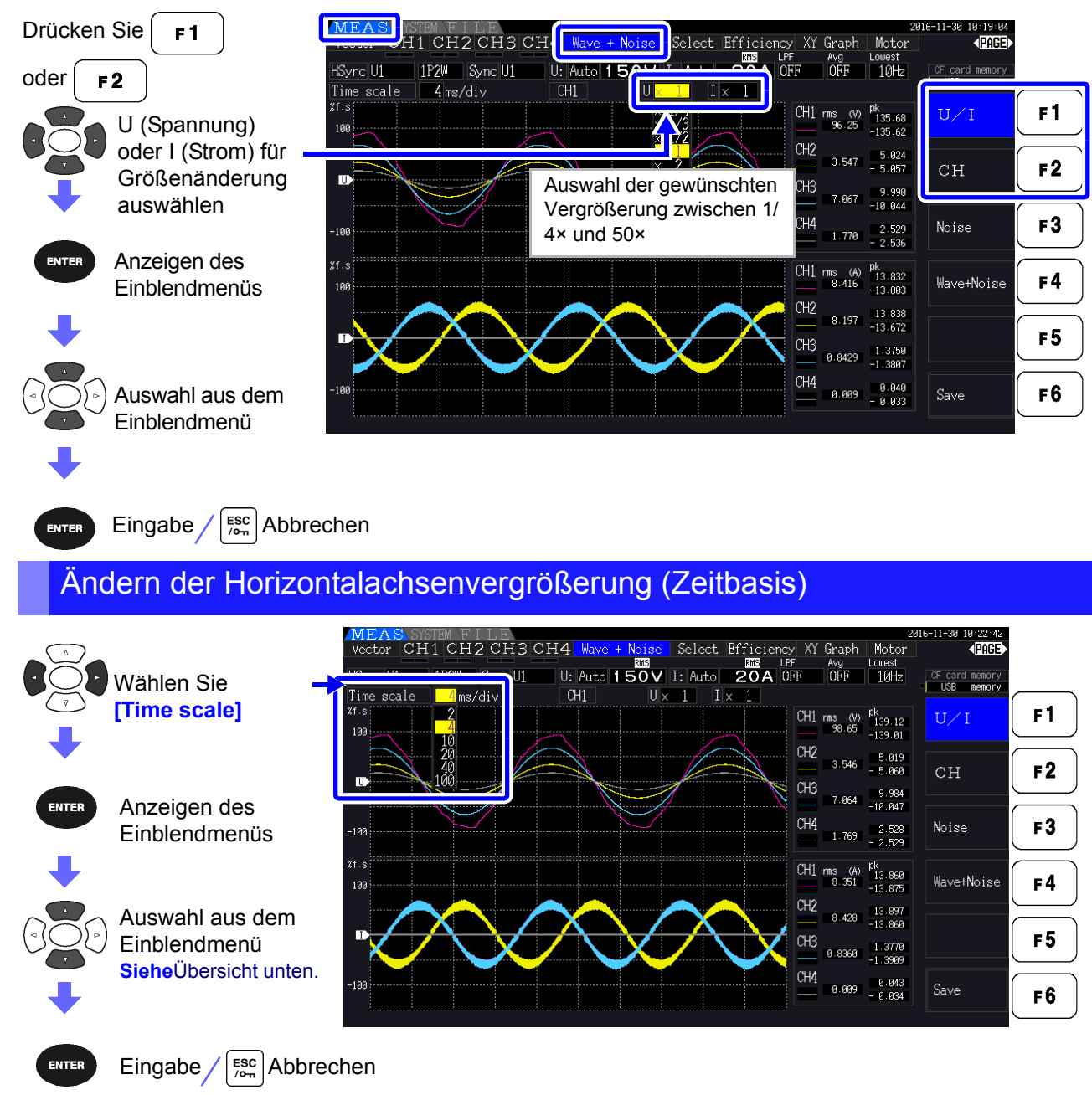

• Die Abtastrate ist auf 500 kS/s festgelegt.

HINWEIS Die auswählbaren Zeitbasisoptionen hängen, wie nachfolgend dargestellt, von der ausgewählten Anzahl an Störsignalanalysepunkten ab.

| Ausgewählte<br>Anzahl an<br>Punkten | Zeitbasisoptionen |            |           |            |            |            |  |  |  |  |  |
|-------------------------------------|-------------------|------------|-----------|------------|------------|------------|--|--|--|--|--|
| 1000                                | 0,2 ms/div        | 0,4 ms/div | 1 ms/div  | 2 ms/div   | 4 ms/div   | 10 ms/div  |  |  |  |  |  |
| 5000                                | 1 ms/div          | 2 ms/div   | 5 ms/div  | 10 ms/div  | 20 ms/div  | 50 ms/div  |  |  |  |  |  |
| 10000                               | 2 ms/div          | 4 ms/div   | 10 ms/div | 20 ms/div  | 40 ms/div  | 100 ms/div |  |  |  |  |  |
| 50000                               | 10 ms/div         | 20 ms/div  | 50 ms/div | 100 ms/div | 200 ms/div | 500 ms/div |  |  |  |  |  |

# 4.6 Anzeigen von Störsignalmesswerten (FFT-Funktion)

Führen Sie eine FFT-Analyse von Spannung und Strom eines ausgewählten Kanals aus, um Störsignale von bis zu 200 kHz als Grafik und als numerische Werte anzuzeigen. Diese Funktion ist nützlich für die Beobachtung der Trägerfrequenz eines Wechselrichters, des harmonischen Störsignals oder des Gleichstroms.

Für weitere Informationen zum Ändern der Einstellungen der Funktion siehe "4.6.2 Einstellen der Abtastfrequenz und -punkte" (S.87).

Die numerischen Störsignalwerte können auf einem Speichermedium gespeichert werden. **Siehe**,7.5.3 Auswählen der zu speichernden Messelemente" (S.146)

(Wählen Sie [Other] mit der [ F6 ]-Taste und stellen Sie den Störsignalscheitelwert ein.)

## 4.6.1 Anzeigen von Störspannung und -strom

Störspannung und -strom können in separaten Grafiken zusammen mit numerischen Werten angezeigt werden.

Numerische Störspannungs- und Störstromwerte auf zehn Frequenzen werden nach absteigender Amplitude geordnet angezeigt.

| Horizontale Achse | Lineare Frequenzskala                    |
|-------------------|------------------------------------------|
| Vertikale Achse   | Logarithmische Störsignalamplitudenskala |

## Anzeigen des Störsignals

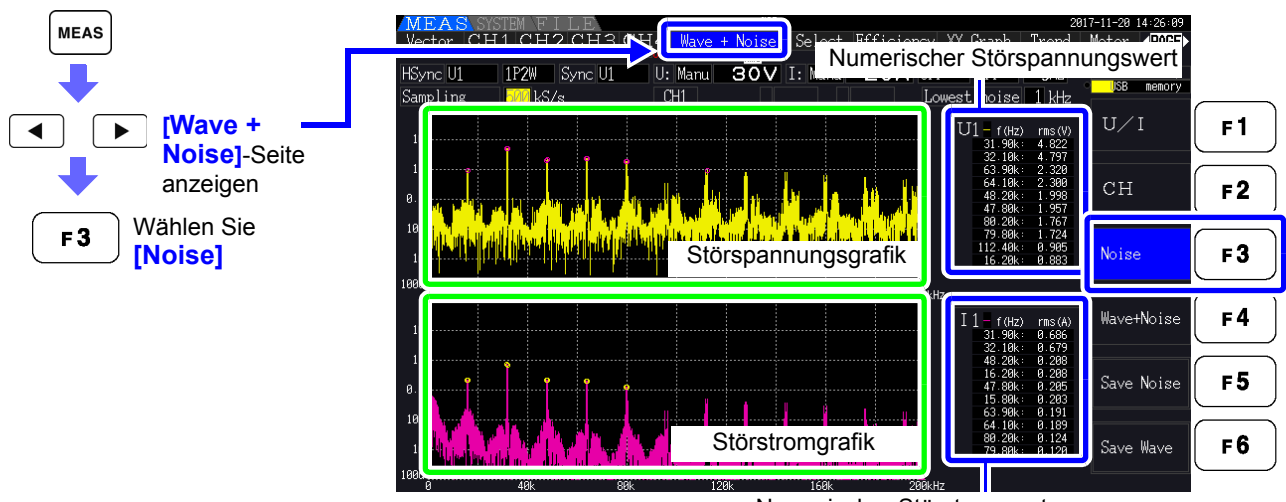

Numerischer Störstromwert

## Anzeigen von Schwingungsformen und Störsignalen

Die zu analysierende Schwingungsform und deren Störsignalanalyseergebnisse können gleichzeitig angezeigt werden.

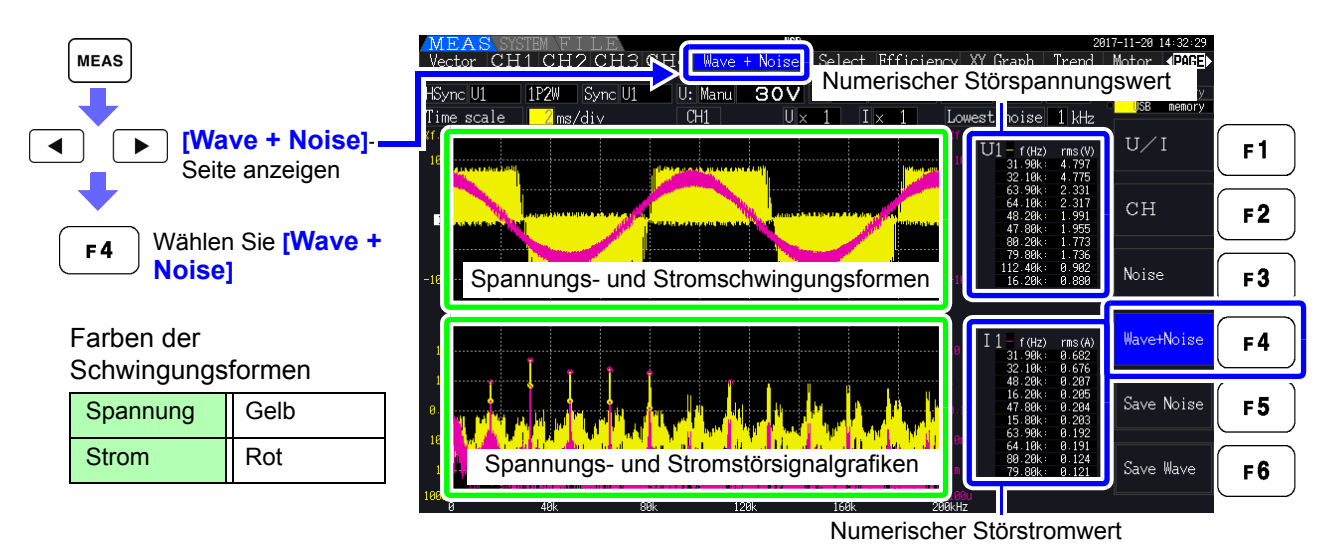

HINWEIS Durch erneutes Drücken der HOLD-Taste wird der HOLD-Status aktiviert. Aktualisierungen der Anzeigedaten werden jedoch nicht bei der Schwingungsformanzeige funktionieren. Siehe, 5.3.1 Datenhaltefunktion" (S.114)

## 4.6.2 Einstellen der Abtastfrequenz und -punkte

Stellen Sie die FFT-Abtastrate und Anzahl der Punkte gemäß der Frequenz des zu analysierenden Störsignals ein.

Diese Einstellungen nehmen Sie auf der [Calc]-Seite des Einstellungsbildschirms vor.

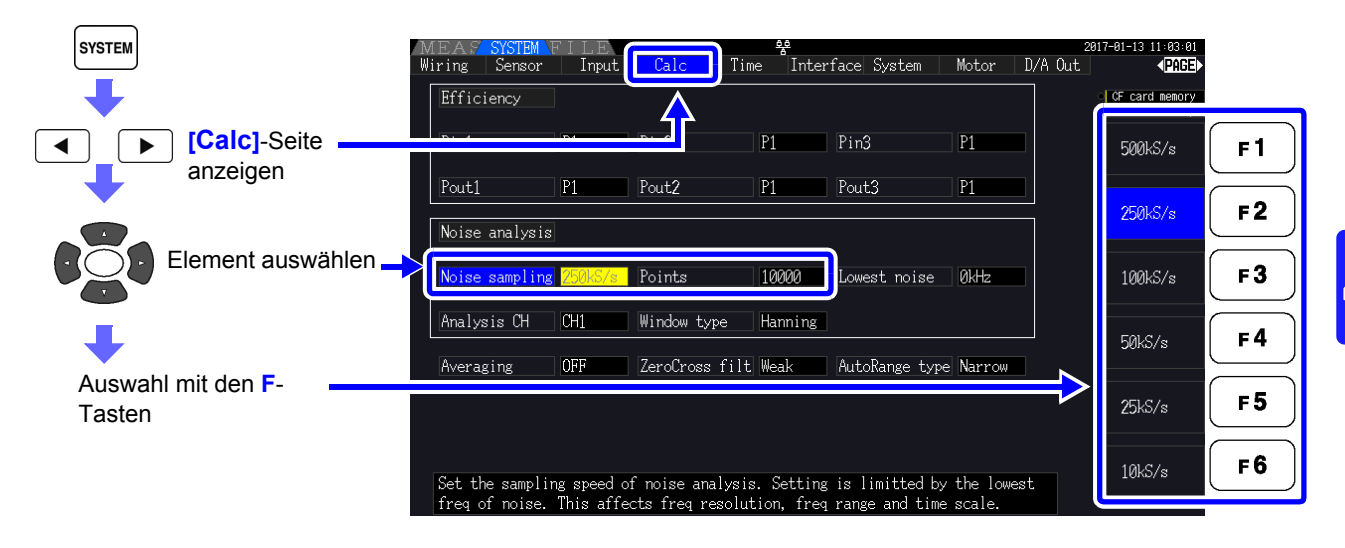

Das Abtasten kann über die Einstellung von [Noise] auf der [Wave + Noise]-Seite des Messbildschirms ausgewählt werden.

So wird angezeigt, siehe "Anzeigen des Störsignals" (S. 85).

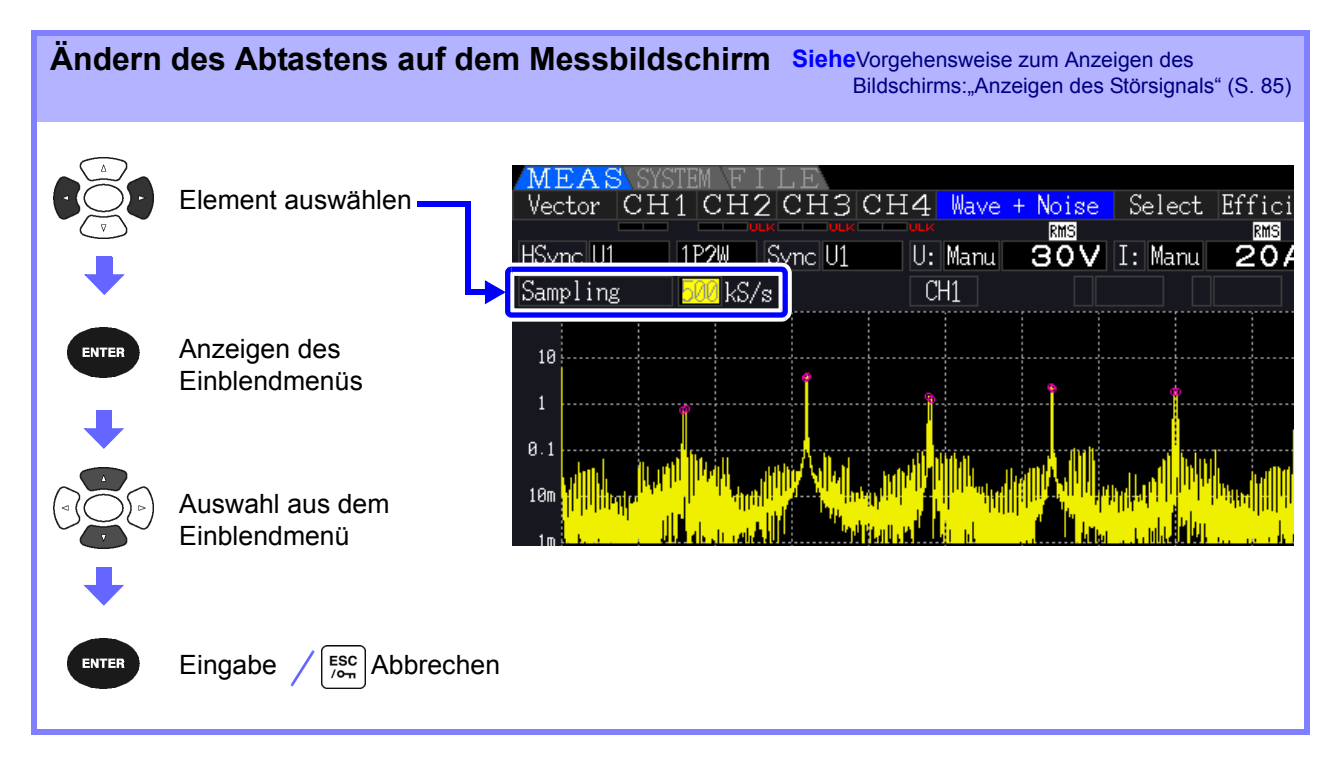

Die höchste analysierbare Frequenz hängt wie folgt von der Abtasteinstellung ab.

| Abtastrate     | 500 kS/s | 250 kS/s | 100 kS/s | 50 kS/s | 25 kS/s | 10 kS/s |
|----------------|----------|----------|----------|---------|---------|---------|
| Höchstfrequenz | 200 kHz  | 50 kHz   | 20 kHz   | 10 kHz  | 5 kHz   | 2 kHz   |

Zudem hängt die Frequenzauflösung der Störsignalanalyse von der eingestellten Abtastrate und der Anzahl an Punkten ab.

| Abtastrate<br>Punkte | 500 kS/s | 250 kS/s | 100 kS/s | 50 kS/s | 25 kS/s | 10 kS/s |
|----------------------|----------|----------|----------|---------|---------|---------|
| 1000                 | 500 Hz   | 250 Hz   | 100 Hz   | 50 Hz   | 25 Hz   | 10 Hz   |
| 5000                 | 100 Hz   | 50 Hz    | 20 Hz    | 10 Hz   | 5 Hz    | 2 Hz    |
| 10000                | 50 Hz    | 25 Hz    | 10 Hz    | 5 Hz    | 2,5 Hz  | 1 Hz    |
| 50000                | 10 Hz    | 5 Hz     | 2 Hz     | 1 Hz    | 0,5 Hz  | 0,2 Hz  |

**HINWEIS** Der interne Anti-Aliasing-Filter des Instruments wird automatisch gemäß der Abtasteinstellung eingestellt, sodass Alias-Effekte auch bei langsamen Abtastraten unterdrückt werden.

 Durch das Ändern der Abtastrate werden Strommessungen oder der Messfrequenzbereich der Oberschwingungsmessungen nicht beeinflusst.

• Das Aktualisieren der Anzeige der Störsignalanalyse ist nicht mit anderen Messdaten wie Strom- oder Oberschwingungsdaten verknüpft.

Das Speichern von Daten ist nicht mit dem Speichern von Strom- oder Oberschwingungsdaten synchronisiert.

- Die Anzahl an Punkten bestimmt die für die Analyse erforderliche Zeit, d. h. je größer die Anzahl an Punkten desto langsamer die Aktualisierungszeit. Das Aktualisieren von 1.000 Punkten dauert ca. 400 ms, von 5.000 Punkten ca. 1 s, von 10.000 Punkten ca. 2 s und von 50.000 Punkten ca. 15 s.
- Für eine Detailanalyse der Störsignalfrequenz wählen Sie eine schnelle Abtastrate oder eine hohe Anzahl an Punkten aus (z. B. für die Analyse der Differenz zwischen 50 Hz und 60 Hz wählen Sie eine Frequenzauflösung von 10 Hz oder weniger aus).
- Die Einstellung der Abtastrate ist mit der Einstellung der Schwingungsform-Zeitbasisanzeige verknüpft.

## 4.6.3 Einstellen der minimalen Störsignalfrequenz

Stellen Sie die minimale Erfassungsfrequenz für numerische Störsignalwerte gemäß der zu analysierenden Störsignalfrequenz ein. Die Untergrenze kann zwischen 0 Hz und 10 kHz in 1-kHz-Schritten eingestellt werden. Die Einstellung bezieht sich sowohl auf **[Noise]** als auch auf **[Wave + Noise]**. Diese Einstellung nehmen Sie auf der **[Calc]**-Seite des Einstellungsbildschirms vor.

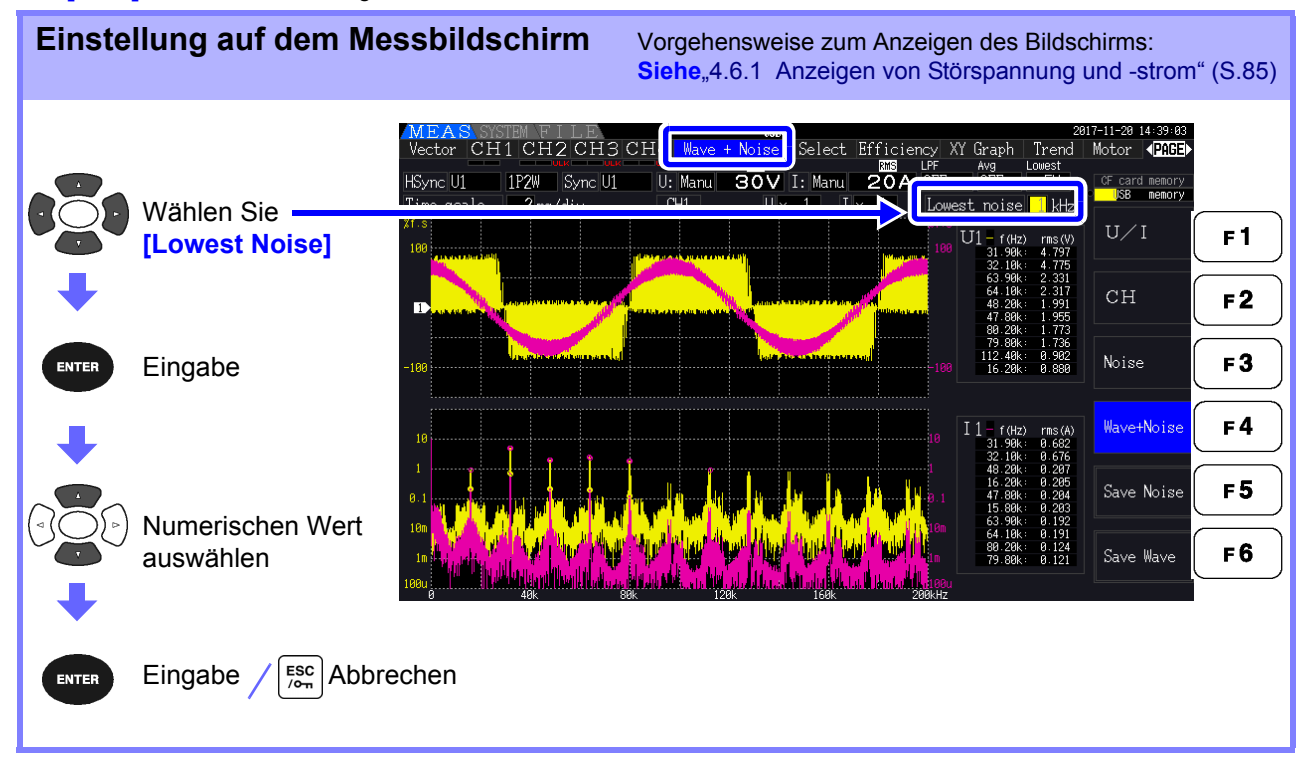

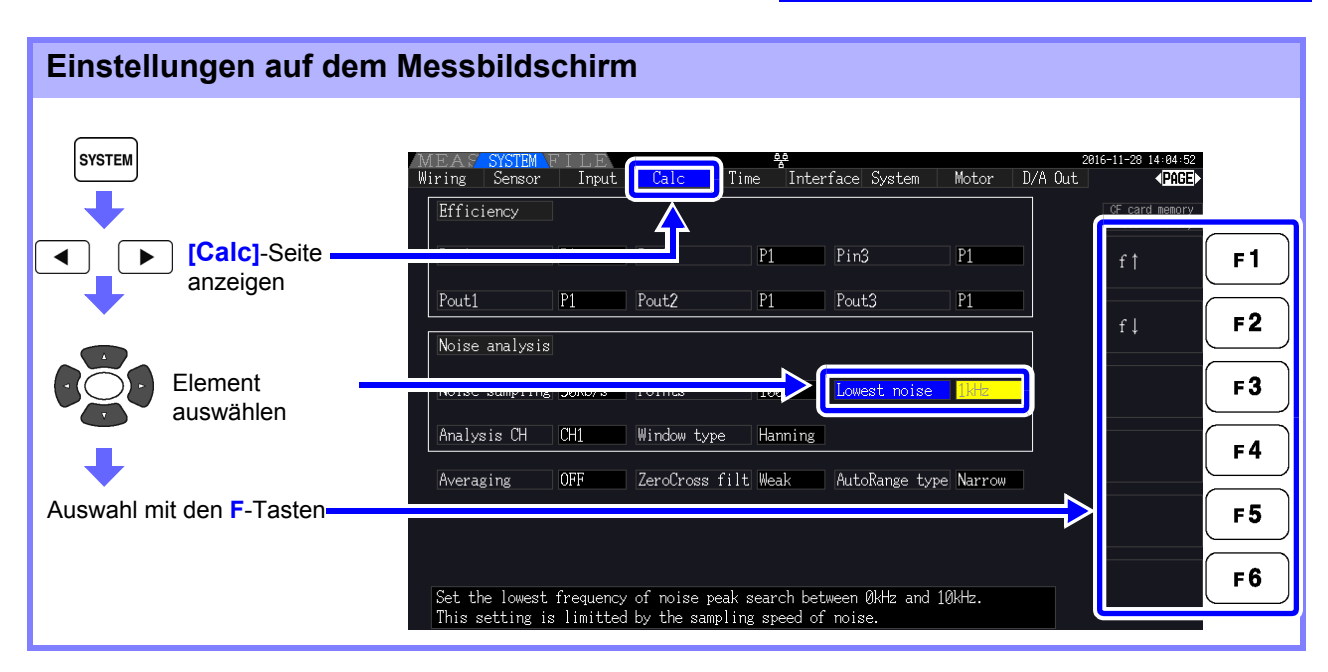

Ein numerischer Störsignalwert wird als Spitzenwert erkannt, wenn seine Amplitude die nächst niedrigeren und höheren Frequenzpunkte bei Spannungs- und Strom-FFT-Berechnungsergebnissen übersteigt, und die zehn höchsten Spitzenwerte werden erfasst.

In diesem Fall werden Frequenzen unter der eingestellten minimalen Störsignalfrequenz ignoriert.

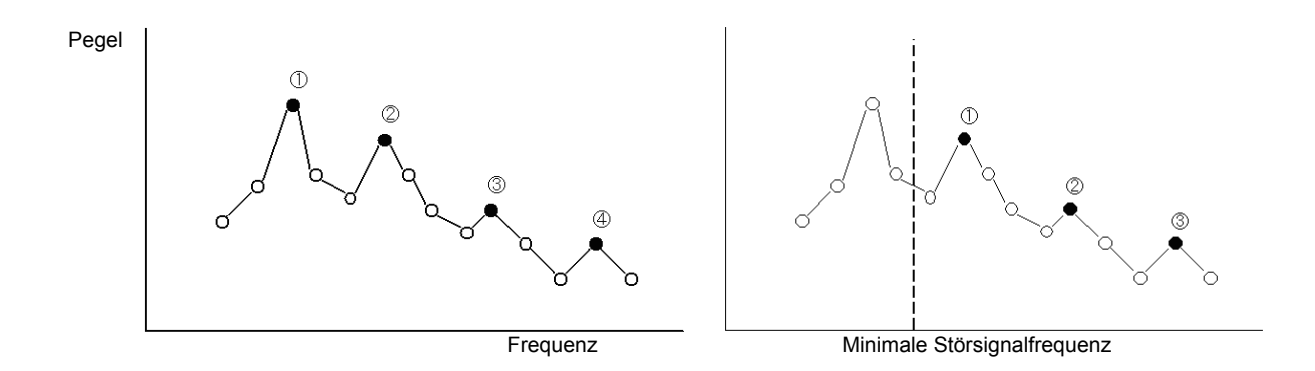

**HINWEIS** Der verfügbare Einstellungsbereich für die minimale Störsignalfrequenz ist von der Einstellung der Störsignalabtastrate abhängig.

| Störsignalabtastrate           | 500 kS/s | 250 kS/s     | 100 kS/s | 50 kS/s | 25 kS/s     | 10 kS/s     |
|--------------------------------|----------|--------------|----------|---------|-------------|-------------|
| Minimale<br>Störsignalfrequenz |          | 0 bis 10 kHz |          |         | 0 bis 4 kHz | 0 bis 1 kHz |

## 4.6.4 Einstellen des Messkanals und der Fensterfunktion

Wählen Sie Messkanäle und Fensterfunktion für die Störsignalanalyseberechnungen aus.

| SYSTEM                      | MEAS SYSTEM FILE<br>Wiring Sensor Input Calc Time Interface System Motor<br>Efficiency         | 2816-11-28 14-85-28<br>D/A Out PAGE |
|-----------------------------|------------------------------------------------------------------------------------------------|-------------------------------------|
|                             | Pin3 Pi                                                                                        | СН1 F1                              |
| anzeigen                    | Pout1 P1 Pout2 P1 Pout3 P1<br>Noise analysis                                                   | CH2 F2                              |
|                             | Noise sampling 50kS/s Points 1000 Lowest noise 1kHz                                            | СНЗ <b>F 3</b>                      |
| Wählen Sie<br>[Analysis CH] | Analysis CH CHL Window type Hanning<br>Averaging OFF ZeroCross filt Weak AutoRange type Narrow | CH4 <b>F 4</b>                      |
| type]                       |                                                                                                | F5                                  |
| Auswahl mit den F-Tasten 🗕  | Set the channel to analyze noise.                                                              | F6                                  |

#### Was ist ein Fenstertyp?

Bei der Störsignalanalyse werden FFT-Berechnungen auf ein bestimmtes Schwingungsformintervall angewendet, das durch eine angegebene Anzahl an Punkten mit der angegebenen Abtastrate bestimmt wird. Die Verarbeitung eines extrahierten Schwingungsformintervalls wird als "Fensterverarbeitung" bezeichnet. Die FFT-Berechnung des festgelegten Schwingungsformintervalls kann in bestimmten Abständen wiederholt werden.

Bei diesem Instrument wird die angezeigte Schwingungsform mit dem festgelegten Fenster angezeigt.

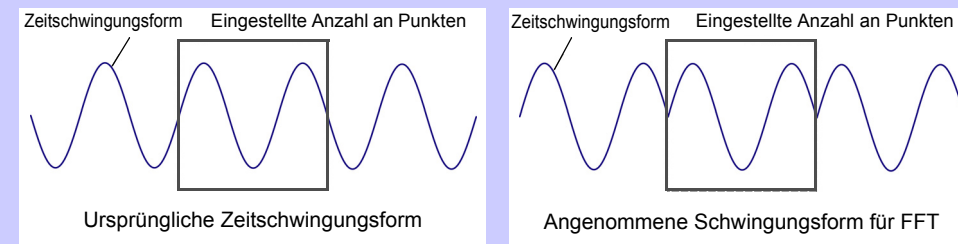

Wenn die Anzahl der für die FFT-Berechnung festgelegten Punkte nicht mit der Messungsschwingungsformperiode übereinstimmt, dann werden die innerhalb des Fensters liegenden Flanken der Schwingungsform unterbrochen ("Leckfehler" genannt), und nicht bestehende Störsignale werden erkannt.

Mit dem Fenstertyp können Leckfehler unterdrückt werden, indem die Flanken der Schwingungsform durch einen sanften Übergang miteinander verbunden werden.

#### Measurement Ch Wählen Sie den Messkanal für die Störsignalanalyseberechnungen aus.

#### CH1, CH2, CH3, CH4

Window type

Wählen Sie einen Fenstertyp.

| Rec (Rechteckig) | Dieser Fensterfunktionstyp ist hilfreich, wenn die Messschwingungsformperiode ein ganzes Mehrfaches des FFT-Berechnungsintervalls ist.                     |
|------------------|----------------------------------------------------------------------------------------------------|
| Hanning          | Dieser Fensterfunktionstyp ist hilfreich, wenn es primär nicht um das rechteckige<br>Fenster, sondern um die Frequenzauflösung geht. (Standardeinstellung) |
| Flat top         | Dieser Fensterfunktionstyp ist hilfreich, wenn es primär nicht um das rechteckige Fenster, sondern um die Amplitudenauflösung geht.                        |

#### Anzeigen von Effizienz- und 4.7 Verlustmesswerten

Dieses Instrument verwendet Wirkleistungs- und Motorleistungswerte zum Berechnen und Anzeigen der Effizienz (n[%]) und des Verlusts [W]. Zum Beispiel Eingangs-Ausgangs-Effizienz des Wechselrichters und interner Verlust, Motoreingangs-Ausgangs-Effizienz und Verlust sowie Gesamteffizienz können von einem einzigen Instrument berechnet werden.

#### • Die Messung der Motorleistung (Pm) kann nur bei Modellen mit Motoranalysefunktion HINWEIS ausgewählt werden.

- Die Messwerte können bei der Messung stark schwankender oder transienter Ladungen gestreut sein. Verwenden Sie in diesem Fall die Durchschnittsfunktion.
- Bei Verkabelungssystemen mit unterschiedlichen Strombereichen werden zur Berechnung die Daten des höchsten Strombereichs verwendet.
- · Bei Verkabelungssystemen mit unterschiedlichen Synchronisationsquellen werden zur Berechnung die zum Berechnungszeitpunkt neuesten Daten verwendet.
- Wenn eine der Ausgangsleistungen Gleichstrom (DC) ist, kann die Ungleichheit des effektiven Messwertes unterdrückt werden, indem die Synchronisationsquelleinstellung für den DC-Messkanal genauso wie die AC-Seite konfiguriert wird. So wird die CH1-Synchronisationsquelle im folgenden Verbindungsbeispiel (S.93) zur "Messen von Effizienz und Verlust eines Schaltleistungsgeräts" auf U1 eingestellt, während die CH2-Synchronisationsquelle auf 50 ms DC eingestellt wird. Wenn die Schwankungen jedoch stark sind und der effektive Messwert ungleichmäßig ist, stellen Sie CH2die Synchronisationsquelle genau wie CH1 auf U1 ein.

#### Anzeigen von Effizienz und Verlust 4.7.1

| Drücken Sie | MEAS                | ) und dann                             |        | ▶ , um die [E                                       | fficiency                             | ]-Seite auszuwäł                                                           | nlen |
|-------------|---------------------|----------------------------------------|--------|-----------------------------------------------------|---------------------------------------|----------------------------------------------------------------------------|------|
| Effizienz   | MEZ<br>Vecto<br>HSy | $\gamma_1$<br>$\gamma_2$<br>$\gamma_3$ | H3 CH4 | Wave + Noise Selec Effic<br>83.85<br>40.92<br>42.92 | viency) Y Graph<br>Avg<br>%<br>%<br>% | 2015-11-28 14:12:28 Notor PAGE Lowest CF card memory US8 memory US8 memory |      |
| Verlust _   |                     | L oss1<br>L oss2<br>L oss3             | :      | 15.92<br>58.23<br>56.25                             | w<br>w<br>w                           |                                                                            |      |

- Der Anzeigebereich der Effizienz ( $\eta$ [%]) liegt zwischen 0,00% und 200,00%. **HINWEIS** • Der Anzeigebereich des Verlusts [W] liegt zwischen 0% und ±120% des Strombereichs.

# 4.7.2 Auswählen der Berechnungsformel

Für die Berechnung von Effizienz ( $\eta$ ) und Verlust können bis zu drei Formeln ( $\eta$ 1 bis  $\eta$ 3 und Loss1 bis Loss3) ausgewählt werden. Wählen Sie die Berechnungselemente aus allen Pin- und Pout-Wirkleistungswerte aus, die in den folgenden Formeln angewendet werden sollen.

η= 100 × | Pout| /| Pin| Verlust = | Pin| - | Pout|

| SYSTEM  | Г                | MEAS SYSTEM                        | ⇒                       | Calc                                | ද<br>e Inter            | face System                         | Motor D/A | 2016<br>1 Out | -11-28 14:13:22<br><b>PAGE</b><br>CF card memory |            |
|---------|------------------|------------------------------------|-------------------------|-------------------------------------|-------------------------|-------------------------------------|-----------|---------------|--------------------------------------------------|------------|
|         | Calc]-Seite      | Pin1                               | P1                      | Pin2                                | P1                      | Pin3                                | P1        |               | P1                                               | F1         |
| •       | anzeigen         | PoutI<br>Noise analysis            |                         | PoutZ                               | P1                      | Pout3                               |           |               | P2                                               | F2         |
|         | Element          | Noise sampling                     | 50kS/s                  | Points                              | 1000                    | Lowest noise                        | ØkHz      |               | P3                                               | F3         |
| •       | auswanien        | Analysis CH<br>Averaging           | OFF                     | ZeroCross filt                      | Weak                    | AutoRange type                      | Narrow    |               | P4                                               | <b>F4</b>  |
| Auswahl | mit den F-Tasten |                                    |                         |                                     |                         |                                     |           | ⇒             | P12                                              | F5         |
|         |                  | Select effectiv<br>Expressions are | /e power i<br>e "η = 10 | tem for efficier<br>Ø× Pout / Pin " | ncy and lo<br>'and "Los | ss calculations.<br>s =  Pin - Pout | ".        |               | Pm                                               | <b>F 6</b> |

**HINWEIS** [Pm] kann bei Modellen mit Motoranalysefunktion ausgewählt werden, während die folgenden Einstellungen verwendet werden:

| CHA unit | mN•m, N•m, kN•m |
|----------|-----------------|
| CHB unit | U/min           |

# 4.7.3 Messbeispiele

In diesem Abschnitt wir ein Beispiel für eine Effizienz- und Verlustmessung erläutert. Führen Sie vor der Messung die vorbereitenden Schritte unter "Kapitel 3 Vorbereitungen vor Messungen" (S.27)) aus, und konfigurieren Sie die entsprechenden Verbindungen und Einstellungen.

## Messen von Effizienz und Verlust eines Schaltleistungsgeräts

Beispiel: Die Ein- und Ausgangsseite des Schaltleistungsgeräts ist mit CH 1 bzw. CH 2 des Instruments verbunden.

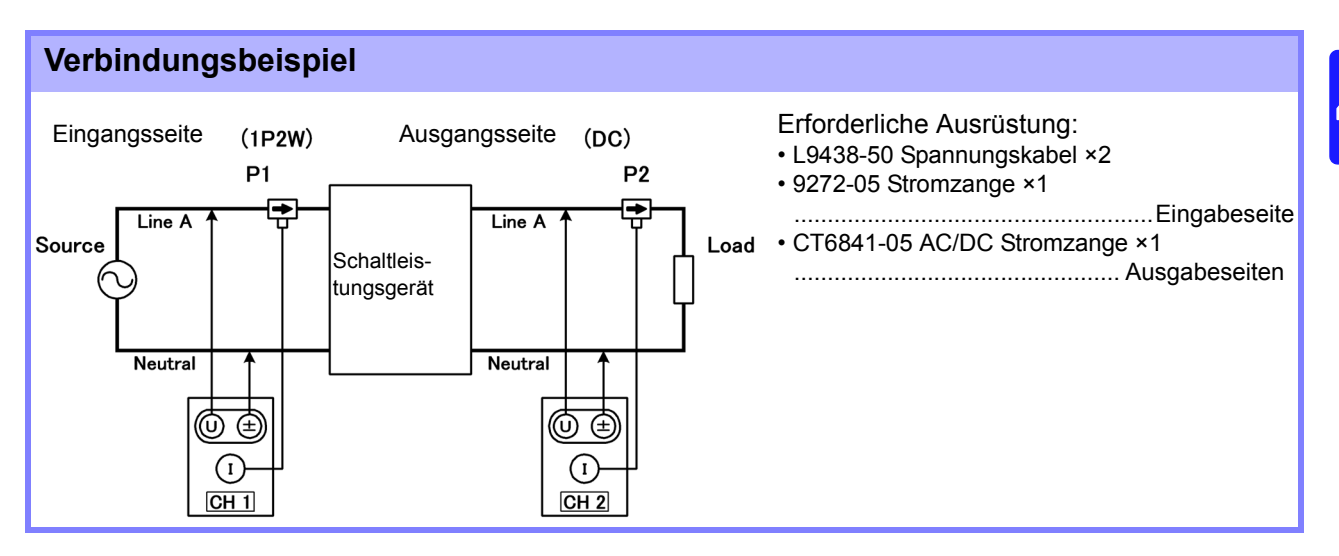

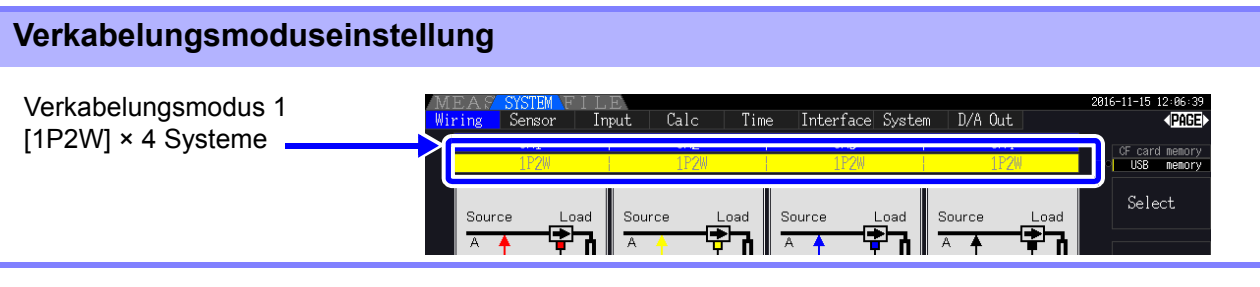

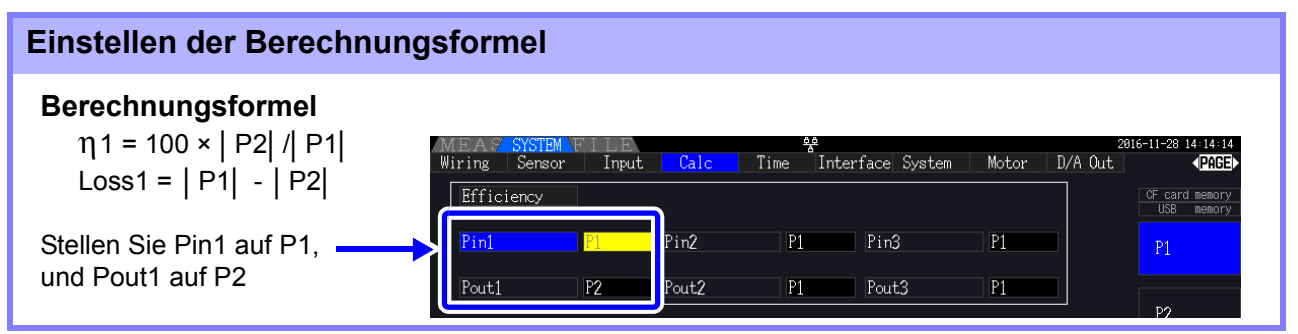

## Messen von Effizienz und Verlust eines Wechselrichters

Beispiel: Der Wechselrichtereingang ist mit CH 3 verbunden, und die Ausgänge sind mit CH 1 und CH 2 des Instruments verbunden.

#### Verbindungsbeispiel

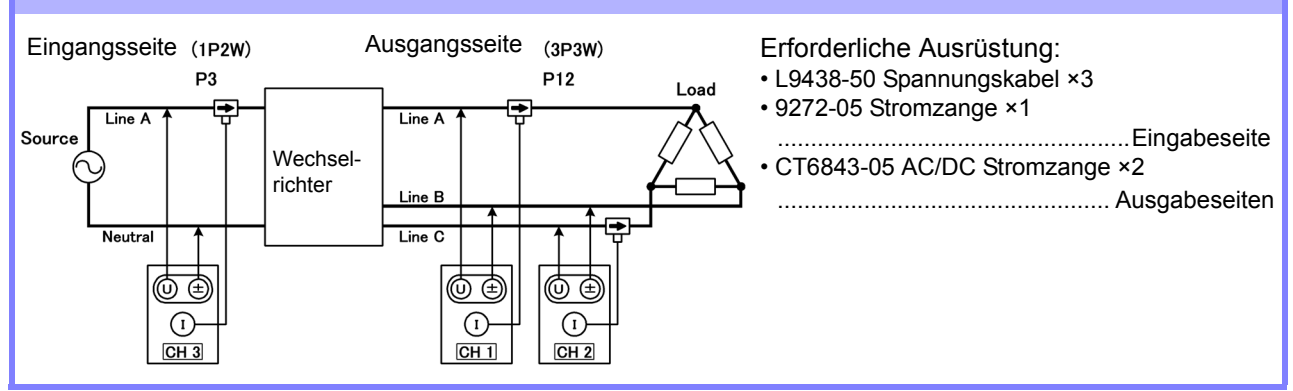

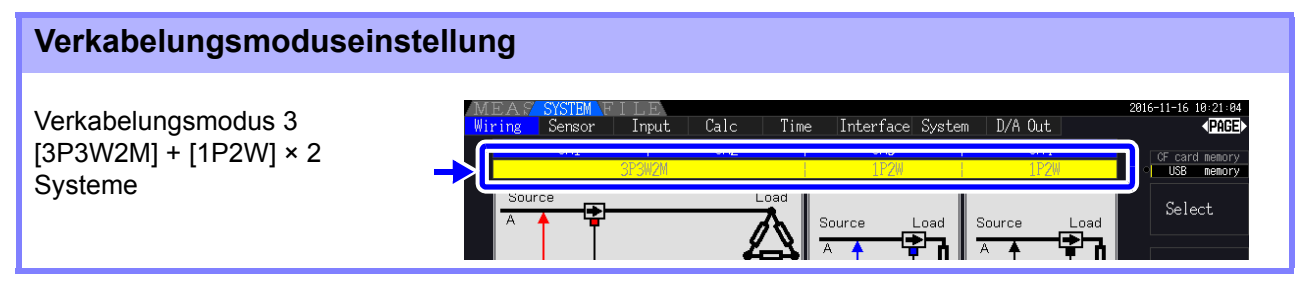

| Einstellen der Berechnun                            | gsformel                                                                                               |                                    |
|-----------------------------------------------------|----------------------------------------------------------------------------------------------------|------------------------------------|
| <b>Berechnungsformel</b><br>η1 = 100 ×   Ρ12  /  Ρ3 | MEAS SYSTEM FILE <del>%</del><br>Wiring Sensor Input <mark>Calc</mark> Time Interface System Motor D// | 2016-11-28 14:15:04                |
| Loss1 =  P3  -  P12                                 | Efficiency       Pin1       Pin2       P1       Pin3                                                   | CF card memory<br>USB memory<br>P1 |
| und Pout1 auf P12 stellen                           | Pout1 P12 Pout2 P1 Pout3 P1                                                                            | P2                                 |

#### Messen von Effizienz und Verlust eines Wechselrichters und Motors

Beispiel: Wechselrichtereingänge sind mit CH 1 und CH 2 verbunden, Wechselrichterausgänge mit CH 3 und CH 4 des Instruments, Analogausgang des Tachometers mit dem Rotationssignaleingang CH B, und Analogausgang des Drehmomentmessers mit dem Drehmomentsignaleingang CH A. Zum Verbinden des Drehmomentmessers oder Tachometers siehe 8.5 (S.178).

#### Verbindungsbeispiel

Erforderliche Ausrüstung: Erfordert den PW3390-03 (Modell mit Motoranalyse und D/A-Ausgang).

- L9438-50 Spannungskabel ×4
- 9272-05 Stromzange ×2 .....Eingabeseite
- CT6843-05 AC/DC Stromzange ×2 ......Ausgabeseite
- Tachometer ×1.....Mit Impulsausgangsfunktion
- Drehmomentmesser ×1

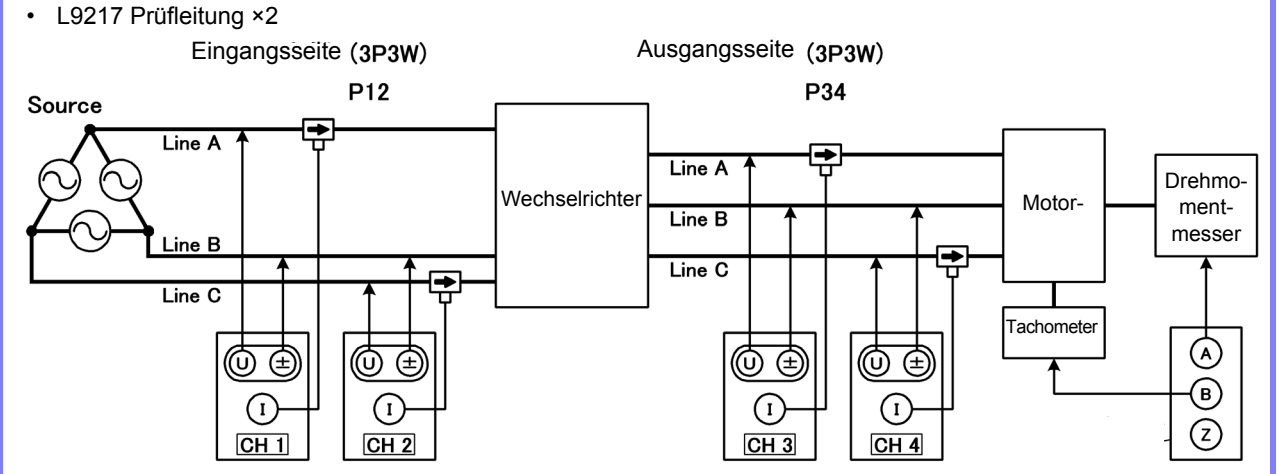

#### Verkabelungsmoduseinstellung

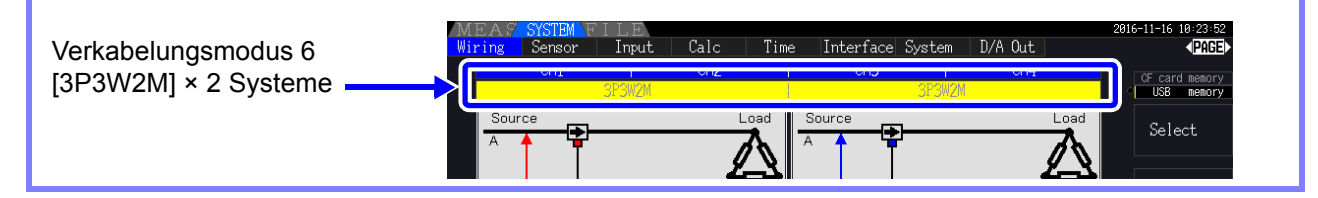

#### Einstellen der Berechnungsformel

#### Berechnungsformel

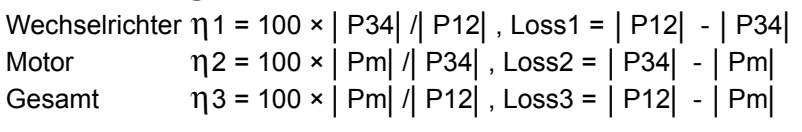

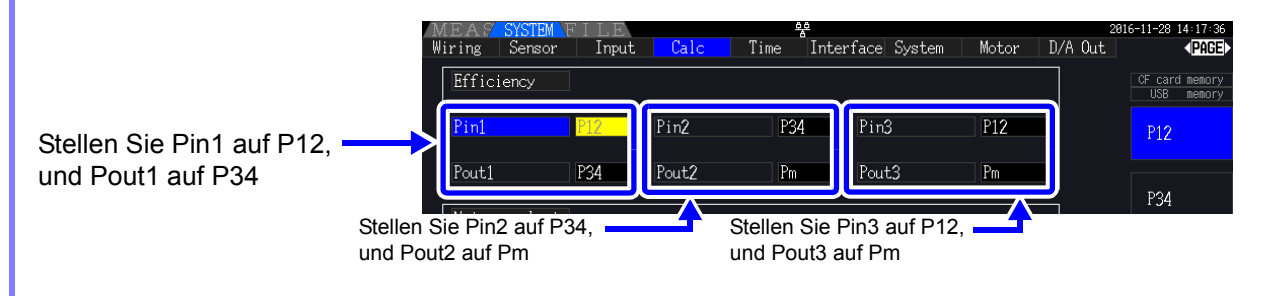

HINWEIS Je schneller die Ausgangsreaktionszeit des Drehmomentmessers und Tachometers, desto besser.

# 4.8 Anzeigen von Motormesswerten (nur Modell PW3390-03)

Die Motoranalyse kann mit dem PW3390-03 ausgeführt werden (Modell mit Motoranalyse und D/A-Ausgang).

Wenn die Motoranalyseoption installiert ist, wird die **[Motor]**-Seite auf dem Mess- und Einstellungsbildschirm angezeigt.

| MEAS YSTEM FILE<br>H1 CH2 CH3 C | 명<br>H4 Wave + Noise Select B | Efficiency XY Graph Motor | •••6-11-28 15:02:07<br>▲PAGE▶ |
|---------------------------------|-------------------------------|---------------------------|-------------------------------|
| Sync DC50m                      | s A: Ana.DC 5V B: Pulses      | OFF OFF OFF 10Hz          | CF card memory<br>USB memory  |
|                                 | <b>AA</b>                     |                           | 001/ 11 00 1E-0E-04           |
| Wiring Jenson Input             | Calc Time Interface           | System Motor D/A Out      | 2016-11-28 15:05:04           |
| Motor sync DC 50ms Li           | PF OFF Freq                   | source f1                 | CF card memory<br>USB memory  |

Die Motoranalyseoption erfasst Signale von Rotationsfühlgeräten wie Drehmomentsensoren und Drehgebern und misst Motoranalysepunkte (Drehmoment, Drehzahl, Motorleistung und Slip). Durch Kombination mit den Funktionen aus "4.7 Anzeigen von Effizienz- und Verlustmesswerten" (S.91) können Motoreffizienz, Gesamteffizienz und Verlust berechnet werden.

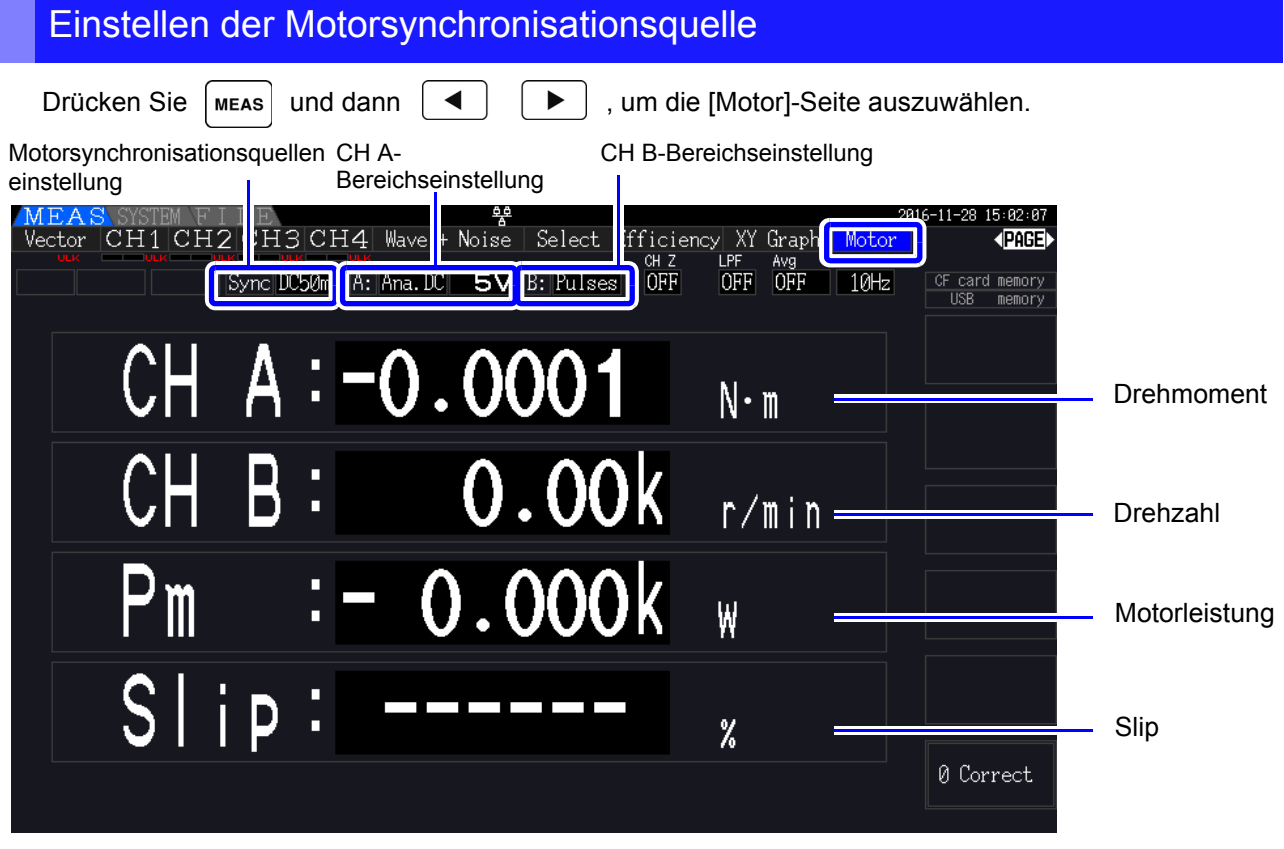

Motormessungen können gleichzeitig mit Motoreingangsspannung und -strom, Leistungsmessungen und Motoreffizienz angezeigt werden.

Siehe "Auswählen der anzuzeigenden Messelemente" (S. 48)

# HINWEIS • Wenn die Maßeinheiten von [CH A] auf [V] und [Hz] oder die Einheiten von [CH B] auf eine andere Option als [r/min] eingestellt sind, dann ist die Anzeige der Motorleistung [Pm] immer deaktiviert ("OFF").

• Wenn die Maßeinheiten von [CH B] auf [V] eingestellt sind, kann der Slip nicht berechnet werden und [- - - - -] wird angezeigt.

### Ausführen der Nulleinstellung

Führen Sie die Nulleinstellung aus, um vor der Messung von der Gleichspannung auf CH A oder CH B die Eingangssignalverzerrung auszugleichen.

Wenn für Drehmoment und Drehzahl ein anderer Wert als Null angezeigt wird, obwohl kein Drehmoment und keine Rotation vorliegen, führen Sie die Nulleinstellung aus, bevor Sie einen Drehmoment- oder Rotationseingang anlegen.

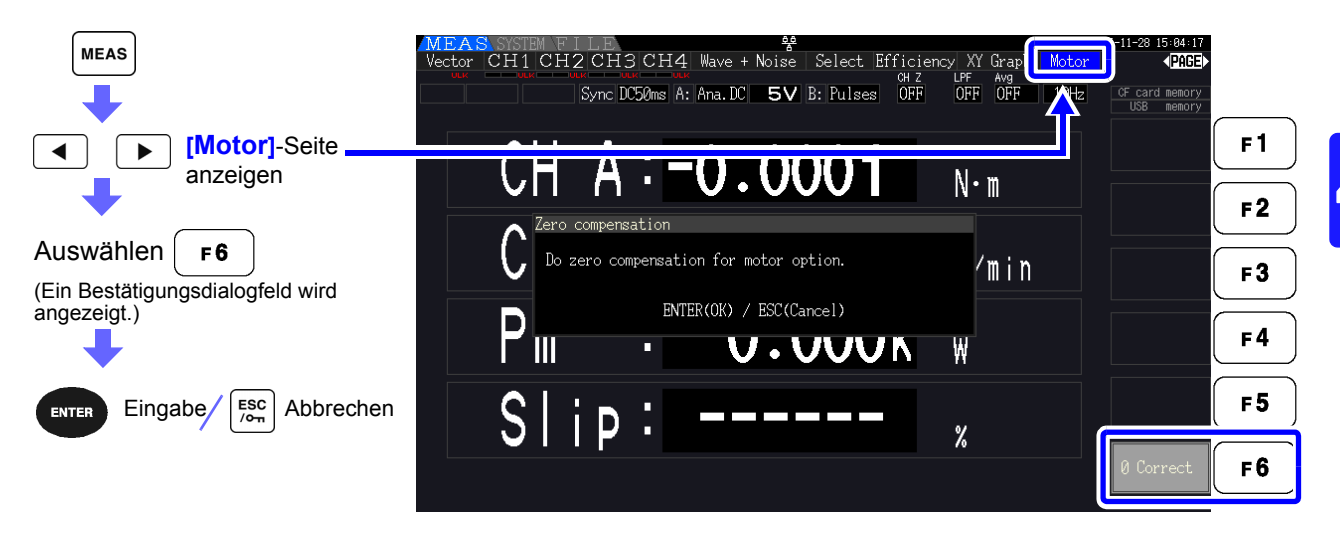

- **HINWEIS** Diese spezielle Nulleinstellungsfunktion ist nur für die Motoranalysefunktion anwendbar, sodass die anderen Eingangskanäle (CH 1 bis CH 4) nicht beeinflusst werden. Für die Nulleinstellung auf den restlichen Kanälen siehe "3.11 Anschließen der zu messenden Leitungen und Nulleinstellung" (S.44).
  - Die Nulleinstellung kann nur auf analoge DC-Eingangskanäle angewendet werden.
  - Die maximale Nulleinstellungsspanne ist ±10% des Vollbereichs, außerhalb dessen keine Einstellung stattfindet.

#### 4.8.1 Motoreingangseinstellungen

Konfigurieren Sie die Einstellungen so, dass sie dem zu messenden Motor, dem angeschlossenen Drehmomentsensor oder dem Tachometer entsprechen. Siehe, 8.5 Verwenden des Eingangsmoduls" (S.178)

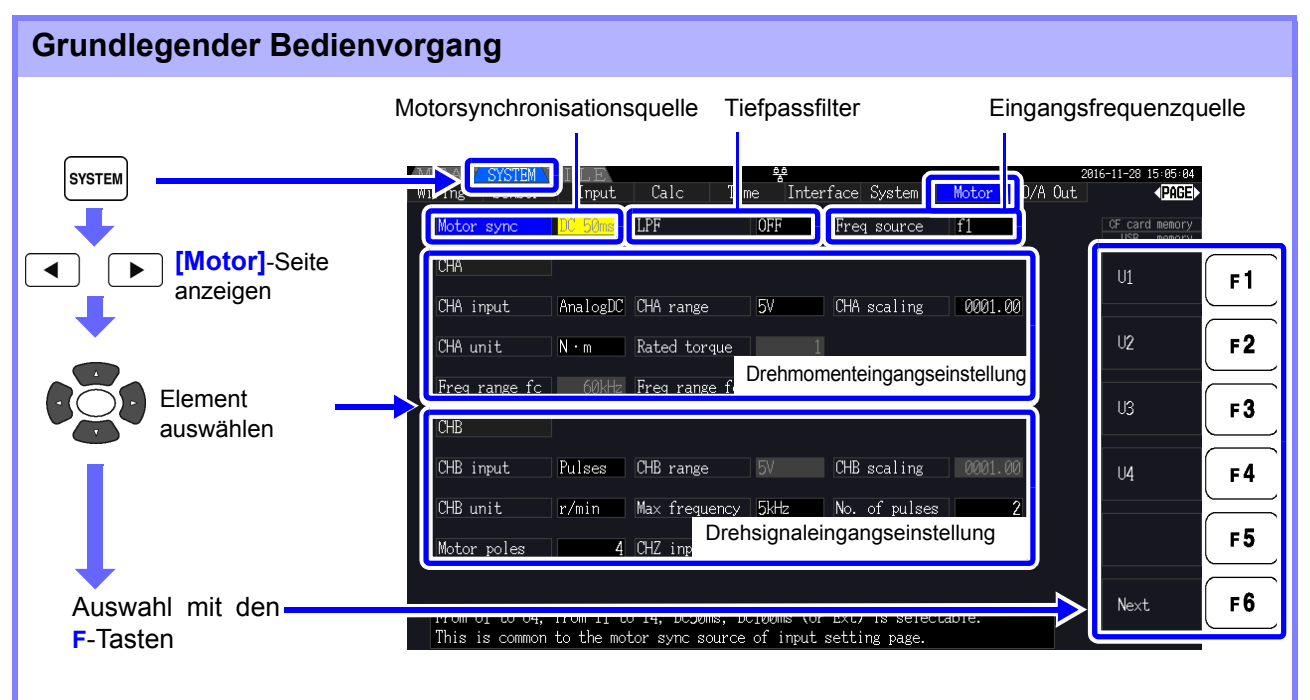

## Auswählen der Motorsynchronisationsquelle

Wählen Sie die Quelle des Signals aus, das den Zeitraum bestimmt, der für die Motoranalyseberechnungen als Grundlage dienen soll. Die Motoranalyseelemente werden gemäß dem Zeitraum der hier ausgewählten Quelle gemessen.

U1 bis U4, I1 bis I4, DC50 ms (Standardeinstellung), DC100 ms, Ext

Siehe, 4.2.3 Auswählen der Synchronisationsquelle" (S.58) Die ausgewählte Motorsynchronisationsquelle wird auf dem Motorbildschirm als [Sync] angezeigt.

Alle Motoranalyseelemente sind von derselben Synchronisationsquelle abhängig.

- HINWEIS . Zur Messung der Motoreffizienz zusammen mit den Funktionen aus Abschnitt "4.7 Anzeigen von Effizienz- und Verlustmesswerten" (S.91) wählen Sie dieselbe Synchronisationsquelle wie für die Motorspannungs- und Stromeingangskanäle. Optimale Messgenauigkeit erzielen Sie, wenn die Berechnungszeiträume dieselben sind.
  - [Ext] kann nur ausgewählt werden, wenn CH B als Impulseingang eingestellt ist.

## **Tiefpassfilter-Einstellungen (LPF)**

Wenn CH A oder CH B als analoger Gleichstromeingang eingestellt sind, aktivieren Sie den Filter, um harmonische Störsignale zu unterdrücken.

Während Messungen sollte der Filter normalerweise deaktiviert (OFF) sein. Er sollte jedoch aktiviert (ON) sein, wenn Messwerte durch externe elektrische Störsignale destabilisiert werden.

#### ON, OFF (Standardeinstellung)

- Die LPF-Einstellung ist dieselbe wie für CH A und CH B. Unabhängige Einstellung ist nicht **HINWEIS** möalich.
  - Wenn CH A als Frequenzeingang und CH B als Impulseingang eingestellt ist, ist die LPF-Einstellung wirkungslos.

## Auswählen der Referenzquelle der Eingangsfrequenz

Zur Berechnung des Motorschlupfs wählen Sie eine Referenzquelle zur Messung der Motoreingangsfrequenz aus.

f1, f2, f3, f4

Siehe,,4.2.4 Einstellungen zur Frequenzmessung" (S.60)

Slip-Berechnungsformel

| CH B-Maßeinheiten | Berechnungsformel                                                                                                  |
|-------------------|----------------------------------------------------------------------------------------------------|
| Wenn [Hz]         | 100 × Eingangsfrequenz -  CH B Anzeigewert <br>Eingangsfrequenz                                                    |
| Wenn [r/min]      | 100 × 2 × 60 × Eingangsfrequenz -  CH B Display Value  × Eingestellte Anzahl an Polen<br>2 × 60 × Eingangsfrequenz |

HINWEIS • Zur Berechnung des Schlupfes stellen Sie CH B entsprechend dem Rotationseingangssignal ein.

• Wählen Sie als Eingangsfrequenz das stabilste Signal aus Spannung und Strom aus, die dem Motor zugeführt werden.

#### Einstellen des Drehmomenteingangs (CH A)

Wählen Sie den Eingangssignaltyp für den mit CH A verbundenen Drehmomentsensor aus.

#### **CHA** input

| AnalogDC | Wenn der Sensor eine zum Drehmoment proportionale DC-Spannung ausgibt |
|----------|-----------------------------------------------------------------------|
| Freq     | Wenn der Sensor eine zum Drehmoment proportionale Frequenz ausgibt    |

Welche Einstellungselemente verfügbar sind, hängt vom Status der folgenden Einstellungen ab.

<u>99</u>

4.8 Anzeigen von Motormesswerten (nur Modell PW3390-03)

#### Bei Auswahl von [AnalogDC] Wenn [CHA input] auf [AnalogDC] eingestellt ist, stellen Sie diese drei Elemente gemäß dem Sensor ein: [CHA range], [CHA scaling] und [CHA unit]. Beispiel: Wenn das Nenndrehmoment 500N• m und der Ausgangsbereich des Drehmomentsensors ±10 V ist. USB memory CHA range 10 V CHA AnalogDC CHA scaling 50 CHA input malogDC CHA range 10V CHA scaling 0050.00 CHA unit N•m Freq CHA unit N·m Rated torque Freq range fc 60kHz Freq range fd 30kHz CHA range Konfigurieren Sie diese Einstellung gemäß der Ausgangsspannung des Drehmomentsensors. 1 V, 5 V, 10 V HINWEIS Der CH A-Bereich kann mit den Spannungsbereichtasten der Motorseite des Messbildschirms ausgewählt werden. CHA scaling Einstellbar auf einen Wert zwischen 0,01 und 9999,99. Der Messwert, der für CH A = CH A Eingangsspannung × CH A Skalierungswert angezeigt wird. Stellen Sie [CHA unit] gemäß dem Drehmomentwert ein, der einem Drehmomentsensorausgang von einem Volt entspricht. (Skalierungswert = max. Nenndrehmoment des Sensors ÷ Ausgangsskala-Spannungswert) In diesem Beispiel ist der Skalierungswert 50. (50 = 500 N·m ÷ 10) **CHA** unit Stellen Sie diesen Wert gemäß dem Drehmomentsensor ein. V Auswählen zur Anzeige der Roheingangsspannung. mN• m Auswählen für Drehmomentsensoren mit 1 mN• m bis 999 mN• m pro Spannungsausgang. N• m Auswählen für Drehmomentsensoren mit 1 N• m bis 999 N• m pro Spannungsausgang. kN• m Auswählen für Drehmomentsensoren mit 1 kN• m bis 999 kN• m pro Spannungsausgang. HINWEIS Wenn CH A-Einheiten auf [V] eingestellt werden, dann wird die Motorleistung [Pm] nicht angezeigt.
### Bei Auswahl von [Freq]

Wenn [CHA input] auf [Freq] eingestellt ist, stellen Sie diese vier Einstellungen gemäß dem Sensor ein: [CHA unit], [Rated torque], [Freq range fc] und [Freq range fd].

Beispiel 1: Verwenden eines Drehmomentsensors mit einem Nennwert von 500 N· m für eine Ausgangsspanne von 60 kHz ±20 kHz

| CHA unit      | N• m   |
|---------------|--------|
| Rated torque  | 500    |
| Freq range fc | 60 kHz |
| Freq range fd | 20 kHz |

| CHA           | ]     |               |       |             |         | Hz   |
|---------------|-------|---------------|-------|-------------|---------|------|
| CHA input     | Freq  | CHA range     | 10V   | CHA scaling | 0050.00 |      |
| CHA unit      | N · m | Rated torque  | 500   |             |         | mN·m |
| Freq range fc | 60kHz | Freq range fd | 20kHz |             |         |      |

Beispiel 2: Verwenden eines Drehmomentsensors mit einem Nennwert von 2 kN· m, mit einem maximalen positiven Nenndrehmoment für einen Ausgangswert von 15 kHz und einem maximalen negativen Nenndrehmoment für einen Ausgangswert von 5 kHz

| CHA unit      | kN∙ m  |
|---------------|--------|
| Rated torque  | 2      |
| Freq range fc | 10 kHz |
| Freq range fd | 5 kHz  |

| CHA           |        |               |      |             |         | Hz    |
|---------------|--------|---------------|------|-------------|---------|-------|
| CHA input     | Freq   | CHA range     | 10V  | CHA scaling | 0050.00 |       |
| CHA unit      | kN ∙ m | Rated torque  | 2    |             |         | mN·m  |
| Freq range fc | 10kHz  | Freq range fd | 5kHz |             |         | N • m |

CHA unit Stellen Sie diesen Wert gemäß dem verbundenen Drehmomentsensor ein.

Hz, mN• m, N• m, kN• m

- **HINWEIS** Wenn CH A-Einheiten auf [Hz] eingestellt werden, dann wird die Motorleistung (Pm) nicht angezeigt.
  - Wählen Sie fc+fd für Frequenzen unter 100 kHz und fc-fd für Frequenzen über 1 kHz. Einstellungen unterhalb der numerischen Grenzwerte sind nicht möglich.
- Rated torque Geben Sie eine Ganzzahl zwischen 1 und 999 ein. Stellen Sie das maximale Nenndrehmoment des Drehmomentsensors in den entsprechenden CH A-Einheiten ein.
- **Freq range fc** Stellen Sie einen Wert zwischen 1 kHz und 100 kHz in Schritten von 1 kHz ein.
- **Freq range fd** Stellen Sie fc auf die dem Nulldrehmoment entsprechende Mittelfrequenz ein, und stellen Sie fd auf die dem maximalen Nenndrehmoment entsprechende Frequenz ein.

4.8 Anzeigen von Motormesswerten (nur Modell PW3390-03)

### Einstellen des Rotationssignaleingangs (CH B)

Wählen Sie den Rotationssignaltyp für CH B

#### **CHB** input

| Analog DC | Analog DC Für die zur Drehzahl proportionalen Gleichspannung |  |
|-----------|--------------------------------------------------------------|--|
| Pulses    | Für die zur Drehzahl proportionalen Impulssignale            |  |

Welche Einstellungselemente verfügbar sind, hängt vom Status der folgenden Einstellungen ab.

### Wenn [Analog DC] ausgewählt ist

Wenn [CHB input] auf [AnalogDC] eingestellt ist, stellen Sie diese drei Elemente gemäß dem Rotationssignal ein: [CHB range], [CHB scaling] und [CHB unit].

| СНВ         |                                                                                                    |                          |               |                |                 |
|-------------|----------------------------------------------------------------------------------------------------|--------------------------|---------------|----------------|-----------------|
| CHB input   | AnalogDC CHB range                                                                                                    | 5V CHB scali             | ng 0001.00    |                |                 |
| CHB unit 1  | r/min Max frequency                                                                                                    | 5kHz No. of pu           | lses 2        |                |                 |
| Motor poles | 4 CHZ input                                                                                                    | OFF Phase Adj            | ust +000.00   |                |                 |
| CHB range   | Konfigurieren Sie<br>Spannungseingan<br>1 V, 5 V, 10 V                                                                                                    | diese Einstellung<br>ng. | g gemäß dem a | ngewendeten Ro | otationssignal- |
| CHB scaling | Einstellbar auf einen Wert zwischen 0,01 und 9999,99. Der Messwert, der für CH B = CH B Eingangsspannung × CH B Skalierungswert angezeigt wird. Stellen Sie [CH B Units] gemäß der Drehzahl ein, die einem Volt Rotationssignal entspricht. |                          |               |                |                 |
| CHB unit    | Für die Messung der Motorleistung (Pm) wählen Sie immer r/min.                                                                                                    |                          |               |                |                 |
|             | V. Hz. r/min                                                                                                    |                          |               |                |                 |

| Der CH B-Bereich kann mit den Strombereichtasten der Motorseite des<br>Messbildschirms ausgewählt werden. |
|----------------------------------------------------------------------------------------------------|
| zur Messung des Schlupies stellen Sie die Motorpolarizari ein. (S. 103)                                   |
|                                                                                                    |

### Wenn [Pulses] ausgewählt ist

Wenn [CHB input] auf [Pulses] eingestellt ist, stellen Sie diese sechs Einstellungen gemäß dem Rotationssignal ein: [CHB unit], [Max frequency], [No. of pulses], [Motor poles], [CHZ input] und [Phase Adjust].

| CHB         |        |               |      |               |         |
|-------------|--------|---------------|------|---------------|---------|
| CHB input   | Pulses | CHB range     | 5V   | CHB scaling   | 0001.00 |
| CHB unit    | r/min  | Max frequency | 5kHz | No. of pulses | 2       |
| Motor poles | 4      | CHZ input     | OFF  | Phase Adjust  | +000.00 |

CHB unit

Für die Messung der Motorleistung (Pm) wählen Sie immer [r/min].

Hz, r/min

4.8 Anzeigen von Motormesswerten (nur Modell PW3390-03)

Wenn CH B-Einheiten auf Hz eingestellt ist, liegt der Messbereich zwischen 0,5 Hz und 5 kHz. **HINWEIS** 

Anzahl an Polen × Impulseingangsfrequenz

Die Messwerte werden berechnet durch 2 × Impulszählereinstellung

Wenn die Impulssignaleingangsfrequenz über dem Messbereich liegt, passen Sie die Einstellung des Impulszählers an.

Max

Bestimmen Sie den Messdatenendwert für CH B. Für die für Rotation und Motorleistung angezeigten Zeichen wird der unter der hier frequency eingestellten Frequenz berechnete Wert als Vollbereich festgelegt. Wählen Sie einen höheren Wert aus, der näher beim Höchstwert der am Motor eingehenden Spannungsfrequenz liegt. Z. B. wenn die am Motor eingehende Höchstspannung 133 Hz beträgt, wählen Sie 500 Hz. (Wenn als D/A-Ausgang CH B eingestellt ist, dann ist diese Einstellung der Skalenendwert.)

100 Hz, 500 Hz, 1 kHz, 5 kHz

No. of pulses Stellen Sie die Anzahl der Impulse pro mechanischer Rotation auf einen Wert zwischen 1 und 60.000 ein. Bei den verfügbaren Einstellungswerten handelt es sich ein Mehrfaches der Hälfte der Anzahl an Motorpolen.

(Bei einer Einstellung von 1000 werden für einen Inkrementaldrehgeber 1000 Impulse pro Rotation geboten.)

| +1/2 der Anzahl an Motorpolen,              | Erhöht oder senkt die Anzahl an |
|---------------------------------------------|---------------------------------|
| -1/2 der Anzahl an Motorpolen               | Motorpolen um 1/2.              |
| +1/2 × 10-faches der Anzahl an Motorpolen,  | Erhöht oder senkt die Anzahl an |
| -1/2 × 10-faches der Anzahl an Motorpolen   | Motorpolen um 1/2 × 10-faches.  |
| +1/2 × 100-faches der Anzahl an Motorpolen, | Erhöht oder senkt die Anzahl an |
| -1/2 × 100-faches der Anzahl an Motorpolen  | Motorpolen um 1/2 × 100-faches. |

**Motor Poles** Stellen Sie die Anzahl an Motorpolen auf eine gerade Zahl zwischen 2 und 98 ein. (Die Schlupfberechnung und das Rotationssignal gehen als dem mechanischen Rotationswinkel entsprechende Frequenz ein und werden in eine dem elektrischen Winkel entsprechende Frequenz konvertiert.)

| +2, -2   | Erhöht oder verringert um 2.  |
|----------|-------------------------------|
| +10, -10 | Erhöht oder verringert um 10. |

F 5

**CHZ** Input Wählen Sie das Eingangssignal für CH Z

| OFF     | Ignorieren Sie CH Z (keine Verbindung zu CH Z-Anschluss).                                                                                                    |
|---------|----------------------------------------------------------------------------------------------------|
| Z Phase | Wählen Sie diese Einstellung bei der Eingabe des ursprünglichen<br>Signalimpulses des Rotationswinkels (allgemein als Z-Phase bekannt).<br>Diese Einstellung wird unter "4.8.2 Messen des elektrischen Winkels des<br>Motors" verwendet. Setzen Sie die Impulszählung von CH B mit diesem<br>Impuls auf Null, wenn mehrere Impulse von CH B verwendet werden. |
| B-Phase | Wählen Sie diese Einstellung bei der Eingabe des B-Phasenimpulses des Drehgebers. Verwendet in Abschnitt "4.8.3 Bestimmen der Rotationsrichtung des Motors"                                                                                                    |

Phase Adjust Stellen Sie den Phasennulleinstellungskorrekturwert wie gewünscht ein. Zum Einstellen des Korrekturwerts basierend auf dem Kanaleingang verwenden Sie die Phasen-

> nulleinstellungsfunktion auf dem Messbildschirm ( + 0 ADJ ).

Siehe, Manuelles Einstellen des Phasennulleinstellungskorrekturwerts" (S. 106)

HINWEIS Die Motorpoleinstellung wird durch Drücken von (Set) aktiviert. Drücken Sie F 5 nach dem Ändern der Einstellung unbedingt (Set).

### 4.8.2 Messen des elektrischen Winkels des Motors

Wenn **[Harm sync src]** auf **[Ext]** eingestellt ist und Impulse für das Rotationssignal auf CH B eingehen, dann werden auf den Impulsen basierende Phasenwechsel bei Spannung und Strom erkennbar.

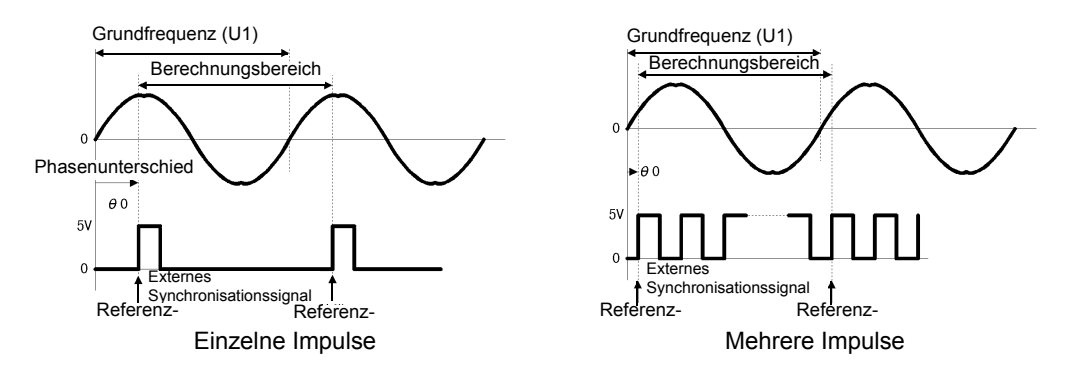

#### Messen des elektrischen Winkels mit mehreren Impulsen

- Es wird empfohlen, das ursprüngliche Signal (Z-Phase) zu verwenden. Das ursprüngliche Signal (Z-Phase) dient als Referenzimpuls für konsistente Phasenmessungen.
- Wenn mehrere Impulse ohne das ursprüngliche Signal (Z-Phase) als Rotationssignaleingang werden, wird der Referenzimpuls nach der Synchronisation bestimmt. Somit kann nach der auf eine Synchronisationsfreigabe folgende Neusynchronisation ein unterschiedlicher Impuls zum Referenzwert werden.
- **HINWEIS** Die Oberschwingungsanalyse durch Synchronisation mit dem Impuls des Betationssignaleingenge erfordert, dass die Impulszählung ein sonres Ma
  - Rotationssignaleingangs erfordert, dass die Impulszählung ein ganzes Mehrfaches der Eingangsfrequenz ergibt. Ein 4-poliger Motor erfordert beispielsweise eine Impulszählung, die ein ganzes Mehrfaches von Zwei ist, und ein 6-poliger Motor erfordert eine Impulszählung, die ein ganzes Mehrfaches von Drei ist.
    - Wenn ein Motor mit interner Verkabelung als 3P3W3M-Verkabelungssystem gemessen wird, können Spannungs- und Stromphasenwinkel mittels der  $\Delta$ -Y-Transformationsfunktion gemessen werden.

4.8 Anzeigen von Motormesswerten (nur Modell PW3390-03)

### Phasennulleinstellung (PHASE ADJ)

Drücken Sie SHIFT und dann OADJ, um einen Phasenunterschied zwischen dem Impuls des

Rotationssignaleingangs und dem U1-Grundinhalt zu korrigieren (Null zu setzen).

- **HINWEIS** Phasennulleinstellung ist nur verfügbar, wenn CH B als Impulseingang und [Harm sync src] auf [Ext] eingestellt ist. Anderenfalls hat das Drücken dieser Taste keine Wirkung.
  - Wenn die Oberschwingungssynchronisation freigegeben ist, hat das Drücken dieser Taste keine Wirkung.
  - Drücken Sie shift und dann dann , um den Korrekturwert zu löschen.

### Beispiel für die Messung eines elektrischen Winkels

- Ohne dem Motor Strom zuzuführen, drehen Sie ihn von der Lastseite aus, während die zugeführte Spannung an seinen Eingangsanschlüssen gemessen wird.
- Führen Sie die Phasennulleinstellung aus. (Setzen Sie jeden Phasenunterschied zwischen der Grundschwingungsform der als U1 zugeführten Spannung und dem Impulssignal auf Null.)
- **3.** Legen Sie Strom an, damit der Motor rotiert. (Der vom Instrument gemessene Spannung-Strom-Phasenwinkel ist der auf der zugeführten Spannungsphase basierende elektrische Winkel.)
- **HINWEIS** Der Phasenunterschied wird durch die Schwingungsform des Rotationseingangs-Signalimpulses und durch die interne Stromkreisverzögerung des Instruments beeinflusst, die zu Messfehlern führen, wenn Frequenzen gemessen werden, die stark von der Frequenz abweichen, bei der die Phasennulleinstellung ausgeführt wurde.

### Manuelles Einstellen des Phasennulleinstellungskorrekturwerts

Sie können den Phasennulleinstellungskorrekturwert wie gewünscht einstellen.

Der Phasennulleinstellungskorrekturwert kann wie gewünscht im Bereich von -180,00° bis +180,00° eingestellt werden. Geben Sie den Phasenunterschied zwischen dem Rotationseingangs-Signalimpuls und der U1 Grundschwingungskomponente ein.

Falls das Instrument in einer Umgebung verwendet wird, in der der Phasenwinkel als Wert von 0° bis 360° ausgedrückt wird, geben Sie ihn ein, nachdem Sie ihn auf einen Wert von -180° bis +180° konvertiert haben.

### **HINWEIS** • Der Phasennulleinstellungskorrekturwert ist nur gültig, wenn CH B auf Impulseingang und [Harmonic sync source] auf [Ext] eingestellt ist. Es kann keine Einstellung eingegeben werden, falls CH B nicht auf Impulseingang eingestellt wird.

• Der Bildschirm zeigt den vorhandenen Phasennulleinstellungskorrekturwert an. Entsprechend wird durch Drücken der Taste vährend des Gedrückthaltens der Taste

**SHIFT** auf dem Messbildschirm zum Ausführen der Nulleinstellung das Überschreiben des Korrekturwerts bewirkt. Zusätzlich wird durch Rücksetzen des Korrekturwertes durch Drücken der Taste **DATA** auf dem Messbildschirm während des Gedrückthaltens der Taste

shift der Korrekturwert auf 0 zurückgesetzt.

• Der Phasennulleinstellungskorrekturwert wird von den Messwerten der impulsbasierten Spannung und der Stromphase subtrahiert.

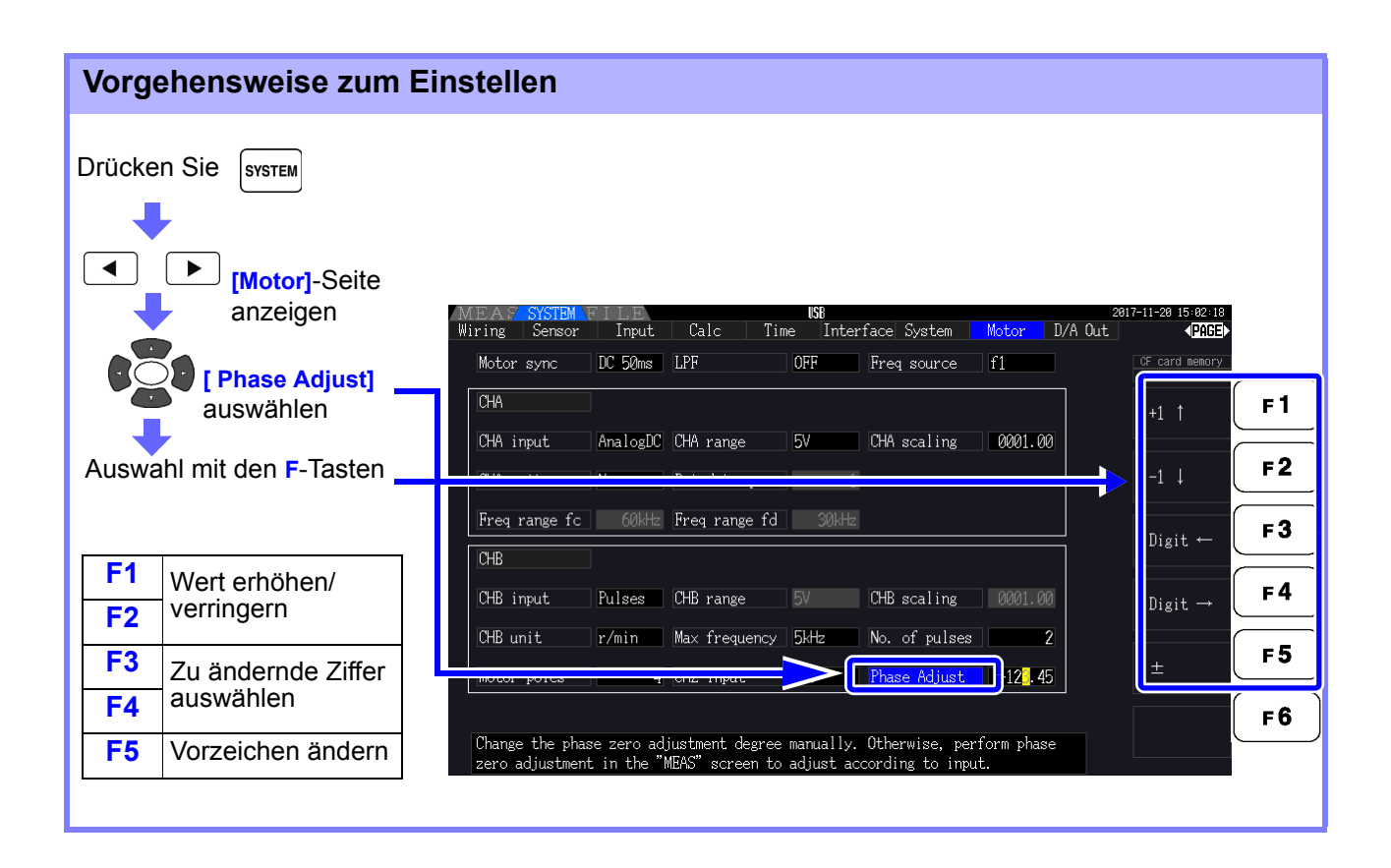

### 4.8.3 Bestimmen der Rotationsrichtung des Motors

Wenn der A-Phasenimpuls und der B-Phasenimpuls des Inkrementaldrehgebers an den Eingangsanschlüssen für Rotationssignale CH B und CH Z eingehen, kann die Rotationsrichtung der Achse bestimmt werden und der Rotationszahl kann ein Polaritätscode zugewiesen werden.

Wenn für den CH Z-Eingang die Einstellung [B Phase] ausgewählt wird, wird die Rotationsrichtung bestimmt.

Die Rotationsrichtung wird durch eine andere Richtungsebene (Hoch/Niedrig) in der Erkennungszeit der An-/Abstiegsflanke des A- und B-Phasenimpulses bestimmt.

| Normal rotation<br>Polaritätscode für<br>Rotationszahl ist +  | A-Phase<br>B-Phase |  |
|---------------------------------------------------------------|--------------------|--|
| Counter rotation<br>Polaritätscode für<br>Rotationszahl ist - | A-Phase<br>B-Phase |  |

Die erkannte Rotationsrichtung wird dem Messwert der Rotationszahl als Polaritätscode zugewiesen und spiegelt sich auch im Messwert der Motorleistung [Pm] wider.

**HINWEIS** Das Bestimmen der Rotationsrichtung und Erfassen des ursprünglichen Signals (Z-Phasenimpuls) sind nicht gleichzeitig ausführbar. Verwenden Sie das ursprüngliche Signal (Z-Phasenimpuls) für die Messung des elektrischen Winkels des Motors mit mehreren Impulsen.

# Betriebsfunktionen

# **Kapitel 5**

### 5.1 Zeitsteuerungsfunktionen

Es gibt die drei verschiedenen Zeitsteuerungen: Intervall, Countdown und Echtzeit. Die Zeitsteuerung kann auf das Speichern auf der CF-Karte und auf Integrationsvorgänge angewendet werden. **Siehe** "4.3 Beobachten des Integrationswerts" (S.65), "7.5.2 Automatisches Speichern von Messdaten" (S.143)

| Intervallsteuerung | Steuerungen wiederholen ihren Betrieb in einem festgelegten Intervall.                                                                                                    |
|--------------------|----------------------------------------------------------------------------------------------------|
| Countdownsteuerung | Steuerungsbetrieb während einer festgelegten Countdowndauer. In Kombination mit der Intervallsteuerung kann die Dauer des Intervallsteuerungsbetriebs festgelegt werden.                                  |
| Echtzeitsteuerung  | Steuerungsbetrieb zwischen festgelegten Start- und Stoppzeitpunkten in Echtzeit.<br>In Kombination mit der Intervallsteuerung können Start und Ende des<br>Intervallsteuerungsbetriebs festgelegt werden. |

5

#### HINWEIS Vor der Verwendung der Zeitsteuerungsfunktionen zur Integration und zum Stromsparen

- Vor der Verwendung der automatischen Stromspar- oder Integrationsfunktion stellen Sie sicher, dass die Echtzeituhr korrekt eingestellt ist (S.131).
- Die Zeitsteuerung kann nicht separat für die CF-Karte und Integration eingestellt werden.

,Ä $\phi$ Integration ist immer aktiviert. Wenn eine Zeitsteuerungsfunktion aktiv ist, wird daher  ${\sf RUN}$ 

auf der Anzeige angezeigt. Wenn die Zeitsteuerung gestoppt wurde, drücken Sie ( Data ), um

die Integration zurückzusetzen und das **STOP** -Symbol auszublenden.

,Ä¢Auch wenn eine Zeitsteuerungsfunktion aktiviert ist, müssen Sie (), STRT drücken, um den Vorgang zu beginnen.

#### Über die Intervallsteuerung

 Wenn Zeitgeber- und Echtzeitsteuerung nicht aktiviert sind, stoppt die Integration automatisch bei 9999 Stunden, 59 Minuten und 59 Sekunden. In diesem Fall drücken Sie

**DATA** , um den Integrationswert zurückzusetzen und die Integration neu zu starten.

- Die Intervallsteuerung ist nicht verfügbar, wenn die Intervallzeiteinstellung die (Start/ Stopp-) Einstellung des Zeitgebers oder der Uhr überschreitet.
- Wenn die Stoppzeit des Zeitgebers oder der Uhr nicht mit der Stoppzeit des letzten Intervalls übereinstimmt, dann hat die Einstellung des Zeitgebers oder der Uhr Priorität.
- ,Ä¢Wenn die Intervalleinstellung geändert wird, ändert sich auch die Anzahl der aufzeichenbaren Datenelemente (S.146) (bei längeren Intervallen können mehr Datenelemente aufgezeichnet werden).

#### Über die Countdownsteuerung

- Wenn die Einstellung der Echtzeitsteuerung die des Zeitgebers überschreiten, beginnt die Integration bei der festgelegten Startzeit und stoppt, wenn die für den Zeitgeber eingestellte Zeit abgelaufen ist (Die Stoppzeit der Zeitsteuerung wird ignoriert).
- Während der Integration und vor dem Stoppen des Zeitgebers wird durch Drücken von

die Integration unterbrochen, aber der Integrationswert wird beibehalten. Durch

erneutes Drücken von () wird die Integration bis zum Ablaufen des Zeitgebers fortgesetzt ("Weitere Integration").

#### Über die Echtzeitsteuerung

- Wenn die Einstellung der Echtzeitsteuerung die des Zeitgebers überschreiten, beginnt die Integration bei der festgelegten Startzeit und stoppt, wenn die für den Zeitgeber eingestellte Zeit abgelaufen ist (Die Stoppzeit der Zeitsteuerung wird ignoriert).
- Nach Ablauf der eingestellten Zeit wird die Echtzeitsteuerung deaktiviert [OFF].
- ,Ä¢Wenn die Integration während des Zeitraums der Echtzeitsteuerung unterbrochen wird, wird die Echtzeitsteuerung deaktiviert [OFF].

Zu den Integrationsvorgängen siehe Diagramm unter "4.3.4 Integration mit Zeitsteuerung" (S.71).

| Einstellungsmetr                                                                                   | node                                                                                                    |                                                                                                    |
|----------------------------------------------------------------------------------------------------|----------------------------------------------------------------------------------------------------|----------------------------------------------------------------------------------------------------|
| Drücken Sie System und                                                                             | I die Tasten 🔳 🕩                                                                                           | <ul> <li>, um die Seite [Time] anzuzeigen.</li> </ul>                                                                                                    |
| <ul> <li>1 Element<br/>auswählen</li> <li>2 Zum Einstellen die F-<br/>Tasten verwenden.</li> </ul> | MEAS SYSTEM FILE<br>Wiring Sensor Input<br>Time control<br>Interval OFF<br>Timer mode OFF<br>Real time OFF | Calc       Time       nterface       System       D/A Out       OFF         Einstellung der       Intervallsteuerung       Time ↑       USB       Time ↑         Timer setting       0 hour       1 min 0 sec       Countdownsteuerung         Start time       2015-01-01       001:00       OFF         Stop time       2015-01-01       01:00       Einstellungen der |
| Interval                                                                                           | (Die Intervalleinstellun                                                                                   | g ist auch auf der Seite [Interface] verfügbar.)                                                                                                    |
|                                                                                                    | Time↑ /Time↓                                                                                               | Auswählen einer Intervallzeit von 50, 100, 200 oder 500 ms;<br>oder 1, 5, 10, 15 oder 30 s; oder 1, 5, 10, 15, 30 oder 60 min.                                                                                                    |
|                                                                                                    | OFF                                                                                                    | Intervallsteuerung ist deaktiviert.                                                                                                    |
| Timer mode/                                                                                        |                                                                                                    | Zoitzahar /Eahtzaitatauarung ist aktiviart                                                                                                    |
| itear time                                                                                         | OFF                                                                                                    |                                                                                                    |
| Timer setting                                                                                      | Einstellen des Countd<br>59 m 59 s.                                                                        | own-Zeitgebers. Einstellungsbereich von 10 s bis 9999 h                                                                                                    |
|                                                                                                    | +1↑ /-1↓                                                                                                   | Um 1 verringern/erhöhen.                                                                                                    |
|                                                                                                    | +10↑ /-10↓                                                                                                 | Um 10 verringern/erhöhen.                                                                                                    |
|                                                                                                    | Digit←/Digit→                                                                                              | Wechselt zu den [hour]-Zeichen.                                                                                                    |
| Start time<br>Stop time                                                                            | Einstellen von Start- ur<br>und der Uhrzeit im 2<br>10:16 PM <b>→[2017/12/</b> 0                           | nd Stoppzeit für Echtzeitsteuerung. Auswählen des Jahres<br>4-Stunden-Format (z. B. Samstag, 16. Dezember 2017<br>06 22:16])                                                                                                    |
|                                                                                                    | +1↑ /-1↓                                                                                                   | Um 1 verringern/erhöhen.                                                                                                    |
|                                                                                                    | +10↑ /-10↓                                                                                                 | Um 10 verringern/erhöhen.                                                                                                    |
|                                                                                                    |                                                                                                    |                                                                                                    |

## 5.2 Durchschnittsfunktion

Mit der Durchschnittsfunktion wird der Durchschnitt der Messwerte ermittelt und das Ergebnis angezeigt. Durch diese Funktion können stabilere Anzeigewerte erreicht werden, wenn die Messwerte schwanken und starke Unterschiede bei den angezeigten Werten auftreten.

Ermittelt den Durchschnitt für alle Momentanwerte, einschließlich Oberschwingungen und Motorsynchronisationsquelle.

Als Durchschnittseinstellung kann eine der folgenden ausgewählt werden.

| OFF   | Durchschnittsfunktion ist deaktiviert.                             |
|-------|--------------------------------------------------------------------|
| FAST  | Durchschnittsfunktion ist aktiviert. Reaktionszeit* beträgt 0,2 s. |
| MID   | Durchschnittsfunktion ist aktiviert. Reaktionszeit beträgt 1,0 s.  |
| SLOW  | Durchschnittsfunktion ist aktiviert. Reaktionszeit beträgt 5 s.    |
| SLOW2 | Durchschnittsfunktion ist aktiviert. Reaktionszeit beträgt 25 s.   |
| SLOW3 | Durchschnittsfunktion ist aktiviert. Reaktionszeit beträgt 100 s.  |

\* Zeitraum innerhalb des Genauigkeitsbereichs, wenn sich der Eingang von 0% auf 100% f.s. ändert.

Averaging Method

- Indexdurchschnitt (anwendbar bei einer Datenaktualisierungsrate von 50 ms)
  Vor dem Ausführen von Berechnungen wird die Durchschnittsfunktion auf
  - Spannung (U), Strom (I) und Leistung (P) angewendet.
- Für die Oberschwingungen werden RMS-Werte und Prozentsätze anhand der Momentanwerte berechnet, und der Phasenwinkel wird nach der FFT-Berechnung als Durchschnitt des realen und imaginären Teils berechnet.
- Phasenunterschiede, Verzerrungswerte und Unsymmetriewerte werden anhand der oben beschriebenen Durchschnittsdaten berechnet.
- Scheitel-, Integrations- und Störsignalwerte sind ausgeschlossen.
  - Wenn die Durchschnittsfunktion aktiviert ist, wird sie auf alle gespeicherten Daten angewendet.

### Konfigurieren des Durchschnitts auf dem Messbildschirm

Die Durchschnittseinstellung wird unter [Avg] am oberen Rand des Messbildschirms angezeigt.

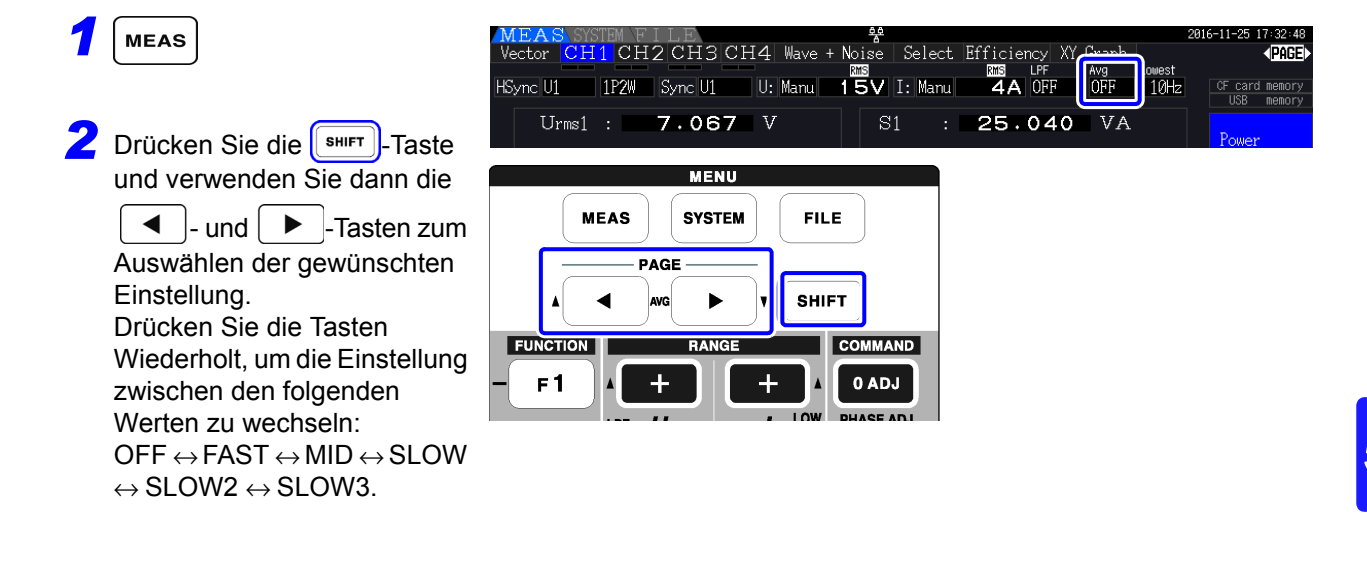

### Konfigurieren des Durchschnitts auf dem Einstellungsbildschirm

Drücken Sie SYSTEM und die Tasten ( ), um die Seite [Calc] anzuzeigen.

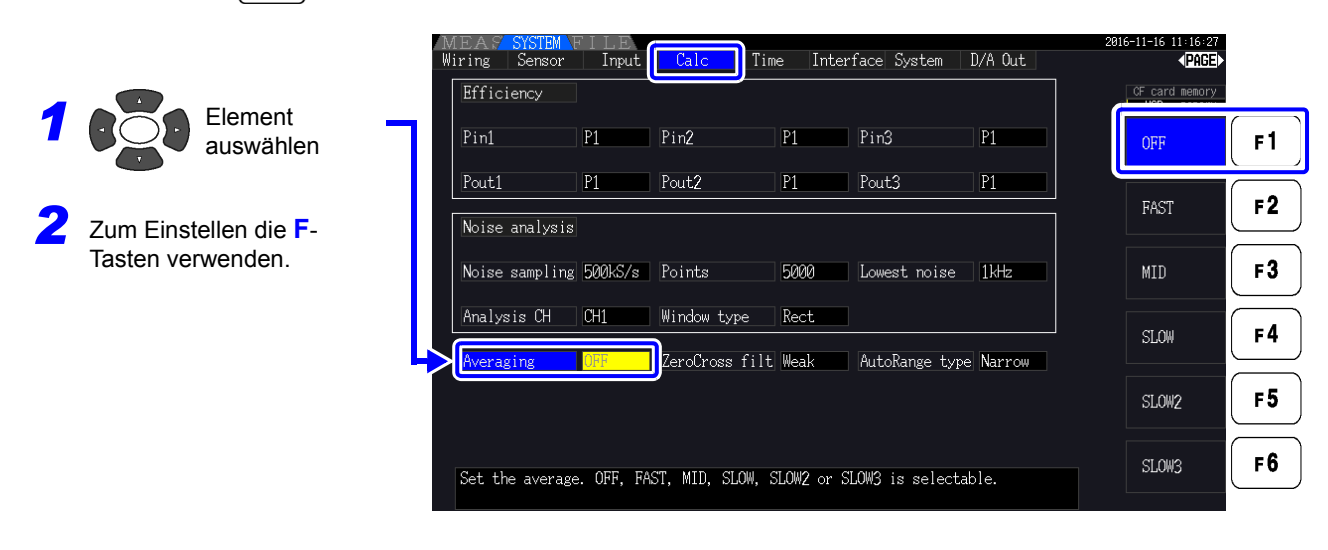

Datenhaltefunktion

5.3.1

### 5.3 Daten- und Spitzenwerthaltefunktion

#### wird das Aktualisieren aller angezeigten Messwerte und Schwingungsformen Durch Drücken von HOLD deaktiviert. Die Daten können so, wie sie waren, als gedrückt wurde, auf anderen Bildschirmen eingesehen HOLD werden Die Datenaktualisierung der internen Messdaten ist nicht mit der Aktualisierung der Anzeige synchronisiert. Die internen Messwerte werden alle 50 ms aktualisiert (Aktualisierungsintervall der internen Daten). Die Schwingungsform- und Störsignaldaten werden bei Anschluss der Berechnung aktualisiert. Die Schwingungsformund Störsignalanzeige wird jedoch nicht aktualisiert. Während die Daten gehalten werden wird **HOLD** angezeigt und die HOLD Taste leuchtet rot. Zeigt an, dass Datenhaltefunktion aktiv ist CH2 CH3 CH4 Wave + Noise Select Efficiency XY Graph < PAGE U: Manu 150V I: Manu 20A OFF OFF 1P2W Sync U1 HSync U1 10Hz Anzeigewert Anzeigeaktualisierung Datenhaltefunktion Datenhaltefunktion deaktiviert und Datenhaltefunktion aktiviert aktiviert Datenhaltefunktion Datenhaltefunktion Aktualisieren Aktualisieren Anzeigewert Messungen, Berechnungen und Interner Messwert Durchschnittsfunktion werden intern fortgesetzt. Uhrzeit HOLD HOLD HOLD SHIFT Bei jedem Drücken dieser Taste werden die zu So brechen Sie die Datenhaltefunktion ab: diesem Zeitpunkt gemessenen Werte angezeigt Drücken Sie SHIFT und drücken Sie dann Hold Aktualisierung Nach dem Drücken von wird die Anzeige das nächste Mal am Ende des HOLD der Anzeige-Messintervalls aktualisiert oder wenn ein externes Synchronisationssignal daten empfangen wird. Ausgangsdaten Wenn HOLD angezeigt wird, wird der gehaltene Wert weiterhin für den D/A-Ausgang, das Speichern auf der CF-Karte und zur Kommunikation ausgegeben. Der Schwingungsformausgang gibt jedoch unabhängig vom HOLD-Status weiterhin Momentanwerte aus. • Uhrzeit, Integrationszeiten und Scheitelwertüberschreitung sind von der Datenhaltefunktion nicht betroffen. HINWEIS Daten- und Spitzenwerthaltefunktion können nicht gleichzeitig aktiviert werden. · Während die Haltefunktion aktiviert ist, können keine Einstellungen geändert werden. Wenn Auto-Bereich aktiviert ist, wird der Bereich auf den Bereich festgelegt, der während des Drückens von verwendet wurde. HOLD -Tastenbetrieb wird vor und während der Verwendung der Zeitgebersteuerungsfunktionen erkannt. HOLD Wenn eine Intervallsteuerung eingestellt ist: Anzeige wird bei jedem Intervall aktualisiert, und Anzeigedaten werden während der Dauer des Intervalls gehalten. Wenn die Zeitgeber- oder Echtzeitsteuerung eingestellt ist: Bei der Stoppzeit werden die Anzeige aktualisiert und die Werte gehalten. Wenn bei einem festgelegten Intervall automatisch gespeichert wird, erfolgt die Speicherung der Daten unmittelbar vor der Aktualisierung der Anzeige.

### 5.3.2 Spitzenwerthaltefunktion

Indem Sie zuerst und dann drücken, wird der Spitzenwerthaltestatus wird aktiviert, in dem nur die Elemente aktualisiert werden, die den vorherigen Höchstwert übersteigen. Dies ist beispielsweise für die Messung des Einschaltstroms eines Motors nützlich.

Während die Spitzenwerthaltefunktion aktiviert ist, wird **PEAK** angezeigt und die Holb-Taste leuchtet rot.

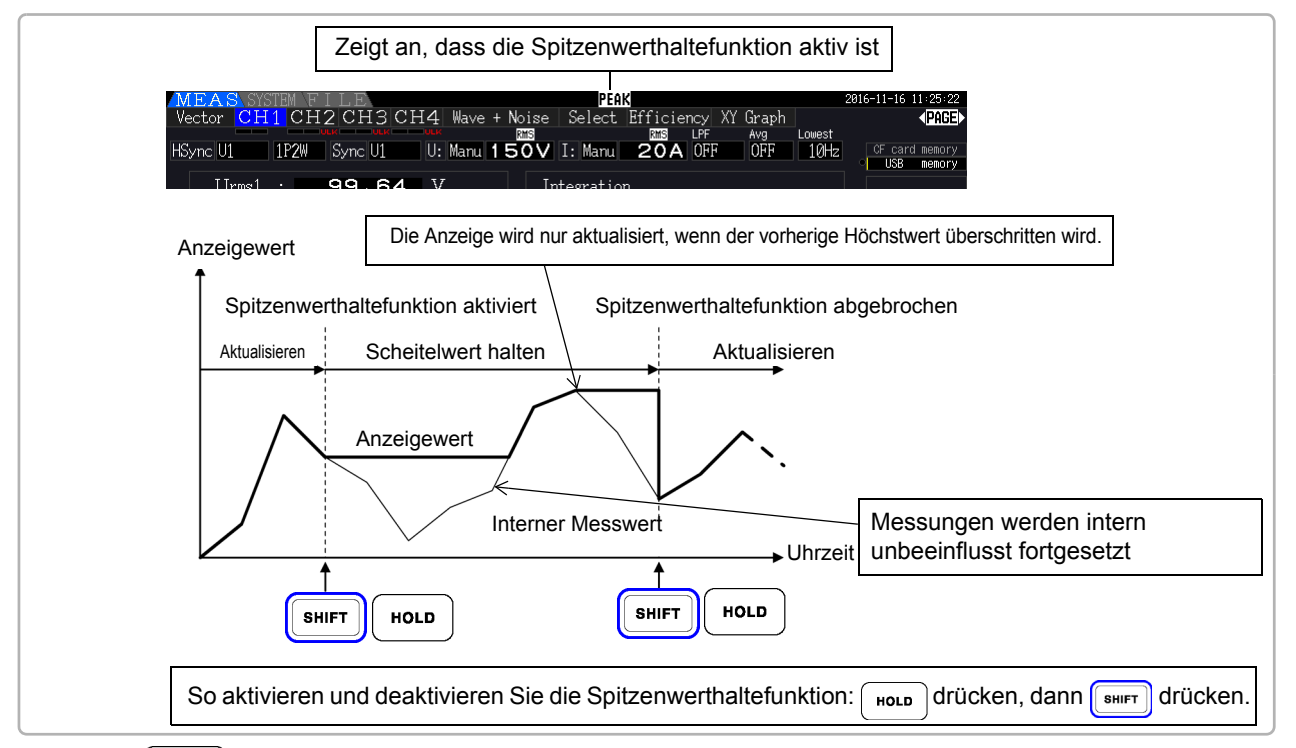

Wenn HOLD gedrückt wird, während die Spitzenwerthaltefunktion aktiv ist, werden die Spitzenwerte zurückgesetzt und neue Spitzenwerte aufgenommen.

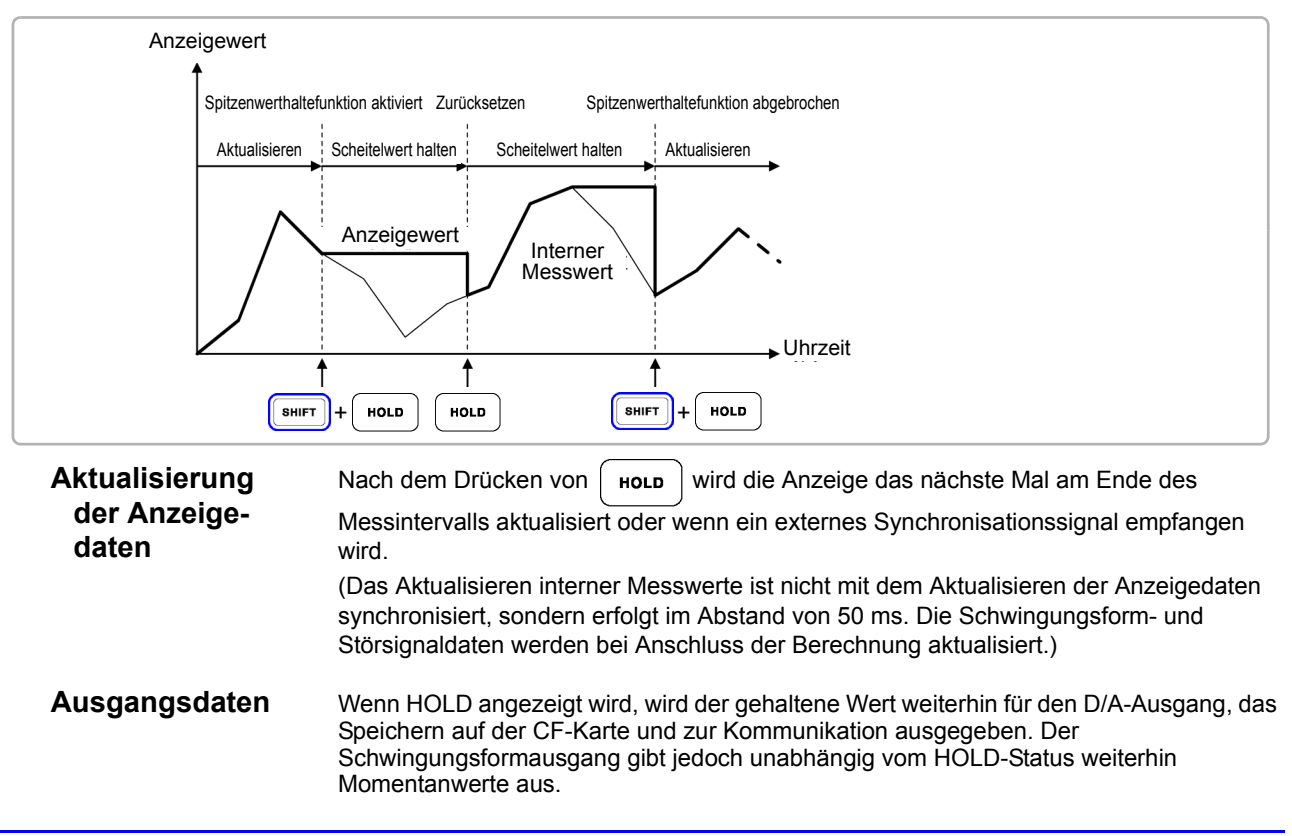

### HINWEIS

- Die Schwingungsformanzeige und Integrationswerte sind von der Spitzenwerthaltefunktion nicht betroffen.
- Wenn die Durchschnittsfunktion aktiviert ist, wird der Höchstwert erst erkannt, nachdem der Durchschnitt der Messwerte gebildet wurde.
- Daten- und Spitzenwerthaltefunktion können nicht gleichzeitig aktiviert werden.
- Auf der Anzeige erscheint [- - -] für Werte, die den Bereich überschreiten. Halten Sie die Spitzenwerthaltefunktion in diesem Fall vorübergehend an, und wechseln Sie in den Bereich.
- Die Höchstwerte der Spitzenwerthaltefunktion sind Absolutwerte. Wenn auf den Messwert +50 W der Wert -60 W folgt, ist der Absolutwert von -60 W größer und die Anzeige zeigt [-60W] an.
- Während die Spitzenwerthaltefunktion aktiviert ist, können keine Einstellungen geändert werden.
- Wenn bei einem festgelegten Intervall automatisch gespeichert wird, erfolgt die Speicherung der Daten unmittelbar vor der Aktualisierung der Anzeige.

### Verwenden der Spitzenwerthaltefunktion mit Zeitsteuerungsfunktionen

Wenn die **Intervallsteuerung** verwendet wird, wird jeweils der Höchstwert innerhalb eines Intervalls angezeigt.

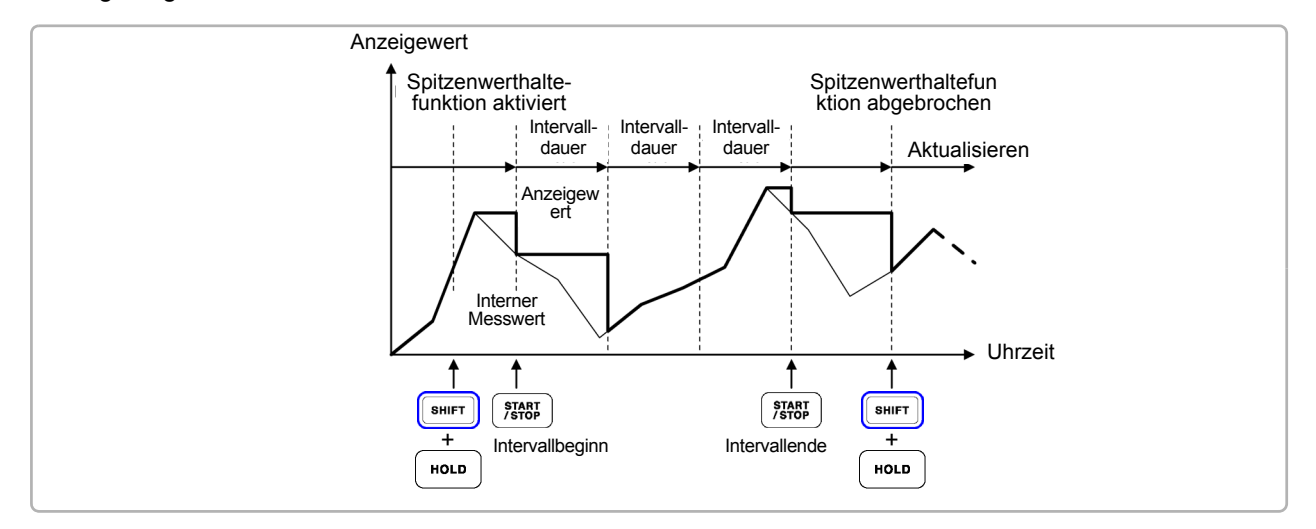

Wenn der **Zeitgeber oder die Echtzeitsteuerung** aktiviert ist, wird jeweils der Höchstwert zwischen der Start- und Stoppzeit angezeigt (und gehalten).

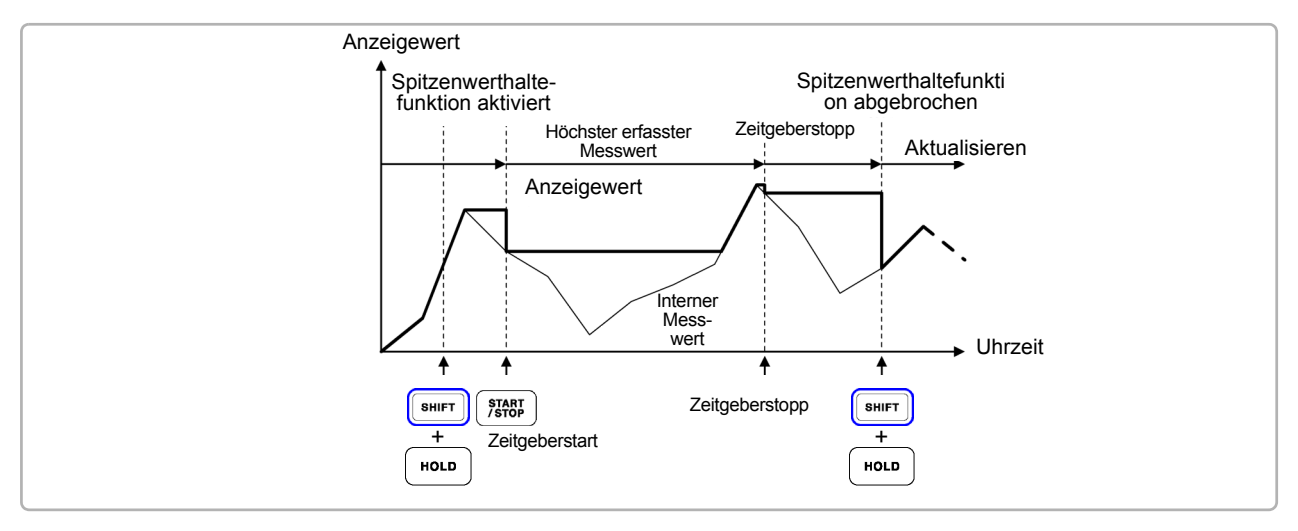

### **HINWEIS**

- Die Spitzenwerthaltefunktion kann entweder vor oder während des Zeitsteuerungsbetriebs aktiviert werden. Wenn die Zeitsteuerung aktiv ist, wird jedoch der Höchstwert erst erfasst, nachdem die Spitzenwerthaltefunktion aktiviert wurde.
   Die Zeit des höchsten Eingengegergehnigene wird nicht engegeigt.
- Die Zeit des höchsten Eingangsergebnisses wird nicht angezeigt.
- Siehe "5.1 Zeitsteuerungsfunktionen" (S.109) für weitere Informationen zu den Einstellungen der Intervall-, Zeitgeber- und Echtzeitsteuerung.

### 5.4 X-Y-Zeichenfunktion

Wählen Sie aus den Basismesselementen Parameter für x und y (horizontal und vertikal) aus, um einfache X-Y-Diagramme zu erstellen. Diagrammbildschirme können als Screenshot gespeichert und gedruckt werden.

### X-Y-Diagrammanzeige

Drücken Sie MEAS und die Taste

▶ , um die Seite [XY Graph] anzuzeigen.

Das Zeichnen des X-Y-Diagramms beginnt und wird mit der Aktualisierungsrate der Anzeige fortgesetzt.

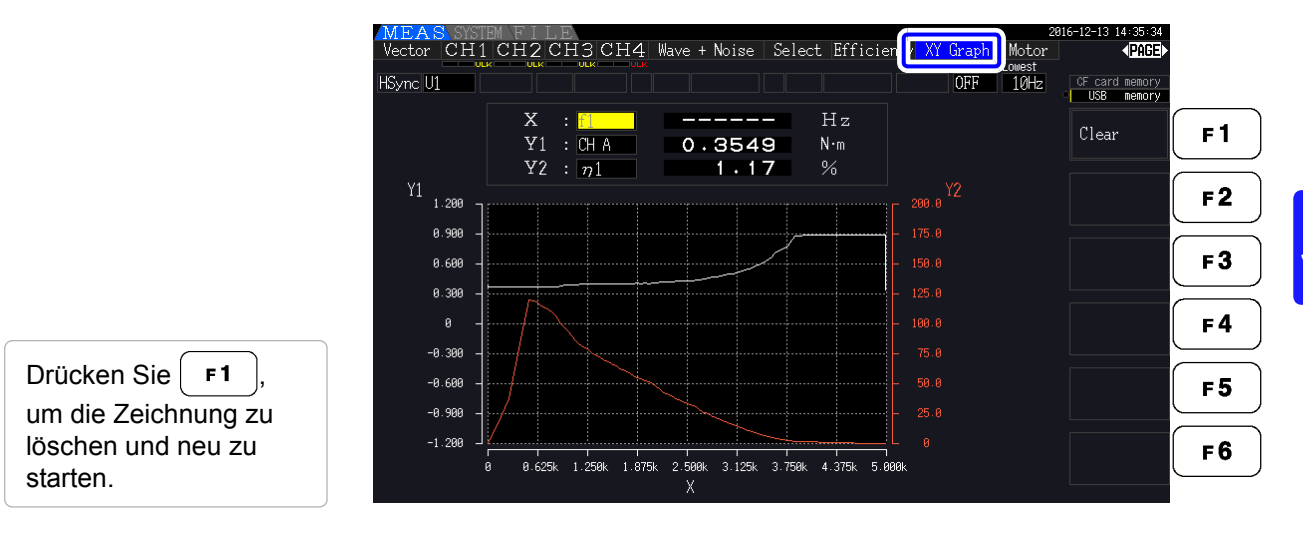

### **HINWEIS**

- Zeichnungsdaten werden nicht im Speicher abgelegt, sodass sie beim Wechseln des Bildschirms verloren gehen.
- Wenn die AUTO-Bereich-Elemente ausgewählt werden, werden die Daten gelöscht, wenn der interne Bereich in AUTO-Bereich geändert wird.

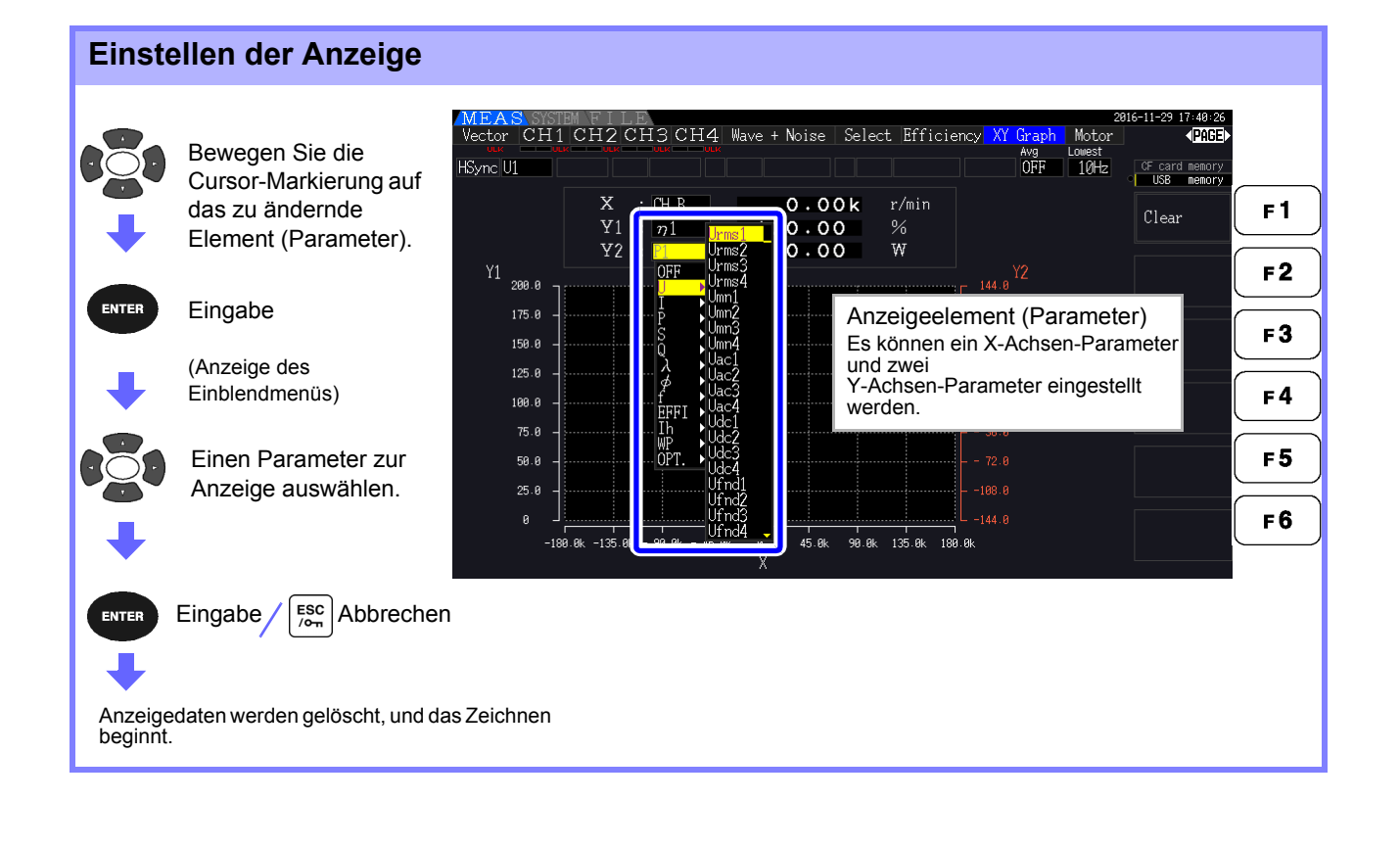

5

### 5.5 Delta Star (A-Y) Transformationsfunktion

Für 3P3W3M-Verkabelungssysteme (Verkabelungsmodus 7 auf S.40) werden  $\Delta$  (Delta)-Verkabelungskonfigurationswerte in Y-Verkabelungswerte konvertiert ("Stern"-Konfiguration), sodass die Messwerte den Werten von 3P4W-Leitungen entsprechen.

Wenn diese Funktion aktiviert ist, können selbst Motoren mit einer internen Y-Verkabelung und einem nicht erreichbaren zentralen (neutralen) Punkt gemessen werden, indem zur Emulation der Y-Konfiguration Phasenspannung verwendet wird.

 $\Delta\mbox{-}Y\mbox{-}Transformation$  analysiert nach der Vektorkonvertierung mit einem virtuellen Neutralleiter Spannungsschwingungsformen.

Obwohl Spannungsschwingungsformen, Spannungsmesswerte und harmonische Spannungen als Leitungsspannungen eingegeben werden, werden sie bei der Berechnung als Phasenspannungen behandelt.

#### Darstellung der $\Delta$ -Y-Konvertierung

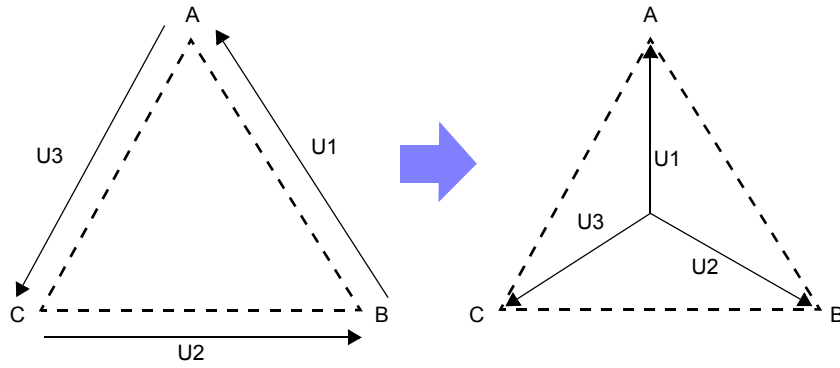

| Vorgehensweise zum Einstellen           |                                            |                         |                    |             |                          |                         |                  |                                               |           |
|-----------------------------------------|--------------------------------------------|-------------------------|--------------------|-------------|--------------------------|-------------------------|------------------|-----------------------------------------------|-----------|
| SYSTEM                                  | MEA <mark>S SYSTEM</mark><br>Wiring Sensor | CH1                     | Calc<br>CH2        | Time<br>CH3 | free<br>Interface<br>CH4 | System Motor            | 2<br>• D/A Out   | 1016-12-06 16:19:14<br>PAGE<br>CF card memory |           |
| [Input]-Seite<br>anzeigen               | Wiring<br>Sync source                      | 3P31                    | →<br>→             |             | 1P2W<br>U4               | Lowest freq             | 10Hz             | OFF                                           | <b>F1</b> |
|                                         | U range<br>U rect<br>VT rate               | RMS<br>OFF              |                    |             | RMS<br>OFF               | Harm sync               |                  | ON                                            | F2        |
| Mählen Sie<br>[Δ -Y convert]            | I range<br>I rect                          | 20A<br>RMS              | → [<br>→ [         | ←<br>←      | 20A<br>RMS               | Motor sync<br>Operation | DC 50ms<br>TYPE1 |                                               | <b>F3</b> |
| <b>•</b>                                | CT rate<br>LPF                             | OFF<br>OFF              | →<br>←             |             | OFF<br>OFF               |                         |                  |                                               | <b>F4</b> |
| Zum Auswählen die<br>F-Tasten verwenden | Freq measure                               | U                       | U                  | U           | U                        |                         |                  |                                               | F5        |
|                                         | Set the $\Delta$ -Y of This is valid       | conversion<br>only when | n.<br>1 the wiring | is "3P3     | W3M, 1P2W".              |                         |                  |                                               | FO        |
| Der Messbildschirm wird wie             | e folgt angeze                             | eigt.                   |                    |             |                          |                         |                  |                                               |           |
| MEAS SYSTEM FI                          | LE<br>2 CH3 C                              |                         |                    |             |                          |                         |                  |                                               |           |

### HINWEIS

- $\Delta$ -Y-Transformation kann nur für 3P3W3M-Verkablungen ausgewählt werden.
- Wenn  $\Delta$ -Y-Transformation aktiviert ist, wird auf dem Verkabelungsbildschirm das Vektordiagramm der 3P4W-Verkabelung angezeigt (anstatt des 3P3W3M-Vektordiagramms).
- Wenn Auto-Bereichsspannung und ∆-Y-Transformation aktiviert sind, entspricht die Bereichswechselstufe f
  ür den n
  ächst niedrigeren Bereich 1 / √3 mal (ca. 0,57735 mal) der Vollbereichswert.
   Siehe,Auto-Ranging Span" (S.57)

5

### 5.6 Auswählen der Berechnungsmethode

Eine Funktion zur Änderung der Berechnungsmethode der Scheinleistung und Blindleistung, wenn eine 3P3W3M-Verkabelung verwendet wird (siehe "Verkabelungsmodus 7. Dreiphasen-, dreiadrig (3P3W3M) + Einphasen-, zweiadrig (1P2W)" (S.40). Bei der Messung der PWM-Schwingungsform mit der eingestellten Korrekturmethode "MEAN" kann die gegenseitige Kompatibilität mit Messwerten anderer Wirkleistungsmesser verbessert werden.

Es gibt die zwei Einstellungstypen TYPE1 und TYPE2, die beide nur bei 3P3W3M-Verkabelungen gültig sind.

| TYPE 1 | Die standardmäßige 3P3W3M-Berechnungsmethode.                                                                                                    |
|--------|----------------------------------------------------------------------------------------------------|
| TYPE 2 | Berechnungsmethode zur Verbesserung der gegenseitigen Kompatibilität mit 3V3A-<br>Verkabelungen anderer Wirkleistungsmesser.<br>Beim Sinusschwingungseingang besteht kein Unterschied zu den TYPE1-<br>Berechnungsergebnissen, doch bei der Messung der PWM-Schwingungsform mit<br>der eingestellten Korrekturmethode "MEAN" liegen die Werte von S123, Q123,<br>$\phi$ 123 und $\lambda$ 123 näher am Wirkleistungsmesser für 3V3A-Verkabelungen als<br>TYPE1. |

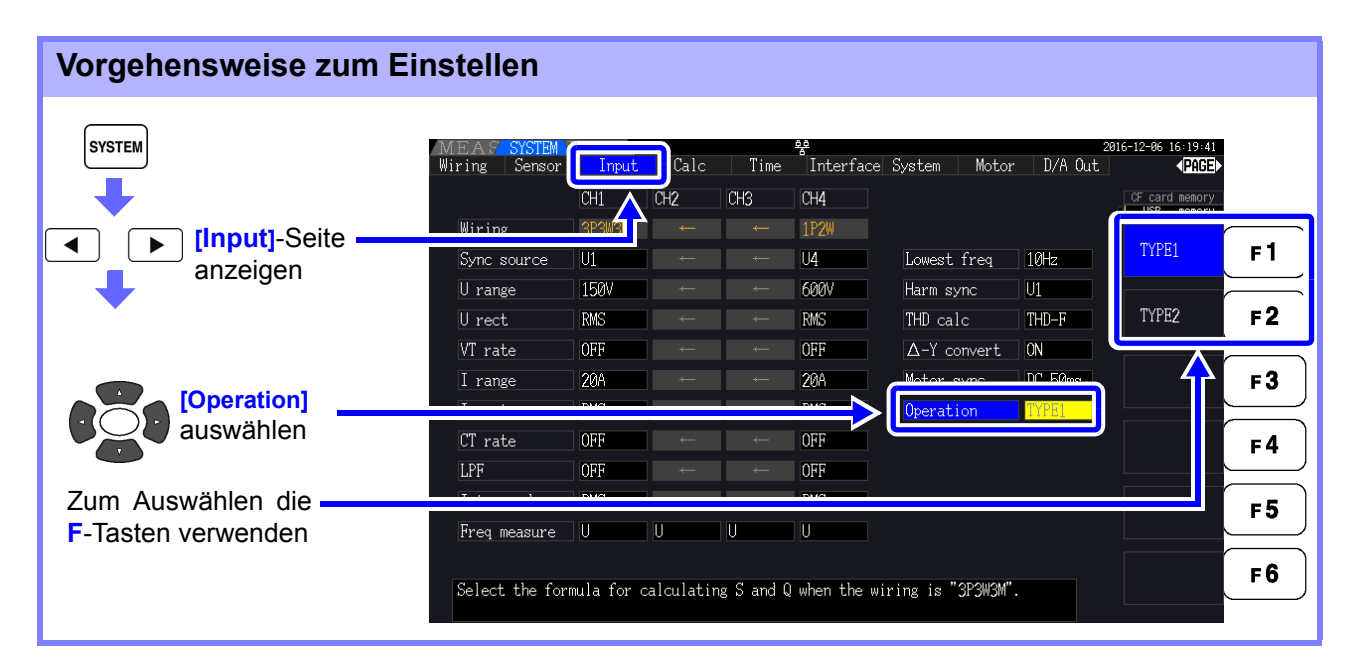

### **HINWEIS**

- Verwenden Sie TYPE1 zur allgemeinen Anwendung. Verwenden Sie TYPE2, wenn gegenseitige Kompatibilität erforderlich ist, wie wenn das derzeit verwendete Gerät gewechselt wird.
- Außer den Werten S123, Q123,  $\phi$ 123 und  $\lambda$ 123 sind keine Messwerte betroffen.
- Wenn die  $\Delta$ -Y-Transformationsfunktion eingeschaltet ist, gibt es auch bei der PWM-Schwingungsform keinen Unterschied zwischen den Berechnungsergebnissen von TYPE1 und TYPE2.

### 5.7 Trendfunktion

Sie können bis zu acht Basismessparameter auswählen und Schwankungen ihrer jeweiligen Messwerte als Grafik anzeigen. Die erzeugten Bildschirme können als Bildschirmschnappschüsse gespeichert werden.

### Anzeigen des Trendbildschirms

◀ Drücken Sie , um die Seite [Trend] anzuzeigen. Vector CH1 CH2 Maximalwerte in Diagramm PAGE Zeitachse 1hour/div F1 Grafisch dargestellte Schwingungsformen F2 Urms RUN / STOP Irms) semi a F3 X A×is → F4 X A×is ← WP1 AUTO F 5 Ih1 Uthd1 F6 Graph Setting Ithd1 Minimalwerte in Diagramm Grafisch dargestellte Parameter

Grafisch Die Nummer des Diagramms, der grafisch dargestellte Parameter und die Skaleneinstellung werden gezeigt. dargestellte [SEMI AUTO] wird angezeigt, wenn ein Skalenfaktor eingestellt wurde, während **Parameter** [AUTO] oder [MANUAL] angezeigt wird, wenn jeweils die AUTO- oder MANUAL-Einstellung verwendet wird. Grafik-Die angezeigten Schwingungsformdiagramme werden durch die Grafikdarstellung von virtuellen D/A-Ausgangsschwingungsformen auf dem Bildschirm erzeugt. Einige Anzeigemet hode Kombinationen von Anzeigeparametern können daher entsprechend der D/A-Ausgangsregeln zu Diagrammen mit ungewöhnlichen Formen führen. D/A-Ausgangsregeln Siehe: "8.3.3 Ausgangswert" (S.173), "8.3.4 D/A-Ausgangsbeispiele" (S.174) Integrationsbereichs- und Frequenz-Vollbereichsdarstellungen Siehe: "8.3.2 Auswählen des Ausgabeelements" (S.170) Auf dem Trendbildschirm werden Messwerte, die außerhalb des Anzeigebereichs liegen **HINWEIS** (siehe "10.5 Angaben zu Messelementen" (S.213)) prinzipiell auf den maximalen Anzeigewert abgeschnitten. Diese Funktion gilt für die folgenden Anzeigen: Schwingungsformdiagramme · Symbole, die auf vorhandene Messwerte hinweisen Um Schwankungen der Messwerte zu verhindern, verwenden Sie die Funktion für das automatische Speichern (S.143) zusammen.

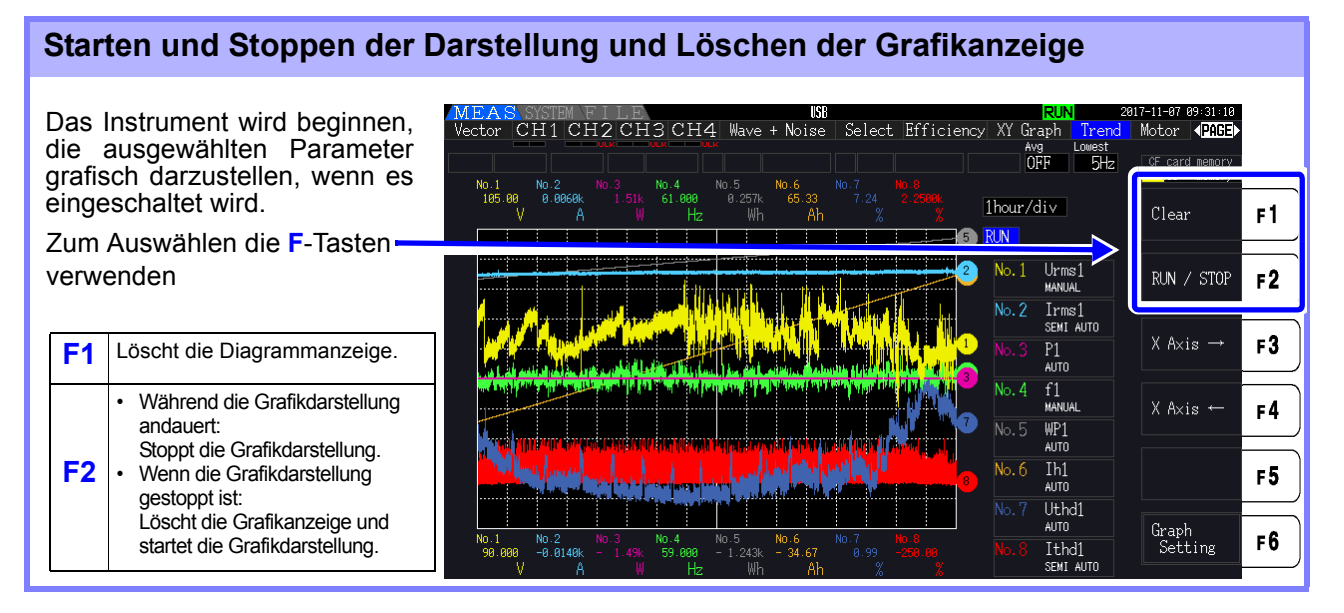

### **HINWEIS**

- Darüber hinaus wird die Diagrammanzeige unter den folgenden Umständen gelöscht:
- Wenn die Trenddiagramm-Zeitachse oder die Grafikparametereinstellungen geändert werden
  - Wenn eine Einstellung in Bezug auf die Messwerte, wie z. B. der Bereich, geändert wird
  - Wenn eine Einstellung auf dem Systembildschirm geändert wird
  - Wenn die Integration gestartet wird oder wenn der Integrationswert zurückgesetzt wird
  - Wenn das Instrument eingeschaltet ist
  - Wenn ein Steuervorgang, der zu einem der oben genannten Umstände führt, über die Kommunikationsschnittstelle ausgeführt wird\*

Durch das Verwenden von Tasten oder das Ausführen der Integration des Systembildschirms könnte die Diagrammanzeige unbeabsichtigterweise gelöscht werden. Hioki empfiehlt, das Öffnen des Systembildschirms zu vermeiden, wenn Sie die Diagrammanzeige nicht löschen möchten.

\* Weitere Einzelheiten über die Kommunikationsschnittstelle finden Sie unter "Kapitel 9 Betrieb mit einem Computer" (S.183).

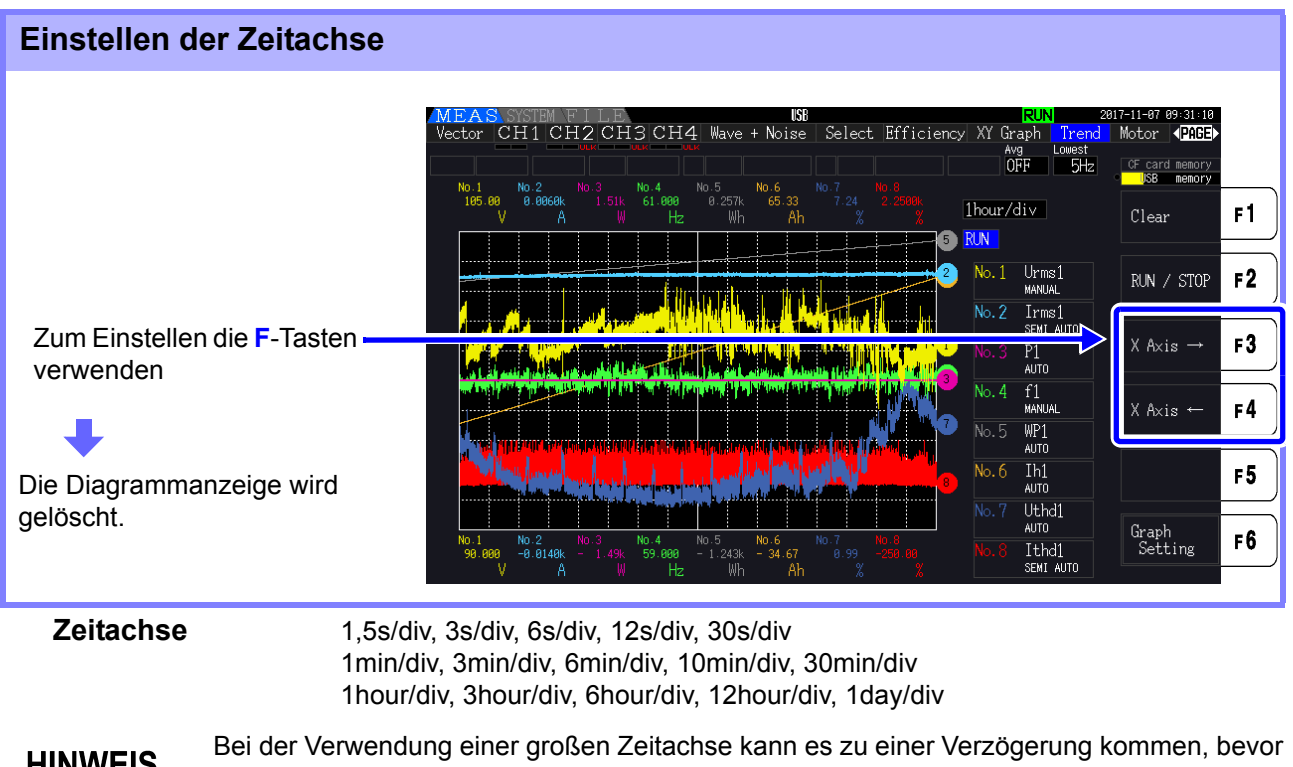

HINWEIS die Grafikdarstellung beginnt. In diesem Fall zeigt das Instrument [NOW WAITING] an, bis die Grafikdarstellung startet.

### Konfigurieren der Trenddiagramme

| Durch Drücken der <b>F6</b> - | Taste v | wird der Trenddia | agra        | mm-Einstellungsbildschirm angezeigt. Durch |
|-------------------------------|---------|-------------------|-------------|--------------------------------------------|
| erneutes Drücken der Taste    | F 6     | oder der Taste    | ESC<br>/o-n | wird zum Trendbildschirm zurückgekehrt.    |

### Einstellen von grafisch dargestellten Parametern

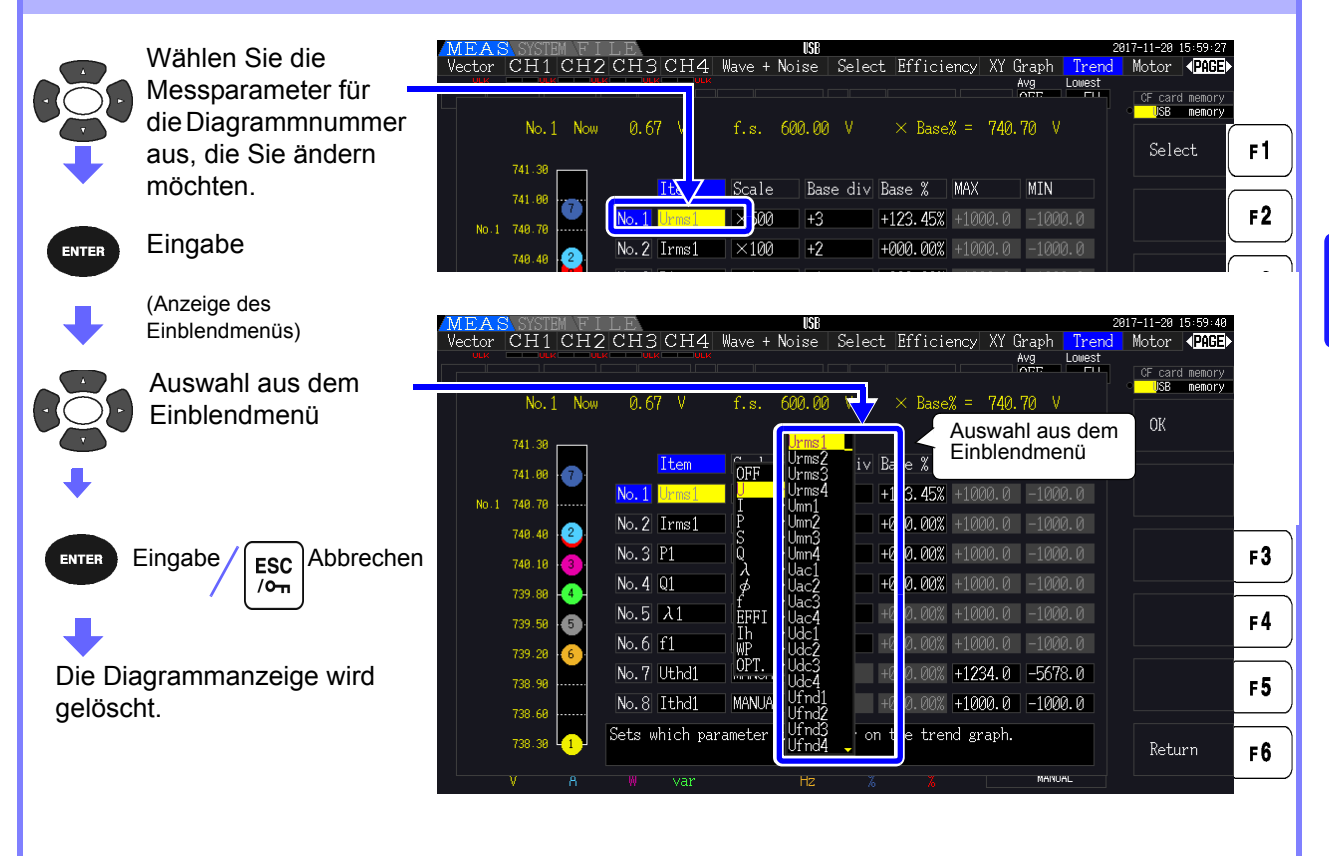

5

| Einstellen der Skala                                                  |                                                                                                    |            |
|-----------------------------------------------------------------------|----------------------------------------------------------------------------------------------------|------------|
| Wählen Sie [Scale]<br>für die Nummer des<br>Diagramms, das Sie        | IEAS SYSTEM FILE       2017-11-20 15-59-51         actor CH1 CH2 CH3 CH4 Wave + Noise Select Efficiency XY Graph Trend Motor (PAGE)         Arg Lowest         Arg Lowest         No.1 Now 0.68 V       f.s       600.00 V       × Base% = 740.70 V                                                                                                    | _          |
| <ul> <li>ändern möchten.</li> <li>Drücken Sie die Taste F1</li> </ul> | 741.38         Item         Scale         ase div         Base %         MAX         MIN           741.08         Item         Scale         +2         +123         452         +10000         0         Scale         F2                                                                                                    | 1<br><br>2 |
| oder die Taste <b>F2</b> , um die                                     | 748.48         2         No. 2         Irms1         ×100         +2         +000.00%         +1000.0         -1000.0           748.18         10         10.5         1         ×1         1         1000.00%         10000.0         AUTO         F           748.18         10         10.4         1         1/4         0         +000.00%         10000.0         10000.0         F                                       | 3          |
| Drücken Sie die Taste <b>F3</b><br>für die AUTO-Einstellung.          | 739 50         50         60         61         AUTO         -2         +000.00%         +1000.0         -1000.0         MANUAL         F4           739 50         6         No. 6         f1         AUTO         -2         +000.00%         +1000.0         -1000.0         F4           739 50         6         No. 7         Uthd1         MANUAL         0         +0000.00%         +1234.0         -5678.0         F4 | 4<br>5     |
| Drücken Sie die Taste <b>F4</b><br>für die MANUAL-Einstellung.        | 738.60<br>738.30<br>T<br>T<br>T<br>T<br>T<br>T<br>T<br>T<br>T<br>T<br>T<br>T<br>T                                                                                                    | 6          |

Skala

1/8, 1/4, 1/2, ×1, ×2, ×5, ×10, ×20, ×50, ×100, ×200, ×500

**HINWEIS** 

- Das Einstellen der Skala auf [×1] bewirkt, dass der Wert pro Abschnitt auf der vertikalen Achse 25% des Skalenendwerts jedes gezeichneten Elements beträgt.
- Weitere Informationen über die Beziehung zwischen grafisch dargestellten Parametern und Referenz-Skalenendwerten finden Sie unter "8.3.3 Ausgangswert" (S.173).
- Wenn die Skala auf [AUTO] eingestellt ist, wird der Skalenwert so eingestellt, dass die maximalen und minimalen Werte für die grafisch dargestellte Schwingungsform in den verfügbaren Raum passen.
- Wenn die Skala auf [MANUAL] eingestellt ist, können Sie die maximalen und minimalen Werte einstellen, die auf dem Trenddiagramm angezeigt werden.

|                     | Wählen Sie [Base _                        | MEAS<br>Vector C | es Iro                               | LE<br>CH3CH4                        | USB<br>Wave + Noise   Se    | lect Efficiency XY (                                     | Graph Trend                   | 2017-11-20 16:00:00<br>Motor <b>4PAGE</b><br>CF card memory<br>USB memory |          |
|---------------------|-------------------------------------------|------------------|--------------------------------------|-------------------------------------|-----------------------------|----------------------------------------------------------|-------------------------------|---------------------------------------------------------------------------|----------|
| <b>↓</b>            | des Diagramms, das<br>Sie ändern möchten. | 74               | No. 1 Now<br>1.30<br>1.00 7          | 0.68 V<br>Item                      | f.s. 600.00                 | × Base% = '740.                                          | MIN                           | +1 ↑                                                                      | F1       |
| Zum Au<br>verwend   | swählen die <b>F</b> -Tasten<br>len       | 74               | 8.48 <mark>2</mark><br>8.18 <b>3</b> | No.1 Urms1<br>No.2 Irms1<br>No.3 P1 | ×500 +2<br>×100 +1<br>×1 +1 | +123.45% +1000.0<br>+000.00% +1000.0<br>+000.00% +1000.0 | -1000.0                       |                                                                           | F2<br>F3 |
| Base Div: -4 bis +4 |                                           | 73<br>73         | 9.88 4                               | No.4 Q1<br>No.5 λ1<br>No.6 f1       | 1/4 0<br>AUTO -1<br>AUTO -2 | +000.00% +1000.0<br>+000.00% +1000.0<br>+000.00% +1000.0 | -1000.0<br>-1000.0<br>-1000.0 |                                                                           | F4       |
|                     |                                           | 73               | 8.90<br>8.60                         | No.7 Uthd1<br>No.8 Ithd1            | MANUAL 0<br>MANUAL 0        | +000.00% +1234.0<br>+000.00% +1000.0                     | -5678.0<br>-1000.0            |                                                                           | F5       |
|                     |                                           | 73<br>V          | 8.30 L <mark>1</mark>                | W var                               | Hz                          | Kana Kana Kana Kana Kana Kana Kana Kana                  | MARUAL                        | Return                                                                    | F6       |

### **HINWEIS**

- Das Ändern der Referenzposition während der Verwendung der [AUTO]-Skala-Einstellung könnte zu einem Skalenwert führen, der sich von dem Skalenwert unterscheidet, der für die auszuwählende Anfangsposition (Referenzposition 0) ausgewählt wurde, aufgrund einer Änderung des darstellbaren Bereichs.
  - Die [Base Div]-Einstellung ist nicht während der Verwendung der [MANUAL]-Skala-Einstellung verfügbar.

Es werden nur Werte grafisch dargestellt, die zwischen den eingestellten maximalen und minimalen Werten liegen.

## Einstellen des Werts, der der Referenzposition (Prozentsatz des Vollbereichs) entspricht

| Wählen Sie [Base %] _         | MEAS SYSTEM FILE 198<br>Vector CH1 CH2 CH3 CH4 Wave + Noise Select Efficiency XY Graph Trend<br>Arg Lowest                                                                                                    | a17-11-20 16:00:06<br>Motor <b>∢PAGE</b><br>CF card memory<br>JSB memory |    |
|-------------------------------|----------------------------------------------------------------------------------------------------|--------------------------------------------------------------------------|----|
| Diagramms, das Sie            | No.1 Now 0.68 V f.s. 600.00 V × lase% = '740.'00 V                                                                                                    | +1 ↑                                                                     | F1 |
|                               | 741.00 Titem Scale Base di Base X NN MIN                                                                                                    | -1↓                                                                      | F2 |
| Zum Einstellen die F-Tasten — | 748.48 2 No.2 Irms1 ×100 +2 +000.00% +1000.0 -1000.0                                                                                                    |                                                                          |    |
| Base%:                        | 748.18 $\bigcirc$ No.3 P1 ×1 +1 +000.00% +1000.0 -1000.0                                                                                                    | Digit ←                                                                  | F3 |
| -300,00% bis +300,00%         | 739.88         4         1/4         0         1000.000         1000.00         1000.00         1000.00         1000.00         1000.00         1000.00         1000.00         1000.00         1000.00         1000.00         1000.00         1000.00         1000.00         1000.00         1000.00         1000.00         1000.00         1000.00         1000.00         1000.00         1000.00         1000.00         1000.00         1000.00         1000.00         1000.00         1000.00         1000.00         1000.00         1000.00         1000.00         1000.00         1000.00         1000.00         1000.00         1000.00         1000.00         1000.00         1000.00         1000.00         1000.00         1000.00         1000.00         1000.00         1000.00         1000.00         1000.00         1000.00         1000.00         1000.00         1000.00         1000.00         1000.00         1000.00         1000.00         1000.00         1000.00         1000.00         1000.00         1000.00         1000.00         1000.00         1000.00         1000.00         1000.00         1000.00         1000.00         1000.00         1000.00         1000.00         1000.00         1000.00         1000.00         1000.00         1000.00         1000.00         1000.00 | Digit $\rightarrow$                                                      | F4 |
|                               | 739.29 6 No.6 f1 AUTO -2 +000.00% +1000.0 -1000.0                                                                                                    |                                                                          |    |
|                               | 738.99         Market II         0         0000.000         122-9.8         0010.8           738.69         No.8         Ithd1         MANUAL         0         +0000.00%         +1000.0         -1000.0                                                                                                    |                                                                          | F5 |
|                               | 738.38<br>Values will be calculated based on the %f.s                                                                                                    | Return                                                                   | F6 |
|                               | V A W var Hz % 🔏 MANGAL                                                                                                    |                                                                          | )  |

### **HINWEIS**

- Die oben dargestellte Formel ermöglicht es Ihnen, den Wert des gezeichneten Elements zu überprüfen, der der Referenzposition entspricht.
- Die [Base %]-Einstellung ist nicht während der Verwendung der [AUTO]-Skala-Einstellung verfügbar. Der Wert, der der Referenzposition entspricht, wird automatisch basierend auf den maximalen und den minimalen Werten für die grafisch dargestellte Wellenform ermittelt.
- Die [Base %]-Einstellung ist nicht während der Verwendung der [MANUAL]-Skala-Einstellung verfügbar.

Es werden nur Werte grafisch dargestellt, die zwischen den eingestellten maximalen und minimalen Werten liegen.

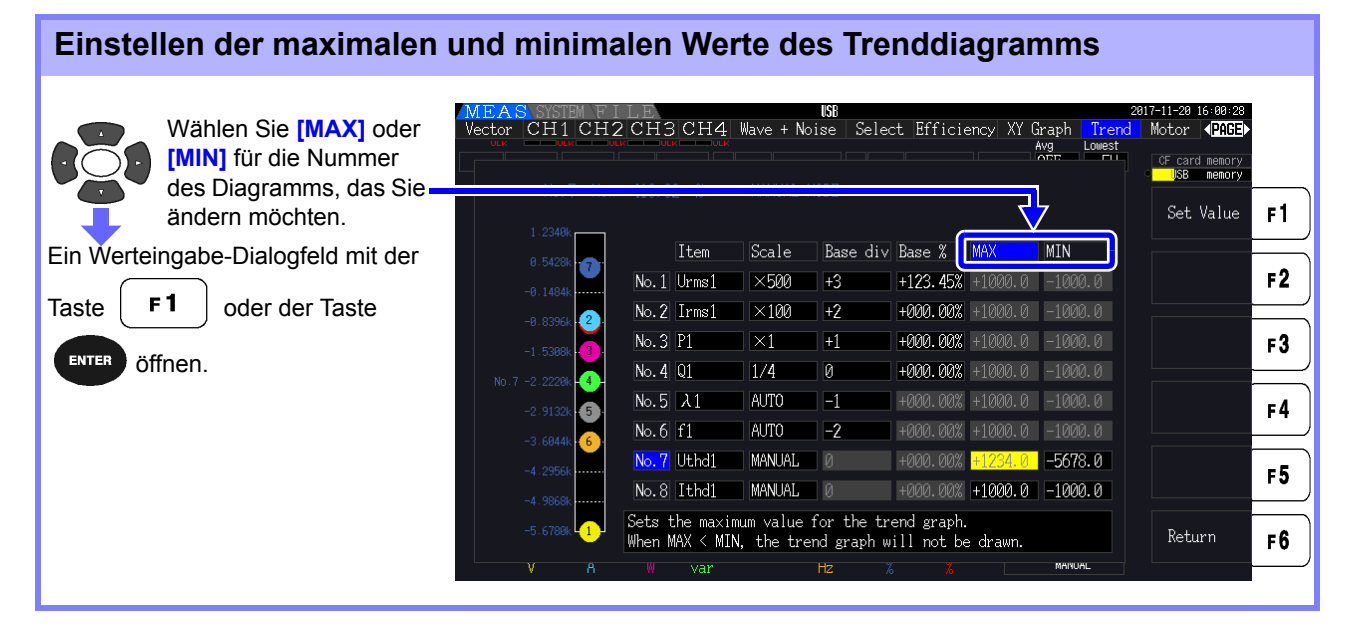

### **HINWEIS**

- Die Einstellungen für [MAX] und [MIN] stehen nicht zur Verfügung, wenn eine andere Skala-Einstellung als [MANUAL] verwendet wird.
- Es wird kein Trenddiagramm erstellt, wenn der [MAX]-Wert geringer als der [MIN]-Wert ist oder wenn der [MIN]-Wert höher als der [MAX]-Wert ist.

### Werteingabe-Dialogfeld

#### **Eingeben von Werten**

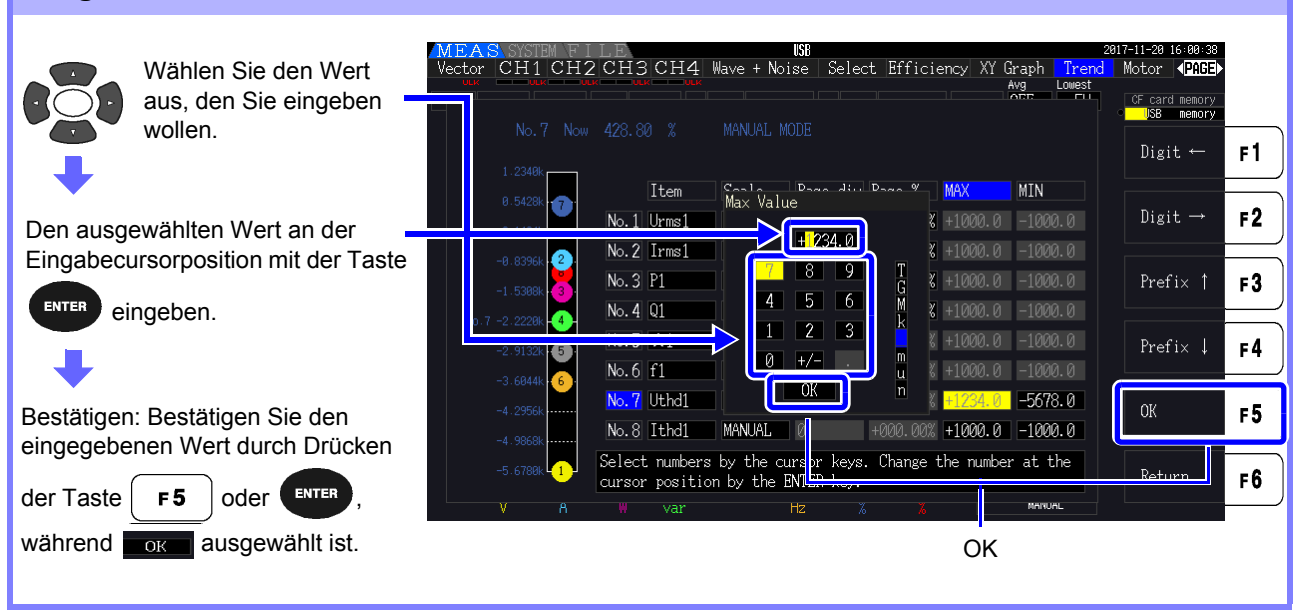

**HINWEIS** Der Wert der Mindestziffer ist auf 0 festgelegt. Fall sich der Eingabecursor an der Mindestziffer befindet, können Sie keinen Wert eingeben.

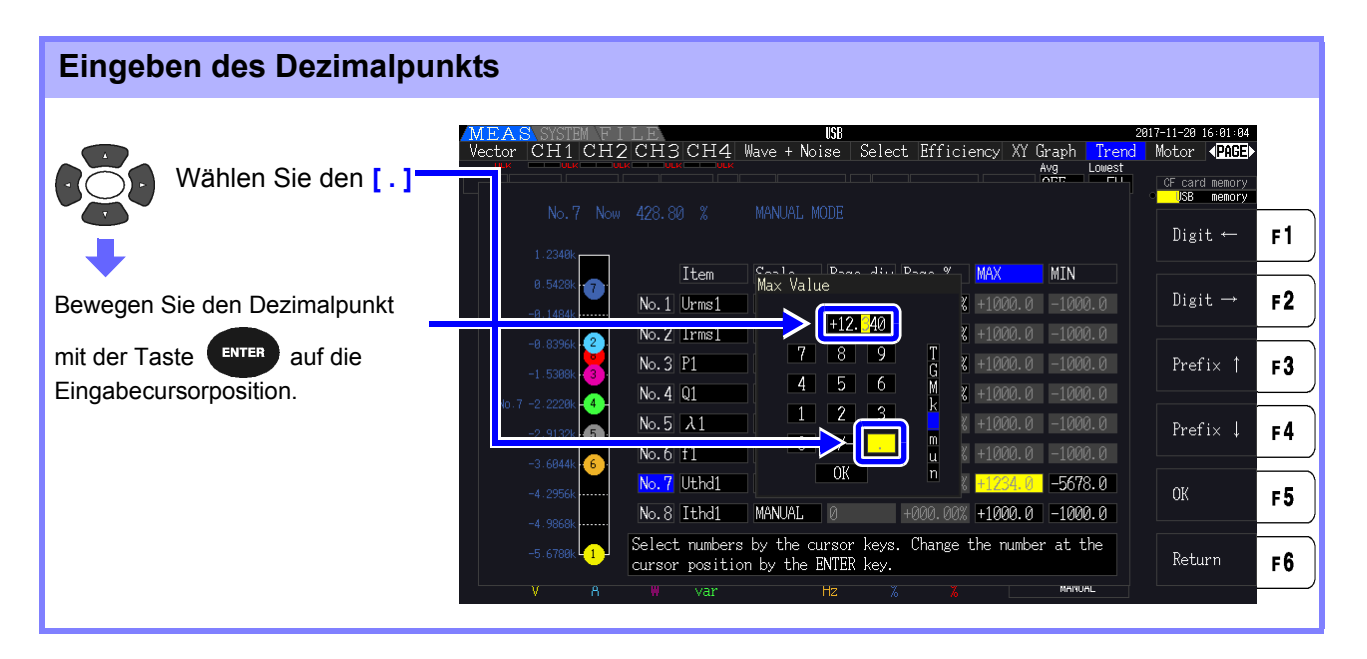

**HINWEIS** • Es kann kein Dezimalpunkt eingegeben werden, falls sich der Cursor an der Höchstziffer befindet.

• Der Eingangscursor wird die Dezimalpunktposition überspringen. Wenn Sie eine ganze Zahl einstellen möchten, stellen Sie den Eingabecursor auf die Mindestziffer und geben Sie den Dezimalpunkt ein.

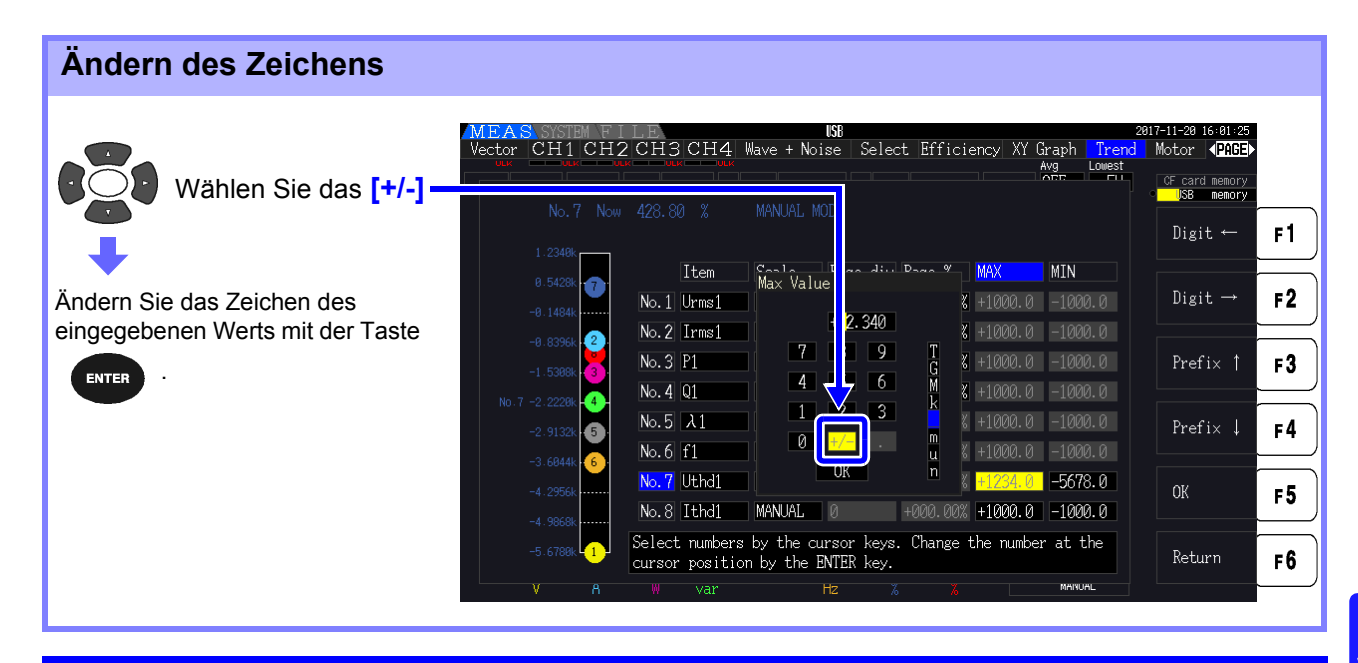

### Bewegen Sie den Eingabecursor

Bewegen Sie den Cursor mit der Taste

oder der Taste ( F2 ) jev

- jeweils nach links oder rechts.
- **HINWEIS** Der Eingabecursor erscheint nur bei Wertziffern. Er wird die Dezimalpunktposition überspringen.

F 1

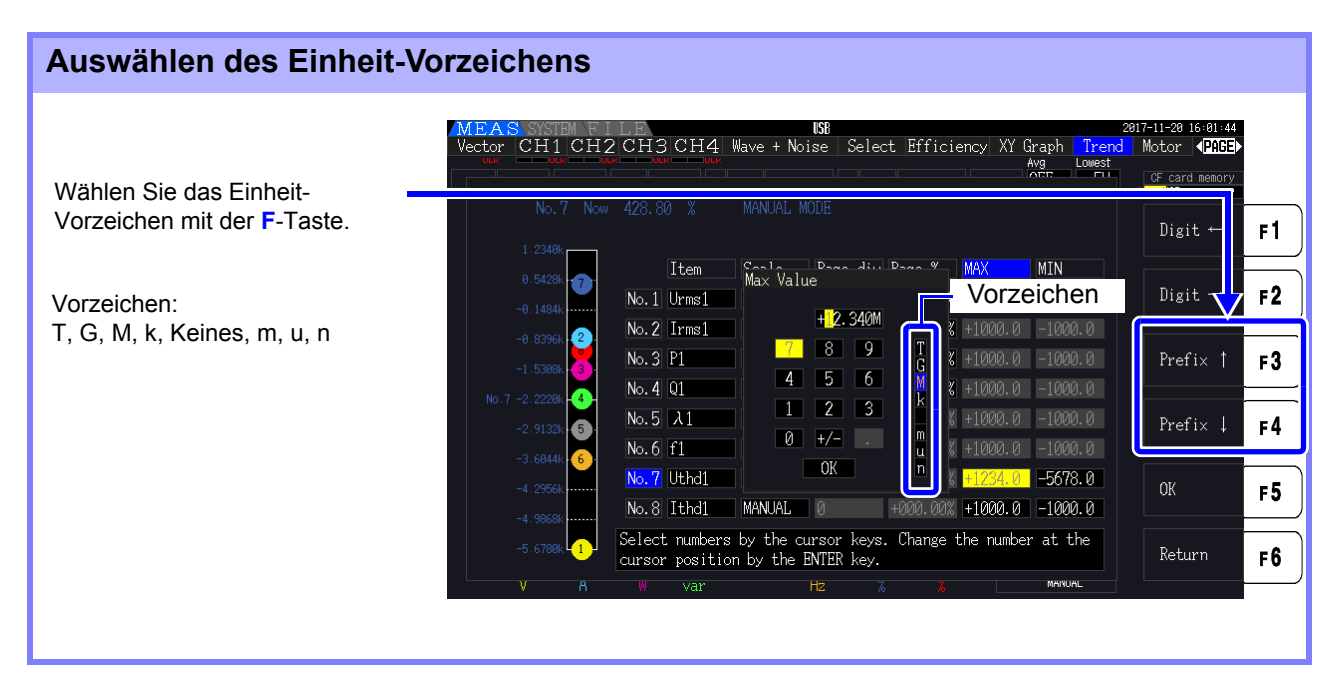

# **HINWEIS** Die im Trenddiagramm dargestellten Werte werden nach der Einstellung der geeigneten Dezimalpunktposition und des Einheit-Vorzeichen angezeigt. Entsprechend stimmen die Dezimalpunktpositionen und Präfixe für die im Trenddiagramm angezeigten Werte und die eingegebenen Werte möglicherweise nicht überein.

5

# Ändern der Systemeinstellung Kapitel 6

Auf der Seite **[System]** können Sie die Versionsinformationen des Instruments einsehen und Einstellungen, wie die Anzeigesprache, Signaltöne und Bildschirmfarben, ändern.

| Anzeige der Seite [                                                                                                    | System]                                                                                                    |                         |
|----------------------------------------------------------------------------------------------------|----------------------------------------------------------------------------------------------------|-------------------------|
| Drücken Sie System und da                                                                                                    | ann (I), um die Seite [System] anzuzeigen.                                                                  |                         |
|                                                                                                    | Auswählen der Bildschirmfarben. Aktivieren/Deaktivieren der (S. 130)                                        | Signaltöne.<br>(S. 130) |
| Wählen Sie die Anzeige-                                                                                                    | MEASISYSTEM FILLE                                                                                           |                         |
| Einstellen der LCD-<br>Hintergrundbeleuchtung.<br>(S. 130)                                                                                        | Wiring Sensor Input Calc Time Interfa <mark>d System</mark> M<br>Language English Color Color 1 Beep (      | otor D/<br>DFF          |
| Einstellen der Echtzeituhr<br>des Systems.(S. 131)                                                                                                | LCD back light ON Start page Wiring Zero suppress C<br>Clock 2016-12-01 11:06:00 CSV format C               | DFF                     |
| Ausführen eines<br>System-Reset. (S. 132)                                                                                                    | System reset Reset                                                                                          |                         |
| Überprüfen Sie das<br>Instrumentenmodell.<br>Einsehen der Seriennummer<br>des Instruments.<br>Einsehen der<br>Firmwareversion des<br>Instruments. | Product model PW3390-03<br>Serial number 100000000<br>Version number E0.21<br>MAC address 00:01:67:00:00:00 |                         |
| Prüfen Sie die MAC-                                                                                                    | Auswahlen des Startbildschirms. Konfiguriere<br>(S. 131) Nulleinstellu                                      | in der<br>ing. (S. 131) |
|                                                                                                    | Stellen Sie das CSV-Dateif                                                                                  | ormat ein.              |

### Beschreibung der Einstellungselemente

Mit den Tasten wählen Sie ein Element aus, und mit den F-Tasten ändern Sie dessen

#### Einstellung.

| MEAS SYSTEM                    | FILE                  |             |               |                            |          | 2016- | 11-30 11:46:38               |            |
|--------------------------------|-----------------------|-------------|---------------|----------------------------|----------|-------|------------------------------|------------|
| Wiring Sensor                  | Input                 | Calc        | Time Inte     | erface <mark>System</mark> | Motor D/ | A Out | < <u>PAGE</u> ►              |            |
| Language                       | English               | Color       | Color 1       | Beep                       | OFF      | •     | CF card memory<br>USB memory |            |
| LCD back light                 | ON                    | Start page  | e Wiring      | Zero suppress              | OFF      |       | ON                           | F 1        |
| Clock                          | 2016 - 11             | -30 11:     | 46:00         | CSV format                 | CSV      |       | 1min                         | F 2        |
| System reset                   | Reset                 |             |               |                            |          |       | 5min                         | <b>F 3</b> |
| Product model<br>Serial number | PW3390-0:<br>10000000 | 3<br>D      |               |                            |          |       | 10min                        | <b>F</b> 4 |
| Version number<br>MAC address  | E0.21<br>00:01:67     | :00:00:00   |               |                            |          |       | 30min                        | F 5        |
| Set the backli                 | ght mode.             | Backlight i | s always on w | hen "ON" is sele           | cted.    |       | 60min                        | <br>F 6    |
| Otherwise, set                 | the time              | to turn off | the backligh  | t.                         |          |       |                              |            |

Language

Hier wählen Sie die Anzeigesprache aus.

| English  | Englisch   |
|----------|------------|
| Japanese | Japanisch  |
| Chinese  | Chinesisch |

Color

Hier wählen Sie das Bildschirmfarbschema aus.

| Color1 | Schwarz |
|--------|---------|
| Color2 | Grün    |
| Color3 | Blau    |
| Color4 | Grau    |
| Color5 | Lila    |

Beep

Hier aktivieren oder deaktivieren Sie die Tastensignaltöne.

| ON  | Signaltöne sind aktiviert.   |  |
|-----|------------------------------|--|
| OFF | Signaltöne sind deaktiviert. |  |

LCD back light Hier können Sie die Hintergrundbeleuchtung so einstellen, dass sie erlischt, wenn über einen gewissen Zeitraum keine Taste bedient wird. Danach kann der Bildschirm durch Drücken einer beliebigen Taste wieder eingeblendet werden.

| ON                              | Die Hintergrundbeleuchtung bleibt eingeschaltet.               |
|---------------------------------|----------------------------------------------------------------|
| 1min/5min/10min/<br>30min/60min | Die Bildschirmanzeige erlischt nach dem ausgewählten Zeitraum. |

## Start page Auswahl des Bildschirms, der nach dem Einschalten des Instruments angezeigt wird

| Wiring   | Nach dem Einschalten den Verdrahtungsbildschirm anzeigen.                                               |  |
|----------|----------------------------------------------------------------------------------------------------|--|
| Last scr | Nach dem Einschalten den Messbildschirm anzeigen, der beim Ausschalten des Instruments angezeigt wurde. |  |

### **Zero suppress** Hier können Sie einstellen, unter welchem Niveau die Messwerte zu Datenerfassungszwecken als Wert Null behandelt werden sollen.

| OFF                 | Nullunterdrückung ist deaktiviert. Zum Anzeigen von kleinen Werten, Nullunterdrückung deaktivieren. |  |
|---------------------|----------------------------------------------------------------------------------------------------|--|
| 0.1% f.s./0.5% f.s. | Messwerte unterhalb des ausgewählten Niveaus werden als Null behandelt.                             |  |

**Clock** Hier stellen Sie die interne Echtzeituhr ein. Die Speicherung und Verwaltung der Daten basieren auf dieser Einstellung.

| +1↑ /-1↓   | Um 1 verringern/erhöhen.                                                                              |  |  |
|------------|----------------------------------------------------------------------------------------------------|--|--|
| +10↑ /-10↓ | Um 10 verringern/erhöhen.                                                                             |  |  |
| Einstellen | Durch Drücken werden die Einstellungsänderungen<br>übernommen (Sekunden werden auf 00 zurückgesetzt). |  |  |

**CSV format** Stellt das CSV-Dateiformat ein. Diese Einstellung bezieht sich auf Messdaten, die manuell gespeichert wurden, sowie auf alle automatisch gespeicherten Messdaten und Schwingungsformdaten.

| CSV | Kommas (",") als Trennzeichen in Messdaten verwenden.<br>Punkte (".") als Dezimalpunkte verwenden.     |  |
|-----|----------------------------------------------------------------------------------------------------|--|
| SSV | Semikolons (";") als Trennzeichen in Messdaten verwenden.<br>Kommas (",") als Dezimalpunkte verwenden. |  |

# 6.1 Initialisieren des Instruments (System Reset)

Falls das Instrument abnormal funktioniert, siehe "Vor dem Einsenden zur Reparatur" (S. 228)". Wenn Sie die Ursache nicht finden können, setzen Sie das System zurück.

|   |                                  | MEA <mark>S SYSTEM  </mark> I LE<br>Wiring Sensor Input Calc Time Inter | face |
|---|----------------------------------|-------------------------------------------------------------------------|------|
| 1 |                                  | Language English Color Color 1                                          | Beep |
|   |                                  | LCD back light ON Start page Wiring                                     | Zero |
| 2 | Drücken Sie <b>F1</b> [Reset].   | Clock 2016 - 12 - 01 11 : 06 : 00                                       | CSV  |
|   | (Ein Dialogfeld wird angezeigt.) | System reset Reset                                                      |      |

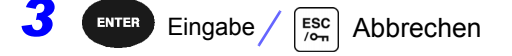

**HINWEIS** Beim Zurücksetzen des Systems werden alle Einstellungen, bis auf die Anzeigesprache und Kommunikationseinstellungen, auf ihre Werkseinstellungen zurück. Alle Messdaten werden vom Bildschirm und aus dem internen Speicher entfernt. **Siehe**,6.2 Werkseinstellungen" (S. 133)

### **Einschalt-Reset**

2

Um alle Instrumenteinstellungen auf ihre Werkseinstellungen zurückzusetzen, halten Sie die

Taste gedrückt, während Sie das Instrument einschalten. Dies wird als "Einschalt-Reset" bezeichnet. Dabei werden alle Einstellungen, einschließlich Anzeigesprache und Kommunikationseinstellungen, initialisiert.

Schalten Sie das Instrument aus.
 Siehe, 3.8 Ein- und Ausschalten des Instruments" (S. 36)

Drücken Sie die SHIFT - Taste, während Sie das Instrument einschalten, und halten

Sie die SHIFT -Taste, bis die Nachricht "BOOT-KEY-RESET READY. Please release the SHIFT key." angezeigt wird.

### 6.2 Werkseinstellungen

| Einstellungselement    |                 | Werkseinstellung  | Einstellungselement             | Werkseinstellung |
|------------------------|-----------------|-------------------|---------------------------------|------------------|
| Wiring                 |                 | Mode 1 (1P2W x 4) | Folder                          | PW3390           |
| Phase correction       |                 | OFF               | RS com speed*                   | 38400 bps        |
| Sync source            | ce              | U1, U2, U3, U4    | IP address*                     | 192.168.1.1      |
| U range                |                 | 600 V             | Subnet mask*                    | 255.255.255.0    |
| U rect                 |                 | RMS               | Default Gateway*                | 0.0.0.0          |
| VT rate                |                 | OFF               | Language*                       | English          |
| I range                |                 | Sensor Rating     | Color                           | Color1           |
| I rect                 |                 | RMS               | Веер                            | ON               |
| CT rate                |                 | OFF               | LCD back light                  | ON               |
| LPF (Input             | )               | OFF               | Start page                      | Wiring           |
| Integ mode             | е               | RMS               | Zero suppress                   | OFF              |
| Freq meas              | sure            | U                 | CSV file format                 | CSV              |
| Lowest fre             | q               | 5 Hz              | Motor Sync                      | DC 50 ms         |
| Harm sync src          |                 | U1                | LPF<br>(Motor analysis options) | OFF              |
| THD calc               |                 | THD-F             | Freq source                     | f1               |
| $\Delta$ -Y convert    |                 | OFF               | CHA input                       | AnalogDC         |
| Calculation method     |                 | TYPE1             | CHA range                       | 5 V              |
| Efficiency             | Pin1 bis Pin3   | P1                | CHA scaling                     | 1.0              |
|                        | Pout1 bis Pout3 | P1                | CHA unit                        | N• m             |
| Noise                  | Sampling        | 100 kS/s          | Rated torque                    | 1                |
|                        | Points          | 5000              | Freq range fc                   | 60 kHz           |
|                        | Lowest noise    | 1 kHz             | Freq range fd                   | 30 kHz           |
|                        | Analysis CH     | CH1               | CHB input                       | Pulses           |
|                        | Window type     | Hanning           | CHB range                       | 5 V              |
| Averaging              |                 | OFF               | CHB scaling                     | 1.0              |
| ZeroCross              | filt            | Strong            | CHB unit                        | r/min            |
| AutoRange              | e type          | Narrow            | Max frequency                   | 5 kHz            |
| Interval               |                 | 1 min             | No. of pulses                   | 2                |
| Timer mode             |                 | OFF               | Motor poles                     | 4                |
| Timer setting          |                 | 1 min             | CHZ                             | OFF              |
| Real time              |                 | OFF               | Wave output                     | ON               |
| Sync control           |                 | Master            | Freq f.s.                       | 5 kHz            |
| Sync event             |                 | HOLD              | Integ f.s.                      | 1/1              |
| Media (Manual saving)  |                 | CF Card           | Output range                    | 2 V f.s.         |
| Folder (Manual saving) |                 | PW3390            | Output items CH1 to<br>CH16     | Urms1            |
| Auto save              |                 | OFF               |                                 |                  |

Nachfolgend werden die Werkseinstellungen aufgeführt.

\* Elemente nicht durch System-Reset initialisiert (nur durch Einschalt-Reset initialisiert, S.132).

HINWEIS

Die Einstellungen für die Messanzeige und Aufzeichnungsdaten werden ebenfalls initialisiert.

# Speichern von Daten und Dateivorgängen Kapitel 7

Das Instrument unterstützt das Speichern von Einstellungskonfigurationen, Messdaten, Schwingungsformdaten und Screenshots auf CF-Karten oder USB-Speichersticks. (Nur die Einstellungskonfigurationen können neu geladen werden.)

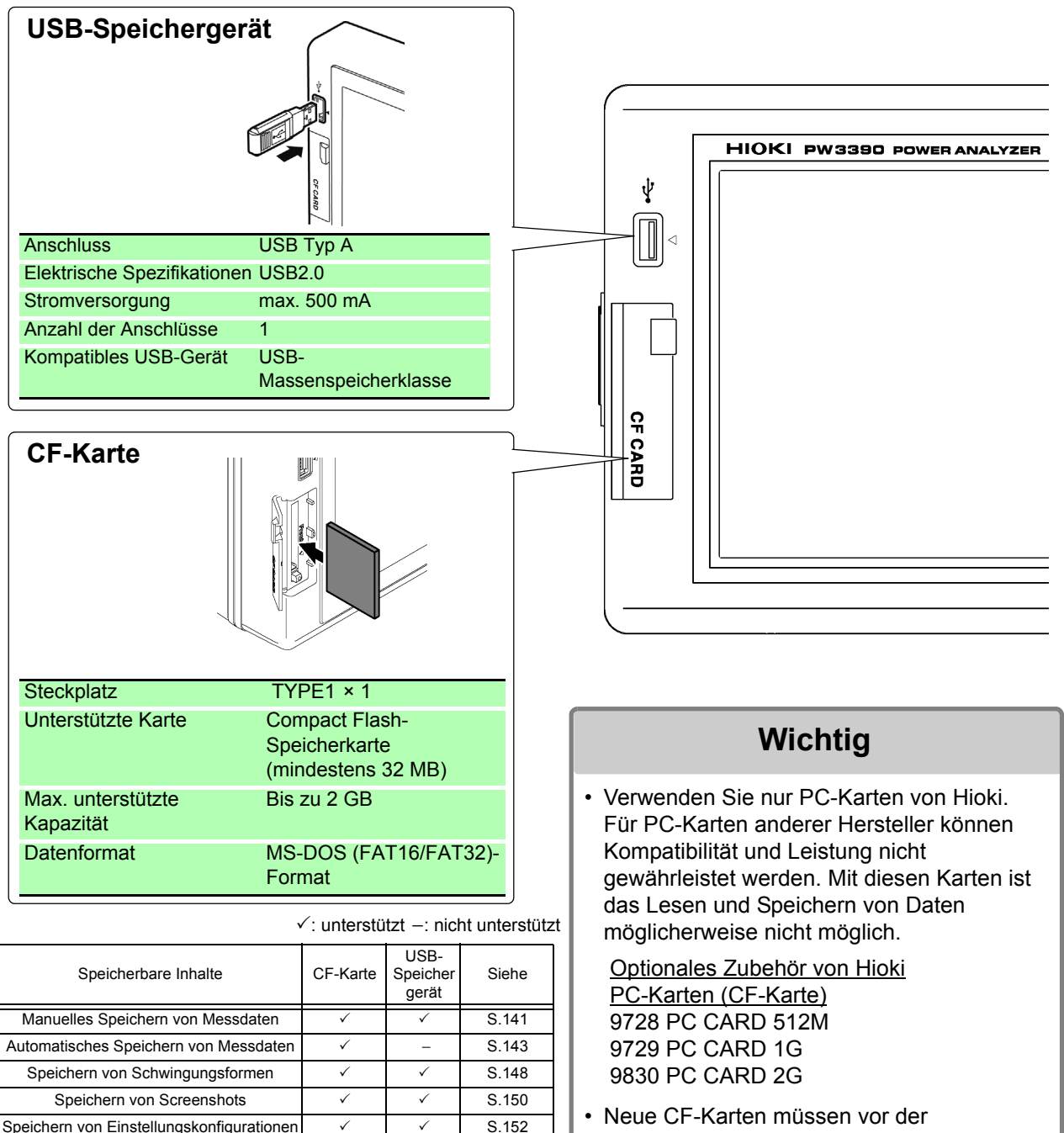

S 152

S.156

1

 $\checkmark$ 

1

Laden von Einstellungskonfigurationen

Kopieren von Dateien und Ordnern

### 7.1 Einlegen und Entfernen von Speichermedien

Gehen Sie zum Einlegen und Entfernen von CF-Karten und USB-Speichergeräte wie folgt vor.

### **CF-Karte**

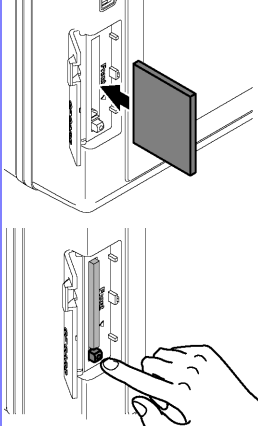

### Einlegen einer CF-Karte

Öffnen Sie die Abdeckung des CF-Kartensteckplatzes, und legen Sie die CF-Karte mit der ▲-Markierung auf der Seite des Bildschirms in Pfeilrichtung so weit wie möglich ein.

### **Entfernen einer CF-Karte**

Öffnen Sie die Abdeckung des CF-Kartensteckplatzes, drücken Sie die Auswurftaste, sodass diese heraus springt und drücken Sie sie erneut, um die CF-Karte auszuwerfen.

### USB-Speichergerät

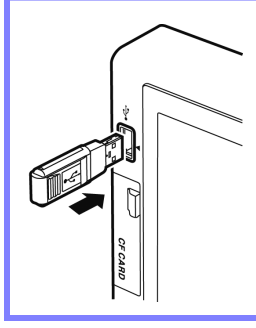

Schließen Sie an der Vorderseite des Instruments am USB-Anschluss einen USB-Speicherstick an. (Zum Entfernen ziehen Sie ihn einfach ab.)

- Schließen Sie hier ausschließlich USB-Speichersticks an.
- Nicht alle im Handel erhältlichen USB-Speichersticks sind kompatibel.
### **NORSICHT**

 Daten von beschädigten oder fehlerhaften Speichermedien können von Hioki nicht gerettet werden. Hioki bietet zudem keine Entschädigung für derartige Datenverluste, unabhängig vom Inhaltstyp und von der Ursache der Störung oder des Schadens. Hioki empfiehlt, von allen wichtigen Daten Sicherungskopien zu erstellen.

- Versuchen Sie nicht, Speichermedien mit Gewalt rückwärts oder falsch herum einzulegen, da dies zu Schäden am Speichermedium oder Instrument führen kann.
- Falls die Auswurftaste zu weit herausragt, drücken Sie sie hinein und setzen Sie dann die CF-Karte ganz in den Steckplatz hinein. Das Einsetzen der CF-Karte während die Auswurftaste herausragt könnte das Instrument beschädigen. Falls Sie die CF-Karte nicht vollständig einsetzen können, wenden Sie keine Gewalt an. Drücken Sie die dagegen die Auswurftaste, sodass die CF-Karte ausgeworfen wird. Drücken Sie dann die Auswurftaste erneut und setzen Sie die CF-Karte vollständig in den Steckplatz ein.
- Seien Sie beim Umgang mit solchen Produkten vorsichtig, da statische Elektrizität die CF-Karte beschädigen oder eine Fehlfunktion des Instruments verursachen kann.
- Die Medienbetriebsanzeigen (S.21) leuchten grün, wenn gerade auf ein Speichermedium zugegriffen wird. Schalten Sie das Instrument nicht aus, während eine Anzeige leuchtet. Entfernen Sie außerdem kein Speichermedium, während darauf zugegriffen wird. Dies könnte die gespeicherten Daten beschädigen.
- Vor dem Transport des Instruments entfernen Sie die Speichermedien. Anderenfalls könnte Instrument oder Speichermedium beschädigt werden.
- Transportieren Sie das Instrument nicht, wenn ein USB-Speicherstick angeschlossen ist. Anderenfalls könnte Instrument oder Speichermedium beschädigt werden.
- Manche USB-Speichergeräte sind empfindlich gegenüber statischer Elektrizität. Gehen Sie bei der Handhabung des USB-Speichersticks vorsichtig vor, um Schäden am Speichergerät oder Instrument aufgrund von statischer Elektrizität zu vermeiden.
- Manche USB-Speichersticks verhindern, dass das Instrument eingeschaltet werden kann oder dass der Stick erkannt wird, während sie angeschlossen sind. In diesem Fall schalten Sie das Instrument zuerst ein und schließen danach den USB-Speicherstick an. Es wird empfohlen, USB-Speichersticks vor der Verwendung zu testen.
- **HINWEIS** Die Betriebsdauer von Speichermedien ist begrenzt. Nach einer langen Betriebsdauer kommt es zu Störungen beim Lesen und Schreiben von Daten. Dann muss das Speichermedium ausgetauscht werden.

### Der Dateivorgangsbildschirm 7.2

Nachfolgend wird der Dateivorgangsbildschirm beschrieben.

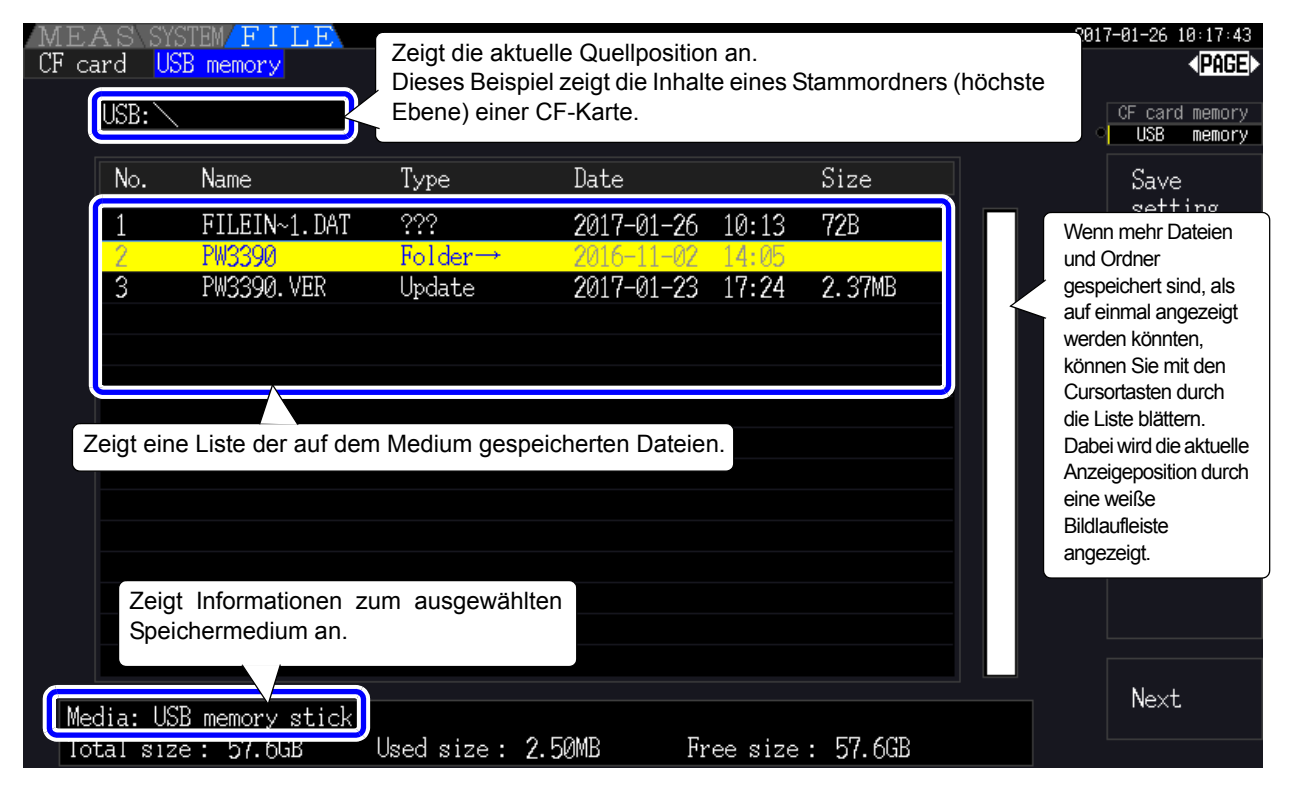

#### Der Dateivorgangsbildschirm ist während des automatischen Speicherns nicht **HINWEIS** aufrufbar.

### Über Dateitypen

Die folgenden Dateitypen können gespeichert werden.

| Name         | Typ (Dateierweiterung) | Beschreibung                                                            |
|--------------|------------------------|-------------------------------------------------------------------------|
| M3390nnn.CSV | CSV                    | Manuell gespeicherte Messdaten                                          |
| MMDDnnkk.CSV | CSV                    | Automatisch gespeicherte Messdaten                                      |
| W3390nnn.CSV | CSV                    | Schwingungsformdaten                                                    |
| H3390nnn.BMP | BMP                    | Bildschirmschnappschussdaten                                            |
| xxxxxxx.SET  | SET                    | Einstellungskonfigurationsdaten                                         |
| F3390nnn.CSV | CSV                    | Störsignaldaten                                                         |
| XXXXXXXX     | $Folder \to$           | Ordner (keine Erweiterung)                                              |
| xxxxxxx      | ???                    | Dateien auf diesem Gerät können nicht verwendet und gespeichert werden. |

• In dieser Tabelle stehen 'nnn' und 'nn' für eine Seriennummer (000 bis 999 oder 00 bis 99) innerhalb desselben Ordners. 'kk' ist eine Seriennummer einer aufgeteilten Datei, wenn die Dateigröße 100 MB überschreitet. MMDD geben Monat und Tag an.

• Einstellungskonfigurationsdateien kann optional ein Name zugewiesen werden (bis zu acht Zeichen)

### Wechseln des Ordners, Auswählen des Stammordners

ausgewählten Ordners anzuzeigen.

• Vom Stammordner aus drücken Sie ENTER oder die rechte Cursortaste, um den Inhalt des derzeit

- Drücken Sie die linke Cursortaste, um zum Stammordner zurückzukehren.
- Auf Ordner in anderen Ordnern als dem Stammordner kann nicht zugegriffen werden.

## 7.3 Medienformatierung

Formatieren Sie ein Medium, das noch nicht formatiert (initialisiert) wurde. Legen Sie das zu formatierende Medium ein (S.136) und starten Sie das Formatieren.

| Vorgehensweise zum For                                                       | rmatieren                                                                                                    |                                  |
|------------------------------------------------------------------------------|----------------------------------------------------------------------------------------------------|----------------------------------|
| FILE<br>Anzeige der Seite<br>des Mediums, das<br>Sie formatieren<br>möchten. | CF card         2016-11-16 14 55 1           CF:         2           No.         Name           1         PV3590           FOLDerr         2016-11-16 14:38           2         FILEIN-1. DAT           2         FILEIN-1. DAT           2         FILEIN-1. DAT           2         FOLDerrow           2         FOLDerrow | F1<br>F2<br>F3<br>F4<br>F5<br>F6 |
| <b>F3</b><br>(Das Bestätigungsdialogfeld für die                             | Total size : 999MB Used size : 32.0KB Free size : 999MB                                                                                                    |                                  |
| Zum Ausführen:                                                               | No.         Name         Type         Date         Size           1         P003090         Folder→         2016-11-16         14:54           2         FILEIN-1.DAT         ???         2016-11-16         14:38         55B                                                                                                    | F1<br>F2                         |
| Zum Abbrechen:<br>Vach dem Abschluss des                                     | Format                                                                                                    | F3                               |
| Kopiervorgangs wird die<br>Formatierung angezeigt.                           |                                                                                                    | F4<br>F5                         |
|                                                                              | Media: CF card<br>Total size : 999MB Used size : 32.0KB Free size : 999MB                                                                                                    | F6                               |

HINWEIS

Beim Formatieren werden alle auf dem Medium gespeicherten Daten gelöscht. Diese können nicht wiederhergestellt werden. Führen Sie die Formatierung erst aus, nachdem Sie sichergestellt haben, dass dabei keine wichtigen Dateien verloren gehen. Es wird empfohlen, von allen auf einem Medium gespeicherten wichtigen Daten Sicherungskopien zu erstellen.

### Aufrüsten F4

Diese Taste wird ausschließlich für das Aufrüsten der Firmware verwendet.

## 7.4 Speichervorgänge

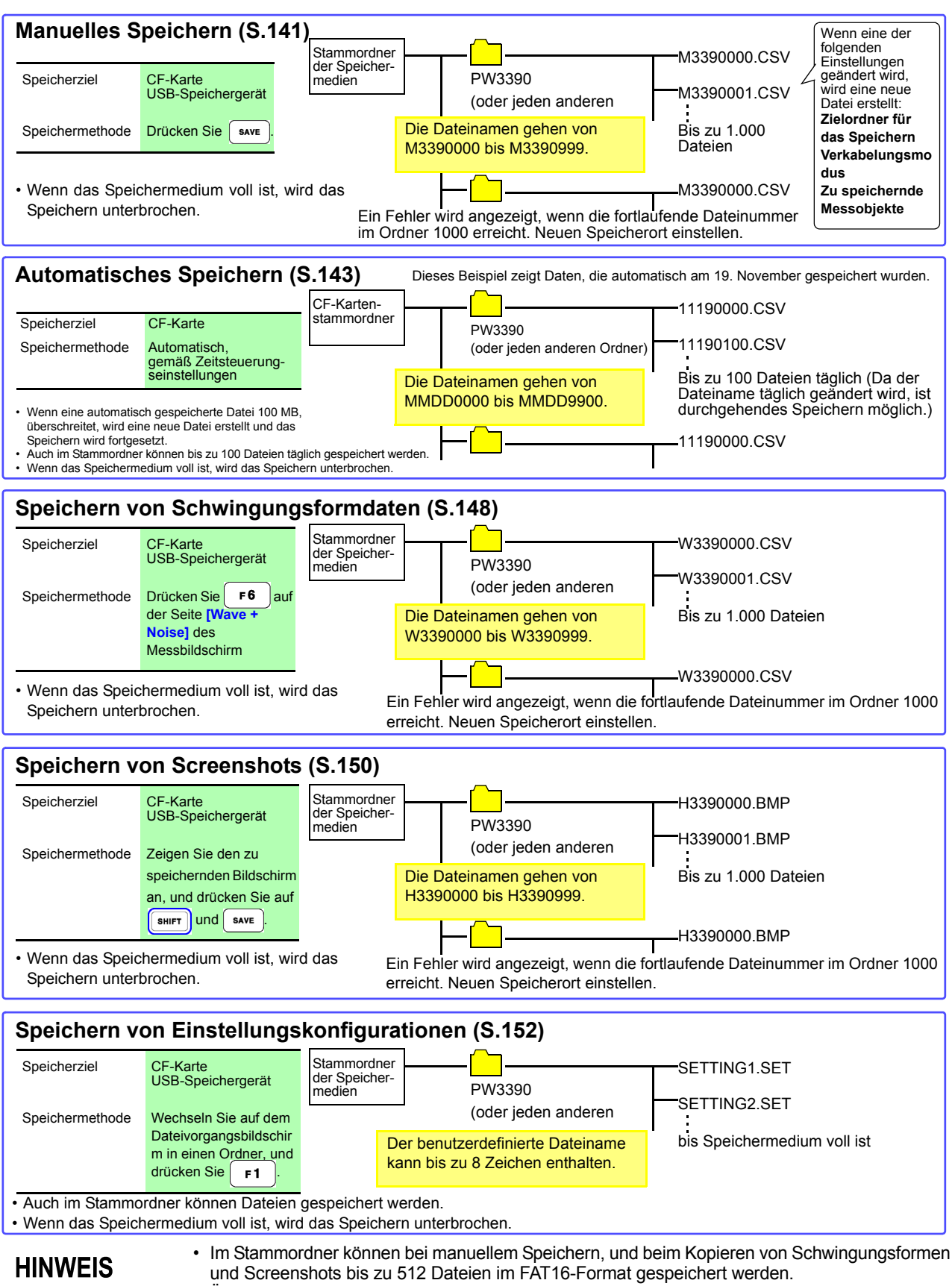

 Ändern des Speicherziels oder Ein- und Ausschalten des Instruments setzt die fortlaufenden Nummern zurück. Sobald die fortlaufenden Nummern zurückgesetzt wurden, werden neu erstellte Nummern fortlaufend nummeriert und die vorhandenen Nummern werden übersprungen.

### 7.5 Speichern von Messdaten

Messdaten können entweder manuell oder automatisch gespeichert werden.

Zum Speichern können alle Messwerte, einschließlich Oberschwingungs- und Spitzenwerte von FFT-Funktionen, ausgewählt werden.

Die Dateien werden im CSV-Format gespeichert.

**HINWEIS** Während des Zugriffs auf Speichermedien ist sowohl das manuelle als auch das automatische Speichern deaktiviert (Medienbetriebsanzeige leuchtet grün, (S.21)).

### 7.5.1 Manuelles Speichern von Messdaten

Durch Drücken von **SAVE** speichern Sie die Werte, die während des Drückens der Taste gemessen werden. Welche Elemente gespeichert werden sollen legen Sie vorab fest.

| Vo      | rgehensweise<br>m Speichern | <ol> <li>Wählen Sie die zu speichernden Messelemente aus.<br/>(Siehe 7.5.3 (S.146))</li> <li>Wählen Sie als Speicherziel ein Medium und einen Ordner aus.</li> <li>Drücken Sie sAVE wenn Sie speichern möchten.<br/>(Der angegebene Ordner wird automatisch erstellt und die Daten gespeichert.)</li> </ol>                         |
|---------|-----------------------------|----------------------------------------------------------------------------------------------------|
|         | Speicherziel:               | CF-Karte oder USB-Speichermedium                                                                                                    |
|         | Dateinamen:                 | Automatisch erzeugt, mit CSV-Erweiterung<br>M3390nnn.CSV ('nnn' ist eine Seriennummer von 000 bis 999 im selben Ordner)<br>Beispiel: M3390000.CSV                                                                                                    |
|         | Anmerkungen:                | Beim ersten Speichern wird eine neue Datei erstellt. Danach werden die gespeicherten Daten zu dieser<br>Datei hinzugefügt.<br>Wenn jedoch das Speicherziel, der Verkabelungsmodus oder die zu speichernden Messelemente<br>geändert werden, wird eine neue Datei erstellt und alle weiteren Daten in dieser Datei gespeichert.      |
| HINWEIS |                             | <ul> <li>Gespeicherte CSV-Dateien sind nur zum erneuten Laden vorgesehen.</li> <li>Die angezeigten und gespeicherten Daten unterscheiden sich möglicherweise<br/>aufgrund der zeitlichen Verzögerung, wenn durch Drücken der save -Taste<br/>gespeichert wird. Um die angezeigten Daten genau so zu speichern, verwenden</li> </ul> |

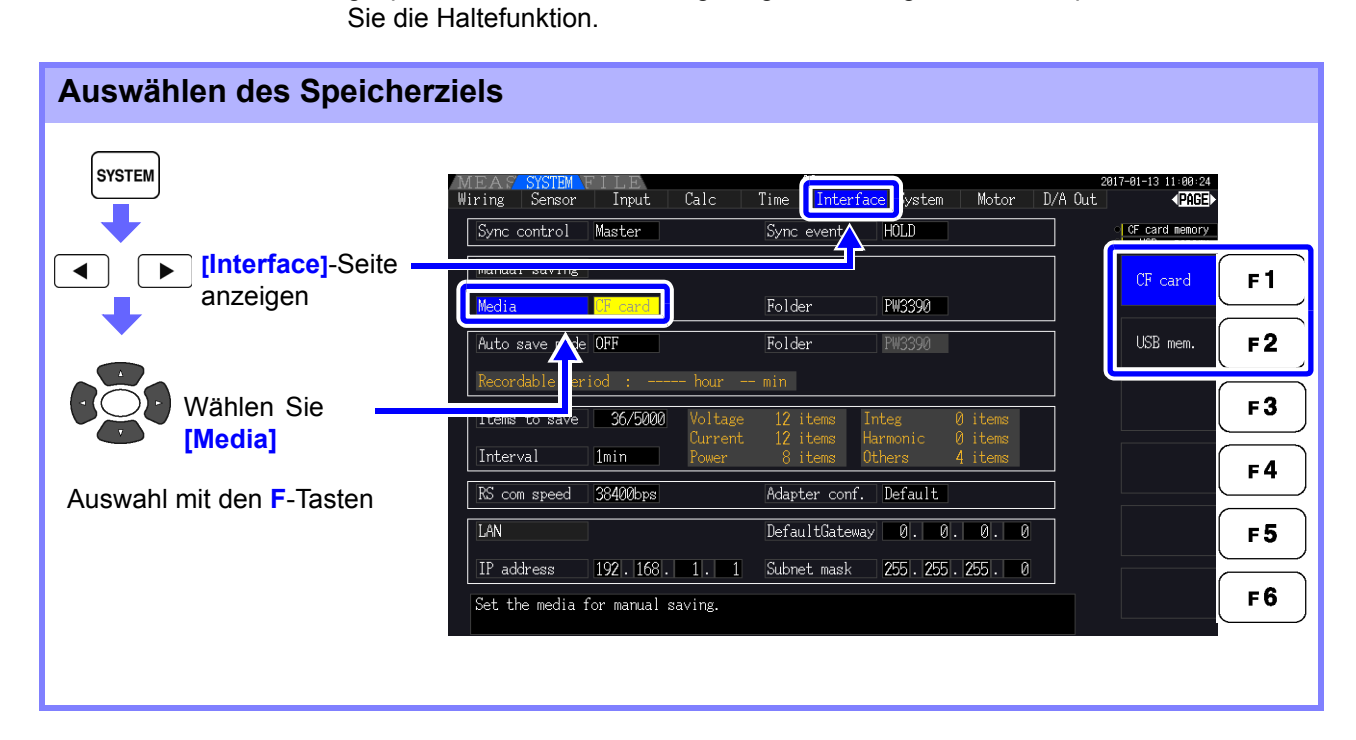

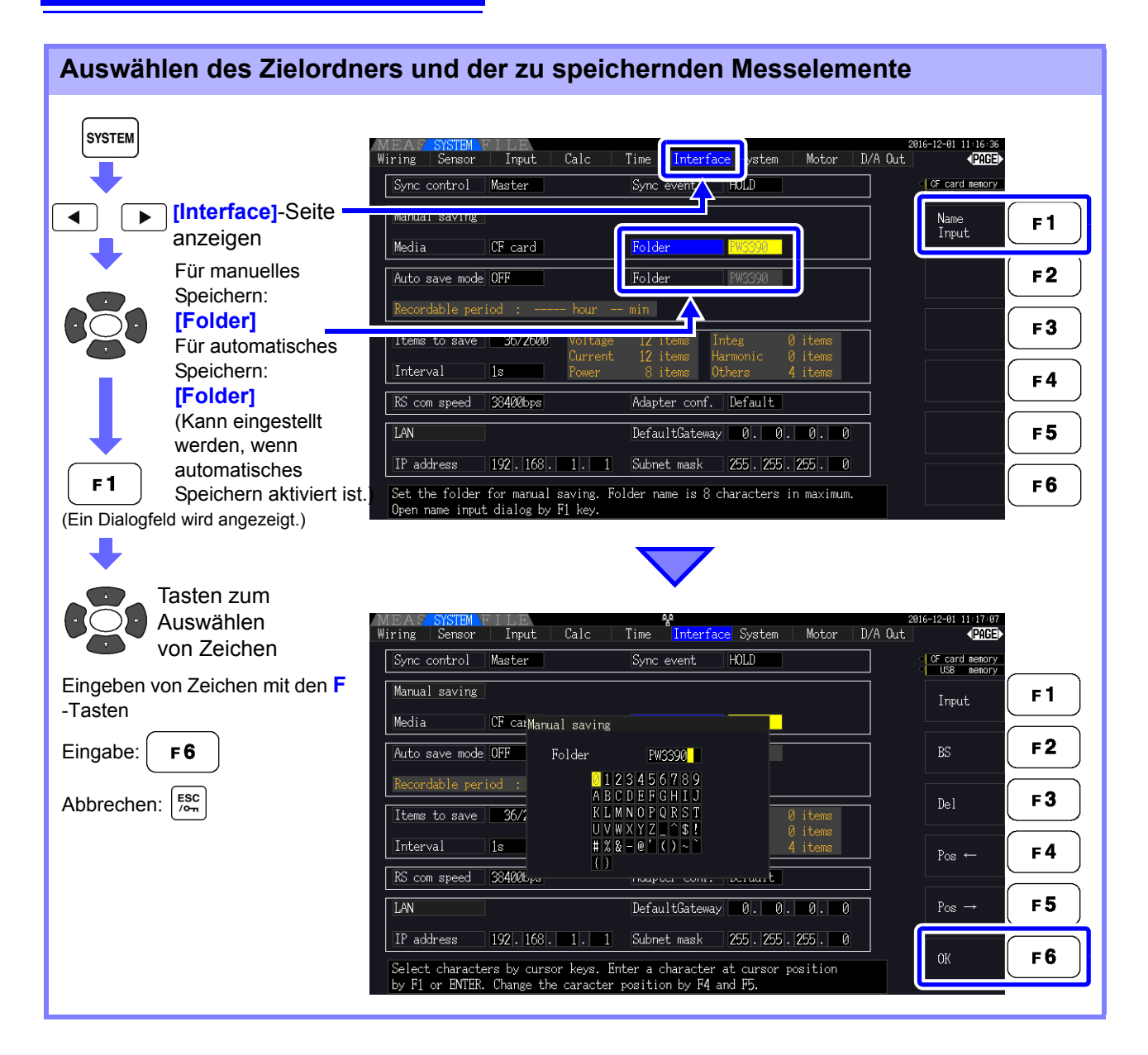

#### Einstellelemente des Dialogfelds

| Input      | Fügt das Zeichen an der Cursorposition ein.                                                  |
|------------|----------------------------------------------------------------------------------------------|
|            | (Genauso wie ENTER .)                                                                        |
| BS         | Löscht das Zeichen vor der Cursorposition.                                                   |
| Del        | Löscht das Zeichen an der Cursorposition.                                                    |
| Pos← /Pos→ | Bewegt die Cursorposition.                                                                   |
| OK         | Bestätigt den eingegebenen Ordnernamen. Nach dem Bestätigen wird das Dialogfeld geschlossen. |

### HINWEIS

Ordnernamen können bis zu acht Zeichen enthalten.

### 7.5.2 Automatisches Speichern von Messdaten

Jeder Messwert kann zur festgelegten Zeit automatisch gespeichert werden. Zuvor festgelegte Elemente werden gespeichert.

#### Vorgehensweise zum Speichern

- Wählen Sie die zu speichernden Messelemente aus. (Siehe 7.5.3 (S.146))
  - Aktivieren Sie das automatische Speichern und wählen Sie den Zielordner aus (falls erforderlich).

(Siehe Einstellen des automatischen Speicherns unten und "Auswählen des Zielordners und der zu speichernden Messelemente " (S.142).)

- 3. Stellen Sie die Speicherzeit ein. (Siehe 5.1 (S.109))
- **4.** Drücken Sie Statt , um das automatische Speichern zu starten (und drücken
  - Sie start erneut, um es zu stoppen).

(Der angegebene Ordner wird automatisch erstellt und die Daten darin gespeichert.)

|   | Speicherziel: | Nur CF-Karte<br>(Es sind keine USB-Speicher für die automatische Speicherung verfügbar.)                                                                                                    |
|---|---------------|----------------------------------------------------------------------------------------------------|
|   | Dateinamen:   | Automatisch am Startdatum erstellt, mit CSV-Erweiterung.<br>MMDDnnkk.CSV (MM: Monat, DD: Tag, nn: Seriennummer von 00 bis 99 im selben Ordner, kk:<br>fortlaufende Nummer der Dateidivisionen, wenn Dateigröße 100 MB überschreitet)<br>Beispiel: 11040000.CSV (erste Datei, die am 4. November gespeichert wurde) |
| H | INWEIS        | <ul> <li>Intervallgespeicherte CSV-Dateien können nur neu geladen werden.</li> <li>Während automatisches Speichern aktiviert ist, kann nicht manuell gespeichert werden und es<br/>können keine Schwingungsformen gespeichert werden.</li> </ul>                                                                   |

 Wenn das automatische Speichern gestartet wird, während automatisch, Schwingungsformen oder Screenshots gespeichert werden, können diese Daten verloren gehen.

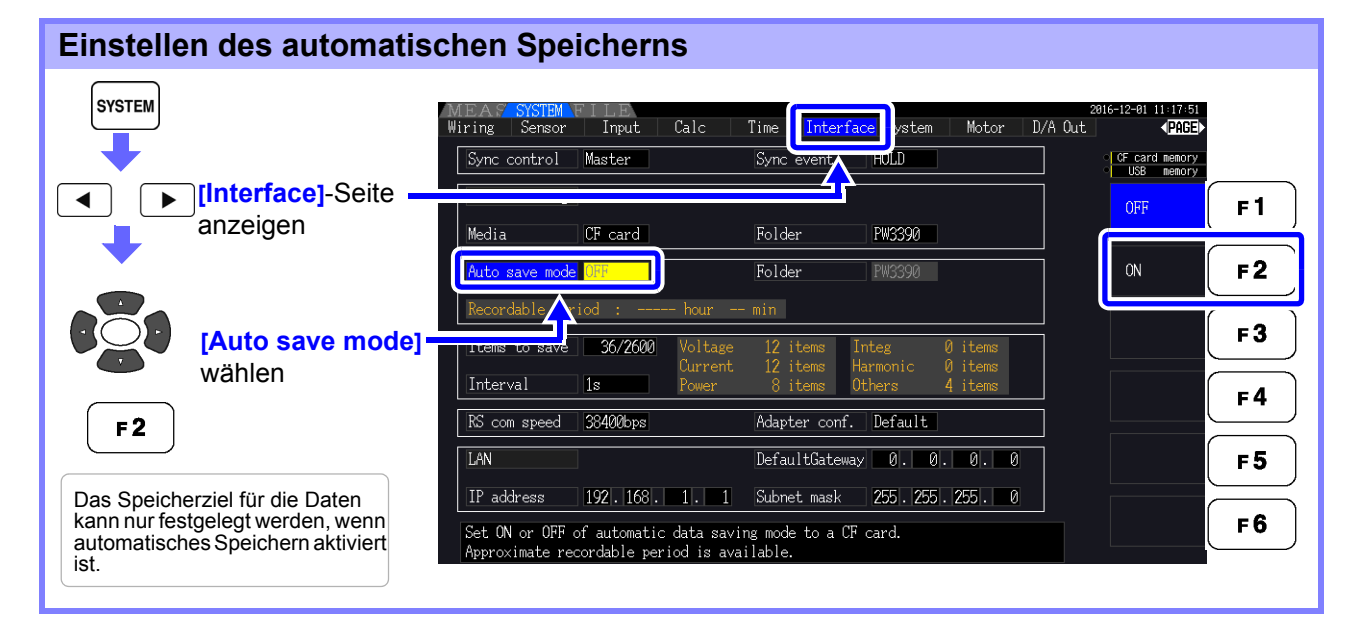

### **HINWEIS**

- Die maximale Anzahl an Datenpunkten, die aufgezeichnet werden können (S.146), hängt von der Intervallzeit ab (je länger das Intervall, desto höher die Anzahl an Datenpunkten).
   Wenn automatisches Speichern deaktiviert ([OEE]) ist kann der [Eolder] nicht eingestellt
- Wenn automatisches Speichern deaktiviert ([OFF]) ist, kann der [Folder] nicht eingestellt werden.
- Ordnernamen können bis zu acht Zeichen enthalten.

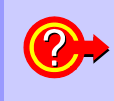

#### Verbleibende Aufzeichnungszeit

Wenn **[Auto save mode]** aktiviert ist, wird die verbleibende Aufzeichnungszeit des ausgewählten Mediums angezeigt. Die angezeigte verbleibende Zeit ist ein Näherungswert, der anhand der Kapazität des Speichermediums, Anzahl der Aufzeichnungselemente und Intervallzeit berechnet wird.

### 7.5 Speichern von Messdaten

### Automatische Speichervorgänge

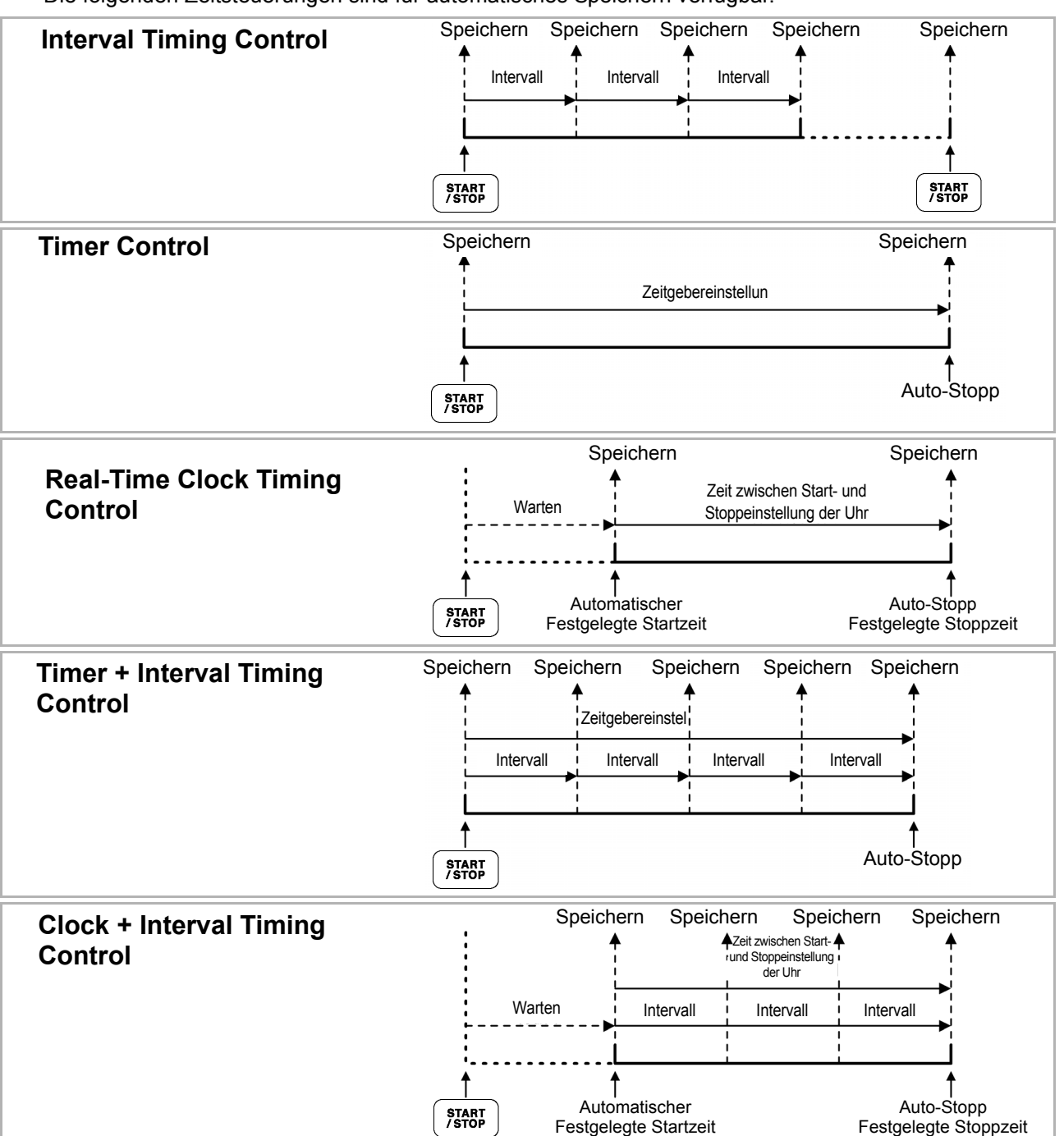

Die folgenden Zeitsteuerungen sind für automatisches Speichern verfügbar.

#### HINWEIS

- Wenn Zeitsteuerungen aktiviert sind, können keine Einstellungen geändert werden. Wenn Auto-Bereich gleichzeitig mit der Zeitsteuerung aktiviert ist, bleibt der Bereich bestehen, der während des Drückens von statt aktiv ist.
  - Alle Daten werden in derselben Datei unter Zeitsteuerung gespeichert. Wenn die Integration zurückgesetzt wird, werden die Daten bei der nächsten Startzeit in einer neuen Datei gespeichert.
  - Wenn die Stoppzeit des Zeitgebers und die Intervallendzeit nicht übereinstimmen, dann hat die Stoppzeit des Zeitgebers Priorität und der letzte Intervall wird gekürzt.
  - Wenn die Stoppzeit der Echtzeitsteuerung und die Intervallendzeit nicht übereinstimmen, dann hat die Stoppzeit der Echtzeitsteuerung Priorität und der letzte Intervall wird gekürzt.
  - Wenn das Speichermedium während des automatischen Speicherns voll wird, werden ein Fehler angezeigt und das Speichern unterbrochen. In diesem Fall kann das automatische Speichern (mit einer automatisch benannten Datei mit demselben Namen) fortgesetzt werden, indem die CF-Karte gegen eine andere (formatierte) CF-Karte ausgetauscht wird.

Zum Ausschalten des Intervalls siehe (S.111)

### 7.5.3 Auswählen der zu speichernden Messelemente

Sie können die Elemente, die auf Speichermedien gespeichert werden sollen.

Die Anzahl der Elemente, die aufgezeichnet werden können, hängt von der eingestellten Intervallzeit ab.

| Intervall                             | 50 ms | 100 ms | 200 ms | 500 ms | 1 s  | Sonstige |
|---------------------------------------|-------|--------|--------|--------|------|----------|
| Maximal<br>aufzeichenbare<br>Elemente | 130   | 260    | 520    | 1300   | 2600 | 5000     |

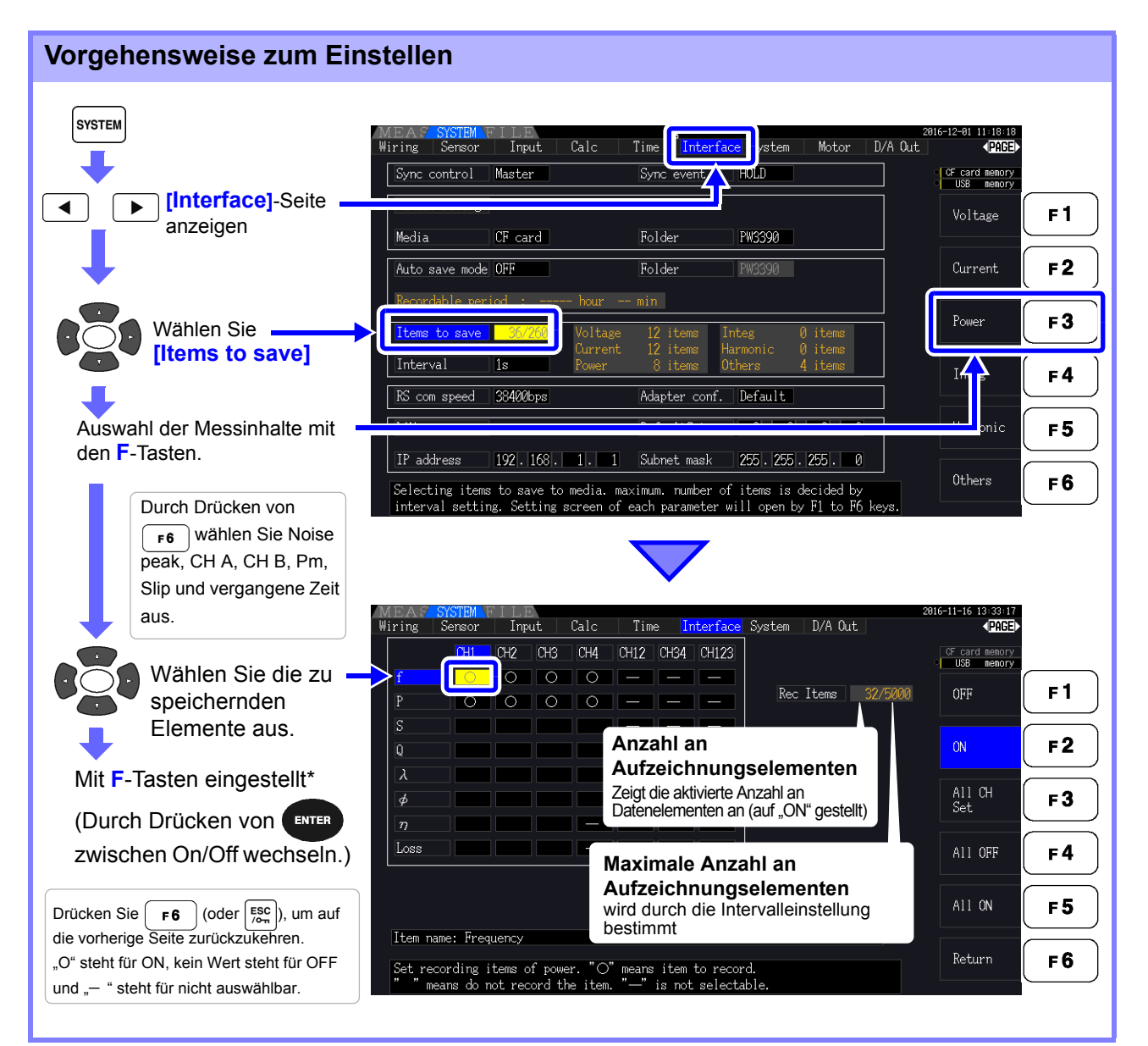

#### \* Einstellungsinhalte

| OFF        | Speichern deaktiviert                                                                                                    |
|------------|----------------------------------------------------------------------------------------------------|
| ON         | Speichern aktiviert                                                                                                    |
| All CH set | Stellt alle Kanäle auf ON oder OFF<br>(nicht angezeigt, wenn <b>[Others]</b> ausgewählt ist).<br>Siehe, Verwenden von [All CH Set]" (S.20) |
| All OFF    | Stellt alle ausgewählten Elemente auf OFF.                                                                                                 |
| All ON     | Stellt alle ausgewählten Elemente auf ON.                                                                                                  |

### Wenn [Harmonic] gewählt ist

Wenn für die zu speichernden Messelemente [Harmonic] ausgewählt wird, können zusätzlich zu den zu speichernden Elementen Ausgangsordnung, höchste Ordnung und niedrigste Ordnung ausgewählt werden.

| MEA    | SYSTEM V   | FILE    |            |            | _        |        | -        |           |        | 2 2008-12-09 14:06:46 |
|--------|------------|---------|------------|------------|----------|--------|----------|-----------|--------|-----------------------|
| Wiring | Sensor     | Inpu    | tCalc      | Time       | Inter    | face   | System   | D/A Out   |        | < <u>PAGE</u> ►       |
|        | CH1        | CH2     | CH3 CH4    | CH12       | CH34 CH  | 123    |          |           |        | CF card memory        |
| Uk     | 0          |         |            |            | -        | -      |          |           |        |                       |
| θUk    | 0          |         |            |            | -        | -      | Rec      | Items 941 | 1/5000 | A11                   |
| Ik     | 0          |         |            |            | -        | -      | Out      | order All |        |                       |
| θIk    | 0          |         |            |            |          | -      | Ma×      | order     | 100    | Odd                   |
| Pk     | 0          |         |            |            | -        | -      | Min      | order     | 0      |                       |
| θk     | 0          |         |            |            | -        | -      | Har      | m src     |        | Even                  |
| HDUk   | 0          |         |            |            | -        | -      |          |           |        |                       |
| HDIk   | 0          |         |            |            | -        | -      |          |           |        |                       |
| HDPk   | 0          |         |            |            | -        | -      |          |           |        |                       |
|        |            |         |            |            |          |        |          |           |        |                       |
|        |            |         |            |            |          |        |          |           |        |                       |
| ltem r | ame:       |         |            |            |          |        |          |           |        |                       |
| Select | . harmonic | : order | to output. | All orde   | rs, odd  | or eve | en is se | lectable. |        | Return                |
| There  | are order  | s from  | 0th to 100 | )th for ea | ch item. |        |          |           |        |                       |

#### Out order Auswahl der Ausgangsordnungen.

| All    | Wählt alle harmonischen Ordnungen aus.              |
|--------|-----------------------------------------------------|
| Odd    | Wählt nur die ungeraden harmonischen Ordnungen aus. |
| Even   | Wählt nur die geraden harmonischen Ordnungen aus.   |
| Return | Kehrt zur vorherigen Seite zurück.                  |

Max orderStellt die höchste Ordnung für den Ausgang ein. Einstellbarer Bereich liegt<br/>zwischen 0 und 100.

Diese Einstellung muss über der Einstellung der niedrigsten Ordnung liegen.

| +1↑ /-1↓   | Erhöht oder verringert um 1.  |  |
|------------|-------------------------------|--|
| +10↑ /-10↓ | Erhöht oder verringert um 10. |  |
| 100th      | Stellt die 100. Ordnung ein.  |  |

Min order Stellt die niedrigste Ordnung für den Ausgang ein. Einstellbarer Bereich liegt zwischen 0 und 100.

Diese Einstellung muss unter der Einstellung der höchsten Ordnung liegen.

| +1↑ /-1↓   | Erhöht oder verringert um 1.                |
|------------|---------------------------------------------|
| +10↑ /-10↓ | Erhöht oder verringert um 10.               |
| Oth        | Stellt die Nullordnung ein (DC-Komponente). |

Harm src

Diese Einstellung speichert die Messfrequenz der harmonischen Synchronisationsquelle.

(Harmonic source)

7.6 Speichern von Störsignal- und Schwingungsformdaten

### 7.6 Speichern von Störsignal- und Schwingungsformdaten

### 7.6.1 Speichern von Störsignaldaten

Bei diesem Vorgang wird die auf der **[Wave + Noise]**-Seite angezeigte Schwingungsform in einer CSV-Datei gespeichert.

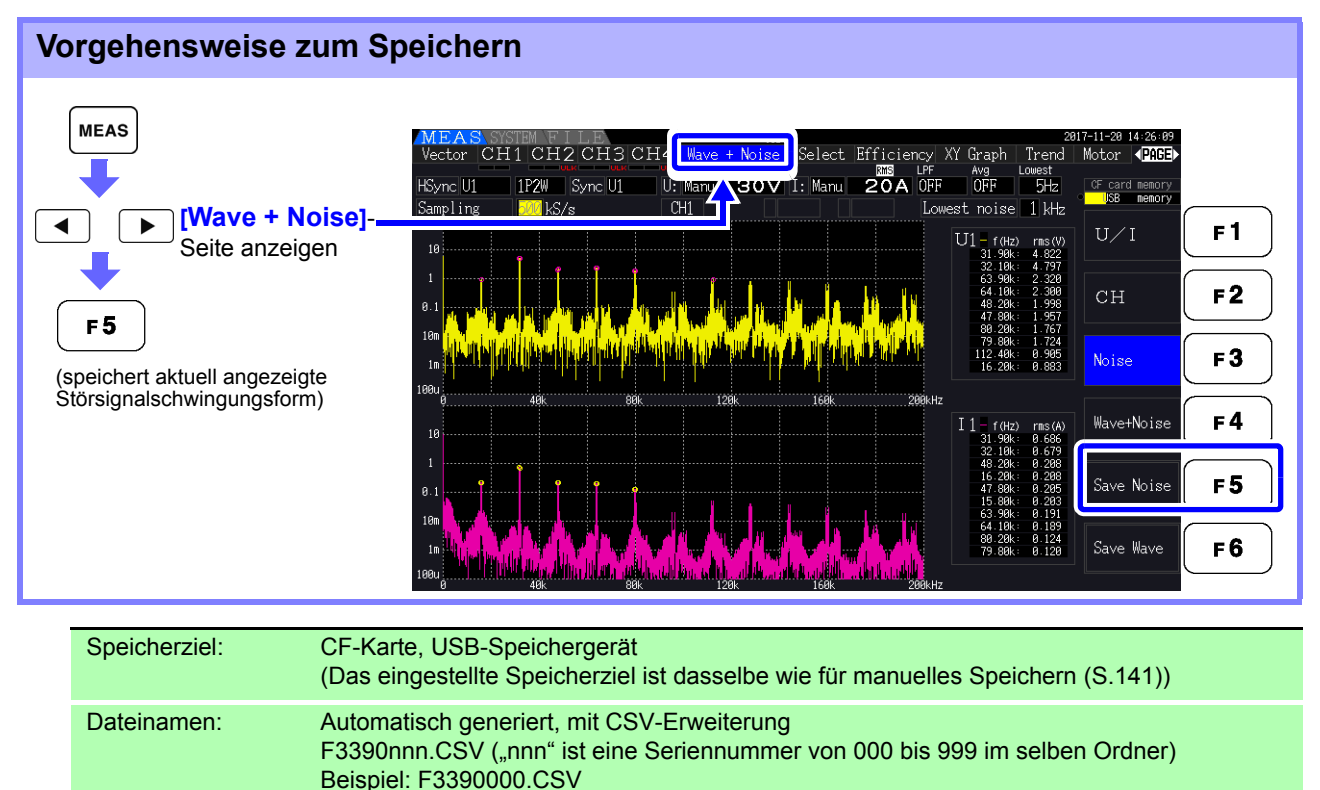

### **HINWEIS**

148

- Daten werden f
  ür Kan
  äle gespeichert, f
  ür die St
  örsignalanalyseberechnungen aktiviert wurden.
- Störsignalschwingungsformen können nicht während des automatischen Speichervorgangs gespeichert werden.
- Spannungsstörsignale und Stromstörsignale werden zusammen als Störsignalschwingungsformdaten für die Frequenz jeder Analyse gespeichert.
   Siehe "4.6 Anzeigen von Störsignalmesswerten (FFT-Funktion)" (S.85)

### 7.6.2 Speichern von Schwingungsformdaten

Bei diesem Vorgang wird die auf der [Wave + Noise]-Seite angezeigte Schwingungsform in einer CSV-Datei gespeichert.

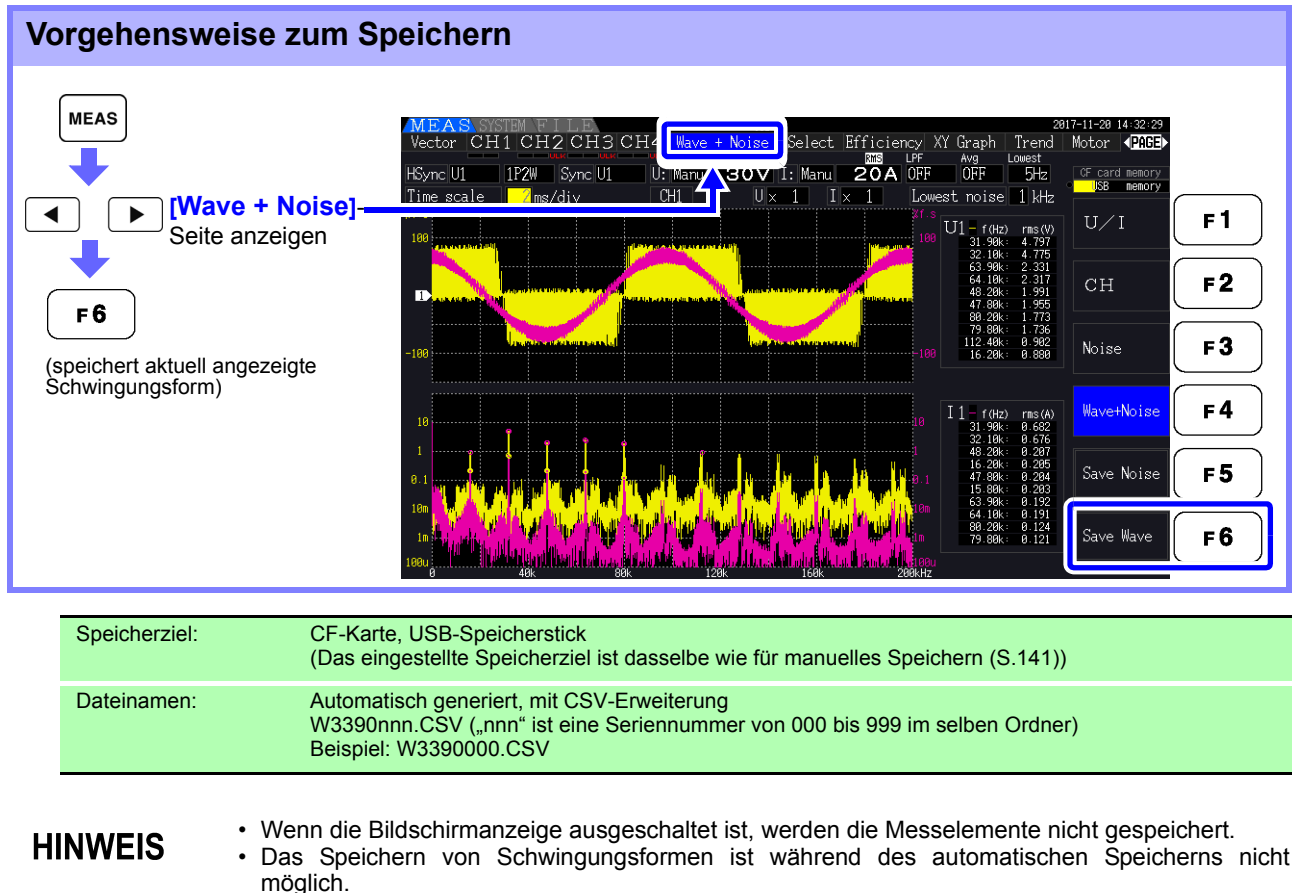

- Schwingungsformdaten werden als komprimierte Doppelspitzen-Datensätze aus Höchst-/ Tiefstwerten gespeichert.
- Siehe "4.5.1 Anzeigen von Schwingungsformen" (S.81)
  In gespeicherten Dateien, die Schwingungsformdaten enthalten, stehen Titel vor Werten wie nachfolgend aufgelistet: Für Maximalwerte von Spannungsschwingungsformen, WAVE\_U1(MAX) bis WAVE\_U4(MAX)
  Für Minimalwerte von Spannungsschwingungsformen, WAVE\_U1(MIN) bis WAVE\_U4(MIN)

Für Maximalwerte von Stromschwingungsformen, WAVE\_I1(MAX) bis WAVE\_I4(MAX) Für Minimalwerte von Stromschwingungsformen, WAVE I1(MIN) bis WAVE I4(MIN)

## 7.7 Speichern von Screenshots

Der angezeigte Bildschirm kann als Bitmap-Datei mit 256-Farben (BMP-Dateierweiterung) gespeichert werden.

Drücken Sie **SHIFT** und **SAVE**, um den aktuellen Bildschirm in einer Bitmap-Datei auf dem festgelegten Speichermedium zu speichern.

| Speicherziel: | CF-Karte, USB-Speicherstick<br>(Das eingestellte Speicherziel ist dasselbe wie für manuelles Speichern (S.141))                                 |
|---------------|----------------------------------------------------------------------------------------------------|
| Dateinamen:   | Automatisch generiert, mit CSV-Erweiterung<br>H3390nnn.BMP ("nnn" ist eine Seriennummer 000 bis 999 im selben Ordner)<br>Beispiel: H3390000.BMP |

**HINWEIS** Sie können auch Screenshots speichern, während die automatische Speicherung ausgeführt wird. Die automatische Speicherung hat jedoch Vorrang und die Screenshots werden nicht ausgeführt, wenn das Intervall 1 s oder weniger beträgt.

### 7.8 Bildschirmschnappschüsse laden

Sie können zuvor gespeicherte Bildschirmschnappschussdateien laden und ihre Inhalte auf dem Bildschirm anzeigen.

Bildschirmschnappschüsse laden (Beispiel zeigt das Laden einer Bilddatei in einem Ordner auf der CF-Karte)

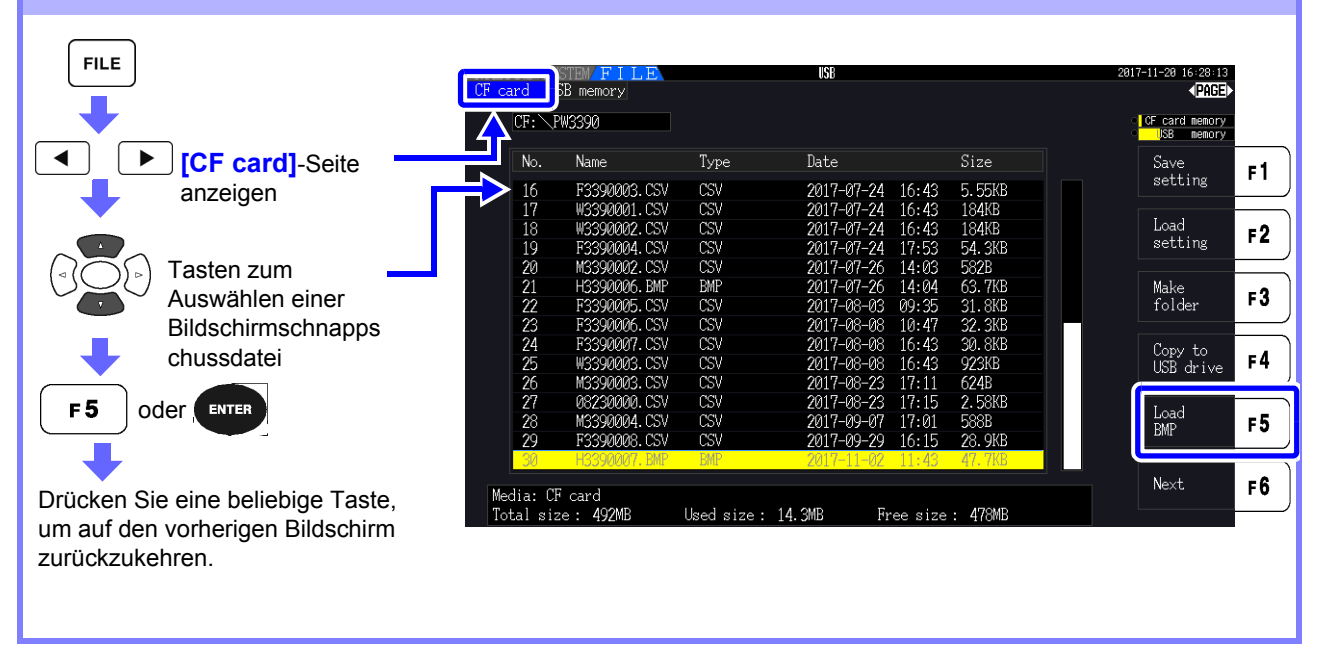

- Öffnen Sie keine Bilder, die nicht mit dem PW3390 gespeichert wurden.
  - Für weitere Informationen zum Laden einer Datei in einem Ordner siehe "7.2 Der Dateivorgangsbildschirm" (S.138).

**152** 7.9 Speichern von Einstellungskonfigurationen

### 7.9 Speichern von Einstellungskonfigurationen

Verschiedene Instrumenteinstellungen können als Einstellungsdatei auf einem Speichermedium gespeichert werden.

| Vorgehensweise zum Speid                       | hern (Beisp                                                                                | iel: Speichern im                                                | Ordner ein | er CF-Karte)                                                                                      |
|------------------------------------------------|--------------------------------------------------------------------------------------------|------------------------------------------------------------------|------------|---------------------------------------------------------------------------------------------------|
|                                                | card STEM FILE                                                                             |                                                                  |            | 2016-11-16 14-55-12<br>PAGE><br>CF card memory                                                    |
| Seite anzeigen                                 | No. Name                                                                                   | Type Date<br>Folder→ <u>2016-11-16 14:</u>                       | Size       | Save<br>setting <b>F 1</b>                                                                        |
| Tasten zum                                     | Z FILEIN~1. DAI                                                                            | 2010-11-10 14:3                                                  |            | Load<br>setting <b>F2</b>                                                                         |
| Auswählen<br>eines Ordners                     |                                                                                            |                                                                  |            | Make<br>folder <b>F3</b>                                                                          |
|                                                |                                                                                            |                                                                  |            | Copy to<br>USB drive <b>F4</b>                                                                    |
| eines Ordners                                  |                                                                                            |                                                                  |            | F 5                                                                                               |
| F1<br>(Ein Dialogfeld wird angezeigt.)         | Media: CF card<br>Total size: 999MB<br>E A S SYSTEM/F1LE<br>card USB memory<br>CF: YP03390 | Used size : 32.0KB Free s                                        | ize: 999MB | Next         F 6           2016-11-16         15:82:83           ●PAGE>           ℃ F card memory |
| Zeichens                                       | No. Name                                                                                   | Type Date                                                        | Size       | Input F1                                                                                          |
| Eingeben von Zeichen mit den <b>F</b> -Tasten. | Ma                                                                                         | ke setting file<br>File name <u>SETTING</u>                      |            | BS F2                                                                                             |
| Eingabe: <b>F6</b>                             |                                                                                            | A B C D E F G H I J<br>K L M N O P Q R S T<br>U V W X Y Z ^ \$ ! |            | Del F3                                                                                            |
|                                                |                                                                                            | # % & - @ ' ( ) ~ `<br>( )                                       |            | Pos ← <b>F4</b>                                                                                   |
|                                                |                                                                                            |                                                                  |            | Pos → F5                                                                                          |
|                                                | Media: CF card<br>Total size : 999MB                                                       | Used size: 32.0KB Free s                                         | ize: 999MB | ок <b>F 6</b>                                                                                     |
|                                                |                                                                                            |                                                                  |            |                                                                                                   |

| Input                             | Fügt das Zeichen an der Cursorposition ein.                                                                     |
|-----------------------------------|----------------------------------------------------------------------------------------------------|
|                                   | (Gleich wie ENTER)                                                                                              |
| BS                                | Löscht das Zeichen links neben der Cursorposition.                                                              |
| Del                               | Löscht das Zeichen an der Cursorposition.                                                                       |
| $Pos \leftarrow /Pos \rightarrow$ | Bewegt die Cursorposition.                                                                                      |
| OK                                | Bestätigt den eingegebenen Dateinamen.                                                                          |
|                                   |                                                                                                    |
| Speicherziel:                     | CF-Karte, USB-Speicherstick<br>(Das eingestellte Speicherziel ist dasselbe wie für manuelles Speichern (S.141)) |
| Dateinamen:                       | Benutzerdefiniert (bis zu acht Zeichen), Dateierweiterung ist SET<br>Beispiel: SETTING1.SET                     |

#### Einstellelemente des Dialogfelds

### **HINWEIS**

- Sprach- und Kommunikationseinstellungen werden nicht gespeichert.
  - Das Speichern von Einstellungskonfigurationen ist während des automatischen Speicherns nicht verfügbar.
  - Untergeordnete Ordner können nicht ausgewählt werden.

**154** 7.10 Erneutes Laden von Einstellungskonfigurationen

### 7.10 Erneutes Laden von Einstellungskonfigurationen

Zuvor gespeicherte Einstellungen können aus Einstellungskonfigurationsdateien geladen werden.

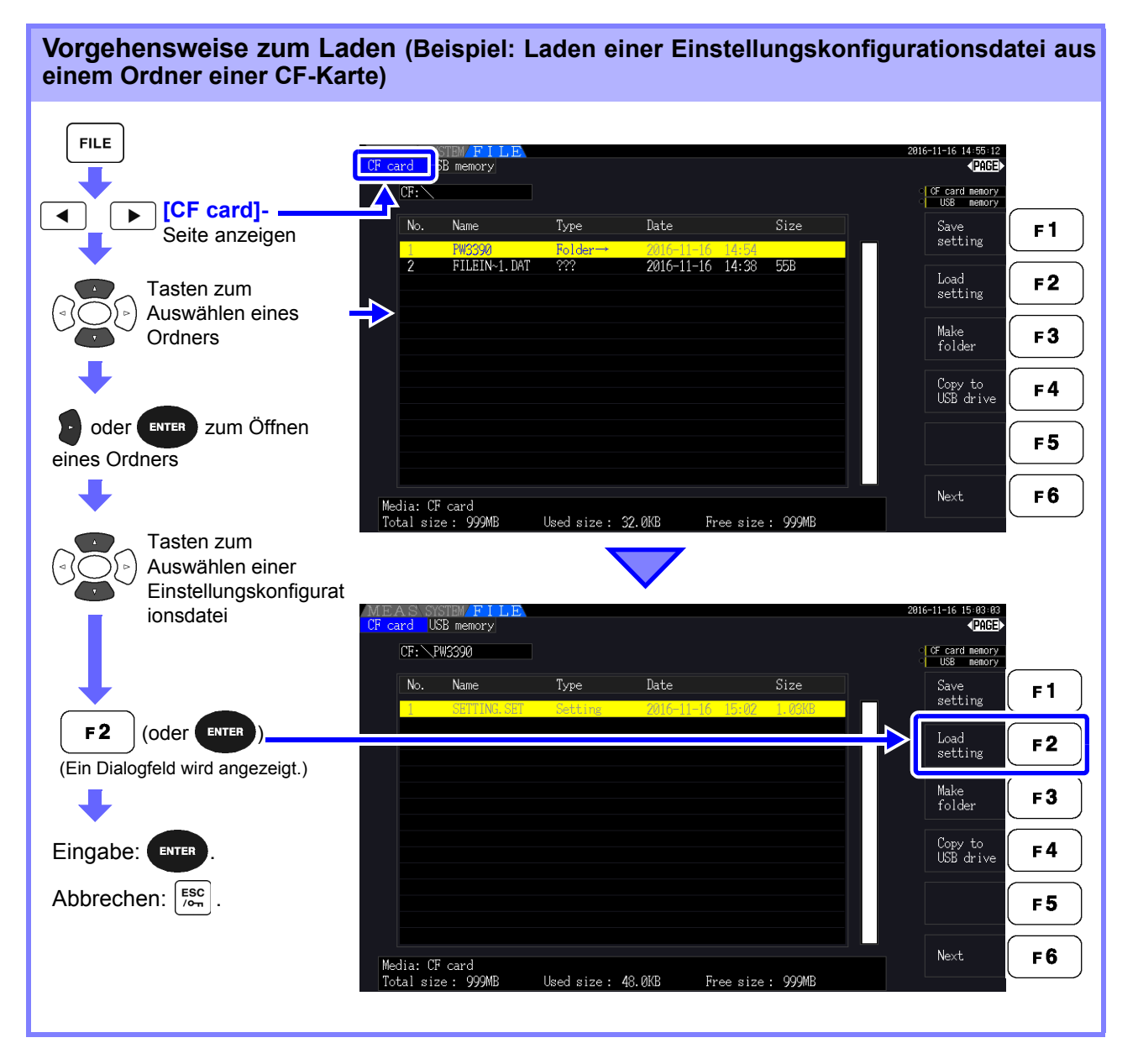

### **HINWEIS**

• Zum Wiederherstellen der Einstellungen müssen das Instrumentenmodell und die Sensorkonfiguration die gleichen sein. Anderenfalls werden die Einstellungen nicht gespeichert.

Die Einstellungsdatei für einen PW3390-01 kann zum Beispiel nicht durch einen PW3390-02 geladen werden.

- Wenn eine Einstellungsdatei, die von einem Instrument gespeichert wurde, auf dem eine Firmware läuft, die älter als Version 2,00 ist, auf einem Instrument geladen wird, auf dem die Firmware 2,00 oder eine neuere Firmware läuft, kann dies zur Änderung des angezeigten Messbildschirms führen.
- Mit Ausnahme der Sicherung von Einstellungen vor und nach der Aktualisierung eines Instruments ist es nicht empfehlenswert, Einstellungsdateien zu laden, die von einem Gerät gespeichert wurden, auf dem eine andere Firmware-Version läuft.

### 7.11 Datei- und Ordnervorgänge

### 7.11.1 Erstellen von Ordnern

Sowohl für automatisches als auch für manuelles Speichern muss als Speicherziel ein Zielordner erstellt werden. Vor dem Erstellen eines Ordners legen Sie ein Speichermedium ein. (S.136)

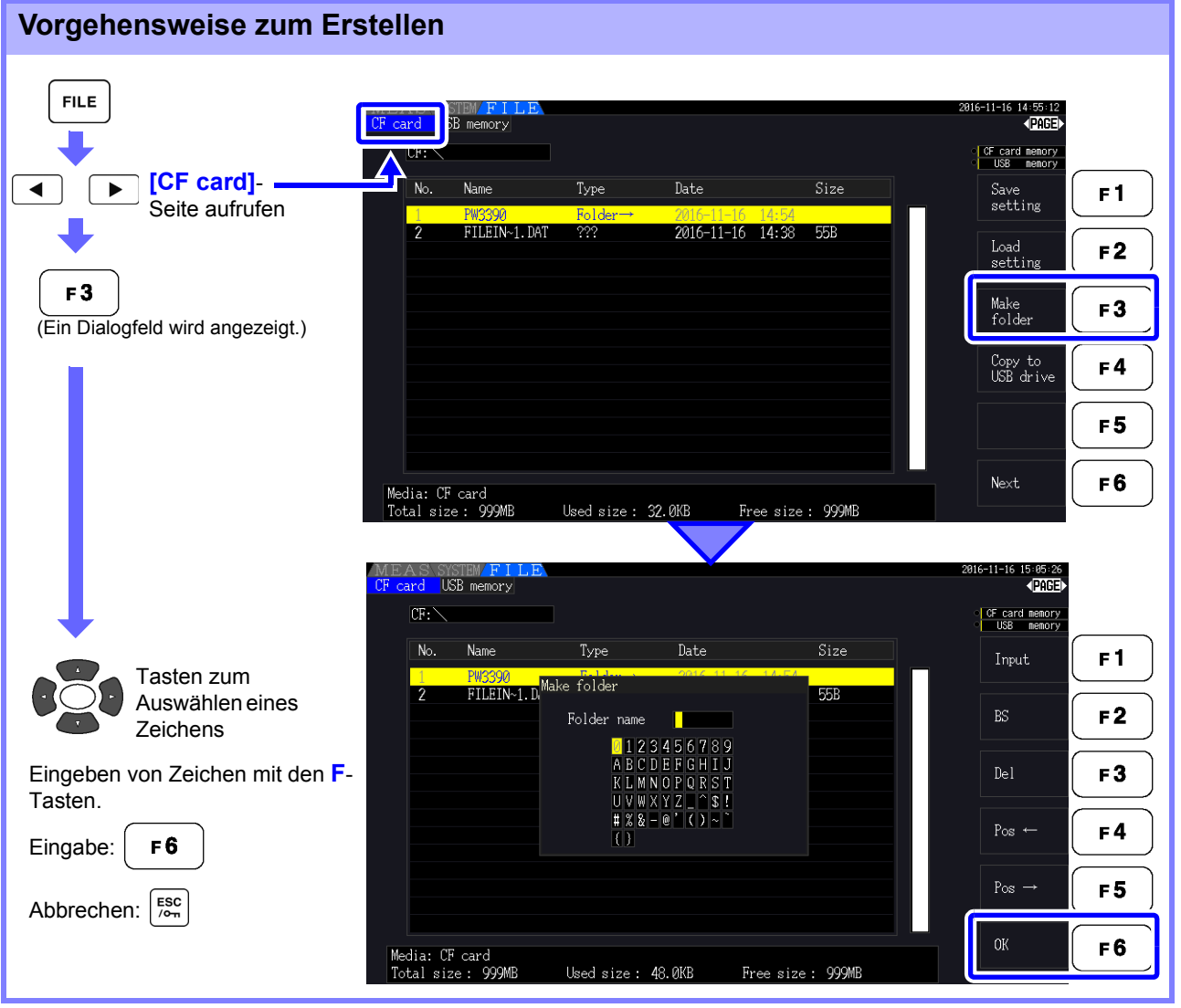

### Einstellelemente des Dialogfelds

| Input                             | Fügt das Zeichen an der Cursorposition ein.                                                     |  |  |
|-----------------------------------|-------------------------------------------------------------------------------------------------|--|--|
|                                   | (Gleich wie ENTER)                                                                              |  |  |
| BS                                | Löscht das Zeichen links neben der Cursorposition.                                              |  |  |
| Del                               | Löscht das Zeichen an der Cursorposition.                                                       |  |  |
| $Pos \leftarrow /Pos \rightarrow$ | Bewegt die Cursorposition.                                                                      |  |  |
| ОК                                | Bestätigt den eingegebenen Ordnernamen.<br>Nach dem Bestätigen wird das Dialogfeld geschlossen. |  |  |

### **HINWEIS**

- Ordnernamen können bis zu acht Zeichen enthalten.
- Nur im Stammordner können Ordner erstellt werden.

### 7.11.2 Kopieren von Dateien und Ordnern

Dateien können zwischen einer CF-Karte und einem USB-Speicherstick kopiert werden. Legen Sie vor dem Kopieren die CF-Karte und den USB-Speicherstick ein. (S.136)

#### Vorgehensweise zum Kopieren von Dateien (Beispiel: Kopieren der Stammdateien aus einem Ordner der CF-Karte auf einen USB-Speicherstick)

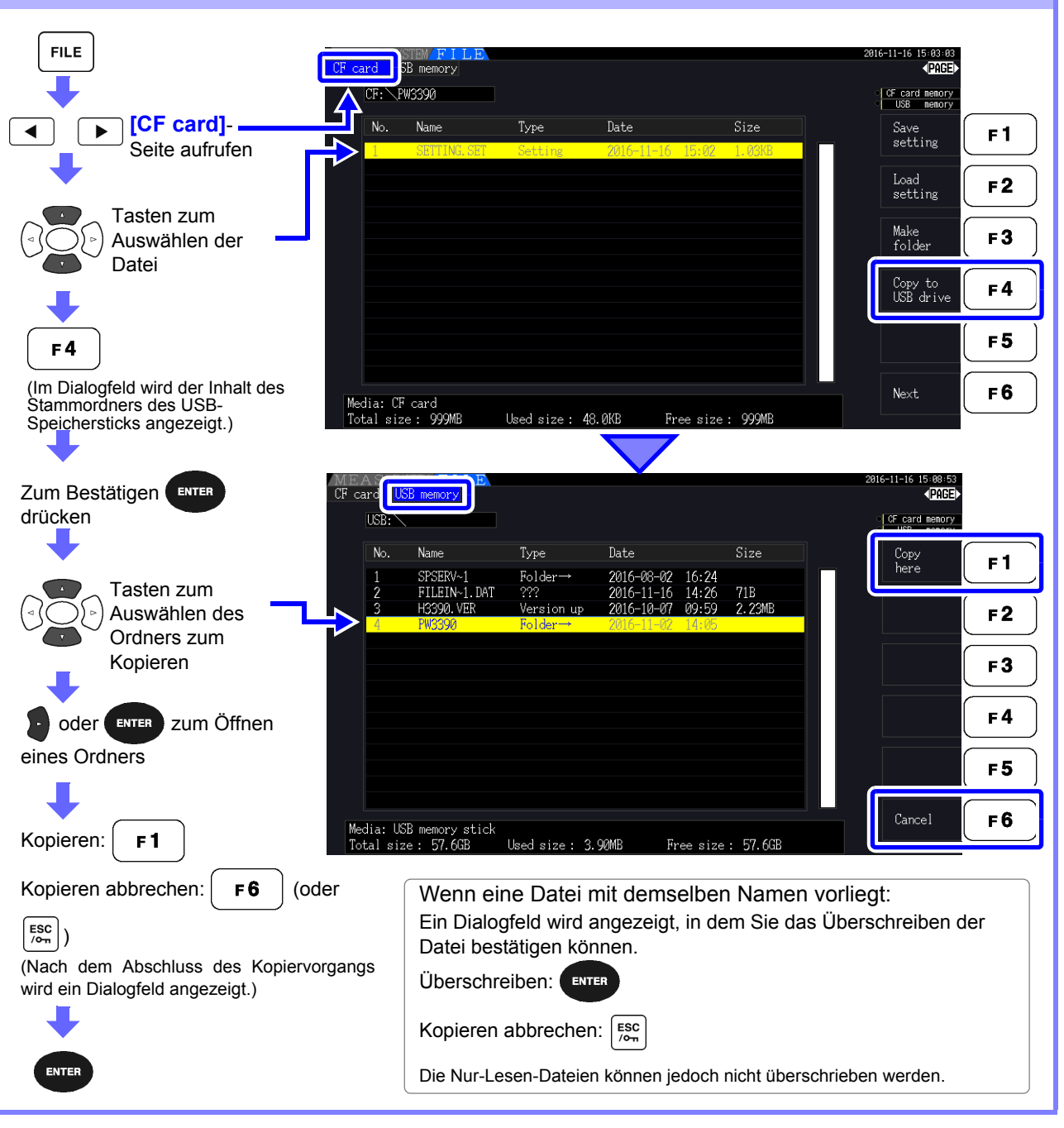

**HINWEIS** 

- Dateien können aus Ordnern des Quellspeichermediums kopiert werden.
- Dateien und Ordner können in den Stammordner des Zielspeichermediums kopiert werden.
- Wenn im Zielordner eine Datei mit demselben Namen vorliegt, wird ein Fehler angezeigt. Ordnername wechseln und erneut versuchen.
   Siehe "7.11.4 Umbenennen von Dateien und Ordnem" (S.159)

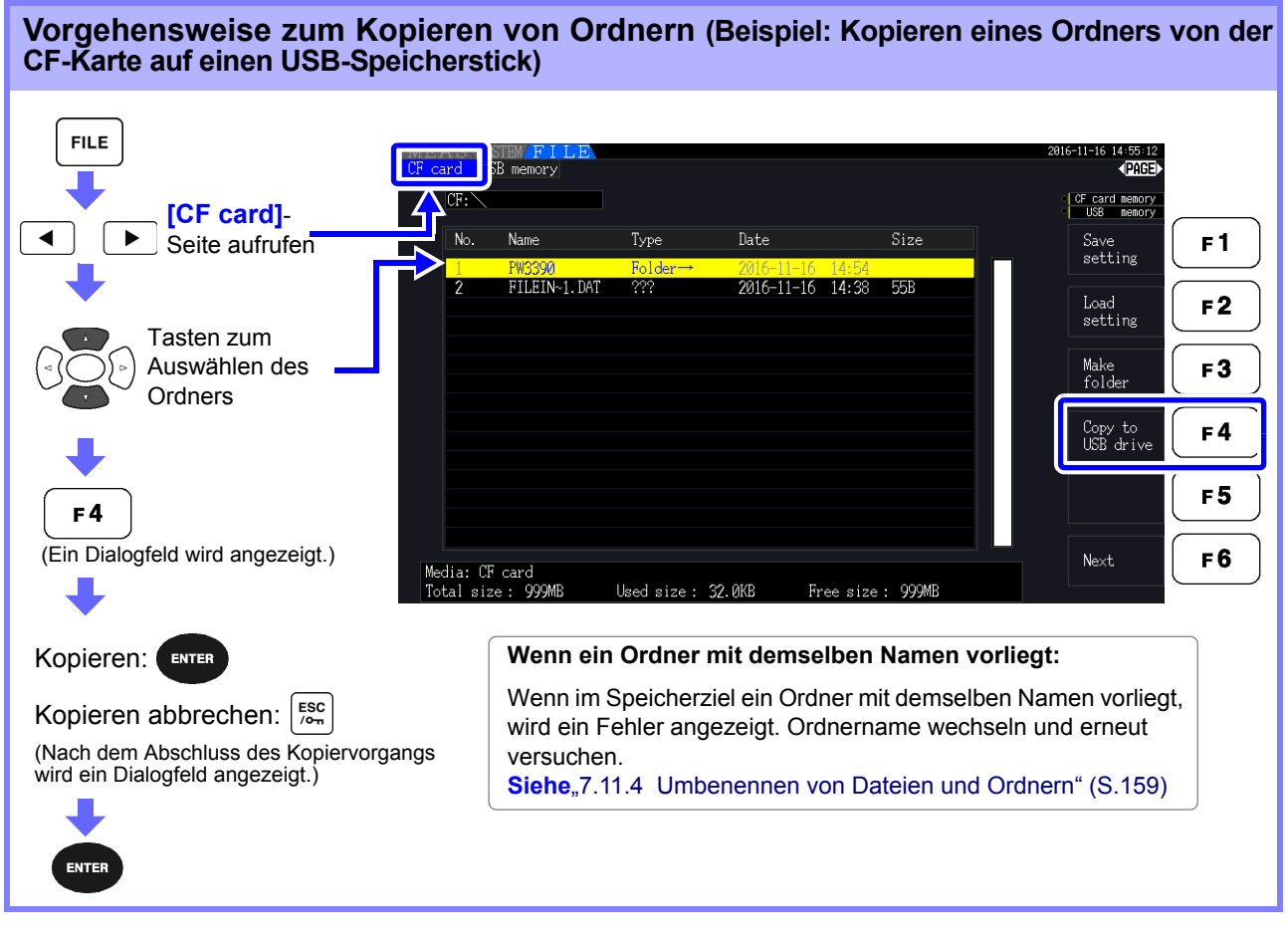

**HINWEIS** 

Ordner können nur in den Stammordner kopiert werden.

### 7.11.3 Löschen von Dateien und Ordnern

Dateien können von Speichermedien gelöscht werden. <u>Um eine Datei zu löschen, legen Sie das Speichermedium ein.</u> (S.136)

## Vorgehensweise zum Löschen (Beispiel: Löschen einer Datei (eines Ordners) von einer CF-Karte)

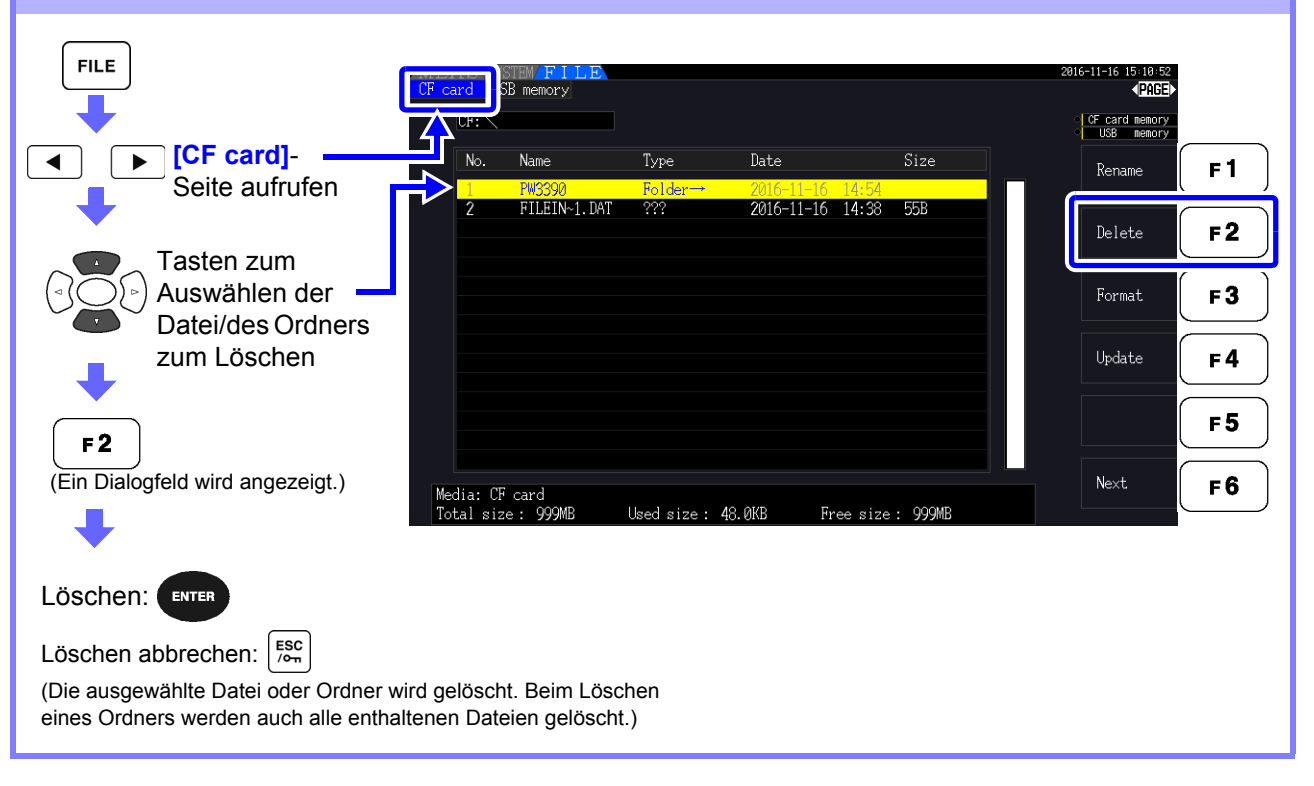

### **HINWEIS**

Um eine Datei in einem Ordner zu löschen, öffnen Sie den Ordner und wählen Sie die Datei aus.

Siehe, Wechseln des Ordners, Auswählen des Stammordners" (S.138)

### 7.11.4 Umbenennen von Dateien und Ordnern

Dateien in Speichermedien können umbenannt werden. <u>Um eine Datei umzubenennen, legen Sie das Speichermedium ein. (</u>S.136)

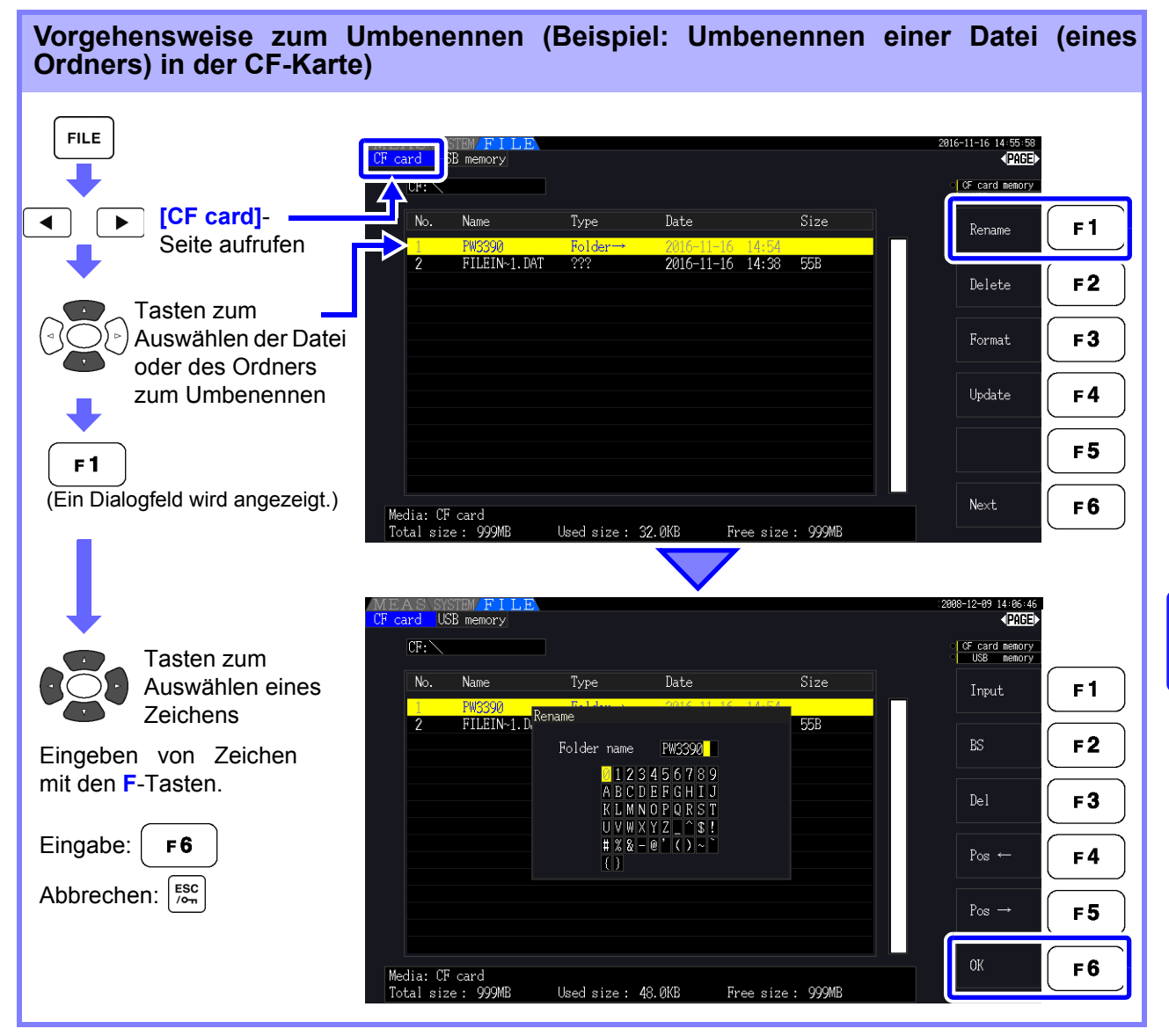

### Einstellelemente des Dialogfelds

| Input                             | Fügt das Zeichen an der Cursorposition ein.                                                            |  |  |
|-----------------------------------|----------------------------------------------------------------------------------------------------|--|--|
|                                   | (Gleich wie ENTER)                                                                                     |  |  |
| BS                                | Löscht das Zeichen links neben der Cursorposition.                                                     |  |  |
| Del                               | Löscht das Zeichen an der Cursorposition.                                                              |  |  |
| $Pos \leftarrow /Pos \rightarrow$ | Bewegt die Cursorposition.                                                                             |  |  |
| ОК                                | Bestätigt den eingegebenen Datei-/Ordnernamen.<br>Nach dem Bestätigen wird das Dialogfeld geschlossen. |  |  |

### **HINWEIS**

- Ordnernamen können bis zu acht Zeichen enthalten.
- Um eine Datei in einem Ordner umzubenennen, öffnen Sie den Ordner und wählen Sie die Datei aus.
   Siehe "Wechseln des Ordners, Auswählen des Stammordners" (S.138)

## Anschließen externer Geräte

**Kapitel 8** 

61

### 8.1 Verbinden mehrerer Instrumente des Modells PW3390 (Synchronisierte Messungen)

Mit einem optionalen Hioki 9683 Anschlusskabel können bis zu acht Instrumente des Modells PW3390 (für synchrone Messungen) verbunden werden.

Nach dem Verbinden arbeitet ein PW3390 als primäres Instrument (übergeordnet), während die anderen Instrumente als sekundäre Instrumente (untergeordnet) eingestellt werden, um so synchrone Messungen mit mehreren Instrumenten durchzuführen.

Die maximale Synchronisationsverzögerung beträgt 5  $\mu s$ /Verbindung und 5  $\mu s$ +50 ms für Synchronisationsereignisse.

Bei synchronen Messungen können die Zeitsteuerungsfunktionen verwendet werden. **Siehe** "5.1 Zeitsteuerungsfunktionen" (S. 109)

Die sekundär (untergeordnet)-Instrumente des Modells PW3390 werden vom primär (übergeordnet) PW3390 für die folgenden Vorgänge synchronisiert.

- Aktualisierungszeitpunkt für Uhr und Daten (Die Aktualisierungszeitpunkte für Uhr und Daten der sekundären Instrumente [untergeordnet] sind die gleichen wie die der primären Instrumente [übergeordnet].)
- Zeitsteuerung, Integrationsstart/-stopp und Daten-Reset (über die Tasten ( START ) und ( RESET ) am

primäres Instrument [übergeordnet] werden auch die sekundäre Instrumente [untergeordnet] gesteuert.) • Ereignisse (Auswählen aus Daten halten, Daten speichern oder Screenshot)

### 

- Um Schäden am Instrument zu vermeiden, verbinden oder trennen Sie keine Anschlüsse, während das Instrument eingeschaltet ist.
- Erstellen Sie für alle Instrumente im Messsystem eine gemeinsame Erdung mit nur einem Erdungspunkt. Durch unterschiedliche Erdungspunkte könnte es zu gefährlichen Spannungsunterschieden zwischen den GND-Anschlüssen von primäres Instrument (übergeordnet) und sekundäre Instrumente (untergeordnet) kommen. Wenn bei derartigen Bedingungen Synchronisationskabel angeschlossen werden, kann es zu Fehlfunktionen und Schäden kommen.

#### **HINWEIS** Bei der Ausführung von Zeitsteuerung, Integrationsstart/-stopp, Data-Reset und Haltefunktion zeigen Sie den MEAS-Bildschirm sowohl auf den primäres Instrument (übergeordnet) als auch auf den sekundäre Instrumente (untergeordnet) an.

8.1 Verbinden mehrerer Instrumente des Modells PW3390 (Synchronisierte Messungen)

### Verbinden mehrerer PW3390 mit Synchronisationskabeln

Im Beispiel wird das Verbinden von drei PW3390 beschrieben. Erforderliche Ausrüstung: Drei PW3390, zwei Modell 9683 Anschlusskabel

#### Vorgehensweise

- Überprüfen Sie, dass die Instrumente des Modells PW3390 ausgeschaltet sind.
- C. Schließen Sie die Synchronisationskabel zwischen dem OUT- und IN-Anschluss von primäres Instrument (übergeordnet) und sekundäres Instrument (untergeordnet) an.
- **3.** Schalten Sie die Instrumente in folgender Reihenfolge ein: Primäres Instrument (übergeordnet), Sekundäres Instrument (untergeordnet) 1, Sekundäres Instrument (untergeordnet) 2 (zum Ausschalten umgekehrte Reihenfolge).

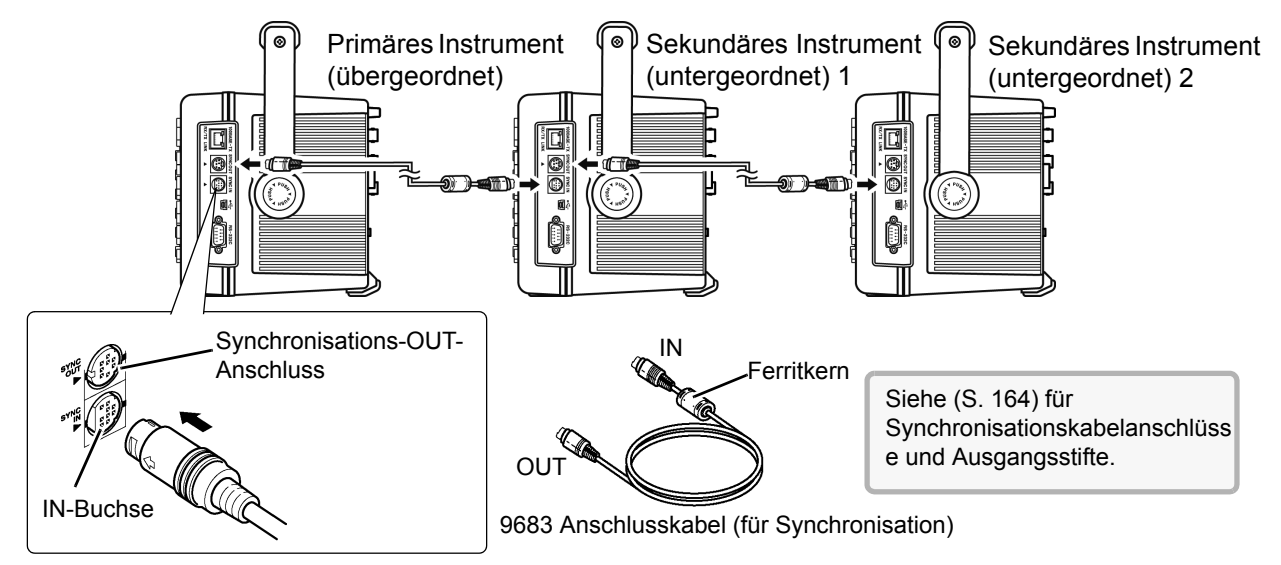

### **HINWEIS**

- Bei einzelnen Messsystemen werden die Einstellungen am primäres Instrument (übergeordnet) konfiguriert.
- Bei synchroner Steuerung werden die Steuerungssignale vom 9683 Anschlusskabel geleitet. Trennen Sie niemals ein Synchronisationskabel während synchroner Steuerung, da dadurch die Steuerungssignale unterbrochen werden.
- Die IN- und OUT-Anschlüsse des 9683 Anschlusskabels sind unterschiedlich. Wenden Sie beim Einstecken des Kabels keinen übermäßigen Druck an.
- Wenn sekundäre Instrumente (untergeordnet) zuerst eingeschaltet werden, kann es zu Synchronisationsfehlern kommen.

### 8.1 Verbinden mehrerer Instrumente des Modells PW3390 (Synchronisierte Messungen)

### Instrumenteinstellungen für synchrone Messungen

Legen Sie für jedes Instrument fest, ob es ein primär (übergeordnet) - oder sekundär (untergeordnet)-Instrument ist. Diese Einstellungen nehmen Sie auf der **[Interface]** -Seite des Einstellungsbildschirms vor.

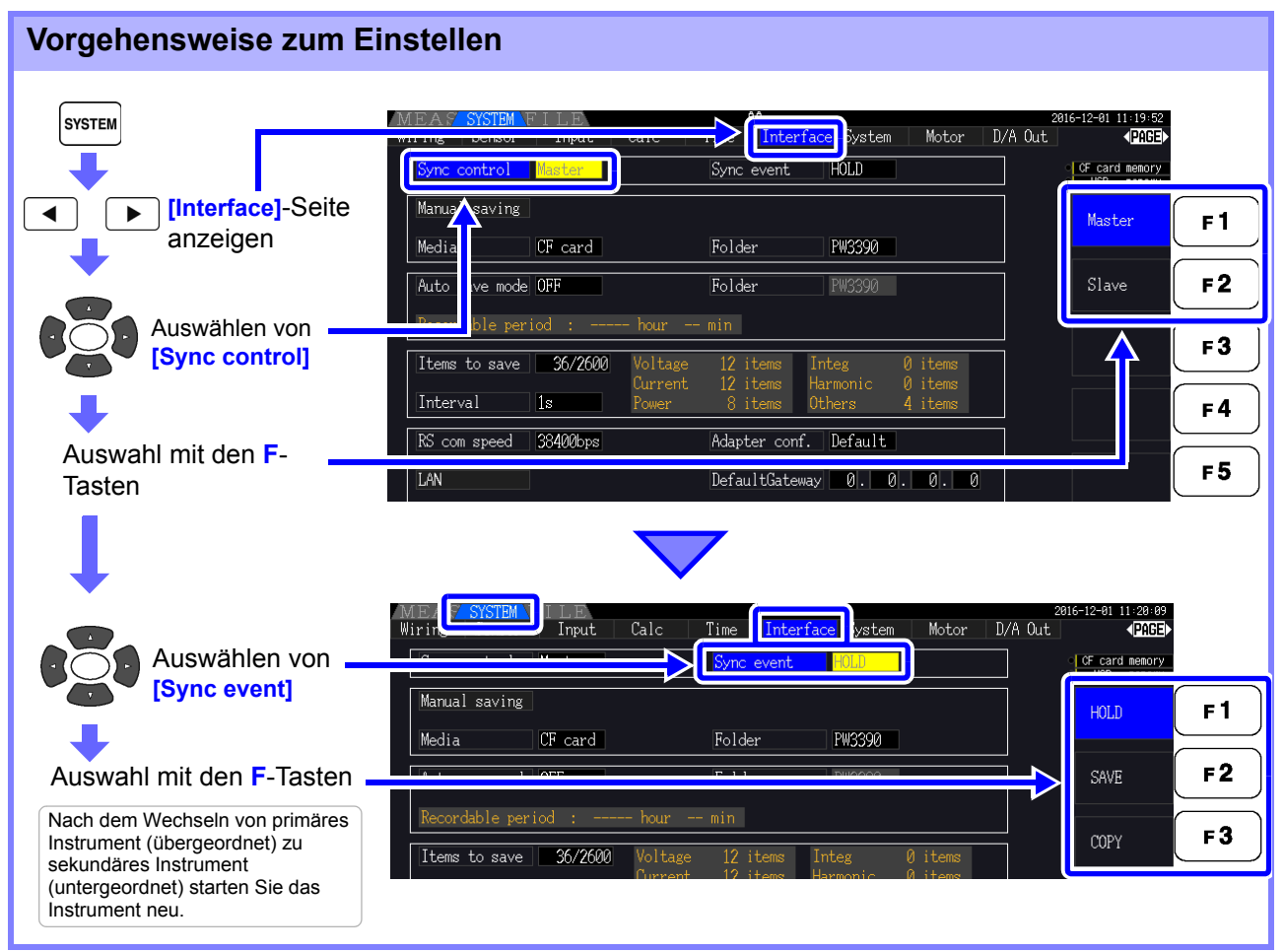

#### Sync event

#### Wählen Sie das zu synchronisierende Ereignis aus

(Die Einstellungen des primären Instrumentes [übergeordnet] werden auf die sekundären Instrumente [untergeordnet] übertragen)

| HOLD | Durch Drücken von HOLD am primäres Instrument (übergeordnet) wird die Datenhaltefunktion auf allen Instrumenten aktiviert. |
|------|----------------------------------------------------------------------------------------------------|
| SAVE | Durch Drücken von am primäres Instrument (übergeordnet) wird manuelles Speichern auf allen Instrumenten ausgeführt.        |
| COPY | Durch Drücken von SHIFT + SAVE am primäres Instrument (übergeordnet) wird auf allen Instrumenten ein Screenshot gemacht.   |

### **HINWEIS**

• Die RTC-Uhrzeit, der Zeitgeber und die Start- und Stoppzeiten der Echtzeitsteuerung können auf den sekundär (untergeordnet)-Instrumenten nicht eingestellt werden.

- Durch Einstellen von [SAVE] oder [COPY] als synchronisiertes Ereignis wird der Zielordner für manuelles Speichern entsprechend eingestellt und die Daten auf allen PW3390 Instrumenten aufgezeichnet.
   Siehe "7.5.1 Manuelles Speichem von Messdaten" (S. 141), "7.7 Speichem von Screenshots" (S. 150)
- Um Messdaten mit der Intervallsteuerung auf einem Speichermedium zu speichern, stellen Sie auf allen primär (übergeordnet) und sekundär (untergeordnet)-Instrumenten das gleiche Intervall ein und aktivieren Sie automatisches Speichern (auf ON stellen). In diesem Fall ist das Auswählen von [SAVE] als synchrones Ereignis wirkungslos.

Siehe "5.1 Zeitsteuerungsfunktionen" (S. 109), "7.5.2 Automatisches Speichern von Messdaten" (S. 143)

 Überprüfen Sie beim Ausführen des Synchronisationsereignisses, dass auf den Bildschirmen der sekundär (untergeordnet)-Instrumente keine Fehlermeldung angezeigt wird.

### Ausgangsstifte des Synchronisationskabels

Synchronisationsausgang (OUT): 8-poliger Mini-DIN-Steckerkonfiguration

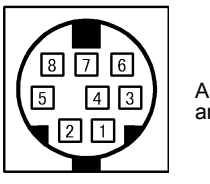

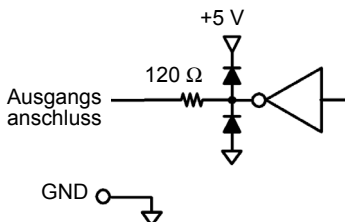

| Pol-Nr. | I/O | Funktion                                                                                    |
|---------|-----|---------------------------------------------------------------------------------------------|
|         |     |                                                                                             |
| 1       | 0   | Daten-Reset 0 für Daten-Reset                                                               |
| 2       | 0   | Start/Stopp-Integration<br>0: Start, 1: Anhalten                                            |
| 3       | 0   | 1-s-Uhr                                                                                     |
| 4       | 0   | Ereignis 0 für gültiges Ereignis                                                            |
| 5       | I   | Primäres Instrument (übergeordnet)/<br>sekundäres Instrument<br>(untergeordnet)-Einstellung |
| 6       | -   | Nicht verwendet                                                                             |
| 7       | I/O | GND                                                                                         |
| 8       | I/O | GND                                                                                         |
|         |     |                                                                                             |

Synchronisationseingang (IN): 9-poliger Mini-DIN-Steckerkonfiguration

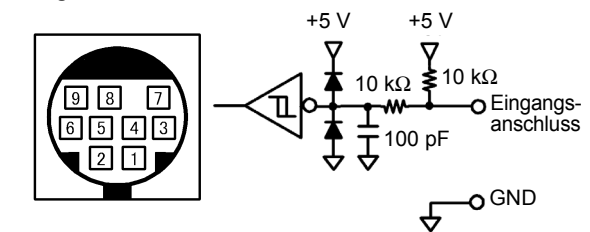

| Pol-Nr. | I/O | Funktion                                                                                    |
|---------|-----|---------------------------------------------------------------------------------------------|
| 1       | I   | Daten-Reset 0 für Daten-Reset                                                               |
| 2       | I   | Start/Stopp-Integration<br>0: Start, 1: Anhalten                                            |
| 3       | I   | 1-s-Uhr                                                                                     |
| 4       | I   | Ereignis 0 für gültiges Ereignis                                                            |
| 5       | 0   | Primäres Instrument (übergeordnet)/<br>sekundäres Instrument<br>(untergeordnet)-Einstellung |
| 6       | -   | Nicht verwendet                                                                             |
| 7       | I/O | GND                                                                                         |
| 8       | I/O | GND                                                                                         |
| 9       | -   | Nicht verwendet                                                                             |

### 8.2 Integrationssteuerung mit externen Signalen

Die vom SYNC IN-Anschluss des Instruments bereitgestellte Synchronisationsschnittstelle kann zum Starten, Stoppen, Zurücksetzen der Integration und für Ereignisse über 0 V/5 V logische Signale oder kurzgeschlossen/offen-Kontaktsignale verwendet werden.

#### Diagramm des Synchronisationseingangs (IN) mit 9-Pin-Rundsteckverbinder-Layout und internem Stromkreis

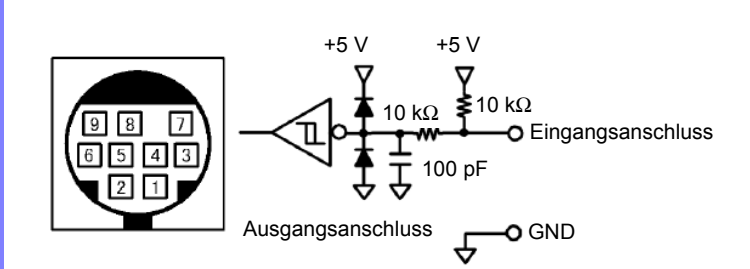

Stellen Sie ein Gerät bereit, das die Funktionalität wie folgt Pin-Nummern zuordnet, um das Instrument zu steuern.

Um das Gerät an das Instrument anzuschließen, trennen Sie den OUT-Steckverbinder des 9683 Anschlusskabels und schließen Sie seine internen Kabel unter Beachtung der jeweiligen Farben an das Kontrollgerät an.

|        | Fulktionalität                                                                                                    |  |
|--------|----------------------------------------------------------------------------------------------------|--|
| Braun  | Jaten zurücksetzen<br>Jer Integrationswert wird zurückgesetzt, wenn dieser Stift für ein Intervall von mindestens 40 ms Low ist.<br>Dieser Vorgang ist nur gültig, wenn die Integration gestoppt ist.                                                                                                    |  |
| Rot    | Start/Stopp der Integration<br>Die Integration startet, wenn dieser Stift von High (5 V oder offen) auf Low (0 V oder kurzgeschlossen)<br>wechselt. Integration stoppt, wenn dieser Stift von High auf Low wechselt.                                                                                                |  |
| Orange | Nicht verwendet                                                                                                    |  |
| Gelb   | Ereignis<br>Wenn dieser Stift für ein Intervall von mindestens 40 ms auf Low bleibt, verhält er sich auf die gleiche Weise<br>wie das Ereignis, das als Synchronisationsereignis der Synchronisationssteuerungsfunktion eingestellt ist.<br><b>Siehe</b> "Instrumenteinstellungen für synchrone Messungen" (S. 163) |  |
| Grün   | Nicht verwendet                                                                                                    |  |
| Blau   | Nicht verwendet                                                                                                    |  |
| Lila   | Mit Erdung (GND) verbinden.                                                                                                    |  |
| Grau   | Mit Erdung (GND) verbinden.                                                                                                    |  |
| -      | Nicht vorhanden                                                                                                    |  |
|        | Braun<br>Rot<br>Orange<br>Gelb<br>Grün<br>Blau<br>Lila<br>Grau<br>-                                                                                                    |  |

### **HINWEIS**

- Stift 5 (Kabelfarbe: grün) führt ein Ausgangssignal. Niemals mit den anderen Stiften kurzschließen.
- Lassen Sie alle nicht verwendeten Stifte unbedingt offen.
- Nutzen Sie diese Funktion mit der Steuerungseinstellung der Synchronisierung auf "Master" gestellt.
- Zum Starten oder Stoppen der Integration, Rücksetzen der Integrationsdaten oder Ausführen der Ereignishaltefunktion, den Messbildschirm anzeigen. Diese Funktionen können nicht auf dem Einstellungsbildschirm oder dem Dateivorgangsbildschirm ausgeführt werden.

#### 8.2 Integrationssteuerung mit externen Signalen

### Anschließen des Kabels

Erforderliche Ausrüstung: 9683 Anschlusskabel und externes Gerät, das zum Steuern des Instruments verwendet wird

Schließen Sie das Kabel an dem SYNC IN-Anschluss auf der rechten Seite des Instruments an. Das Ende des Kabels mit der Ferritklemme ist das Eingangsende.

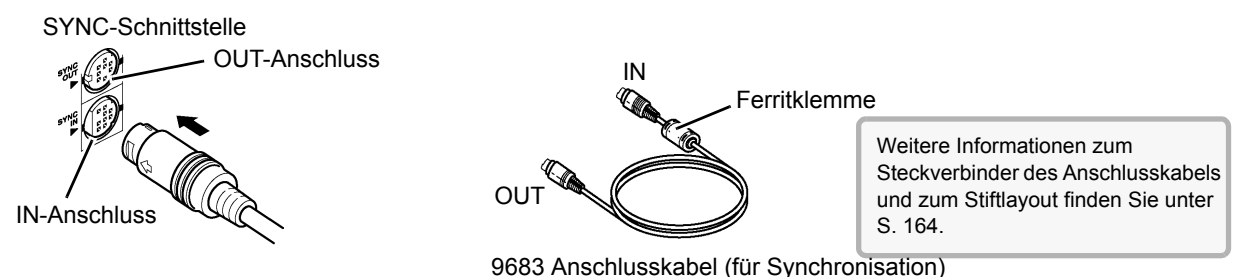

### Steuersignalintervalle

Externe Steuerungssignale werden während der in den Ablaufdiagrammen angegebenen Intervallen erkannt.

#### Integrationsstart/-stopp (Stift-Nr. 2)

Dieses Signal steuert, ob die Integration gestartet oder gestoppt wird. Hat die gleiche Wirkung die das Drücken der **START/STOP**-Taste auf dem Bedienfeld des Instruments.

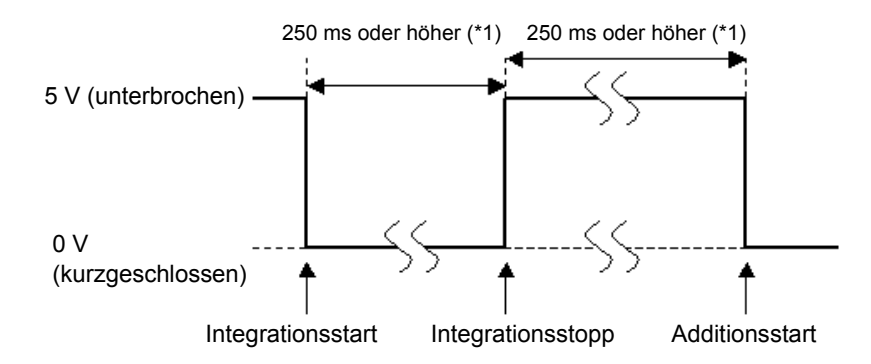

\*1. Bei aktivierter automatischen Speicherung, 1 s oder mehr.

### Zurücksetzen des Integrationswerts (Stift-Nr. 1)

Dieses Steuersignal setzt den Integrationswert auf Null zurück. Hat die gleiche Wirkung die das Drücken der **DATA RESET**-Taste auf dem Bedienfeld des Instruments.

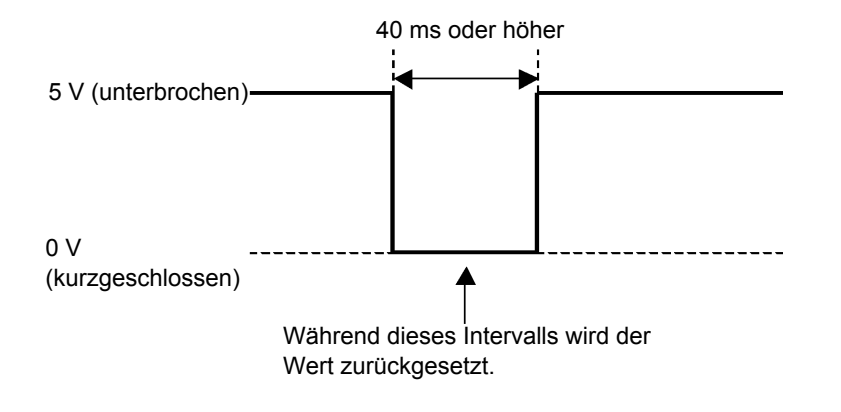

HINWEIS
Dieses Signal wird ignoriert, wenn es während der Integration eingegeben wird.
Geben Sie dieses Signal ein, nachdem Sie für ein Intervall von mindestens 250 ms (oder, bei aktivierter automatischen Speicherung, mindestens 1 s) vergehen lassen,

### Ereignis (Stift-Nr. 4)

Dieses Signal steuert den Haltebetrieb, das manuelle Speichern oder die Screenshots. Es verhält er sich auf die gleiche Weise wie das Ereignis, das als Synchronisationsereignis der Synchronisationssteuerungsfunktion eingestellt ist.

Siehe, 7.5.1 Manuelles Speichern von Messdaten" (S. 141) und "7.7 Speichern von Screenshots" (S. 150).

nachdem die Integration gestoppt wurde.

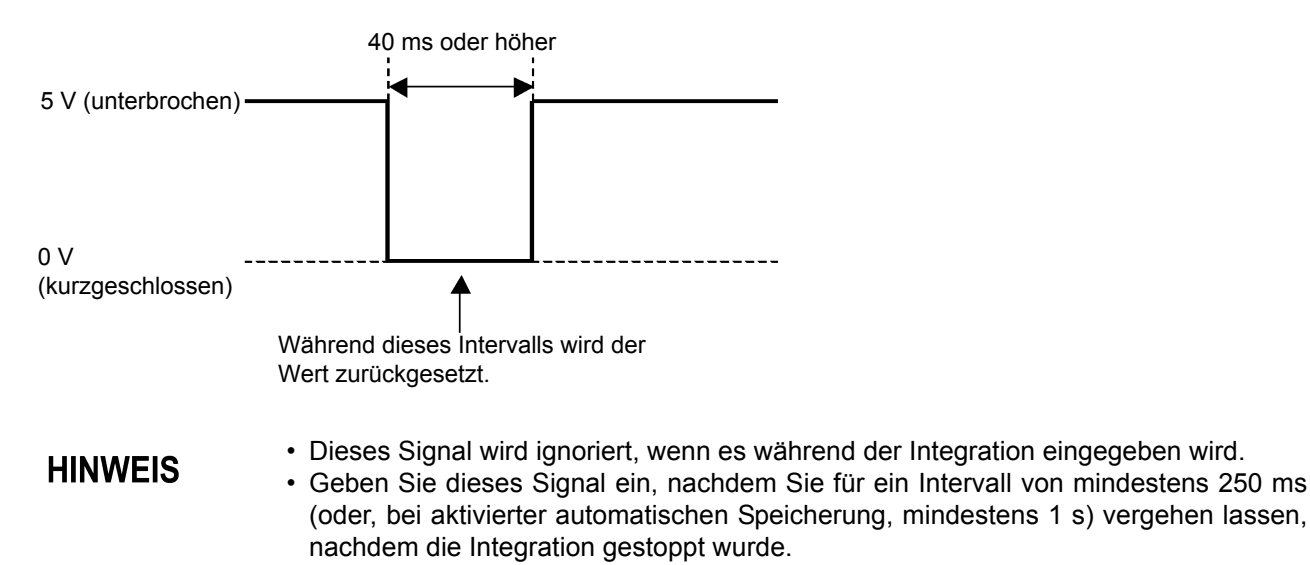

**NORSICHT** 

- Um Schäden am Instrument zu vermeiden, geben Sie keine Spannung von 5,5 V oder höher ein.
- Signale ohne Rattern als Steuersignale eingeben.

**168** 8.3 Verwenden von analogen und Schwingungsform-D/A-Ausgängen

### 8.3 Verwenden von analogen und Schwingungsform-D/A-Ausgängen

Bei PW3390-02 und PW3390-03 ist der analoge (S. 171) oder Schwingungsformausgang (S. 172) möglich.

PW3390-02 Modell mit D/A-Ausgang

• PW3390-03 Modell mit Motoranalyse und D/A-Ausgang

Beide D/A-Ausgänge bieten 16 Ausgangskanäle, die von den Basismesselementen ausgewählt werden können.

/!\WARNUNG

Um Stromschläge und Kurzschlüsse zu vermeiden, schalten Sie das Instrument und die Stromzufuhr der Messleitungen aus, bevor Sie D/A-Ausgänge verbinden oder trennen.

- Um Schäden am Instrument zu vermeiden, schließen Sie die Ausgänge nicht kurz und legen Sie keine Spannung zwischen den Ausgängen an.
- Die Ausgänge sind nicht voneinander isoliert.

# 8.3.1 Verbinden von anwendungsspezifischen Geräten mit dem Instrument

Verwenden Sie einen D-Sub-Steckverbinder, um die D/A-Ausgänge an das gewünschte Instrument anzuschließen (Oszilloskop, Datenerfassungsgerät/Rekorder).

Schalten Sie das Instrument und die optionalen Geräte aus Sicherheitsgründen vor dem Ändern der Anschlüsse immer aus. Schalten Sie das Instrument und die optionalen Geräte nach dem Überprüfen der Anschlüsse wieder ein.

### Ausgangsstromkreis

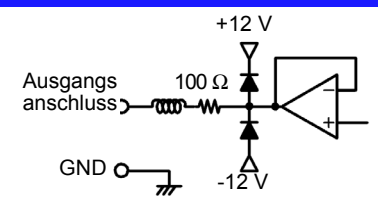

**HINWEIS** 

Die Impedanz aller Ausgänge beträgt ca. 100  $\Omega$  Die Eingangssignale von Aufzeichnungs-, DMM- oder anderen Geräten, die angeschlossen werden sollen, sollten daher eine hohe Impedanz haben (mindestens 1 M $\Omega$ ). **Siehe**, Kapitel 10 Spezifikationen" (S. 195)

### D/A-Ausgangssteckerstifte

|                                             |    | Pol-Nr.   | Ausgang ( )<br>Schwingungsformausg<br>abeinhalt | Pol-Nr. | Ausgabe |
|---------------------------------------------|----|-----------|-------------------------------------------------|---------|---------|
|                                             |    | 1         | GND                                             | 14      | GND     |
|                                             |    | 2         | D/A1 (U1)                                       | 15      | D/A9    |
|                                             |    | 3         | D/A2 (I1)                                       | 16      | D/A10   |
| Pückeoito                                   | 0  | 4         | D/A3 (U2)                                       | 17      | D/A11   |
| las Instru-                                 |    | 5         | D/A4 (I2)                                       | 18      | D/A12   |
| ments 0 0 0 0 0 0 0 0 0 0 0 0 0 0 0 0 0 0 0 | 6  | D/A5 (U3) | 19                                              | D/A13   |         |
|                                             | 7  | D/A6 (I3) | 20                                              | D/A14   |         |
|                                             | 8  | D/A7 (U4) | 21                                              | D/A15   |         |
|                                             | 9  | D/A8 (I4) | 22                                              | D/A16   |         |
|                                             | 10 | GND       | 23                                              | GND     |         |
|                                             | 11 | GND       | 24                                              | GND     |         |
|                                             | 12 | GND       | 25                                              | GND     |         |
|                                             | 13 | GND       |                                                 | •       |         |

### So verbinden Sie D/A-Anschlüsse

Verwenden Sie den mitgelieferten Steckverbinder (DB-25P-NR, D819678-2R Japan Aviation Electronics Industry, Ltd.) oder einen ähnlichen Steckverbinder für den Anschluss an den D/A-Ausgangsanschluss.

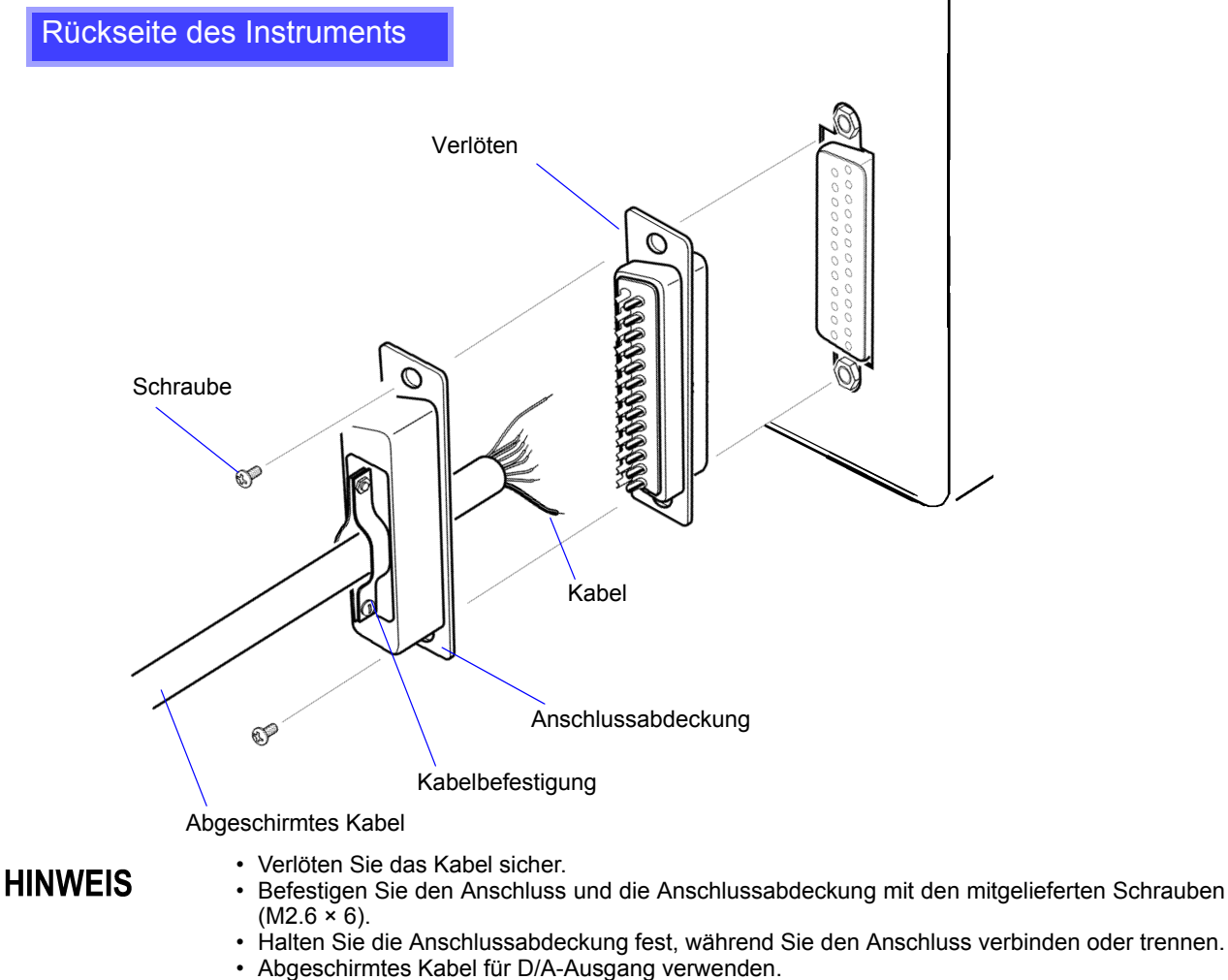

 An der Anschlussabdeckung oder Kabelbefestigung anschließen, wenn die Abschirmung des Kabels nicht geerdet ist. 8.3 Verwenden von analogen und Schwingungsform-D/A-Ausgängen

### 8.3.2 Auswählen des Ausgabeelements

Wählen Sie die Elemente für den D/A-Ausgang. Es können bis zu 16 Elemente ausgewählt werden. Die Einstellungen nehmen Sie auf der **[D/A Out]**-Seite des Einstellungsbildschirms vor.

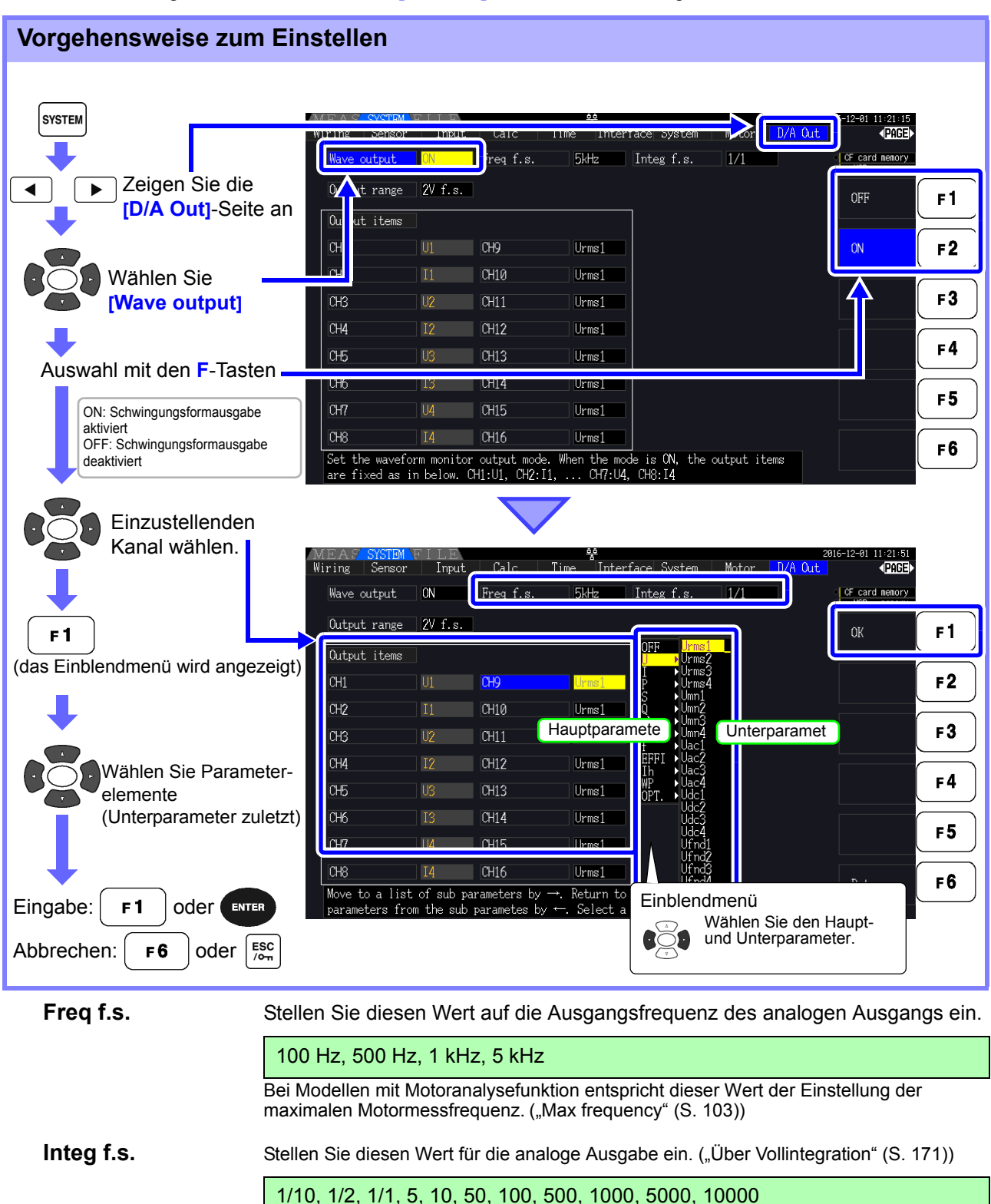

Output range Stellen Sie den Ausgangsspannungswert für den Unterparameter bei der Ausgabe von Schwingungsformen ein.

1 V f.s., 2 V f.s.

- **HINWEIS** Schwingungsformausgabe kann nur für die Kanäle 1 bis 8 (D/A1 bis D/A8) ausgewählt werden. Die Kanäle 9 bis 16 (D/A9 bis D/A16) sind nur für die analoge Ausgabe.
  - Die Ausgangsparameter f
    ür LR8410 Link kompatible Logger sind dieselben wie die f
    ür die Kanäle 9 bis 16 (D/A9 bis D/A16) eingestellten Ausgangsparameter.
     Siehe "8.4 Anschließen des Instruments an einen LR8410 Link-kompatiblen Logger" (S. 176)
  - Auf den Bildschirmen MEAS, SYSTEM oder FILE ausgewählte Elemente werden immer ausgegeben.

### Über die analoge Ausgabe

- Instrumentmesswerte werden als konvertierte DC-Spannungen ausgegeben.
- · Spannungs- und Stromeingänge (Sensoren) sind von den Ausgängen isoliert.
- Auswahl eines Basismesselements für jeden von bis zu 16 Ausgängen oder für bis zu acht Schwingungsformausgängen.
- Langzeittrend-Aufzeichnung ist durch Anschluss eines Datenerfassungsgeräts oder Rekorders verfügbar.

| Spezifikationen                 |                                                                                             |
|---------------------------------|---------------------------------------------------------------------------------------------|
| Ausgangsspannung                | ±5 V DC (ca. ±12 V max. Siehe "Ausgangswert" (S. 173) für die Ausgangswerte aller Elemente) |
| Ausgangsimpedanz                | 100 Ω ±5 Ω                                                                                  |
| Ausgangsaktualisier<br>ungsrate | 50 ms (je nach Datenaktualisierungsrate des ausgewählten Elements)                          |
| Vollfrequenz                    | 100 Hz, 500 Hz, 1 kHz, 5 kHz<br>(gleicher Wert wie maximale Motormessfrequenzeinstellung)   |
| Full-scale integration          | (1/10, 1/2, 1/1, 5, 10, 50, 100, 500, 1000, 5000, 10000) × Bereich                          |

**HINWEIS** • Positive und negative bereichsüberschreitende Spannungen betragen ca. +6 und -6 V. (Bei Spannungs- und Stromspitzen liegt der Wert bei ca. 5,3 V.)

- Die maximale Ausgangsspannung, die bei Fehlfunktionen erreicht werden kann, beträgt ca. ±12 V.
- Bei Verwendung von VT- oder CT-Verhältnis beträgt der Ausgang bei "VT/CT-Verhältnis × Bereich" ±5 V DC.
- Bei aktivierter Halte-, Spitzenwerthalte- oder Durchschnittsfunktion ergibt sich der Ausgangswert aus diesen Funktionen.
- Wenn während der Datenhaltefunktion eine Intervallzeit eingestellt wird, werden die Ausgangswerte bei jedem Intervall nach dem Start der Integration aktualisiert.
- Wenn Auto-Bereich aktiviert ist, ändert sich die analoge Ausgangsspannung mit dem automatisch eingestellten Bereich. Achten Sie darauf, dass es bei stark schwankenden Werten nicht zu Fehlern bei der Bereichskonvertierung kommt. Derartige Fehler können durch Verwendung eines festen, manuell eingestellten Bereichs vermieden werden.
- Oberschwingungsanalysedaten, die nicht zu den Basismesselementen gehören, stehen nicht zur Ausgabe bereit.

### Über Vollintegration

Der Skalenendwert wird bei der Integration für die analoge Ausgabe eingestellt.

Wenn der Integrationswert beispielsweise unter dem Skalenendwert liegt, dann dauert es länger, bis der Integrationswert den Skalenendwert erreicht, sodass sich die D/A-Ausgangsspannung langsam ändert. Wenn der Integrationswert im umgekehrten Fall über dem Skalenendwert liegt, dauert es kürzer, bis der Skalenendwert erreicht wird, und die D/A-Ausgangsspannung ändert sich schnell.

Der Skalenendwert des integrierten Stroms kann für den D/A-Ausgang durch Einstellen des Integrationsvollbereichs geändert werden.

### 8.3 Verwenden von analogen und Schwingungsform-D/A-Ausgängen

### Über Schwingungsformausgabe

- Die Ausgangssignale sind Schwingungsformen aus den Momentanwerten der Eingangsspannungen und -ströme.
- Spannungseingänge und Stromzangeneingänge sind isoliert.
- Durch Kombination mit einem Oszilloskop können Schwingungsformen von Phänomenen wie dem Einschaltstrom des Geräts beobachtet werden.

| Spezifikationen                 |                                                                   |
|---------------------------------|-------------------------------------------------------------------|
| Ausgangsspannung                | Wählen Sie entweder ±1 V oder ±2 V, Scheitelfaktor 2,5 oder höher |
| Ausgangsimpedanz                | 100 Ω±5 Ω                                                         |
| Ausgangsaktualisieru<br>ngsrate | 500 kHz                                                           |

**HINWEIS** D/A1: U1, D/A2: I1, D/A3: U2, D/A4: I2, D/A5: U3, D/A6: I3, D/A7: U4, D/A8: I4 Schwingungsformen werden bei ca. ±7 V abgeschnitten.

- - Die maximale Ausgangsspannung, die bei Fehlfunktionen erreicht werden kann, beträgt ca. +12 V.
  - · Bei Verwendung eines VT- oder CT-Verhältnisses gibt das Instrument eine Spannung aus, die sich durch Multiplizieren des Bereichs mit dem VT- oder CT-Verhältnis ergibt.
  - Die Schwingungsformausgabe besteht aus durchgängigen Momentanwerten, unabhängig von Datenhalte-, Spitzenwerthalte- oder Durchschnittsfunktionen.
  - · Wenn Auto-Bereich aktiviert ist, ändert sich die analoge Ausgangsspannung mit dem automatisch eingestellten Bereich. Achten Sie darauf, dass es bei stark schwankenden Werten nicht zu Fehlern bei der Bereichskonvertierung kommt. Derartige Fehler können durch Verwendung eines festen Bereichs vermieden werden. Es wird bei derlei Messanwendungen empfohlen, einen festen Bereich zu verwenden.
## 8.3.3 Ausgangswert

Der volle D/A-Ausgangsfrequenzbereich ist ±5 V DC. Dies entspricht dem Messdatenendwert-Eingangsbereich wie unten aufgeführt.

| Ausgewähltes Ausgangselement                                                                                                    | Vollbereich                                                                                                    |
|----------------------------------------------------------------------------------------------------|----------------------------------------------------------------------------------------------------|
| Spannung und Strom je Kanal, Summe aus Spannung und Strom<br>(dc, pk+ und pk- jeweils für U1 bis U4, I1 bis I4, U12, U34, U123,<br>I12, I34 oder I123)<br>Motoranalyse (CH A, CH B, Pm, Slip)   | dc, CH A, CH B, Pm, Slip: Messbereich (mit Polarität)<br>pk+, pk-: Messbereich (mit Polarität) × 3<br>D/A-Ausgangswert<br>-100% f.s. bis 0 bis +100% f.s. $\rightarrow$ -5 V bis 0 bis +5 V                                                                                                    |
| Spannung und Strom je Kanal, Summe aus Spannung und Strom<br>(rms, mn, ac und fnd jeweils für U1 bis U4, I1 bis I4, U12, U34,<br>U123, U12, I34 oder I123)                                      | Messbereich (mit Polarität)<br>D/A-Ausgangswert<br>0 bis +100% f.s. $\rightarrow$ 0 bis +5 V                                                                                                    |
| Wirk-, Blind- und Scheinleistung auf jedem Kanal<br>(P1 bis P4, Q1 bis Q4, S1 bis S4)<br>Scheinleistung hat keine Polarität                                                                     | (Spannungsbereich) × (Strombereich)<br>Beispielsweise bei der Messung von 300-V- und 10-A-Bereichen<br>werden volle Aktivleistungsmessungen mit 3 kW unterstützt.<br>D/A-Ausgangswert der Wirkleistung<br>-3 kW bis 0 bis +3 kW $\rightarrow$ -5 V bis 0 bis +5 V<br>D/A-Ausgangswert der Scheinleistung<br>0 bis +3 kVA $\rightarrow$ 0 bis +5 V    |
| Summe der Wirkleistung, Blindleistung und Scheinleistung bei<br>1P3W-, 3P3W2M- oder 3P3W3M-Messungen.<br>(P12, P34, Q12, Q34, S12, S34, P123, Q123, S123)<br>Scheinleistung hat keine Polarität | (Spannungsbereich) × (Strombereich) ×2<br>Beispielsweise bei der Messung von 300-V- und 10-A-Bereichen<br>wird die volle Aktivleistungsmessung mit 6 kW unterstützt.<br>D/A-Ausgangswert der Wirkleistung<br>-6 kW bis 0 bis +6 kW $\rightarrow$ -5 V bis 0 bis +5 V<br>D/A-Ausgangswert der Scheinleistung<br>0 bis +6 kVA $\rightarrow$ 0 bis +5 V |
| Summe der Wirkleistung, Blindleistung und Scheinleistung bei<br>3P4W-Messungen.<br>(P123, Q123, S123)<br>Stromfaktor hat keine Polarität                                                        | (Spannungsbereich) × (Strombereich) ×3<br>Beispielsweise bei der Messung von 300-V- und 10-A-Bereichen<br>wird die volle Aktivleistungsmessung mit 9 kW unterstützt.<br>D/A-Ausgangswert der Wirkleistung<br>-9 kW bis 0 bis +9 kW $\rightarrow$ -5 V bis 0 bis +5 V<br>D/A-Ausgangswert der Scheinleistung<br>0 bis +9 kVA $\rightarrow$ 0 bis +5 V |
| Stromfaktor (λ)                                                                                                    | D/A-Ausgangswert des Stromfaktors<br>-1 bis 0 bis +1 $\rightarrow$ -5 V bis 0 bis +5 V                                                                                                    |
| Leistungsphasenwinkel (¢ )                                                                                                    | D/A-Ausgangswert des Stromphasenwinkels<br>-180° bis 0 bis +180° $\rightarrow$ -5 V bis 0 bis +5 V                                                                                                    |
| Effizienz (η)                                                                                                    | D/A-Ausgangswert der Effizienz<br>0 bis 200% $\rightarrow$ 0 bis +5 V                                                                                                    |
| Stromintegration (Ih)                                                                                                    | (Strombereich) × (Vollintegration)<br>Beispielsweise bei einer einstündigen Integration im 10-A-Bereich<br>wird die volle Stromintegrationsmessung mit 10 Ah unterstützt.<br>D/A-Ausgangswert der Stromintegration<br>-10 Ah bis 0 bis +10 Ah $\rightarrow$ -5 V bis 0 bis +5 V                                                                      |
| Wirkleistungsintegration (WP) in 1P2W                                                                                                    | (Spannungsbereich) × (Strombereich) × (Vollintegration)<br>Beispielsweise bei einer einstündigen Integration in den 300-V- und<br>10-A-Bereichen wird die volle Wirkleistungsintegrationsmessung<br>mit 3 kW unterstützt.<br>D/A-Ausgangswert der Wirkleistungsintegration<br>-3 kWh bis 0 bis +3 kWh $\rightarrow$ -5V bis 0 bis +5 V               |
| Wirkleistungsintegration (WP) in 1P3W, 3P3W2M und 3P3W3M                                                                                                    | (Spannungsbereich) × (Strombereich) × (Vollintegration) ×2<br>Beispielsweise bei einer einstündigen Integration in den 300-V- und<br>10-A-Bereichen wird die volle Wirkleistungsintegrationsmessung<br>mit 6 kWh unterstützt.<br>D/A-Ausgangswert der Wirkleistungsintegration<br>-6 kWh bis 0 bis +6 kWh $\rightarrow$ -5 V bis 0 bis +5 V          |
| Wirkleistungsintegration (WP) in 3P4W                                                                                                    | (Spannungsbereich) × (Strombereich) × (Vollintegration) ×3<br>Beispielsweise bei einer einstündigen Integration in den 300-V- und<br>10-A-Bereichen wird die volle Wirkleistungsintegrationsmessung<br>mit 9 kWh unterstützt.<br>D/A-Ausgangswert der Wirkleistungsintegration<br>-9 kWh bis 0 bis +9 kWh $\rightarrow$ -5 V bis 0 bis +5 V          |
| Frequenz (f1 bis f4)                                                                                                    | Volltreguenz bezieht sich auf die gesamte Freguenz.                                                                                                    |

HINWEIS Siehe Abschnitt 10.5 "1. Basismesselemente" für nicht oben aufgelistete Elemente.

8.3 Verwenden von analogen und Schwingungsform-D/A-Ausgängen

# 8.3.4 D/A-Ausgangsbeispiele

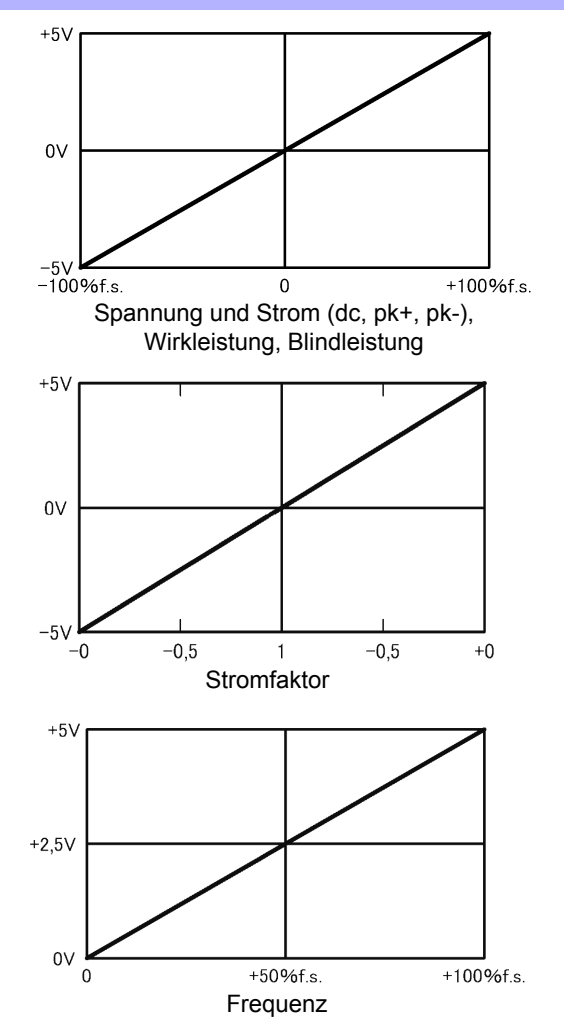

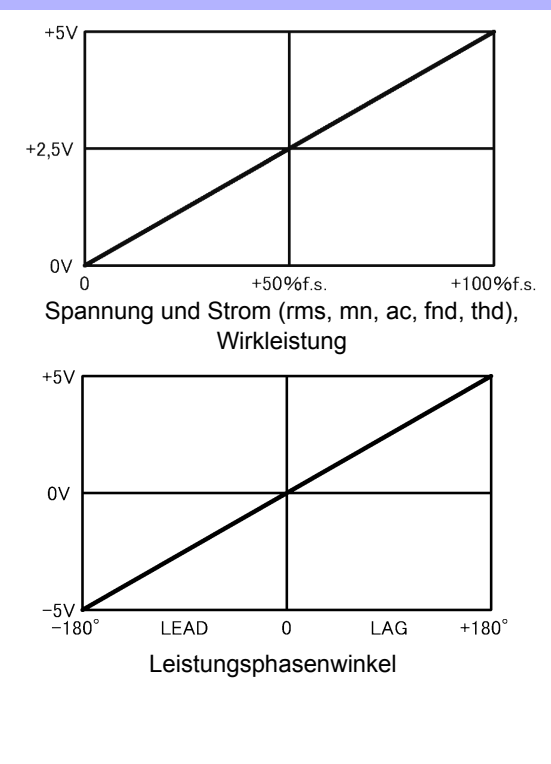

Gibt 0 V aus, wenn die Frequenz geringer als der untere Frequenzgrenzwert der Messung ist (die Anzeige wird 0,0000 Hz angeben).

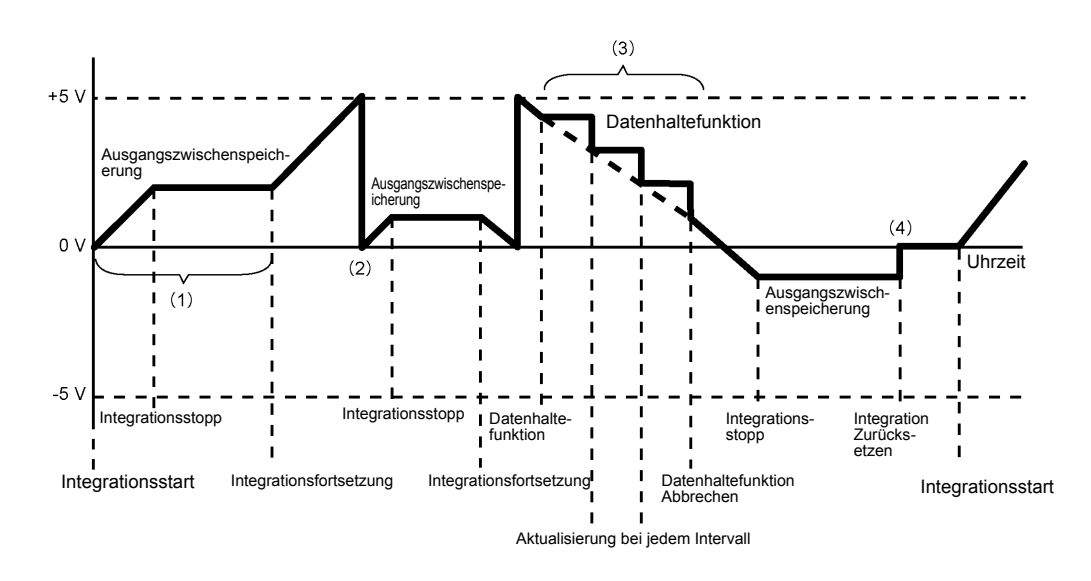

- (1) Der Analogausgang wechselt beim Integrationsstart und wird nach dem Integrationsstopp konstant gehalten.
- (2) Wenn der Integrationswert ±5 V überschreitet, wird der Analogausgang 0 V und die Änderungen werden davon ausgehend fortgesetzt.
- (3) Wenn die Datenhaltefunktion während der Integration aktiviert wird, wird der Analogausgang konstant gehalten. Wenn die Datenhaltefunktion jedoch abgebrochen wird, kehrt der Analogausgang zum tatsächlichen Integrationswert zurück.
- (4) Der Integrationswert wird zurückgesetzt, und der Analogausgang wird 0 V.

# 8.4 Anschließen des Instruments an einen LR8410 Link-kompatiblen Logger

Das Instrument kann per Bluetooth an mit Hioki LR8410 Link kompatible Logger (LR8410-20 Drahtlose Logging-Station) angeschlossen werden, und ihm so das drahtlose Senden von Messwerten für D/A-Ausgangsparameter an den Logger zu ermöglichen (D/A9 bis D/A16, bis zu 8 Parameter). Durch die Herstellung einer solchen Verbindung wird es dem LR8410 Link-kompatiblen Logger ermöglicht, mit dem Instrument auf mehreren Kanälen Messwerte zu beobachten und aufzuzeichnen, einschließlich Messobjekten wie Spannung, Temperatur und Luftfeuchtigkeit.

Zum Verbinden des Instruments mit einem LR8410 Link-kompatiblen Logger benötigen Sie den folgenden Bluetooth<sup>®</sup> seriellen Konvertierungs-Adapter und Netzadapter:

• Bluetooth<sup>®</sup> serieller Konvertierungs-Adapter: Parani-SD1000\* (von SENA Technologies Co., Ltd.)

Bluetooth<sup>®</sup> Klasse 1 \* Handelsmarke eines anderen Unternehmens OPA-G01 (von SENA Technologies Co., Ltd.)

AC/DC-Netzadapter:

Sicherheitsmaßnahmen für den Betrieb

- Um die Sicherheit zu gewährleisten, achten Sie darauf, das Instrument auszuschalten, bevor Sie es mit dem Adapter verbinden. Schalten Sie das Instrument nach dem Anschließen des Adapters aus.
- Siehe die Sicherheitsmaßnahmen für den Betrieb des Parani-SD1000 für weitere Informationen zur Verwendung von Bluetooth<sup>®</sup> .
- Da die Werte mit der Auflösung des verwendeten Loggers angezeigt werden, werden Sie sich geringfügig von den Messwerten unterscheiden, die von dem Instrument angezeigt werden. Zum Aufzeichnen von Werten, die näher an den Messwerten des Instruments liegen, wählen Sie einen für den Eingang geeigneten Bereich.

# 8.4.1 Konfigurieren und Anschließen des Adapters

- 1. Stellen Sie die Kommunikationsgeschwindigkeit des Bluetooth<sup>®</sup> seriellen Konvertierungs-Adapters ein. Die Geschwindigkeit wird mit DIP-Schaltern eingestellt.
- 2. Befestigen Sie den Bluetooth<sup>®</sup> serieller Konvertierungs-Adapter mit dem 9-poligen D-Sub-Steckverbinder.

## Vorgehensweise zum Einstellen

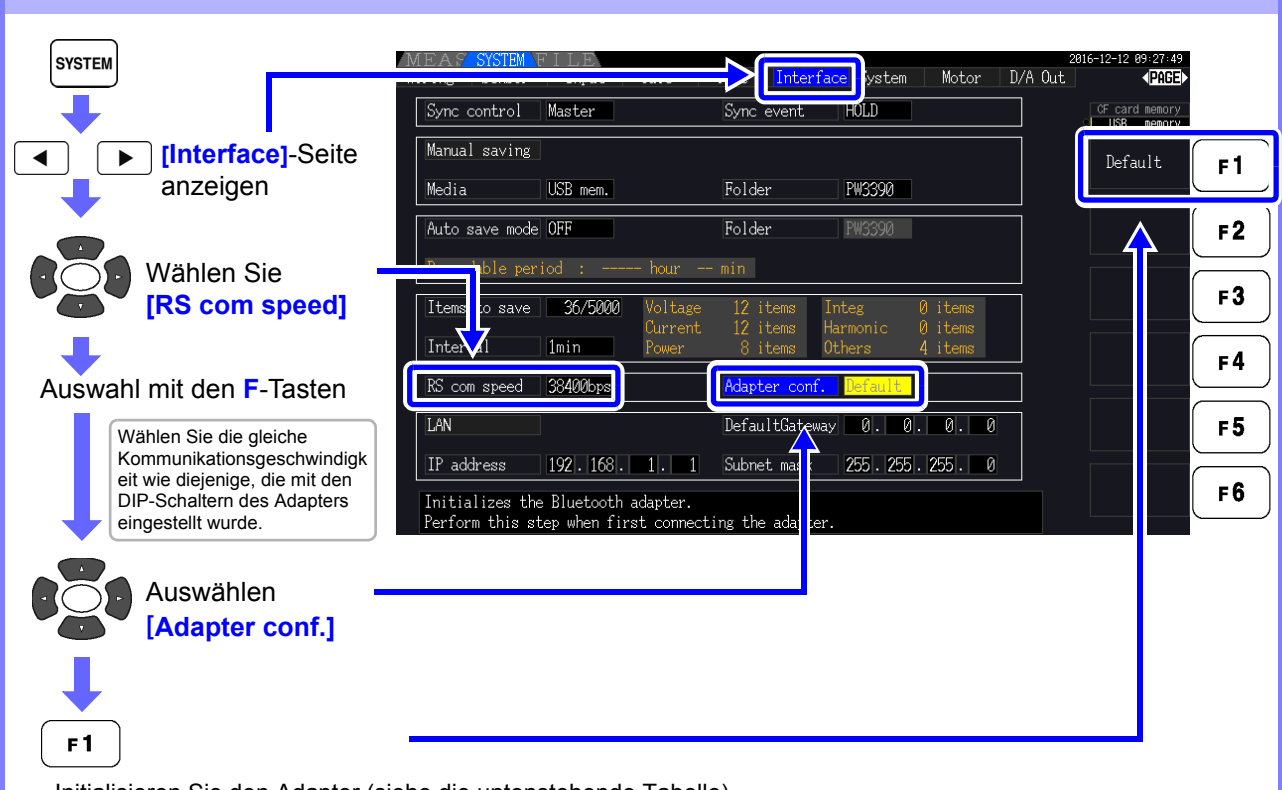

Initialisieren Sie den Adapter (siehe die untenstehende Tabelle).

Führen Sie diesen Schritt aus, wenn Sie den Adapter zum ersten Mal nach dem Kauf anschließen.

| Gerätename             | PW3390#nnnnnnnn:HIOKI<br>(wobei n die Seriennummer mit 9 Zeichen angibt)                                       |
|------------------------|----------------------------------------------------------------------------------------------------|
| Betriebsmodus          | Mode3<br>(Führt zum Stand-by des Adapters für alle Verbindungen von allen<br>Bluetooth <sup>®</sup> -Geräten.) |
| Pin-Code               | 0000                                                                                                    |
| Reaktion               | Nicht verwendet                                                                                                |
| Escape-Sequenz-Zeichen | Nicht gestattet                                                                                                |

# **HINWEIS** • Weitere Informationen zum Konfigurieren von Hioki LR8410 Link kompatiblen Loggern wie dem LR8410 finden Sie in der Bedienungsanleitung des Loggers, mit dem Sie das Instrument verwenden wollen.

- Wenn der Messbereich des Instruments geändert wird, während seine Messwerte automatisch durch einen LR8410 Link-kompatiblen Logger gespeichert werden, wird verhindert, dass der Logger die Werte richtig speichert. Stellen Sie den Messbereich auf dem Instrument mit der manuellen Bereichseinstellung ein, bevor die Auto-Speicherung initialisiert wird. Wenn die Auto-Speicherung gestartet wird, werden die Auto-Bereichseinstellungen für alle Kanäle ausgeschaltet.
- Die Ausgangsparameter f
  ür LR8410 Link kompatible Logger sind dieselben wie die f
  ür die D/ A-Ausgangskan
  äle 9 bis 16 (D/A9 bis D/A16) eingestellten Ausgangsparameter.
   Siehe "8.3.2 Ausw
  ählen des Ausgabeelements" (S. 170).

## Verwenden des Eingangsmoduls 8.5

Die Motoranalyse kann für PW3390-03 ausgeführt werden.

Mit der Motoranalyseoption können Drehmoment, Drehzahl, Motorleistung und Slip durch Erfassen der Signale von einem Tachometer, Drehmomentsensor oder (Inkremental-) Drehgeber gemessen werden.

## Anschließen von Drehmomentmesser und Tachometer

Wenn die Motoranalyseoption installiert ist, wenden Sie Drehmomentsignale am CH A-Anschluss und Drehgebersignale an den Anschlüssen CH B und CH Z an (isolierte BNC-Anschlüsse an der Rückseite des Instruments).

Die Anschlüsse von CH A, CH B und CH Z sind isoliert, um Drehmomentmesser und Tachometer mit unterschiedlichen Erdungsspannungen zu unterstützen.

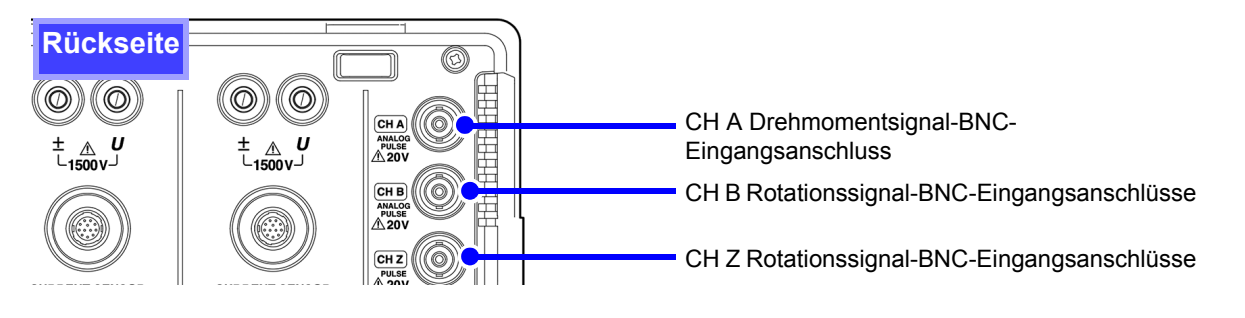

## **WARNUNG**

Um Stromschläge und Schäden am Instrument zu vermeiden, beachten Sie die folgenden Punkte vor dem Anschließen an den CH A Drehmomentsignal-BNC-Eingangsanschluss und die CH B und CH Z Rotationssignal-BNC-Eingangsanschlüsse.

- Vor dem Anschließen schalten Sie das Instrument und alle anzuschließenden Geräte aus.
- Die maximalen Eingangssignalwerte dürfen nicht überschritten werden.
- Wenn sich während des Vorgangs ein Stecker löst und in Kontakt mit einem anderen Leiter kommt, kann es zu schweren Unfällen kommen. Stellen Sie sicher, dass alle Verbindungen fest angeschlossen sind.

Zum Herausziehen eines Verbinden von Instrument und Eingangsgeräten mit BNC-Anschlusses immer den Stecker greifen und die Verriegelung lösen. Durch den Versuch, den Stecker ohne Lösen der Verriegelung herauszuziehen, oder durch übermäßig starkes Ziehen am Kabel werden die Steckverbinder beschädigt.

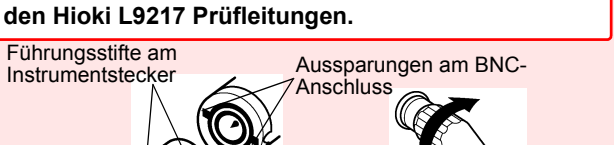

Verriegelund

Erforderliche Ausrüstung: Hioki L9217 Prüfleitungen (nach Bedarf), Eingabegeräte

Vorgehensweise

1.

2.

Überprüfen Sie, dass Instrument und Eingangsgeräte ausgeschaltet sind.

Verbinden Sie die Ausgangsanschlüsse der Eingangsgeräte mittels der Anschlusskabel mit dem Instrument, wie in den nachfolgenden Beispielen dargestellt.

- 3. Schalten Sie das Instrument ein.
- 4. Schalten Sie die angeschlossenen Geräte ein.

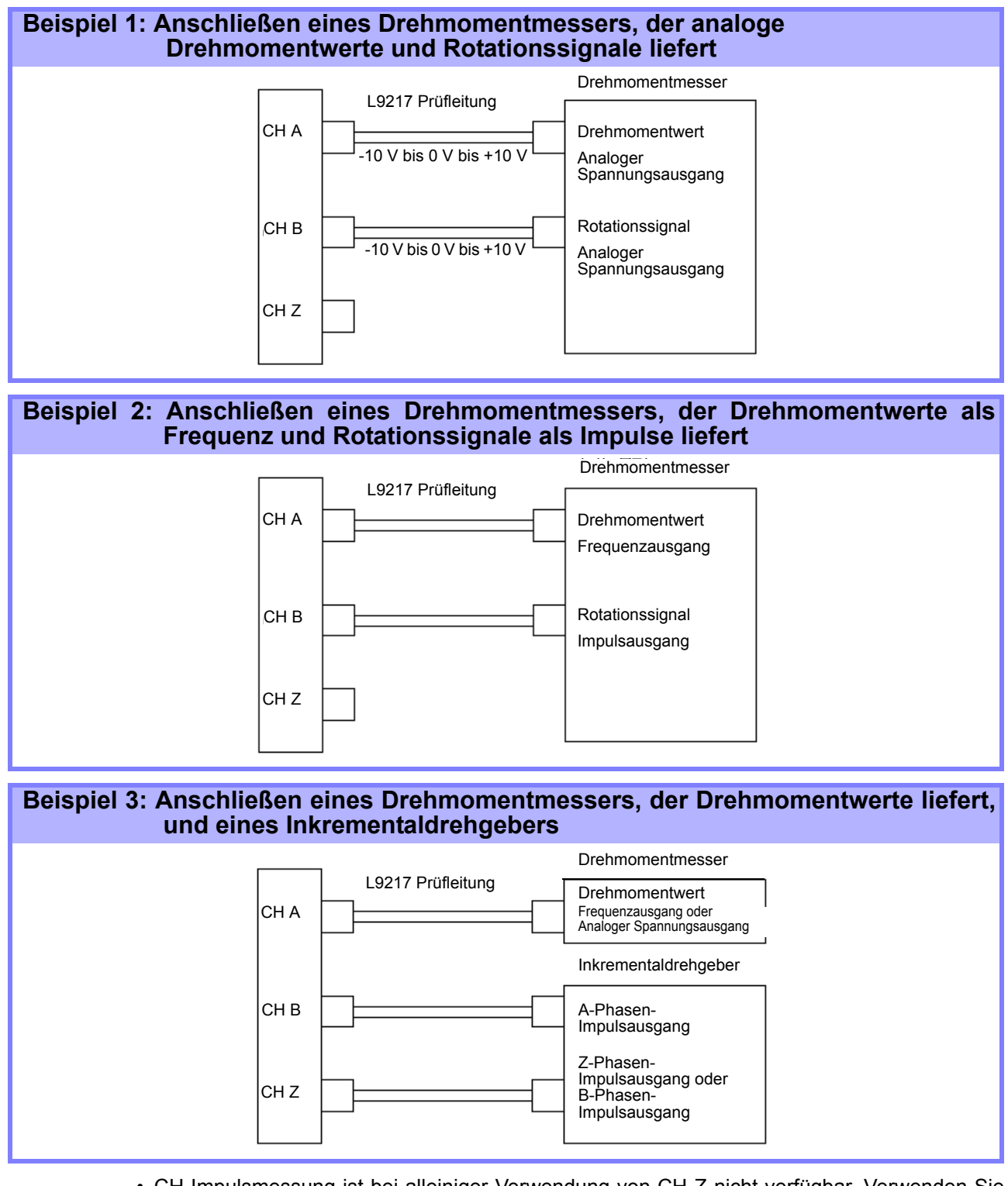

- **HINWEIS** CH-Impulsmessung ist bei alleiniger Verwendung von CH Z nicht verfügbar. Verwenden Sie zusammen mit CH Z immer den Impulseingang zu CH B.
  - Bei der Verwendung von CH Z (ursprüngliches Positionssignal oder Z-Phase), wenden Sie eine Folge von mindestens vier Impulsen auf CH B an.

## Motoranalyseeinstellungen am Instrument, Anzeigen von Messwerten

Informationen zur Anzeige von Messwerten und zur Vorgehensweise zum Einstellen des Instruments finden Sie in Abschnitt "4.8 Anzeigen von Motormesswerten (nur Modell PW3390-03)" (S. 96).

# 8.6 Anschließen des VT1005

Der VT1005 ist ein AC/DC-Teiler, der die Eingangsspannung von maximal 5 kV (keine Messkategorie) umwandelt und die Spannung im Verhältnis 1000:1 mit hoher Präzision ausgibt.

Der VT1005 zeichnet sich durch sehr flache Frequenzeigenschaften und stabile Temperatureigenschaften aus. Neben Spannungsmessungen kann der Teiler in Kombination mit einem Leistungsmessgerät für Hochpräzisions-Leistungsmessungen verwendet werden.

## Einstellen der Skalierung (VT)

| Drücken Sie SYSTEM und die Tas      | ten                          | <b>)</b> ,  | um di      | ie Seite   | e <b>[Inpu</b> | it] anzuzeig        | en.       |                              |          |
|-------------------------------------|------------------------------|-------------|------------|------------|----------------|---------------------|-----------|------------------------------|----------|
| Wählen Sie die                      | MEAS SYSTEM<br>Wiring Sensor | Input       | Calc       | Time       | Interfa        | ce System Moto      | r D/A Out | 822-84-13 15÷26÷42           |          |
| Elemente aus                        | ,                            | CHI         | CH2        | CH3        | CH4            |                     |           | CF card memory<br>USB memory |          |
|                                     | Wiring                       | 3P3W3M      |            | <i>←</i>   | 1P2W           |                     |           |                              | -4       |
| 2 Wählen Sie [VT rate] aus          | Sunc source                  | DC 100ms    |            | ÷          | U4             | Lowest freq         | 20Hz      | +1 [                         | - F1     |
|                                     | U rang                       | 15V         |            | <i>←</i>   | 30V            | Harm sync           | I1        |                              |          |
| Geben Sie [1000] mit der            |                              | RMC         | <b>`</b> ← | <i>←</i>   | RMS            | THD calc            | THD-F     | -1↓                          | - F2     |
| F-Taste ein                         | VT rate                      | 1000.00     | →          | <i>←</i>   | OFF            | $\Delta$ -Y convert | OFF       |                              | _        |
|                                     | 1 range                      | AUIU        | <b>→</b> → | <i>←</i>   | 10A            | Motor sync          | U1        | Digit ←                      | - F3     |
| Das VT1005-Verhältnis (Teilungs-    | I rect                       | RMS         |            | <i>←</i>   | RMS            | Operation           | TYPE1     |                              |          |
| verhältnis) kann am Instrument      | CT rate                      | OFF         |            | →          | OFF            |                     |           | Digit →                      | - F4     |
| eingestellt werden, um die Eingang- | LPF                          | 5kHz        |            | <i>←</i>   | 5kHz           |                     |           |                              | <u> </u> |
| swerte direkt ablesen zu können.    | Integ mode                   | RMS         |            | ←          | RMS            |                     |           | All CH                       | 5        |
|                                     | Freq measure                 | I           | I          | I          | I              |                     |           | Set                          | - FD     |
|                                     |                              |             |            |            |                |                     |           |                              |          |
|                                     | Set the VT rat               | e between ( | 0000.01 a  | ind 9999.9 | 9.             |                     |           | OFF                          | - F6     |

## Einstellen des Phasenkompensationswerts

Typ der verwendeten Strom-

zange ab.

Durch Einstellen des Phasenkompensationswertes am Gerät kann die Phasenkompensation unter Einbeziehung des Teilers, der Prüfleitung und der Stromzange durchgeführt werden, um die Fehlerkomponente bei Leistungsmessungen in Hochfrequenzbereichen zu verringern.

**HINWEIS** Geben Sie den genauen Phasenkompensationswert ein. Durch falsche Einstellungen kann es beim Kompensationsvorgang zu größeren Messfehlern kommen.

| <b>1 (Sensor]</b> -Seite anzeigen                                                                                    | MEA                                 | LE<br>Input            | Calc             | Time            | Interface         | System | Motor | 202<br>D/A Out | 2-84-13 15:33:34<br><b>▼PAGE</b>     |    |
|----------------------------------------------------------------------------------------------------|-------------------------------------|------------------------|------------------|-----------------|-------------------|--------|-------|----------------|--------------------------------------|----|
| Elemente<br>auswählen                                                                                                | Wiring<br>Current corser            | CH1<br>3P3W3M          | CH2<br>←<br>←    | CH3<br>←<br>←   | CH4<br>1P2W       |        |       |                | CF card memory<br>USB memory<br>+1 ↑ | F1 |
| Den Kompensationswert in _<br>"Phasenkompensation-<br>swerte (repräsentative                                         | Phase corr.                         | 500A<br>AC<br>ON       | 500A             | 500A<br>AC<br>← | 500A<br>AC<br>ON  |        |       |                | -1 ↓                                 | F2 |
| Werte)" eingeben (S. 181)                                                                                            | Frequency[kHz]<br>Angle[°]          | 300.000<br>+02.21      | ←<br>←           |                 | 100.000<br>-01.68 |        |       |                | Digit ← .                            | F3 |
| für den VT1005 und die Strom-<br>zange ausgeführt, indem die                                                         |                                     |                        |                  |                 |                   |        |       |                | Digit → .                            | F4 |
| Phasenkompensationsfunk-<br>tion der Stromzange verwendet                                                            |                                     |                        |                  |                 |                   |        |       |                | All CH<br>Set                        | F5 |
| Die Phasenkombinationswerte<br>hängen von der Länge der für<br>den VT1005 verwendeten<br>L9217 Prüfleitung sowie vom | Sets the correct<br>Valid setting a | tion angl<br>ange: -90 | e.<br>1.00 to +9 | 0.00 [° ]       |                   |        |       |                |                                      | FÔ |

## Phasenkombinationswerte (repräsentative Werte)

|                            | Repräsentativer Wert des Phasenuntersch |             |                   |             |  |
|----------------------------|-----------------------------------------|-------------|-------------------|-------------|--|
|                            | Frequenz                                | zwischer    | n Eingang und Aus | gang (°)    |  |
| Modell                     | (kHz)                                   | L9217       | L9217-01          | L9217-02    |  |
|                            |                                         | Prüfleitung | Prüfleitung       | Prüfleitung |  |
| CT6020                     | 10.0                                    | (1,611)     | (3,0 111)         | (1011)      |  |
| CT6830                     | 10,0                                    | -0,50       | -0,47             | -0,35       |  |
|                            | 10,0                                    | -4,00       | -3,97             | -3,85       |  |
| CT6833, CT6833-01          | 1,0                                     | -0,60       | -0,60             | -0,58       |  |
| C16834, C16834-01          | 1,0                                     | -0,60       | -0,60             | -0,58       |  |
| CT0841, CT0841-05          | 100,0                                   | +2,19       | +2,44             | +3,70       |  |
| C16841A                    | 100,0                                   | +0,42       | +0,67             | +1,93       |  |
| C16843, C16843-05          | 100,0                                   | +2,33       | +2,58             | +3,84       |  |
| C16843A                    | 100,0                                   | +0,05       | +0,30             | +1,56       |  |
| C16844, C16844-05          | 50,0                                    | +0,72       | +0,84             | +1,47       |  |
|                            | 100,0                                   | +0,09       | +0,34             | +1,60       |  |
| C16845, C16845-05          | 20,0                                    | +0,18       | +0,23             | +0,48       |  |
| C16845A                    | 10,0                                    | -0,54       | -0,51             | -0,39       |  |
| C16846, C16846-05          | 20,0                                    | -1,09       | -1,04             | -0,79       |  |
| C16846A                    | 10,0                                    | -0,65       | -0,62             | -0,50       |  |
| C16862, C16862-05          | 300,0                                   | +1,07       | +1,81             | +5,60       |  |
| CT6863, CT6863-05          | 100,0                                   | -0,59       | -0,34             | +0,92       |  |
| CT6865, CT6865-05          | 1,0                                     | -1,17       | -1,17             | -1,15       |  |
| CT6872                     | 100,0                                   | +2,73       | +2,98             | +4,24       |  |
| CT6872-01                  | 100,0                                   | +1,38       | +1,63             | +2,89       |  |
| CT6873                     | 100,0                                   | +3,26       | +3,51             | +4,77       |  |
| CT6873-01                  | 100,0                                   | +1,91       | +2,16             | +3,42       |  |
| CT6875, CT6875A            | 200,0                                   | -2,43       | -1,93             | +0,59       |  |
| CT6875-01, CT6875A-1       | 200,0                                   | -4,85       | -4,35             | -1,83       |  |
| CT6876, CT6876A            | 200,0                                   | -4,94       | -4,44             | -1,92       |  |
| CT6876-01, CT6876A-1       | 200,0                                   | -6,32       | -5,82             | -3,30       |  |
| CT6877, CT6877A            | 100,0                                   | +1,38       | +1,63             | +2,89       |  |
| CT6877-01, CT6877A-1       | 100,0                                   | +0,67       | +0,92             | +2,18       |  |
| Serie CT6904 <sup>*1</sup> | 300,0                                   | +2,21       | +2,95             | +6,74       |  |
| 9709-05                    | 20,0                                    | -0,31       | -0,26             | -0,01       |  |
| Serie PW9100 <sup>*2</sup> | 300,0                                   | +9,23       | +9,97             | +13,76      |  |
| 9272-05 (20 A)             | 50,0                                    | -1,33       | -1,21             | -0,58       |  |
| 9272-05 (200 A)            | 50,0                                    | -2,17       | -2,05             | -1,42       |  |
| CT7044                     | 5,0                                     | -10,98      | -10,97            | -10,90      |  |
| CT7045                     | 5,0                                     | -11,70      | -11,69            | -11,62      |  |
| CT7046                     | 5,0                                     | -12,82      | -12,81            | -12,74      |  |
| CT7642                     | 1,0                                     | -8,13       | -8,13             | -8,11       |  |
| CT7742                     | 1,0                                     | -18,58      | -18,58            | -18,56      |  |

Für die Stromzange wird die Standardkabellänge verwendet. Der Leiter wird in Mitte des Sensors positioniert.

\*1: CT6904, CT6904-01, CT6904-60, CT6904-61, CT6904A, CT6904A-1, CT6904A-2, CT6904A-3 \*2: PW9100-03, PW9100-04, PW9100A-3, PW9100A-4

# Betrieb mit einem Computer Kapitel 9

Das Instrument umfasst gewöhnliche USB- und Ethernet-Schnittstellen, an denen Sie einen Computer zur Fernsteuerung anschließen können. Das Instrument kann dann über Kommunikationsbefehle gesteuert und Messdaten können mit dem speziellen Anwendungsprogramm auf den Computer übertragen werden.

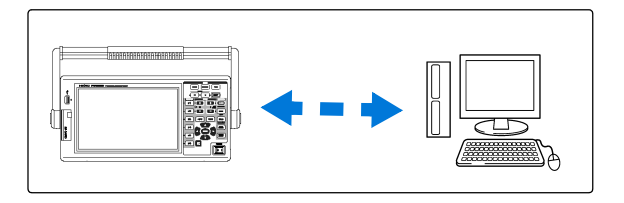

Sicherheitsmaßnahmen für den Betrieb:

Nur eine Schnittstelle gleichzeitig verwenden (USB, LAN oder RS-232C). Wenn versucht wird, mehrere Schnittstellen gleichzeitig zu verwenden, kommt es zu Fehlfunktionen des Instruments, etwa, wenn Kommunikationen unterbrochen werden.

## Unterstützt Ethernetverbindung ("LAN")

- •Fernsteuerung des Instruments über den Webbrowser. (S. 188)
- •Fernsteuerung des Instruments mit Kommunikationsbefehlen

(durch Erstellen des Programms und Verbinden mit dem Anschluss für TCP/IP-Kommunikationsbefehle. Die Portnummer von TCP/IP ist auf 3390 festgelegt.)

•Einstellen des Instruments über das spezielle Anwendungsprogramm zur Übertragung von Messdaten auf den Computer.

## Unterstützt USB-Verbindung

•Einstellen des Instruments über das spezielle Anwendungsprogramm zur Übertragung von Messdaten auf den Computer

(der USB-Treiber des Programms muss auf dem Computer installiert sein).

## Unterstützt RS-232C-Verbindung

•Steuern des Instruments mit Kommunikationsbefehlen.

•Konfigurieren der Einstellungen des Instruments und Senden von Messdaten an einen Computer mit einer speziellen Anwendung.

## HINWEIS

- Die spezielle Anwendung, der USB-Treiber und die Bedienungsanleitung mit den Kommunikationsbefehlen kann von unserer Webseite (https://www.hioki.com) heruntergeladen werden.
- Um mit dem Gerät zu kommunizieren, verwenden Sie nur eine der folgenden Optionen: Fernbedienung, die zugehörige Anwendung oder Kommunikationsbefehle. Die gleichzeitige Verwendung mehrerer Kommunikationsmethoden führt zu einer Fehlfunktionen des Instruments, etwa, wenn die Kommunikationen mit dem Computer unterbrochen wird.
- Bedienen Sie das Instrument nicht gleichzeitig aus der Ferne und manuell.

# 9.1 Steuerung und Messung über die Ethernetschnittstelle ("LAN")

Das Instrument kann über den Webbrowser ferngesteuert werden. Messdaten lassen sich mit einer speziellen Software auf den Computer übertragen.

Vor der Kommunikation konfigurieren Sie die LAN-Einstellungen des Instruments für die Netzwerkumgebung und schließen Sie das Instrument mit dem Ethernetkabel an einen Computer an.

## **HINWEIS**

- Informationen zur Bedienung finden Sie in der Bedienungsanleitung des Anwendungsprogramms.
- Informationen zu den Kommunikationsbefehlen finden Sie im Kommunikationsbefehlshandbuch. (Beide Dokumente stehen unter https://www.hioki.com zum Download zur Verfügung).

## 9.1.1 Konfiguration der LAN-Einstellungen und Netzwerkumgebung

## Konfiguration der LAN-Einstellungen des Instruments

**HINWEIS** 

- Nehmen Sie diese Einstellungen vor, bevor Sie das Instrument mit einem Netzwerk verbinden. Wenn die Einstellungen bei bestehender Verbindung geändert werden, kann es zu doppelten IP-Adressen anderer Netzwerkgeräte kommen und dem Netzwerk können falsche Adressdaten mitgeteilt werden.
  - Das Instrument unterstützt kein DHCP (automatisches Zuweisen einer IP-Adresse) für Netzwerke.

| Konfigurieren der Netzw          | verkeinstellungen                                                                                                    |            |
|----------------------------------|----------------------------------------------------------------------------------------------------|------------|
| SYSTEM                           | MEAS SYSTEM FILE<br>Wiring Sensor Input Calc Time Interface ystem Motor D/A Out MAGE<br>Sync control Master Sync every HOLD                                                                                                    | 9<br>•     |
| Interface]-Seite - anzeigen      | Manual saving<br>Hedia CF card Folder PW3390                                                                                                    | F1         |
|                                  | Auto save mode OFF Folder PW3390 -1 4                                                                                                    | <b>F2</b>  |
| Einstellungselement<br>auswählen | Recordable period : hour min         Items to sa       9 36/2600         Voltage       12 items         Integ       0 items         Current       12 items                                                                                                    | <b>F3</b>  |
| Auswahl mit den <b>F</b> -Tasten | Interval     Is     Power     8 items     Others     4 items       RS com spee     38400bps     Adapter conf.     Default                                                                                                    | <b>F 4</b> |
|                                  | LAN         DefaultGateway         0.         0.         0.         0         +100         +100         +100         +100         +100         +100         +100         +100         +100         +100         +100         +100         +100         +100         +100         +100         +100         +100         +100         +100         +100         +100         +100         +100         +100         +100         +100         +100         +100         +100         +100         +100         +100         +100         +100         +100         +100         +100         +100         +100         +100         +100         +100         +100         +100         +100         +100         +100         +100         +100         +100         +100         +100         +100         +100         +100         +100         +100         +100         +100         +100         +100         +100         +100         +100         +100         +100         +100         +100         +100         +100         +100         +100         +100         +100         +100         +100         +100         +100         +100         +100         +100         +100         +100         +100         +100 <th< td=""><td>F 5</td></th<> | F 5        |
|                                  | Set IP address.                                                                                                    | F6         |
|                                  |                                                                                                    | -          |

| +1↑ /-1↓     | Um 1 verringern/erhöhen   |
|--------------|---------------------------|
| +10↑ /-10↓   | Um 10 verringern/erhöhen  |
| +100↑ /-100↓ | Um 100 verringern/erhöhen |

## Einstellungselemente

| IP address<br>(IP-Adresse)           | Identifiziert jedes Gerät in einem Netzwerk.<br>Jedem Netzwerkgerät muss eine einzigartige Adresse zugewiesen werden.<br>Das Instrument unterstützt IP Version 4, d. h. IP-Adressen, die in vier Oktette unterteilt<br>sind, wie z. B. "192.168.0.1".                                                                                                    |
|--------------------------------------|----------------------------------------------------------------------------------------------------|
| Subnet mask<br>(Subnetzmaske)        | Über diese Einstellung wird die Adresse des Netzwerks von den Adressen einzelner<br>Netzwerkgeräte unterschieden.<br>Normalerweise besteht der Wert dieser Einstellung aus den vier Oktetten<br>"255.255.255.0".                                                                                                    |
| Default Gateway<br>(Default Gateway) | Wenn sich Computer und Instrument in verschiedenen Netzwerken befinden, die sich<br>aber überschneiden (Subnetz), dann bezeichnet diese IP-Adresse das Gerät, das als<br>Gateway zwischen den Netzwerken dienen soll.<br>Wenn Computer und Instrument direkt verbunden sind, wird kein Gateway verwendet und<br>die Standardeinstellung des Instruments "0.0.0.0" kann beibehalten werden. |

## Konfiguration der Netzwerkumgebung

## Beispiel 1: Verbinden des Instruments mit einem bestehenden Netzwerk

Um eine Verbindung mit einem bestehenden Netzwerk aufzubauen, müssen vorab vom Netzwerkadministrator (IT-Abteilung) Einstellungen zugewiesen werden. Manche Netzwerkgeräteeinstellungen dürfen nicht doppelt vorhanden sein. Fragen Sie den Netzwerkadministrator nach den folgenden Einstellungen und notieren Sie sie.

| IP Address<br>Subnet Mask<br>Default Gateway | ··· |
|----------------------------------------------|-----|
|----------------------------------------------|-----|

## Beispiel 2: Verbinden mehrerer Instrumente mit einem Computer über einen Hub

Wenn ein lokales Netzwerk ohne Verbindungen nach außen aufgebaut wird, werden die folgenden privaten IP-Adressen empfohlen.

| Konfigurieren Sie das Netzw | verk mit Adressen zwischen 192.168.1.0 und 192.168.1.24                |
|-----------------------------|------------------------------------------------------------------------|
| IP Address                  | . Computer:192.168.1.1                                                 |
|                             | Leistungsanalysatoren: Jedem Instrument der Reihenfolge nach zuweisen: |
|                             | 192.168.1.2, 192.168.1.3, 192.168.1.4,                                 |
| Subnet Mask                 | . 255.255.255.0                                                        |
| Default Gateway             | . 0.0.0                                                                |

## Beispiel 3: Verbinden eines Instruments mit einem Computer mit dem 9642 LAN-Kabel

Das 9642 LAN-Kabel kann mit dem mitgelieferten Anschlussadapter verwendet werden, um ein Instrument mit einem Computer zu verbinden. In diesem Fall ist die IP-Adresse frei einstellbar. Verwenden Sie die empfohlenen privaten IP-Adressen.

| IP Address      | Computer:192.168.1.1              |                   |            |     |     |
|-----------------|-----------------------------------|-------------------|------------|-----|-----|
|                 | Leistungsanalysatoren:192.168.1.2 | (Unterschiedliche | IP-Adresse | als | für |
|                 | Computer einstellen.)             |                   |            |     |     |
| Subnet Mask     | 255.255.255.0                     |                   |            |     |     |
| Default Gateway | 0.0.0.0                           |                   |            |     |     |

9

9.1 Steuerung und Messung über die Ethernetschnittstelle ("LAN")

#### Anschließen des Instruments 9.1.2

Schließen Sie das Instrument mit dem Ethernetkabel an den Computer an.

VORSICHT Ergreifen Sie beim Verbinden Ihres Instruments an Ihr LAN mit einem LAN-Kabel mit einer Länge von mehr als 30 m oder mit einem Kabel im Außenbereich geeignete Gegenmaßnahmen, einschließlich der Installation eines Überspannungsschutzes für LANs. Solche Signalleitungen reagieren empfindlich auf induzierte Beleuchtung, was zu Schäden am Instrument führen kann.

#### Erforderliche Zum Verbinden des Instruments mit einem bestehenden Netzwerk Ausrüstung:

(alle Elemente bereitlegen):

- · Einfaches Cat 5-Netzwerkkabel, 100BASE-TX-konformes Ethernetkabel (im Handel erhältlich). Zur 10BASE-Kommunikation kann auch ein 10BASE-Tkonformes Kabel verwendet werden.
- Hioki 9642 LAN-Kabel (Option)

## Zum Verbinden eines Instruments mit einem Computer mit dem

(eines der folgenden Elemente bereitlegen):

- 100BASE-TX-konformes gekreuztes Kabel
- 100BASE-TX-konformes einfaches Kabel mit Crossover-Adapter
- Hioki 9642 LAN-Kabel (Option)

## Ethernetschnittstelle ("LAN") des Instruments

Der Ethernetanschluss befindet sich an der rechten Geräteseite.

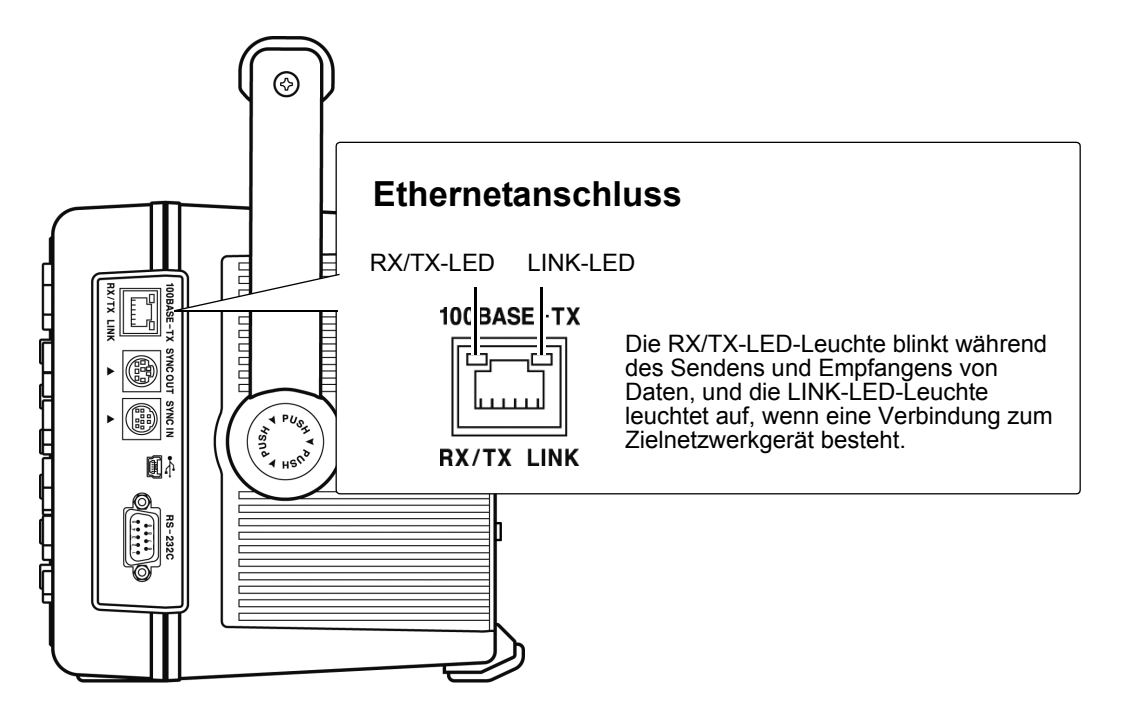

## Verbinden des Instruments mit einem Computer mit dem Ethernet ("LAN")-Kabel

Führen Sie zum Verbinden folgende Schritte aus.

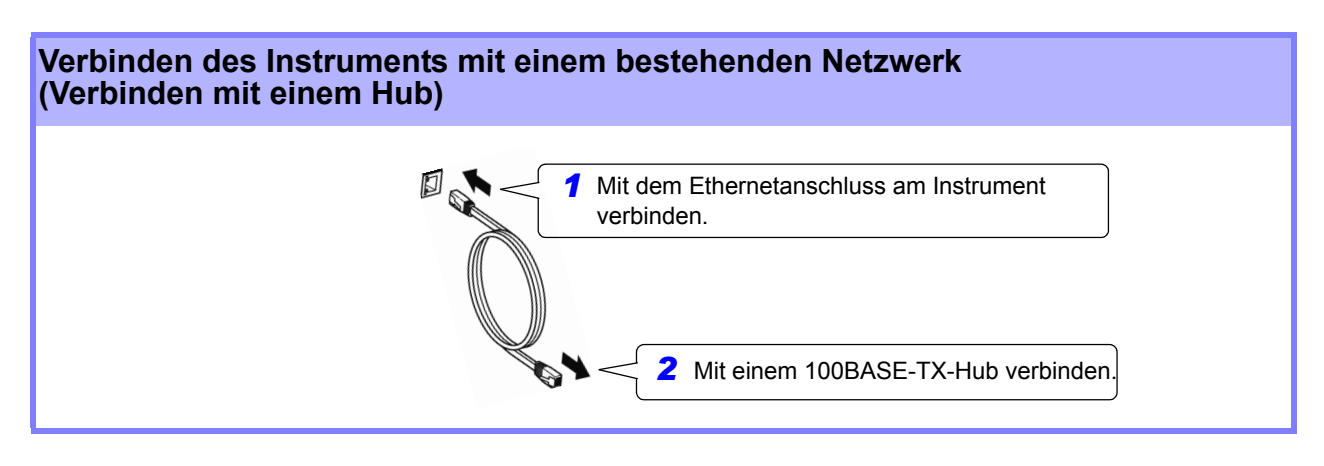

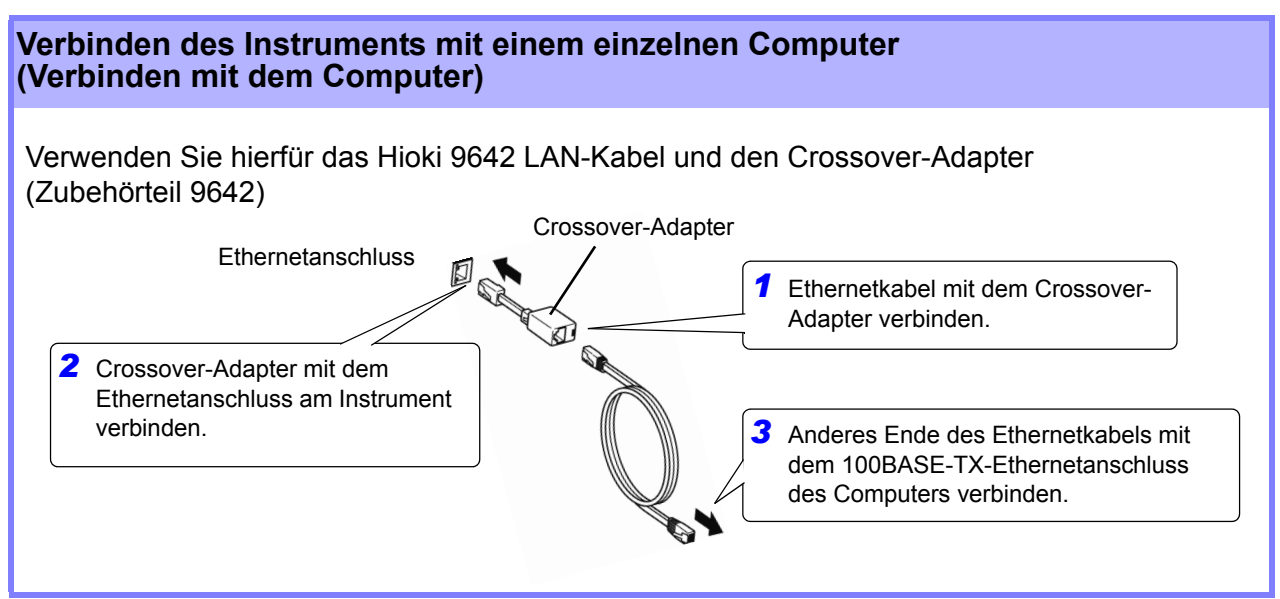

Wenn die Ethernetverbindung aufgebaut ist, wir das LAN-Symbol wie unten dargestellt am oberen Bildschirmrand angezeigt.

| MEAS SYS  | TEM FILE   |      | 옷은   |        |       | 28      |
|-----------|------------|------|------|--------|-------|---------|
| Wiring Se | nsor Input | Calc | Time | System | Motor | D/A Out |
| Efficienc | y          |      |      |        |       |         |

# 9.2 Fernsteuerung des Instruments über den Webbrowser

Das Instrument umfasst eine standardmäßige HTTP-Serverfunktion, die die Fernsteuerung über einen Webbrowser von einem Computer aus unterstützt. Der Anzeigebildschirm und die Kontrolltasten des Instruments werden im Browser nachgebildet. Die Bedienung erfolgt genauso wie direkt am Instrument.

HINWEIS • Sicherheitsstufe des Internetbrowsers sollte auf Mittel oder Mittel-Hoch eingestellt sein.

• Wenn versucht wird, das Instrument von mehreren Computern gleichzeitig fernzusteuern, kann es zu unerwünschten Bedienvorgängen kommen. Verwenden Sie nur einen einzigen Computer zur Fernsteuerung.

## 9.2.1 Verbinden mit dem Instrument

Starten Sie den Internetbrowser und geben Sie in die Adresszeile des Browsers "http://" gefolgt von der dem Instrument zugewiesenen IP-Adresse ein.

Wenn die IP-Adresse des Instruments beispielsweise 192.168.0.1 ist, sieht die Eingabe wie folgt aus:

| PW:        | 3390 MAIN Page | × +                                   |                | x |
|------------|----------------|---------------------------------------|----------------|---|
| <b>( )</b> | 192.168.0.1    | "http://IP-Adresse/"<br>eingeben.     | Anklicken »    | ■ |
|            | ніокі          | PW3390 Main Page                      | Remote control |   |
|            |                | · · · · · · · · · · · · · · · · · · · |                |   |

Wenn die Hauptseite wie dargestellt angezeigt wird, wurde die Verbindung zum Instrument hergestellt. Klicken Sie auf [Remote control], um auf die Fernsteuerungsseite zu wechseln.

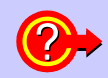

## Was tun, wenn die Hauptseite nicht angezeigt wird?

- Überprüfen Sie die Netzwerkeinstellungen am Instrument und die IP-Adresse des Computers.
- Siehe "9.1.1 Konfiguration der LAN-Einstellungen und Netzwerkumgebung" (S. 184)
- Überprüfen Sie dass die LINK-LED-Leuchte am Ethernetanschluss leuchtet, und dass das
   LAN Symbol. [1] auf dem Bildesbirm des Instrumente engezeigt wird
- LAN-Symbol auf dem Bildschirm des Instruments angezeigt wird. Siehe "9.1.2 Anschließen des Instruments" (S. 186)

# 9.2.2 Bedienvorgang

Im Browser wird eine Nachbildung des Anzeigebildschirms und der Kontrolltasten des Instruments angezeigt.

Das Klicken auf die Kontrolltasten hat dieselbe Wirkung wie das Betätigen der Tasten am Instrument. Um das automatische Aktualisieren der Browseranzeige zu aktivieren, stellen Sie im Menü "Auto Update" eine Aktualisierungszeit ein.

|                                                                                                    | Nac                                                                                                    | hbildung der Kontrolltasten                                                                                                    |
|----------------------------------------------------------------------------------------------------|----------------------------------------------------------------------------------------------------|----------------------------------------------------------------------------------------------------|
|                                                                                                    | tbildschirms<br>C Q 検索                                                                                          |                                                                                                    |
|                                                                                                    |                                                                                                    | MEAS SYSTEM FILE                                                                                                    |
| MEASSYSTEM FILE<br>Wiring Sensor Input Calc Time Interface Syste<br>CHI   CH2   CH3<br>Source<br>A<br>B<br>C<br>C<br>C<br>C<br>C<br>C<br>C<br>C<br>C<br>C<br>C<br>C<br>C<br>C<br>C<br>C<br>C<br>C | 2016-11-16 19:27:26<br>CH4 PAGE<br>CH4 FC card memory<br>Source Load<br>A A C C C C C C C C C C C C C C C C C C | PAGE<br>A AG<br>F 1<br>A AG<br>F 1<br>A AG<br>F 2<br>F 2<br>F 3<br>AUTO<br>AUTO |
| UI 0.08 V<br>II 0.0010 A<br>PI 0.000 W<br>U<br>U<br>U<br>U<br>U<br>U<br>U<br>U<br>U<br>U<br>U<br>U<br>U                                                                                           | U4 0.08 V<br>I4 0.006 A<br>P4 0.000k W<br>Easy Set                                                              | F4<br>Automatische<br>Anzeigeaktualisierung<br>F6<br>ESC<br>0.5sec v                                                                                                    |

Einstellungen für automatische Anzeigeaktualisierung Die Nachbildung des Instrumentbildschirms wird gemäß dem angegebenen OFF, 0,5s, 1s, 2s, 5s, 10s

Intervall aktualisiert.

**HINWEIS** 

- Der vergrößerte oder verkleinerte Browser kann zu ungewöhnlichen Aktionen führen. Verwenden Sie den Browser bei gleicher angezeigter Vergrößerung.
- Wenn die automatische Anzeigeaktualisierung nicht verwendet wird oder die Einstellung der Rate der automatischen Anzeigeaktualisierung relativ lang ist, könnte die Bedienung des Instruments zu einer abnormalen Anzeige führen, dies ist jedoch keine Fehlfunktion des Instruments. Legen Sie eine passende Rate der automatischen Anzeigeaktualisierung fest.
- Möglicherweise können Sie das Gerät über einige Internetbrowser nicht wie vorgesehen bedienen.

9

# 9.3 Steuerung und Messung über die USB-Schnittstelle

Über eine standardmäßige USB-Verbindung können das Instrument eingestellt und Messdaten auf einen Computer übertragen werden.

## **HINWEIS**

- Vor dem Verbinden des Instruments mit einem Computer installieren Sie die vorgesehene Software auf dem Computer.
- Informationen zur Bedienung finden Sie in der Bedienungsanleitung des Anwendungsprogramms.
- Wenn das Instrument mit einem Computer verbunden wird, muss ein spezieller USB-Treiber installiert werden.
  - Der spezielle USB-Treiber ist der speziellen Software beigelegt.

(Kompatibel mit Windows 7 (32-Bit, 64-Bit), Windows 8 (32-Bit, 64-Bit), Windows 10 (32-Bit, 64-Bit).)

USB-Anschluss des

Computers

Die spezielle Anwendung und der USB-Treiber können von unserer Webseite (https://www.hioki.com) heruntergeladen werden.

## 9.3.1 Verbinden mit dem Instrument

Schließen Sie das Instrument mit einem USB-Kabel an den Computer an. Zum Aufbauen der USB-Verbindung sind keine Einstellungen am Instrument erforderlich.

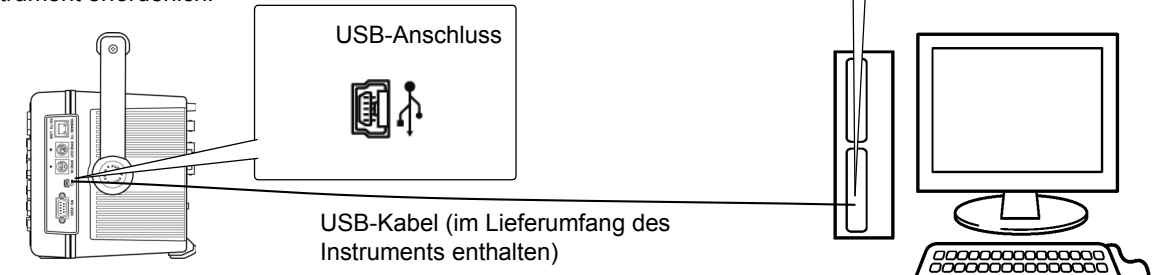

Wenn die Verbindung mit dem Computer aufgebaut ist, wird das USB-Symbol angezeigt.

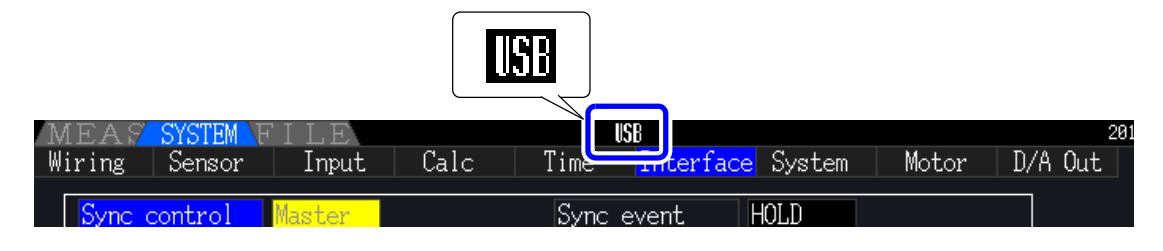

VORSICHT • Um Fehler zu vermeiden, trennen oder verbinden Sie das USB-Kabel während des Instrumentbetriebs nicht.

 Schließen Sie das Instrument und den Computer an eine gemeinsame Erdung an. Die Verwendung separater Erdungen kann zu Spannungsunterschieden zwischen Instrument und Computer führen. Spannungsunterschiede am USB-Kabel können zu Störungen und Fehlfunktionen führen.

## **HINWEIS**

Wenn sowohl das Instrument als auch der Computer bei bestehender USB-Verbindung ausgeschaltet sind, schalten Sie zuerst den Computer ein. Die Kommunikation kann nicht aufgebaut werden, wenn das Instrument zuerst eingeschaltet wird.

## 9.3.2 Nach dem Verbinden

Vor dem Ausführen des speziellen Anwendungsprogramms installieren Sie den USB-Treiber auf dem Computer.

# 9.4 Steuerung und Messung über die RS-232C-Schnittstelle

Das Instrument wird standardmäßig mit einer RS-232C-Schnittstelle geliefert, wodurch es ermöglicht wird, das Instrument zu steuern und Messdaten unter Verwendung von Kommunikationsbefehlen an einen Computer zu senden, nachdem das Instrument mit einem RS-232C-Kabel an einen Computer angeschlossen wurde.

**VORSICHT** Nur eine Schnittstelle gleichzeitig verwenden (LAN, USB oder RS-232C). Wenn mehrere Schnittstellen gleichzeitig verwendet werden, kommt es zu Fehlfunktionen des Instruments, etwa, wenn Kommunikationen unterbrochen werden.

## HINWEIS

- Informationen zur Bedienung finden Sie in der Bedienungsanleitung des Anwendungsprogramms.
- Informationen zu den Kommunikationsbefehlen finden Sie im Kommunikationsbefehlshandbuch. (Beide Dokumente stehen unter https://www.hioki.com zum Download zur Verfügung).

# 9.4.1 Verbinden mit dem Instrument

Empfohlenes Kabel: 9637 RS-232C-Kabel (9-Pin-9-Pin/1,8 m, Crossover-Kabel)

Verbinden Sie das Instrument mit einem RS-232C-Kabel mit einem Computer.

• Befestigen Sie den Steckverbinder sicher mit den Schrauben.

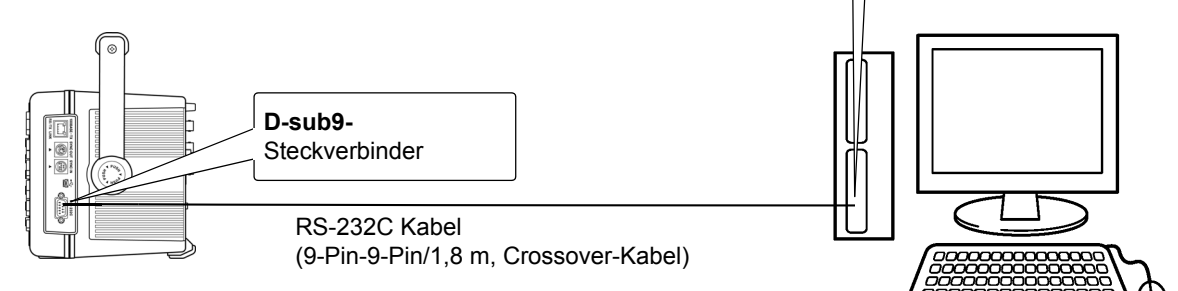

D-sub9 Steckverbinder

des Computers

9.4 Steuerung und Messung über die RS-232C-Schnittstelle

## 9.4.2 Einstellen der RS-232C-Kommunikationsgeschwindigkeit

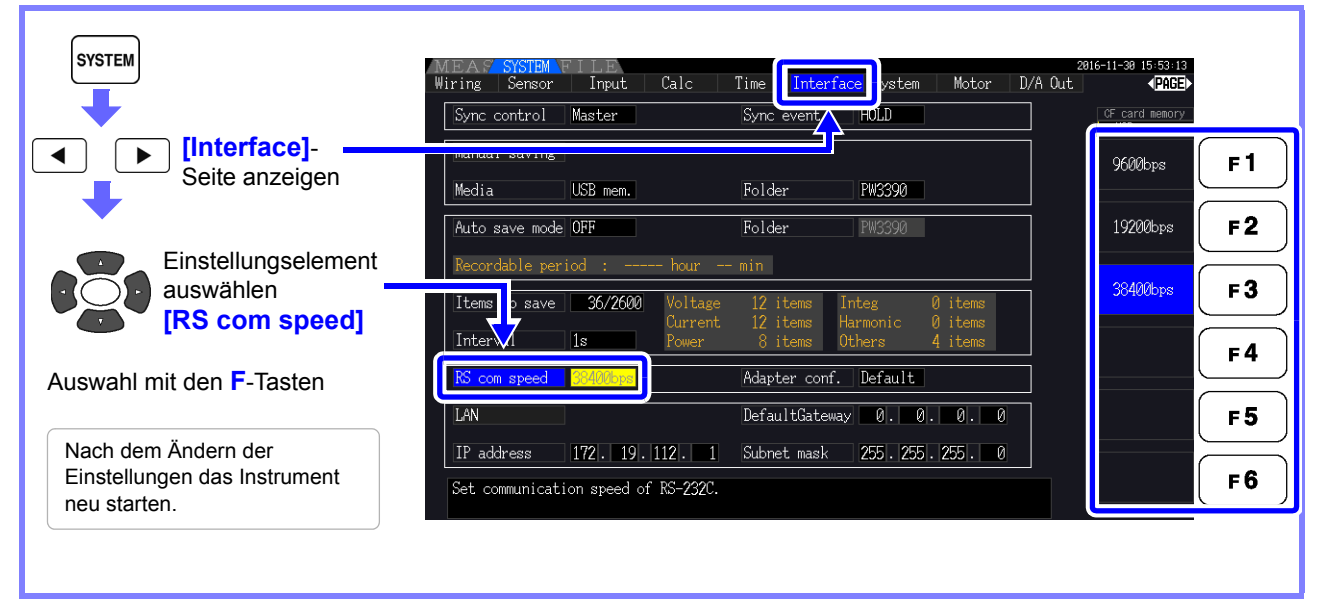

Einstellen der PC-Kommunikationsgeschwindigkeit

Verwenden Sie die gleichen Einstellungen für das Kommunikationsprotokoll, die beim Instrument verwendet werden.

- Asynchrone
- Kommunikationsgeschwindigkeit: 9600/19200/38400 bps (verwenden Sie dieselbe Einstellung wie das Instrument)
- Stoppbits: 1
- Datenlänge: 8 Bits
- Paritätsprüfung: Keine
- Flussregelung: Keine

## **HINWEIS**

- Verwenden Sie beim Anschließen des Instruments an eine Steuerung (DTE) ein Crossover-Kabel, das den Spezifikationen des Steckverbinders des Instruments und des Steckverbinders der Steuerung entspricht.
- Wenn ein USB-Seriell-Kabel verwendet wird, könnten Sie einen Richtungskonverter oder einen Straight/Cross-Konverter benötigen. Verwenden Sie einen Richtungskonverter oder einen Straight/Cross-Konverter, der den Spezifikationen des Steckverbinders des Instruments und des Steckverbinders des USB-Seriell-Kabels entspricht.

Die I/O-Steckverbinder des Instruments implementieren die Anschlussspezifikationen (DTE). Das Instrument verwendet die Stifte 2, 3, 5, 7 und 8. Alle anderen Stifte werden nicht verwendet.

| Stift-<br>nummer | Name kompatibler Verbindungsstromkreis |                          | CCIT-<br>Stromkreisnummer | EIA-Code | JIS-Code | Gemein-<br>samer<br>Code |
|------------------|----------------------------------------|--------------------------|---------------------------|----------|----------|--------------------------|
| 1                | Daten-/Kanalempfang<br>Trägererkennung | Trägererkennung          | 109                       | CF       | CD       | DCD                      |
| 2                | Daten empfangen                        | Daten empfangen          | 104                       | BB       | RD       | RxD                      |
| 3                | Daten übertragen                       | Daten senden             | 103                       | BA       | SD       | TxD                      |
| 4                | Datenanschluss bereit                  | Datenanschluss<br>bereit | 108/2                     | CD       | ER       | DTR                      |
| 5                | Signalerdung                           | Signalerdung             | 102                       | AB       | SG       | GND                      |
| 6                | Datensatz bereit                       | Datensatz bereit         | 107                       | CC       | DR       | DSR                      |
| 7                | Sendeaufforderung                      | Sendeaufforderung        | 105                       | CA       | RS       | RTS                      |
| 8                | Bereit für Senden                      | Bereit für Senden        | 106                       | CB       | CS       | CTS                      |
| 9                | Ring-Anzeige                           | Ring-Anzeige             | 125                       | CE       | CI       | RI                       |

## **Crossover-Verkabelung**

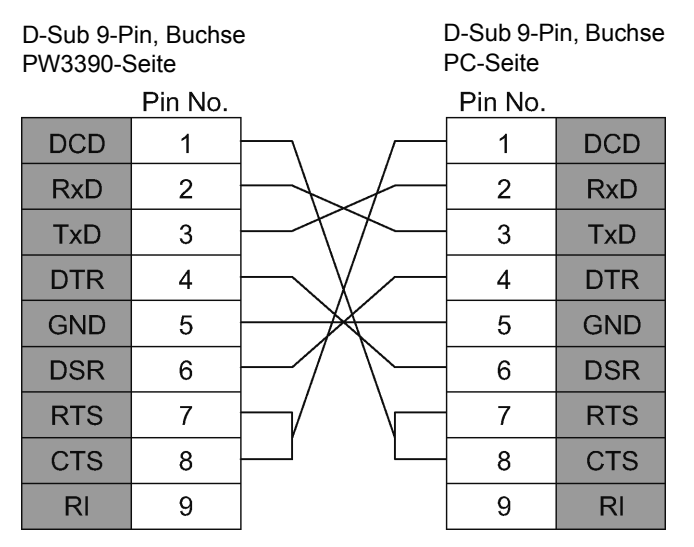

Spezifikationen Kapitel 10

# **10.1 Allgemeine Spezifikationen**

| Betriebsumgebung                            | Innenräume, Verschmutzungsgrad 2, Höhe bis zu 2000 m                                                                                                    |
|---------------------------------------------|----------------------------------------------------------------------------------------------------|
| Betriebstemperatur und<br>-luftfeuchtigkeit | -10°C bis 40°C, 80% RH oder weniger (nicht kondensierend)                                                                                                    |
| Lagertemperatur und -<br>Luftfeuchtigkeit   | -10°C bis 50°C, 80% RH oder weniger (nicht kondensierend)                                                                                                    |
| Staub- und Wasserfestigkeit                 | IP20 (EN60529)                                                                                                    |
| Geltende Normen                             | Sicherheit: EN61010<br>EMC: EN61326 Klasse A                                                                                                    |
| Stromversorgung                             | Geregelte Versorgungsspannung: 100 V bis 240 V AC (Spannungsschwankungen von ±10% der<br>geregelten Versorgungsspannung werden berücksichtigt.)<br>Nennversorgungsfrequenz: 50 Hz/60 Hz<br>Voraussichtliche transiente Überspannung: 2500 V<br>Max. geregelte Leistung: 220 VA |
| Betriebsdauer der Ersatzbatterie            | Uhr, Einstellungen und Integrationswerte zur Sicherung (Lithium-Batterie), Ca. 10 Jahre (bei 23°C, als Referenz)                                                                                                    |
| Schnittstelle                               | USB (Funktion), USB-Speicher, LAN, CF-Karte, RS-232C, Synchrone Steuerung                                                                                                    |
| Abmessungen                                 | Ca. 340 B ×170 H ×156 T mm (ohne vorstehende Teile)                                                                                                    |
| Gewicht                                     | Ca. 4,6 kg bei PW3390-03                                                                                                    |
| Produktgarantiezeitraum                     | 3 Jahr                                                                                                    |
| Zubehör                                     | Siehe "Prüfen des Packungsinhalts" (S.2)                                                                                                    |
| Optionen                                    | Siehe "Optionen" (S.3)                                                                                                    |

# **10.2 Grundlegende Spezifikationen**

## 1. Spezifikationen für Strommesseingang

| Messleitungstyp                  | Einphasen- zweiad<br>Dreiphasen- vierad                                                                                                    | rig (1P2W), E<br>rig (3P4W)                                                                                                    | inphasen-dre                                                                                                    | eiadrig (1P3V                                                                                                    | V), Dreiphasen- dre                                                                                                    | eiadrig (3P3W2M, 3P3W3M),                                                                        |
|----------------------------------|----------------------------------------------------------------------------------------------------|----------------------------------------------------------------------------------------------------|----------------------------------------------------------------------------------------------------|----------------------------------------------------------------------------------------------------|----------------------------------------------------------------------------------------------------|--------------------------------------------------------------------------------------------------|
|                                  |                                                                                                    | CH1                                                                                                    |                                                                                                    | CH2                                                                                                    | CH3                                                                                                    | CH4                                                                                              |
|                                  | Muster 1                                                                                                    | 1P2W                                                                                                    | 1                                                                                                    | P2W                                                                                                    | 1P2W                                                                                                    | 1P2W                                                                                             |
|                                  | Muster 2                                                                                                    |                                                                                                    | 1P3W                                                                                                    |                                                                                                    | 1P2W                                                                                                    | 1P2W                                                                                             |
|                                  | Muster 3                                                                                                    |                                                                                                    | 3P3W2M                                                                                                    |                                                                                                    | 1P2W                                                                                                    | 1P2W                                                                                             |
|                                  | Muster 4                                                                                                    |                                                                                                    | 1P3W                                                                                                    |                                                                                                    | 1P3                                                                                                    | 3W                                                                                               |
|                                  | Muster 5                                                                                                    | luster 5 3P3W2M                                                                                                    |                                                                                                    | 1P3W                                                                                                    |                                                                                                    |                                                                                                  |
|                                  | Muster 6                                                                                                    |                                                                                                    | 3P3W2M                                                                                                    |                                                                                                    | 3P3V                                                                                                    | V2M                                                                                              |
|                                  | Muster 7                                                                                                    |                                                                                                    | 3P                                                                                                    | 3W3M                                                                                                    |                                                                                                    | 1P2W                                                                                             |
|                                  | Muster 8                                                                                                    |                                                                                                    | 3                                                                                                    | P4W                                                                                                    |                                                                                                    | 1P2W                                                                                             |
| Anzahl der Eingangskanäle        | Spannung: 4 Kana<br>Strom: 4 Kanäle I                                                                                                    | ale U1 bis U4<br>I bis I4                                                                                                    | Ļ                                                                                                    |                                                                                                    |                                                                                                    |                                                                                                  |
| Messeingangsanschlusstyp         | Spannung: Einster<br>Strom: Spezielle in                                                                                                    | ckbuchse (Si<br>ndividuelle St                                                                                                    | cherheitsans<br>teckverbinde                                                                                                    | schluss)<br>r (ME15W)                                                                                                    |                                                                                                    |                                                                                                  |
| Eingabemethoden                  | Spannung: Isoliert<br>Strom: Isolierter E                                                                                                    | e Eingänge,<br>ingang durch                                                                                                    | Widerstands<br>Stromzange                                                                                                    | teiler<br>en (Spannun                                                                                                    | gsausgang)                                                                                                    |                                                                                                  |
| Spannungsbereich                 | 15 V/30 V/60 V/15                                                                                                    | 0 V/300 V/60                                                                                                    | 00 V/1500 V,                                                                                                    | für jedes ge                                                                                                    | messene Verkabe                                                                                                    | elungssystem auswählbar                                                                          |
| Strombereich                     | Wenn nicht das CT<br>0,04 A/0,08 A<br>0,4 A/0<br>4 A/8 A/<br>40 A/80 A/20<br>0,1 A/0<br>1 A/2<br>10 A/20 A/50<br>20 A/40 A/10<br>Wenn das CT9920<br>oder Sensormode<br>400 A<br>400 A/800 A<br>40 A/80 A/20<br>4 A/8 A/<br>0,4 A/0<br>Für jeden Messkar<br>Sensortvo ausgew | 9920 Konveri<br>2 A/4 A<br>(0,2 A/0,4 A/4<br>),8 A/2 A/4 A<br>20 A/40 A/80<br>0 A/400 A/80<br>2 A/0,5 A/1 /<br>A/5 A/10 A/20<br>0 A/200 A/40<br>0 A/200 A/40<br>0 Konvertieru<br>II auswählen<br>400 A/80<br>(800 A/2 kA/4<br>(2 kA/4 kA/8<br>0 A/400 A/80<br>20 A/40 A/80<br>0,8 A/2 A/4 A<br>nal auswählb<br>jäblt werden | tierungskabel<br>/8 A/20 A<br>0,8 A/2 A<br>/8 A/20 A<br>) A/200 A<br>) 0 A/2 kA<br>A/2 A/5 A<br>20 A/50 A<br>) 0 A/2 kA<br>0 A/500 A<br>) 0 A/1 kA<br>ingskabel ve<br>0 A/2 kA<br>4 kA/8 kA<br>kA/20 kA<br>0 A/2 kA<br>0 A/2 kA<br>4 kA/8 kA<br>kA/20 kA<br>0 A/2 kA<br>0 A/2 kA | verwendet w<br>(mit dem 92<br>(bei 2 A Ser<br>(bei 20 A S<br>(bei 200 A S<br>(bei 2000 A<br>(bei 5 A Ser<br>(bei 50 A S<br>(bei 500 A S<br>(bei 1000 A<br>rwendet wird<br>(bei CT704:<br>(bei CT704:<br>(100 $\mu$ V/A)<br>(10 mV/A)<br>(10 mV/A)<br>der selben K | ird: Sensorleistung<br>272-05, 20 A)<br>nsor)<br>ensor)<br>Sensor)<br>Sensor)<br>nsor)<br>ensor)<br>Sensor)<br>Sensor)<br>I: Benutzer muss /<br>2 und CT7742)<br>4, CT7045 und CT | y wird automatisch erkannt.<br>Ausgangsrate des Sensors<br>[7046)<br>anäle muss jedoch der selbe |
| Scheitelfaktor                   | 300 (relativ zum e<br>3 (relativ zu Span                                                                                                    | ffektiven Spa<br>nungs-/Strom                                                                                                    | ,<br>innungs- und<br>ibereichswer                                                                                                    | l Stromeinga<br>ten) (bei 150                                                                                                    | ngs-Mindestwert)<br>00 V-Bereich: 133                                                                                                    | (bei 1500 V-Bereich: 133)<br>)                                                                   |
| Eingangswiderstand (50 Hz/60 Hz) | Spannungseingan<br>Stromzangeneinga                                                                                                    | gsbereich:<br>angsbereich                                                                                                    | 2 MΩ ±40<br>1 MΩ ±50 k                                                                                                    | kΩ(Different<br>‹Ω                                                                                                    | ialeingang und iso                                                                                                    | olierter Eingang)                                                                                |
| Maximale Eingangsspannung        | Spannungseingan<br>Stromzangen-Eing                                                                                                    | gsbereich:<br>jangsabschn                                                                                                    | 1500 V, ±2<br>itt: 5 V, ±10 `                                                                                                    | 000 V Scheit<br>V Scheitelwe                                                                                                    | elwert<br>ert                                                                                                    |                                                                                                  |
| Max. Nennspannung gegen<br>Erde  | Spannungseingan<br>Messkategorien II<br>Messkategorien II                                                                                                    | gsanschluss<br>I                                                                                                    | 1000 V (50<br>600 V (vora<br>1000 V (vor                                                                                                    | Hz/60 Hz)<br>aussichtliche<br>raussichtlich                                                                                                    | transiente Übersp<br>e transiente Übers                                                                                                    | pannung 6000 V)<br>spannung: 6000 V)                                                             |
| Messmethode                      | Gleichzeitiges digi<br>Nulldurchgangsbe                                                                                                    | tales Messei<br>rechnungsm                                                                                                    | n von Spann<br>ethode                                                                                                    | ung und Stro                                                                                                    | om, synchrone                                                                                                    |                                                                                                  |
| Abtastung                        | 500 kHz/16 Bit                                                                                                    |                                                                                                    |                                                                                                    |                                                                                                    |                                                                                                    |                                                                                                  |
| Messfrequenzbereich              | DC, 0,5 Hz bis 20                                                                                                    | ) kHz                                                                                                    |                                                                                                    |                                                                                                    |                                                                                                    |                                                                                                  |
| Synchronisationsfrequenzbereich  | 0,5 Hz bis 5 kHz<br>Auswählbare Unte                                                                                                    | rgrenze der                                                                                                    | Messfrequer                                                                                                    | nz (0,5 Hz/1                                                                                                    | Hz/2 Hz/5 Hz/10 H                                                                                                    | Hz/20 Hz)                                                                                        |

## 1. Spezifikationen für Strommesseingang

| Synchronisationsquelle                | U1 bis U4, I1 bis I4, Ext (bei Modell mit installierter Motorbewertungsoption und CH B für Impulseingang<br>eingestellt),<br>DC (50 ms oder 100 ms fest)<br>Für jeden Messkanal auswählbar (U/I für jeden Messkanal mit derselben Synchronisationsquelle<br>gemessen)<br>Der Nulldurchgangsfilter wird automatisch dem digitalen LPF angepasst, wenn U oder I ausgewählt<br>werden.<br>Zwei Filterstufen für Nulldurchgangsfilter (stark oder schwach)<br>Betrieb und Genauigkeit sind bei deaktiviertem (ausgeschaltetem) Nulldurchgangsfilter unbestimmt.<br>Betrieb und Genauigkeit sind unbestimmt, wenn U oder I ausgewählt ist und der Messeingang unter<br>30% f.s. liegt. |
|---------------------------------------|----------------------------------------------------------------------------------------------------|
| Aktualisierungsintervall der<br>Daten | 50 ms                                                                                                    |
| LPF                                   | OFF/500 Hz/5 kHz/100 kHz (für jedes Verkabelungssystem auswählbar)500 HzGenauigkeit definiert unter 60 Hz, ±0,1% f.s. hinzufügen5 kHzGenauigkeit definiert unter 500 Hz100 kHzGenauigkeit definiert unter 20 kHz, von 10 kHz bis 20 kHz 1% rdg. addieren                                                                                                    |
| Polaritätsunterscheidung              | Vergleichsmethode der Spannungs-/Strom-Nulldurchgangszeit<br>Nulldurchgangsfilter durch digitale LPF                                                                                                    |
| Messelemente                          | Spannung (U), Strom (I), Wirkleistung (P), Scheinleistung (S), Blindleistung (Q), Leistungsfaktor ( $\lambda$ ),<br>Phasenwinkel ( $\phi$ ), Frequenz (f), Effizienz ( $\eta$ ), Verlust (Loss), Brummspannungsfaktor (Urf),<br>Brummstromfaktor (Irf), Stromintegration (Ih), Leistungsintegration (WP), Spitzenspannung (Upk),<br>Spitzenstrom (Ipk)                                                                                                    |

## 10.2 Grundlegende Spezifikationen

## 1. Spezifikationen für Strommesseingang

Genauigkeit

|                       | Spannung (U)           | Strom (I)              |
|-----------------------|------------------------|------------------------|
| DC                    | ±0,05% rdg.±0,07% f.s. | ±0,05% rdg.±0,07% f.s. |
| 0,5 Hz ≤ f <30 Hz     | ±0,05% rdg.±0,1% f.s.  | ±0,05% rdg.±0,1% f.s.  |
| 30 Hz ≤f <45 Hz       | ±0,05% rdg.±0,1% f.s.  | ±0,05% rdg.±0,1% f.s.  |
| 45 Hz ≤f≤66 Hz        | ±0,04% rdg.±0,05% f.s. | ±0,04% rdg.±0,05% f.s. |
| 66 Hz < f ≤ 1 kHz     | ±0,1% rdg.±0,1% f.s.   | ±0,1% rdg.±0,1% f.s.   |
| 1 kHz < f ≤ 10 kHz    | ±0,2% rdg.±0,1% f.s.   | ±0,2% rdg.±0,1% f.s.   |
| 10 kHz < f ≤ 50 kHz   | ±0,3% rdg.±0,2% f.s.   | ±0,3% rdg.±0,2% f.s.   |
| 50 kHz < f ≤ 100 kHz  | ±1,0% rdg.±0,3% f.s.   | ±1,0% rdg.±0,3% f.s.   |
| 100 kHz < f < 200 kHz | ±20% f.s.              | ±20% f.s.              |

|                                         | Wirkleistung (P)       | Phasenunterschied |
|-----------------------------------------|------------------------|-------------------|
| DC                                      | ±0,05% rdg.±0,07% f.s. | -                 |
| 0,5 Hz ≤f <30 Hz                        | ±0,05% rdg.±0,1% f.s.  | ±0,08°            |
| 30 Hz ≤f <45 Hz                         | ±0,05% rdg.±0,1% f.s.  | ±0,08°            |
| $45 \text{ Hz} \le f \le 66 \text{ Hz}$ | ±0,04% rdg.±0,05% f.s. | ±0,08°            |
| 66 Hz < f $\leq$ 1 kHz                  | ±0,1% rdg.±0,1% f.s.   | ±0,08°            |
| 1 kHz < f ≤ 10 kHz                      | ±0,2% rdg.±0,1% f.s.   | ±(0,06*f+0,02)°   |
| 10 kHz < f ≤ 50 kHz                     | ±0,4% rdg.±0,3% f.s.   | ±0,62°            |
| 50 kHz < f ≤ 100 kHz                    | ±1,5% rdg.±0,5% f.s.   | ±(0,005*f+0,4)°   |
| 100 kHz < f ≤ 200 kHz                   | ±20% f.s.              | ±(0,022*f-1,3)°   |

Die Werte für f in den obenstehenden Tabellen werden in kHz angegeben.

Genauigkeitswerte für DC-Spannung und Strom werden für Udc und Idc festgelegt, während Genauigkeitswerte für andere Frequenzen als DC für Urms und Irms festgelegt werden. Genauigkeitswerte für Phasenunterschiedswerte werden für einen Vollbereicheingang mit einem

Leistungsfaktor von null und deaktiviertem LPF festgelegt.

Genauigkeitswerte für Spannung, Strom und Wirkleistungswerte im Frequenzbereich von 0,5 Hz bis 10 Hz werden als Referenzwerte angegeben.

Genauigkeitswerte für Spannung, Wirkleistungswerte über 220 V im Frequenzbereich von 10 Hz bis 16 Hz werden als Referenzwerte angegeben.

Genauigkeitswerte für Spannung, Wirkleistungswerte über 750 V im Frequenzbereich von 30 kHz bis 100 kHz werden als Referenzwerte angegeben.

Genauigkeitswerte für Spannung, Wirkleistungswerte über (22000/f [kHz]) V im Frequenzbereich von 100 kHz bis 200 kHz werden als Referenzwerte angegeben.

Genauigkeitswerte für Spannung und Wirkleistungswerte über 1000 V werden als Referenzwerte angegeben.

Genauigkeitswerte für Phasenunterschiedswerte außerhalb des Frequenzbereichs von 45 Hz bis 66 Hz werden als Referenzwerte angegeben.

Bei Spannungen über 600 V addieren Sie folgende Werte zur Genauigkeit des Phasenunterschieds:

500 Hz < f ≤ 5 kHz: ±0,3°

5 kHz < f ≤ 20 kHz: ±0,5° 20 kHz < f ≤ 200 kHz: ±1°

 $\pm 20 \ \mu\text{V}$  zu DC-Strom und Wirkleistung hinzufügen (bei 2 V f.s.)

Addieren Sie für Strom, Wirkleistung und Phasenunterschied zu den oben genannten Genauigkeitswerten die Genauigkeit der Stromzangen hinzu.

Die kombinierte Genauigkeit wird jedoch für die unten aufgelisteten Optionen zur Strommessung separat definiert.

Kombinierte Genauigkeit bei Verwendung mit Optionen zur Strommessung PW9100-03 oder PW9100-04 (mit PW3390-Bereich f.s.)

|                  | Strom (I)               | Wirkleistung (P)        |
|------------------|-------------------------|-------------------------|
| DC               | ±0,07% rdg.±0,077% f.s. | ±0,07% rdg.±0,077% f.s. |
| 45 Hz ≤f ≤ 66 Hz | ±0,06% rdg.±0,055% f.s. | ±0,06% rdg.±0,055% f.s. |

±0,12% f.s addieren. (f.s. = PW3390-Bereich) bei Verwendung von 1 A oder 2 A Bereich.

Kombinierte Genauigkeit bei Verwendung einer der folgenden Optionen zur Strommessung: Spezielle Bestellung 9709-05 für hohe Genauigkeit, CT6862-05 für hohe Genauigkeit, oder CT6863-05 für hohe Genauigkeit (mit PW3390-Bereich f.s.)

|                                         | Strom (I)               | Wirkleistung (P)        |
|-----------------------------------------|-------------------------|-------------------------|
| DC                                      | ±0,095% rdg.±0,08% f.s. | ±0,095% rdg.±0,08% f.s. |
| $45 \text{ Hz} \le f \le 66 \text{ Hz}$ | ±0,085% rdg.±0,06% f.s. | ±0,085% rdg.±0,06% f.s. |

LPF-Genauigkeitsdefinitionen auf die obigen Genauigkeitswerte bei Verwendung des LPF anwenden.

| Genauigkeitsgarantiezeitraum                                             | 6 Monate (und 1,25-faches der angegebenen Genauigkeit für ein Jahr)                                                                                                    |
|--------------------------------------------------------------------------|----------------------------------------------------------------------------------------------------|
| Bedingungen der garantierten<br>Genauigkeit                              | Temperatur und Luftfeuchtigkeit für Genauigkeitsgarantie: 23°C±3°C, 80% RH oder weniger<br>Aufwärmzeit: 30 Minuten oder länger<br>Eingang: Sinusschwingungseingang, Stromfaktor von Eins oder DC-Eingang, null Massespannung<br>innerhalb des effektiven Messbereichs nach der Nulleinstellung und innerhalb des Bereichs in dem die<br>Grundschwingung die Synchronisationsquellenbedingungen erfüllt. |
| Temperaturkoeffizient                                                    | ±0,01% rdg./°C (für DC ±0,01% f.s./°C addieren)                                                                                                    |
| Auswirkung von Gleichtakt-<br>spannung                                   | $\pm$ 0,01% f.s. oder weniger (mit 1000 V (50 Hz/60 Hz) zwischen Spannungsmessanschlüssen und Gehäuse angelegt)                                                                                                    |
| Magnetfeldinterferenz                                                    | ±1% f.s. oder weniger (in 400-A/m-Magnetfeld, DC und 50 Hz/60 Hz)                                                                                                    |
| Stromfaktoreinfluss                                                      | Anders als $\phi = \pm 90^{\circ}$<br>±(1-cos ( $\phi$ +Phasenunterschiedsgenauigkeit)/cos( $\phi$ )) ×100% rdg.<br>Wenn $\phi = \pm 90^{\circ}$<br>±cos ( $\phi$ +Phasenunterschiedsgenauigkeit) ×100% f.s.                                                                                                    |
| Einfluss der geleiteten<br>Frequenz/des<br>elektromagnetischen Felds     | <ul> <li>@3 V, Strom- und Wirkleistung nicht mehr als ±6% f.s., wenn f.sStrom der Nennstrom der Primärseite<br/>der Stromzange ist</li> <li>f.sWirkleistung entspricht Spannungsbereich x Nennstrom der Primärseite der Stromzange</li> </ul>                                                                                                    |
| Einfluss der ausgestrahlten<br>Frequenz/des<br>elektromagnetischen Felds | @10 V/m, Strom- und Wirkleistung nicht mehr als ±6% f.s., wenn f.sStrom der Nennstrom der<br>Primärseite der Stromzange ist, und f.sWirkleistung Spannungsbereich x Nennstrom der Primärseite<br>der Stromzange entspricht                                                                                                    |
| Effektiver Messbereich                                                   | Spannung, Strom, Leistung: 1% bis 110% des Bereichs                                                                                                    |
| Gesamter Anzeigebereich                                                  | Spannung, Strom, Leistung: Spannung, Strom und Leistung: von der Einstellung des<br>Nullunterdrückungsbereichs bis 120%                                                                                                    |
| Nullunterdrückungsbereiche                                               | OFF, 0,1 oder 0,5% f.s. auswählbar<br>Wenn OFF eingestellt ist, können auch bei keinem Messeingang Werte außer Null angezeigt werden                                                                                                    |
| Nulleinstellung                                                          | Spannung: Nulleinstellungskompensation von internem Offset bei oder unter ±10% f.s.<br>Strom: Nulleinstellungskompensation von Eingangs-Off bei oder unter ±10% f.s. ±4 mV                                                                                                    |
| Messbereich des<br>Schwingungsformscheitelwerts                          | Innerhalb von ±300% aller Spannungs- und Strombereiche                                                                                                    |
| Messgenauigkeit des<br>Schwingungsformscheitelwerts                      | Innerhalb von ±2% f.s. der Spannungs- und Stromanzeigegenauigkeit                                                                                                    |

## 1. Spezifikationen für Strommesseingang

## 2. Spezifikationen der Frequenzmessung

| Messkanäle                         | Vier (f1 bis f4)                                                                                                    |
|------------------------------------|----------------------------------------------------------------------------------------------------|
| Messquelle                         | U/I für jeden Messkanal auswählen                                                                                                    |
| Messmethode                        | Wechselseitige Methode + Nulldurchgangsmesswertkorrektur                                                                                                    |
| Messbereich                        | Bereich gleichzeitiger Messung von 0,5 Hz bis 5 kHz (mit "0,0000 Hz" oder " Hz" nicht messbarer<br>Zeit)<br>Auswählbare Untergrenze der Messfrequenz (0,5 Hz/1 Hz/2 Hz/5 Hz/10 Hz/20 Hz)                                                                                                    |
| Aktualisierungsintervall der Daten | 50 ms (messfrequenzabhängig bei 45 Hz und weniger)                                                                                                    |
| Genauigkeit                        | $\pm 0,01$ Hz (während Spannungsfrequenzmessung, mit Sinusschwingungseingang von mindestens 30% des Spannungsmessbereichs und während Messung im Bereich von 45 Hz bis 66 Hz) Unter anderen Bedingungen, $\pm 0,05\%$ rdg. $\pm 1$ dgt. (bei einer Sinusschwingung von mindestens 30% des Messbereichs der Messquelle) |
| Numerisches Anzeigeformat          | 0,5000 Hz bis 9,9999 Hz, 9,900 Hz bis 99,999 Hz, 99,00 Hz bis 999,99 Hz,<br>0,9900 kHz bis 5,0000 kHz                                                                                                    |

## 3. Spezifikationen der Integrationsmessung

| Messmodus                   | RMS oder DC für jeden Verkabelungsmodus auswählbar (DC nur für 1P2W-Verkabelung und AC/<br>DC Stromzangen auswählbar)                                                                                                    |
|-----------------------------|----------------------------------------------------------------------------------------------------|
| Messelemente                | Stromintegration (Ih+, Ih- und Ih), Wirkleistungsintegration (WP+, WP- und WP)<br>Ih+ und Ih- nur für Messungen im Gleichstrommodus, und Ih nur für Messungen im RMS-Modus                                                                                                    |
| Messmethode                 | Digitale Berechnung von jeder Strom- und Wirkleistungsphase aus (in der Durchschnittsfunktion<br>wird der vorherige Durchschnittswert berechnet)<br>Im DC-Modus: Berechnung des Stromwerts bei jeder Messung und Integration des momentanen<br>Stromwerts, unabhängig von der Polarität<br>Im RMS-Modus: Integration der effektiven Stromwerte zwischen den Messintervallen und<br>polaritätsunabhängiger Wirkleistungswert |
| Messintervall               | Datenaktualisierungsintervall 50 ms                                                                                                    |
| Displayauflösung            | 999999 (6 Zeichen + Dezimalpunkt), beginnend bei der Auflösung, bei der 1% eines jeden Bereichs f.s. ist                                                                                                    |
| Messbereich                 | 0 bis ±9999,99 TAh/TWh<br>(jedoch mit einer Integrationszeit nicht länger als 9999 Stunden und 59 Minuten)<br>Integration stoppt, wenn Integrationshöchstwert erreicht oder Zeit überschritten ist.                                                                                                    |
| Integrationszeitgenauigkeit | ±50 ppm ±1 dgt. (-10°C bis 40°C)                                                                                                    |
| Integrationsgenauigkeit     | ± (Strom- und Wirkleistungsgenauigkeit) ± Integrationszeitgenauigkeit                                                                                                    |
| Sicherungsfunktion          | Integration wird nach Stromausfällen automatisch fortgesetzt.                                                                                                    |

## 4. Spezifikationen der Oberschwingungsmessung

| Anzahl der Messkanäle                                                          | 4 Kanäle<br>Oberschwingungsmessung bei mehreren Systemen mit verschiedenen Frequenzen nicht verfügbar.                                                                                                    |                                                                                                    |                                                                                                    |  |
|--------------------------------------------------------------------------------|----------------------------------------------------------------------------------------------------|----------------------------------------------------------------------------------------------------|----------------------------------------------------------------------------------------------------|--|
| Messelemente                                                                   | Harmonische RMS-Spannung, harmonischer Spannungsprozentsatz, harmonischer<br>Spannungsphasenwinkel, harmonischer RMS-Strom, harmonischer Stromprozentsatz,<br>harmonischer Stromphasenwinkel, harmonische Wirkleistung, harmonischer Leistungsprozentsatz,<br>harmonischer Spannungs-Strom-Phasenunterschied, gesamte harmonische<br>Spannungsverzerrung, gesamte harmonische Stromverzerrung, Spannungsungleichheit,<br>Stromungleichheit                                                                                                    |                                                                                                    |                                                                                                    |  |
| Messmethode                                                                    | Synchrone Nulldurchgangsberechnung (alle Kanäle im selben Fenster), mit Lücke<br>Feste 500 kS/s-Messung, nach digitalem Anti-Aliasing-Filter<br>Gleichmäßige Verdünnung zwischen Nulldurchgängen (mit Interpolationsberechnung)                                                                                                    |                                                                                                    |                                                                                                    |  |
| Synchronisationsquelle                                                         | U1 bis U4, I1 bis I4, Extern (mit Motoranalyse und CH B für Impulseingang eingestellt), DC auswählbar (50 ms oder 100 ms)                                                                                                    |                                                                                                    |                                                                                                    |  |
| FFT-Berechnung Wortlänge                                                       | 32 Bits                                                                                                    |                                                                                                    |                                                                                                    |  |
| Anti-Aliasing-Filter                                                           | Digitalfilter (automatisch auf Synchr                                                                                                    | onisationsfrequenz basierend                                                                                                    | d eingestellt)                                                                                                    |  |
| Windows                                                                        | Rechteckig                                                                                                    |                                                                                                    |                                                                                                    |  |
| Synchronisationsfrequenzbereich                                                | Gemäß Angaben zu Strommessung                                                                                                    | gen                                                                                                    |                                                                                                    |  |
| Aktualisierungsintervall der Daten                                             | 50 ms (messfrequenzabhängig bei 45 Hz und weniger)                                                                                                    |                                                                                                    |                                                                                                    |  |
| Phasennulleinstellung                                                          | Durch Tastenbetrieb oder externen Steuerungsbefehl (nur mit externer Synchronisationsquelle)<br>Der Phasennulleinstellungswert kann automatisch oder manuell eingestellt werden.<br>Phasennulleinstellungsbereich: 0,00° bis ±180,00° (in Schritten von 0,01°)                                                                                                    |                                                                                                    |                                                                                                    |  |
|                                                                                |                                                                                                    |                                                                                                    |                                                                                                    |  |
| Analyse der hochsten Ordnung<br>und                                            | Synchronisationsfrequenzbereich                                                                                                    | Fensterschwingungsformen                                                                                                    | Analyseordnung                                                                                                    |  |
| Analyse der nochsten Ordnung<br>und<br>Fensterschwingungsformen                | Synchronisationsfrequenzbereich $0,5 \text{ Hz} \le f < 40 \text{ Hz}$                                                                                                    | Fensterschwingungsformen<br>1                                                                                                    | Analyseordnung<br>100                                                                                                    |  |
| Analyse der hochsten Ordnung<br>und<br>Fensterschwingungsformen                | Synchronisationsfrequenzbereich $0,5 \text{ Hz} \le f < 40 \text{ Hz}$ $40 \text{ Hz} \le f < 80 \text{ Hz}$                                                                                                    | Fensterschwingungsformen 1 1                                                                                                    | Analyseordnung<br>100<br>100                                                                                                    |  |
| Analyse der hochsten Ordnung<br>und<br>Fensterschwingungsformen                | Synchronisationsfrequenzbereich $0,5 \text{ Hz} \le f < 40 \text{ Hz}$ $40 \text{ Hz} \le f < 80 \text{ Hz}$ $80 \text{ Hz} \le f < 160 \text{ Hz}$                                                                                                    | Fensterschwingungsformen 1 1 2                                                                                                    | Analyseordnung<br>100<br>100<br>80                                                                                                    |  |
| Analyse der hochsten Ordnung<br>und<br>Fensterschwingungsformen                | $\begin{tabular}{ c c c c }\hline \hline Synchronisations frequenz bereich \\\hline 0,5 Hz \le f < 40 Hz \\\hline 40 Hz \le f < 80 Hz \\\hline 80 Hz \le f < 60 Hz \\\hline 160 Hz \le f < 320 Hz \\\hline \end{tabular}$                                                                                                    | Fensterschwingungsformen 1 1 2 4                                                                                                    | Analyseordnung<br>100<br>100<br>80<br>40                                                                                                    |  |
| Analyse der hochsten Ordnung<br>und<br>Fensterschwingungsformen                | $\begin{tabular}{ c c c c } \hline Synchronisations frequenz bereich \\ \hline 0,5 Hz \le f < 40 Hz \\ \hline 40 Hz \le f < 80 Hz \\ \hline 80 Hz \le f < 160 Hz \\ \hline 160 Hz \le f < 320 Hz \\ \hline 320 Hz \le f < 640 Hz \\ \hline \end{tabular}$                                                                                                    | Fensterschwingungsformen 1 1 2 4 8                                                                                                    | Analyseordnung<br>100<br>100<br>80<br>40<br>20                                                                                                    |  |
| Analyse der nochsten Ordnung<br>und<br>Fensterschwingungsformen                | $\begin{tabular}{ c c c c } \hline Synchronisations frequenz bereich \\ \hline 0,5 Hz \le f < 40 Hz \\ \hline 40 Hz \le f < 80 Hz \\ \hline 80 Hz \le f < 80 Hz \\ \hline 160 Hz \le f < 320 Hz \\ \hline 320 Hz \le f < 640 Hz \\ \hline 640 Hz \le f < 1,2 \ \text{kHz} \\ \hline \end{tabular}$                                                                                                    | Fensterschwingungsformen 1 1 2 4 8 16                                                                                                    | Analyseordnung<br>100<br>100<br>80<br>40<br>20<br>10                                                                                                    |  |
| Analyse der hochsten Ordnung<br>und<br>Fensterschwingungsformen                | $\begin{tabular}{ c c c c } \hline Synchronisations frequenz bereich \\ \hline 0,5 Hz \le f < 40 Hz \\ \hline 40 Hz \le f < 80 Hz \\ \hline 80 Hz \le f < 160 Hz \\ \hline 160 Hz \le f < 320 Hz \\ \hline 320 Hz \le f < 640 Hz \\ \hline 640 Hz \le f < 1,2 kHz \\ \hline 1,2 kHz \le f < 2,5 kHz \\ \hline \end{tabular}$                                                                                                    | Fensterschwingungsformen 1 1 2 4 8 16 32                                                                                                    | Analyseordnung<br>100<br>100<br>80<br>40<br>20<br>10<br>5                                                                                                    |  |
| Analyse der hochsten Ordnung<br>und<br>Fensterschwingungsformen                | $\begin{tabular}{ c c c c } \hline Synchronisations frequenz bereich \\ \hline 0,5 Hz \le f < 40 Hz \\ \hline 40 Hz \le f < 80 Hz \\ \hline 80 Hz \le f < 80 Hz \\ \hline 80 Hz \le f < 160 Hz \\ \hline 160 Hz \le f < 320 Hz \\ \hline 320 Hz \le f < 640 Hz \\ \hline 640 Hz \le f < 1,2 \ \text{kHz} \\ \hline 1,2 \ \text{kHz} \le f < 2,5 \ \text{kHz} \\ \hline 2,5 \ \text{kHz} \le f < 5,0 \ \text{kHz} \\ \hline \end{tabular}$                                                                                                    | Fensterschwingungsformen                                                                                                    | Analyseordnung<br>100<br>100<br>80<br>40<br>20<br>10<br>5<br>3                                                                                                    |  |
| Analyse der hochsten Ordnung<br>und<br>Fensterschwingungsformen<br>Genauigkeit | Synchronisationsfrequenzbereich           0,5 Hz $\leq$ f <40 Hz                                                                                                    | Fensterschwingungsformen 1 1 2 4 8 16 32 64 Spannung(U) Strom                                                                                                    | Analyseordnung  100  100  80  40  20  10  5  3  (I) Wirkleistung(P)                                                                                                    |  |
| Analyse der hochsten Ordnung<br>und<br>Fensterschwingungsformen<br>Genauigkeit | Synchronisationsfrequenzbereich           0,5 Hz $\leq$ f <40 Hz                                                                                                    | Fensterschwingungsformen                                                                                                    | Analyseordnung  100  100  80  40  20  10  5  3  (I), Wirkleistung(P)  +0.2% f c                                                                                                    |  |
| Analyse der hochsten Ordnung<br>und<br>Fensterschwingungsformen                | Synchronisationsfrequenzbereich           0,5 Hz $\leq$ f <40 Hz                                                                                                    | Fensterschwingungsformen           1           1           2           4           8           16           32           64           Spannung(U), Strom           ±0,4% rdg.                                                                                                    | Analyseordnung           100           100           80           40           20           10           5           3           h(l), Wirkleistung(P)           ±0,2% f.s.                                                                                                    |  |
| Analyse der hochsten Ordnung<br>und<br>Fensterschwingungsformen                | Synchronisationsfrequenzbereich           0,5 Hz $\leq$ f <40 Hz                                                                                                    | Fensterschwingungsformen           1           1           2           4           8           16           32           64           Spannung(U), Strom           ±0,4% rdg.           ±0,3% rdg.                                                                                     | Analyseordnung           100           100           80           40           20           10           5           3           h(l), Wirkleistung(P)           ±0,2% f.s.           ±0,1% f.s.           ±0,2% f.s.                                                                |  |
| Analyse der hochsten Ordnung<br>und<br>Fensterschwingungsformen                | Synchronisationsfrequenzbereich $0,5 Hz \le f < 40 Hz$ $40 Hz \le f < 80 Hz$ $80 Hz \le f < 160 Hz$ $80 Hz \le f < 320 Hz$ $320 Hz \le f < 640 Hz$ $640 Hz \le f < 1,2 kHz$ $1,2 kHz \le f < 2,5 kHz$ $2,5 kHz \le f < 5,0 kHz$ Frequenz $0,5 Hz \le f < 30 Hz$ $30 Hz \le f < 400 Hz$ $400 Hz < f \le 1 kHz$                                                                                                    | Fensterschwingungsformen           1           1           2           4           8           16           32           64           Spannung(U), Strom           ±0,4% rdg.           ±0,3% rdg.           ±0,4% rdg.                                                                | Analyseordnung         100         100         80         40         20         10         5         3         h(l), Wirkleistung(P)         ±0,2% f.s.         ±0,1% f.s.         ±0,2% f.s.         ±0,2% f.s.                                                                     |  |
| Analyse der hochsten Ordnung<br>und<br>Fensterschwingungsformen                | Synchronisationsfrequenzbereich           0,5 Hz $\leq$ f <40 Hz                                                                                                    | Fensterschwingungsformen           1           1           2           4           8           16           32           64           Spannung(U), Strom           ±0,4% rdg.           ±0,3% rdg.           ±1,0% rdg.           ±1,0% rdg.                                           | Analyseordnung           100           100           80           40           20           10           5           3           h(l), Wirkleistung(P)           ±0,2% f.s.           ±0,1% f.s.           ±0,5% f.s.           ±1,05% f.s.                                          |  |
| Analyse der hochsten Ordnung<br>und<br>Fensterschwingungsformen                | Synchronisationsfrequenzbereich           0,5 Hz $\leq$ f <40 Hz                                                                                                    | Fensterschwingungsformen           1           1           2           4           8           16           32           64           Spannung(U), Strom           ±0,4% rdg.           ±0,3% rdg.           ±1,0% rdg.           ±2,0% rdg.                                           | Analyseordnung           100           100           80           40           20           10           5           3           h(l), Wirkleistung(P)           ±0,2% f.s.           ±0,1% f.s.           ±0,2% f.s.           ±1,0% f.s.           ±1,0% f.s.           ±1,0% f.s. |  |
| Analyse der hochsten Ordnung<br>und<br>Fensterschwingungsformen                | $\begin{tabular}{ c c c c } \hline Synchronisations frequenz bereich \\ \hline 0,5 Hz \le f < 40 Hz \\ \hline 40 Hz \le f < 80 Hz \\ \hline 40 Hz \le f < 80 Hz \\ \hline 80 Hz \le f < 160 Hz \\ \hline 160 Hz \le f < 320 Hz \\ \hline 320 Hz \le f < 640 Hz \\ \hline 640 Hz \le f < 640 Hz \\ \hline 640 Hz \le f < 7,5 kHz \\ \hline 2,5 kHz \le f < 2,5 kHz \\ \hline 2,5 kHz \le f < 5,0 kHz \\ \hline \hline Frequenz \\ \hline 0,5 Hz \le f < 30 Hz \\ \hline 30 Hz \le f \le 400 Hz \\ \hline 400 Hz < f \le 1 kHz \\ \hline 1 kHz < f \le 5 kHz \\ \hline 5 kHz < f \le 10 kHz \\ \hline 10 kHz < f \le 13 kHz \\ \hline \hline \hline \end{tabular}$ | Fensterschwingungsformen           1           1           2           4           8           16           32           64           Spannung(U), Strom           ±0,4% rdg.           ±0,3% rdg.           ±0,4% rdg.           ±1,0% rdg.           ±2,0% rdg.           ±5,0% rdg. | Analyseordnung           100           100           80           40           20           10           5           3           h(l), Wirkleistung(P)           ±0,2% f.s.           ±0,1% f.s.           ±0,2% f.s.           ±1,0% f.s.           ±1,0% f.s.                      |  |

## 5. Spezifikationen der Störsignalmessung

| Berechnungskanäle                  | 1 (Auswahl eines Kanals aus CH1 bis CH4)                                                                                                    |
|------------------------------------|----------------------------------------------------------------------------------------------------|
| Berechnungsparameter               | Spannung/Strom                                                                                                    |
| Berechnungstyp                     | RMS-Spektrum                                                                                                    |
| Berechnungsmethode                 | Feste 500 kS/s-Messung, Verdünnung nach digitalem Anti-Aliasing-Filter                                                                                                    |
| FFT-Berechnung Wortlänge           | 32 Bits                                                                                                    |
| FFT-Datenpunkte                    | 1.000/5.000/10.000/50.000 (gemäß angezeigter Schwingungsformaufzeichnungslänge)                                                                                                    |
| Anti-Aliasing-Filter               | Automatischer Digitalfilter (variiert je nach maximaler Analysefrequenz)                                                                                                    |
| Fenster                            | Rechteckig, Von-Hann flache Oberseite                                                                                                    |
| Aktualisierungsintervall der Daten | Bestimmt durch FFT-Datenpunkte innerhalb von ca. 400 ms, 1s, 2s oder 15 s, mit Abständen                                                                                                    |
| Höchste Analysefrequenz            | 200 kHz/50 kHz/20 kHz/10 kHz/5 kHz/2 kHz                                                                                                    |
| Frequenzauflösung                  | 0,2 Hz bis 500 Hz (Bestimmt durch FFT-Datenpunkte und maximale Analysefrequenz)                                                                                                    |
| Messung der Störsignalamplitude    | Berechnet die zehn höchsten Pegel- und Frequenzspannungen, sowie Strom-FFT-Spitzenwerte<br>(lokales Maximum).<br>Bei FFT-Berechnungsergebnissen werden Spitzenwerte erkannt, wenn die Datenwerte auf einer<br>der Seiten niedriger sind.<br>Die Untergrenze der Störsignalfrequenz kann festgelegt werden. |

## 6. Spezifikationen der Motoranalyse (Nur Modell PW3390-03)

| Anzahl der Eingangskanäle                   | 3 Kanäle<br>CH A: Analoger DC-Eingang, Frequenzeingang<br>CH B: Analoger DC-Eingang, Impulseingang<br>CH Z: Impulseingang                                                            |
|---------------------------------------------|----------------------------------------------------------------------------------------------------|
| Messeingangsanschlüsse                      | Isolierte BNC-Anschlüsse                                                                                                    |
| Eingangsimpedanz (DC)                       | 1 MΩ±100 kΩ                                                                                                    |
| Eingabemethoden                             | Isolierte und Differentialeingänge (nicht isoliert zwischen Kanälen B und Z)                                                                                                    |
| Messparameter                               | Spannung, Drehmoment, Drehzahl, Frequenz, Slip und Motorleistung                                                                                                    |
| Maximale Eingangsspannung                   | ±20 V (während Analog-, Frequenz- und Impulseingang)                                                                                                    |
| Max. Nennspannung gegen Erde                | 50 V (50 Hz/60 Hz)                                                                                                    |
| Zeitraum der<br>Genauigkeitsgarantie        | 6 Monate (und 1,25-faches der angegebenen Genauigkeit für ein Jahr)                                                                                                    |
| Bedingungen der garantierten<br>Genauigkeit | Temperatur und Luftfeuchtigkeit für Genauigkeitsgarantie: 23° C±3° C, 80% RH oder weniger<br>Aufwärmzeit: 30 Minuten oder länger<br>Eingang: Mit 0 V zur Masse, nach Nulleinstellung |

## (1) Analoger DC-Eingang (CH A/ CH B)

| Messbereich                           | ±1 V, ±5 V, ±10 V (bei analogem DC-Eingang)                                                                                                    |
|---------------------------------------|----------------------------------------------------------------------------------------------------|
| Gültiger Eingangsbereich              | 1% bis 110% f.s.                                                                                                    |
| Abtastung                             | 10 kHz/16 Bit                                                                                                    |
| Reaktionszeit                         | 1 ms (Messung von Null bis volle Skalenlänge, mit LPF ausgeschaltet)                                                                              |
| Messmethode                           | Gleichzeitiges digitales Messen und simultane Nulldurchgangsberechnungsmethode (kumulierter Durchschnitt der Intervalle zwischen Nulldurchgängen) |
| Synchronisationsquelle                | Genau wie Spezifikationen für Strommesseingang (gleich für CH A und CH B)                                                                         |
| Messgenauigkeit                       | ±0,08% rdg. ±0,1% f.s.                                                                                                    |
| Temperaturkoeffizient                 | ±0,03% f.s./°C                                                                                                    |
| Auswirkung von<br>Gleichtaktspannung  | Nicht mehr als ±0,01% f.s. (mit 50 V [DC oder 50 Hz/60 Hz] zwischen Messanschlüssen und Gehäuse des PW3390)                                       |
| Auswirkung von externem<br>Magnetfeld | Nicht mehr als $\pm 0,1\%$ f.s. (bei Magnetfeldern mit 400 A/m DC und 50 Hz/60 Hz)                                                                |
| LPF                                   | OFF/ON (OFF: 4 kHz, ON: 1 kHz)                                                                                                    |
| Gesamter Anzeigebereich               | Einstellung des Nullunterdrückungsbereichs ±120%                                                                                                  |
| Nulleinstellung                       | Eingangs-Nullspannung mit korrigiertem Nullpunkt ±10% f.s. oder weniger                                                                           |

## (2) Frequenzeingang (nur CH A)

| Gültiger Amplitudenbereich   | Scheitelwert ±5 V (5 V symmetrisch, entspricht RS-422 Komplementärsignal) |
|------------------------------|---------------------------------------------------------------------------|
| Max. Messfrequenzeinstellung | 100 kHz                                                                   |
| Messbereich                  | 1 kHz bis 100 kHz                                                         |
| Synchronisationsquelle       | Gleich wie die Spezifikation des Strommessungseingangs                    |
| Datenausgabeintervall        | Je nach Synchronisationsquelle                                            |
| Messgenauigkeit              | ±0,05% rdg. ±3 dgt.                                                       |
| Gesamter Anzeigebereich      | 1,000 kHz bis 99,999 kHz                                                  |

## 10.2 Grundlegende Spezifikationen

## (3) Impulseingang (nur CH B)

| Erkennungsstufe                | Low: 0,5 V oder weniger; High: 2,0 V oder mehr                                                             |
|--------------------------------|----------------------------------------------------------------------------------------------------|
| Messbereich                    | 1 Hz bis 200 kHz (bei 50% Einschaltdauer)                                                                  |
| Abschnitteinstellungsbereich   | 1 bis 60000                                                                                                |
| Messfrequenzbereich            | 0,5 Hz bis 5,0 kHz (begrenzt auf gemessene Impulsfrequenz geteilt durch ausgewählte Anzahl an Abschnitten) |
| Minimale erkennbare Pulsbreite | 2,5 µs oder besser                                                                                         |
| Messgenauigkeit                | ±0,05% rdg. ±3 dgt.                                                                                        |

## (4) Impulseingang (nur CH Z)

| Erkennungsstufe                | Low: 0,5 V oder weniger; High: 2,0 V oder mehr                                                                                                    |
|--------------------------------|----------------------------------------------------------------------------------------------------|
| Messbereich                    | 0,1 Hz bis 200 kHz (bei 50% Einschaltdauer)                                                                                                    |
| Minimale erkennbare Pulsbreite | 2,5 µs oder besser                                                                                                    |
| Einstellungen                  | OFF/Z Phase/B Phase (Zählungen von CHB bei steigender Flanke während Z-Phase löschen,<br>Polaritätscode für Anzahl an Rotationen während B-Phase erkennen) |

## 7. Spezifikationen des D/A-Ausgangsmoduls (Modelle PW3390-02 und PW3390-03)

| Anzahl der Ausgangskanäle                   | 16 Kanäle                                                                                                    |  |  |
|---------------------------------------------|----------------------------------------------------------------------------------------------------|--|--|
| Output contents                             | Schwingungsform/Analogausgang auswählbar (von Basismessparametern)<br>Ausgabe von Schwingungsformen nur über Kanäle 1 und 8                                                                                       |  |  |
| Ausgangsstecker                             | Ein 25-poliger D-Sub-Steckverbinder, weiblich                                                                                                    |  |  |
| D/A-Konvertierungsauflösung                 | 16 Bit (Polarität + 15 Bit)                                                                                                    |  |  |
| Ausgangsgenauigkeit                         | Analoge Ausgabe: Messgenauigkeit ±0,2% f.s. (DC-Stufe)<br>Schwingungsformausgang: Messgenauigkeit ±0,5% f.s. (bei ±2 V f.s.), ±1,0% f.s. (bei ±1 V f.s.)<br>(RMS-Stufe innerhalb Synchronisationsfrequenzbereich) |  |  |
| Ausgangsaktualisierungsintervall            | Analogausgang: 50 ms (gemäß Aktualisierungsintervall der Eingangsdaten des ausgewählten<br>Parameters)<br>Schwingungsformausgang: 500 kHz                                                                         |  |  |
| Ausgangsspannung                            | Analoge Ausgabe:±5 V DC nom. (ca. ±12 V DC max.)Schwingungsformausgang:±2 V/±1 V umstellbar, Scheitelfaktor von 2,5 oder mehrEinstellung bezieht sich auf alle Kanäle.                                            |  |  |
| Ausgangsimpedanz                            | 100 Ω ±5 Ω                                                                                                    |  |  |
| Zeitraum der<br>Genauigkeitsgarantie        | 6 Monate (für 1 Jahr Genauigkeit, die spezifizierte Genauigkeit für 6 Monate ×1,25 berechnen)                                                                                                    |  |  |
| Bedingungen der garantierten<br>Genauigkeit | Temperatur und Luftfeuchtigkeit: 23°C±3°C, 80% RH oder wenigerAufwärmzeit:30 Minuten oder mehr, Nach Nulleinstellung des PW3390                                                                                   |  |  |
| Temperaturkoeffizient                       | ±0,05% f.s./°C                                                                                                    |  |  |
|                                             |                                                                                                    |  |  |

Ausgangsstift

13 12 11 10 9 8 7 6 5 4 3 2 1 0 0 0 0 0 0 0 0 0 0 0 0 0 0 0 0 • 24 23 25 22 21 20 19 18 17 16 15 14

| Pol-Nr. | Ausgang<br>(Schwingungsform) | Pol-Nr. | Ausgabe |
|---------|------------------------------|---------|---------|
| 1       | GND                          | 14      | GND     |
| 2       | D/A1 (U1)                    | 15      | D/A9    |
| 3       | D/A2 (I1)                    | 16      | D/A10   |
| 4       | D/A3 (U2)                    | 17      | D/A11   |
| 5       | D/A4 (I2)                    | 18      | D/A12   |
| 6       | D/A5 (U3)                    | 19      | D/A13   |
| 7       | D/A6 (I3)                    | 20      | D/A14   |
| 8       | D/A7 (U4)                    | 21      | D/A15   |
| 9       | D/A8 (I4)                    | 22      | D/A16   |
| 10      | GND                          | 23      | GND     |
| 11      | GND                          | 24      | GND     |
| 12      | GND                          | 25      | GND     |
| 13      | GND                          | —       | _       |
|         |                              |         |         |

## 8. Anzeigespezifikationen

| Sprachen                                | Japanisch, Englisch, Chinesi                                    | sch (vereinfacht)                                                                              |
|-----------------------------------------|-----------------------------------------------------------------|------------------------------------------------------------------------------------------------|
| Anzeigetyp                              | 9-Zoll-TFT-Farb-LCD (800×480 Pixel)                             |                                                                                                |
| Punktabstand                            | 0,246(V) mm ×0,246(H) mm                                        |                                                                                                |
| LCD-Hintergrundbel.                     | Immer eingeschaltet, Automa                                     | atisches Ausschalten (Nach 1/5/10/30/60 Minuten)                                               |
| Numerische Anzeigeauflösung             | 999999 Zähler (anders als Inte<br>9999999 Zähler (Integrationsw | egrationswert)<br>vert)                                                                        |
| Aktualisierungsintervall der<br>Anzeige | Messwerte: 2<br>Schwingungsformen, FFT: v                       | 200 ms (unabhängig vom Aktualisierungsintervall der internen Daten)<br>vom Bildschirm abhängig |
| Bildschirme                             | Mess-, Einstellungs- und Dat                                    | eivorgangsbildschirme                                                                          |

## 9. Spezifikationen der externen Schnittstellen

| (1) USB-Schnittstelle (Funktionen) |                                                                                                    |  |
|------------------------------------|----------------------------------------------------------------------------------------------------|--|
| Anschluss                          | Mini-B-Buchse                                                                                                    |  |
| Konformitätsnorm                   | USB2.0 (Full Speed/High Speed)                                                                                                    |  |
| Anzahl der Anschlüsse              | 1                                                                                                    |  |
| Klasse                             | Einzel (USB488h)                                                                                                    |  |
| Verbindungsziel                    | Computer<br>Windows 7 (32 Bit, 64 Bit)/Windows 8 (32 Bit, 64 Bit)/Windows 10 (32 Bit, 64 Bit)                                                |  |
| Funktion                           | Datenübertragung und Befehlssteuerung<br>Nicht gleichzeitig mit Ethernet verwendbar: Wenn beide Schnittstellen aktiv sind, hat USB Priorität |  |

## (2) USB-Schnittstelle

| Anschluss                       | Anschluss USB Typ A                                                                                                    |
|---------------------------------|----------------------------------------------------------------------------------------------------|
| Konformitätsnorm                | USB2.0                                                                                                    |
| USB-Stromversorgung             | max. 500 mA                                                                                                    |
| Anzahl der Anschlüsse           | 1                                                                                                    |
| Unterstützte USB-Speichergeräte | USB-Massenspeicherklasse                                                                                                    |
| Aufzeichnungsinhalt             | Speichern und Laden von Einstellungsdateien<br>Speichern von Messwerten (CSV-Format)<br>Kopieren von Messwerten und Aufzeichnungsdaten (von CF-Karte)<br>Speichern von Schwingungsformdaten<br>FTT-Spektrum für Störsignalmessung speichern<br>Bildschirmschnappschüsse speichern und laden |

## (3) LAN-Schnittstelle

| . ,                 |                                                                                                    |
|---------------------|----------------------------------------------------------------------------------------------------|
| Anschluss           | RJ-45-Steckverbinder × 1                                                                                                    |
| Konformitätsnorm    | Konform mit IEEE802.3                                                                                                    |
| Übertragungsmethode | 10BASE-T/100BASE-TX Auto-Erkennung                                                                                                    |
| Protokoll           | TCP/ IP                                                                                                    |
| Funktion            | HTTP-Server (Fernbedienung),<br>Spezieller Anschluss (Datenübertragung und Befehlssteuerung)<br>Nicht gleichzeitig mit USB (Funktionen) verwendbar: Wenn beide Schnittstellen aktiv sind, hat USB<br>Priorität |

## (4) CF-Kartenschnittstelle

| Steckplatz                     | Ein Steckplatz Typ 1                                                                                                    |
|--------------------------------|----------------------------------------------------------------------------------------------------|
| Kompatible Karten              | Compact Flash-Speicherkarte (32 MB oder höher)                                                                                                    |
| Unterstützte Speicherkapazität | Bis zu 2 GB                                                                                                    |
| Datenformat                    | MS-DOS-Format (FAT16/FAT32)                                                                                                    |
| Aufzeichnungsinhalt            | Speichern und Laden von Einstellungsdateien<br>Speichern von Messspannung und automatisch aufgezeichnete Daten (CSV-Format)<br>Kopieren von Mess-/Aufzeichnungsdaten (von USB-Speichergerät)<br>Speichern von Schwingungsformdaten<br>FTT-Spektrum für Störsignalmessung speichern<br>Bildschirmschnappschüsse speichern und laden |

## 10.2 Grundlegende Spezifikationen

## (5) RS-232C-Schnittstelle

| Methode                         | RS-232C<br>Konform mit [EIA RS-232D], [CCITT V.24], [JIS X5101]                                                                               |
|---------------------------------|----------------------------------------------------------------------------------------------------|
| Anschluss                       | D-sub9-Steckverbinder ×1                                                                                                    |
| Verbindungsziel                 | PC (gleichzeitige Verwendung von USB und LAN nicht unterstützt; Reihenfolge des Vorrangs bei gleichzeitiger Verbindung: USB > LAN > RS-232C.) |
| Kommunikationsformat            | Vollduplex, Start-Stopp-Kommunikation, 8-Bit-Daten, keine Parität, ein Stopbit,<br>Hardwareflusssteuerung, CR+LF-Delimiter                    |
| Kommunikationsgeschwindigkeiten | 9600 bps, 19200 bps, 38400 bps                                                                                                    |
| Funktion                        | Befehlssteuerung, Bluetooth <sup>®</sup> Logger-Verbindung (gleichzeitige Verwendung nicht unterstützt)                                       |

## (6) Schnittstelle für Synchronisationssteuerung

| Signalinhalte          | Einsekundenuhr, Integrations-START/STOP, DATA RESET, EVENT          |
|------------------------|---------------------------------------------------------------------|
| Anschlusstypen         | IN: 9-Pin-Rundsteckverbinder ×1<br>OUT: 8-Pin-Rundsteckverbinder ×1 |
| Signal                 | 5 V CMOS                                                            |
| Max. Eingang           | ±20 V                                                               |
| Max. Signalverzögerung | 2 μs (steigende Flanke)                                             |

## (7) Externe Steuerungsschnittstelle

| Anschlusstypen              | 9-Pin-Rundsteckverbinder ×1 ; auch als Schnittstelle für Synchronisationssteuerung verwendet                                                                                                    |
|-----------------------------|----------------------------------------------------------------------------------------------------|
| Stiftzuweisungen            | Stift 1: Daten zurücksetzen<br>Stift 2: Start/Stopp der Integration<br>Stift 4: Ereignis<br>Stift 7: Erdung                                                                                                    |
| Elektrische Spezifikationen | 0 V/5 V (2,5 V bis 5 V) logisches Signal oder Kontaktsignal mit kurzgeschlossenem oder offenen Kontakt                                                                                                    |
| Funktion                    | Daten zurücksetzen: Gleiche Funktion wie die DATA RESET-Taste am Bedienfeld<br>Start/Stopp der Integration: Gleiche Funktion wie die START/STOP-Taste am Bedienfeld<br>Ereignis: Gleiche Funktion wie das Ereignis, das als Synchronisationsereignis der<br>Synchronisationssteuerungsfunktion eingestellt ist (kann nicht gleichzeitig als<br>Synchronisationssteuerung) |

# 10.3 Funktionsspezifikationen

## 1.AUTO-Bereich-Funktion

| Funktion          | Automatische Auswahl von Spannungs- und Strombereichen je nach an jeder Phase gemessener Amplitude.                                                                                                    |
|-------------------|----------------------------------------------------------------------------------------------------|
| Operating states  | ON oder OFF für jedes Phasensystem auswählbar                                                                                                    |
| Auto-ranging span | <ul> <li>Wide/Narrow (bei allen Verkabelungssystemen)</li> <li>Wide: Steigt um einen Bereich, wenn der Spitzenwertüberschreitungs- oder RMS-Wert eines<br/>Phasensystems höher als 110% f.s. ist, und sinkt um zwei Bereiche, wenn alle RMS-<br/>Werte in einem Phasensystem unter 10% f.s. liegen (nur wenn<br/>Spitzenwertüberschreitung im unteren Bereich auftritt, wird kein Bereich herabgestuft).</li> <li>Narrow: Steigt um einen Bereich, wenn der Spitzenwertüberschreitungs- oder RMS-Wert eines<br/>Verkabelungssystems höher als 105% f.s. ist, und sinkt um einen Bereich, wenn alle<br/>RMS-Werte in einem Verkabelungssystem unter 40% f.s. liegen (nur wenn<br/>Spitzenwertüberschreitung im unteren Bereich auftritt, wird kein Bereich herabgestuft).</li> </ul> |
|                   | Wenn $\Delta$ -Y-Transformation aktiviert ist, ist die Bereichsverringerungsspannung 1/ $\sqrt{3}$ (ca. 0,57735) f.s.                                                                                                    |

## 2.Zeitsteuerungsfunktionen

| Intervall       | OFF/50 ms/100 ms/200 ms/500 ms/1 s/5 s/10 s/15 s/30 s<br>/1 min/5 min/10 min/15 min/30 min/60 min<br>Einstellung bestimmt die maximale Datenspeicherkapazität |
|-----------------|----------------------------------------------------------------------------------------------------|
| Zeitsteuerungen | OFF /Timer /RTC<br>Timer: 10 s bis 9999:59:59 [h:m:s] (in Sekunden)<br>Echtzeituhr: Start- und Stoppzeiten (in Minuten)                                       |

## 3.Haltefunktionen

| (1) Halten    |                                                                                                    |
|---------------|----------------------------------------------------------------------------------------------------|
| Funktion      | Stoppt die Aktualisierung aller angezeigten Messwerte und Schwingungsformen, und hält die<br>Anzeige.<br>Die Anzeige der Uhr und Spitzenwertüberschreitung werden jedoch weiterhin aktualisiert.<br>Deaktiviert, wenn die Spitzenwerthaltefunktion aktiviert ist.                                                                                                    |
| Data updating | Die Anzeigedaten werden das nächste Mal aktualisiert, wenn die HOLD-Taste erneut gedrückt wird,<br>am Ende des Messintervalls oder wenn ein externes Synchronisationssignal erkannt wird.<br>Interne Daten werden alle 50 ms aktualisiert (unabhängig vom Aktualisierungsintervall der<br>Anzeigedaten).<br>Schwingungsform- und Störsignaldaten werden nach Abschluss der Berechnung aktualisiert. |
| Ausgangsdaten | Gehaltene Werte liegen am D/A-Ausgang vor und werden auf der CF-Karte gespeichert (obwohl<br>Schwingungsformausgabe fortgesetzt wird).<br>Wenn automatisches Speichern aktiviert ist, erfolgt die Speicherung der Daten unmittelbar vor der<br>Aktualisierung.                                                                                                    |
| Anzeige       | Das HOLD-Symbol wird angezeigt, wenn die Haltefunktion aktiviert ist.                                                                                                    |
| Sicherung     | Nicht verfügbar (Die Funktion ist nach dem Einschalten nach einem Stromausfall deaktiviert.)                                                                                                    |

## (2) Spitzenwerthaltefunktion

| Funktion      | Alle Messwerte werden so aktualisiert, dass sie für jede Messung immer den Höchstwert anzeigen.<br>Angezeigte Schwingungsformen und Integrationswerte werden jedoch weiterhin mit<br>Momentanwerten aktualisiert.<br>Bei aktivierter Durchschnittsfunktion werden die Höchstwerte nach der Durchschnittsbildung<br>angezeigt.<br>Kann nicht zusammen mit der Anzeigehaltefunktion verwendet werden.<br>Signierte Elemente werden anhand von Absolutwerten verglichen. |
|---------------|----------------------------------------------------------------------------------------------------|
| Data updating | Die Anzeigedaten werden gelöscht, wenn die <b>HOLD</b> -Taste erneut gedrückt wird, am Ende des Messintervalls oder wenn ein externes Synchronisationssignal erkannt wird.<br>Interne Daten werden alle 50 ms aktualisiert (unabhängig vom Aktualisierungsintervall der Anzeige).                                                                                                    |
| Ausgangsdaten | Gehaltene Werte liegen am D/A-Ausgang vor und werden auf der CF-Karte gespeichert (obwohl<br>Schwingungsformausgabe fortgesetzt wird).<br>Wenn automatisches Speichern aktiviert ist, erfolgt die Speicherung der Daten unmittelbar vor der<br>Aktualisierung.                                                                                                    |
| Anzeige       | Das PEAK HOLD-Symbol wird angezeigt, wenn die Spitzenwerthaltefunktion aktiviert ist.                                                                                                    |
| Sicherung     | Nicht verfügbar (Die Funktion ist nach dem Einschalten nach einem Stromausfall deaktiviert.)                                                                                                    |

## 10.3 Funktionsspezifikationen

## 4.Berechnungsfunktionen

| (1) Korrektursystem      |                                                                                                    |
|--------------------------|----------------------------------------------------------------------------------------------------|
| Funktion                 | Auswahl der Spannungs- und Stromwerte, die für die Berechnung von Schein- und Blindleistung<br>und des Stromfaktors verwendet werden sollen                                                                                                    |
| Methode                  | rms/mean (Spannung und Strom in jedem Phasensystem)                                                                                                    |
| (2) Skalierung           |                                                                                                    |
| VT(PT)-Verhältnis        | OFF/ 0,01 bis 9999,99 (Einstellungen, bei denen VT×CT 1.0E+06 überschreitet, sind nicht zulässig.)                                                                                                    |
| CT-Verhältnis            | OFF/ 0,01 bis 9999,99 (Einstellungen, bei denen VT×CT 1.0E+06 überschreitet, sind nicht zulässig.)                                                                                                    |
| Anzeige                  | Während des Scaling wird VT oder CT angezeigt.                                                                                                    |
| (3) Durchschnitt         |                                                                                                    |
| Funktion                 | Ermittelt den Durchschnitt für alle Momentanwerte, einschließlich Oberschwingungen (nicht für Scheitel-, Integrations- und FFT-Störsignalwerte).<br>Bei aktivierter Durchschnittsfunktion werden die ermittelten Durchschnittdaten gespeichert.                                                                                                    |
| Methode                  | Indexdurchschnitt (anwendbar bei einer Datenaktualisierungsrate von 50 ms)<br>Durchschnittliche Werte für Spannung (U), Strom (I) und Leistung (P) werden für Berechnungen<br>verwendet.<br>Der Durchschnitt der RMS-Werte wird für die harmonische Amplitude gebildet, und der Durchschnitt<br>der Momentanwerte wird für den relativen harmonischen Inhalt gebildet.<br>Der Phasenwinkel wird nach FFT aus dem Durchschnitt des realen und imaginären Teils berechnet.<br>Phasenunterschied, Verzerrung und Unsymmetrie werden anhand der oben beschriebenen<br>Durchschnittsdaten berechnet.<br>Der Brummfaktor wird anhand des durchschnittlichen Unterschieds der Spitzenwerte berechnet. |
| Reaktionsgeschwindigkeit | OFF/FAST/MID/SLOW/SLOW2/SLOW3<br>(Zeit bleibt innerhalb der angegebenen Genauigkeit, wenn sich der Eingang von 0 auf 100% f.s.<br>ändert.)<br>Die entsprechenden Reaktionszeiten betragen 0,2 s/1,0 s/5 s/25 s/100 s                                                                                                    |
| Anzeige                  | Das AVG-Symbol wird angezeigt, wenn die Durchschnittsfunktion aktiviert ist.                                                                                                    |

#### (4) Effizienz- und Verlustberechnung

| ()                                                    | 5                                                                                                    |
|-------------------------------------------------------|----------------------------------------------------------------------------------------------------|
| Funktion                                              | Effizienz η[%] und Verlust [W] werden anhand der Wirkleistungswerte berechnet, die bei allen Phasen und Systemen gemessen werden.                                                                                                |
| Calculation items                                     | Wirkleistung (P) aller Phasen und Systeme<br>Motorleistung (Pm), wenn Motorbewertungsmodell PW3390-03 installiert ist                                                                                                    |
| Calculation accuracy                                  | Die in Formeln angewendeten Messungen werden als 32-Bit-Gleitpunktwerte behandelt.<br>Bei der Berechnung von Parametern zwischen Verkabelungssystemen mit unterschiedlichen<br>Strombereichen wird der höhere Bereich verwendet. |
| Berechnungsrate                                       | Bei jedem 50-ms-Datenaktualisierungsintervall<br>Bei der Berechnung zwischen Verkabelungssystemen mit unterschiedlichen<br>Synchronisationsquellen werden die neuesten Daten verwendet.                                          |
| Maximale Anzahl der<br>gleichzeitigen<br>Berechnungen | Effizienz und Verlust, mit drei Formeln                                                                                                    |
| Berechnungsmethode                                    | Für P <sub>in</sub> und P <sub>out</sub> festgelegte Parameter werden wie folgt angewendet<br>η= 100 ×  Pout / Pin , Verlust =  Pin  -  Pout                                                                                     |

(5)  $\Delta$  - Y-Berechnung

| Funktion           | Wandelt bei 3P3W3M-Systemen die Leitungsspannungs-Schwingungsformen unter Verwendung des virtuellen Neutralpunkts in Phasenspannungs-Schwingungsformen um. Alle Spannungsparameter, einschließlich Oberschwingungen wie die echte RMS-Spannung, werden als Phasenspannungsschwingungsformen berechnet. |
|--------------------|----------------------------------------------------------------------------------------------------|
| Berechnungsmethode | U1s = (u1s-u3s)/3, U2s = (u2s-u1s)/3, U3s =(u3s-u2s)/3<br>u1s bis u3s: Auf den Kanälen 1 bis 3 gemessene Werte der Leitungsspannung<br>U1s bis U3s: Für die Kanäle 1 bis 3 berechnete Werte der Phasenspannung                                                                                         |

## (6) Selecting the Calculation Method

| Funktion           | Auswahl der Berechnungsmethode für die Berechnung der Schein- und Blindleistung bei einer 3P3W3M-Verkabelung.<br>Betrifft nur die Messwerte S123, Q123, $\phi$ 123, $\lambda$ 123 |
|--------------------|----------------------------------------------------------------------------------------------------|
| Berechnungsmethode | TYPE1/TYPE 2 (nur bei 3P3W3M-Verkabelung gültig)                                                                                                    |

## (7) Berechnungen zur Phasenkorrektur der Stromzange

| Funktion                                 | Kompensation durch Berechnung der Eigenschaften der Oberschwingungsphase der Stromzangen                                                                                                    |
|------------------------------------------|----------------------------------------------------------------------------------------------------|
| Betriebsmodi                             | EIN/AUS (für jeden Verkabelungsmodus einzeln eingestellt)                                                                                                    |
| Konfiguration von korrigierten<br>Werten | Korrekturpunkte werden unter Verwendung von Frequenz und Phasenunterschied eingestellt<br>(separat für jeden Verkabelungsmodus einstellen).<br>Frequenz: 0,001 kHz bis 999,999 kHz (in 0,001 kHz-Schritten)<br>Phasenunterschied: 0,00° bis ±90,00° (in 0,01°-Schritten)<br>Für den aus dem Phasenunterschied der Frequenz berechneten Zeitunterschied ist jedoch auf<br>einen Höchstwert von 200 μs in 5-ns-Schritten eingeschränkt. |

### 5. Display Functions

Funktion

Horizontale Achse

(2) Trendbildschirm

Vertikale Achse

Funktion

| (1) Verkabelungsprüfungs-Bilds                            | chirm                                                                                                    |                                                                  |                                                                  |                                                               |                               |
|-----------------------------------------------------------|----------------------------------------------------------------------------------------------------|------------------------------------------------------------------|------------------------------------------------------------------|---------------------------------------------------------------|-------------------------------|
| Funktion                                                  | Der Schaltplan und<br>Verkabelungssyster<br>Überprüfung der Me                                                                                                   | die Spannungs-/Str<br>n/e angezeigt. Der l<br>ssleitungsanschlüs | omvektoren werder<br>korrekte Bereich für<br>se auf der Vektorar | n für das/die ausge<br>das Verkabelung<br>nzeige dargestellt. | ewählte/n<br>ssystem wird zur |
| Start-up mode                                             | Der Verkabelungsprüfbildschirm kann so eingestellt werden, dass er immer nach dem Einschalten des Instruments angezeigt wird (Einstellung des Startbildschirms). |                                                                  |                                                                  |                                                               |                               |
| Grundeinstellungen                                        | Auswahl von Auto-E<br>Zurücksetzen aller V<br>Haltefunktion aktivie                                                                                              | Bereich für Spannun<br>Werte auf die Stand<br>ert sind.          | ig und Strom in alle<br>ardwerte. Nicht ver                      | n Verkabelungssy<br>fügbar, wenn Integ                        | stemen und<br>ration oder     |
| (2) Anzeigemodus für unabhäng                             | gige Verkabelungs                                                                                                    | systeme                                                          |                                                                  |                                                               |                               |
| Funktion                                                  | Anzeige von Strom- und Oberschwingungsmesswerten für die Kanäle 1 bis 4.<br>Für jedes System wird ein Messleitungsverbundmuster angezeigt.                       |                                                                  |                                                                  |                                                               |                               |
| DMM                                                       | Bildschirme für Basi                                                                                                    | s-, Spannungs-, Str                                              | rom- und Leistungs                                               | messparameter                                                 |                               |
| Oberschwingungen                                          | Balkendiagramm-, L                                                                                                    | isten- oder Vektorb                                              | ildschirm                                                        |                                                               |                               |
| (3) Anzeigeauswahl                                        |                                                                                                    |                                                                  |                                                                  |                                                               |                               |
| Funktion                                                  | Auswahl, ob 4, 8, 16                                                                                                    | oder 32 der Basis                                                | messparameter anç                                                | gezeigt werden sol                                            | len.                          |
| Bildschirmlayout                                          | 4, 8, 16 oder 32 Par                                                                                                    | ameter, für jeden B                                              | ildschirm unabhäng                                               | jig einstellbar                                               |                               |
| (4) Effizienz und Verlustbildschi                         | rm                                                                                                    |                                                                  |                                                                  |                                                               |                               |
| Funktion                                                  | Mit der angegebene<br>numerischen Forma                                                                                                    | n Berechnungsform<br>t angezeigt.                                | nel ermittelte Effizie                                           | nz- und Verlustwe                                             | rte werden im                 |
| Bildschirmlayout                                          | Drei Effizienz- und c                                                                                                    | Irei Verlustwerte.                                               |                                                                  |                                                               |                               |
| (5) Schwingungsform- & Störsig                            | jnalbildschirm                                                                                                    |                                                                  |                                                                  |                                                               |                               |
| Funktion                                                  | Bei 500 kHz gemes<br>werden komprimiert                                                                                                    | sene Spannungs- u<br>auf einem Bildschi                          | nd Stromschwingur<br>rm angezeigt.                               | ngsformen und Stö                                             | rsignalmessungen              |
| Auslöser                                                  | Mit harmonischer Synchronisationsquelle synchronisiert                                                                                                    |                                                                  |                                                                  |                                                               |                               |
| Aufzeichnungslänge                                        | 1000/5000/10000/50000 × Alle Spannungs- und Stromkanäle                                                                                                    |                                                                  |                                                                  |                                                               |                               |
| Komprimierungsrate                                        | 1/1, 1/2, 1/5, 1/10, 1<br>Durch Peak-to-Peak<br>Pixel dargestellt wer                                                                                            | /20, 1/50 (Peak-to-l<br>k-Komprimierung kö<br>rden               | Peak-Komprimierur<br>onnen außerdem (ve                          | ng)<br>ertikale) Bildschirm                                   | zeichnungen mit 500-          |
| Störsignalabtastung                                       | 500 kS/s, 250 kS/s,                                                                                                    | 100 kS/s, 50 kS/s, 3                                             | 25 kS/s, 10 kS/s (je                                             | nach Komprimier                                               | ungsrate)                     |
| Aufzeichnungszeit                                         | Abtastung                                                                                                    | Aufzeichnungslänge                                               |                                                                  |                                                               |                               |
|                                                           |                                                                                                    | 1000                                                             | 5000                                                             | 10000                                                         | 50000                         |
|                                                           | 500 kS/s                                                                                                    | 2 ms                                                             | 10 ms                                                            | 20 ms                                                         | 100 ms                        |
|                                                           | 250 kS/s                                                                                                    | 4 ms                                                             | 20 ms                                                            | 40 ms                                                         | 200 ms                        |
|                                                           | 100 kS/s                                                                                                    | 10 ms                                                            | 50 ms                                                            | 100 ms                                                        | 500 ms                        |
|                                                           | 50 kS/s                                                                                                    | 20 ms                                                            | 100 ms                                                           | 200 ms                                                        | 1000 ms                       |
|                                                           | 25 kS/s                                                                                                    | 40 ms                                                            | 200 ms                                                           | 400 ms                                                        | 2000 ms                       |
|                                                           | 10 kS/s                                                                                                    | 100 ms                                                           | 500 ms                                                           | 1000 ms                                                       | 5000 ms                       |
| Diagramm-Anzeigefunktion     (1) X-Y Zeichnungsbildschirm | nen                                                                                                    |                                                                  |                                                                  |                                                               |                               |

Zeichnungsdaten können gelöscht werden.

1 Datenelement (Pegelanzeige verfügbar)

2 Datenelemente (Pegelanzeige verfügbar)

Daten nicht gespeichert.

Auswahl der horizontalen und vertikalen Achse aus den Basismesselementen zur Anzeige im X-Y-Diagramm. Die Punkte werden beim Datenaktualisierungsintervall gezeichnet und nicht gespeichert.

Messwerte, die unter allen Basismessparametern als Trendanzeigeparameter ausgewählt werden, werden als Zeitsequenz grafisch dargestellt. Schwingungsformen werden grafisch dargestellt, indem Datenaktualisierungsratendaten einer Peak-to-Peak-Komprimierung auf Grundlage der Zeitachseneinstellung unterzogen werden.

# Kapitel 10 Spezifikationen

10.3 Funktionsspezifikationen

## (2) Trendbildschirm

| Bedienung                                      | Die Grafikdarstellung kann nicht unter jeweiliger Verwendung der RUN- und STOP-Befehle<br>gestartet und gestoppt werden.<br>Der Anzeigewert wird im Haltezustand und im Spitzenwerthaltezustand grafisch dargestellt.<br>Die Grafikdarstellungsdaten werden gelöscht, wenn ein Trendanzeigeparameter geändert wird,<br>wenn eine Einstellung in Bezug auf die Messwerte, wie z. B. der Bereich, geändert wird, wenn eine<br>Einstellung auf dem Systembildschirm geändert wird oder wenn die Darstellung neu gestartet wird,<br>nachdem die Daten gelöscht werden oder die Darstellung gestoppt wird. |
|------------------------------------------------|----------------------------------------------------------------------------------------------------|
| Anzahl der grafisch dargestellten<br>Parameter | Bis zu 8                                                                                                    |
| Grafisch dargestellte Parameter                | Alle Basismessparameter können als Trendanzeigeparameter ausgewählt werden.                                                                                                    |
| Zeitachse                                      | 1,5 / 3 / 6 / 12 / 30 s/div , 1 / 3 / 6 / 10 / 30 min/div, 1 / 3 / 6 / 12 hour/div, 1 day/div                                                                                                    |
| Vertikale Achse                                | Automatisch (Die vertikale Achse ist so konfiguriert, dass die Daten im Bildschirmanzeigebereich<br>auf den Bildschirm passen.)<br>Semiautomatisch (Der Vergrößerungsfaktor wird über die folgenden Werte relativ zum<br>Skalenendwert für grafisch dargestellte Parameter eingestellt:<br>1/8, 1/4, 1/2,×1, ×2, ×5, ×10, ×20, ×50, ×100, ×200, ×500)<br>Manuell (Der Benutzer stellt die maximalen und minimalen Werte der Anzeige ein.)                                                                                                    |

## 7. Automatische Speicherfunktionen

| Save destinationsAus, CF-Karte (nicht zusammen mit USB-Speicher möglich)<br>Der Zielordner kann ausgewählt werden.Saved itemsAlle Messwerte, einschließlich harmonische und Störsignalwerte der FFT-FunktionMax. no. of saved itemsAbhängig von Intervalleinstellung                                                                                 | Funktion                | Alle Werte werden während eines jeden Messintervalls auf der CF-Karte gespeichert.<br>Kann durch Zeitgeber oder Echtzeituhr gesteuert werden                                                                                                    |
|----------------------------------------------------------------------------------------------------|-------------------------|----------------------------------------------------------------------------------------------------|
| Saved itemsAlle Messwerte, einschließlich harmonische und Störsignalwerte der FFT-FunktionMax. no. of saved itemsAbhängig von Intervalleinstellung                                                                                                    | Save destinations       | Aus, CF-Karte (nicht zusammen mit USB-Speicher möglich)<br>Der Zielordner kann ausgewählt werden.                                                                                                    |
| Max. no. of saved items Abhängig von Intervalleinstellung                                                                                                    | Saved items             | Alle Messwerte, einschließlich harmonische und Störsignalwerte der FFT-Funktion                                                                                                    |
| • 50 ms: 130 Elemente       • 500 ms: 1300 Elemente         • 100 ms: 260 Elemente       • 1 s: 2600 Elemente         • 200 ms: 520 Elemente       • 5 s bis 60 min: 5000 Elemente                                                                                                    | Max. no. of saved items | Abhängig von Intervalleinstellung• 50 ms: 130 Elemente• 100 ms: 260 Elemente• 200 ms: 520 Elemente• 5 s bis 60 min: 5000 Elemente                                                                                                    |
| Datenformat       CSV-Dateiformat (mit Nur-Lesen-Eigenschaft)         Mit Funktion zum Umschalten des Trennzeichens basierend auf dem ausgewählten Dateiformat         CSV: Komma (",") als Trennzeichen für Messdaten und Punkt (".") als Dezimalpunkt         SSV: Semikolon (",") als Trennzeichen für Messdaten und Komma (",") als Dezimalpunkt | Datenformat             | CSV-Dateiformat (mit Nur-Lesen-Eigenschaft)<br>Mit Funktion zum Umschalten des Trennzeichens basierend auf dem ausgewählten Dateiformat<br>CSV: Komma (",") als Trennzeichen für Messdaten und Punkt (".") als Dezimalpunkt<br>SSV: Semikolon (";") als Trennzeichen für Messdaten und Komma (",") als Dezimalpunkt |
| Dateiname Automatisch erzeugt mit Startdatum und Uhrzeit und CSV-Dateierweiterung                                                                                                    | Dateiname               | Automatisch erzeugt mit Startdatum und Uhrzeit und CSV-Dateierweiterung                                                                                                    |

## 8. Manuelle Speicherfunktionen

| (1) Messdaten         |                                                                                                    |
|-----------------------|----------------------------------------------------------------------------------------------------|
| Funktion              | Durch Drücken der <b>SAVE</b> -Taste werden alle aktuellen Messwerte im Speicherziel gespeichert.<br>Bei der ersten Datenspeicherung wird eine neue Datei erstellt, und alle weiteren Speicherwerte<br>werden in dieser Datei abgelegt.                                                                             |
| Save destinations     | USB-Speicher/CF-Karte<br>Der Speicherzielordner kann ausgewählt werden.                                                                                                    |
| Saving items          | Speicherelemente: Alle Messwerte, einschließlich harmonische und Störsignalwerte der FFT-Funktion                                                                                                    |
| Screenshot            | CSV-Dateiformat (mit Nur-Lesen-Eigenschaft)<br>Mit Funktion zum Umschalten des Trennzeichens basierend auf dem ausgewählten Dateiformat<br>CSV: Komma (",") als Trennzeichen für Messdaten und Punkt (".") als Dezimalpunkt<br>SSV: Semikolon (",") als Trennzeichen für Messdaten und Komma (",") als Dezimalpunkt |
| Dateiname             | Automatisch erzeugt mit CSV-Dateierweiterung                                                                                                    |
| (2) Screenshot        |                                                                                                    |
| Funktion              | Durch Drücken der <b>COPY-Taste</b> ( <b>SHIFT+SAVE</b> ) wird die Anzeige in einem Bitmap-Bild erfasst und am Zielort gespeichert                                                                                                    |
| Save destinations     | USB-Speicher/CF-Karte<br>Der Speicherzielordner kann ausgewählt werden.                                                                                                    |
| Datenformat           | Komprimiertes BMP-Format (256 Farben)                                                                                                    |
| Dateiname             | Automatisch erzeugt mit BMP-Dateierweiterung                                                                                                    |
| Beschränkungen        | Funktion verfügbar, während automatische Speicherung im Gange ist, aber automatische<br>Speicherung hat Vorrang.<br>Nicht verfügbar falls Intervall geringer als 5 s ist.                                                                                                    |
| (3) Einstellungsdaten |                                                                                                    |
| Funktion              | Im FILE-Bildschirm festgelegte Einstellungen werden im Speicherziel als Datei gespeichert.<br>Gespeicherte Einstellungsdateien können dann zum Wiederherstellen einer vorherigen<br>Einstellungskonfiguration neu geladen werden (nicht für Sprach- und Kommunikationseinstellungen).                               |
| Save destinations     | USB-Speicher/CF-Karte<br>Der Speicherzielordner kann ausgewählt werden.                                                                                                    |
| Dateiname             | Automatisch erzeugt mit SET-Dateierweiterung                                                                                                    |
#### (4) Schwingungsformdaten

| Funktion          | Speichert die Schwingungsform, die durch die [Wave/Noise]-Anzeige angezeigt wird.                                                                                                    |
|-------------------|----------------------------------------------------------------------------------------------------|
| Save destinations | USB-Speicher/CF-Karte<br>Der Speicherzielordner kann ausgewählt werden.                                                                                                    |
| Datenformat       | CSV-Dateiformat (mit Nur-Lesen-Eigenschaft)<br>Mit Funktion zum Umschalten des Trennzeichens basierend auf dem ausgewählten Dateiformat<br>CSV: Komma (",") als Trennzeichen für Messdaten und Punkt (".") als Dezimalpunkt<br>SSV: Semikolon (";") als Trennzeichen für Messdaten und Komma (",") als Dezimalpunkt |
| Dateiname         | Automatisch generiert; Erweiterung: CSV                                                                                                    |
| Beschränkungen    | Kann nicht gespeichert werden, während der automatische Speichervorgang ausgeführt wird.                                                                                                    |

#### (5) FFT-Daten

| (-)            |                                                                                                    |
|----------------|----------------------------------------------------------------------------------------------------|
| Funktion       | Speichert das Störsignalmessungs-FTT-Spektrum, das aktuell auf dem Schwingungsform-/<br>Störsignalbildschirm angezeigt wird                                                                                                    |
| Speicherziele  | USB-Speicher/CF-Karte<br>Der Speicherzielordner kann ausgewählt werden.                                                                                                    |
| Datenformat    | CSV-Dateiformat (mit Nur-Lesen-Eigenschaft)<br>Mit Funktion zum Umschalten des Trennzeichens basierend auf dem ausgewählten Dateiformat<br>CSV: Komma (",") als Trennzeichen für Messdaten und Punkt (".") als Dezimalpunkt<br>SSV: Semikolon (";") als Trennzeichen für Messdaten und Komma (",") als Dezimalpunkt |
| Dateiname      | Automatisch generiert; Erweiterung: CSV                                                                                                    |
| Beschränkungen | Kann nicht gespeichert werden, während der automatische Speichervorgang ausgeführt wird.                                                                                                    |

#### 9. Synchronous Control Function

| ,                           |                                                                                                    |
|-----------------------------|----------------------------------------------------------------------------------------------------|
| Funktion                    | Synchrone Messungen können durchgeführt werden, indem ein Modell PW3390 als primäres<br>Instrument (übergeordnet) und ein oder mehrere Instrumente mit Synchronisationskabeln als<br>sekundäre Instrumente (untergeordnet)/s angeschlossen werden.<br>Die Synchronisation von Uhrzeit und Daten wird ausgeführt, wenn das sekundär (untergeordnet)-<br>Instrument eingeschaltet wird.<br>Danach wird die Neusynchronisation zu jeder Sekunde der Echtzeituhr ausgeführt (deaktiviert,<br>wenn sekundäres Instrument [untergeordnet] gestartet wird, während primäres Instrument<br>[übergeordnet] ausgeschaltet ist).<br>Wenn die internen Einstellungen passen, ist während der Synchronisation automatisches Speichern<br>möglich. |
| Synchronisationselemente    | Uhr, Datenaktualisierungsintervall (außer für FFT-Berechnung), Integrations-START/STOP, DATA RESET, bestimmte Ereignisse                                                                                                    |
| Event items                 | Halten, manuelles Speichern, Screenshot                                                                                                    |
| Synchronisationszeit        | Uhr-, Datenaktualisierungsintervall: innerhalb von 10 s nach Einschalten durch ein sekundär<br>(untergeordnet)-Instrument des Modells PW3390                                                                                                    |
|                             | START/STOP, DATA RESET, Ereignis: Auf Tastendruck und Kommunikationsvorgänge am primär (übergeordnet)-Instrument des Modells PW3390                                                                                                    |
| Synchronisationsverzögerung | Max. 5 µs pro Verbindung. Max. Synchronisationsverzögerung eines Ereignisses beträgt +50 ms.                                                                                                    |

## 10. Bluetooth® Logger-Verbindung

| Funktion            | Sendet Messwert drahtlos per Bluetooth <sup>®</sup> serieller Konvertierungs-Adapter an den Logger. |
|---------------------|----------------------------------------------------------------------------------------------------|
| Unterstützte Geräte | Mit Hioki LR8410 Link kompatible Logger (LR8410-20)                                                 |
| Gesendete Daten     | Messwerte, zugewiesen zu den analogen Ausgangsparametern D/A CH9 bis CH16                           |

#### 11. Weitere Funktionen

| Echtzeituhr-Funktion | Uhr im 24-Stunden-Format mit automatischer Schaltjahranpassung des Kalenders                                                                                                    |
|----------------------|----------------------------------------------------------------------------------------------------|
| RTC accuracy         | ±3 s pro Tag (25°C)                                                                                                    |
| Sensorerkennung      | Stromzangen werden beim Anschließen automatisch erkannt<br>Sensorbereich und Verbindungsstatus werden erkannt, und Warnsymbole bei Bedarf angezeigt<br>Außer Stromzangen der Serie CT7000                              |
| Warnsymbole          | Wenn der Spitzenwert auf Spannungs- und Strommesskanälen überschritten wird<br>Wenn keine Synchronisationsquelle erkannt wird, werden auf allen Seiten des Messbildschirms<br>Warnsymbole für alle Kanäle angezeigt.   |
| Tastensperre         | Ein-/Ausschalten durch Halten der <b>ESC</b> -Taste für drei Sekunden.<br>Bei aktiver Tastensperre wird ein Symbol angezeigt.                                                                                          |
| System-Reset         | Setzt alle Einstellungen auf die Werkseinstellungen zurück<br>Sprach- und Kommunikationseinstellungen sind davon nicht betroffen.                                                                                      |
| Power-on reset       | Wenn Sie die <b>SHIFT</b> -Taste gedrückt halten, während Sie das Instrument einschalten, werden alle Einstellungen, einschließlich Sprach- und Kommunikationseinstellungen, auf die Werkseinstellungen zurückgesetzt. |
| Dateivorgänge        | Anzeigen der Medieninhaltsliste, Formatierung von Medien, Erstellen von Ordnern, Löschen von Dateien und Ordnern, Kopieren zwischen Speichermedien                                                                     |

# 10.4 Einstellungsspezifikationen

### 1. Input Settings

| Wiring modes                      |                                                                                                    | CH1                                                                                                    | CH2                                                                                                    | CH3                                                                                                    | CH4                 |
|-----------------------------------|----------------------------------------------------------------------------------------------------|----------------------------------------------------------------------------------------------------|----------------------------------------------------------------------------------------------------|----------------------------------------------------------------------------------------------------|---------------------|
|                                   | Muster 1                                                                                                    | 1P2\W                                                                                                    | 1P2W/                                                                                                    | 1P2\W                                                                                                    | 1P2W/               |
|                                   | Muster 2                                                                                                    | 10'                                                                                                    | 3\/                                                                                                    | 102\\/                                                                                                    | 102W                |
|                                   | Muster 3                                                                                                    | 303                                                                                                    | 0/2M                                                                                                    | 1P2W                                                                                                    | 1P2W                |
|                                   | Muster 4                                                                                                    | 31 31<br>1P                                                                                                    | 3/0/                                                                                                    | 11210                                                                                                    | 3\//                |
|                                   | Muster 5                                                                                                    | 303/                                                                                                    | 0/2M                                                                                                    | 102W/                                                                                                    |                     |
|                                   | Muster 6                                                                                                    | 3P3/                                                                                                    | V2IVI                                                                                                    | 303/                                                                                                    | 000<br>0/20/        |
|                                   | Muster 7                                                                                                    | 51.51                                                                                                    | 3P3\//3M                                                                                                    | 51 51                                                                                                    | 1P2\//              |
|                                   | Muster 8                                                                                                    |                                                                                                    | 3P4W/                                                                                                    |                                                                                                    | 1P2W                |
| Superconjectionequelle            |                                                                                                    | Evit (wonn Konal B                                                                                                    |                                                                                                    | it Mataranalyza auf                                                                                                    |                     |
| Synchronisationsquelle            | U1 bis U4, I1 bis I4, Ext (wenn Kanal B bei einem Modell mit Motoranalyse auf Impulseingang<br>eingestellt ist)<br>DC (50 ms/100 ms) @Für jedes Verkabelungssystem auswählbar                                                                                                    |                                                                                                    |                                                                                                    |                                                                                                    |                     |
| Spannungsbereich                  | AUTO/1500 V/600                                                                                                    | V/300 V/150 V/60 V/                                                                                                    | /30 V/15 V                                                                                                    |                                                                                                    |                     |
| Voltage rectification method      | RMS/MEAN (Spannungswert, der zur Berechnung der Schein- und Blindleistung und des Stromfaktors verwendet wird)                                                                                                    |                                                                                                    |                                                                                                    |                                                                                                    |                     |
| Strombereich                      | Wenn nicht das CT<br>AUTO/2 A/0,8 A/0,<br>AUTO/20 A<br>AUTO/20 A<br>AUTO/200 A<br>AUTO/2 kA/800 A<br>AUTO/5 A/2<br>AUTO/500 A/200<br>AUTO/1 kA/400 A<br>Wenn das CT9920<br>Abhängig von Ausg<br>AUTO/1 kA/400 A<br>AUTO/20 kA/8 kA<br>AUTO/20 kA/8 kA<br>AUTO/20 A<br>AUTO/200 A | 9920 Konvertierung:<br>AUTO/20 A/8 A/4 A/<br>4 A/0,2 A/0,08 A/0,0<br>/8 A/4 A/2 A/0,8 A/0,<br>/80 A/40 A/20 A/8 A/<br>/400 A/200 A/80 A/4<br>A/1 A/0,5 A/0,2 A/0,<br>A/20 A/10 A/5 A/2 A/<br>A/100 A/50 A/20 A/1<br>/200 A/100 A/40 A/2<br>Konvertierungskabe<br>Jangsrate des Sensc<br>AUTO/2 kA/800 A/40<br>V/4 kA/2 kA/800 A/40<br>V/4 kA/2 kA/800 A/40<br>V/4 kA/2 kA/800 A/40<br>V/4 kA/2 kA/800 A/40<br>V/4 kA/2 kA/800 A/40<br>V/4 kA/2 kA/800 A/40<br>V/4 kA/2 kA/800 A/40<br>V/4 A/2 A/20 A/8 A/<br>V/8 A/4 A/2 A/0,8 A/0, | skabel verwendet w           2 A         (mit Modell ±           4 A         (bei 2 A Ser           4 A         (bei 200 A Ser           4 A         (bei 200 A Ser           4 A         (bei 2000 A Ser           0 A         (bei 500 A Ser           1 A         (bei 500 A Ser           0 A         (bei 500 A Ser           0 A         (bei 500 A Ser           0 A         (bei 500 A Ser           0 A         (bei 1000 A Ser           0 A         (bei 1000 A Ser           0 A         (bei Modelle           0 A         (bei Modelle           0 A         (bei Modelle           0 A         (bei Modelle           0 A         (bei Modelle           0 A         (100 µV/A)           4 A         (10 mV/A) | ird:<br>9272-05, 20 A)<br>hsor)<br>Sensor)<br>Sensor)<br>hsor)<br>ensor)<br>Sensor)<br>Sensor)<br>sensor)<br>ell.<br>en CT7642 und CT7<br>en CT7044, CT7045 | 742)<br>und CT7046) |
| Stromkorrekturmethode             | RMS/MEAN (Stromwert, der zur Berechnung der Schein- und Blindleistung und des Stromfaktors verwendet wird)                                                                                                    |                                                                                                    |                                                                                                    |                                                                                                    |                     |
| VT(PT)-Verhältnis                 | OFF/ 0,01 bis 9999                                                                                                    | ,99 (Einstellung nich                                                                                                    | t verfügbar, wenn V                                                                                                    | T×CT-Verhältnis 1,0                                                                                                    | E+06 überschreitet) |
| CT-Verhältnis                     | OFF/ 0,01 bis 9999                                                                                                    | ,99 (Einstellung nich                                                                                                    | t verfügbar, wenn V                                                                                                    | T×CT-Verhältnis 1,0                                                                                                    | E+06 überschreitet) |
| LPF                               | OFF, 500 Hz, 5 kHz                                                                                                    | z, 100 kHz                                                                                                    |                                                                                                    |                                                                                                    |                     |
| Lower limit measurement frequency | 0,5 Hz, 1 Hz, 2 Hz, 5 Hz, 10 Hz, 20 Hz                                                                                                    |                                                                                                    |                                                                                                    |                                                                                                    |                     |
| Frequenzmessung                   | U oder I für f1, f2, f3                                                                                                    | 3 und f4 auswählen                                                                                                    |                                                                                                    |                                                                                                    |                     |
| Integrationsmodus                 | RMS/DC                                                                                                    |                                                                                                    |                                                                                                    |                                                                                                    |                     |

#### 2. Einstellungen zur Phasenkorrektur der Stromzange

| Operating states  | OFF/ON                    |
|-------------------|---------------------------|
| Frequenz          | 0,001 kHz bis 999,999 kHz |
| Phasenunterschied | 0,00° bis ±90,00°         |

#### 3. Calculation and Recording Settings

| Mittelwert              | OFF/FAST/MID/SLOW/SLOW2/SLOW3                                                                                                    |
|-------------------------|----------------------------------------------------------------------------------------------------|
| Intervall               | OFF, 50 ms, 100 ms, 200 ms, 500 ms, 1 s, 5 s, 10 s, 15 s, 30 s,<br>1 min, 5 min, 10 min, 15 min, 30 min, 60 min                                                            |
| Timer control           | Vergangene Zeit/EchtzeituhrZeitgeber:OFF, 10 s bis 9999:59:59 [hhhh:mm:ss] (in Einheiten von 1 s)Echtzeituhr:Aus, Start- und Stoppzeiten (JMD-hms, in Einheiten von 1 min) |
| Nullunterdrückung       | OFF, 0.1% f.s./0.5% f.s.                                                                                                    |
| Zero-crossing filter    | OFF, weak oder strong                                                                                                    |
| Auto-ranging span       | Breit oder schmal                                                                                                    |
| Efficiency calculations | Drei Elemente (aus allen Wirkleistungswerten auswählbar) ı⊨100 ×  Pout / Pin                                                                                               |
| Verlustberechnungen     | Drei Elemente (aus allen Wirkleistungswerten auswählbar) Verlust= Pin  -  Pout                                                                                             |
| △-Y Transformation      | OFF/ON                                                                                                    |
| Berechnungsmethode      | TYPE1/TYPE2                                                                                                    |

### 4. Harmonic Settings

| Oberschwingung  | U1 bis U4, I1 bis I4, Ext (wenn Kanal B bei einem Modell mit Motoranalyse auf Impulseingang<br>eingestellt ist)<br>DC (50 ms/100 ms) Einstellungen für alle Kanäle gleich |
|-----------------|----------------------------------------------------------------------------------------------------|
| TTHD-Berechnung | THD-F/THD-R                                                                                                    |

#### 5. Noise Analysis Settings

| Messkanäle                  | Auswahl eines Kanals aus den Kanälen 1 bis 4 |
|-----------------------------|----------------------------------------------|
| Fenster                     | Rechteckig, Von-Hann flache Oberseite        |
| Lower limit noise frequency | 0 kHz bis 10 kHz                             |

### 6. D/A Output Settings (für D/A-Ausgangsmodule-Modell)

| Schwingungsformausgang | OFF/ON                                                                                                    |
|------------------------|----------------------------------------------------------------------------------------------------|
| Output items           | Auswahl eines Basismesselements für jeden Ausgangskanal.<br>Nur für Kanäle 9 bis 16 auswählbar, wenn Schwingungsformausgabe aktiviert [ON]<br>(Kanäle 1 bis 8 geben nur Schwingungsformen aus) |
| Vollfrequenz           | 100 Hz, 500 Hz, 1 kHz, 5 kHz (gleiche Einstellung wie max. Messfrequenzeinstellung für Motor)                                                                                                  |
| Full-scale integration | 1/10, 1/2, 1/1, 5, 10, 50, 100, 500, 1000, 5000, 10000 × Bereich                                                                                                    |

### 7. Motormessungseinstellungen (bei Motorbewertungmodell)

| Synchronisationsquelle       | U1 bis U4, I1 bis I4, Ext (Kanal B für Impulseingang eingestellt), DC (50ms/100ms)<br>Gleich für Kanäle A und B                                                                    |
|------------------------------|----------------------------------------------------------------------------------------------------|
| CHA input                    | Analoger Gleichstrom oder Frequenz                                                                                                    |
| CHA range                    | ±1 V, ±5 V, ±10 V (nur für analogen Gleichstrom)                                                                                                    |
| Frequenzbereich              | Auswahl von $f_c$ und $f_d$ für Frequenzbereich $f_c \pm f_d$ [Hz] (nur Frequenzmessung)<br>1 kHz bis 98 kHz in 1-kHz-Einheiten, wenn $f_c + f_d$ <100 kHz und $f_c - f_d$ >1 kHz) |
| CHA Skalierung               | 0,01 bis 9999,99 (nur für analogen Gleichstrom)                                                                                                    |
| Nenndrehmoment               | 1 bis 999 (nur Frequenzmessung)                                                                                                    |
| CHA-Einheit                  | Analoger Gleichstrom: V, N• m, mN• m, kN• m                                                                                                    |
|                              | Frequenz: Hz, N• m, mN• m, kN• m                                                                                                    |
| CHB input                    | Analoger Gleichstrom oder Impuls                                                                                                    |
| CHB range                    | ±1 V, ± 5V, ±10 V (nur für analogen Gleichstrom)                                                                                                    |
| Motor poles                  | 2 bis 98                                                                                                    |
| Max. Messfrequenzeinstellung | 100 Hz, 500 Hz, 1 kHz, 5 kHz (nur Impulseingang)<br>Gleiche Einstellung wie Einstellung der vollen D/A-Ausgangsfrequenz                                                            |
| CHB scaling                  | 0,01 bis 9999,99 (nur für analogen Gleichstrom)                                                                                                    |
| Pulse count                  | Ganzzahliges Vielfaches der Hälfte der Motorpolanzahl, von 1 bis 60000 (nur Impulseingang)                                                                                         |
| СНВ                          | Analoger Gleichstrom: V, Hz, r/min<br>Impuls: Hz, r/min                                                                                                    |
| CHZ                          | OFF/Z-Phase/B-Phase (nur Impulseingang)                                                                                                    |
| Messfrequenzquelle           | f1 bis f4 (für Schlupfberechnungen)                                                                                                    |
| Phasennulleinstellung        | 0,00° bis ±180,00° (Nur Impuls)                                                                                                    |
| LPF                          | OFF/ON                                                                                                    |

## 10.4 Einstellungsspezifikationen

## 8. Schnittstelleneinstellungen

| Synchronisationssteuerung                 | Primäres Instrument (übergeordnet)/sekundäres Instrument (untergeordnet)                                    |
|-------------------------------------------|----------------------------------------------------------------------------------------------------|
| Synchronous event items                   | HOLD, SAVE, COPY                                                                                            |
| Speichern von Daten                       | Auswahl der aufzuzeichnenden Elemente (Max. Anzahl an Elementen ist je nach Intervalleinstellung begrenzt.) |
| Automatisches Speichern                   | OFF/ON (CF-Karte)                                                                                           |
| Speicherziel für Daten                    | Zielordner                                                                                                  |
| Manuelles Speicherziel                    | USB-Speicher, CF-Karte (Speicherzielordner festlegen.)                                                      |
| RS-232C-<br>Kommunikationsgeschwindigkeit | 9600bps/19200bps/38400bps                                                                                   |
| Adapterkonfiguration                      | Initialisierung von Bluetooth <sup>®</sup> serieller Konvertierungs-Adapter                                 |
| IP-Adresse                                | Vier dreistellige Oktette (0 bis 255)                                                                       |
| Subnetzmaske                              | Vier dreistellige Oktette (0 bis 255)                                                                       |
| Standard-Gateway                          | Vier dreistellige Oktette (0 bis 255)                                                                       |

## 9. Systemeinstellungen

| Anzeigesprache            | JAPANISCH/ENGLISCH/CHINESISCH                                                    |
|---------------------------|----------------------------------------------------------------------------------|
| Signalton                 | OFF/ON                                                                           |
| Bildschirmfarbschemata    | COLOR1/COLOR2/COLOR3/COLOR4/COLOR5                                               |
| Start-up screen selection | Verkabelungsbildschirm oder zuletzt angezeigter Bildschirm (nur Messbildschirme) |
| LCD-Hintergrundbel.       | ON/1 min/5 min/10 min/30 min/60 min                                              |
| Clock setting             | Einstellen von Jahr, Monat, Tag, Stunde und Minute, und Nulleinstellung          |
| CSV-Dateiformat           | CSV/SSV                                                                          |
| System-Reset              | Zurücksetzen                                                                     |
| ModelInummerangabe        | Angezeigt                                                                        |
| Seriennummerangabe        | Angezeigt                                                                        |
| Version indication        | Softwareversion angezeigt                                                        |
| MAC-Adresse               | Zeigt die MAC-Adresse an.                                                        |

# 10.5 Angaben zu Messelementen

#### 1. Basismesselemente

|               | Messelemente                                 | Symbol      | Ein-<br>heit | Muster 1<br>1P2W+1P2W<br>+1P2W+1P2W | Muster 2,3<br>1P3W/3P3W2M<br>+1P2W+1P2W | Muster 4,5,6<br>1P3W/3P3W2M<br>+1P3W/3P3W2M | Muster 7,8<br>3P3W3M/3P4W<br>+1P2W | Anze          | eigebereich        | Pola<br>rität<br>(+/-) |
|---------------|----------------------------------------------|-------------|--------------|-------------------------------------|-----------------------------------------|---------------------------------------------|------------------------------------|---------------|--------------------|------------------------|
| Frequenz      | 2                                            | f           | Hz           | 1, 2, 3, 4                          | 1, 2, 3, 4                              | 1, 2, 3, 4                                  | 1, 2, 3, 4                         |               | 0,5000 bis 5,0000k |                        |
|               | Effektivwert                                 | Urms        | V            | 1, 2, 3, 4                          | 1, 2, 3, 4, 12                          | 1, 2, 3, 4, 12, 34                          | 1, 2, 3, 4, 123                    | U-Bereich     | Null bis 120%      |                        |
|               | Spannung MEAN                                | Umn         | V            | 1, 2, 3, 4                          | 1, 2, 3, 4, 12                          | 1, 2, 3, 4, 12, 34                          | 1, 2, 3, 4, 123                    | $\rightarrow$ | Null bis 120%      |                        |
|               | Wechselspannungsko<br>mponente               | Uac         | v            | 1, 2, 3, 4                          | 1, 2, 3, 4                              | 1, 2, 3, 4                                  | 1, 2, 3, 4                         | $\downarrow$  | Null bis 120%      |                        |
|               | Einfacher Durchschnitt                       | Udc         | V            | 1, 2, 3, 4                          | 1, 2, 3, 4                              | 1, 2, 3, 4                                  | 1, 2, 3, 4                         | $\downarrow$  | Null bis 120%      | •                      |
| Span-<br>nung | Grundschwingungskom<br>ponente               | Ufnd        | v            | 1, 2, 3, 4                          | 1, 2, 3, 4                              | 1, 2, 3, 4                                  | 1, 2, 3, 4                         | $\downarrow$  | Null bis 120%      |                        |
|               | Schwingungsscheitel +                        | Upk+        | V            | 1, 2, 3, 4                          | 1, 2, 3, 4                              | 1, 2, 3, 4                                  | 1, 2, 3, 4                         | $\downarrow$  | Null bis 300%      | •                      |
|               | Schwingungsscheitel -                        | Upk-        | V            | 1, 2, 3, 4                          | 1, 2, 3, 4                              | 1, 2, 3, 4                                  | 1, 2, 3, 4                         | $\rightarrow$ | Null bis 300%      | •                      |
|               | THD/Brummwert*5                              | Uthd<br>Urf | %            | 1, 2, 3, 4                          | 1, 2, 3, 4                              | 1, 2, 3, 4                                  | 1, 2, 3, 4                         |               | 0,00 bis 500,00    |                        |
|               | Unsymmetriefaktor                            | Uunb        | %            |                                     |                                         |                                             | 123                                |               | 0,00 bis 100,00    |                        |
|               | Effektivwert                                 | Irms        | А            | 1, 2, 3, 4                          | 1, 2, 3, 4, 12                          | 1, 2, 3, 4, 12, 34                          | 1, 2, 3, 4, 123                    | I-Bereich     | Null bis 120%      |                        |
|               | Strom MEAN                                   | lmn         | А            | 1, 2, 3, 4                          | 1, 2, 3, 4, 12                          | 1, 2, 3, 4, 12, 34                          | 1, 2, 3, 4, 123                    | $\rightarrow$ | Null bis 120%      |                        |
|               | Wechselspannungsko<br>mponente               | lac         | А            | 1, 2, 3, 4                          | 1, 2, 3, 4                              | 1, 2, 3, 4                                  | 1, 2, 3, 4                         | $\rightarrow$ | Null bis 120%      |                        |
|               | Einfacher Durchschnitt                       | ldc         | А            | 1, 2, 3, 4                          | 1, 2, 3, 4                              | 1, 2, 3, 4                                  | 1, 2, 3, 4                         | $\rightarrow$ | Null bis 120%      | •                      |
| Strom         | Grundschwingungskom<br>ponente               | lfnd        | А            | 1, 2, 3, 4                          | 1, 2, 3, 4                              | 1, 2, 3, 4                                  | 1, 2, 3, 4                         | $\downarrow$  | Null bis 120%      |                        |
|               | Schwingungsscheitel +                        | lpk+        | Α            | 1, 2, 3, 4                          | 1, 2, 3, 4                              | 1, 2, 3, 4                                  | 1, 2, 3, 4                         | $\downarrow$  | Null bis 300%      | •                      |
|               | Schwingungsscheitel -                        | lpk-        | А            | 1, 2, 3, 4                          | 1, 2, 3, 4                              | 1, 2, 3, 4                                  | 1, 2, 3, 4                         | $\downarrow$  | Null bis 300%      | •                      |
|               | THD/Brummwert*5                              | lthd<br>Irf | %            | 1, 2, 3, 4                          | 1, 2, 3, 4                              | 1, 2, 3, 4                                  | 1, 2, 3, 4                         |               | 0,00 bis 500,00    |                        |
|               | Unsymmetriefaktor                            | lunb        | %            |                                     |                                         |                                             | 123                                |               | 0,00 bis 100,00    |                        |
| Effektive     | Leistung                                     | Р           | W            | 1, 2, 3, 4                          | 1, 2, 3, 4, 12                          | 1, 2, 3, 4, 12, 34                          | 1, 2, 3, 4, 123                    | P-Bereich     | Null bis 120%      | •                      |
| Scheinle      | istung                                       | S           | VA           | 1, 2, 3, 4                          | 1, 2, 3, 4, 12                          | 1, 2, 3, 4, 12, 34                          | 1, 2, 3, 4, 123                    | $\downarrow$  | Null bis 120%      |                        |
| Blindleist    | ung                                          | Q           | var          | 1, 2, 3, 4                          | 1, 2, 3, 4, 12                          | 1, 2, 3, 4, 12, 34                          | 1, 2, 3, 4, 123                    | $\downarrow$  | Null bis 120%      | •                      |
| Stromfak      | tor                                          | λ           |              | 1, 2, 3, 4                          | 1, 2, 3, 4, 12                          | 1, 2, 3, 4, 12, 34                          | 1, 2, 3, 4, 123                    |               | 0,0000 bis 1,0000  | •                      |
| Phasen        | Spannungsphasenwink el                       | θυ          | 0            | 1, 2, 3, 4                          | 1, 2, 3, 4                              | 1, 2, 3, 4                                  | 1, 2, 3, 4                         |               | 0,00 bis 180,00    | •                      |
| winkel        | Stromphasenwinkel                            | θι          | ۰            | 1, 2, 3, 4                          | 1, 2, 3, 4                              | 1, 2, 3, 4                                  | 1, 2, 3, 4                         |               | 0,00 bis 180,00    | •                      |
|               | Leistungsphasenwinkel                        | ¢           | ۰            | 1, 2, 3, 4                          | 1, 2, 3, 4, 12                          | 1, 2, 3, 4, 12, 34                          | 1, 2, 3, 4, 123                    |               | 0,00 bis 180,00    | •                      |
|               | Integrationsstrom in<br>positiver Richtung*1 | lh+         | Ah           | 1, 2, 3, 4                          | 3, 4                                    |                                             | 4                                  | I-Bereich     | Null bis 1% bis *4 |                        |
|               | Integrationsstrom in<br>negativer Richtung*1 | lh-         | Ah           | 1, 2, 3, 4                          | 3, 4                                    |                                             | 4                                  | $\downarrow$  | Null bis 1% bis *4 | $\triangle$            |
| Integrati     | Integrationssummen-<br>Wert                  | lh          | Ah           | 1, 2, 3, 4                          | 1, 2, 3, 4                              | 1, 2, 3, 4                                  | 1, 2, 3, 4                         | $\downarrow$  | Null bis 1% bis *4 | •                      |
| 011           | Energie in positiver<br>Richtung             | WP+         | Wh           | 1, 2, 3, 4                          | 3, 4, 12                                | 12, 34                                      | 4, 123                             | P-Bereich     | Null bis 1% bis *4 |                        |
|               | Energie in negativer<br>Richtung             | WP-         | Wh           | 1, 2, 3, 4                          | 3, 4, 12                                | 12, 34                                      | 4, 123                             | $\downarrow$  | Null bis 1% bis *4 | $\bigtriangleup$       |
|               | Energiesumme                                 | WP          | Wh           | 1, 2, 3, 4                          | 3, 4, 12                                | 12, 34                                      | 4, 123                             | $\rightarrow$ | Null bis 1% bis *4 | •                      |
| Effizienz     |                                              | η           | %            | 1, 2, 3                             | 1, 2, 3                                 | 1, 2, 3                                     | 1, 2, 3                            |               | 0,00 bis 200,00    |                        |
| Verlust       |                                              | Verlust     | W            | 1, 2, 3                             | 1, 2, 3                                 | 1, 2, 3                                     | 1, 2, 3                            | P-Bereich     | Null bis 120%      | •                      |
|               | Drehmoment                                   | CH A        | *3           | -                                   | _                                       | _                                           | _                                  | A-Bereich     | Null bis 120%      | •                      |
| Motor         | Drehzahl                                     | CH B        | *3           | -                                   | _                                       | _                                           | -                                  | B-Bereich     | Null bis 120%      | •                      |
| *2            | Motorleistung                                | Pm          | W            | -                                   | -                                       | -                                           | -                                  | Pm-Bereich    | Null bis 120%      | •                      |
|               | Slip                                         | Slip        | %            | -                                   | -                                       | -                                           | -                                  |               | 0,00 bis 100,00    | •                      |

\*1. DC-Integrationsmodus

\*2. Nur Modelle mit Motoranalyse

\*3. Kann mit Einheitsänderung geändert werden. Keine Nullunterdrückung wenn Frequenz oder Impuls eingestellt ist.

\*4. Vorwärts-, Rückwärts- und Kombinationswerte sollten denselben Bereich haben und werden mit der Anzahl an für Höchstwerte verfügbaren Zeichen angezeigt

\*5. THD, wenn der Integrationsmodus RMS ist, und rf, wenn der Integrationsmodus DC ist,

eine Null steht für die Nullunterdrückungseinstellung und alle Werte unter Null werden unterdrückt Zum P-Bereich siehe 4. Konfiguration des Strombereichs.

Im Pm-Bereich, berechnet durch Eingabe des Nenndrehmoments als Drehmoment und des Nenn-RPM als RPM in der Berechnungsformel der Motorleistung.

Bereich A wenn CH A die Frequenz bei Nenndrehmoment Einstellungswert misst

Bereich B, wenn CH B Impulse bei maximalem Messfrequenzeinstellungswert [Hz] misst

## 10.5 Angaben zu Messelementen

#### 2. Oberschwingungsmesselemente

| Messelemente                                                                     | Symbol | Einh<br>eit | Muster 1<br>1P2W+1P2W<br>+1P2W+1P2W | Muster 2,3<br>1P3W/3P3W2M<br>+1P2W+1P2W | Muster 4,5,6<br>1P3W/3P3W2M<br>+1P3W/3P3W2M | Muster 7,8<br>3P3W3M/3P4W<br>+1P2W | Anzeigebereich |                 | Pola<br>rität<br>(+/-) |
|----------------------------------------------------------------------------------|--------|-------------|-------------------------------------|-----------------------------------------|---------------------------------------------|------------------------------------|----------------|-----------------|------------------------|
| Harmonische Spannung                                                             | Uk     | V           | 1, 2, 3, 4                          | 1, 2, 3, 4                              | 1, 2, 3, 4                                  | 1, 2, 3, 4                         | U-Bereich      | 0 bis 120%      |                        |
| Harmonischer<br>Spannungsphasenwinkel                                            | θUk    | 0           | 1, 2, 3, 4                          | 1, 2, 3, 4                              | 1, 2, 3, 4                                  | 1, 2, 3, 4                         |                | 0,00 bis 180,00 | •                      |
| Harmonischer Strom                                                               | lk     | А           | 1, 2, 3, 4                          | 1, 2, 3, 4                              | 1, 2, 3, 4                                  | 1, 2, 3, 4                         | I-Bereich      | 0 bis 120%      |                        |
| Harmonischer<br>Stromphasenwinkel                                                | θlk    | 0           | 1, 2, 3, 4                          | 1, 2, 3, 4                              | 1, 2, 3, 4                                  | 1, 2, 3, 4                         |                | 0,00 bis 180,00 | •                      |
| Harmonische Wirkleistung                                                         | Pk     | W           | 1, 2, 3, 4                          | 1, 2, 3, 4, 12                          | 1, 2, 3, 4, 12, 34                          | 1, 2, 3, 4, 123                    | P-Bereich      | 0 bis 120%      | •                      |
| Phasenunterschied<br>zwischen harmonischer<br>Spannung und<br>harmonischem Strom | θk     | o           | 1, 2, 3, 4                          | 1, 2, 3, 4, 12                          | 1, 2, 3, 4, 12, 34                          | 1, 2, 3, 4, 123                    |                | 0,00 bis 180,00 | •                      |
| Harmonischer<br>Spannungsinhalt                                                  | HDUk   | %           | 1, 2, 3, 4                          | 1, 2, 3, 4                              | 1, 2, 3, 4                                  | 1, 2, 3, 4                         |                | 0,00 bis 500,00 |                        |
| Harmonischer Strominhalt                                                         | HDIk   | %           | 1, 2, 3, 4                          | 1, 2, 3, 4                              | 1, 2, 3, 4                                  | 1, 2, 3, 4                         |                | 0,00 bis 500,00 |                        |
| Harmonischer<br>Leistungsinhalt                                                  | HDPk   | %           | 1, 2, 3, 4                          | 1, 2, 3, 4, 12                          | 1, 2, 3, 4, 12, 34                          | 1, 2, 3, 4, 123                    |                | 0,00 bis 500,00 | •                      |

#### 3.Störsignalmesselemente

| Messelemente        | Symbol | Einheit | Anzeigebereich                        |                                                           |  |
|---------------------|--------|---------|---------------------------------------|-----------------------------------------------------------|--|
| Spannungsstörsignal | Unf    | Hz      | 0 bis Maximale<br>Frequenzeinstellung | Zehn Messungen in absteigender Ordnung von U <sub>N</sub> |  |
|                     | Un     | V       | 0 bis 120% des U-Bereichs             |                                                           |  |
| Stromstörsignal     | Inf    | Hz      | 0 bis Maximale<br>Frequenzeinstellung | Zehn Messungen in absteigender Ordnung von I <sub>N</sub> |  |
|                     | In     | A       | 0 bis 120% des I-Bereichs             | 1                                                         |  |

#### 4.Konfigurationen des Strombereichs

#### (1) Mit 20-A-Sensoren

| Strom/P  | hasensystem (Verkabelung)/<br>Spannung | 15,000 V | 30,000 V | 60,000 V | 150,00 V | 300,00 V | 600,00 V | 1,5000 kV |
|----------|----------------------------------------|----------|----------|----------|----------|----------|----------|-----------|
| A        | 1P2W                                   | 6,0000   | 12,000   | 24,000   | 60,000   | 120,00   | 240,00   | 600,00    |
| 400,00 m | 1P3W<br>3P3W(2M/3M)                    | 12,000   | 24,000   | 48,000   | 120,00   | 240,00   | 480,00   | 1,2000 k  |
|          | 3P4W                                   | 18,000   | 36,000   | 72,000   | 180,00   | 360,00   | 720,00   | 1,8000 k  |
| A        | 1P2W                                   | 12,000   | 24,000   | 48,000   | 120,00   | 240,00   | 480,00   | 1,2000 k  |
| 0,00 m   | 1P3W<br>3P3W(2M/3M)                    | 24,000   | 48,000   | 96,00    | 240,00   | 480,00   | 0,9600 k | 2,4000 k  |
| 80(      | 3P4W                                   | 36,000   | 72,000   | 144,00   | 360,00   | 720,00   | 1,4400 k | 3,6000 k  |
| 4        | 1P2W                                   | 30,000   | 60,000   | 120,00   | 300,00   | 600,00   | 1,2000 k | 3,0000k   |
| 10000    | 1P3W<br>3P3W(2M/3M)                    | 60,000   | 120,00   | 240,00   | 600,00   | 1,2000 k | 2,4000 k | 6,0000k   |
| У,       | 3P4W                                   | 90,00    | 180,00   | 360,00   | 0,9000 k | 1,8000 k | 3,6000 k | 9,000 k   |
| 4        | 1P2W                                   | 60,000   | 120,00   | 240,00   | 600,00   | 1,2000 k | 2,4000 k | 6,0000k   |
| 0000     | 1P3W<br>3P3W(2M/3M)                    | 120,00   | 240,00   | 480,00   | 1,2000 k | 2,4000 k | 4,8000 k | 12,000 k  |
| 4        | 3P4W                                   | 180,00   | 360,00   | 720,00   | 1,8000 k | 3,6000 k | 7,2000 k | 18,000 k  |
| 4        | 1P2W                                   | 120,00   | 240,00   | 480,00   | 1,2000 k | 2,4000 k | 4,8000 k | 12,000 k  |
| / 0000   | 1P3W<br>3P3W(2M/3M)                    | 240,00   | 480,00   | 0,9600 k | 2,4000 k | 4,8000 k | 9,600 k  | 24,000 k  |
| ŵ        | 3P4W                                   | 360,00   | 720,00   | 1,4400 k | 3,6000 k | 7,2000 k | 14,400 k | 36,000 k  |
| 4        | 1P2W                                   | 300,00   | 600,00   | 1,2000 k | 3,0000k  | 6,0000k  | 12,000 k | 30,000 k  |
| / 000'c  | 1P3W<br>3P3W(2M/3M)                    | 600,00   | 1,2000 k | 2,4000 k | 6,0000k  | 12,000 k | 24,000 k | 60,000 k  |
| 2(       | 3P4W                                   | 0,9000 k | 1,8000 k | 3,6000 k | 9,000 k  | 18,000 k | 36,000 k | 90,00k    |

Wirkleistung (P) in Einheit [W], Scheinleistung (S) in Einheit [VA] und Blindleistung (Q) in Einheit [VAR]

Multiplizieren Sie die Konfiguration des Strombereichs in dieser Tabelle mit einem Faktor von 1/10, wenn Sie einen Sensor mit 2 A verwenden, mit einem Faktor von 10, wenn Sie einen Sensor mit 200 A verwenden, mit einem Faktor von 100, wenn Sie einen Sensor mit 2 kA verwenden, oder mit einem Faktor von 1000, wenn Sie einen Sensor mit 20 kA verwenden.

| <u>(</u> <u></u> ) with |                                        |          |          |          |          |          |          |           |  |
|-------------------------|----------------------------------------|----------|----------|----------|----------|----------|----------|-----------|--|
| Strom/P                 | hasensystem (Verkabelung)/<br>Spannung | 15,000 V | 30,000 V | 60,000 V | 150,00 V | 300,00 V | 600,00 V | 1,5000 kV |  |
| 7                       | 1P2W                                   | 15,000   | 30,000   | 60,000   | 150,00   | 300,00   | 600,00   | 1,5000 k  |  |
| 0000                    | 1P3W<br>3P3W(2M/3M)                    | 30,000   | 60,000   | 120,00   | 300,00   | 600,00   | 1,2000 k | 3,0000k   |  |
| ~                       | 3P4W                                   | 45,000   | 90,00    | 180,00   | 450,00   | 0,9000 k | 1,8000 k | 4,5000 k  |  |
| 1                       | 1P2W                                   | 30,000   | 60,000   | 120,00   | 300,00   | 600,00   | 1,2000 k | 3,0000k   |  |
| 0000                    | 1P3W<br>3P3W(2M/3M)                    | 60,000   | 120,00   | 240,00   | 600,00   | 1,2000 k | 2,4000 k | 6,0000k   |  |
| Ň                       | 3P4W                                   | 90,00    | 180,00   | 360,00   | 0,9000 k | 1,8000 k | 3,6000 k | 9,000 k   |  |
| 1                       | 1P2W                                   | 75,000   | 150,00   | 300,00   | 750,00   | 1,5000 k | 3,0000k  | 7,5000 k  |  |
| 0000                    | 1P3W<br>3P3W(2M/3M)                    | 150,00   | 300,00   | 600,00   | 1,5000 k | 3,0000k  | 6,0000k  | 15,000 k  |  |
| ,<br>D                  | 3P4W                                   | 225,00   | 450,00   | 0,9000 k | 2,2500 k | 4,5000 k | 9,000 k  | 22,500 k  |  |
| 1                       | 1P2W                                   | 150,00   | 300,00   | 600,00   | 1,5000 k | 3,0000k  | 6,0000k  | 15,000 k  |  |
| 0,000 /                 | 1P3W<br>3P3W(2M/3M)                    | 300,00   | 600,00   | 1,2000 k | 3,0000k  | 6,0000k  | 12,000 k | 30,000 k  |  |
| 1                       | 3P4W                                   | 450,00   | 0,9000 k | 1,8000 k | 4,5000 k | 9,000 k  | 18,000 k | 45,000 k  |  |
| 4                       | 1P2W                                   | 300,00   | 600,00   | 1,2000 k | 3,0000k  | 6,0000k  | 12,000 k | 30,000 k  |  |
| , 000 , C               | 1P3W<br>3P3W(2M/3M)                    | 600,00   | 1,2000 k | 2,4000 k | 6,0000k  | 12,000 k | 24,000 k | 60,000 k  |  |
| 3                       | 3P4W                                   | 0,9000 k | 1,8000 k | 3,6000 k | 9,000 k  | 18,000 k | 36,000 k | 90,00k    |  |
| 4                       | 1P2W                                   | 750,00   | 1,5000 k | 3,0000k  | 7,5000 k | 15,000 k | 30,000 k | 75,000 k  |  |
| 0,000,0                 | 1P3W<br>3P3W(2M/3M)                    | 1,5000 k | 3,0000k  | 6,0000k  | 15,000 k | 30,000 k | 60,000 k | 150,00k   |  |
| 2ī                      | 3P4W                                   | 2,2500 k | 4,5000 k | 9,000 k  | 22,500 k | 45,000 k | 90,00k   | 225,00k   |  |

#### (2) Mit 50-A-Sensoren

Wirkleistung (P) in Einheit [W], Scheinleistung (S) in Einheit [VA] und Blindleistung (Q) in Einheit [VAR] Multiplizieren Sie die Konfiguration des Strombereichs in dieser Tabelle mit einem Faktor von 1/10, wenn Sie einen Sensor mit 5 A verwenden, oder mit einem Faktor von 10, wenn Sie einen Sensor mit 500 A verwenden.

| (S) IVIII | ) Mit 1000-A-Sensoren                  |          |          |          |          |          |          |           |  |
|-----------|----------------------------------------|----------|----------|----------|----------|----------|----------|-----------|--|
| Strom/PI  | hasensystem (Verkabelung)/<br>Spannung | 15,000 V | 30,000 V | 60,000 V | 150,00 V | 300,00 V | 600,00 V | 1,5000 kV |  |
| ⊲         | 1P2W                                   | 300,00   | 600,00   | 1,2000 k | 3,0000k  | 6,0000k  | 12,000 k | 30,000 k  |  |
| 0,000     | 1P3W<br>3P3W (2M/3M)                   | 600,00   | 1,2000 k | 2,4000 k | 6,0000k  | 12,000 k | 24,000 k | 60,000 k  |  |
| Ň         | 3P4W                                   | 0,9000 k | 1,8000 k | 3,6000 k | 9,000 k  | 18,000 k | 36,000 k | 90,00k    |  |
| 4         | 1P2W                                   | 600,00   | 1,2000 k | 2,4000 k | 6,0000k  | 12,000 k | 24,000 k | 60,000 k  |  |
| 0,000,0   | 1P3W<br>3P3W (2M/3M)                   | 1,2000 k | 2,4000 k | 4,8000 k | 12,000 k | 24,000 k | 48,000 k | 120,00k   |  |
| 4         | 3P4W                                   | 1,8000 k | 3,6000 k | 7,2000 k | 18,000 k | 36,000 k | 72,000 k | 180,00k   |  |
| 4         | 1P2W                                   | 1,5000 k | 3,0000k  | 6,0000k  | 15,000 k | 30,000 k | 60,000 k | 150,00k   |  |
| 20,00 A   | 1P3W<br>3P3W (2M/3M)                   | 3,0000k  | 6,0000k  | 12,000 k | 30,000 k | 60,000 k | 120,00k  | 300,00k   |  |
| 7         | 3P4W                                   | 4,5000 k | 9,000 k  | 18,000 k | 45,000 k | 90,00k   | 180,00k  | 450,00k   |  |
| 4         | 1P2W                                   | 3,0000k  | 6,0000k  | 12,000 k | 30,000 k | 60,000 k | 120,00k  | 300,00k   |  |
| 00'00     | 1P3W<br>3P3W (2M/3M)                   | 6,0000k  | 12,000 k | 24,000 k | 60,000 k | 120,00k  | 240,00k  | 600,00k   |  |
| Ň         | 3P4W                                   | 9,000 k  | 18,000 k | 36,000 k | 90,00k   | 180,00k  | 360,00k  | 0,9000 M  |  |
| 4         | 1P2W                                   | 6,0000k  | 12,000 k | 24,000 k | 60,000 k | 120,00k  | 240,00k  | 600,00k   |  |
| 00'00     | 1P3W<br>3P3W (2M/3M)                   | 12,000 k | 24,000 k | 48,000 k | 120,00k  | 240,00k  | 480,00k  | 1,2000 M  |  |
| 4         | 3P4W                                   | 18,000 k | 36,000 k | 72,000 k | 180,00k  | 360,00k  | 720,00k  | 1,8000 M  |  |
| A         | 1P2W                                   | 15,000 k | 30,000 k | 60,000 k | 150,00k  | 300,00k  | 600,00k  | 1,5000 M  |  |
| 0000 k    | 1P3W<br>3P3W (2M/3M)                   | 30,000 k | 60,000 k | 120,00k  | 300,00k  | 600,00k  | 1,2000 M | 3,0000M   |  |
| ÷.        | 3P4W                                   | 45,000 k | 90,00k   | 180,00k  | 450,00k  | 0,9000 M | 2,4000 M | 4,5000 M  |  |

## (3) Mit 1000-A-Sensoren

Wirkleistung (P) in Einheit [W], Scheinleistung (S) in Einheit [VA] und Blindleistung (Q) in Einheit [VAR]

# 10.6 Spezifikationen der Berechnungsformel

#### 1. Berechnungsformeln für Basismesselemente

| Phasen<br>system<br>Elemente                  | 1P2W                                                                  | 1P3W                                                      | 3P3W2M                                                 | 3P3W3M                                                                                                    | 3P4W                                                                                                    |  |
|-----------------------------------------------|-----------------------------------------------------------------------|-----------------------------------------------------------|--------------------------------------------------------|----------------------------------------------------------------------------------------------------|----------------------------------------------------------------------------------------------------|--|
| Spannungs-<br>Effektivwert                    | $Urms(i) = \sqrt{\frac{1}{M} \sum_{S=0}^{M-1} (U(i)s)^2}$             | $Urms_{12} = \frac{1}{2}(U$ $Urms_{34} = \frac{1}{2}(U$   | $Urms_1 + Urms_2)$ $Urms_3 + Urms_4)$                  | $Urms_{123} = \frac{1}{3}(Urms_{123})$                                                                                                    | $r_1 + Urms_2 + Urms_3$                                                                                                    |  |
| Spannung MEAN                                 | $Umn(i) = \frac{\pi}{2\sqrt{2}} \frac{1}{M} \sum_{S=0}^{M-1}  U(i)S $ | $Umn_{12} = \frac{1}{2}(Un)$ $Umn_{34} = \frac{1}{2}(Un)$ | $nn_1 + Umn_2$ )<br>$nn_3 + Umn_4$ )                   | $Umn_{123} = \frac{1}{3}(Umn_1 + Umn_2 + Umn_3)$                                                                                                    |                                                                                                    |  |
| AC-Spannungs-<br>komponente                   |                                                                       | Uac(i) =                                                  | $(Urms(i))^2 - (Ud$                                    | $(c(i))^2$                                                                                                    |                                                                                                    |  |
| Einfacher<br>Spannungs<br>durchschnitt        |                                                                       | Udc(i) =                                                  | $=\frac{1}{M}\sum_{s=0}^{M-1}U(i)s$                    |                                                                                                    |                                                                                                    |  |
| Spannungs-<br>grundschwingung-<br>skomponente | Harmonische Spannung U1(i) für harmonische Berechnungsformeln         |                                                           |                                                        |                                                                                                    |                                                                                                    |  |
| Scheitelspannung                              |                                                                       | $U_{pk}(i)_{+} = U(i)_{-}$<br>$U_{pk}(i)_{-} = U(i)_{-}$  | i) <sub>s</sub> Maximaler<br>i) <sub>s</sub> Minimaler | <i>M</i> -Wert<br><i>M</i> -Wert                                                                                                    |                                                                                                    |  |
| THD-Spannungs-<br>prozentsatz                 |                                                                       | Uthd(i) in harmo                                          | onischen Berechn                                       | ungsformeln                                                                                                    |                                                                                                    |  |
| Brummspannung-<br>swert                       |                                                                       | $\frac{ (U_{pk}) }{(2\pi)}$                               | $(i) + -U_{pk}(i) -) \Big  $ ×10<br>2× $ U_{dc}(i) )$  | 0                                                                                                    |                                                                                                    |  |
| Spannungsunsym-<br>metriefaktor               | _                                                                     | _                                                         | _                                                      | $Uunb123 = \sqrt{\frac{1}{1}}$ $\beta = \frac{U_{12}^4}{(U_{12}^2 + U_{12}, U_{23} \text{ und } U_{31} \text{ sind}}$ Grundspannungen (zw<br>aus harmonischen Ber<br>hervorgehen. Bei 3P4W<br>Spannungssymmetrie =<br>Phasenspannung ermi<br>Berechnungen jedoch i<br>Leitungen konvertiert. | $\frac{\sqrt{3-6\beta}}{\sqrt{3-6\beta}} \times 100$ $\frac{U_{23}^4 + U_{31}^4}{U_{23}^2 + U_{31}^2}$ RMS-<br>ischen Leitungen), die<br>echnungen<br><i>N</i> -Systemen wird<br>aus der<br>ttelt, wird für<br>n Spannung zwischen |  |

(*i*) : Messkanal M : Anzahl gleichzeitiger Messungen

s : Messungsnummer (Datenpunkt)

| Phasen<br>system<br>Element              | 1P2W                                                                  | 1P3W                                                    | 3P3W2M                                                         | 3P3W3M                                                                                                    | 3P4W                                                                                                    |  |  |
|------------------------------------------|-----------------------------------------------------------------------|---------------------------------------------------------|----------------------------------------------------------------|----------------------------------------------------------------------------------------------------|----------------------------------------------------------------------------------------------------|--|--|
| Strom-Effektivwert                       | $Irms(i) = \sqrt{\frac{1}{M} \sum_{S=0}^{M-1} (I(i)s)^2}$             | $Irms_{12} = \frac{1}{2}($ $Irms_{34} = \frac{1}{2}($   | $Irms_1 + Irms_2)$ $Irms_3 + Irms_4)$                          | $Irms_{123} = \frac{1}{3}(Irms_1 + Irms_2 + Irms_3)$                                                                                                    |                                                                                                    |  |  |
| Strom MEAN                               | $Imn(i) = \frac{\pi}{2\sqrt{2}} \frac{1}{M} \sum_{S=0}^{M-1}  I(i)S $ | $Imn_{12} = \frac{1}{2}(I)$ $Imn_{34} = \frac{1}{2}(I)$ | $mn_1 + Imn_2$ )<br>$mn_3 + Imn_4$ )                           | $Imn_{123} = \frac{1}{3}(Imn_1 + Imn_2 + Imn_3)$                                                                                                    |                                                                                                    |  |  |
| AC-Strom-<br>komponente                  |                                                                       | $Iac(i) = \sqrt{(1-i)^2}$                               | $Irms(i))^2 - (Idc(i))^2$                                      | )) <sup>2</sup>                                                                                                    |                                                                                                    |  |  |
| Einfacher Strom-<br>durchschnitt         |                                                                       | $Idc(i) = \frac{1}{M} \sum_{s=0}^{M-1} I(i)s$           |                                                                |                                                                                                    |                                                                                                    |  |  |
| Strom-<br>Grundschwingungs<br>komponente | Harmonischer Strom II(i) in harmonischen Berechnungsformeln           |                                                         |                                                                |                                                                                                    |                                                                                                    |  |  |
| Scheitelstrom                            |                                                                       | $I_{pk}(i)_+ =$<br>$I_{pk}(i) =$                        | $I(i)_s$ Maximaler $I(i)_s$ Minimaler $I(i)_s$                 | <i>M</i> -Wert<br><i>M</i> -Wert                                                                                                    |                                                                                                    |  |  |
| THD-Strom-<br>prozentsatz                |                                                                       | Ithd(i) in harmo                                        | nischen Berechnu                                               | ngsformeln                                                                                                    |                                                                                                    |  |  |
| Brummstromwert                           |                                                                       | $\frac{ (I_{pk}($                                       | $\frac{(i) + -I_{pk}(i) -) }{2 \times  I_{dc}(i) } \times 100$ | )                                                                                                    |                                                                                                    |  |  |
| Stromunsymmetrief<br>aktor               | _                                                                     | _                                                       | _                                                              | $Iunb_{123} = \sqrt{\frac{1}{1+1}}$ $\beta = \frac{I_{12}^4 + I_{12}^2 + I_{12}^2 $ | $\frac{\sqrt{3-6\beta}}{\sqrt{3-6\beta}} \times 100$ $\frac{I_{23}^4 + I_{31}^4}{I_{23}^2 + I_{31}^2}$ MS-Grundströme<br>die aus harmonischen<br>gehen. Bei 3P3W3M-<br>werden diese für<br>n zwischen Leitungen |  |  |

(*i*) : Messkanal M : Anzahl gleichzeitiger Messungen s : Messungsnummer (Datenpunkt)

| Phasen-<br>system<br>Elemente | 1P2W                                                                                                    | 1P3W                                                                                                    | 3P3W2M                                                                                              | 3P3W3M                                                                                                    | 3P4W                                                                    |  |  |  |
|-------------------------------|----------------------------------------------------------------------------------------------------|----------------------------------------------------------------------------------------------------|----------------------------------------------------------------------------------------------------|----------------------------------------------------------------------------------------------------|-------------------------------------------------------------------------|--|--|--|
|                               | $P(i) = \frac{1}{M} \sum_{s=0}^{M-1} (U(i)s \times I(i)s)$                                                                                                    | P12<br>P34                                                                                                    | $p = P_1 + P_2$ $q = P_3 + P_4$                                                                     | $P_{123} = P_1 + P_2 + P_3$                                                                                                    |                                                                         |  |  |  |
| Wirk-<br>leistung             | <ul> <li>Bei 3P3W3M- und 3P4W-S<br/>Beim 3P3W3M-System wei<br/>U1s=(u1s-u3s)/3, U2s=(u2s<br/>u1s bis u3s: Auf den Kanä<br/>U1s bis U3s: Für die Kanä<br/>Beim 3P4W-System werder</li> <li>Das Polaritätszeichen der V<br/>(Verbrauch) und negativ (-H</li> </ul>                                                                                                    | hwingungsspannung verwendet<br>bannungen in Phasenspannung<br>spannung<br>annung<br>nnungen ohne Umwandlung ver<br>sitiv (+ <i>P</i> ) für Energieübertragung<br>ng), und gibt Netzstromfluss an. | <i>U(i)s.</i><br>konvertiert.<br>wendet.<br>g in Vorwärtsrichtung                                   |                                                                                                    |                                                                         |  |  |  |
| Scheinleis-<br>tung           | $S(i) = U(i) \times I(i)$                                                                                                    | $S_{12} = S1 + S2$<br>$S_{34} = S3 + S4$                                                                                                    | $S_{12} = \frac{\sqrt{3}}{2}(S_1 + S_2)$ $S_{34} = \frac{\sqrt{3}}{2}(S_3 + S_4)$                   | Wenn Berechnungsmethode<br>TYPE1 ausgewählt<br>$S123 = S_1 + S_2 + S_3$<br>Wenn Berechnungsmethode<br>TYPE2 ausgewählt<br>$S_{123} = \frac{\sqrt{3}}{3}(U_1 \times I_1 + U_2 \times I_3 + U_3 \times I_2)$ | $S123 = S_1 + S_2 + S_3$                                                |  |  |  |
|                               | <ul> <li><i>U(i)</i> und <i>i(i)</i> aus rms/mn auswählen.</li> <li>Bei 3P3W3M- und 3P4W-Verkabelungen für Berechnungsmethode TYPE1 Phasenspannung für Spannung U(i) verwenden.</li> </ul>                                                                                                    |                                                                                                    |                                                                                                    |                                                                                                    |                                                                         |  |  |  |
|                               | $Q(i) = si(i) \sqrt{S(i)^2 - P(i)^2}$                                                                                                    | $Q_{12} =$ $Q_{34} =$                                                                                                    | $Q_1 + Q_2$<br>$Q_3 + Q_4$                                                                          | Wenn Berechnungsmethode<br>TYPE1 ausgewählt<br>Q123 = Q1 + Q2 + Q3<br>Wenn Berechnungsmethode<br>TYPE2 ausgewählt<br>$Q123 = Si_{123} \sqrt{S_{123}^2 - P_{123}^2}$                                        | $Q_{123} = Q_1 + Q_2 + Q_3$                                             |  |  |  |
| Blindleis-<br>tung            | <ul> <li>Das Polaritätszeichen (<i>si</i>) für Blindleistung (<i>Q</i>) wird für nacheilende Phasen durch [no sign] und für voreilende Phasen durch [-] angezeigt.</li> <li>Das Polaritätszeichen (<i>si</i>(<i>i</i>)) für jeden Kanal (<i>i</i>) wird aus der nacheilenden oder voreilenden Phase der Spannungsschwingungsform <i>U</i>(<i>i</i>)s und Stromschwingungsform <i>I</i>(<i>i</i>)s generiert. Bei 3P3W3M- und 3P4W-Verkabelungen für Berechnungsmethode TYPE1 Phasenspannung für Spannungsschwingungsform U(i)s verwenden. Beim 3P3W3M-System werden als Leitungsspannung gemessene Spannungen in Phasenspannung konvertiert. <i>U1s=(u1s-u3s)/3, U2s=(u2s-u1s)/3, U3s=(u3s-u2s)/3 u1s</i> bis <i>U3s</i>: Für die Kanäle 1 bis 3 berechnete Werte der Leitungsspannung D1s bis U3s: Für die Kanäle 1 bis 3 berechnete Werte der Phasenspannung einer 3P3W3M-Verkabelung verwendet.</li> <li>Verwenden Sie <i>S123</i> der Berechnungsmethode TYPE2 für <i>S123</i> bei einer 3P3W3M-Verkabelung und erhalten Sie aus d Zeichen für 0/123 der Berechnungsmethode TYPE2 für <i>S123</i> bei einer 3P3W3M-Verkabelung und erhalten Sie aus d Zeichen für 0/123 der Berechnungsmethode TYPE2 für <i>S123</i> bei einer 3P3W3M-Verkabelung und erhalten Sie aus d Zeichen für 0/123 der Berechnungsmethode TYPE2 für <i>S123</i> bei einer 3P3W3M-Verkabelung und erhalten Sie aus d Zeichen für 0/123 der Berechnungsmethode TYPE2 für <i>S123</i> bei einer 3P3W3M-Verkabelung und erhalten Sie aus d Zeichen für 0/123 der Berechnungsmethode TYPE2 für <i>S123</i> bei einer 3P3W3M-Verkabelung und erhalten Sie aus d Zeichen für 0/123 der Berechnungsmethode TYPE2 für <i>S123</i> bei einer 3P3W3M-Verkabelung und erhalten Sie aus d Zeichen für 0/123 der Berechnungsmethode TYPE2 für <i>S123</i> bei einer 3P3W3M-Verkabelung und erhalten Sie aus d Zeichen für 0/123 der Berechnungsmethode TYPE2 für <i>S123</i> bei einer 3P3W3M-Verkabelung und erhalten Sie aus d Zeichen für 0/123 der Berechnungsmethode TYPE2 für <i>S123</i> bei einer 3P3W3M-Verkabelung und erhalten Sie aus d Zeichen für 0/123 der Berechnungsmethode TYPE2 für <i>S123</i> bei einer 3P3W3M-Verkabelung und erhalten Sie aus d Zeichen für</li></ul> |                                                                                                    |                                                                                                    |                                                                                                    |                                                                         |  |  |  |
| Strom-<br>faktor              | $\lambda(i) = si(i) \left  \frac{P(i)}{S(i)} \right $                                                                                                    | $\lambda_{12} = sin_{2}$<br>$\lambda_{34} = si_{3}$                                                                                                    | $\lambda_{123} = si_{123} \left  \frac{P_{123}}{S_{123}} \right $                                   |                                                                                                    |                                                                         |  |  |  |
|                               | <ul> <li>Die Polarität (<i>si</i>) des Stron<br/>Phase angegeben.</li> <li>Das Polaritätszeichen (<i>s</i><br/>Spannungsschwingungsfor<br/>jeweils aus den Blindleistur</li> </ul>                                                                                                    | faktors ( $\lambda$ ) wird dur<br>i(i)) für jeden Ka<br>m $U(i)s$ und Stroms<br>igswerten $Q12, Q34$                                                                                              | ch [no sign] für die n<br>nal ( $i$ ) wird aus o<br>chwingungsform $I(i)s$<br>und $Q123$ , erfasst. | acheilende Phase oder durch [<br>der nacheilenden oder vorei<br>erfasst. Die Polaritäten <i>si12, si.</i>                                                                                                  | –] für die voreilende<br>lenden Phase der<br>34 und <i>si123</i> werden |  |  |  |

#### 10.6 Spezifikationen der Berechnungsformel

| Phasen-<br>system<br>Elemente | 1P2W                                                                                                    | 1P3W                                     | 3P3W2M                                                 | 3P3W3M                                     | 3P4W |  |  |  |  |  |
|-------------------------------|----------------------------------------------------------------------------------------------------|------------------------------------------|--------------------------------------------------------|--------------------------------------------|------|--|--|--|--|--|
| Leistungsp<br>hasen-          | $\phi(i) = si(i) \cos^{-1}  \lambda(i) $                                                                                                    | $\phi_{12} = si12$<br>$\phi_{34} = si34$ | $\cos^{-1} \lambda_{12} $<br>$\cos^{-1} \lambda_{34} $ | $\phi_{123} = si123 \cos^{-1}  \lambda_1 $ | 23   |  |  |  |  |  |
| winkel                        | <ul> <li>Das Polaritätszeichen (<i>si</i>(<i>i</i>)) für jeden Kanal (<i>i</i>) wird aus der nacheilenden oder voreilenden Phase der Spannungsschwingungsform U(<i>i</i>)s und Stromschwingungsform I(<i>i</i>)s erfasst. Die Polaritäten <i>si12</i>, <i>si34</i> und <i>si123</i> werden jeweils aus den Blindleistungswerten Q12, Q34 und Q123, erfasst.</li> <li>In der Formel wird cos<sup>-1</sup> λ  verwendet wenn P ≥0. Wenn P &lt;0 wird  180 - cos<sup>-1</sup> λ   verwendet.</li> </ul> |                                          |                                                        |                                            |      |  |  |  |  |  |

(*i*) : MesskanalM: Anzahl gleichzeitiger Messungens : Messungsnummer (Datenpunkt)

## 10.6 Spezifikationen der Berechnungsformel

### 2. Berechnungsformeln für Motoranalyse-Messelemente

| Elemente | Einstellungseinheiten                                                                                                    | Berechnungsformeln                                                                                                    |                                                                                                    |  |
|----------|----------------------------------------------------------------------------------------------------|----------------------------------------------------------------------------------------------------|----------------------------------------------------------------------------------------------------|--|
|          | V (DC-Spannung)                                                                                                    | $\frac{1}{M}\sum_{s=0}^{M-1} As$                                                                                                    |                                                                                                    |  |
| CH A     | N∙ m, mN∙ m oder kN∙ m bei allen<br>Messungen gemeinsam (Drehmoment)                                                                                                    | Für Analog DC<br>Für Frequenz                                                                                                    | A [V] × CH A-Skalierungseinstellung<br>(Messfreq. – fc Einstellungswert) × Nenndrehmoment Einstellungswert)<br>fd Einstellungswert                                                                                                    |  |
|          | M :Anzahl gleichzeit                                                                                                    | liger Messungen, S                                                                                                    | :Messungsnummer (Datenpunkt)                                                                                                    |  |
|          | V (DC-Spannung)                                                                                                    |                                                                                                    | $\frac{1}{M}\sum_{s=0}^{M-1}Bs$                                                                                                    |  |
|          |                                                                                                    | Für Analog DC                                                                                                    | B [V] × CH B-Skalierungseinstellung                                                                                                    |  |
| СН В     | Hz (Frequenz)                                                                                                    | Impulseingang                                                                                                    | Eingestellte Anzahl an Polen × Impulsfrequenz       *1         si       2 × Eingestellte Anzahl an Impulsen         Das Polaritätszeichen si wird aus der An-/Abstiegskante und         Logikstufe (High/Low) des Impulses der Phasen A und B erlangt. |  |
|          | U/min (Drehzahl)                                                                                                    | Für Analog DC                                                                                                    | B [V] × CH B-Skalierungseinstellung                                                                                                    |  |
|          |                                                                                                    | Impulseingang                                                                                                    | 2 × 60 × Frequenz [Hz] (berechnet durch obigen Impulseingangswert *1)<br>Eingestellte Anzahl an Polen                                                                                                    |  |
|          | N• m (CH A-Einheiten)                                                                                                    | (CH A Anzeigewert) × $\frac{2 \times \pi \times (CH B \text{ Anzeigewert})}{60}$                                                                  |                                                                                                    |  |
| Pm       | mN∙ m (CH A-Einheiten)                                                                                                    | (CH A Anzeigewert) × $\frac{2 \times \pi \times (\text{CH B Anzeigewert})}{60 \times 1000}$                                                       |                                                                                                    |  |
|          | kN∙ m (CH A-Einheiten)                                                                                                    | (CH A Anzeigewert) × $\frac{2 \times \pi \times (\text{CH B Anzeigewert}) \times 1000}{60}$                                                       |                                                                                                    |  |
|          | Berechnung wird deaktiviert, wenn die CH-A-Einheiten nicht den oben genannten entsprechen und wenn für die CH-B-<br>Einheiten ein anderer Wert als U/min eingestellt wird. |                                                                                                    |                                                                                                    |  |
| Slip     | Hz (CH B-Einheiten)                                                                                                    | 100 × Eingangsfrequenz -  CH B Anzeigewert <br>Eingangsfrequenz                                                                                   |                                                                                                    |  |
|          | r/min (CH B-Einheiten)                                                                                                    | 100 ×       2 × 60 × Eingangsfrequenz -  CH B Anzeigewert × Eingestellte Anzahl         2 × 60 × Eingangsfrequenz       2 × 60 × Eingangsfrequenz |                                                                                                    |  |
|          | Eingangsfrequenz auswählen (f <sub>1</sub> bis f <sub>4</sub> )                                                                                                    | 1                                                                                                    |                                                                                                    |  |

| 3. Berechnungsformein der Oberschwingungsmessung          |                                                                          |                                              |                                                                                             |                                                                                                    |                |
|-----------------------------------------------------------|--------------------------------------------------------------------------|----------------------------------------------|---------------------------------------------------------------------------------------------|----------------------------------------------------------------------------------------------------|----------------|
| Phasen-<br>system<br>Elemente                             | 1P2W                                                                     | 1P3W                                         | 3P3W2M                                                                                      | 3P3W3M                                                                                                    | 3P4W           |
| Harmonische<br>Spannung                                   | $U_{k(i)} = \sqrt{\left(U_{kr(i)}\right)^2 + \left(U_{ki(i)}\right)^2}$  |                                              |                                                                                             |                                                                                                    |                |
| Harmonischer<br>Spannungs-<br>phasenwinkel                | $\theta Uk(i) = tan^{-l} \left( \frac{U_{kr(i)}}{-U_{ki(i)}} \right)$    |                                              |                                                                                             |                                                                                                    |                |
| Harmonischer<br>Strom                                     |                                                                          |                                              |                                                                                             | $I_{k(i)} = \sqrt{\left(I_{kr(i)}\right)^2 + \left(I_{ki(i)}\right)^2}$                                                                                                    |                |
| Harmonischer<br>Strom-<br>phasenwinkel                    | $\theta I_{k(i)} = tan^{-l} \left( \frac{I_{kr(i)}}{-I_{ki(i)}} \right)$ |                                              |                                                                                             |                                                                                                    |                |
| Harmonische<br>Wirk<br>leistung                           | $P_{k(i)} = U_{kr(i)} \times I_{kr(i)} + U_{ki(i)} \times I_{ki(i)}$     |                                              | $U_{ki(i)} 	imes I_{ki(i)}$                                                                 | $P_{k1} = \frac{1}{3}(U_{kr1} - U_{kr3}) \times I_{kr1} + \frac{1}{3}(U_{ki1} - U_{ki3}) \times I_{ki1}$ $P_{k2} = \frac{1}{3}(U_{kr2} - U_{kr1}) \times I_{kr2} + \frac{1}{3}(U_{ki2} - U_{ki1}) \times I_{ki2}$ $P_{k3} = \frac{1}{3}(U_{kr3} - U_{kr2}) \times I_{kr3} + \frac{1}{3}(U_{ki3} - U_{ki2}) \times I_{ki3}$ $P_{k4} = U_{kr4} \times I_{kr4} + U_{ki4} \times I_{ki4}$                | Genau wie 1P2W |
|                                                           | -                                                                        | $P_{k12} = P_k$ $P_{k34} = P_k$              | $I + P_{k2}$ $3 + P_{k4}$                                                                   | $P_{k123} = P_{k1} + P_{k2} + P_{k3}$                                                                                                    |                |
| Harmonische<br>Blindleistung<br>(nur intern<br>verwendet) | $Q_{k(i)} = U_{kr(i)} \times I_{ki(i)} - U_{ki(i)} \times I_{kr(i)}$     |                                              | $U_{ki(i)} 	imes I_{kr(i)}$                                                                 | $Q_{k1} = \frac{1}{3}(U_{kr1} - U_{kr3}) \times I_{ki1} - \frac{1}{3}(U_{ki1} - U_{ki3}) \times I_{kr1}$ $Q_{k2} = \frac{1}{3}(U_{kr2} - U_{kr1}) \times I_{ki2} - \frac{1}{3}(U_{ki2} - U_{ki1}) \times I_{kr2}$ $Q_{k3} = \frac{1}{3}(U_{kr3} - U_{kr2}) \times I_{ki3} - \frac{1}{3}(U_{ki3} - U_{ki2}) \times I_{kr3}$ $Q_{k4} = U_{kr4} \times I_{ki4} - U_{ki4} \times I_{kr4}$ Genau wie 1P2W |                |
|                                                           | _                                                                        | $Q_{k12} = Q_k$ $Q_{k34} = Q_k$              | $\frac{1+Q_{k2}}{3+Q_{k4}}$                                                                 | $Q_{k123} = Q_{k1} + Q_{k2} + Q_{k3}$                                                                                                    |                |
| Harmonische<br>Spannung<br>Stromphasen<br>winkel          |                                                                          |                                              |                                                                                             | $\boldsymbol{\theta}_{k(i)} = \boldsymbol{\theta} I_{k(i)} - \boldsymbol{\theta} U_{k(i)}$                                                                                                    |                |
|                                                           | _                                                                        | $\theta_{k12} = tan$<br>$\theta_{k34} = tan$ | $n^{-1} \left(\frac{Q_{k12}}{P_{k12}}\right)$ $n^{-1} \left(\frac{Q_{k34}}{P_{k34}}\right)$ | $\theta_{k123} = \tan^{-1}\left(\frac{Q_{k123}}{P_{k123}}\right)$                                                                                                    |                |

## ~

(i): Messkanal

k: Analyseordnung

Realer Teil des FFT-Gesamtergebnisses r:

i : Imaginärer Teil des FFT-Gesamtergebnisses

Harmonischer Spannungsphasenwinkel und harmonischer Stromphasenwinkel werden auf der Grundschwingungsform der harmonischen Synchronisationsquelle korrigiert, die als Phasenreferenzpunkt von 0° dient (außer wenn eine harmonische Synchronisationsquelle verwendet wird).

## 10.6 Spezifikationen der Berechnungsformel

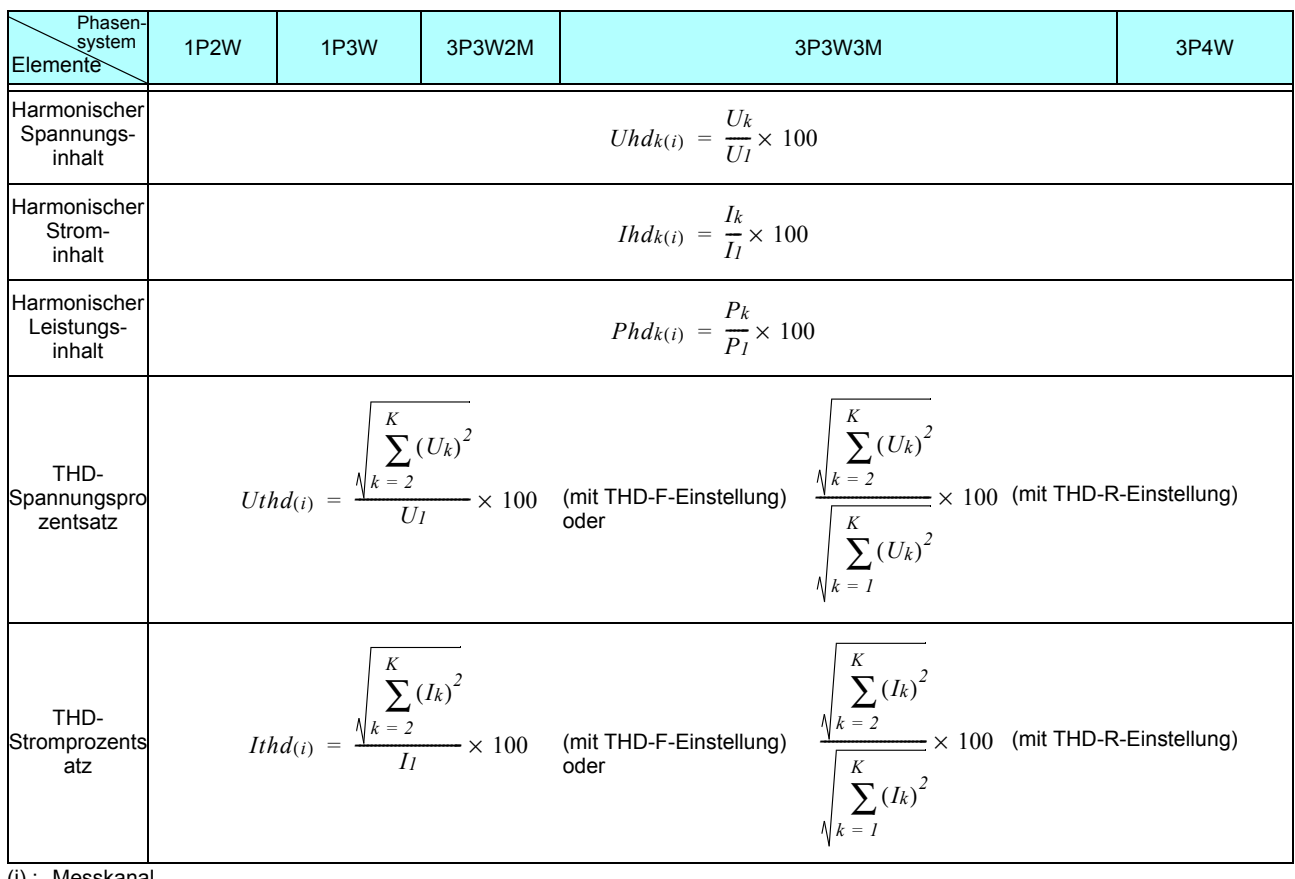

(i): Messkanal

k: Analyseordnung

K: Maximale Analyseordnung (je nach Synchronisationsfrequenz)

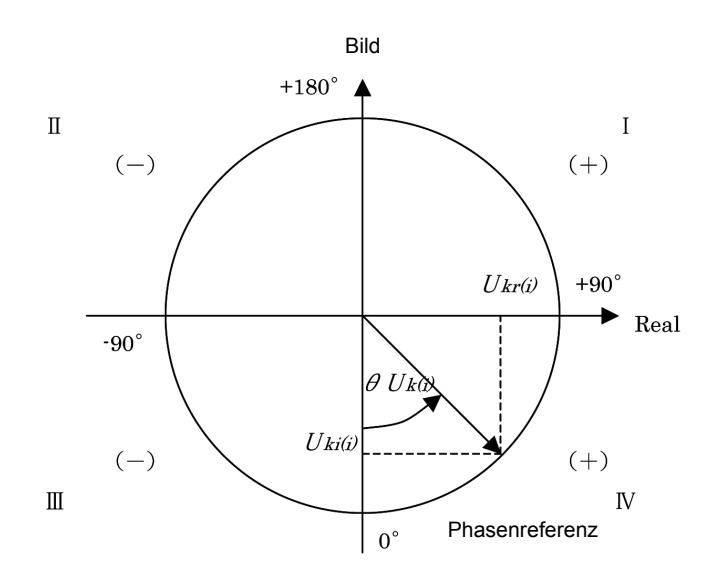

| I                                | $\tan^{-l}\left(\frac{Ukr(i)}{-Uki(i)}\right) + 180^{\circ}$ |
|----------------------------------|--------------------------------------------------------------|
| III, IV                          | $\tan^{-l}\left(\frac{U_{kr(i)}}{-U_{ki(i)}}\right)$         |
| II                               | $tan^{-l}\left(\frac{Ukr(i)}{-Uki(i)}\right) - 180^{\circ}$  |
| $U_{ki(i)} = 0, \ U_{kr(i)} < 0$ | -90°                                                         |
| $U_{ki(i)} = 0, \ U_{kr(i)} > 0$ | +90°                                                         |
| $U_{ki(i)} < 0, \ U_{kr(i)} = 0$ | 0°                                                           |
| $U_{ki(i)} > 0, \ U_{kr(i)} = 0$ | +180°                                                        |
| $U_{ki(i)} = 0, \ U_{kr(i)} = 0$ | 0°                                                           |

### 4. Berechnungsformeln der Störsignalmessparameter

| Elemente            | Berechnungsformeln                                          |
|---------------------|-------------------------------------------------------------|
| Spannungsstörsignal | $Un = \sqrt{\left(U_{kr}\right)^2 + \left(U_{ki}\right)^2}$ |
| Stromstörsignal     | In = $\sqrt{(I_{kr})^2 + (I_{ki})^2}$                       |

r: Realer Teil nach FFT

*i* : Imaginärer Teil nach FFT

# 10.7 Schaltplanspezifikationen der Verkabelungssysteme

#### Einphasen-, zweiadrig (1P2W)

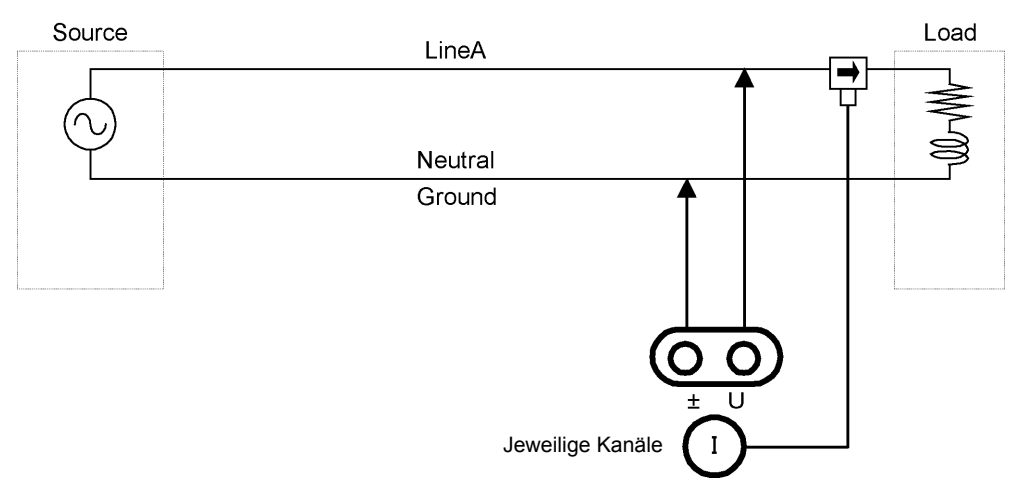

## Einphasen-, dreiadrig (1P3W)

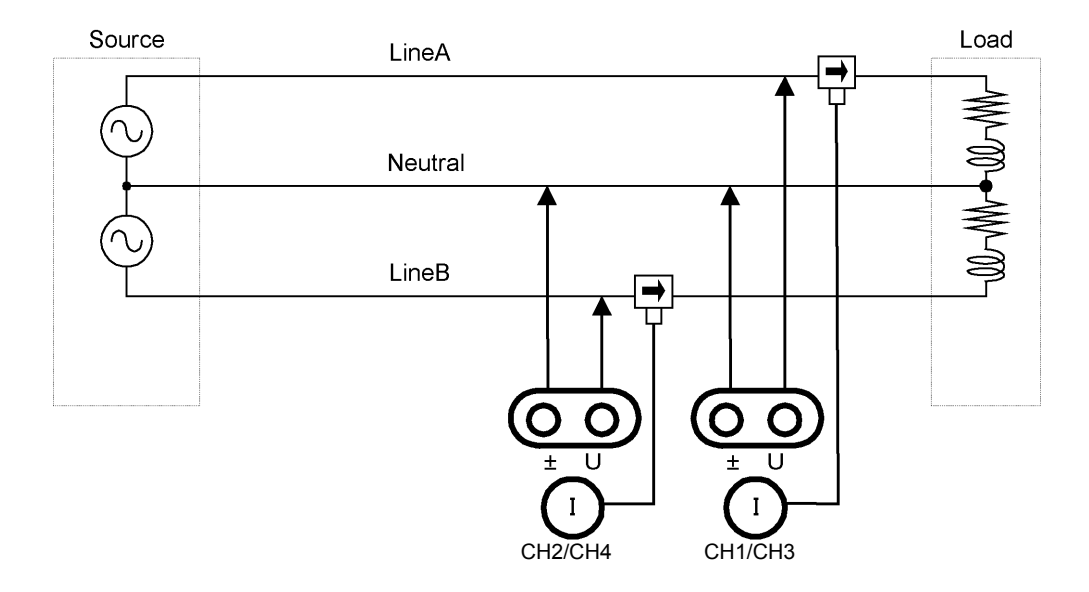

Dreiphasen-, dreiadrig, 2 Messungen (3P3W2M)

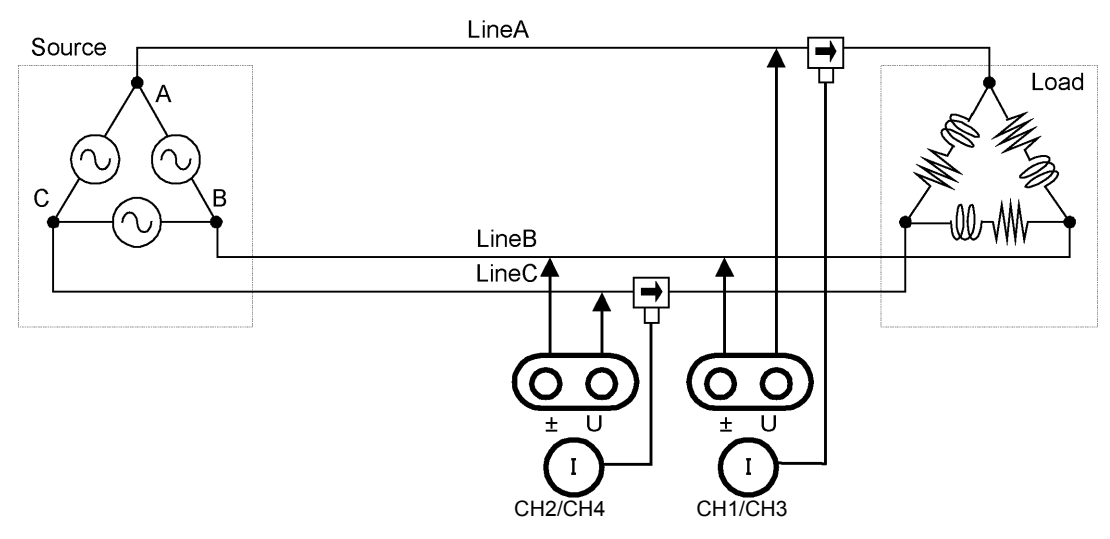

Dreiphasen-, dreiadrig, 3 Messungen (3P3W3M)

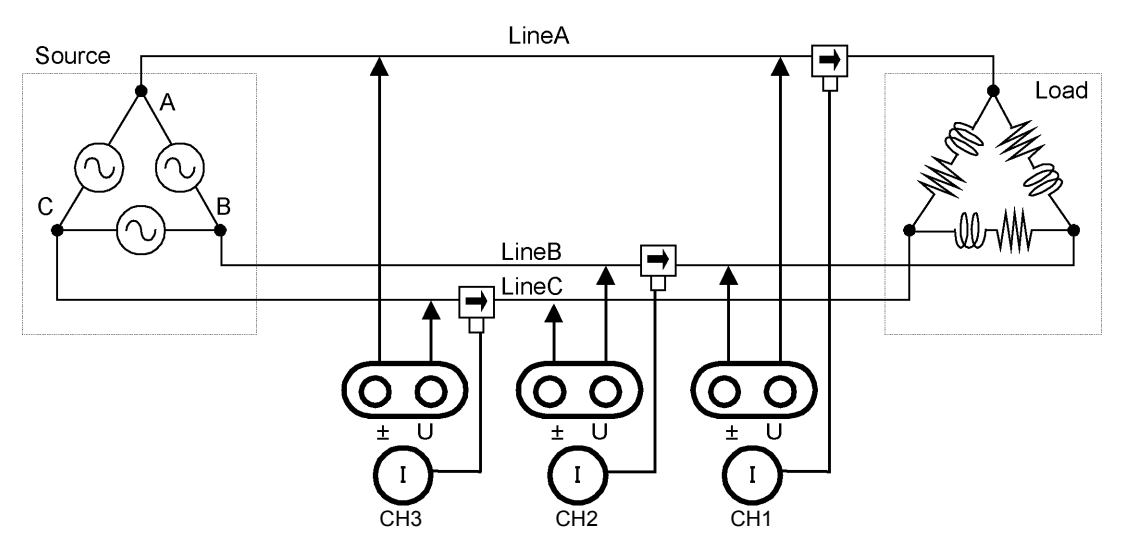

Dreiphasen-, vieradrig (3P4W)

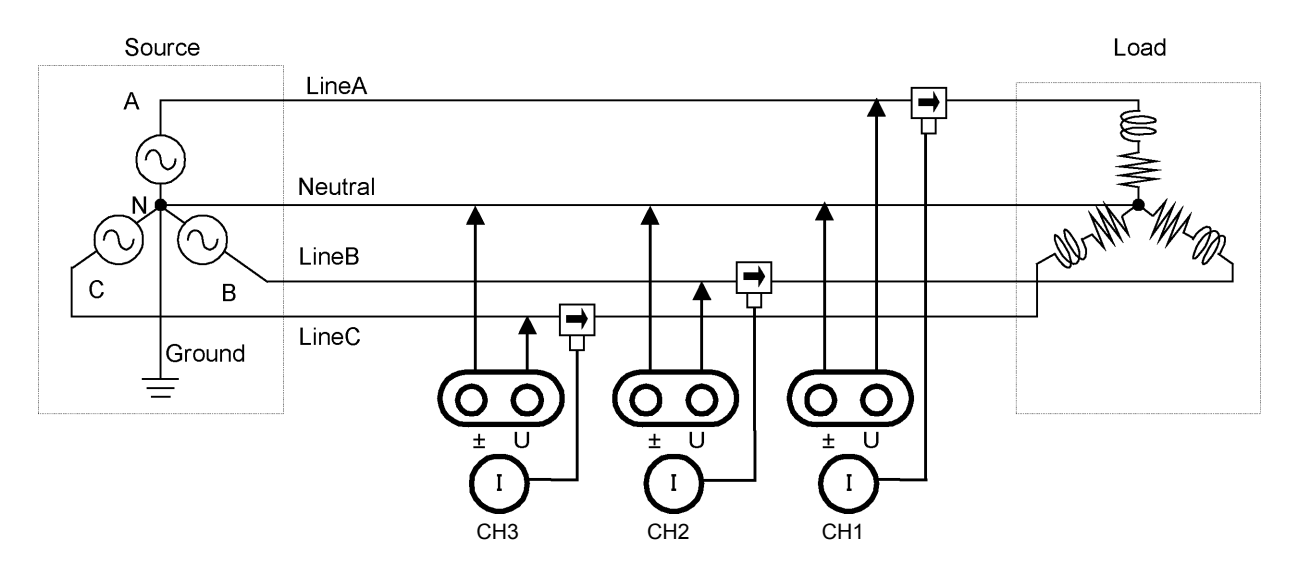

# Instandhaltung und Wartung

# **Kapitel 11**

# 11.1 Reinigung

## HINWEIS

 Um das Instrument zu reinigen, vorsichtig mit einem weichen Tuch und Wasser oder einem milden Reinigungsmittel abwischen. Niemals Lösungsmittel wie Benzol, Alkohol, Aceton, Äther, Keton, Verdünner oder Benzin verwenden, weil diese Verformungen und Verfärbungen des Gehäuses verursachen können.

• LCD-Anzeige vorsichtig mit einem weichen trockenen Tuch abwischen.

# 11.2 Fehlerbehebung

Bevor Sie das Instrument zur Reparatur oder Inspektion geben, bitte lesen Sie die Abschnitte "Vor dem Einsenden zur Reparatur" (S.228) und "11.3 Fehleranzeige" (S.230).

## Inspektion und Reparatur

des Transports entstandene Schäden.

|                                    | Das Berühren der Hochspannungspunkte im Instrumentinneren ist äußerst gefährlich.<br>Versuchen Sie nicht, das Instrument zu verändern, auseinander zu bauen oder zu<br>reparieren. Dabei kann es zu Feuer, Stromschlägen und Verletzungen kommen.                                                                                                    |
|------------------------------------|----------------------------------------------------------------------------------------------------|
|                                    |                                                                                                    |
|                                    | Wenn die Schutzfunktionen des Gerätes beschädigt sind, nehmen Sie es entweder aus dem<br>Betrieb oder markieren Sie es eindeutig so, dass es andere nicht versehentlich benutzen. Das<br>Instrument enthält eine integrierte Notstromlithiumbatterie als Ersatz, deren Betriebsdauer ca.<br>zehn Jahre beträgt. Wenn Datum und Uhrzeit nach dem Einschalten des Instruments stark<br>abweichen, ist es an der Zeit, die Batterie auszutauschen. Wenden Sie sich an Ihren<br>autorisierten Hioki Händler oder Großhändler. |
|                                    |                                                                                                    |
| HINWEIS                            | <ul> <li>Wenn ein Schaden vermutet wird, lesen Sie den Abschnitt "Vor dem Einsenden zur<br/>Reparatur" (S.228), bevor Sie sich an einen autorisierten Hioki Händler oder Gro ßhändler<br/>wenden.</li> </ul>                                                                                                    |
|                                    | In den folgenden Fällen müssen Sie das Instrument jedoch sofort aus dem Betrieb nehmen,<br>es von der Stromversorgung trennen und sich an Ihren Hioki Händler oder Großhändler<br>wenden.                                                                                                    |
|                                    | Wenn ein deutlicher Schaden erkennbar ist                                                                                                    |
|                                    | <ul> <li>Wenn keine Messungen ausgeführt werden können</li> </ul>                                                                                                    |
|                                    | <ul> <li>Nach längerer Lagerung unter ungünstigen Bedingungen wie hohen Temperaturen oder<br/>Luftfeuchtigkeit</li> </ul>                                                                                                    |
|                                    | Nach starken Erschütterungen während des Transports                                                                                                    |
|                                    | <ul> <li>Nach starker Belastung in Verbindung mit Wasser, OI oder Staub (OI und Wasser können<br/>die interne Isolierung beeinträchtigen, was zu erhöhtem Risiko durch Stromschläge und<br/>Feuer führt)</li> </ul>                                                                                                    |
|                                    | Wenn Messungseinstellungen nicht gespeichert werden können, wenden Sie sich zur Reparatur an Hioki.                                                                                                    |
| Transport des I                    | nstruments                                                                                                    |
| Verpacken Sie d<br>eine Beschreibu | as Instrument so, dass es auf dem Versandweg nicht beschädigt wird, und fügen Sie<br>ng des vorhandenen Schadens bei. Wir übernehmen keine Verantwortung für während                                                                                                    |

## Austauschbare Teile und ihre Betriebsdauer

Manche Teile müssen regelmäßig oder am Ende ihrer Betriebsdauer ausgetauscht werden: (Die Betriebsdauer hängt von der Betriebsumgebung und der Häufigkeit der Verwendung ab. Der ordnungsgemäße Betrieb ist nach Ablauf der folgenden Zeiträume nicht gewährleistet.)

| Teil                                                               | Betriebsdauer | Anmerkungen                                                                                                    |
|--------------------------------------------------------------------|---------------|----------------------------------------------------------------------------------------------------|
| Elektrolyt<br>kondensatoren                                        | Ca. 10 Jahre  | Die Betriebsdauer von Elektrolytkondensatoren hängt von der Betrieb-<br>sumgebung ab. Die Platine(n), auf der/denen diese Komponenten montiert<br>sind, sollte ausgetauscht werden.                                                                                                    |
| Lithiumbatterie                                                    | Ca. 10 Jahre  | Das Instrument enthält eine integrierte Notstromlithiumbatterie als Ersatz,<br>deren Betriebsdauer ca. zehn Jahre beträgt. Wenn Datum und Uhrzeit nach<br>dem Einschalten des Instruments stark abweichen oder beim Selbsttest ein<br>Backup-Fehler auftritt, ist es an der Zeit, die Batterie auszutauschen. Wen-<br>den Sie sich an Ihren autorisierten Hioki Händler oder Großhändler. |
| Lüftermotor                                                        | Ca. 6 Jahre   | Unter Annahme eines 24-stündigen Gebrauchs pro Tag                                                                                                    |
| LCD-Hintergrund-<br>beleuchtung<br>(bei mittlerer Hellig-<br>keit) | Ca. 8 Jahre   | Unter Annahme eines 24-stündigen Gebrauchs pro Tag                                                                                                    |

## Vor dem Einsenden zur Reparatur

| Symptom                                                                                 | Prüfpunkt oder Ursache                                                                                                    | Abhilfe und Verweis                                                                                                    |
|-----------------------------------------------------------------------------------------|----------------------------------------------------------------------------------------------------|----------------------------------------------------------------------------------------------------|
| Nach dem Einschalten<br>des Instruments wird<br>auf dem Bildschirm<br>nichts angezeigt. | Wurde das Netzkabel ausgesteckt?<br>Ist das Netzkabel korrekt angeschlossen?                                                        | Überprüfen Sie, dass das Netzkabel korrekt<br>angeschlossen ist.<br>Siehe "3.4 Anschließen des Netzkabels" (S.31)                                                                                                    |
| Die Tasten funktion-<br>ieren nicht.                                                    | Ist die Tastensperre aktiv?                                                                                                    | Halten Sie [sen drei Sekunden lang gedrückt, um die Tastensperre zu deaktivieren.                                                                                                    |
| Die <b>MENU</b> -Taste<br>leuchtet, aber auf<br>dem Bildschirm wird<br>nichts angezeigt | Die Hintergrundbeleuchtung der LCD-Anzeige ist so<br>eingestellt, dass sie nach einem bestimmten Inter-<br>vall ausgeschaltet wird. | Drücken Sie eine beliebige Taste.<br><b>Siehe</b> "LCD back light" (S.130)                                                                                                    |
| Spannungs- oder<br>Strommesswerte<br>werden nicht                                       | Sind die Spannungsmessleitungen und die Strom-<br>zangenkabel korrekt angeschlossen?                                                | Überprüfen Sie die Anschlüsse und<br>Verkabelung.<br>Siehe "3.6 Anschließen der<br>Spannungsmessleitungen" (S.32),<br>"3.12 Sicherstellen der korrekten<br>Verdrahtung (Verbindungsprüfung)"<br>(S.46)                                                                                                    |
| angezeigt                                                                               | Wird der richtige Eingangskanal angezeigt (z. B. bei<br>der Messung von CH1 die Seite [CH1])?                                       | Drücken Sie  , um die Eingangskanalseite zu wechseln. Siehe "4.2 Anzeigen von Leistungsmessungen und Ändern der Messkonfiguration" (S.51)                                                                                                    |
| Die effektive Leistung<br>wird nicht angezeigt.                                         | Sind die Einstellungen für Spannungsbereich/<br>Strombereich und Nullunterdrückung korrekt?                                         | Stellen Sie für den Spannungs-/Strombereich<br>angemessene Werte ein.<br>Wenn der Eingang im Verhältnis zum Bereich<br>zu niedrig ist, stellen Sie die Nulleinstellung auf<br>0,1% oder OFF.<br><b>Siehe</b> "4.2.2 Auswählen von Bereichen" (S.53)<br><b>Siehe</b> "Kapitel 6 Ändern der<br>Systemeinstellung" (S.129) |
|                                                                                         | Liegt die Eingangsfrequenz im Bereich zwischen 0,5<br>Hz und 5 kHz?                                                                 | Überprüfen Sie die Eingangsfrequenz mit der<br>Störsignalmessfunktion.<br><b>Siehe</b> "4.6 Anzeigen von Störsignalmesswerten<br>(FFT-Funktion)" (S.85)                                                                                                    |
| Frequenzmessung                                                                         | Liegt die Eingangsfrequenz unter dem unteren Grenzwert?                                                                             | Stellen Sie den unteren Frequenzgrenzwert für<br>die Messung ein.<br>Siehe "4.2.4 Einstellungen zur<br>Frequenzmessung" (S.60)                                                                                                    |
| werden. Die Mess-<br>werte sind instabil                                                | Ist der Synchronisationsquelleneingang korrekt?<br>Ist der Bereich des Synchronisationsquellenein-<br>gangs zu hoch?                | Überprüfen Sie die Einstellungen der<br>Synchronisationsquelle.<br>Siehe "4.2.3 Auswählen der<br>Synchronisationsquelle" (S.58),<br>"4.2.2 Auswählen von Bereichen" (S.53)                                                                                                    |
|                                                                                         | Weist das Messobjekt eine stark verzerrte Schwing-<br>ungsform wie PWM auf?                                                         | Stellen Sie den Nulldurchgangsfilter auf<br>"Strong" ein.<br>Siehe 4.2.3 "Einstellen des<br>Nulldurchgangsfilters" (S.59)                                                                                                    |

| 0                                                                                                    | Defferent for deal branches                                                                                                    |                                                                                                    |
|----------------------------------------------------------------------------------------------------|----------------------------------------------------------------------------------------------------|----------------------------------------------------------------------------------------------------|
| Symptom                                                                                               | Prutpunkt oder Ursache                                                                                                    | Abhilfe und Verweis                                                                                                    |
| Gemessene Dreipha-<br>sen-Spannung ist zu<br>niedrig                                                  | Wurde die Phasenspannung mit der $\Delta$ -Y-Konvertierungsfunktion gemessen?                                                                          | Schalten Sie die Δ-Y-Transformationsfunktion<br>aus.<br>Siehe "5.5 Delta Star<br>Transformationsfunktion" (S.118)                                                                                                    |
|                                                                                                    | Ist die Verkabelung korrekt?                                                                                                    | Überprüfen Sie, dass die Verkabelung korrekt<br>ist.<br>Siehe "3.12 Sicherstellen der korrekten<br>Verdrahtung (Verbindungsprüfung)" (S.46)                                                                                 |
| Ungewöhnlicher<br>Strommesswert.                                                                      | Sind Korrekturmethode und LPF korrekt?                                                                                                    | Stellen Sie die richtige Korrekturmethode ein.<br>Wenn LPF eingestellt ist, schalten Sie es aus.<br>Siehe "4.2.5 Auswählen der<br>Korrekturmethode" (S.62)<br>Siehe "4.2.7 Einstellen des Tiefpassfilters"<br>(S.64)        |
| Für den Strom wird<br>nicht der Wert 0<br>angezeigt, auch<br>wenn kein Strom<br>eingeht               | Wird unter den Breitband-Stromzangen ein niedriger<br>Stromwert verwendet?<br>Die Ursache könnte ein Hochfrequenzstörsignal an<br>der Stromzange sein. | Stellen Sie LPF auf 100 kHz ein und führen Sie<br>dann die Nulleinstellung aus.<br>Siehe "4.2.7 Einstellen des Tiefpassfilters" (S.64)<br>Siehe "3.11 Anschließen der zu messenden<br>Leitungen und Nulleinstellung" (S.44) |
| Scheinleistung und<br>Blindleistung der<br>Sekundärseite des<br>Wechselrichters<br>unterscheiden sich | Wird die gleiche Korrekturmethode wie bei anderen<br>Messinstrumenten angewendet?                                                                      | Stellen Sie die gleiche Korrekturmethode wie<br>bei anderen Messinstrumenten ein.<br><b>Siehe</b> "4.2.5 Auswählen der<br>Korrekturmethode" (S.62)                                                                          |
| von anderen Messin-<br>strumenten<br>Der angezeigte<br>Spannungswert ist zu<br>hoch                   | Die Berechnungsmethode ist möglicherweise unter-<br>schiedlich.                                                                                        | Stellen Sie die Berechnungsmethode auf<br>TYPE2 ein.<br><b>Siehe</b> "5.6 Auswählen der<br>Berechnungsmethode" (S.120)                                                                                                    |
| Die Anzahl der<br>Motordrehungen                                                                      | lst der Impulsausgang der Spannungsausgang?<br>Der Impuls des offenen Kollektorausgangs wird<br>nicht erkannt.                                         | Wählen Sie einen Spannungsausgang, der für<br>die Einstellung des CH-B-Impulseingangs<br>geeignet ist.<br><b>Siehe</b> 10,2 "6. Spezifikationen der<br>Motoranalyse (Nur Modell PW3390-<br>03)" (S.201)                     |
| sen werden                                                                                            | Besteht im Impulsausgang ein Störsignal?                                                                                                    | Überprüfen Sie die Kabelverbindungen.<br>Erden Sie den Encoder, der den<br>Impulsausgang bietet.<br>Verbesserung kann eintreten, wenn die<br>gemeinsame Signalseite geerdet wird.                                           |
| Drehmomentfrequen-<br>zeingang kann nicht<br>gemessen werden.                                         | Liegen der Frequenzeingangsspannungspegel und<br>die Frequenz im gültigen Eingabebereich des Instru-<br>ments?                                         | Verwenden Sie ein Drehmomentmessgerät,<br>dass einen Frequenzausgang von 1 kHz bis<br>100 Hz in Form eines RS-422<br>Komplementärsignals erzeugt.<br><b>Siehe</b> 10,2 "(1) Analoger DC-Eingang (CH A/<br>CH B)" (S.201)    |
| In den gespeicherten<br>Daten wurde ein<br>ungewöhnlich hoher<br>Wert aufgezeichnet                   | Wird der Bereich überschritten?                                                                                                    | Stellen Sie einen angemessenen Bereich ein.<br>Siehe "4.2.2 Auswählen von Bereichen" (S.53)<br>Siehe "Anhang 2 Speicherformat der<br>Messdaten" (S. A2)                                                                     |

## Wenn die Ursache nicht bestimmt werden kann

Führen Sie einen System-Reset aus. Dadurch werden alle Einstellungen auf die Werkseinstellungen zurückgesetzt. Siehe "6.1 Initialisieren des Instruments (System Reset)" (S.132)

11

# 11.3 Fehleranzeige

Im Falle eines Fehlers erscheint eine Fehleranzeige. Befolgen Sie die Anweisungen zur jeweiligen

Abhilfemaßnahme. Drücken Sie [50], um die Fehleranzeige zu löschen.

| Fehleranzeige                                                                                                    | Ursache                                                                                                    | Abhilfe                                                                                                    |  |
|----------------------------------------------------------------------------------------------------|----------------------------------------------------------------------------------------------------|----------------------------------------------------------------------------------------------------|--|
| FPGA initializing error                                                                                          | FPGA-Boot-Fehler.                                                                                                    |                                                                                                    |  |
| Sub CPU initializing error.                                                                                      | Hilfs-CPU-Boot-Fehler.                                                                                                    |                                                                                                    |  |
| DRAM-Fehler.                                                                                                    | DRAM-Fehler.                                                                                                    |                                                                                                    |  |
| SRAM-Fehler.                                                                                                    | SRAM-Fehler.                                                                                                    | Das Instrument muss repariert werden.<br>Wenden Sie sich an Ibren autorisierten Hicki                                                                         |  |
| Invalid FLASH SUM.                                                                                               | Firmware-Prüfsummenfehler.                                                                                                    | Händler oder Großhändler.                                                                                                    |  |
| Invalid Adjustment SUM.                                                                                          | Einstellungswert-Prüfsummenfehler.                                                                                                    |                                                                                                    |  |
| Invalid Backuped values.                                                                                         | Gesicherte Systemvariable ungültig.                                                                                                    |                                                                                                    |  |
| Hilfs-CPU-DRAM-Fehler.                                                                                           | Hilfs-CPU-DRAM-Fehler.                                                                                                    | ]                                                                                                    |  |
| Integrating.                                                                                                    | Es wurde versucht, während der Integration<br>Einstellungen zu ändern.                                                                                                    | Integration anhalten, und Einstellung nach dem<br>Zurücksetzen des Integrationswerts ändern.<br><b>Siehe</b> "4.3 Beobachten des Integrationswerts"<br>(S.65) |  |
| Waiting or halting for integration.                                                                              | Es wurde versucht, während des Wartens<br>auf die (oder des Beendens der) Integration<br>Einstellungen zu ändern.                                                                                                    |                                                                                                    |  |
| Holding.                                                                                                    | Es wurde versucht, die Einstellungen bei aktiver Datenhaltefunktion zu ändern.                                                                                                    | Zuerst das Halten von Daten und Spitzenwerten<br>deaktivieren und dann die Einstellungen ändern.                                                              |  |
| Peak holding.                                                                                                    | Es wurde versucht, die Einstellungen bei aktiver Spitzenwerthaltefunktion zu ändern.                                                                                                    | Siehe "5.3 Daten- und Spitzenwerthaltefunktion (S.114)                                                                                                    |  |
| This operation is effective in [MEAS] tab only.                                                                  | Es wurde versucht, vom Einstellungs- oder<br>Dateibetriebsbildschirm die Integration oder<br>das Speichern zu starten/stoppen, Daten<br>zurückzusetzen oder die Daten- oder<br>Spitzenwerthaltefunktion zu aktivieren. | Messbildschirm wechseln und erneut versuchen.                                                                                                    |  |
| Failed to load the program.                                                                                      | Aktualisierungsdatei der Firmware wurde nicht gefunden oder falsche Prüfsumme.                                                                                                    | Die Aktualisierungsdatei der Firmware ist<br>möglicherweise beschädigt.<br>Versuchen Sie es mit einer anderen Datei erneut.                                   |  |
| Cannot change wiring.<br>Different current sensors are in same system.                                           | Auswahl des Verkabelungsmodus wird<br>durch inkorrekte Sensorkombination<br>verhindert.                                                                                                    | Stromzangenanschlüsse überprüfen.<br>Siehe "3.9 Auswählen des Verkabelungsmodus"<br>(S.37)                                                                    |  |
| Some CH could not be changed in one lump.                                                                        | Änderungen der Kanaleinstellung in der [All Ch]-Chargeneinstellung verhindert.                                                                                                    | Wählen Sie für jeden Kanal den Strombereich,<br>das VT- und CT-Verhältnis und die<br>Integrationsmethode aus.                                                 |  |
| Cannot change the VT value.<br>VT × CT exceeds the full scale<br>(1.0E+06).                                      | Es wurde versucht, ein VT-Verhältnis<br>einzustellen, das zu einem VT × CT-Wert<br>außerhalb des Bereichs führen würde.                                                                                                | Stellen Sie Werte ein, die die VT× CT-Grenzwerte (1.0E+06) nicht überschreiten.                                                                               |  |
| Cannot change the CT value.<br>VT × CT exceeds the full scale<br>(1.0E+06).                                      | Es wurde versucht, ein CT-Verhältnis<br>einzustellen, das zu einem VT × CT-Wert<br>außerhalb des Bereichs führen würde.                                                                                                | Verwendung von VT(PT) oder CT)" (S.63)                                                                                                    |  |
| Cannot add any recording<br>item.<br>Exceeding the maximum<br>number of recording items.                         | Innerhalb des eingestellten Intervalls sind zu viele Elemente zur Aufzeichnung ausgewählt.                                                                                                    | -Stellen Sie ein längeres Intervall ein.<br><b>Siehe</b> "5.1 Zeitsteuerungsfunktionen" (S.109)                                                               |  |
| Cannot change the output<br>orders.<br>Exceeding the maximum<br>number of orders.                                | Zur Ausgabe ausgewählte<br>Oberschwingungsordnungen (einschließlich<br>höchster und tiefster<br>Ordnungseinstellungen) würden zu zu<br>vielen Elementen führen.                                                        |                                                                                                    |  |
| Cannot change the interval.<br>Too many recording items are<br>selected. Reduce the items to<br>change interval. | Es wurde versucht, das Intervall zu kurz für die ausgewählten Aufzeichnungselemente einzustellen.                                                                                                    | Weniger Aufzeichnungselemente auswählen.<br>Siehe "7.5.3 Auswählen der zu speichernden<br>Messelemente" (S.146)                                               |  |

| Fehleranzeige                                                                       | Ursache                                                                                                    | Abhilfe                                                                                                    |  |
|-------------------------------------------------------------------------------------|----------------------------------------------------------------------------------------------------|----------------------------------------------------------------------------------------------------|--|
| Cannot change the lowest<br>noise frequency.<br>Change the noise sampling<br>speed. | Es wurde versucht, die minimale<br>Störsignalfrequenz genauso hoch oder<br>höher als die Höchstfrequenz (von der<br>Störsignalabtastrate bestimmt) einzustellen.           | Stellen Sie die Störsignalabtastrate höher ein,<br>oder stellen Sie die minimale Störsignalfrequenz<br>niedriger als die Höchstfrequenz ein.<br><b>Siehe</b> "4.6.2 Einstellen der Abtastfrequenz und -<br>punkte" (S.87)<br>"4.6.3 Einstellen der minimalen<br>Störsignalfrequenz" (S.88) |  |
| Cannot change the noise<br>sampling speed.<br>Change the lowest noise<br>frequency. | Es wurde versucht, die Höchstfrequenz (von der Störsignalabtastrate bestimmt) niedriger als die minimale Störsignalfrequenz einzustellen.                                  | Stellen Sie die minimale Störsignalfrequenz<br>niedriger ein.<br><b>Siehe</b> "4.6.3 Einstellen der minimalen<br>Störsignalfrequenz" (S.88)                                                                                                    |  |
| Cannot change the setting<br>under sekundäres Instrument<br>(untergeordnet) mode.   | Es wurde versucht, die Uhr, den Zeitgeber<br>oder die Zeitsteuerung bei aktiviertem<br>sekundäres Instrument (untergeordnet)-<br>Modus einzustellen.                       | Uhr, Zeitgeber und Start- und Stoppzeitpunkte<br>können nicht bei aktiviertem sekundäres<br>Instrument (untergeordnet)-Modus geändert<br>werden.<br>Siehe "8.1 Verbinden mehrerer Instrumente des<br>Modells PW3390 (Synchronisierte<br>Messungen)" (S.161)                                |  |
| Cannot change the setting in 3-<br>phase measurement.                               | Es wurde versucht, DC-Integration auf<br>einem Nicht-1P2W-Kanal auszuwählen.                                                                                               | DC-Integration ist nur bei 1P2W-<br>Verkabelungssystemen mit angeschlossener AC/                                                                                                    |  |
| Cannot set DC when AC sensor is connected.                                          | Es wurde versucht, DC-Integration auf<br>einem Kanal mit einer AC-Stromzange<br>auszuwählen.                                                                               | Siehe "4.3.2 Einstellen des Integrationsmodus"<br>(S.68)                                                                                                    |  |
| Not enough free capacity in CF card.                                                | Freier Speicherplatz auf CF-Karte nicht ausreichend.                                                                                                    | Unnötige Dateien löschen oder Speichermedium                                                                                                    |  |
| Not enough free capacity in USB memory stick.                                       | Freier Speicherplatz auf USB-Speicherstick nicht ausreichend.                                                                                                    | werden).                                                                                                    |  |
| Cannot create a file or folder.<br>Too many files or folders in<br>root.            | Möglicherweise zu viele Dateien oder<br>Ordner im Stammordner.                                                                                                    | Unnötige Dateien und Ordner löschen, oder<br>einen anderen Ordner als Speicherziel für die<br>kopierte Datei auswählen.<br><b>Siehe</b> "7.4 Speichervorgänge" (S.140)<br>"7.11 Datei- und Ordnervorgänge" (S.155)                                                                         |  |
| CF card is not inserted.<br>Press the ENTER key to reload.                          | CF-Karte wurde nicht erkannt.                                                                                                    | Überprüfen, dass CF-Karte oder USB-<br>Speicherstick angeschlossen sind.<br>Falls dem so ist, drücken Sie die ENTER-Taste                                                                                                    |  |
| USB memory stick is not<br>connected. Press the ENTER<br>key to reload.             | USB-Speicherstick wurde nicht erkannt.                                                                                                    | Siehe "7.1 Einlegen und Entfernen von<br>Speichermedien" (S.136)                                                                                                    |  |
| invalid character is used in the folder name.                                       | Es wurde versucht, einen Vorgang mit<br>einem Ordner auszuführen, der ungültige<br>Zeichen enthält, die vom Computer oder<br>durch eine Fehlfunktion eingegeben<br>wurden. | Vom Computer aus erneut versuchen.                                                                                                    |  |
| invalid character is used in the file name.                                         | Es wurde versucht, einen Vorgang mit einer<br>Datei auszuführen, der ungültige Zeichen<br>enthält, die vom Computer oder durch eine<br>Fehlfunktion eingegeben wurden.     |                                                                                                    |  |
| Skip copying file named with the invalid character.                                 | Ein Dateiname in diesem Ordner enthält ein ungültiges Zeichen.                                                                                                    | Datei/en wurde/n nicht kopiert.<br>Kopiervorgang vom Computer aus durchführen.                                                                                                    |  |
| Failed to access to the folder.                                                     | Zugriff auf nicht bestehenden Ordner ist<br>nicht möglich.                                                                                                    | -                                                                                                    |  |
| Failed to access to the file.                                                       | Zugriff auf nicht bestehende Datei ist nicht möglich.                                                                                                    | -                                                                                                    |  |
| Cannot create a file name automaticaly.                                             | Das automatische Erzeugen von<br>Dateinamen wurde unterbrochen.                                                                                                    | Anderen Zielordner festlegen, einen neuen<br>Ordner erstellen, nicht benötigte Dateien löschen<br>oder Speichermedium austauschen (neue CF-<br>Karten müssen formatiert werden).<br>Siehe "7.11 Datei- und Ordnervorgänge" (S.155)                                                         |  |
| Skip copying file named with the invalid character.                                 | Es wurde versucht, einen computereigenen<br>Ordner zu öffnen, der sich nicht im<br>Stammordner befindet.                                                                   | Vom Computer aus erneut versuchen.                                                                                                    |  |
| Skip copying folder not under the root folder.                                      | Es wurde versucht, einen Ordner zu kopieren, der einen anderen Ordner enthält.                                                                                             | Datei/en wurde/n nicht kopiert.<br>Kopiervorgang vom Computer aus durchführen.                                                                                                    |  |

| Fehleranzeige                                                                                                    | Ursache                                                                                                    | Abhilfe                                                                                                    |
|----------------------------------------------------------------------------------------------------|----------------------------------------------------------------------------------------------------|----------------------------------------------------------------------------------------------------|
| Cannot create a folder not under the root folder.                                                                                        | Es wurde versucht, einen Ordner außerhalb<br>des Stammordnerverzeichnisses zu<br>erstellen.                                                                                                    | Ordner direkt im Stammordner erstellen.<br>Siehe "7.11.1 Erstellen von Ordnern" (S.155)                                                                                                    |
| Cannot copy a folder not under the root folder.                                                                                          | Es wurde versucht, einen Ordner in einem<br>Ordner zu erstellen, der kein Stammordner<br>ist.                                                                                                  |                                                                                                    |
| Cannot delete a folder not under the root folder.                                                                                        | Es wurde versucht, einen Ordner zu löschen, der kein Stammordner ist.                                                                                                    | Vom Computer aus erneut versuchen.                                                                                                    |
| Cannot delete a folder having another folder.                                                                                            | Es wurde versucht, einen Ordner zu löschen, der einen anderen Ordner enthält.                                                                                                    |                                                                                                    |
| Skip copying a file having<br>invalid character and folder not<br>under the root folder.                                                 | Es wurde versucht, eine Datei oder einen<br>Ordner mit einem ungültigen Namen zu<br>kopieren.                                                                                                  | Datei oder Ordner wurde nicht kopiert.<br>Kopiervorgang vom Computer aus durchführen.                                                                                                    |
| Input the name.                                                                                                    | Es wurde kein Datei- oder Ordnername angegeben.                                                                                                    | Einen Datei- oder Ordnernamen eingeben.<br>Siehe "Kapitel 7 Speichern von Daten und<br>Dateivorgängen" (S.135)                                                                                                    |
| Invalid setteing file.                                                                                                    | Es wurde versucht, "Load Setting File"<br>aufzuführen, ohne Auswahl einer gültigen<br>Einstellungskonfigurationsdatei (Dateityp<br>falsch oder Inhalt korrumpierter oder nicht<br>kompatibel). | Eine gültige Einstellungskonfigurationsdatei<br>auswählen.<br>Die Einstellungen können nur geladen werden,<br>wenn die Instrumentoptionen und<br>Speichereinstellungen denen zum Zeitpunkt der<br>Speicherung entsprechen.<br>Siehe "7.10 Erneutes Laden von<br>Einstellungskonfigurationen" (S.154) |
| Cannot find the firmware update file in the root.                                                                                        | Es wurde versucht, die Firmware ohne<br>Aktualisierungsdatei zu aktualisieren.                                                                                                    | Aktualisierungsdatei in den Stammordner des Speichermediums kopieren und erneut versuchen.                                                                                                    |
| Cannot find either CF card or<br>USB memory stick.                                                                                       | CF-Karte oder USB-Speicherstick beim<br>Kopieren von Dateien und Ordnern nicht<br>erkannt.                                                                                                    | Überprüfen, dass Speichermedium<br>angeschlossen ist.<br>Siehe "7.1 Einlegen und Entfernen von<br>Speichermedien" (S.136)                                                                                                    |
| Cannot copy the folder.<br>Same file name already exists.                                                                                | Beim Kopieren eines Ordners wurde im Zielverzeichnis ein Ordner mit dem gleichen Namen entdeckt.                                                                                               | Datei oder Ordner einen anderen Namen geben.<br>Siehe "7.11.4 Umbenennen von Dateien und<br>Ordnern" (S.159)                                                                                                    |
| Cannot delete the file having<br>invalid character file name in<br>this folder.                                                          | Es wurde versucht, einen Ordner zu<br>löschen, der eine Datei mit ungültigen<br>Zeichen in ihrem Namen enthält, die vom<br>Computer oder durch eine Fehlfunktion<br>eingegeben wurden.         | Vom Computer aus erneut versuchen.                                                                                                    |
| Cannot copy the file.<br>Same folder name already<br>exists.                                                                             | Eine Datei, die als<br>Einstellungskonfigurationsdatei kopiert oder<br>erstellt werden soll, hat den gleichen Namen<br>wie ein anderer Ordner.                                                 | Datei oder Ordner einen anderen Namen geben.<br>Siehe "7.11.4 Umbenennen von Dateien und<br>Ordnern" (S.159)                                                                                                    |
| Copy after changing the folder<br>name.<br>Same folder name already<br>exists.                                                           | Ein zu kopierender Ordner trägt den<br>gleichen Namen wie ein bestehender<br>Ordner im Stammordner des<br>Speichermediums.                                                                     | Ordner anders benennen.<br><b>Siehe</b> "7.11.4 Umbenennen von Dateien und<br>Ordnern" (S.159)                                                                                                    |
| CF card is not ready.<br>Failed to save.                                                                                                 | Speichern ist nicht möglich, da die CF-Karte nicht gefunden wurde.                                                                                                    | Überprüfen, dass CF-Karte oder USB-<br>Speicherstick angeschlossen sind.                                                                                                    |
| USB memory stick is not ready.<br>Failed to save.                                                                                        | Speichern ist nicht möglich, da der USB-<br>Speicherstick nicht gefunden wurde.                                                                                                    | Siene "7.1 Einlegen und Entternen von<br>Speichermedien" (S.136)                                                                                                    |
| Cannot move to [FILE] TAB during auto saving.                                                                                            | Es wurde versucht, den<br>Dateivorgangsbildschirm während des<br>automatischen Speicherns zu öffnen.                                                                                           | Der Dateivorgangsbildschirm kann während des<br>automatischen Speicherns nicht geöffnet werden.<br>Warten, bis automatisches Speichern<br>abgeschlossen ist.                                                                                                    |
| Cannot execute during auto saving.                                                                                                    | Versuchtes manuelles Speichern und<br>Speichern von Schwingungsformen<br>während des automatischen Speicherns.                                                                                 | Während des automatischen Speicherns kann<br>nicht manuell gespeichert werden und des kann<br>keine Schwingungsform gespeichert werden.<br>Warten, bis automatisches Speichern<br>abgeschlossen ist.                                                                                                 |
| Screenshots sind bei der<br>automatischen Speicherung<br>nicht verfügbar, wenn das<br>Intervall auf 1 s oder weniger<br>eingestellt ist. | Es wurde während der automatischen<br>Speicherung versucht, einen Screenshot mit<br>einem Intervall von 1 s oder weniger zu<br>speichern.                                                      | Speichern Sie den Screenshot, nachdem die<br>automatische Speicherung abgeschlossen ist.<br>Zum Verwenden dieser Funktion, während die<br>automatische Speicherung im Gange ist, stellen<br>Sie das Intervall auf mindestens 5 s ein.                                                                |

| Fehleranzeige                                                    | Ursache                                                                                                    | Abhilfe                                                                                                    |  |
|------------------------------------------------------------------|----------------------------------------------------------------------------------------------------|----------------------------------------------------------------------------------------------------|--|
| Failed to copy.<br>Or, there is a file cannot be<br>copied.      | Beim Kopieren ist ein Problem aufgetreten.                                                                                                    | Vom Computer aus erneut versuchen.                                                                                                    |  |
| Different sensors! Cannot change the wiring in the setting file. | Es wurde versucht, eine nicht kompatible<br>Einstellungskonfigurationsdatei zu laden.                                                                          | Die Einstellungen können nur geladen werden,                                                                                                    |  |
| D/A output function is different.                                | Es wurde versucht, eine nicht kompatible<br>Einstellungskonfigurationsdatei zu laden.                                                                          | wenn die Instrumentoptionen und gespeicherte<br>Elemente noch denen entsprechen, die zum<br>Zeitpunkt der Speicherung installiert und                                                                                                    |  |
| Motor analyzing function is different.                           | Es wurde versucht, eine nicht kompatible<br>Einstellungskonfigurationsdatei zu laden.                                                                          | ausgewählt waren.<br>Siehe "7.10 Erneutes Laden von                                                                                                    |  |
| Inconsistent items to save                                       | Es wurde versucht, eine nicht kompatible<br>Einstellungskonfigurationsdatei zu laden.                                                                          | Einstellungskoningurationen (0.194)                                                                                                    |  |
| CF card error!<br>This card is not supprted.                     | Die CF-Karte wurde als nicht kompatibel erkannt.                                                                                                    | Verwenden Sie eine CF-Karte von Hioki.<br>Siehe "Kapitel 7 Speichern von Daten und<br>Dateivorgängen" (S.135)                                                                                                    |  |
| USB memory stick error!<br>This memory stick is not<br>supprted. | Die CF-Karte wurde als nicht kompatibel erkannt.                                                                                                    | Verwenden Sie eine CF-Karte von Hioki.<br>Siehe "Kapitel 7 Speichern von Daten und<br>Dateivorgängen" (S.135)                                                                                                    |  |
| Failed to write.                                                 | Das Schreiben auf das Speichermedium ist fehlgeschlagen.                                                                                                    | -Erneut versuchen.                                                                                                    |  |
| Failed to read.                                                  | Das Lesen vom Speichermedium ist<br>fehlgeschlagen.                                                                                                    |                                                                                                    |  |
| Failed to save while calculating the waveform data               | Es wurde versucht, eine Schwingungsform während des Erstellens zu speichern.                                                                                   | Nach dem Erstellen erneut versuchen (wenn die Zeitgebermarkierung angezeigt wird).                                                                                                    |  |
| Failed to create a file.                                         | Dateierstellung ist aus unbekannten<br>Gründen fehlgeschlagen.                                                                                                 | Erneutversuchen                                                                                                    |  |
| Failed to create a folder.                                       | Ordnererstellung ist aus unbekannten<br>Gründen fehlgeschlagen.                                                                                                |                                                                                                    |  |
| Synchronized signals cannot be detected.                         | Synchronisierte Signale können beim<br>Einstellen des sekundäres Instrument<br>(untergeordnet) vom primäres Instrument<br>(übergeordnet) nicht erkannt werden. | Überprüfen Sie, dass der primäres Instrument<br>(übergeordnet) mit synchronisierten Kabeln<br>verbunden und eingeschaltet ist.<br><b>Siehe</b> "8.1 Verbinden mehrerer Instrumente des<br>Modells PW3390 (Synchronisierte<br>Messungen)" (S.161)<br>Wenn Sie die Synchronisierungsfunktion nicht<br>verwenden, stellen Sie die Steuerungseinstellung<br>der Synchronisierung auf [Master]. |  |
| Unknown error!                                                   | Ein unbekannter Fehler ist aufgetreten.                                                                                                    | Entfernen Sie die Fehlermeldung durch<br>einmaliges Drücken einer beliebigen Taste, außer<br>und save. Wenn der Fehler weiterhin besteht,<br>wenden Sie sich an Ihren Hioki Händler oder<br>Großhändler.                                                                                                    |  |

Wenden Sie sich an Ihren Händler oder Hioki-Vertriebsmitarbeiter, falls eine Reparatur notwendig ist.

**HINWEIS** Wenn an den Messleitungen beim Einschalten des Instruments Spannung anliegt, kann das Instrument beschädigt oder eine Fehlermeldung angezeigt werden. Bevor Sie Spannung anlegen, schalten Sie das Instrument ein und stellen Sie sicher, dass keine Fehlermeldung angezeigt wird.

11

# 11.4 Entsorgen des Instruments

Entfernen Sie vor dem Entsorgen des Instruments die Lithiumbatterie und beachten Sie die örtlichen Bestimmungen zur Entsorgung.

Gehen Sie bei der Entsorgung des optionalen Zubehörs ordnungsgemäß vor.

# 

- Um Stromschläge zu vermeiden, schalten Sie vor dem Austauschen der Lithium-Batterie den Netzschalter aus und trennen Sie das Netzteil und die Messleitungen.
- Die Batterie kann explodieren, wenn sie falsch gehandhabt wird. Nicht kurzschließen, aufladen, zerlegen oder ins Feuer werfen.
- Bewahren Sie Batterien außerhalb der Reichweite von Kindern auf, um versehentliches Verschlucken zu vermeiden.

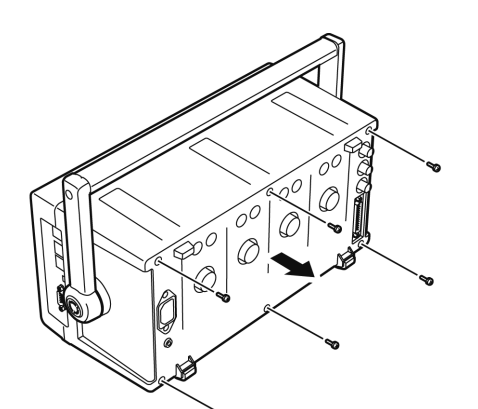

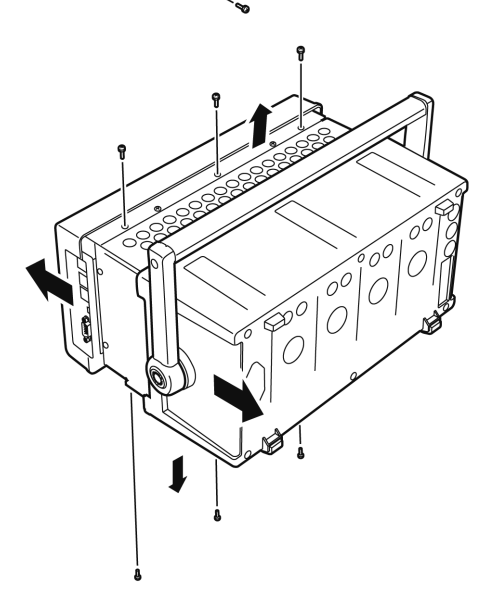

Benötigte Werkzeuge: Ein Kreuzschlitzschraubendreher Größe 2, Pinzette

- 1. Schalten Sie den Netzschalter des Instruments aus.
- 2. Trennen Sie das Netzkabel und alle weiteren Kabel.
- Entfernen Sie die sechs Kreuzschlitzschrauben von der Rückabdeckung und entfernen Sie die Abdeckung, indem Sie sie zurück schieben.
- **4.** Entfernen Sie die sechs Kreuzschlitzschrauben an der Vorderseite und entfernen Sie die Abdeckung.

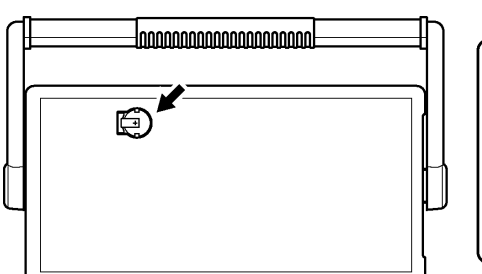

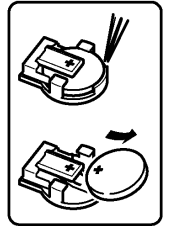

 Führen Sie die Pinzette zwischen der Batterie und ihrer Halterung an der internen Platte, und heben Sie die Batterie zum Entfernen an.

# Anhang

# Anhang 1 Blockschaltbild

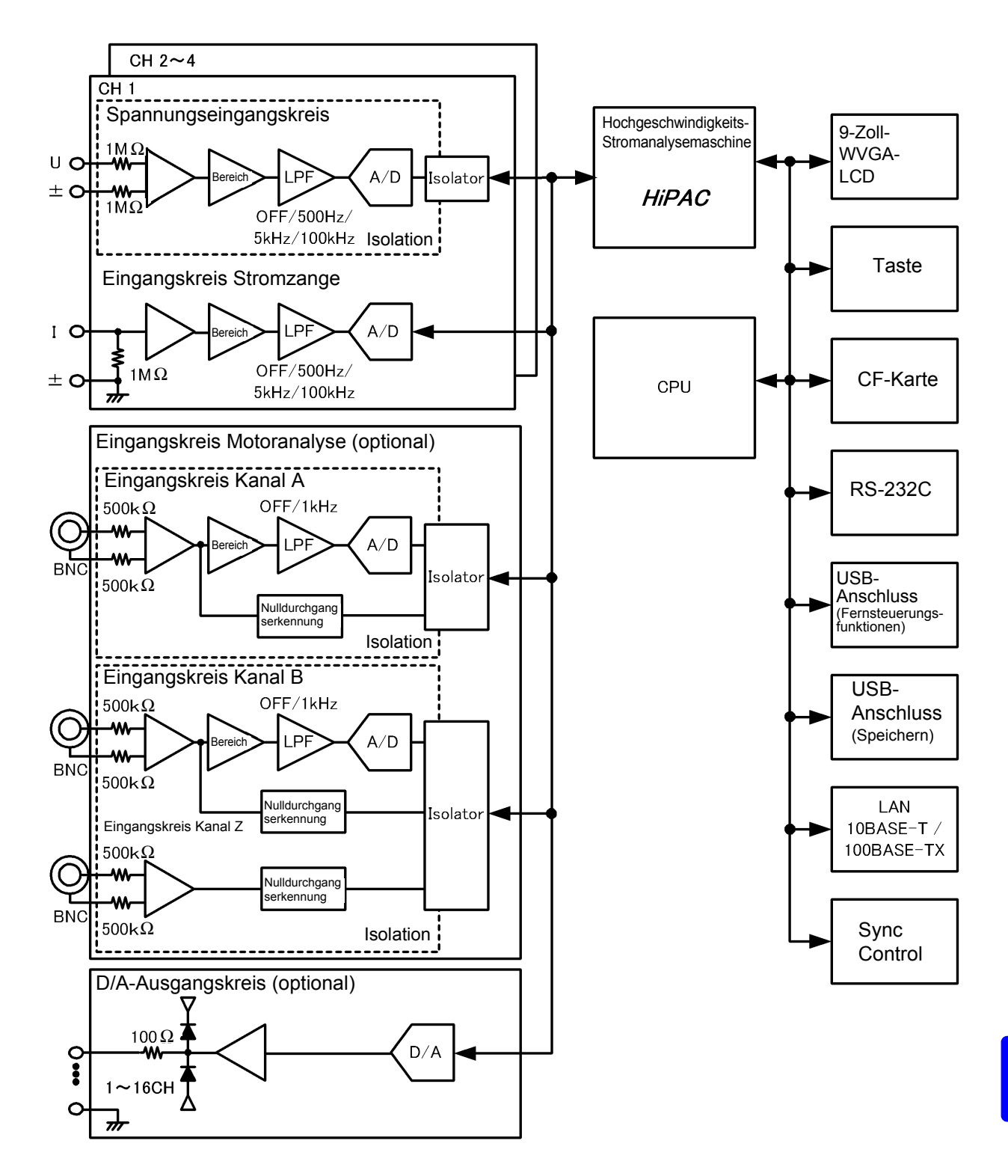

# Anhang 2 Speicherformat der Messdaten

## Struktur des Titels

Die Titel (im Kopf der Datei gespeicherter Elementname) sind beim manuellen oder automatischen Speichern von Messdaten wie folgt aufgebaut.

- Die ausgewählten Elemente werden in der Reihenfolge vom Tabellenanfang ausgehend und von links nach rechts ausgegeben.
- Die Messdaten werden nach der letzten Titelzeile in derselben Sequenz wie der Titel ausgegeben.
- Die ersten drei Elemente (Datum, Uhrzeit und Status) werden immer ausgegeben, unabhängig von den ausgewählten Elementen.

| Ausgabeelemente      |                                            | Titelelement und Ausrichtung  |               |        |        |         |  |  |
|----------------------|--------------------------------------------|-------------------------------|---------------|--------|--------|---------|--|--|
| Jahr, Monat und Tag  |                                            | Datum                         |               |        |        |         |  |  |
| Uhrzeit              |                                            | Uhrzeit                       |               |        |        |         |  |  |
| Status               |                                            | Status                        |               |        |        |         |  |  |
| Vergangene Zeit      |                                            | Durchlaufzeit                 |               |        |        |         |  |  |
| Vergangene Zeit (ms) |                                            | Durchlaufzeit (ms)            |               |        |        |         |  |  |
|                      | Effektivwert                               | Urms1 bis Urms4               |               | Urms12 | Urms34 | Urms123 |  |  |
|                      | Spannung MEAN                              | Umn1 bis Umn4                 |               | Umn12  | Umn34  | Umn123  |  |  |
|                      | Wechselspannungskompo<br>nente             | Uac1 bis Uac4                 | Jac1 bis Uac4 |        |        |         |  |  |
|                      | Einfacher Durchschnitt                     | Udc1 bis Udc4                 |               |        |        |         |  |  |
| Spannung             | Grundschwingungs-<br>komponente            | Ufnd1 bis Ufnd4               |               |        |        |         |  |  |
|                      | Schwingungsscheitel +                      | PUpk1 bis PUpk4               |               |        |        |         |  |  |
|                      | Schwingungsscheitel -                      | MUpk1 bis MUpk4               |               |        |        |         |  |  |
|                      | THD/Brummwert                              | Uthd1 bis Uthd4/Urf           | 1 bis Urf4    |        |        |         |  |  |
|                      | Unsymmetriefaktor                          | Uunb123                       |               |        |        |         |  |  |
|                      | Effektivwert                               | Irms1 bis Irms4               |               | Irms12 | Irms34 | Irms123 |  |  |
|                      | Strom MEAN                                 | Imn1 bis Imn4                 |               | lmn12  | lmn34  | lmn123  |  |  |
|                      | Wechselspannungskompo<br>nente             | lac1 bis lac4                 |               |        |        |         |  |  |
|                      | Einfacher Durchschnitt                     | ldc1 bis ldc4                 |               |        |        |         |  |  |
| Strom                | Grundschwingungs-<br>komponente            | Ifnd1 bis Ifnd4               |               |        |        |         |  |  |
|                      | Schwingungsscheitel +                      | Plpk1 bis Plpk4               |               |        |        |         |  |  |
|                      | Schwingungsscheitel -                      | MIpk1 bis MIpk4               |               |        |        |         |  |  |
|                      | THD/Brummwert                              | Ithd1 bis Ithd4/Irf1 bis Irf4 |               |        |        |         |  |  |
|                      | Unsymmetriefaktor                          | lunb123                       | lunb123       |        |        |         |  |  |
| Effektive Leistung   |                                            | P1 bis P4                     |               | P12    | P34    | P123    |  |  |
| Scheinleis           | tung                                       | S1 bis S4                     |               | S12    | S34    | S123    |  |  |
| Blindleistu          | ing                                        | Q1 bis Q4                     |               | Q12    | Q34    | Q123    |  |  |
| Stromfakte           | or                                         | PF1 bis PF4                   |               | PF12   | PF34   | PF123   |  |  |
| Phasenwin            | kel                                        | DEG1 bis DEG4                 |               | DEG12  | DEG34  | DEG123  |  |  |
| Frequenz             |                                            | FREQ1 bis FREQ4               |               |        |        |         |  |  |
|                      | Integrationsstrom in<br>positiver Richtung | PIH1 bis PIH4                 |               |        |        |         |  |  |
|                      | Integrationsstrom in<br>negativer Richtung | MIH1 bis MIH4                 |               |        |        |         |  |  |
| Integratio           | Integrationssummen-<br>Strom               | IH1 bis IH4                   |               |        |        |         |  |  |
|                      | Energie in positiver<br>Richtung           | PWP1 bis PWP4                 |               | PWP12  | PWP34  | PWP123  |  |  |
|                      | Energie in negativer<br>Richtung           | MWP1 bis MWP4                 |               | MWP12  | MWP34  | MWP123  |  |  |
|                      | Energiesumme                               | WP1 bis WP4                   |               | WP12   | WP34   | WP123   |  |  |
| Effizienz            |                                            | Eff1 bis Eff3                 |               |        |        |         |  |  |
| Verlust              |                                            | Loss1 bis Loss3               | 1             |        | 1      |         |  |  |
| Motor                |                                            | ExtA                          | ExtB          | Pm     | Slip   |         |  |  |

| Oberschwingung  | gsmesselemente         |              |         |              |       |      |
|-----------------|------------------------|--------------|---------|--------------|-------|------|
| Oberschwingungs | frequenz               | HFREQ        |         |              |       |      |
|                 |                        | Pegel        | HU1Ln   |              |       |      |
|                 |                        | Gehalt       | HU1Dn   |              |       |      |
|                 | -                      | Phasenwinkel | HU1Pn   |              |       |      |
|                 | Spannung n.<br>Ordnung |              | bis     |              |       |      |
|                 | oranang                | Pegel        | HU4Ln   |              |       |      |
|                 |                        | Gehalt       | HU4Dn   |              |       |      |
|                 |                        | Phasenwinkel | HU4Pn   |              |       |      |
|                 |                        | Pegel        | HI1Ln   |              |       |      |
|                 |                        | Gehalt       | HI1Dn   |              |       |      |
|                 |                        | Phasenwinkel | HI1Pn   |              |       |      |
|                 | Strom n. Ordnung       |              | bis     |              |       |      |
|                 |                        | Pegel        | HI4Ln   |              |       |      |
|                 |                        | Gehalt       | HI4Dn   |              |       |      |
|                 |                        | Phasenwinkel | HI4Pn   |              |       |      |
| (n=0)           | Leistung n. Ordnung    | Pegel        | HP1Ln   | (n: Ordnung) |       |      |
| (n=0)           |                        | Gehalt       | HP1Dn   | n. Ordnung)  |       |      |
|                 |                        | Phasenwinkel | HP1Pn   |              |       |      |
|                 |                        |              | bis     |              |       |      |
|                 |                        | Pegel        | HP4Ln   |              |       |      |
|                 |                        | Gehalt       | HP4Dn   |              |       |      |
|                 |                        | Phasenwinkel | HP4Pn   |              |       |      |
|                 |                        | Pegel        | HP12Ln  |              |       |      |
|                 |                        | Gehalt       | HP12Dn  |              |       |      |
|                 |                        | Phasenwinkel | HP12Pn  |              |       |      |
|                 |                        | Pegel        | HP34Ln  |              |       |      |
|                 |                        | Gehalt       | HP34Dn  |              |       |      |
|                 |                        | Phasenwinkel | HP34Pn  |              |       |      |
|                 |                        | Pegel        | HP123Ln |              |       |      |
|                 |                        | Gehalt       | HP123Dn |              |       |      |
|                 |                        | Phasenwinkel | HP123Pn |              |       |      |
| (n=1 bis 100)   |                        |              |         | (n: Ordnung) |       |      |
| Störsignalmesse | elemente               |              |         |              |       |      |
| Pausahan        | Spannung               | UNf01        | UN01    | bis          | UNf10 | UN10 |
| Tauschell       | Strom                  | INf01        | IN01    | bis          | INf10 | IN10 |

## Über Statusdaten

Die Statusdaten zeigen den Messungsstatus zum Zeitpunkt der Datenspeicherung an und sie werden wie folgt als 32-Bit-Hexadezimalzeichen angezeigt.

| Bit 31 | Bit 30 | Bit 29 | Bit 28 | Bit 27 | Bit 26 | Bit 25 | Bit 24 |
|--------|--------|--------|--------|--------|--------|--------|--------|
| HM4    | HM3    | HM2    | HM1    | MRB    | MRA    | MPB    | MPA    |
| Bit 23 | Bit 22 | Bit 21 | Bit 20 | Bit 19 | Bit 18 | Bit 17 | Bit 16 |
| ULM    | UDP    | UCU    | HUL    | UL4    | UL3    | UL2    | UL1    |
| Bit 15 | Bit 14 | Bit 13 | Bit 12 | Bit 11 | Bit 10 | Bit 9  | Bit 8  |
| RI4    | RI3    | RI2    | RI1    | RU4    | RU3    | RU2    | RU1    |
| Bit 7  | Bit 6  | Bit 5  | Bit 4  | Bit 3  | Bit 2  | Bit 1  | Bit 0  |
| Pl4    | PI3    | Pl2    | PI1    | PU4    | PU3    | PU2    | PU1    |

HMx : Ungültiger harmonischer Parameter (keine harmonische Synchronisation)

MRx : Bereichsüberschreitung Motoranalyseoption A und/oder B

MPx : Scheitelwertüberschreitung Motoranalyseoption A und/oder B

ULM : Motoranalyseoption A und/oder B Synchronisation freigegeben

UDP: Anzeige nicht möglich (zum Beispiel wenn die Messdaten direkt nach der Bereichsänderungen deutlich ungültig sind.)

UCU : Berechnung nicht möglich (z. B. Messdaten sind direkt nach der Bereichsänderung ungültig)

HUL : Harmonische Synchronisation freigegeben

- ULx : Synchronisation Kanal x freigegeben
- RIx : Kanal x Strombereichsüberschreitung
- RUx : Kanal x Spannungsbereichsüberschreitung
- PIx : Kanal x Stromscheitelwertüberschreitung

PUx : Kanal x Spannungsscheitelwertüberschreitung

(x ist eine Kanalnummer)

Beispiel: bei der Statusinformation "00000007"

Jedes Zeichen der Statusinformationen, das Informationen für vier Bit enthält, stellt die folgenden Informationen dar.

| 1. Zeichen        | 2. Zeichen        | 3. Zeichen        | 4. Zeichen        | 5. Zeichen        | 6. Zeichen       | 7. Zeichen      | 8. Zeichen      |
|-------------------|-------------------|-------------------|-------------------|-------------------|------------------|-----------------|-----------------|
| "0"               | "0"               | "0"               | "0"               | "0"               | "0"              | "0"             | "7"             |
| Bit 31 bis Bit 28 | Bit 27 bis Bit 24 | Bit 23 bis Bit 20 | Bit 19 bis Bit 16 | Bit 15 bis Bit 12 | Bit 11 bis Bit 8 | Bit 7 bis Bit 4 | Bit 3 bis Bit 0 |

Darüber hinaus sind Bits und Zeichen wie folgt miteinander verbunden:

|     | Bit 31 | Bit 30 | Bit 29 | Bit 28 |
|-----|--------|--------|--------|--------|
|     | Bit 27 | Bit 26 | Bit 25 | Bit 24 |
|     | Bit 23 | Bit 22 | Bit 21 | Bit 20 |
|     | Bit 19 | Bit 18 | Bit 17 | Bit 16 |
|     | Bit 15 | Bit 14 | Bit 13 | Bit 12 |
|     | Bit 11 | Bit 10 | Bit 9  | Bit 8  |
|     | Bit 7  | Bit 6  | Bit 5  | Bit 4  |
|     | Bit 3  | Bit 2  | Bit 1  | Bit 0  |
| "F" | 1      | 1      | 1      | 1      |
| "E" | 1      | 1      | 1      | 0      |
| "D" | 1      | 1      | 0      | 1      |
| "C" | 1      | 1      | 0      | 0      |
| "B" | 1      | 0      | 1      | 1      |
| "A" | 1      | 0      | 1      | 0      |
| "9" | 1      | 0      | 0      | 1      |
| "8" | 1      | 0      | 0      | 0      |
| "7" | 0      | 1      | 1      | 1      |
| "6" | 0      | 1      | 1      | 0      |
| "5" | 0      | 1      | 0      | 1      |
| "4" | 0      | 1      | 0      | 0      |
| "3" | 0      | 0      | 1      | 1      |
| "2" | 0      | 0      | 1      | 0      |
| "1" | 0      | 0      | 0      | 1      |
| "0" | 0      | 0      | 0      | 0      |

In diesem Beispiel sind die Zeichen 1 bis 7 alle "0", während das 8. Zeichen "7" ist. Somit haben die Bits 2, 1 und 0 den Wert 1, während alle anderen Bits den Wert 0 haben.

Der Status von Bit 2, Bit 1 und Bit 0 steht jeweils für PU3, PU2 und PU1, was bedeutet, dass die bei CH1 CH2 und CH3 erfassten Spannungen den Scheitelwert überschreiten.

## Datenformat der Messwerte

| Allgemeine Messwerte | ±□□□□□□E±□□<br>6-Zeichen-Mantisse einschließlich Dezimalpunkt und 2-Zeichen-Exponent ("+"-Zeichen und führende Null entfallen<br>bei Mantissa.)                                                                                                    |
|----------------------|----------------------------------------------------------------------------------------------------|
| Integrationswert     | ±DDDDDDE±DD<br>7-Zeichen-Mantisse einschließlich Dezimalpunkt und 2-Zeichen-Exponent ("+"-Zeichen und führende Null entfallen<br>bei Mantissa.)                                                                                                    |
| Uhrzeit              | YYYY/MM/DD         Image: Image: |
| Fehlerstatus         | Eingang außerhalb des Bereichs+9999.9E+99                                                                                                    |

# Anhang 3 Physische Darstellung

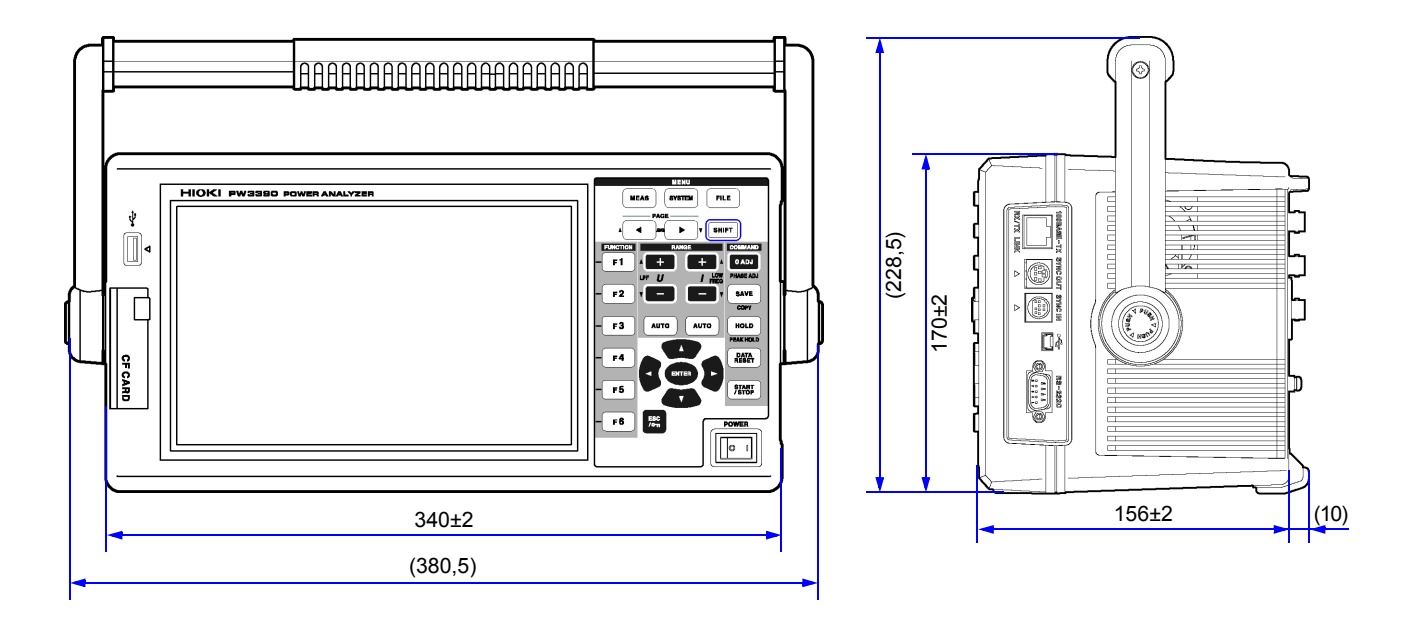

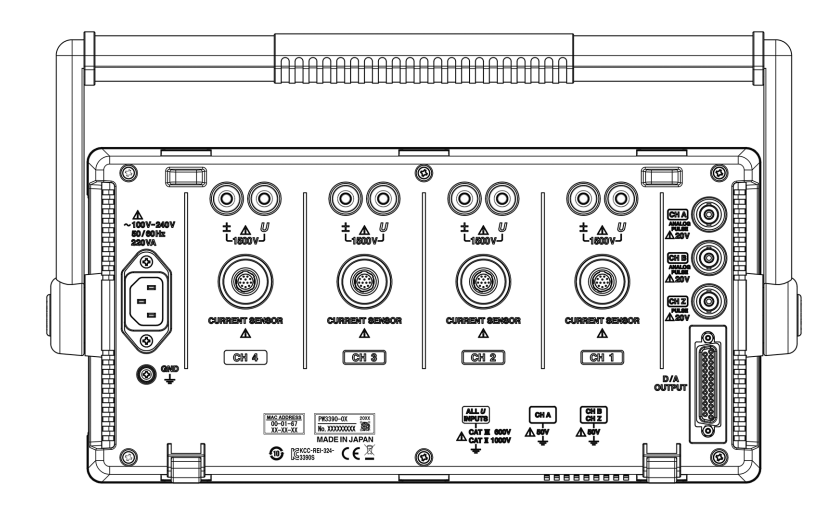

(Einheit: mm)

# Anhang 4 Stativmontage

Die abgebildeten Halterungen zur Montage auf einem Stativ sind verfügbar. Für weitere Informationen wenden Sie sich an Ihren autorisierten Hioki Händler oder Großhändler.

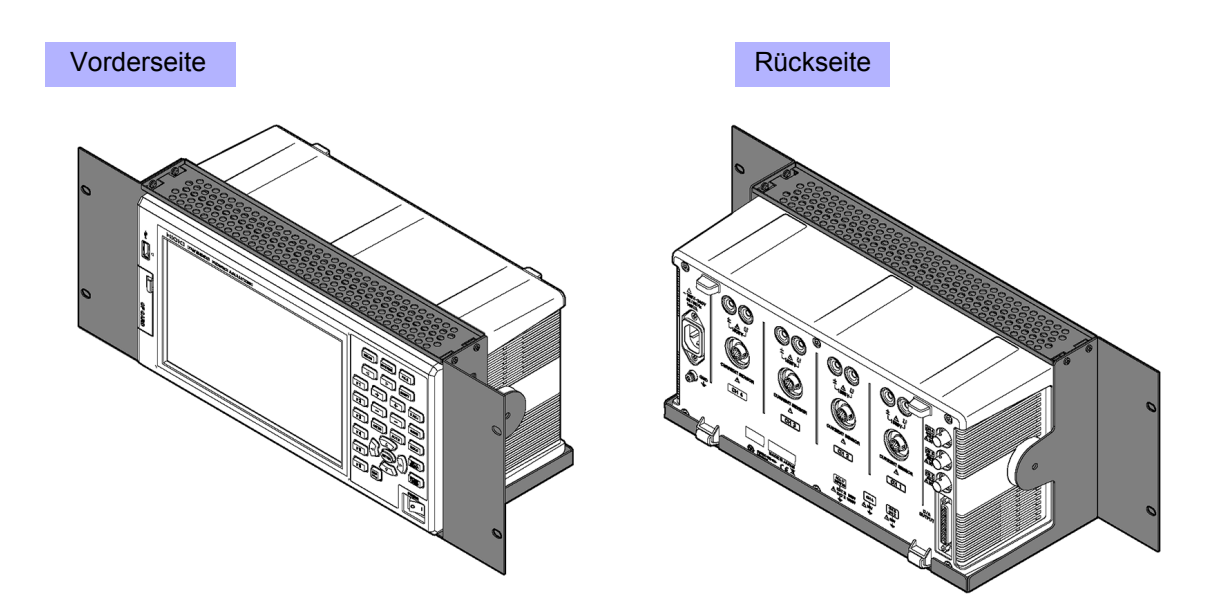

# Index

# Symbol

| φ |         |
|---|---------|
| η | 173, 91 |
| θ | 213     |

# Α

| Abtastfrequenz                           | 68, 87    |
|------------------------------------------|-----------|
| All CH Set                               | 20        |
| Analog DC                                | 99, 102   |
| Analoge Ausgabe                          | .171, 172 |
| Phasennulleinstellung                    | 105       |
| Anzeigeelement                           | 76        |
| Anzeigeelement (Oberschwingung)          | 75        |
| Anzeigeinhalt (Oberschwingung)           | 76        |
| Anzuzeigende Messelemente                | 48        |
| Aufkleber                                | 28        |
| Aufrüsten                                | 139       |
| Aufwärmen                                | 44        |
| Ausblenden und Anzeigen von              |           |
| Schwingungsformen                        | 83        |
| Ausgangsordnung                          | 147       |
| Ausgangswert                             | 173       |
| Austauschbare Teile und ihre Betriebsdau | ier228    |
| AUTO-Bereich                             | 53        |
| Automatisches Speichern                  | .143, 144 |

# В

| Blindleistung | 51, 62 |
|---------------|--------|
| Bluetooth     |        |
| Brummfaktor   | 68     |

# С

| CF-Karte |     |
|----------|-----|
| CH A     | 99  |
| Bereich  |     |
| scaling  | 100 |
| CH A-    |     |
| Einheit  | 101 |
| input    |     |
| СН В-    |     |
| Bereich  |     |
| Einheit  |     |
| input    |     |
| scaling  |     |
| CH Z     | 178 |

| Color              | 130 |
|--------------------|-----|
| Countdownsteuerung | 109 |
| CSV format         | 131 |
| СТ                 | 63  |

# D

| D/A-Ausgang 170                        |
|----------------------------------------|
| Ausgangsbeispiele 174                  |
| Datei 25, 135, 138, 155, 156, 158, 159 |
| Datenformat 135                        |
| Datenhaltefunktion 163                 |
| DC                                     |
| 100 ms 58, 79, 98                      |
| 50 ms 58, 79, 98                       |
| DC-Integrationsmodus                   |
| Default Gateway 185                    |
| Delta Star-Transferfunktion 118        |
| Drehmoment                             |
| Drehmomentmesser 179                   |
| Drehzahl                               |
| Durchschnittsberechnung 113            |

# Ε

| Easy set                       |                        |
|--------------------------------|------------------------|
| Echtzeit                       | 16, 65, 66, 69, 71, 72 |
| Echtzeitsteuerung              | 67, 73, 109            |
| Echtzeituhr                    | 144                    |
| Effizienz                      |                        |
| Eingangsfrequenzquelle         |                        |
| Eingangskabelaufkleber         | 2                      |
| Einschalt-Reset                | 132                    |
| Einstellungen für automatische | e                      |
| Anzeigeaktualisierung          | 189                    |
| Einstellungsdatei              | 152, 154               |
| Elektrischer Winkel            | 104, 105               |
| Entsorgung                     |                        |
| Erdung                         |                        |
| Ethernet-                      |                        |
| LAN-Kabel                      | 186, 187               |
| Schnittstelle                  | 186                    |
| Verbindung                     | 187                    |
| Ext                            | . 58, 79, 98, 104, 105 |
| Externe Steuerung              | 165                    |
| Externes Signal als Synchroni  | sationsquelle 79       |

# F

| FAST                   | 112 |
|------------------------|-----|
| Fehleranzeige          | 230 |
| Fensterfunktion        | 90  |
| FILE-Taste             | 18  |
| Flat top               | 90  |
| Formatieren            | 139 |
| Freq range fc          | 101 |
| Frequenzmessquelle     | 60  |
| Full-scale integration | 171 |

# G

| Gehalt                     | 75, 76 |
|----------------------------|--------|
| Grundschwingungskomponente | 213    |
| Grundspannungsinhalt       | 52     |
| Grundstrominhalt           | 52     |
|                            |        |

# Н

| Halten                             | 114          |
|------------------------------------|--------------|
| Handgriff                          | 17           |
| Hanning                            |              |
| Harmonische Synchronisationsquelle | 79, 104, 105 |
| Hauptseite                         | 188          |
| Höchste Anzeigeordnung             |              |
| Höchste Ordnung                    | 147          |
| Höchstfrequenz (Motor)             | 102          |
| HOLD                               | 21           |
| Horizontalachsenvergrößerung       |              |
| (Schwingungsform)                  | 84           |
| HTTP-Server                        | 188          |
|                                    |              |

# I

| Indexdurchschnitt<br>Initialisieren | 112<br>132        |
|-------------------------------------|-------------------|
| Inkrementaldrehgeber                | 179               |
| Inspektion                          | 227               |
| Integrationswert                    | 65, 205, 206      |
| Interne Uhr                         |                   |
| Intervall                           | 70, 109, 144, 146 |
| Intervallsteuerung                  | 109               |
| IP-Adresse                          | 185               |
| Items to save                       | 146               |

# Κ

| Konvertierungskabel | 34 |
|---------------------|----|
| Korrekturmethode    | 62 |

## L

| LAN-Schnittstelle | 184, 203 |
|-------------------|----------|
| Linear            |          |

| 130    |
|--------|
| 75, 85 |
| 91, 92 |
| 60     |
|        |

# Μ

| MANUAL-Bereich                    | 53, 54          |
|-----------------------------------|-----------------|
| Manuelle Integration              | 69, 70          |
| Manuelles Speichern 135           | , 138, 140, 141 |
| Master                            | 161             |
| Maximal aufzeichenbare Elemente   |                 |
| MEAN                              | 62              |
| MEAS-Taste                        |                 |
| Measurement Ch (Störsignalanalyse | 90 90           |
| Messbildschirm                    |                 |
| Messkanal (Oberschwingung)        |                 |
| Messkonfiguration                 |                 |
| Messuntergrenze                   |                 |
| MID                               |                 |
| Minimale Storsignalfrequenz       |                 |
| Momentanwerte                     |                 |
| Motor                             | 07              |
| Poles                             |                 |
| Synchronisationsquelle            |                 |
| Motorleistung                     | 1. 96. 101. 178 |
|                                   | ·, ···, ····    |

# Ν

| Nenndrehmoment       |  |
|----------------------|--|
| Niedrigste Ordnung   |  |
| No. of pulses        |  |
| Nulldurchgangsfilter |  |
| Nulleinstellung      |  |
| Motor                |  |

# 0

| Oberschwingungsgrafik   | 74       |
|-------------------------|----------|
| Oberschwingungsliste    |          |
| Oberschwingungsvektoren | 77       |
| Ordner 155, 156, 7      | 157, 158 |

# Ρ

| PHASE ADJ                          | 105          |
|------------------------------------|--------------|
| Phasenkorrektur                    | 41           |
| Phasenwinkel                       | 174          |
| Pm                                 | 96, 101, 102 |
| Points                             | 84, 90       |
| Primäres Instrument (übergeordnet) | 161          |
| PT                                 | 63           |
| Pulse count                        | 104          |
| Punkte                             | 88           |
|                                    |              |

# R

| Pated torque                    | 101    |
|---------------------------------|--------|
|                                 | 101    |
| Rauschen                        | 85     |
| Reaktionszeit                   | 112    |
| Real time73, 111, 133, 205, 209 | ), 211 |
| Rechteckig                      | 90     |
| Reinigung                       | 227    |
| Reparatur                       | 227    |
| RF                              | 68     |
| RMS                             | 62     |
| RMS-Integrationsmodus           | 68     |
| Rotationssignaleingang          | 102    |
| RS-232C                         |        |
| Schnittstelle                   | 191    |
| Verbindung                      | 183    |
| RTC-Uhr                         | 163    |
| RUN-Symbol                      | 21     |

# S

| Scheinleistung                          | 51, 62<br>, 115, 116 |
|-----------------------------------------|----------------------|
| Schlupf                                 | 96                   |
| Schnittstelle                           | 21                   |
| Schwingungsform88                       | , 201, 205           |
| Schwingungsformanzeige                  | 79, 116              |
| Schwingungsformausgänge                 | 171                  |
| Sekundäres Instrumente (untergeordnet)  | 161                  |
| Selbsttest                              | 30                   |
| SHIFT-Taste                             | 18                   |
| Skala der Vertikalachse                 | 75                   |
| Skalierung                              | 63                   |
| Slave                                   | 161                  |
| Slip                                    | 96, 99               |
| SLOW                                    | 112                  |
| Speichern von Daten                     | 140                  |
| Speichern von Schwingungsformen         | 149                  |
| Speichern von Screenshots               | 150                  |
| Speichern von Störsignalen              | 148                  |
| Speichervorgänge                        | 140                  |
| Spezielles Anwendungsprogramm           | 183                  |
| Spezifikationen                         | 210                  |
| Spezifikationen der Berechnungsformel . | 216, 224             |
| Spitzenwertüberschreitung               | 50                   |
| Sprache                                 | 130                  |
| Start page                              | 131                  |
| START/STOP-Taste                        | 18                   |
| Starten, Stoppen und Zurücksetzen der   |                      |
| Integration                             | 66                   |
| STOP-Symbol                             | 21                   |
| Störsignalabtastung                     | 89                   |
| Stromfaktor                             | 51, 65               |
| Stromzange                              |                      |
| Anschließen                             | 33                   |
| Aufkleber                               | 28                   |

| Einstellung              | 41       |
|--------------------------|----------|
| Optionen                 | 3        |
| Subnetzmaske             | 185      |
| Sync event               | 163      |
| Synchronisationsfreigabe | 59       |
| Synchronisationskabel    | 162      |
| Synchronisationsquelle   | 58, 79   |
| Synchronisierte Messung  | 161      |
| SYSTEM                   |          |
| System-Reset             | 132, 229 |
| SYSTEM-Taste             |          |
|                          |          |

# <u>т</u>\_\_\_\_

| Tastensperre             |        |
|--------------------------|--------|
| THD                      | 80     |
| THD-F                    | 80     |
| THD-R                    | 80     |
| THD-Spannungsprozentsatz | 52, 80 |
| Tiefpassfilter           | 22, 64 |
| Motor                    |        |
| Trend                    | 121    |
|                          |        |

# U

| Uhr7             | 1, 73, 114, 116, 131 |
|------------------|----------------------|
| Unsymmetriewerte | 112                  |
| USB-             |                      |
| Schnittstelle    | 190                  |
| Speichergerät    | 135, 136             |
| Verbindung       | 183                  |
| Uunb             | 52                   |

# V

| Vektor                         | 46, 54, 77, 118 |
|--------------------------------|-----------------|
| Verbindungsprüfung             | 46              |
| Verbleibende Aufzeichnungszeit | 143             |
| Verkabelungsmodus              | 37              |
| Verlust                        |                 |
| Verzerrungswerte               | 112             |
| Vollfrequenz                   | 171, 211        |
| Vor dem Anschließen            | 11              |
| VT(PT)                         | 63              |

# W

| Wave + Noise       | 55,   | 81,  | 148,  | 149  |
|--------------------|-------|------|-------|------|
| Werkseinstellungen |       |      |       | 133  |
| Wirkleistung       | 51, 6 | 5, 6 | 8, 74 | , 76 |

# X

| X-Y-Diagramme | 117 |
|---------------|-----|
| X-Y-Zeichnung | 117 |

# Z

| Zeitgeber                    |               |
|------------------------------|---------------|
| Zeitsteuerungsfunktionen     | 109, 110, 116 |
| Countdownsteuerung           | 109           |
| Echtzeitsteuerung            | 109           |
| Intervallsteuerung           | 109           |
| Zero suppress                | 131           |
| Zurücksetzen der Integration |               |

\_\_\_\_\_
## Garantieurkunde

| Modell                                                                                                    | Seriennummer | Garantiezeitraum                      |
|----------------------------------------------------------------------------------------------------|--------------|---------------------------------------|
|                                                                                                    |              | Drei (3) Jahre ab dem Kaufdatum ( / ) |
| Kundannama:                                                                                                    |              |                                       |
|                                                                                                    |              |                                       |
|                                                                                                    |              |                                       |
| Wichtig                                                                                                    |              |                                       |
| <ul> <li>Bitte bewahren Sie diese Garantieurkunde auf. Es können keine Duplikate ausgestellt werden.</li> <li>Tragen Sie bitte Modellnummer, Seriennummer und Kaufdatum zusammen mit Ihrem Namen und Ihrer Adresse in<br/>dieses Formular ein. Die von Ihnen in diesem Formular angegebenen persönlichen Informationen werden nur zum<br/>Bereitstellen von Reparaturleistungen und Informationen über Produkte und Dienste von Hioki verwendet.</li> </ul> |              |                                       |
| Dieses Dokument bestätigt, dass das Produkt geprüft und verifiziert wurde, um den Standards von Hioki zu entsprechen.<br>Sollten Fehlfunktionen auftreten, wenden Sie sich bitte an den Händler, bei dem Sie das Produkt gekauft haben, und<br>legen Sie diese Garantieurkunde vor, woraufhin Hioki das Produkt gemäß den unten beschriebenen<br>Garantiebedingungen reparieren oder ersetzen wird.                                                         |              |                                       |
| Garantiebedingungen                                                                                                    |              |                                       |
| <ol> <li>Es wird garantiert, dass das Produkt w\u00e4hrend des Garantiezeitraums (drei [3] Jahre ab dem Kaufdatum)<br/>ordnungsgem\u00e4\u00df funktioniert. Wenn das Kaufdatum nicht bekannt ist, wird der Garantiezeitraum als drei (3) Jahre ab<br/>dem Herstellungsdatum (Monat und Jahr) (wie durch die ersten vier Ziffern der Seriennummer im JJMM-Format<br/>angegeben) angesehen.</li> </ol>                                                       |              |                                       |
| 2. Wenn das Produkt mit einem externen AC-Netzteil geliefert wird, gilt die Garantie für das externe Netzteil ein (1) Jahr ab dem Kaufdatum.                                                                                                    |              |                                       |
| <ol> <li>Die Genauigkeit der Messwerte und anderer durch das Produkt erzeugter Daten wird wie in den Produktspezifikationen<br/>beschrieben garantiert.</li> </ol>                                                                                                    |              |                                       |
| <ol> <li>In dem Fail, dass wahrend des jeweiligen Garantiezeitraums Fenifunktionen aufgrund eines verarbeitungs- oder<br/>Materialfehlers am Produkt oder an dem AC-Netzteil auftreten, werden das Produkt oder das AC-Netzteil von Hioki<br/>kostenlos repariert oder ersetzt.</li> </ol>                                                                                                    |              |                                       |
| <ol> <li>Die folgenden Fehlfunktionen und Probleme werden nicht von der Garantie abgedeckt und werden daher auch nicht<br/>kostenlos repariert oder ersetzt:</li> </ol>                                                                                                    |              |                                       |
| <ol> <li>Fehlfunktionen oder Schäden an Verschlei ßteilen, Teilen mit vorgegebener Lebensdauer etc.</li> <li>Fehlfunktionen oder Schäden an Steckverbindern, Kabeln, etc.</li> </ol>                                                                                                    |              |                                       |
| -3. Durch Transport, Sturzschäden, Verlagerung oder sonstige Handhabung des Produkts nach dem Kauf verursachte<br>Fehlfunktionen oder Schäden                                                                                                    |              |                                       |
| -4. Durch unsachgemäße Handhabung in einer Weise, die nicht den Bestimmungen der Betriebsanleitung oder den<br>Kennzeichen auf dem Produkt entspricht, verursachte Fehlfunktionen oder Schäden                                                                                                    |              |                                       |
| -5. Durch Nichtausführen gesetzlicher oder in dieser Betriebsanleitung empfohlener Wartung oder Inspektionen verursachte Fehlfunktionen oder Schäden                                                                                                    |              |                                       |
| -6. Durch Feuer, Wind, Hochwasserschäden, Erdbeben, Blitzeinschlag, Störungen der Stromversorgung<br>(einschließlich Spannung, Frequenz etc.), Krieg oder innere Unruhen, radioaktive Kontaminierung oder sonstige<br>Freignisse höberer Gewalt verursachte Fehlfunktionen oder Schäden                                                                                                    |              |                                       |
| <ul> <li>-7. Schäden am Aussehen des Produkts (Schönheitsfehler, Verformung der Gehäuseform, Verblassen der Farbe etc.)</li> <li>-8. Sonstige Fehlfunktionen, für die Hioki als nicht verantwortlich gilt</li> </ul>                                                                                                    |              |                                       |
| <ol> <li>Die Garantie gilt unter den folgenden Umständen als ung ültig, wor</li></ol>                                                                                                    |              |                                       |
| -1. Wenn das Produkt von einer von Hioki nicht anerkannten Firma, Organisation oder Einzelperson repariert oder verändert wurde                                                                                                    |              |                                       |
| -2. Wenn das Produkt ohne im Voraus erfolgte Mitteilung an Hioki in Systemen Dritter (Weltraum-,<br>Korekrafteusrüstung, medizipische Geräte, Ausrüstung für die Energeugsteuerung etc.) vorwendet wurde                                                                                                    |              |                                       |
| <ol> <li>Kernkraltausrustung, medizinische Gerate, Ausrustung für die Panizeugsteuerung etc.) verwendet wurde</li> <li>Sollten Sie durch die Verwendung des Produkts einen Verlust erleiden und Hioki feststellen, dass es für das zugrunde<br/>liegende Problem verantwortlich ist, wird Hioki eine Entschädigung entrichten, die den ursprünglichen Kaufpreis nicht</li> </ol>                                                                            |              |                                       |
| uperschreitet. Hierbei geiten tolgende Ausnahmen:<br>-1. Durch die Verwendung des Produkts verursachte Sekundarschäden durch Messobjekte oder Komponenten<br>2. Durch die verm Deschuld amittelien Messonschalige anteten des en Oshärken.                                                                                                    |              |                                       |
| -2. Durch die vom Produkt ennitiehen wessergebnisse entstandenen Schäden<br>-3. Durch das Verbinden eines Geräts mit dem Produkt entstandene Schäden an einem anderen Gerät als dem Produkt                                                                                                    |              |                                       |
| 8. Hioki behält sich das Recht vor, eine Reparatur, Kalibrierung und weitere Dienste nach einem bestimmten Zeitraum seit                                                                                                    |              |                                       |
| Umständen nicht anzubieten.                                                                                                    |              |                                       |

HIOKI E. E. CORPORATION http://www.hioki.com ΗΙΟΚΙ

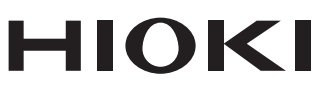

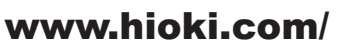

## **HIOKI E.E. CORPORATION**

81 Koizumi, Ueda, Nagano 386-1192 Japan

Bearbeitet und herausgegeben von Hioki E.E. Corporation

 Bearbeitet und herausgegeben von Hioki E.E. Corporation
 Gedruckt in Jap

 •Inhalte können jederzeit ohne Vorankündigung geändert werden.
 •Dieses Dokument enthält urheberrechtlich geschützte Inhalte.

 •Dieses Dokument enthält urheberrechtlich geschützte Inhalte.
 •Es ist verboten, den Inhalt dieses Dokuments ohne Genehmigung zu kopieren, zu vervielfältigen oder zu verändern.

 •In diesem Dokument erwähnte Firmennamen, Produktnamen, usw. sind Marken oder eingetragene Marken der entsprechenden Unternehmen.
 Nur Europa

 •Die EU-Konformitätserklärung kann von unserer Website heruntergeladen werden.
 •Kontakt in Europa:

 •HIOKI EUROPE GmbH
 Helfmann-Park 2, 65760 Eschborn, Germany

hioki@hioki.eu

Unsere regionalen Kontaktinformationen

2402 DE

Gedruckt in Japan